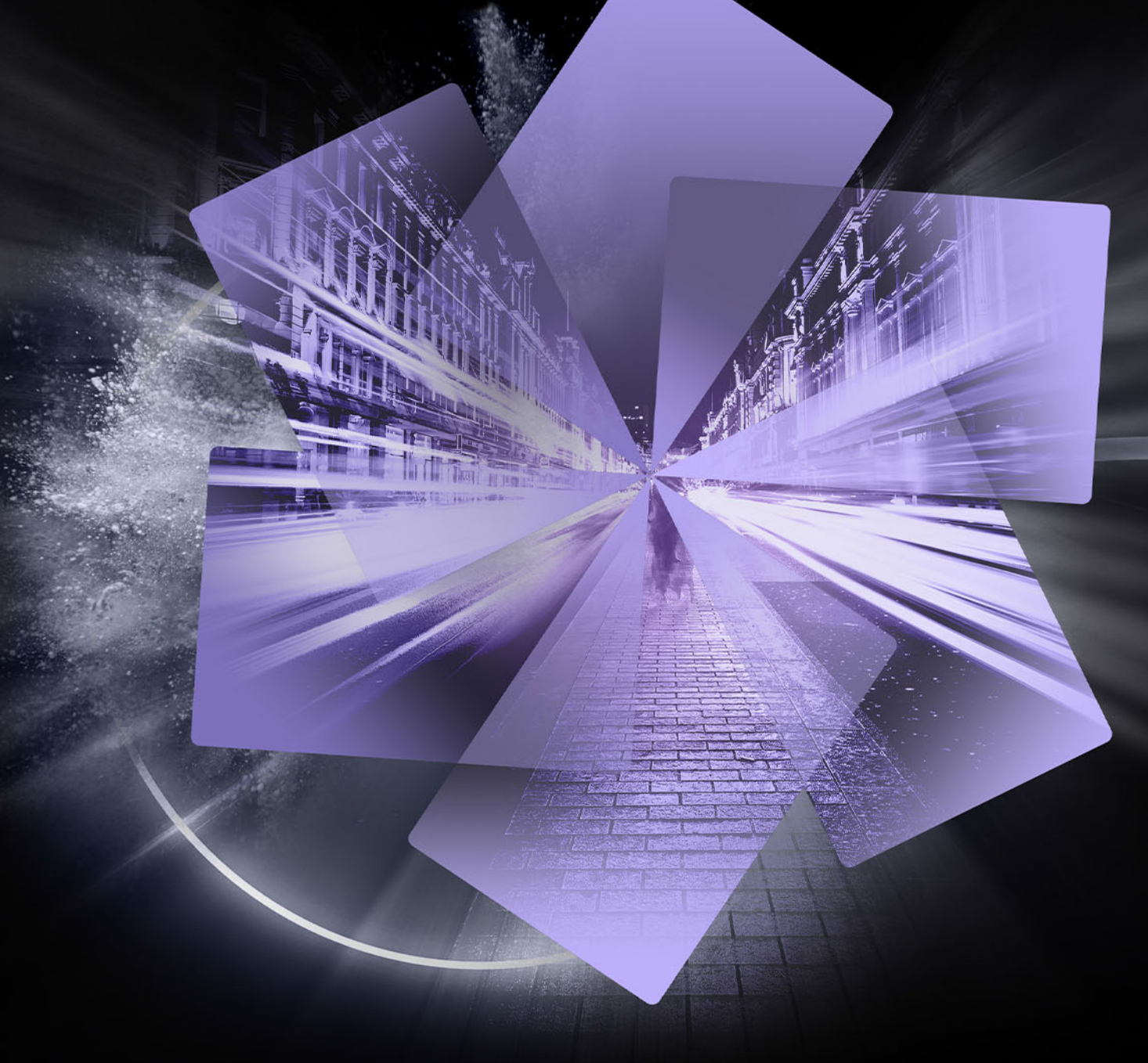

# Pinnacle Studio<sup>™</sup>24 Benutzerhandbuch

# Pinnacle Studio™ 24 Benutzerhandbuch

Für Pinnacle Studio™ Plus und Pinnacle Studio™ Ultimate

# Inhalt

| Bevor Sie beginnen                                               | 1    |
|------------------------------------------------------------------|------|
| Abkürzungen und Konventionen                                     | 1    |
| Schaltflächen, Menüs, Dialogfelder und Fenster                   | 2    |
| Hilfe und Tool-Tipps                                             | 3    |
| Versionsinformationen                                            | 4    |
| Upgrade                                                          | 4    |
| Arbeiten mit Pinnacle Studio                                     | 5    |
| Die Registerkarte "Willkommen"                                   | 5    |
| Die Registerkarte "Importieren"                                  | 5    |
| Die Registerkarte "Exportieren"                                  | 6    |
| Die Registerkarte "Bearbeiten"                                   | 7    |
| Erstellen des erstens Films auf der Registerkarte "Bearbeiten"   | 9    |
| Bearbeitung von Medien und Inhalten                              | 10   |
| Überlagerungen                                                   | 11   |
| Pinnacle Studio-Projekte                                         | 11   |
| Die Bibliothek                                                   | . 13 |
| Was enthält die Bibliothek?                                      | 14   |
| Sofort-Ergebnis: SmartMovie                                      | 16   |
| Einführung in die Bibliothek                                     | 16   |
| Der Navigator                                                    | 18   |
| Projektablagen                                                   | 19   |
| Projekte                                                         | 19   |
| Kollektionen                                                     | 19   |
| Favoriten                                                        | 21   |
| Verwalten der Bibliotheks-Assets                                 | 22   |
| Der Bibliotheksbrowser                                           | 24   |
| Miniaturen und Details                                           | 25   |
| Optionale Anzeiger und Steuerelemente                            | 27   |
| Die Vorschau der Bibliothek                                      | 29   |
| Wahl der Elemente, die in der Bibliothek angezeigt werden sollen | 31   |

|   | Schlagwörter                                                                           | 34  |
|---|----------------------------------------------------------------------------------------|-----|
|   | Video-Szenenerkennung                                                                  | 37  |
|   | Medienkorrektur                                                                        | 39  |
|   | SmartMovie                                                                             | 39  |
| B | earbeiten                                                                              | 43  |
|   | Komponenten auf der Registerkarte "Bearbeiten"                                         | 44  |
|   | Das Bedienfeld "Editor"                                                                | 45  |
|   | Die Verwendung von Keyframes                                                           | 46  |
|   | Vorschau von Bearbeitungen im Player                                                   | 48  |
|   | Die Projekt-Timeline                                                                   | 51  |
|   | Die Timeline-Werkzeugleiste                                                            | 56  |
|   | Marker                                                                                 | 64  |
|   | 3-Punkt- und 4-Punktbearbeitung                                                        | 65  |
|   | Der Timeline-Spurheader                                                                | 69  |
|   | Filmbearbeitung                                                                        | 71  |
|   | Titel-Editoren, Scorefitter, Filmkommentar                                             | 76  |
|   | Clips löschen                                                                          | 77  |
|   | Clip-Operationen                                                                       | 77  |
|   | Videos drehen                                                                          | 79  |
|   | Kürzen von Videos                                                                      | 80  |
|   | Verwendung der Werkzeuge Einpassen, Verschieben, Rollen oder Dehnen in der<br>Timeline | 90  |
|   | Zwischenablage verwenden                                                               | 92  |
|   | Kontrolle der Geschwindigkeit mit der Zeit-Neuzuordnung                                | 94  |
|   | Mit "Zeitstillstand" Bilder einfrieren                                                 | 97  |
|   | Filme in Filmen (verschachtelte Projekte)                                              | 98  |
|   | Bild-in-Bild (BIB)                                                                     | 99  |
|   | Spurtransparenz                                                                        | 100 |
|   | Übergänge                                                                              | 102 |
|   | Morph-Übergänge                                                                        | 106 |
|   | Nahtlose Übergänge (Ultimate)                                                          | 107 |
|   | Clip-Effekte                                                                           | 109 |

| Clip-Kontextmenüs                                                 | . 110 |
|-------------------------------------------------------------------|-------|
| Korrekturen                                                       | . 113 |
| Correcting Library media                                          | . 114 |
| Auf der Timeline Medien korrigieren.                              | . 114 |
| Fotokorrekturen                                                   | . 115 |
| Korrigieren von Videos                                            | . 118 |
| Stabilisieren                                                     | . 119 |
| Weitwinkelobjektiv-Korrektur                                      | . 120 |
| Korrigieren von Audiomaterial                                     | . 120 |
| Effekte                                                           | 123   |
| Korrekturen im Vergleich zu Effekten                              | . 124 |
| Über Effekte                                                      | . 124 |
| Effekt-Kombinationen                                              | . 125 |
| Echtzeit vs. gerenderte Effekte                                   | . 126 |
| Die Einstellungen                                                 | . 127 |
| Video- und Fotoeffekte                                            | . 129 |
| Greenscreen- und Chroma-Key-Effekte                               | . 132 |
| Selektive Farbe                                                   | . 133 |
| Eingangs- und Ausgangs-Überblendungen                             | . 135 |
| Pan und Zoom                                                      | . 136 |
| 360o-Video                                                        | . 139 |
| Masken und Bewegungsverfolgung                                    | 145   |
| Informationen zu den Masken in Pinnacle Studio                    | . 145 |
| Form-Masken                                                       | . 146 |
| Verwendung einer Form-Maske zur Bearbeitung spezifischer Bereiche | . 148 |
| Mit einem Maskenfeld einen 3D-Effekt erstellen                    | . 151 |
| Maskenverfolgung mithilfe der Gesichtserkennung                   | . 152 |
| Bewegungsverfolgung                                               | . 153 |
| Montagen und Vorlagen                                             | 159   |
| Grundwissen zu Vorlagen                                           | . 159 |

|   | Montage-Vorlagen                                     | 160 |
|---|------------------------------------------------------|-----|
|   | Montage-Clips auf der Timeline                       | 161 |
|   | Der Aufbau einer Montage-Vorlage                     | 162 |
|   | Montagebearbeitung                                   | 163 |
|   | Die Verwendung des Montage-Editors                   | 163 |
|   | Vorlagen für Splitscreen-Videos                      | 166 |
|   | Eigene Vorlagen: Speichern eines Films als Vorlage   | 169 |
| Т | itel                                                 | 171 |
|   | Titel                                                | 171 |
|   | Die Komponenten des Titel-Bedienfeldes               | 172 |
|   | Zugriff auf das Titel-Bedienfeld                     | 173 |
|   | Einfache Titel erstellen                             | 174 |
|   | Mithilfe von Ebenen zusammengesetzte Titel erstellen | 175 |
|   | Speichern und Laden von Titeln                       | 177 |
|   | Look-Voreinstellungen                                | 177 |
|   | Titelbewegung                                        | 178 |
|   | Erstellen und Bearbeiten von Titeln                  | 180 |
|   | Hintergrundeinstellungen                             | 180 |
|   | Look-Einstellungen                                   | 181 |
|   | Titelvorschau                                        | 184 |
|   | Text und Texteinstellungen                           | 186 |
|   | Titel und Stereo-3D                                  | 189 |
|   | Arbeiten mit der Ebenenliste                         | 190 |
| S | oundeffekte und Musik                                | 193 |
|   | Audiofunktionen in Pinnacle Studio                   | 193 |
|   | Audio bearbeiten                                     | 195 |
|   | Ton trennen                                          | 195 |
|   | Kanalmischer                                         | 196 |
|   | Audiokorrekturen                                     | 197 |
|   | Audioeffekte                                         | 201 |
|   | Audio in der Timeline                                | 203 |

| Audiofunktionen der Timeline                                        | 204        |
|---------------------------------------------------------------------|------------|
| ScoreFitter-Hintergrundmusik                                        | 207        |
| Das Filmkommentar-Werkzeug                                          | 208        |
| Verwendung des Audio Ducking, um automatisch die Lautstärke anzu    | oassen 209 |
| Disc-Projekte                                                       | 213        |
| MyDVD-Disc-Projekte                                                 |            |
| Die Registerkarte "Erstellen" (aus den Vorversionen)                |            |
| Menü-Vorlagen (Vorversion-Registerkarte "Erstellen")                |            |
| Disc-Menüs (Vorversion-Registerkarte "Erstellen")                   |            |
| Hinzufügen von Disc-Menüs (Vorversion-Registerkarte "Erstellen")    |            |
| Vorschau auf die Disc-Menüs (Vorversion-Registerkarte "Erstellen")  | 220        |
| Menübearbeitung auf der Timeline                                    |            |
| Timeline-Menü-Markierungen (Vorversion-Registerkarte "Erstellen") . |            |
| Authoring-Werkzeuge (Vorversion-Registerkarte "Erstellen")          |            |
| Der Kapitel-Assistent (Vorversion-Registerkarte "Erstellen")        |            |
| Der Menü-Editor (Vorversion-Registerkarte "Erstellen")              |            |
| Menü-Schaltflächen (Vorversion-Registerkarte "Erstellen")           |            |
| Der Disc-Simulator (Vorversion-Registerkarte "Erstellen")           | 230        |
| Der Importer                                                        | 233        |
| Verwenden des Importers                                             |            |
| Importquellen                                                       |            |
| Der Modus-Bereich                                                   | 238        |
| Komprimierungseinstellungen für die Videoaufnahme                   | 240        |
| Szenenerkennungseinstellungen für die Videoaufnahme                 | 240        |
| Dateiname für importierte Dateien                                   |            |
| Auswahlen von Assets für den Import.                                | 242        |
| Auswählen von Dateien für den Import                                | 242        |
| Anpassen des Browsers                                               |            |
| Nach Assets suchen                                                  |            |
| Importieren von DV- oder HDV-Kameras (Videoaufnahme)                | 246        |
|                                                                     |            |

| Importieren von DVD oder Blu-ray Disc                                   | 251 |
|-------------------------------------------------------------------------|-----|
| Importieren von Digitalkameras                                          | 251 |
| Stop-Motion                                                             | 251 |
| Schnappschuss                                                           | 257 |
| MultiCam Capture                                                        | 258 |
| Der Exporter                                                            | 261 |
| Exportieren Ihres Projekts                                              | 261 |
| Exportoptionen und -einstellungen                                       | 263 |
| Ausgabe auf Disc oder Speicherkarte                                     | 263 |
| Ausgabe in Datei (Format oder Erweiterung)                              | 264 |
| Ausgabe auf ein Gerät                                                   | 268 |
| Ausgabe nach MyDVD                                                      | 269 |
| Export als animiertes GIF                                               | 270 |
| Filme mit Transparenz in ein Alphakanal-Video exportieren               | 272 |
| Setup und Einstellungen                                                 | 275 |
| Das Bedienfeld "Einstellungen"                                          | 276 |
| Legacy-Optionen                                                         | 276 |
| Einrichtung des Audiogeräts                                             | 277 |
| Ereignisprotokoll-Einstellungen                                         | 277 |
| Export- und Vorschaueinstellungen im Bedienfeld "Einstellungen"         | 278 |
| Importeinstellungen im Bedienfeld "Einstellungen"                       | 280 |
| Tastaturkürzel-Einstellungen                                            | 281 |
| Projekteinstellungen im Bedienfeld "Einstellungen"                      | 282 |
| Einstellungen der Startseite                                            | 283 |
| Speicherort-Einstellungen                                               | 283 |
| Zurücksetzen- und Backup-Einstellungen                                  | 283 |
| Im Bedienfeld "Einstellungen" gekaufte Zusatzprogramme wiederherstellen | 285 |
| MultiCam Capture Lite                                                   | 287 |
| Starten eines Bildschirmaufzeichnungsprojekts                           | 287 |
| Bildschirm aufzeichnen                                                  | 288 |

| Multikamera-Bearbeitung 291                                                       |
|-----------------------------------------------------------------------------------|
| Der Arbeitsbereich des Multikamera-Editors                                        |
| Grundlegende Schritte der Multikamera-Bearbeitung                                 |
| Video- und Audioclips in den Multikamera-Editor importieren                       |
| Video- und Audioclips in Multikamera-Projekten synchronisieren                    |
| Eine Audioquelle für Ihr Multikamera-Projekt wählen                               |
| Zur Erstellung einer Multikamera-Kompilation mehrere Clips bearbeiten 297         |
| Im Multikamera-Editor einen Bild-in-Bild-Effekt (BIB) einfügen                    |
| Verwaltung der Multikamera-Quelldateien                                           |
| Ein Multikamera-Projekt speichern und exportieren                                 |
| Verwendung von Smart-Proxy für eine schnellere und reibungslosere Bearbeitung 302 |
| 3D-Titel-Editor                                                                   |
| 3D Title Editor workspace                                                         |
| Erstellen und Bearbeiten von 3-Titeln 307                                         |
| 3D-Objekte                                                                        |
| Farbkorrekturen und Color Grading                                                 |
| Verwenden der Farbsteuerelemente                                                  |
| Tonkurve                                                                          |
| HSL-Abstimmung                                                                    |
| Farbrad                                                                           |
| Videobereiche                                                                     |
| Anhang A: Fehlerbehebung 319                                                      |
| Contacting support                                                                |
| Foren                                                                             |
| Kompatibilität mit älteren Inhalten 320                                           |
| Kompatibilität der Aufnahme-Hardware 320                                          |
| Informationen zur Seriennummer 321                                                |
| Anhang B: Hinweise für Cineasten 323                                              |
| Erstellen eines Drehplans                                                         |
| Bearbeitung eines Videoprojekts                                                   |

| Grundregeln für den Videoschnitt                                                                                                    | 327                                                                                                    |
|----------------------------------------------------------------------------------------------------|----------------------------------------------------------------------------------------------------|
| Nachvertonung                                                                                                    | 328                                                                                                    |
| Einer Aufnahme einen Titel geben                                                                                                    | 329                                                                                                    |
| Anhang C: Tastenkombinationen                                                                                                    | 331                                                                                                    |
| Allgemeine Tastenkombinationen                                                                                                    | 331                                                                                                    |
| Tastenkombinationen für die Bibliothek                                                                                                    | 332                                                                                                    |
| Tastenkombinationen für die Wiedergabe und den Transport                                                                                                    | 332                                                                                                    |
| Import-Tastenkombinationen                                                                                                    | 333                                                                                                    |
| Tastaturbefehle auf derr Registerkarte "Bearbeiten"                                                                                                    | 333                                                                                                    |
| Editor-Tastenkombinationen                                                                                                    | 334                                                                                                    |
| Tastenkombinationen für dene Titel-Editor                                                                                                    | 221                                                                                                    |
|                                                                                                    |                                                                                                    |
| Anhang D: Der Installationsmanager.                                                                                                    | 335                                                                                                    |
| Anhang D: Der Installationsmanager.                                                                                                    | 334<br>335                                                                                                    |
| Anhang D: Der Installationsmanager.         Vor der Installation         Installieren von Upgrades                                                                                                    | 334<br>335<br>336                                                                                                    |
| Anhang D: Der Installationsmanager.         Vor der Installation         Installieren von Upgrades         Starten des Installationsmanagers                                                                                                    | <b> 334</b><br><b> 335</b><br>336<br>336                                                                                                    |
| Anhang D: Der Installationsmanager.         Vor der Installation         Installieren von Upgrades         Starten des Installationsmanagers         Registrierung                                                                                                    | <b> 334</b><br><b> 335</b><br>336<br>336<br>336                                                                                                    |
| Anhang D: Der Installationsmanager.         Vor der Installation         Installieren von Upgrades         Starten des Installationsmanagers         Registrierung         Zusätzlich benötigte Komponenten.                                                                                                    | <b>335</b><br><b>335</b><br><b>336</b><br><b>336</b><br><b>336</b><br><b>336</b><br><b>336</b><br><b>336</b><br><b>336</b><br><b>336</b>                                                                                                    |
| Anhang D: Der Installationsmanager.         Vor der Installation         Installieren von Upgrades         Starten des Installationsmanagers         Registrierung         Zusätzlich benötigte Komponenten.         Der Installations-Startbildschirm                                                                                       | <b>335</b><br><b>335</b><br><b>336</b><br><b>336</b><br><b>356</b><br><b>336</b><br><b>356</b><br><b>356</b><br><b>3</b> |
| Anhang D: Der Installationsmanager.         Vor der Installation         Installieren von Upgrades         Starten des Installationsmanagers         Registrierung         Zusätzlich benötigte Komponenten.         Der Installations-Startbildschirm         Gemeinsame Steuerelemente.                                                    | <b>335</b><br><b>335</b><br><b>336</b><br><b>336</b><br><b>336</b><br><b>336</b><br><b>336</b><br><b>336</b><br><b>336</b><br><b>336</b><br><b>336</b><br><b>336</b><br><b>336</b><br><b>336</b><br><b>336</b><br><b>336</b><br><b>336</b><br><b>336</b><br><b>336</b><br><b>336</b><br><b>337</b><br><b>336</b><br><b>336</b><br><b>336</b><br><b>336</b><br><b>337</b><br><b>336</b><br><b>337</b><br><b>336</b><br><b>337</b><br><b>337</b><br><b>336</b><br><b>337</b><br><b>336</b><br><b>337</b><br><b>336</b><br><b>337</b><br><b>336</b><br><b>336</b><br><b>337</b><br><b>336</b><br><b>336</b><br><b>337</b><br><b>337</b><br><b>337</b><br><b>337</b><br><b>337</b><br><b>337</b><br><b>337</b><br><b>337</b><br><b>337</b><br><b>337</b><br><b>337</b><br><b>337</b><br><b>337</b>                                                                                                    |
| Anhang D: Der Installationsmanager.         Vor der Installation         Installieren von Upgrades         Starten des Installationsmanagers         Registrierung         Zusätzlich benötigte Komponenten.         Der Installations-Startbildschirm         Gemeinsame Steuerelemente         Installation von Plug-Ins und Bonusinhalten | <b>335</b><br><b>335</b><br><b>336</b><br><b>336</b><br><b>336</b><br><b>336</b><br><b>336</b><br><b>336</b><br><b>336</b><br><b>336</b><br><b>336</b><br><b>336</b><br><b>336</b><br><b>336</b><br><b>336</b><br><b>336</b><br><b>336</b><br><b>336</b><br><b>336</b><br><b>337</b><br><b>337</b>                                                                                                    |

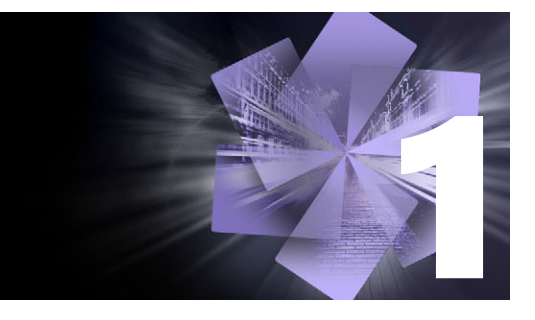

# **Bevor Sie beginnen**

Vielen Dank für den Kauf des Videobearbeitungsprogramms Pinnacle Studio<sup>™</sup> 24. Wir wünschen Ihnen viel Spaß mit der Software. Wenn Sie Pinnacle Studio noch nie benutzt haben, empfehlen wir Ihnen, diesen Abschnitt und "Arbeiten mit Pinnacle Studio"auf Seite 5 zu lesen. Der Rest dieser umfassenden Anleitung kann herangezogen werden, wann immer Sie weitere Informationen benötigen.

*Hinweis:* Nicht alle in der Hilfe beschriebenen Funktionen sind in allen Versionen von Pinnacle Studio enthalten. Weitere Informationen erhalten Sie auf *www.pinnaclesys.com* in der *Vergleichstabelle*.

In diesem Abschnitt werden die folgenden Themen behandelt:

- Abkürzungen und Konventionen
- Schaltflächen, Menüs, Dialogfelder und Fenster
- Hilfe und Tool-Tipps
- Versionsinformationen
- Upgrade

# Abkürzungen und Konventionen

In diesem Handbuch werden folgende Konventionen verwendet, die Ihnen bei der Organisation Ihrer Materialien helfen werden.

#### Verbreitete Terminologie

**360**: 360°-Videos sind interaktive Videos, bei denen der Betrachter seinen Blick in beliebige Richtungen schweifen lassen kann, indem er während der Wiedergabe den Blickwinkel ändert. 360-Grad-Videos werden mit speziellen Kameras aufgenommen oder mit Kameras, die an multidirektionalen Halterungen befestigt sind.

**4K**: Eine Videoauflösung mit einer Breite von etwa 4.000 Pixel. Sie wird auch als Ultra High Definition oder Ultra HD bezeichnet. Damit werden alle Bildschirmstandards mit mindestens 3840 x 1080 Pixel bezeichnet.

**AVCHD**: Videodatenformat, das von einigen HD-Camcordern und für die Erstellung von DVD-Discs verwendet wird, die von Blu-ray-Playern gelesen werden können.

**DV**: Der Ausdruck "DV" bezieht sich auf DV- und Digital8-Camcorder, Videorekorder und Bänder.

**HDV**: Ein hochauflösendes Videoformat (High-Definition Video) mit der Möglichkeit, Videoclips in Framegrößen von 1280 x 720 bzw. 1440 x 1080 Bildpunkten im MPEG-2-Format auf ein DV-Medium zu speichern.

**1394**: Der Begriff "1394" bezieht sich auf OHCI-kompatible IEEE-1394, FireWire-, DV- oder i.LINK-Schnittstellen, -Anschlüsse und -Kabel.

**Analog:** Der Begriff "analog" bezieht sich auf 8mm-, Hi8-, VHS-C- oder SVHS-C-Camcorder, Videorekorder und Bänder sowie auf Composite/RCA- und S-Video-Kabel und Anschlüsse.

# Schaltflächen, Menüs, Dialogfelder und Fenster

Bezeichnungen von Schaltflächen, Menüs und damit in Verbindung stehende Elemente der Benutzeroberfläche werden zur Hervorhebung im Fließtext in **Fettschrift** dargestellt

#### Menübefehle wählen

Das nach rechts zeigende Pfeilsymbol (>) verweist bei hierarchisch aufgebauten Menueinträgen auf den entsprechenden Pfad. Beispiel:

• Wählen Sie Datei > Disc-Image brennen.

#### Kontextmenüs

Ein "Kontextmenü" ist eine Popup-Liste von Optionen und erscheint, sobald Sie mit der rechten Maustaste auf bestimmte Bereiche der Anwendungsschnittstelle klicken. Je nachdem, worauf Sie klicken, kann ein Kontextmenü entweder zu einem Element gehören, das bearbeitet werden kann (wie etwa ein Clip oder eine editierbare Timeline), oder es gehört zu einem Fenster oder einem Bereich wie einem Kontroll-Bedienfeld. Sobald sie geöffnet sind, verhalten sich die Kontextmenüs genau wie die Menüs in der Hauptmenüleiste.

Kontextmenüs gibt es für die meisten Bestandteile von Pinnacle Studio. Unsere Dokumentation setzt in der Regel voraus, dass Sie wissen, wie diese Kontextmenüs geöffnet und verwendet werden.

#### Mausklicks

Mit einem "Mausklick" ist immer ein Klick mit der linken Maustaste gemeint, es sei denn, es wird ausdrücklich auf einen Rechtsklick hingewiesen oder es wird mit dem Klick ein Kontextmenü geöffnet:

Klicken Sie mit der rechten Maustaste und wählen Sie *Titel-Editor*. (Man könnte auch sagen: "Wählen Sie *Titel-Editor* aus dem Kontextmenü.")

#### Tastenbezeichnungen

Bei Tastenbezeichnungen wird der erste Buchstabe immer groß geschrieben und der gesamte Begriff wird unterstrichen. Ein Pluszeichen kennzeichnet ein Tastenkürzel. Beispiel:

Drücken Sie Strg+A, um alle Clips auf der Timeline auszuwählen.

In *Anhang D: Tastenkombinationen* finden Sie eine umfassende Auflistung aller verfügbaren Tastenkürzel.

# Hilfe und Tool-Tipps

Sofortige Hilfe erhalten Sie bei der Arbeit in Pinnacle Studio über das Hilfe-Menü.

#### Hilfe

Klicken Sie auf die Schaltfläche **Hilfe** > **Hilfe durchsuchen**, um auf die internetbasierte Hilfe zuzugreifen (es ist eine Internetverbindung erforderlich). Auf der Startseite der Hilfe können Sie nach Themen suchen, auf das Inhaltsverzeichnis zugreifen und Links zu gängigen Themen und anderen Ressourcen, einschließlich des PDFs des Benutzerhandbuchs, untersuchen.

Das **Benutzerhandbuch zu Pinnacle Studio 24** bietet Ihnen dieselben Informationen wie die Hilfe, jedoch in einem PDF-Dokument, das Sie herunterladen und lokal speichern können. Diese Format vereinfacht das Drucken von einem oder mehreren Abschnitten.

#### 0

Die Hilfe-Schaltfläche befindet sich auf der Menüleiste.

#### **Video-Tutorials**

Sie können über die Willkommen-Registerkarte auf Video-Tutorials zugreifen. Sie können auch die nachfolgend aufgeführten Websites direkt besuchen. Weitere Informationen zur Willkommen-Registerkarte finden Sie unter "Die Registerkarte "Willkommen" auf Seite 5.

- YouTube http://www.youtube.com/user/pinnaclestudiolife
- **StudioBacklot.tv** http://www.studiobacklot.tv/studio24

Benutzer, die StudioBacklot.tv zum ersten Mal benutzen, erhalten für eine befristete Zeit unbegrenzten Zugriff auf StudioBacklot.tv mit brandneuen Inhalten zu Pinnacle Studio 24, vielen weiteren Schulungsmaterialien und einer Bibliothek mit lizenzfreien Inhalten. (Die Schulungen sind auf Englisch und Französisch verfügbar.)

#### **Tooltips**

Viele Elemente der Benutzeroberfläche verfügen über Tooltips: Einblendungen eines Namens bzw. einer Beschreibung. Um herauszufinden, was eine Taste oder ein anderes Pinnacle Studio-Steuerelement bewirkt, positionieren Sie den Mauszeiger darauf.

#### Versionsinformationen

Es ist immer gut zu wissen, über welche Version der Software man verfügt, sei es weil man ein Upgrade der Software durchführen möchten oder technischen Support benötigt. Um zu überprüfen, welche Version von Pinnacle Studio Sie besitzen, klicken Sie auf die Schaltfläche Hilfe > Info zu.

# Upgrade

Es gibt verschiedene Versionen von Pinnacle Studio und die Funktionen variieren je nach Version, die Sie besitzen. Weitere Informationen erhalten Sie auf www.pinnaclesys.com in der Vergleichstabelle.

Für Informationen, wie Sie ein Upgrade Ihrer Software durchführen können, lesen Sie bitte die Registerkarte **Willkommen** oder klicken Sie auf die **Hilfe**-Schaltfläche > **Online**-**Angebote und Nachrichten** > **Software-Angebote**.

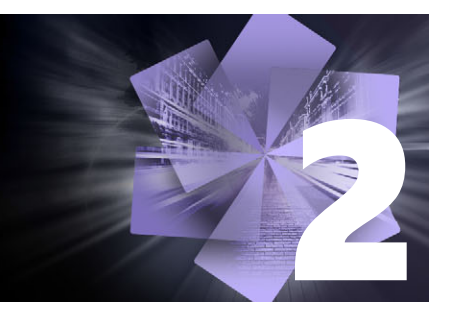

# Arbeiten mit Pinnacle Studio

Eine einfache Übersicht über den digitalen Filmherstellungsprozess finden sie schon in der zentralen Gruppe der Registerkarten im Hauptfenster von Pinnacle Studio. Dieselben Schritte gelten für beliebige Produktionen, von einer einfachen Diashow mit Übergängen zwischen jedem Frame bis zu einem 3D-Spektakel, das Hunderte sorgfältig angeordnete Clips und Effekte enthält.

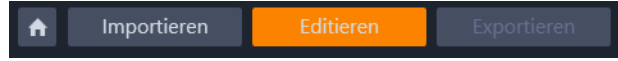

Die Hauptsteuerleiste von Pinnacle Studio fasst den gesamten Prozess der Filmherstellung zusammen.

In diesem Abschnitt werden die folgenden Themen behandelt:

- Die Registerkarte "Willkommen"
- Die Registerkarte "Importieren"
- Die Registerkarte "Exportieren"
- Die Registerkarte "Bearbeiten"
- Erstellen des erstens Films auf der Registerkarte "Bearbeiten"
- Bearbeitung von Medien und Inhalten
- Überlagerungen
- Pinnacle Studio-Projekte

# Die Registerkarte "Willkommen"

Die Registerkarte 'Willkommen' stellt Lernhilfsmittel und wichtige Informationen zu Ihrem Produkt bereit.

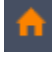

Auf der Registerkarte 'Willkommen' ist ein Haus-Symbol zu sehen. Betrachten Sie sie als die Startseite Ihrer Anwendung.

# Die Registerkarte "Importieren"

Beim **Importieren** handelt es sich um einen vorbereitenden Schritt. Er umfasst Vorgänge wie etwa die ,Aufnahme' von Video von Ihrer Videokamera, das Übertragen von Fotos von einer Digitalkamera und das Kopieren von Mediendateien von einem Netzwerkstandort auf Ihre lokale Festplatte. Der Importer von Pinnacle Studio stellt Werkzeuge für diese Aufgaben zur Verfügung sowie die Funktion Schnappschuss zum Erfassen von Einzelbildern aus Videofilmen und ein Stop-Motion-Tool zum Erstellen von Videos aus Einzelbildern. Weitere Informationen finden Sie unter "Der Importer" auf Seite 233.

Import-Befehle im Menü **Datei**: Wenn Sie im Datei-Menü die Option **Importieren** wählen, hat dies den gleichen Effekt wie wenn Sie auf die Registerkarte **Importieren** klicken: Der **Importer** wird geöffnet. Das Menü enthält weitere Importoptionen. Diese Optionen öffnen ein Windows-Dateidialogfeld zum Importieren von Dateien von einer Festplatte oder einem anderen lokalen Speicher.

- Mit **Frühere Pinnacle Studio-Projekte importieren** können Sie in früheren Versionen von Studio erstellte Filmprojekte importieren.
- Mit Import von Studio für iPad-App-Projekten können Sie Projekte importieren, die aus der Studio-App für das iPad exportiert wurden.

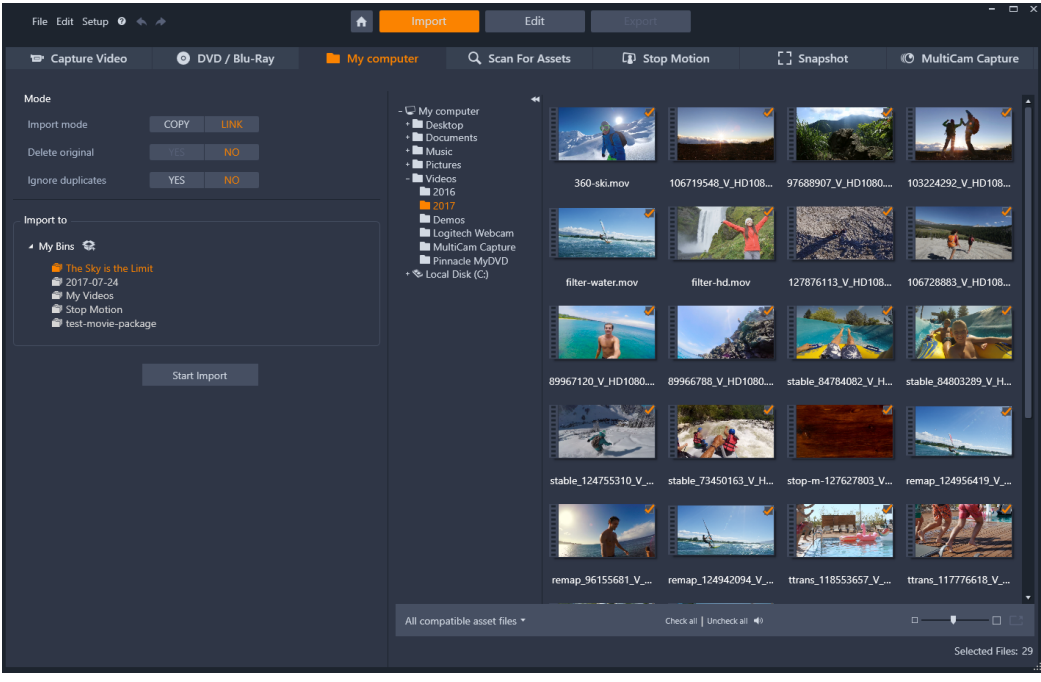

Studio Importer

#### Die Registerkarte "Exportieren"

Am anderen Ende des Prozesses der Filmherstellung steht der **Export**. Wenn Sie hier angelangt sind, haben Sie die Hauptarbeit schon hinter sich. Die kreative Energie, die Sie in die Erstellung Ihres Films investiert haben, hat sich in einer Produktion ausbezahlt, der nur noch eine einzige Komponente fehlt – das Publikum.

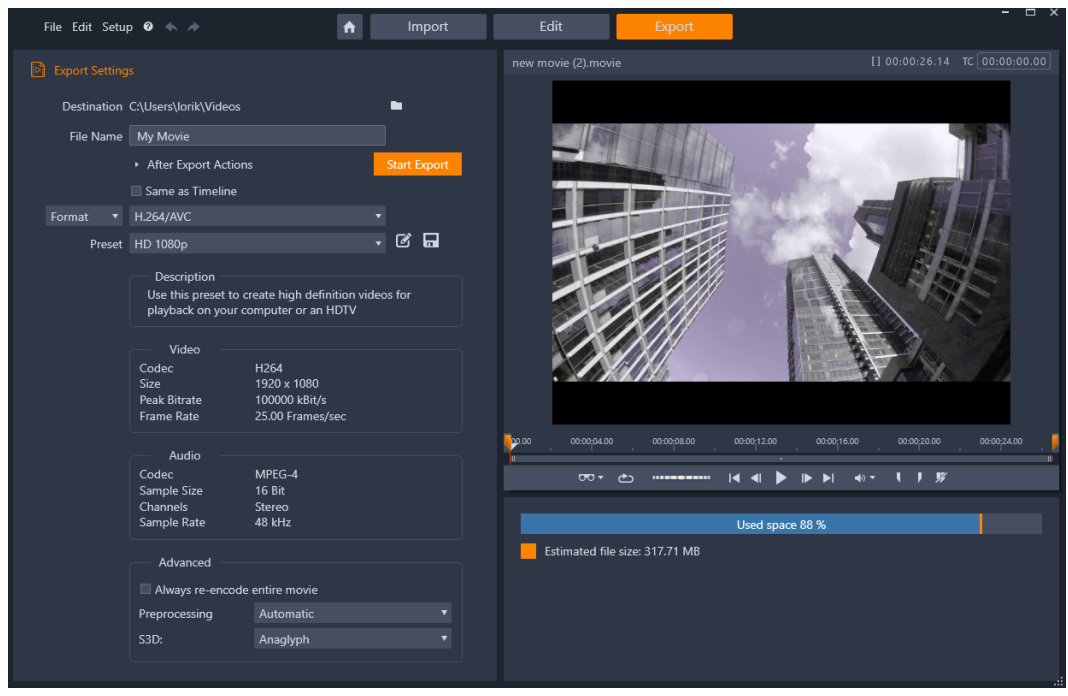

Studio Exporter

Der Pinnacle Studio **Exporter** hilft Ihnen über die letzte Hürde mit Werkzeugen, mit denen Sie den Film für Ihre Zuschauer vorbereiten können – wer immer diese sind und wo immer sie sich befinden mögen. Erstellen Sie eine digitale Filmdatei in einem Format Ihrer Wahl oder laden Sie den Film direkt in die Cloud (z. B. YouTube, Vimeo oder Ihr eigenes Cloud-Konto) hoch.

Weitere Informationen finden Sie unter "Der Exporter" auf Seite 261.

# Die Registerkarte "Bearbeiten"

Über die Registerkarte **Bearbeiten** haben Sie Zugriff auf die wichtigsten Bearbeitungsfunktionen für die Erstellung digitaler Filme in Pinnacle Studio. Sie besteht aus vier Hauptkomponenten: das Bedienfeld **Bibliothek**, das Bedienfeld **Editor**, das Bedienfeld **Timeline** und das Bedienfeld **Player**. Weitere Informationen finden Sie unter "Bearbeiten" auf Seite 43.

#### **Die Bibliothek**

Die Bibliothek ist ein Werkzeug zur Verwaltung und Katalogisierung aller auf Dateien beruhenden Ressourcen – oder *Assets*. Beim Authoring können Sie sich aus diesen Assets bedienen. Beinahe alle Bestandteile Ihres Films – Video-Filmmaterial, Musik und Audiodateien sowie viele spezielle Ressourcen wie Übergänge und Effekte – haben ihren Ursprung in den Assets in der Bibliothek. Viele Assets der Bibliothek werden mit Pinnacle Studio mitgeliefert und können lizenzkostenfrei verwendet werden. Diese beinhalten professionell entworfene Titel, DVD-Menüs, Toneffekte und vieles mehr. Weitere Informationen zur Bibliothek finden Sie unter "Die Bibliothek" auf Seite 13.

Wenn Sie auf **Bibliothek** klicken, werden im Bedienfeld **Bibliothek** digitale Inhalte angezeigt, die per Ziehen und Ablegen in einen Film oder ein Disc-Projekt eingefügt werden können.

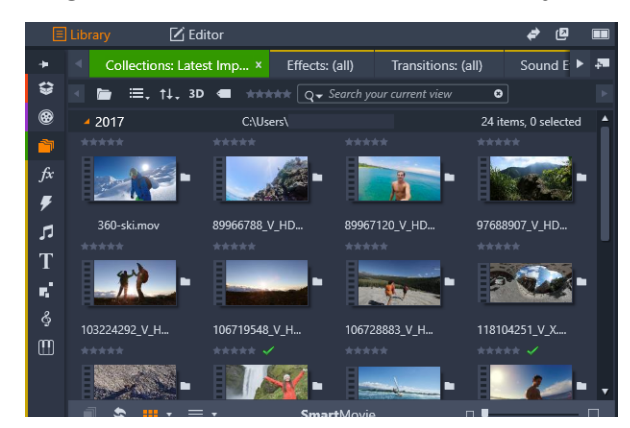

Die Bibliothek besteht aus der Navigationssteuerung für das Durchsuchen der Medien-Inhalte (Symbole auf der linken Seite) und einem Browser zur Prüfung und Auswahl der Assets (rechts).

#### **Der Editor**

Das über die Registerkarte **Bearbeiten** verfügbare Bedienfeld **Editor** gibt Ihnen Zugriff auf die Eigenschaften der aktuell ausgewählten Medien oder Inhalte, sodass Sie diese bearbeiten können. Das Bedienfeld **Editor** teilt einen Bereich mit dem Bedienfeld **Bibliothek**.

Weitere Informationen zur Bearbeitung finden Sie unter Bearbeiten.

#### **Der Player**

Der **Player** ist eine Betrachtungsfunktion, die mit allen Medientypen verwendet werden kann, die von der Anwendung verarbeitet werden. Der Player kann dazu verwendet werden, die **Quellmedien** aus der **Bibliothek** oder die Inhalte der **Timeline** anzuzeigen. Weitere Informationen finden Sie unter "Vorschau von Bearbeitungen im Player" auf Seite 48.

Je nach Art des verwendeten Fensters oder Kontexts stehen im Player verschiedene Kontrollmöglichkeiten zur Verfügung. Eine Übersicht über den Player und seine grundlegenden Steuerelemente finden Sie unter "Die Vorschau der Bibliothek" auf Seite 29. Die Verwendung des Players im Trimm-Modus auf der Timeline wird unter "Clip-Operationen" auf Seite 77 erläutert. Informationen über die Verwendung des Players mit Montage finden Sie unter "Die Verwendung des Montage-Editors" auf Seite 163. Die Verwendung des Players bei der Bearbeitung von Disc-Menüs wird in "Vorschau auf die Disc-Menüs (Vorversion-Registerkarte "Erstellen")" auf Seite 220 erklärt.

# Erstellen des erstens Films auf der Registerkarte "Bearbeiten"

Nachdem Sie sich mit den Funktionen der Bibliothek vertraut gemacht und an den Standardeinstellungen die erforderlichen Änderungen vorgenommen haben, ist der nächste Schritt die Erstellung eines Films. Hierfür gibt es zwei verschiedene Wege.

#### Der normale Weg

Wenn Sie vollkommene Kontrolle über die Verwendung der Medien-Assets in Ihrer Produktion wünschen, beginnen Sie gewöhnlich damit, mithilfe der auf der Registerkarte **Bearbeiten** verfügbaren Funktionen einen Film oder ein Disc-Projekt von Grund auf neu zu erstellen.

#### Der einfachste Weg

Für extrem schnelle Resultate klicken Sie unten im Bibliotheksbedienfeld auf **SmartMovie**. Wählen Sie einige visuelle Medien-Assets, die Ihnen als Grundlage für ein Projekt dienen, wählen Sie Musik für einen Soundtrack und nehmen Sie noch ein paar weitere individuelle Einstellungen vor. Anschließend übernimmt die Software alles Weitere und erzeugt automatisch ein vollständiges Pinnacle Studio-Projekt, das alle gewünschten Medien und Optionen enthält. Weitere Informationen finden Sie unter "Sofort-Ergebnis: SmartMovie" auf Seite 16.

#### Zurück zum normalen Weg

Nachdem Sie Ihre Materialien im Bedienfeld **Bibliothek** importiert und gekennzeichnet haben, ist es Zeit, mit der Arbeit an einem Video oder einer Diashow zu beginnen, indem Sie die Medien auf die Timeline ziehen, die Medien bearbeiten, die Resultate während der Arbeit im Player-Bedienfeld überprüfen und das fertige Produkt exportieren.

Wenn Sie gezielt an der Produktion einer Disc arbeiten, können Sie den **Disc-Editor**-Modus auf der Timeline verwenden und das Resultat nach MyDVD<sup>™</sup> exportieren. Weitere Informationen finden Sie unter "Disc-Projekte" auf Seite 213.

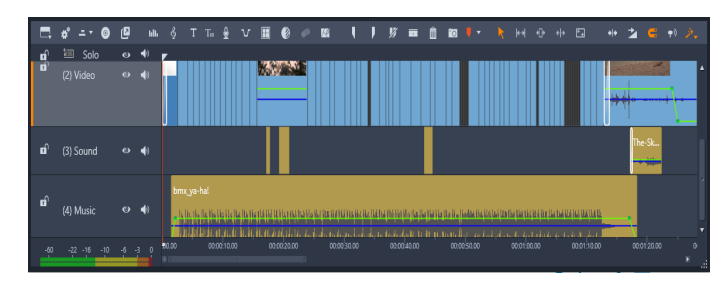

Im unteren Bereich des Bildschirms befindet sich eine mehrspurige Timeline. Die meisten "Clips" auf der Timeline stammen aus der Bibliothek; einige wenige Typen, wie beispielsweise die automatisch generierte Hintergrundmusik, stammen von speziellen Werkzeugen.

Mit dem Steuerelement **Vorschau-Typ** über dem Player können Sie zwischen der Anzeige des aktuellen Assets der Bibliothek (**Quelle**) und des aktuellen Timeline-Clips (**Timeline**) umschalten.

Weitere Informationen zur Bearbeitung auf der Timeline, einer zentralen Aktivität bei der Erstellung eines Projekts, finden Sie unter "Bearbeiten" auf Seite 43.

# Bearbeitung von Medien und Inhalten

Zusätzlich zum Bedienfeld **Editor** sind eine Anzahl weiterer spezialisierter Bearbeitungsfenster verfügbar. Im Allgemeinen können Sie für jeden Inhalt oder Clip einen entsprechenden Editor öffnen, indem Sie auf das Element doppelklicken oder indem Sie rechtsklicken und dann eine Option aus dem Kontextmenü auswählen.

Wenn Sie auf der Timeline auf einen Medien-Inhalt doppelklicken, wird das Bedienfeld **Editor** geöffnet. Bearbeitungen werden auf den Clip im Projekt angewendet.

Weitere Informationen über die direkte Anwendung von Korrekturen auf Medien in der Bibliothek finden Sie unter "Correcting Library media" auf Seite 114.

### Hinzufügen von Übergängen, Effekten, Titeln und weiteren Inhalten

Sie können Ihr Videoprojekt optimieren, indem Sie Übergänge, Effekte, Titel, Überlagerungen, einen Soundtrack und andere Inhalte wie z. B. Fotos hinzufügen.

Mit Überblendungen können Sie den Übergang von einem Clip auf den nächsten mit einer fast unmerklichen Überblendung bis zu einem Lichtreflex, der das Publikum aufweckt, gestalten. Weitere Informationen finden Sie unter "Übergänge" auf Seite 102.

Die Effekte erstrecken sich von praktischen (**Helligkeit und Kontrast**) bis zu theatralischen Effekten (**Fraktalfeuer**). Sie können die Effekte durch Parameter mit Keyframes verändern und damit einen beliebigen Komplexitätsgrad erzeugen und das Video individuell gestalten. Bestimmte Effekte sind speziell für 3D-Material konzipiert und es ist sogar möglich 2D-Material einen 3D-Effekt zu geben (mit der S3D-Tiefensteuerung).

#### Fotos

Fotos können vergrößert und verkleinert, beschnitten sowie korrigiert werden. Sie können auch einen Schwenk- und Zoom-Effekt hinzufügen. Wie die bereits zuvor erwähnten Werkzeuge kann auch Pan und Zoom durch Keyframes animiert werden, um innerhalb der Grenzen eines einzelnen Fotos jede gewünschte Kombination von Pan-und Zoom-Kamerabewegungen zu simulieren.

Weitere Informationen zu den Korrekturwerkzeugen und der Bearbeitung von Medien finden Sie unter "Korrekturen" auf Seite 113 und "Effekte" auf Seite 123.

# Überlagerungen

Die Kategorie **Überlagerungen** in der Bibliothek enthält eine Vielzahl von Ressourcen, die über einem Clip eingefügt oder auf eine andere kreative Weise verwendet werden können. Beispielsweise können Sie durch die Anwendung einer animierten Überlagerung Blitze, Pinselstriche oder animierte Zeicheneffekte über Ihren Hauptclips erzeugen. Sie können auch Grundformen oder vorgefertigte Grafiken hinzufügen und deren Bewegung und andere Eigenschaften mit Keyframes steuern.

#### So fügen Sie einem Projekt eine animierte Überlagerung oder eine andere Überlagerungsgrafik hinzu

- Klicken Sie auf der Registerkarte Bearbeiten auf die Navigationsleiste f
  ür das Bedienfeld Bibliothek und w
  ählen Sie die Option 
  Überlagerungen 
  S.
- 2 Navigieren Sie zur gewünschten Kategorie und klicken Sie in der Bibliothek auf die Miniaturansicht der Überlagerung, die Sie verwenden möchten. Im Player-Bedienfeld wird eine Vorschau der Überlagerung angezeigt.
- **3** Ziehen Sie die Überlagerung auf eine Spur über den Zielclips. Sie können die Überlagerung wie jeden anderen Clip bearbeiten.

# Pinnacle Studio-Projekte

Die Filme und Discs, die Sie in Pinnacle Studio erstellen, werden aus den Projekten zusammengesetzt, die Sie in der Timeline erstellen.

Zum Verwalten der Projekte muss Studio alle Vorgänge auf der Timeline im Auge behalten wie auch alle Bearbeitungsentscheidungen bzgl. Trimmen, Hinzufügen von Effekten und vielem mehr. Die meisten dieser Informationen werden in der Projektdatei im **axp**-Format (Studio Movie) gespeichert. Stop-Motion-Projekte werden im **axps**-Format gespeichert.

Um Speicherplatz bei sehr großen Dateien zu sparen, enthält die Projektdatei keine der Medienelemente des Films. Für diese wird lediglich der Speicherort gespeichert.

Die axp-Projektdatei ist das Standarddateiformat für die Menübefehle **Datei** > **Öffnen**, **Datei** > **Speichern** und **Datei** > **Speichern unter**. Unter Umständen ist es das einzige, das Sie benötigen.

Manchmal ist es vorteilhaft, alle für ein Projekt genutzten Ressourcen zu einer einzigen übersichtlichen Einheit zum problemlosen Archivieren, Übertragen oder Hochladen zusammenzufassen. Dafür gibt es das alternative Dateiformat **axx** (Studio-Projektpaket), das in einer einzigen Datei das gesamte Material des Projekts (auch der Medienelemente) enthält. Dateien in diesem Format sind offensichtlich erheblich größer als herkömmliche Projektdateien. Obwohl Sie ein Projekt im Paketformat nicht direkt bearbeiten können, können Sie in Pinnacle Studio ein Projektpaket öffnen, indem Sie **Datei** > **Öffnen** und dann als Dateityp **axx** wählen. Studio entpackt das Projekt, erstellt einen neuen Bibliothekseintrag für die entpackte Version und öffnet es zum Bearbeiten.

Im Multikamera-Editor erstellte Multikamera-Projekte werden als **mcam**-Dateien gespeichert. Wird eine **mcam**-Datei in die Timeline eingefügt, wird diese standardmäßig als verschachteltes Projekt eingefügt. Sie können dieses erweitern, indem Sie in der Timeline auf die Datei doppelklicken und in der entsprechenden Timeline-Registerkarte bearbeiten. Alle Bearbeitungen werden mit dem Hauptprojekt gespeichert.

#### Projektnotizen

Mithilfe von **Projektnotizen** behalten Sie die Übersicht über Projektdetails, Aufgaben und Anmerkungen von anderen Personen. Die Notizen sind wie eine Checkliste strukturiert, sodass sich Punkte, die erledigt oder überprüft wurden, leicht abhaken lassen. Sie können von einem geöffneten Projekt jederzeit auf die Projektnotizen zugreifen. Die Projektnotizen können auch als TXT-Datei am selben Speicherort wie die Projektdatei gespeichert werden.

#### So arbeiten Sie mit Projektnotizen

- 1 Klicken Sie auf dem Hauptmenü auf die Schaltfläche Projekt 🗈
- 2 Führen Sie im Fenster **Projektnotizen** eine der folgenden Aktionen aus:
  - Um eine Notiz hinzuzufügen, klicken Sie auf das Pluszeichen 💿 und geben Sie Ihre Notiz in das Textfeld ein. Sobald Sie fertig sind, klicken Sie auf einen weißen Bereich des **Projektnotizen**-Fensters, um das Textfeld zu verlassen.
  - Um eine Notiz als abgeschlossen zu kennzeichnen, klicken Sie auf den Kreis links neben der Notiz.
  - Um eine Notiz zu löschen, klicken Sie auf den Abfalleimer rechts neben der Notiz.
  - Um eine Kopie Ihrer Projektnotizen in einer separaten Datei zu speichern, aktivieren Sie das Kontrollkästchen **Als Textdatei speichern** unter dem **Projektnotizen**-Fenster.
- 3 Klicken Sie auf OK, um das Projektnotizen-Fenster zu schließen.

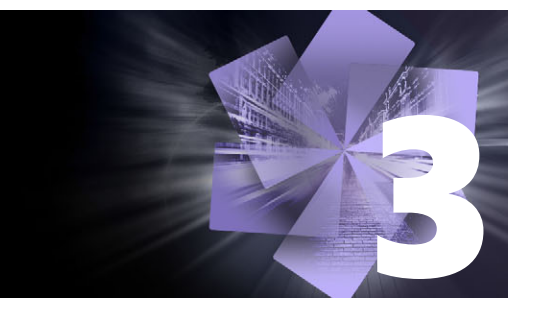

# **Die Bibliothek**

Die Bibliothek von Pinnacle Studio ist ein Werkzeug zur Katalogisierung und Verwaltung aller dateibasierten Ressourcen, auf die Sie beim Authoring zugreifen können. Sie wird als Bedienfeld angezeigt und ist über die Registerkarte **Bearbeiten** verfügbar. Ihr Zweck ist es, Ihnen die Auswahl der Videosegmente, Fotos, Sounddateien, Übergangseffekte, Titel und aller anderen "Assets" zu ermöglichen, die Sie dadurch möglichst einfach, schnell und intuitiv in Ihren Filmen verwenden können.

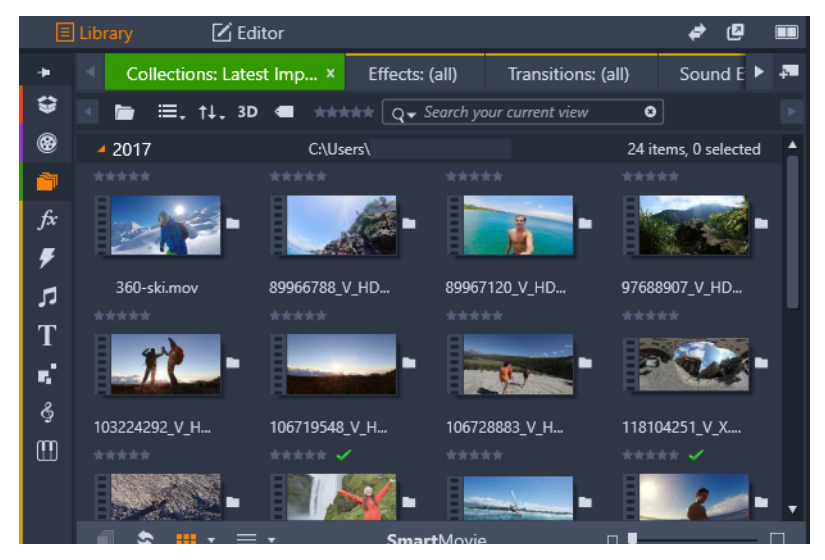

Die Bibliothek besteht aus der Navigationssteuerung für das Durchsuchen der Medien-Inhalte (Symbole auf der linken Seite) und einem Browser zur Prüfung und Auswahl der Assets (rechts).

In diesem Abschnitt werden die folgenden Themen behandelt:

- Was enthält die Bibliothek?
- Sofort-Ergebnis: SmartMovie
- Einführung in die Bibliothek
- Der Navigator
- Projektablagen
- Projekte
- Kollektionen
- Favoriten
- Verwalten der Bibliotheks-Assets
- Der Bibliotheksbrowser
- Miniaturen und Details

- Optionale Anzeiger und Steuerelemente
- Die Vorschau der Bibliothek
- Wahl der Elemente, die in der Bibliothek angezeigt werden sollen
- Schlagwörter
- Video-Szenenerkennung
- Medienkorrektur
- SmartMovie

# Was enthält die Bibliothek?

Die Bibliothek enthält die folgenden Medien- und Inhaltskategorien:

- SProjektablagen: Projektablagen sind virtuelle Ordner für Ihre Assets. Sie werden während des Imports automatisch erstellt. Sie können sie auch manuell erstellen, um Ihre Assets Ihren Anforderungen entsprechend zu ordnen (z. B. nach Projekten). Weitere Informationen finden Sie unter "Projektablagen" auf Seite 19.
- **Projekte**: Ein virtueller Ordner, in dem automatisch Ihre Film- und Disc-Projekte in Pinnacle aufgelistet werden. Weitere Informationen finden Sie unter "Projekte" auf Seite 19.
- Sollektionen: Vollkommen flexible virtuelle Ordner, die Sie für beliebige Zwecke erstellen können. Im Gegensatz zu den Projektablagen werden Kollektionen nicht automatisch erstellt, damit Sie vollständige Kontrolle über Ihre Kollektionen haben. Weitere Informationen finden Sie unter "Kollektionen" auf Seite 19.
- **Frekte**: "Effekte" ist ein Oberbegriff für eine breite Palette von Softwarewerkzeugen zur Bearbeitung Ihrer Medien. Die Effekte erstrecken sich von praktischen (**Helligkeit und Kontrast**) bis zu theatralischen Effekten (**Fraktalfeuer**). Sie bieten unzählige Möglichkeiten, um Ihre Produktionen kreativ zu bearbeiten. Weitere Informationen finden Sie unter "Effekte" auf Seite 123.
- W Übergänge: Ein Übergang ist ein besonderer Animationseffekt zur Auflockerung oder zur Betonung – des Wechsels von einem Clip auf den nächsten Clip. Überblendungen, Wischeffekte und Blenden sind verbreitete Übergangsarten. Weitere Informationen finden Sie unter "Übergänge" auf Seite 102.
- Soundeffekte: Von zuschlagenden Türen und zusammenstoßenden Autos bis zu bellenden Hunden stellt Ihnen "Soundeffekte" eine breite Auswahl von Geräuschen für Ihre kreativen Projekte bereit. Weitere Informationen finden Sie unter "Soundeffekte und Musik"auf Seite 193.
- **Titel**: Mit "Titel" können Sie Texte und weitere Elemente in Ihre Projekte einfügen. Von einem kreativen, animierten Eröffnungstitel in 2D oder 3D bis zu einem Abspann am Ende können Titel das Publikum unterhalten und informieren. Weitere Informationen finden Sie unter "Titel"auf Seite 171.

- **Montagen und Vorlagen**: Es stehen zahlreiche professionell gestaltete Sequenzen zur Verfügung, mit denen Sie die Wirkung Ihrer Produktionen schnell erhöhen können. Weitere Informationen finden Sie unter "Montagen und Vorlagen" auf Seite 159.
- Solution Uberlagerungen: Eine Sammlung von Ressourcen, mit denen Sie Ihre Projekte verbessern können. Die Sammlung umfasst animierte Überlagerungen, Grundformen und weitere einsatzbereite Grafiken. Weitere Informationen finden Sie unter "Überlagerungen" auf Seite 11.
- **Soundstage**: Eine Sammlung von Scorefitter-Musik, die Sie für Ihren Soundtrack verwenden können. Weitere Informationen finden Sie unter "Soundeffekte und Musik" auf Seite 193.
- III Triple Scoop Music: Eine Sammlung hochwertiger Musiktitel für Soundtracks, die Sie für Ihre Projekte erwerben können.
- **Disc-Menüs**: Diese Vorlagen für Disc-Menüs können nur benutzt werden, wenn Sie für Disc-Projekte die Registerkarte **Erstellen** aus der Vorversion aktivieren. Weitere Informationen finden Sie unter "Disc-Projekte" auf Seite 213.

Die Inhalte werden entweder als Symbole oder als Texte in ein- und ausblendbaren Bereichen angezeigt. Die Ordner können entweder den real vorhandenen Verzeichnissen des Dateisystems auf Ihrem Rechner entsprechen oder es kann sich dabei um virtuelle Gruppierungen handeln, die auf Bewertungen, der Dateiart, dem Erstellungsdatum oder der Einteilung in eine benutzerdefinierte Kollektion beruhen.

Für die automatische Überwachung und den Import der Mediendateien, die den Ordnern hinzugefügt werden, die Sie überwachen möchten, können Sie auch Watchfolder verwenden. Weitere Informationen zur Aktivierung der Watchfolder finden Sie unter "Watchfolder" auf Seite 277. Wenn Sie Watchfolder verwenden, wird dem Asset-Baum in der Bibliothek ein **Bibliotheksmedien**-Zweig hinzugefügt. Wenn Pinnacle Studio eine Bibliothek aus einer früheren Version von Pinnacle Studio erkennt, wird ebenfalls ein **Bibliotheksmedien**-Zweig angezeigt (Sie müssen die Watchfolder-Funktion aktivieren, wenn Sie diesen Zweig weiter füllen möchten).

#### So öffnen Sie die Bibliothek

- 1 Führen Sie auf der Registerkarte **Bearbeiten** einen der folgenden Schritte durch:
  - Klicken Sie (unter der Menüleiste) auf **Bibliothek** und verwenden Sie die Navigationsleiste, um die Medien- oder Inhaltskategorie auszuwählen, die Sie durchsuchen möchten.
  - Klicken Sie auf der Navigationsleiste auf die Kategorie, die Sie durchsuchen möchten. Dadurch wird der Fokus automatisch auf das Bibliotheksbedienfeld gelegt.

# Sofort-Ergebnis: SmartMovie

Zusätzlich zu den bereits erwähnten Hauptfunktionen bietet die Bibliothek Werkzeuge zur automatischen Erstellung eines kompletten Projekts mit den von Ihnen angegebenen Mediendateien. Wählen Sie einfach einige Fotos oder Videosequenzen, geben Sie einige Einstellungen ein und fangen Sie an. Sie können das von Studio erzeugte Projekt ohne jede weitere Änderung ausgeben oder es nach Belieben durch eine manuelle Bearbeitung optimieren. Weitere Informationen finden Sie unter "SmartMovie"auf Seite 39.

# Einführung in die Bibliothek

Es ist wichtig, dass Sie verstehen, wie die Inhalte der Bibliothek und die Informationen über diese Inhalte gespeichert werden.

#### Speicherung der Assets in der Bibliothek

Sämtliche Assets in der Bibliothek – jeder Clip, jede Soundaufnahme, jeder Übergang usw. – entspricht einer Datei, die irgendwo auf einem lokalen Speicherort Ihres Rechners abgelegt ist. Die Bibliothek ist nicht der eigentliche "Speicherort" dieser Dateien und nimmt keinerlei Änderungen an den ursprünglichen Dateien vor, wenn Sie dies nicht ausdrücklich wollen. Stattdessen werden ständig die Namen, die Speicherorte und die Eigenschaften dieser Dateien in einer internen Datenbank gespeichert. Die gespeicherten Informationen beinhalten auch die Tags und Bewertungen, mit denen Sie bestimmte Elemente versehen haben.

#### Die Datenbank

Die Dateien, die zusammen die Datenbank der Bibliothek ausmachen, werden in einem Ordner gespeichert, der unter Microsoft Windows anstelle von geteilten Zugriffsrechten nur einen Zugang für Einzelanwender aufweist. Falls Pinnacle Studio auf einem Computer verwendet wird, an dem sich verschiedene Anwender mit eigenen Log-Ins anmelden, wird daher für jeden dieser Anwender eine eigene Bibliothek angelegt.

#### Fehlende Medien

Operationen wie das Hinzufügen, Entfernen und Umbenennen eines Assets der Bibliothek sind Datenbankoperationen, die sich nicht auf die eigentliche Mediendatei auswirken. Sobald Sie ein Asset aus der Bibliothek entfernen, können Sie durch eine Option im Bestätigungsdialog noch einen Schritt weitergehen und die eigentliche Datei direkt löschen. Diese Option ist jedoch standardmäßig deaktiviert – dieser Vorgang muss separat bestätigt werden. Aus dem gleichen Grund ist auch der Datenbankeintrag der Datei weiterhin in Pinnacle Studio vorhanden, wenn Sie eine Asset-Datei außerhalb von Pinnacle Studio im Windows Explorer oder in einer anderen Anwendung löschen oder in ein anderes Verzeichnis verschieben. Da die Bibliothek nicht mehr weiter auf die Originaldatei zugreifen kann, wird an der Stelle der entsprechenden Dateiauflistung in Pinnacle Studio eine Fehlergrafik angezeigt. Wenn die Datei weiterhin existiert und nur in einen anderen Ordner oder auf ein anderes Speichermedium verschoben wurde, ist eine neue Verknüpfung innerhalb der Bibliothek sehr einfach. Doppelklicken Sie auf das Element, um das Standarddialogfeld **Datei öffnen** einzublenden, in dem Sie den Pfad zum neuen Speicherort der Datei angeben können.

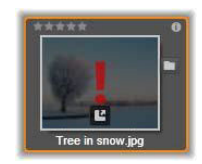

Um zu überprüfen, ob irgendwo in der Bibliothek Medien fehlen, können Sie in der besonderen Untergruppe **Alle Medien** > **Fehlende Medien** des Asset-Baums nachsehen.

#### Bibliotheksmedien

Die Kategorie **Bibliotheksmedien** wird nur angezeigt, wenn Sie Watchfolder aktivieren oder wenn von Ihrer aktuellen Version von Pinnacle Studio eine frühere Bibliothek erkannt wird (siehe "Watchfolder" auf Seite 277). In den meisten Fällen können Projektablagen anstatt der Verzweigung Bibliotheksmedien verwendet werden.

Die Bibliotheksmedien-Verzweigung enthält in den Untergruppen **Fotos**, **Video** und **Audio** die Standardmediendateien auf Ihrem System. Es werden viele Dateitypen unterstützt. Der Zweck der vierten Untergruppe (**Fehlende Medien**) wird unten beschrieben.

#### Registerkarten der Speicherorte

Die Bearbeitung eines Videoprojekts umfasst die Koordination der verschiedenen Medien und Assets, die Ihnen zur Verfügung stehen. Bei der weiteren Arbeit ist es sehr wahrscheinlich, dass Sie wiederholt in bestimmten Bereichen der Bibliothek suchen werden, die bei Ihrem Projekt eine wichtige Rolle spielen. Zweifellos werden Sie abhängig vom betrachteten Material von Zeit zu Zeit auch die Optionen der Anzeige und der Filtermöglichkeiten ändern.

Wie bei einem Web-Browser – der eine Reihe von Registerkarten verwendet, mit denen man mühelos zwischen verschiedenen offenen Webseiten wechseln kann – kann man während der Arbeit in der Bibliothek Registerkarten für Speicherorte erstellen und konfigurieren. Diese Registerkarten ermöglichen Ihnen den direkten Zugriff auf alle verfügbaren Speicherorte, mit denen Sie derzeit arbeiten.

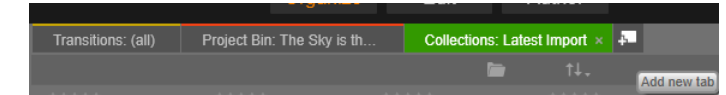

Die drei in der Abbildung zu sehenden Registerkarten ermöglichen den Zugriff auf Medien, die für verschiedene Teile eines Disc-Projekts benötigt werden. Der Mauszeiger befindet sich über der Schaltfläche, mit der eine neue Registerkarte erstellt wird. Um eine der Registerkarten zu schließen, klicken Sie auf das Symbol x rechts neben der Beschriftung der Registerkarte.

Zur Einstellung des Speicherorts der aktuellen Registerkarte klicken Sie auf einen Namen im Asset-Baum. Wenn Sie bei einer aktiven Registerkarte Änderungen an den Optionen der Ansicht und Filterung vornehmen, werden diese Änderungen zwischen den Zugriffen auf die Registerkarte gespeichert.

#### Der Navigator

Die gesamte Skala aller Assets der Bibliothek wird in einem Asset-Baum verwaltet, dessen Ordnerstruktur und allgemeine Verwendung bereits aus Dateiverwaltungssystemen wie dem Windows Explorer bekannt sein sollte. Nach der Auswahl eines Speicherorts im Navigator erscheint der Ordnername als Beschriftung in der aktiven Speicherort-Registerkarte und sein Inhalt wird im nebenstehenden Browser angezeigt.

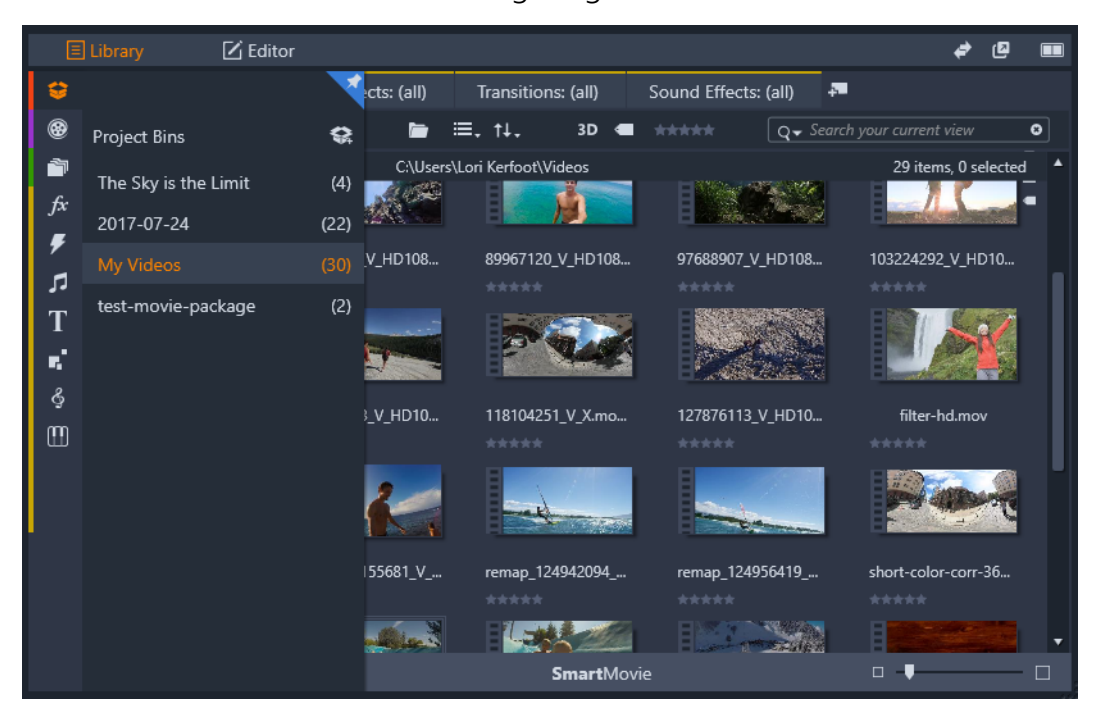

Wenn Sie im Bibliotheksbedienfeld mit der Maus über die Navigatorleiste (links) fahren, wird in einem Asset-Baum eine Liste von Kategorien geöffnet.

# Projektablagen

Projektablagen sind virtuelle Ordner für Ihre Assets. Sie werden während des Imports automatisch erstellt. Sie können sie auch manuell erstellen, um Ihre Assets Ihren Anforderungen entsprechend zu ordnen (z. B. nach Projekten).

Standardmäßig werden die Ordner nach dem Importdatum benannt, aber Sie können mit der rechten Maustaste auf einen Ordner klicken, um ihn umzubenennen, und Sie können auf die Schaltfläche **Eine neue Projektablage erstellen** klicken, um eine neue Ablage hinzuzufügen.

#### So erstellen Sie eine Projektablage

- 1 Klicken Sie in der Verzweigung **Projektablagen** des Asset-Baums der Bibliothek auf die Schaltfläche **Eine neue Projektablage erstellen**
- 2 Geben Sie einen Namen f
  ür die Ablage ein und klicken Sie auf OK.
   Die Ablage wird am Ende der Projektablageliste hinzugef
  ügt.

#### So benennen Sie eine Projektablage um

- Klicken Sie in der Verzweigung Projektablagen des Asset-Baums der Bibliothek mit der rechten Maustaste auf eine Projektablage und wählen Sie die Option Umbenennen. Der aktuelle Name wird hervorgehoben angezeigt.
- 2 Geben Sie einen neuen Namen für die Ablage ein.

#### So entfernen Sie eine Ablage

• Klicken Sie in der Verzweigung **Projektablagen** des Asset-Baums der Bibliothek mit der rechten Maustaste auf eine Projektablage und wählen Sie die Option **Projektablage** entfernen.

# Projekte

Die Kategorie **Projekte** enthält Ihre eigenen Pinnacle Studio-Filme und -Disc-Projekte. Sie können ein Projekt direkt aus der Bibliothek öffnen und mit der Bearbeitung beginnen oder Sie fügen es zur Timeline eines anderen Projekts hinzu und es wird wie ein normaler Clip behandelt.

# Kollektionen

Kollektionen sind ähnlich wie die Projektablagen virtuelle Ordner. Sie werden jedoch (mit zwei Ausnahmen) nicht automatisch erstellt. Das heißt, dass Sie vollständige Flexibilität

haben, zu einem beliebigen Zweck Kollektionen zu erstellen und diese zu löschen. Aus Sicht der Bibliothek ist eine Kollektion einfach nur eine willkürliche Gruppierung von Assets – ein Satz von Elementen aus der Bibliothek mit keinem Organisationsprinzip. Sie haben wahrscheinlich einen guten Grund, bestimmte Dateien zu einer besonderen Kollektion zusammenzufassen, aber die Bibliothek muss diese Gründe ja nicht kennen.

Eine besondere Kollektion mit dem Namen **Letzter Import** wird automatisch nach jedem Importvorgang aktualisiert. Darin werden die neu hinzugefügten Medien angezeigt. Gleich nach dem Import können Sie diese Kollektion aufrufen und sofort mit dem neuen Material arbeiten.

Eine weitere automatisch erstellte Kollektion ist die Letzte Smart-Kreation. Darin werden die Medien gespeichert, die Sie für ihre letzte SmartMovie-Produktion verwendet haben.

Es werden auch hierarchisch geordnete Kollektionen unterstützt. Die Kollektionen auf höchster Ebene der Hierarchie werden als Untersektionen der Verzweigung Kollektionen verwendet.

#### So erstellen Sie eine neue Kollektion

- 1 Klicken Sie auf das Symbol in der Kopfzeile der Zweiges **Kollektionen** und geben Sie in das entsprechende Textfeld einen Namen ein.
- 2 Schließen Sie den Vorgang ab, indem Sie die Eingabetaste drücken.

**Tipp:** Sie können stattdessen auch im Kontextmenü eines beliebigen Assets den Befehl **In Kollektion aufnehmen > Neue Kollektion** wählen.

#### So verwalten Sie Kollektionen

1 Klicken Sie mit der rechten Maustaste auf eine Kollektion und wählen Sie einen der Befehle, um die Kollektion umzubenennen, zu löschen oder innerhalb des Ordners der aktuellen Kollektion eine untergeordnete Kollektion zu erstellen.

#### So ordnen Sie eine Kollektion

• Verschieben Sie die Kollektionen im **Navigator** per Drag-and-drop mit der Maus. Eine Kollektion, die auf eine andere gezogen wird, wird dieser untergeordnet.

#### Gesammelte Assets anzeigen

Ein Klick auf eine Kollektion zeigt diese im Browser an. Sobald Sie mit dem Mauszeiger über ein Asset der Liste fahren, werden die Kollektionen im Asset-Baum "hervorgehoben", zu denen das Asset gehört.

#### Arbeiten mit gesammelten Assets

Diese Vorgänge können aus dem Kontextmenü jedes Elements einer Kollektion aufgerufen werden. Um sie bei einer Gruppe von Elementen anzuwenden, müssen Sie die entsprechenden Elemente zuerst einmal mit der Maus anwählen (verwenden Sie **Strg**-Klick und **Umschalt**-Klick, um mehrere Elemente auszuwählen) oder ziehen Sie einen Rahmen um die Elemente. Klicken Sie danach innerhalb der Kollektion, um das Kontextmenü aufzurufen.

#### So fügen Sie einer Kollektion Elemente hinzu

• Wählen Sie im Untermenü **In Kollektion aufnehmen** eine Zielkollektion, um ein oder mehrere ausgewählte Elemente hinzuzufügen.

**Tipp:** Stattdessen können Sie die Auswahl auch mit der Maus auf die Zielkollektion ziehen.

#### So entfernen Sie Elemente aus einer Kollektion

• Klicken Sie auf den Befehl **Entfernen**, um ein oder mehrere Elemente aus der Kollektion zu entfernen. Wie immer in der Bibliothek sind die zugrunde liegenden Medienelemente nicht betroffen. Das heißt, wenn ein Video oder ein anderes Element aus einer Kollektion in der Bibliothek entfernt wird, wird es an anderen Speicherorten in der Bibliothek nicht gelöscht.

#### Favoriten

Durch die Verwendung von Favoriten können Sie Lieblingsinhalte wie Ihre bevorzugten Effekte, Übergänge und Titel schnell kennzeichnen und auffinden.

#### So kennzeichnen Sie Inhalte als Favoriten

- 1 Klicken Sie im Navigationsbedienfeld der Bibliothek auf eine Kategorie.
- 2 Klicken Sie im Browser-Bereich der Bibliothek mit der rechten Maustaste auf eine Miniaturansicht und wählen Sie die Option Zu Favoriten hinzufügen. Der Befehl wird nur angezeigt, wenn die Kategorie Favoriten unterstützt.

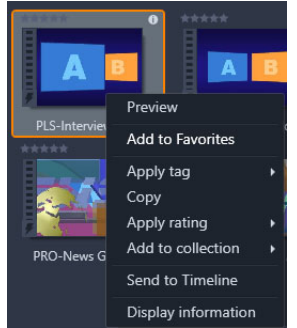

Als Favoriten gekennzeichnete Inhalte werden oben in der Bibliothek im Ordner **Favoriten** angezeigt (wenn die Inhalte nach Ordnern geordnet sind). Jeder Inhaltstyp hat einen eigenen **Favoriten**-Ordner, auf den im Navigator-Bedienfeld von der entsprechenden Kategorie aus zugegriffen werden kann.

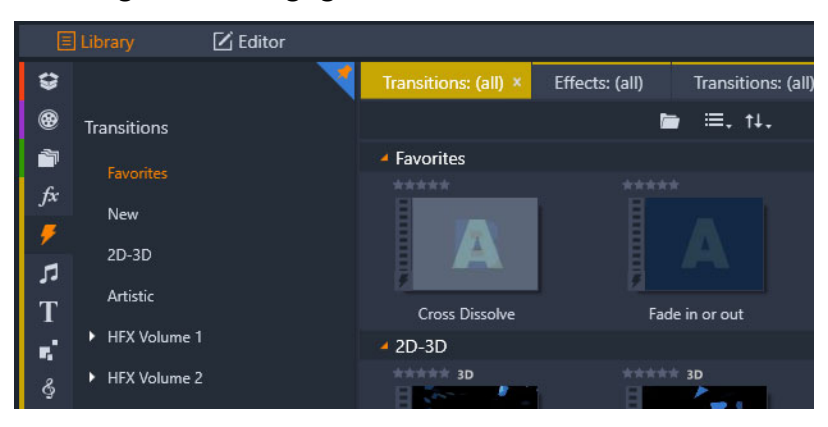

Favoriten in der Bibliothek

# Verwalten der Bibliotheks-Assets

Medien und andere Assets werden auf verschiedene Weisen in die Bibliothek aufgenommen. So werden zum Beispiel Inhalte wie Vorlagen, Titel, Übergänge und Effekte, die mit Pinnacle Studio geliefert werden, der Bibliothek hinzugefügt, wenn Sie die Anwendung installieren.

Wenn Sie Watchfolder aktivieren, entdeckt die Bibliothek ein Asset auf Ihrem System automatisch, indem die Standard-Medienspeicherorte von Windows regelmäßig nach Medien durchsucht werden. Sie können auch Ihre eigenen Watchfolder hinzufügen (siehe unten) und auch diese neu hinzufügten Watchfolder werden automatisch aktualisiert.

Außerdem können Sie auch manuell mit verschiedenen Methoden Medien importieren.

#### Watchfolder

Sie können Watchfolder aktivieren, um die Verzeichnisse auf Ihrem Computer zu überwachen. Sobald Sie Mediendateien wie Videoclips zu einem Watchfolder oder einem seiner untergeordneten Ordner hinzufügen, werden die Dateien automatisch Teil eines Medienbibliotheks-Zweigs im Asset-Baum. Diese Ordner werden jedes Mal aktualisiert, sobald die Anwendung gestartet wird und solange die Anwendung läuft. Die Watchfolder werden auf der Seite "Watchfolder" der Einstellungen von Pinnacle Studio festgelegt. Bei jedem hinzugefügten Ordner können Sie einstellen, ob nur ein bestimmter der unterstützten Medientypen "überwacht" wird, oder ob Sie alle unterstützten Medientypen "überwachen" wollen. Weitere Informationen finden Sie unter "Setup und Einstellungen" auf Seite 275.

#### Import

Wenn Sie größere Mengen an Medien oder eine Vielzahl verschiedener Medien importieren müssen oder wenn Sie Daten von analogen Medien wie etwa einem VHS-Band importieren müssen, klicken Sie auf die Schaltfläche **Importieren** im oberen Bereich des Anwendungsfensters. Dies öffnet den Importer. Weitere Informationen finden Sie unter "Der Importer" auf Seite 233.

**Schnellimport:** Die Schnellimport-Schaltfläche soben links in der Bibliothek öffnet einen Windows-Dateidialog für den schnellen Dateiimport von einer Festplatte oder einem lokalen Speicherort. Für die festgelegten Dateien werden in den entsprechenden Medienkategorien (Fotos, Video, Audio und Projekte) neue Ordner erstellt. Zudem werden die importierten Elemente in die Kollektion **Letzter Import** aufgenommen.

**Direktimport per Drag-and-drop:** Um Elemente mit nur einem einzigen Schritt auszuwählen und zu importieren, ziehen Sie diese Elemente aus dem Windows Explorer oder vom Desktop direkt in den Browser. Die neuen Elemente werden augenblicklich in der Kollektion Letzter Import angezeigt. Bei Bedarf wird diese Kollektion für diesen Anlass erstellt.

#### Direkt aus der Bibliothek exportieren

Sie können Fotos, Videos, Audiodateien oder Projekte im Bedienfeld **Bibliothek** direkt und unverändert unter Verwendung der unten beschriebenen Kontextmenübefehle exportieren und zwar entweder in einen Cloud-Speicherdienst oder auf eine Disc. Für andere Exportoptionen wählen Sie im Kontextmenü die Option **Exportieren**. Weitere Informationen finden Sie unter "Der Exporter" auf Seite 261.

Wählen Sie zum Speichern eines Bibliotheks-Asset auf einer Disc im Kontextmenü die Option **Disc-Image brennen**. Sie können nur die Datei oder ein Disc-Image brennen, wenn Sie eines erstellt haben. Wenn Sie mehrere Assets auswählen und dann **Disc-Image brennen** wählen, werden alle Assets im Dialogfeld **Dateien auf Disc brennen** angezeigt. Sie können weitere Assets hinzufügen, indem Sie auf das Symbol **Datei** klicken und den Computer durchsuchen. Sie können Dateien aus der Liste löschen, bevor Sie den Brennvorgang starten.

#### Entfernen von Elementen aus der Bibliothek

Um ein Element oder eine aus verschiedenen Elementen bestehende Auswahl aus der Bibliothek zu löschen, wählen Sie im entsprechenden Kontextmenü **Ausgewählte Elemente**  **löschen** oder drücken Sie die Taste **Entf**. Ein Bestätigungsdialog zeigt noch einmal die Namen der Mediendateien an, die aus der Datenbank der Bibliothek gelöscht werden sollen. Standardmäßig sind die eigentlichen Dateien nicht von diesem Vorgang betroffen, doch mit Hilfe der Option **Aus der Bibliothek entfernen sowie Mediadaten und/oder Projekte von meiner Festplatte löschen** können Sie auch die Dateien selbst löschen, wenn Sie dies wünschen. Verwenden Sie diese Option mit Bedacht, da dieser Befehl mit allen Arten von Assets der Bibliothek funktioniert; einschließlich Ihrer dabei angewählten Pinnacle Studio-Projekte.

Wenn alle Dateien eines Ordners entfernt werden, wird auch der entsprechende Ordner in der Bibliothek ausgeblendet.

#### Der Bibliotheksbrowser

Dies ist der Bereich, in dem die Bibliothek ihre Medienbestände anzeigt: Videos, Fotos, Audio, Projekte, Kollektionen und Inhalte, die Ihnen zur Verwendung in Ihren Film- und Disc-Projekten zur Verfügung stehen. Die Elemente werden entweder als Auflistung von Texteinträgen oder als Symbolmatrix angezeigt. Die virtuellen Asset-Typen verwenden als Symbole die Bilder der Miniaturen; andere Typen verwenden Grafiksymbole.

Die Bibliothek wäre von keinem großen Nutzen, wenn alle Assets gleichzeitig im Browser angezeigt würden. Aus diesem Grund gibt es einige Kontrollen, die Ihnen beim Ausfiltern der Elemente helfen, die für Ihren Zweck keine Rolle spielen. Weitere Informationen unten unter "Auswählen was angezeigt werden soll".

#### Steuern der Browseranzeige

Eine Reihe von Steuerelementen in der Fußzeile der Bibliothek enthält allgemeine Funktionen zum Steuern der Anzeige von Assets im Browser.

Die Schaltfläche **Szenenansicht** aktiviert einen Modus, in dem der Browser für jede Szene der Videodatei ein eigenes Symbol oder einen eigenen Texteintrag anzeigt. (Wie unter Video-Szenenerkennung erläutert, handelt es sich bei einer Szene gewöhnlich nur um einen Teil einer Videodatei.)

D

Weitere Informationen über Videoszenen in der Bibliothek finden Sie unter "Video-Szenenerkennung" auf Seite 37.

Die Schaltfläche **Miniaturansicht** schaltet zwischen Miniatur- und Textansicht um. Mit einer mit der Schaltfläche verknüpfte Popup-Checkliste können Sie die Anzeigen und Steuerelemente auswählen, die neben den Miniaturen im Browser angezeigt werden sollen.

Die Schaltfläche **Detailansicht** schaltet in den alternativen Anzeigemodus um, in dem jedes Asset als Text dargestellt wird. In der Popup-Checkliste dieser Schaltfläche können Sie die anzuzeigenden Textfelder auswählen..

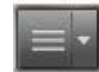

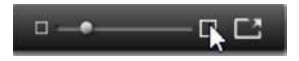

Mit dem Schieberegler **Zoom** können Sie die Miniaturen vergrößern bzw. verkleinern. Dieser Schieberegler befindet sich immer am rechten

Ende der Fußleiste.

#### Miniaturen und Details

Jedes Asset wird im Bibliotheks-Browser in einem von zwei Formaten angezeigt. Dieses Format hängt von der ausgewählten Ansicht ab.

Da die Symbole der Miniatur-Ansicht und die Texteinträge der Detail-Ansicht das gleiche Asset repräsentieren, haben sie auch bestimmte gemeinsame Funktionen. Beispielsweise ist das Kontextmenü der Assets gleich, ganz egal, welche Anzeigeform auch immer verwendet wird.

In ähnlicher Weise wird ein passender Medieneditor geöffnet, wenn man auf standardmäßige Medien-Inhalte (Videos, Fotos und Audiodateien) doppelklickt. Diese Korrekturwerkzeuge sind auch verfügbar, wenn ein Medien-Editor von der Timeline aus aufgerufen wird. Wenn sie allerdings auf ein Asset der Bibliothek angewendet werden, werden sie auch in jedes zukünftige Projekt übernommen, in dem sie später verwendet werden. Weitere Informationen finden Sie unter "Auf der Timeline Medien korrigieren" auf Seite 114.

#### Details

In der **Detailansicht** wird jedes Asset als eine Zeile von Texteinträgen angezeigt. In der **Miniaturansicht** erscheint das Asset als Miniaturbild (für grafische Medientypen) oder grafisches Symbol.

Um den Browser auf Detailansicht zu schalten, klicken Sie auf das Symbol der Schaltfläche **Detailansicht** im unteren Bereich der Bibliothek. Der Pfeil neben der Schaltfläche öffnet ein Bedienfeld, in dem Sie die gewünschten Spalten auswählen können (die Spalte **Beschriftung** wird immer angezeigt). Die zur Verfügung stehenden Spalten sind Dateigröße, Dateityp, Datum, Schlagwörter und Dauer.

|   | Name              | File size | File type | Tags     | Rating | Dura  |
|---|-------------------|-----------|-----------|----------|--------|-------|
| - | Animals           |           |           |          |        |       |
|   | Koalas            | 156       | .jpg      | mammal   | ****   | 00:00 |
|   | Shoebill          | 217       | .jpg      | bird     | *****  | 00:00 |
|   | Zorse             | 207       | jpg       | mammal   | *****  | 00:00 |
|   | Garden            |           |           |          |        |       |
|   | Scenery           |           |           |          |        |       |
|   | Daybreak          | 1001      | .jpg      | dawn;sky | *****  | 00:00 |
|   | Distant hills.jpg | 4296      | .jpg      |          | **     | 00:00 |
|   | Foliage.jpg       | 1669      | .jpg      |          | ***    | 00:00 |

In der Detailansicht wird jedes Asset als ein einzeiliger Texteintrag angezeigt. In der Popup-Checkliste neben der Schaltfläche der Detailansicht können Sie auswählen, welche Spalten angezeigt werden.

#### Miniaturen

Die Schaltfläche **Miniaturansicht** is links neben der Detailansicht-Schaltfläche wählt die Miniaturansicht aus. Darin werden die Assets statt durch Text durch Symbole angezeigt. Der Pfeil neben der Schaltfläche öffnet eine Popup-Checkliste, in der Sie zusätzliche Daten auswählen können, die in Verbindung mit jedem einzelnen Symbol angezeigt werden sollen. Die Optionen lauten **Bewertung**, **Stereoskopisch**, **Information**, **Korrektur**, **Kollektion**, **Schlagwort**, **Verwendete Medien**, **Untertitel** und **Tastaturkürzel**.

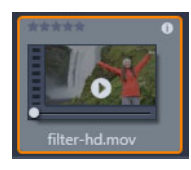

In der unteren linken Ecke der meisten Asset-Symbole wird eine Schaltfläche für die Vorschau angezeigt (ein dreieckiges Wiedergabesymbol), wenn Sie mit der Maus auf das Asset zeigen. Die Vorschau wird auf der Registerkarte **Quelle** des **Player**-Bedienfelds angezeigt.

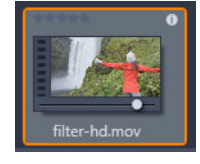

In jeder der beiden Versionen der Bibliothek zeigt ein Alt-Klick auf die Vorschau-Schaltfläche eine Mini-Vorschau auf das eigentliche Asset-Symbol an. Bei Video- und Audiomedien können Sie die Minivorschau manuell über einen Schieberegler steuern, der unter der Miniatur erscheint, wenn Sie mit der Maus auf das Symbol zeigen.

Handelt es ich um ein Foto, ersetzt die Schaltfläche Popup-Vorschau das Wiedergabesymbol. Wenn Sie darauf klicken, wird das Foto im **Player**-Bedienfeld angezeigt.

Befindet sich der Browser in der Miniatur-Ansicht, können Sie die Größe der Symbole mit einem Schieberegler einstellen. Der Schieberegler befindet sich unten rechts in der Bibliothek. Sie können die Größe der Symbole auch mit dem Mausrad ändern, wenn Sie Strg drücken und sich der Mauszeiger im Browserfenster befindet.

**Anzeiger für gesperrte Inhalte:** Einige Disc-Menüs, Titel, Montagen und andere kreative Elemente in der Bibliothek sind gesperrt, um anzuzeigen, dass Sie keine Lizenz zum Verbreiten dieser Elemente haben. Dieser Status wird durch ein Vorhängeschlosssymbol angezeigt.

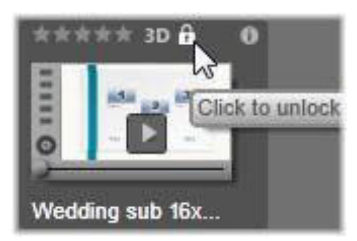

Obwohl die Inhalte gesperrt sind, können sie trotzdem wie gewohnt genutzt werden. Ein Projekt, das gesperrte Inhalte enthält, kann gespeichert, auf Disc ausgegeben und exportiert werden.

Es wird jedoch ein transparentes Wasserzeichen in den gesperrten Inhalten eingeblendet:
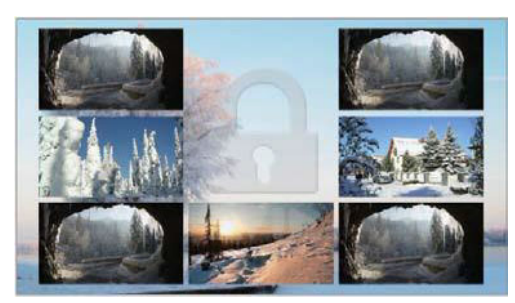

Wasserzeichen für gesperrte Inhalte

Sie haben folgende Möglichkeiten zum Erwerben und Freigeben der Inhalte:

- Klicken Sie in der Bibliothek auf das Vorhängeschlosssymbol.
- Beim Exportieren eines Projekts mit gesperrten Inhalten wird ein Dialogfeld angezeigt, das Sie auffordert, auf das Vorhängeschlosssymbol zu klicken.

## **Optionale Anzeiger und Steuerelemente**

Über die optionalen Anzeiger und Schaltflächen auf einem Asset-Symbol im Bibliothek-Browser können Sie Informationen zum Asset abrufen und ggf. ändern, ohne tiefer gehen zu müssen. Mit der Popup-Checkliste auf der Schaltfläche Miniatur-Ansicht können Sie festlegen, welche Anzeiger und Schaltflächen angezeigt werden.

**Bilduntertitel:** Die Beschriftung unter dem Symbol ist die Asset-Bezeichnung der Bibliothek, die sie bei jedem Asset mit dem Kontextmenübefehl **Bilduntertitel bearbeiten** einstellen können. Dabei handelt es sich nicht notwendigerweise um den Namen der entsprechenden Asset-Datei (die im Tooltip angezeigt wird).

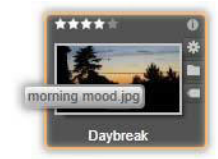

**Verknüpfung:** Dieser Anzeiger in der linken oberen Ecke einer Miniatur gibt an, dass es sich bei dem Asset um eine Verknüpfung und nicht um eine unabhängige Mediendatei handelt. Verknüpfungen bestehen aus einer Referenz auf ein vorhandenes Medienelement sowie einer Reihe von Korrektureinstellungen und können aus dem Menü **Datei** des Medien-Editors für ein beliebiges Bibliothek-Asset erstellt werden. Danach verhalten sie sich wie herkömmliche Assets und sind für den Einsatz in Produktionen verfügbar.

Schlagwort-Anzeiger: Das untere der beiden Symbole in der unteren rechten Ecke der Miniatur wird angezeigt, wenn dem Asset Schlagwörter zugewiesen wurden. Wenn Sie den Mauszeiger über den Anzeiger bewegen, wird ein Menü aufgerufen, in dem die bestehenden Schlagwörter des Assets angezeigt werden. Sobald Sie mit dem Mauszeiger über den Namen eines Schlagworts fahren, wird die Entfernen-Schaltfläche angezeigt. Ein Klick darauf entfernt dieses Schlagwort. Klicken Sie unten im Menü auf Alle entfernen, um sämtliche Schlagwörter des Assets zu löschen. Die Erstellung und Anwendung von Schlagwörtern besprechen wir unter "Schlagwörter"auf Seite 34.

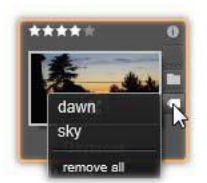

**Kollektionszeichen:** Gleich über dem Schlagwortanzeiger zeigt das rechts im Bild angezeigte Symbol an, dass Sie dieses Asset zu einer Kollektion oder zu mehreren Kollektionen hinzugefügt haben. Zeigen Sie mit der Maus auf das Symbol, um anzuzeigen, um welche Kollektionen es sich dabei handelt. Wie auch beim Menü des Schlagwort-Anzeigers wird eine Entfernen-Schaltfläche angezeigt, sobald Sie mit der Maus über den Namen einer der Kollektionen fahren. Klicken Sie darauf und das Asset wird aus der Kollektion entfernt. Der Befehl **Alle entfernen** entfernt das Asset aus allen Kollektionen, zu denen es hinzugefügt wurde.

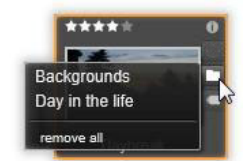

**Bewertungen:** Die Sternenreihe oben rechts über dem Symbol wird zur Einstellung der Asset-Bewertung verwendet. Sind keine Sterne markiert, ist dieses Asset noch nicht bewertet. Um die Bewertung eines Assets oder auch einer Auswahl von Assets einzustellen, klicken Sie entweder auf den entsprechenden Stern des Anzeigers (klicken Sie zweimal auf den ersten Stern, um die Bewertung wieder zu entfernen) oder wählen Sie die Einstellung im Kontextuntermenü **Bewerten**.

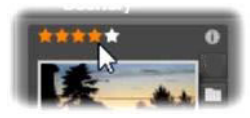

Das Steuerelement "Bewertungen" wird links oberhalb der Asset-Miniatur angezeigt. Rechts oben finden Sie die Info-Schaltfläche. Der Korrekturen-Anzeiger befindet sich ebenfalls oben rechts, oberhalb des Kollektionszeichens.

**3D-Anzeiger:** Assets, deren Inhalte für Stereo-3D gedacht sind, sind mit einem 3D-Symbol gekennzeichnet. Der Anzeiger wird eingeblendet, wenn Video- und Foto-Assets automatisch als stereoskopisch erkannt werden, wenn sie in die Bibliothek importiert werden und wenn ein Asset manuell als stereoskopisch in Korrekturen festgelegt wurde.

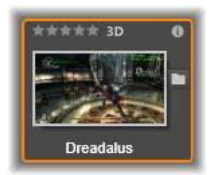

Anzeiger für verwendete Medien: Rechts neben dem Bewertungs-Anzeiger wird ein Häkchen angezeigt, wenn das durch die Miniatur dargestellte Asset sich derzeit in einer offenen Timeline des Projekts befindet. Das Häkchen ist grün, wenn das Asset im aktuellen Projekt genutzt wird, andernfalls ist es grau. Der verwendete Medien-Anzeiger gilt nur Fotos, Videos und Audioinhalte.

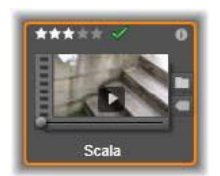

**Info-Anzeiger:** Wenn Sie auf den Info-Anzeiger klicken, wird das Informationsbedienfeld angezeigt, wo Sie die Bewertung, den Titel und die Schlagwörter des Assets bearbeiten sowie seine Eigenschaften anzeigen können. Wie auch die meisten anderen Anzeiger können Sie den Info-Anzeiger über das Popup **Miniaturen-Ansicht** aktivieren und deaktivieren.

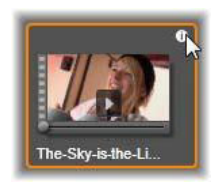

**Multikamera-Anzeige:** Die Miniaturansichten von Projekten, die im Multikamera-Editor erstellt wurden, verfügen in der rechten oberen Ecke über ein quadratisches Symbol mit vier Fenstern.

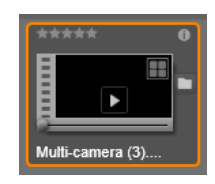

## Die Vorschau der Bibliothek

Auf die meisten Inhalte in der Bibliothek kann eine Vorschau im Browser angezeigt werden. Diese Möglichkeit wird durch eine Vorschau-Schaltfläche auf dem Asset-Symbol und das Vorhandensein des Befehls **Vorschau** im Kontextmenü angezeigt. Denken Sie auch daran, dass bei den meisten Asset-Typen schon im eigentlichen Symbol eine Vorschau betrachtet werden kann, indem Sie bei gedrückter **Alt**-Taste auf die Schaltfläche **Wiedergabe** klicken. Ein Klick auf die Schaltfläche Vorschau in der unteren linken Ecke des Asset-Symbols lädt das Element zur Ansicht in das Bedienfeld **Player**. In einige Fällen – zum Beispiel, wenn Sie "Szenen bearbeiten" wählen – wird ein Player-Fenster angezeigt.

## Umschalter für den 3D-Anzeigemodus

Wenn 3D-Inhalte angezeigt werden, wird der Umschalter für den 3D-Anzeigemodus eingeblendet. Wenn der Player geöffnet wird, wird der Standardmodus aus den Vorschaueinstellungen in den **Einstellungen** für Fotos, Videos und Projekte verwendet. Das Symbol für den aktuellen Modus wird neben einer Dropdown-Liste zum Umschalten des Modus angezeigt. Folgende Modi sind verfügbar:

**Linkes Auge, Rechtes Auge:** Die Vorschau für stereoskopische Inhalte kann auf nur das rechte bzw. das linke Auge festgelegt werden. Dies erleichtert die Arbeit, wenn keine stereoskopische Vorschau erforderlich ist. Die Bearbeitung in diesen Ansichten erfolgt wie bei einem 2D-Film.

**Bildpaare:** Dieser Modus zeigt die Bilder für beide Augen nebeneinander an: das linke Auge links, das rechte Auge rechts. Bei der Bearbeitung ist keine stereoskopische Hardware erforderlich.

Differenziell: Der Modus "Differenziell" ist geeignet, um die "Tiefe" eines Bilds einfacher erkennen zu können und besonders zum Erkennen von Bereichen "ohne Tiefe". Im Modus "Differenziell" wird 50 % Grau in Bereichen angezeigt, die identische Informationen für beide Augen enthalten. Ein Farbunterschied wird angezeigt, wenn dies nicht der Fall ist. Wird 2D-Material einer 3D-Timeline im Modus "Differenziell" hinzugefügt, ist das Bild gleichmäßig grau, da für beide Augen dasselbe Bild angezeigt wird.

**Schachbrett:** Im Modus "Schachbrett" wird das Bild in ein Schachbrettmuster (16 x 9) aufgeteilt. Die weißen Felder enthalten die Ansicht für das eine, die schwarzen die für das andere Auge. Im Modus Schachbrett können Sie schnell prüfen, wie sich die Frames für das linke und rechte Auge im gesamten Bild unterscheiden.

**3D-TV (Bildpaare):** In diesem Modus können Sie eine Vorschau der stereoskopischen Inhalte auf einem 3D-Fernseher oder mit einem 3D-Projektor als zweiten Monitor anzeigen. Sie brauchen so keine spezielle Grafikkarte oder zusätzliche Hardware. Konfigurieren Sie den zweiten Monitor so, dass er in seiner nativen Auflösung arbeitet und erweitern Sie den Desktop darauf. Das Eingabeformat muss **Bildpaare** sein.

Wählen Sie für die Vorschau-Einstellungen in der Dropdown-Liste **Externe Vorschau anzeigen** die Option **Zweiter Monitor**. Richten Sie Studio mit einer stereoskopischen Timeline in 16x9 ein. Klicken Sie dann im Player auf die Schaltfläche **Vollbild**. Weitere Informationen zu diesen Konfigurationen finden Sie unter "Export- und Vorschaueinstellungen im Bedienfeld "Einstellungen""auf Seite 278, und "Timeline-Einstellungen"auf Seite 57.

**Anaglyph:** Eine stereoskopische Vorschau im Anaglyph-Modus ist für die Betrachtung mit Rot-Cyan-Brillen geeignet. Es ist keine zusätzliche Unterstützung erforderlich. Die Anaglyphen-Darstellung von Pinnacle Studio funktioniert auch bei Bildern, die viel Rot enthalten.

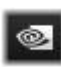

**3D Vision:** Dieser stereoskopische Modus ist für viele Grafikkarten von NVIDIA verfügbar, nachdem Sie die Funktion 3D Vision im

NVIDIA-Konfigurationsprogramm aktiviert haben. Die Art der 3D-Anzeige

hängt von der verfügbaren Hardware ab. Auf der Grundstufe "Discover" ist die 3D Vision-Anzeige anaglyphisch.

## Wahl der Elemente, die in der Bibliothek angezeigt werden sollen

Die Bibliothek ist viel mehr als nur ein passives Warenlager für die Materialien Ihrer Produktionen in Pinnacle Studio.

Der Browser der Bibliothek besitzt einige Funktionen zum "Entrümpeln", wobei die betreffenden Assets einfach ausgeblendet werden, die bei Ihrer derzeitigen Arbeit keine Rolle spielen. Die Anzahl Ihrer Mediendateien ist ebenfalls ohne Bedeutung. Eine sinnvolle Kombination der verschiedenen Methoden kann Ihnen beim Durchsuchen Ihrer Medienbestände viel Zeit sparen.

## Registerkarten der Speicherorte

Allem voran: Jede Speicherort-Registerkarte entspricht einer anderen Auswahl im Navigator. Wie auch bei den Registerkarten in einem Internet-Browser werden die Registerkarten der Speicherorte im Vorfeld eingestellt (durch einen Klick auf das Symbol "+" in der unteren rechten Ecke der Registerkartenliste). Diese Registerkarten der Speicherorte sind sehr praktisch, wenn man gleichzeitig mehrere Ziele verfolgen muss.

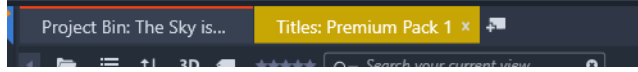

Ein Klick im Navigator legt den Speicherort für die aktuelle Registerkarte fest; umgekehrt bringt Sie ein Klick auf eine andere Registerkarte an die Stelle, an der sie im Baum abgespeichert ist. Nur die Assets innerhalb eines bestimmten Speicherorts werden auch im Browser angezeigt. Falls der Speicherort Unterordner aufweist, werden diese Inhalte ebenfalls mit in die Anzeige aufgenommen. Der Einfachheit halber, wählen Sie am besten einen Speicherort möglichst weit unten in der Verzeichnishierarchie. Durch andere Steuermöglichkeiten können Sie die Anzeige weiter einschränken. Dabei filtern Sie im ausgewählten Speicherort ganz einfach bestimmte Assets aus. Jede Registerkarte eines Speicherorts hat dabei einen eigenen Filtersatz. Änderungen der Filtereinstellungen wirken sich daher nur auf die jeweils aktive Registerkarte aus.

### Nach Medientyp sortieren

Wenn Sie im Navigator **Projektablagen** ausgewählt haben, könne Sie nach Medientyp sortieren.

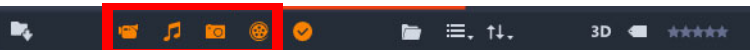

Indem Sie auf die Symbole für **Video**, **Audio**, **Foto** und **Projekt** klicken, können Sie die entsprechenden Medien ein- oder ausblenden. Sind die Symbole orange, sind sie aktiv und der entsprechende Medientyp wird angezeigt. Sind die Symbole weiß, wird der entsprechende Medientyp ausgeblendet.

## Nach verwendeten und nicht verwendeten Dateien sortieren

Wenn Sie im Navigator **Projektablagen** ausgewählt haben, können Sie nach verwendeten und nicht verwendeten Dateien filtern, indem Sie auf das Symbol **Verwendete Dateien ausblenden** klicken. Ist das Symbol orange, sind alle Dateien sichtbar; ist das Symbol weiß, werden die Dateien ausgeblendet, die der Timeline bereits hinzugefügt wurden. Das Ausblenden verwendeter Dateien ist eine einfache Methode, um zu vermeiden, dass bei der Erstellung eines Projekts Dateien doppelt verwendet oder übersehen werden.

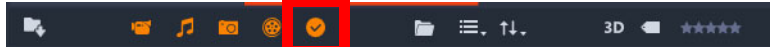

#### Filtern nach Bewertung

Die Einstellung **Filtern nach Bewertung** finden Sie oben in der Bibliothek und sie blendet alle Assets aus, die nicht der eingestellten Bewertung entsprechen; diese Bewertung kann von einem bis zu fünf Sternen reichen (kein Stern bedeutet "nicht bewertet"). Zur Anwendung dieses Filters klicken Sie einfach auf denjenigen Stern, welcher der Mindestbewertung entspricht, die Sie gerade angezeigt haben möchten. Die Standard-Filtereinstellung ist die Anzeige aller verfügbaren Assets, unabhängig Ihrer Bewertungen.

Informationen, wie alle Filter auf einmal ausgeschaltet werden, erhalten Sie unter "Versehentliches Filtern" auf Seite 34. Um nur den Bewertungsfilter zu deaktivieren, klicken Sie auf den zuletzt gewählten Stern oder doppelklicken Sie auf einen beliebigen Stern.

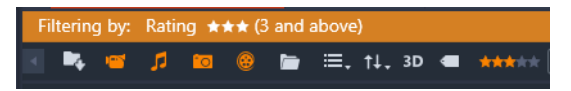

In dieser Nahaufnahme sind drei Sterne hervorgehoben. Das bedeutet, dass nur Assets angezeigt werden, die mit mindestens drei Sternen bewertet wurden. Der Mauszeiger ruht in der Abbildung über dem fünften Stern.

### Filtern nach Stereo-3D

Um nur Stereo-3D-Inhalte anzuzeigen, klicken Sie oben in der Bibliothek auf 3D. Sollen erneut 2D-Assets angezeigt werden, klicken Sie erneut auf 3D.

#### Filtern nach Schlagwörtern

Mit der Filterung nach Schlagwörtern steht Ihnen eine weitere Möglichkeit zur Verfügung, um die angezeigten Assets einzuschränken. Bei den Schlagwörtern handelt es sich eigentlich um Stichworte, die Sie den Assets im Verlaufe Ihrer Arbeiten zuweisen können. Sobald diese Schlagwörter einmal eingestellt wurden, können Sie diese auf verschiedene Arten verwenden und damit einstellen, welche Assets im Browser angezeigt werden. Ausführliche Informationen finden Sie unter "Schlagwörter"auf Seite 34.

#### Suche

Oben rechts in der Bibliothek finden Sie ein Suchfeld, durch das Sie eine weitere Möglichkeit erhalten, die Anzeige zu filtern. Sobald Sie mit der Eingabe Ihres Suchbegriffs beginnen, aktualisiert der Browser ständig die Ansicht und zeigt nur diejenigen Assets an, die dem Text Ihres Suchbegriffs entsprechen.

#### 3D 📹 👬

Selbst bei der Eingabe mehrerer mit einer Leerstelle getrennter Suchbegriffe sind bei jedem Ausdruck die Entsprechungen unvollständiger Wörter sowie vollständig eingegebener Wörter gestattet. Eine Aufklappliste ermöglicht zudem die Auswahl, ob die Suche schon bei der Übereinstimmung eines einzelnen Wortes zum Erfolg führt oder ob alle Begriffe im Asset-Text enthalten sein müssen, damit das entsprechende Asset als Ergebnis der Suche angezeigt wird.

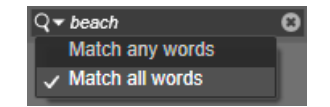

## Versehentliches Filtern

Die Filterverfahren können nach Belieben kombiniert werden. Wenn Sie eine der Filterarten versehentlich aktiviert lassen und Sie diese Filterart eigentlich gar nicht benötigen, werden wahrscheinlich einige der Assets ausgeblendet, die Sie aber gerne angezeigt haben möchten. Wenn also ein Element im Browser fehlt, das Sie eigentlich dort erwartet hätten, sollten Sie sich vergewissern, dass auch wirklich alle Filter deaktiviert sind.

Der Browser schützt Sie vor der Möglichkeit versehentlicher Filterungen, indem er einen sogenannten "Filter-Alarm" anzeigt, der eingeblendet bleibt, solange einer der Filter aktiv ist.

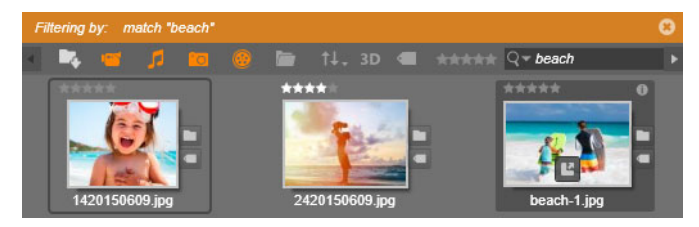

*Hier sehen Sie einen Filter-Alarm (orange Leiste), der immer dann am oberen Ende des Browsers angezeigt wird, wenn gerade gefiltert wird. Ein Klick auf das Symbol x rechts oben löscht alle Filter auf einmal.* 

## Schlagwörter

Die Bibliothek ist dazu in der Lage, eine große Anzahl von Asset-Dateien zu verwalten. Manchmal sind dabei selbst in einem Ordner mehr Dateien, als übersichtlich im Browser betrachtet und durchsucht werden können. Daher bietet der Browser viele Möglichkeiten, um nicht-projektbezogene Assets aus der Anzeige auszusortieren.

Eine Möglichkeit zur Verbesserung der Asset-Anzeige im Browser ist das Filtern nach Schlagwörtern. Ein Schlagwort ist eigentlich nur ein Wort oder ein kurzer Satz oder Satzfetzen, der sich Ihrer Meinung nach gut als Suchbegriff eignet. Es liegt an Ihnen, ob Sie den Medien überhaupt Schlagwörter zuweisen wollen; wenn Sie dies allerdings vorhaben, haben Sie hier eine leistungsstarke Funktion zur Auswahl bestimmter Assets in der Anzeige.

## Verwalten und Filtern von Schlagwörtern

Das Verwalten von Schlagwörtern und das Filtern nach Schlagwörtern sind die Aufgaben dieses Bedienfeldes. Es erscheint, sobald Sie am unteren Ende der Bibliothek auf die Schaltfläche Schlagwörter klicken. Wählen Sie alternativ im Kontextmenü eines beliebigen Assets die Option **Schlagwort anwenden** > **Neues Schlagwort erstellen**.

| Tags                            | ×  |  |  |  |  |
|---------------------------------|----|--|--|--|--|
| New tag name                    | +  |  |  |  |  |
| Apply the tag to selected media |    |  |  |  |  |
| Sort by Abc -                   |    |  |  |  |  |
| Match Partial -                 |    |  |  |  |  |
| nature (7)                      | Q  |  |  |  |  |
| flowers (10)                    | Q  |  |  |  |  |
| animals (7)                     | 40 |  |  |  |  |
| vacation (1)                    | Q  |  |  |  |  |
| 🛍 delete all tags               |    |  |  |  |  |

Das Bedienfeld 'Schlagwörter' mit vorhandenen Schlagwörtern in alphabetischer Reihenfolge.

Oben im Schlagwörter-Bedienfeld befindet sich ein Textfeld zum Eingeben neuer Schlagwörter. Das Schlagwörter-Bedienfeld listet die Schlagwörter auf, die Sie bisher definiert haben. Sie können Schlagwörter löschen und umbenennen und angeben, welche in der Bibliothek angezeigt werden sollen.

## Erstellen, Umbenennen und Löschen von Schlagwörtern

Klicken Sie zum Erstellen eines neuen Schlagworts oben im Bedienfeld **Schlagwörter** in das Textfeld und geben Sie das Schlagwort ein. Wählen Sie die Medien aus, denen dieses Schlagwort hinzugefügt werden soll, vergewissern Sie sich, dass das Kontrollkästchen **Schlagwort** auf ausgewählte Medien anwenden aktiviert ist und klicken Sie auf **Neues Schlagwort** erstellen. Sie können unbegrenzt viele Schlagwörter erstellen. Wenn Sie jedoch einen Namen anwenden, der nicht neu ist, wird gemeldet, dass er bereits existiert und den ausgewählten Medien nicht hinzugefügt wird.

Klicken Sie auf ein vorhandenes Schlagwort, um es auf alle derzeit im Browser ausgewählten Assets anzuwenden. Die Auswahl mehrerer Assets bei der Zuweisung der Schlagwörter ermöglicht eine effektivere Nutzung dieses Verfahrens als die manuelle Zuweisung von Schlagwörtern bei jedem einzelnen Element.

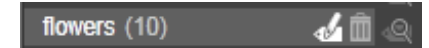

Wenn Sie mit dem Maus auf ein Schlagwort zeigen, werden die Schaltflächen "Umbenennen" und "Löschen" eingeblendet. Wenn Sie auf das eigentliche Schlagwort klicken, wird es auf alle derzeit ausgewählte Assets angewendet.

Wenn Sie mit der Maus auf ein Schlagwort zeigen, werden Steuerelemente zum Umbenennen und Löschen eingeblendet. Klicken Sie zum Umbenennen auf das entsprechende Symbol, geben Sie den neuen Namen ein und drücken Sie die Eingabetaste. Klicken Sie auf das Papierkorbsymbol, um das Schlagwort zu löschen. Sie können alle Schlagwörter löschen, indem Sie unten im Bedienfeld auf **Alle löschen** klicken. Wenn Sie ein Schlagwort löschen, das genutzt wird, wird Ihnen die Möglichkeit gegeben, den Vorgang abzubrechen.

### Sortieren der Schlagwörter

In der Mitte des Bedienfeldes **Schlagwörter** befindet sich die Dropdown-Liste **Sortieren nach**, die zwei Optionen enthält: **Abc** sortiert die Schlagwörter alphabetisch. **Relevanz** sortiert die Schlagwörter in absteigender Reihenfolge nach ihrer Beliebtheit im aktuell angezeigten Asset-Satz. Bei der zweiten Auswahl bemerken Sie, dass die Schlagwörter jedes Mal neu sortiert werden, wenn eines davon angewählt oder abgewählt wird.

### Filtern nach Schlagwörtern

Die Registerkarte **Filter** im Bedienfeld **Schlagwörter** schränkt die Elementen ein, die im Browser angezeigt werden. Beim Aktivieren und Deaktivieren der Schlagwörter wird die Ansicht automatisch aktualisiert.

Die genaue Auswirkung der aktivierten Optionen hängt von einer weiteren Einstellung ab: Die Dropdown-Liste Übereinstimmung oberhalb der Schlagwörter. Diese Auswahl hat drei Optionen.

Die Option **Keine** zeigt nur die Assets an, die mit keinem Ihrer ausgewählten Schlagwörter übereinstimmen. Wenn Sie also einen mit Schlagwörtern versehenen Satz von Tierfotos haben, auf denen hauptsächlich Hunde und Katzen zu sehen sind und Sie dabei die Schlagwörter "Hund" und "Katze" anwählen, dann sollte die Auswahl **Keine** die meisten der Tierfotos ausblenden.

Die Option **Teilweise** zeigt die Assets mit beliebigen Schlagwörtern an. Dies sind die, die von **Keine Übereinstimmung** ausgeblendet werden. Wenn Sie "Hund" und "Katze" angehakt lassen, aber die Auswahl auf **Teilweise** wechseln, dann werden alle Hunde- und Katzenphotos angezeigt, einschließlich derjenigen Fotos, auf denen beide Tiere zu sehen sind. Fotos, die keines der Schlagwörter aufweisen, werden ausgeblendet.

Die Option **Voll** wählt nur die Assets aus, die mit allen Ihren Schlagwörtern übereinstimmen. Obwohl nun die gleichen Kontrollkästchen ausgewählt sind, werden Ihnen jetzt nur die Fotos angezeigt, auf denen mindestens eine Katze und ein Hund zu sehen ist. Beachten Sie, dass Sie bei der Auswahl von **Teilweise** mehr Assets angezeigt bekommen, wenn Sie mehr Schlagwörter auswählen; bei der Auswahl von **Voll** nimmt die Anzahl jedoch ab.

## Deaktivieren des Schlagwortfilters

Die orangefarbene Leiste oben im Browser enthält die die zugewiesenen Schlagwörter. Sie können das Filtern nach einem einzelnen Schlagwort deaktivieren, indem Sie das Bedienfeld **Schlagwörter** aufrufen und das Symbol **Filtern** des Schlagworts deaktivieren. Sie können die gesamte Filterung deaktivieren, indem Sie am rechten Ende der orangefarbenen Leiste auf das **x** klicken.

### Die Kunst der Schlagwortvergabe

Es gibt bei der Verwendung der Schlagwörter keine vorgeschriebene Methode. Die beste Verfahrensweise ist die, mit der Sie am liebsten arbeiten. Dabei ist Konsistenz oberstes Gebot. Je gewissenhafter und systematischer Sie bei der Zuweisung der Schlagwörter auf Ihre Medien vorgehen, desto nützlicher wird dieses Verfahren für Sie sein.

Die Idee hinter der Schlagwortvergabe ist das schnelle Auffinden von Assets zu dem Zeitpunkt, an dem diese gerade benötigt werden. Die dabei vergebenen Schlagwörter sollten sich gut als Suchbegriffe eignen. Bei Familienphotos könnten Ihre Schlagwörter beispielsweise bei jeder Aufnahme die Namen der darauf befindlichen Personen enthalten. Bei Videoszenen aus dem Urlaub ist es hingegen von Vorteil, wenn die Schlagwörter die besuchten Urlaubsziele enthalten.

Videographische Begriffe ("Zweier", "Umriss", "Außenaufnahme") lassen sich ebenfalls gut als Schlagwörter verwenden und erleichtern das Auffinden der Assets, die bestimmte strukturelle oder kreative Anforderungen erfüllen.

## Video-Szenenerkennung

Die Verwendung der Funktion für die automatische Szenenerkennung in der Bibliothek eignet sich dazu, Video-Filmmaterial automatisch oder manuell in mehrere Szenen aufzuteilen. Die Aufteilung des Video-Rohmaterials in Abschnitte von Szenenlänge macht viele Bearbeitungsschritte weitaus weniger mühselig als eine anderweitige Bearbeitung.

Die erforderliche Zeit für die Szenenerkennung variiert in Abhängigkeit der Cliplänge und der ausgewählten Erkennungsmethode. Eine Fortschrittsanzeige zeigt Ihnen dabei den aktuellen Status.

Um die Szenenerkennung zu starten, wählen Sie eine der Optionen des Kontextmenübefehls **Szenen erkennen** für Video-Assets.

Nach Zeit und Datum: Diese Option ergibt oftmals logische Szenengrenzen, die Ihren Absichten beim Dreh entsprechen. Bei vielen digitalen Aufzeichnungsformaten wie etwa DV und HDV ergibt sich eine Unregelmäßigkeit der aufgezeichneten Timecode-Daten, wenn die Kamera nach einer angehaltenen Aufzeichnung erneut aufzeichnet. Diese Drehpausen werden bei dieser Option als Schnittstellen zwischen den Szenen betrachtet. Nach Inhalt: Bei dieser Option analysiert das Werkzeug zur Szenenerkennung den Bildinhalt eines jeden einzelnen Frames des Ausgangsmaterials und beginnt immer dann eine neue Szene, wenn plötzliche Veränderungen im Inhalt erkannt werden. Hierbei können jedoch schnelle Kameraschwenks und plötzliche Veränderungen im gleichen Bildinhalt unnötige Schnitte verursachen.

Nach Zeitintervall: Bei dieser Variante definieren Sie die Länge der erstellten Szenen selbst. Es öffnet sich ein kleines Bearbeitungsfenster, in dem Sie den gewünschten Wert in Stunden, Minuten, Sekunden und Millisekunden eingeben können. Eine Szene muss mindestens eine Sekunde lang sein. Drücken Sie zur Bestätigung die Eingabetaste.

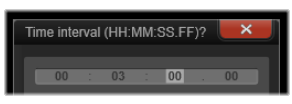

So trennen Sie Szenen in einem Clip manuell

1 Klicken Sie im Bedienfeld **Bibliothek** mit der rechten Maustaste auf einen Clip und wählen Sie im Kontextmenü **Szenen bearbeiten**.

Das Bedienfeld **Bibliothek** wechselt zur **Szenenansicht** und ein Popup-Player-Fenster wird eingeblendet.

- **2** Verwenden Sie die Wiedergabesteuerung im Popup-Player-Fenster, um die Wiedergabe da anzuhalten, wo Sie die Szene teilen möchten.
- **3** Klicken Sie auf die Schaltfläche **Szene teilen .**, um eine Szenenanzeiger-Miniatur zu erzeugen, die in der **Szenenansicht** angezeigt wird.
- **4** Wenn Sie alle gewünschten Szenen definiert haben, schließen Sie das Popup-Player-Fenster.

**Hinweis:** Sie müssen die **Szenenansicht** ausschalten, bevor Sie im Kontextmenü auf die Befehle **Szenen erkennen** und **Szenen bearbeiten** zugreifen können.

#### Szenen anzeigen

Um sich den Szenenkatalog für ein bestimmtes Video anzusehen, wählen Sie entweder **Szenen anzeigen** aus dem Kontextmenü oder wählen Sie den Clip und klicken Sie anschließend auf die Schaltfläche **Szenenansicht** die unten in der **Bibliothek** erscheint.

Bei der Szenenansicht handelt es sich um einen temporären Ansichtsmodus. Die orange Leiste am oberen Ende des Browsers erinnert Sie daran, dass die Szenenansicht aktiv ist. An der rechten Seite dieser Leiste ist die Schaltfläche **x**, mit der dieser Modus wieder beendet werden kann. Sie können diesen Modus auch mit einem erneuten Klick auf Szenen anzeigen beenden.

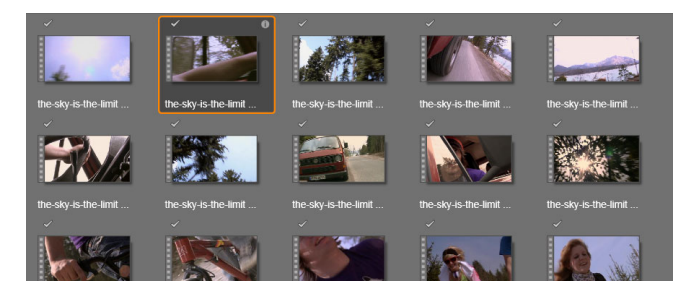

Eine einzelne Videodatei kann aus vielen unterschiedlichen Szenen bestehen. Dies vereinfacht die Handhabung des Ausgangsmaterials bei der Bearbeitung im Gegensatz zur Behandlung des gesamten Videos als nur ein Segment.

Bei der Bearbeitung verhalten sich die Szenenclips wie jeder andere Videoclip.

#### Szenen entfernen

Um alle Szenen einer Videodatei zu entfernen, wählen Sie im Kontextmenü des Assets die Option **Szenenerkennung > Szenen entfernen**.

Wählen Sie zum Entfernen einzelner Szenen die Szenen aus und drücken Sie die Entf-Taste.

## Medienkorrektur

Sie können Korrekturen an den Medien in der Bibliothek vornehmen. Das eigentliche Asset, das der Korrektur zugrunde liegt, wird dabei nicht verändert: Stattdessen werden die Korrektur-Parameter in der Datenbank der Bibliothek gespeichert und jedes Mal erneut angewendet, sobald das entsprechende Asset angezeigt oder verwendet wird. Weitere Informationen finden Sie unter "Auf der Timeline Medien korrigieren" auf Seite 114.

## SmartMovie

SmartMovie ist ein integrierter Projekt-Generator, mit dem sich anhand der ausgewählten Medien automatisch Diashows oder Filme erstellen lassen. Die fertige Produktion enthält animierte Übergänge, einen vollständigen Soundtrack und ansprechende Bild-Effekte.

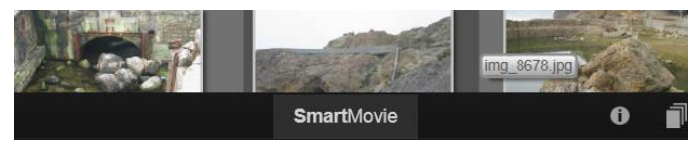

Klicken Sie unten im Bibliotheksfenster auf SmartMovie.

Wählen Sie zuerst in der Bibliothek eine Reihe von Foto- oder Videodateien aus. Für die Musik können digitale Audiodateien benutzt werden, die bereits in der Bibliothek verfügbar sind, oder Sie können mit **ScoreFitter** schnell einen Soundtrack zusammenstellen.

Mehr braucht es hierfür eigentlich nicht. Sie können das Projekt natürlich noch manuell weiterbearbeiten. Sobald Sie mit dem endgültigen Produkt zufrieden sind, brennen Sie das Projekt mit nur wenigen Mausklicks auf Disc oder speichern Sie es als Datei zur weiteren Verwendung ab – beispielsweise können es Sie es anschließend ins Netz hochladen.

Das **SmartMovie**-Bedienfeld, das von unten in das Fenster eingeblendet wird, enthält drei Unterbereiche. Das Bedienfeld ganz auf der linken Seite enthält Informationen über SmartSlide sowie Tipps darüber, wie viele Dateien man verwenden sollte. Der mittlere Unterbereich ist der Speicherbereich und enthält Ablegebereiche für Fotos, andere Bilder (oben) und Audio. Der rechte Unterbereich enthält die Steuerelemente für die individuellen Einstellungen der Show.

## Medien hinzufügen

Um Medien zur Diashow hinzuzufügen, ziehen sie diese aus dem Browser in den oberen Behälter des Speicherbereichs. Ziehen Sie die Miniaturen innerhalb des Speicherbereichs hin und her, um sich die gewünschte Reihenfolge zurechtzulegen. Fügen Sie weitere Bilder hinzu, bis Sie mit dem Ergebnis zufrieden sind.

Für das Hinzufügen von Musik ziehen Sie eine Sounddatei oder mehrere Sounddateien in den unteren Ablagebereich. Alternativ können Sie auch auf die Symbolschaltfläche Notenschlüssel is klicken, die Sie in der unteren linken Ecke der Audioablage finden. Erstellen Sie damit einen Musik-Soundtrack im Scorefitter.

Wenn Medien hinzugefügt werden, wird die gesamte Laufzeit des Quellmaterials in der linken oberen Ecke der Ablage angezeigt. Diese entspricht nicht unbedingt der Länge des fertigen Filmes.

#### Vorschau, Bearbeiten und Export

Sobald Sie die Medien hinzugefügt haben, klicken Sie in der Fußleiste unter dem Werkzeug auf die Schaltfläche **Vorschau**. Das Projekt wird erstellt und in einem Vorschaufenster präsentiert. Falls nötig, können Sie noch einmal zu den Einstellungen wechseln und Ihre Medienauswahl ändern.

Wenn Sie auf die Schaltfläche **Vorschau** klicken, werden die ausgewählten Medien automatisch in eine Kollektion namens **Letzte Smart-Kreation** gespeichert. Falls Sie beabsichtigen, diese Asset-Gruppierung später wiederzuverwenden, nennen Sie die Kollektion um, um zu verhindern, dass sie überschrieben wird, wenn Sie das nächste Mal eine SmartMovie-Vorschau abspielen.

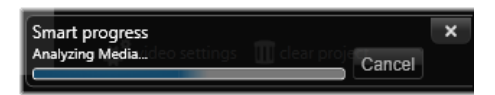

Wenn Sie das erste Mal einen SmartMovie erstellen, kann die Analysephase des Materials einige Zeit dauern, ehe dieser Vorgang abgeschlossen ist. Das vollständige Rendern des Projekts mit Fortschrittsanzeige durch eine Abschattierung des Zeitlineals im Player kann eine zusätzliche Verzögerung verursachen, ehe eine vollständige und detaillierte Ansicht zur Verfügung steht.

Mit der Schaltfläche **Bearbeiten** wird Ihre Produktion in die Timeline des Film-Editors importiert, damit Sie diese detaillierter bearbeiten können. Es empfiehlt sich zu überprüfen, ob die Videoeinstellungen der Timeline Ihren Anforderungen entsprechen. Die Schaltfläche **Videoeinstellungen** im Einstellungsbedienfeld ermöglicht den Zugriff auf diese Einstellungen. Weitere Informationen hierzu finden Sie zudem unter "Die Projekt-Timeline" auf Seite 51.

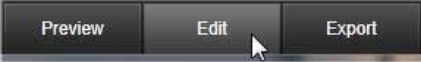

Wenn Sie mit der Präsentation zufrieden sind, klicken Sie auf **Exportieren**, um eine Disc zu brennen oder eine Upload-Datei zu erzeugen.

### **Der Speicherbereich**

Die Fotos im oberen Behälter werden als Symbole dargestellt, während die Musik und die Sounddateien im unteren Behälter als Textzeilen erscheinen, bei denen der Dateiname und die Dauer eines jeden Assets angezeigt werden. Beide Behälter unterstützen verschiedene Auswahlen, Umgruppierungen per Drag-and-drop und ein Kontextmenü mit nur zwei Befehlen:

**Ausgewählte Elemente löschen:** Die ausgewählten Medien werden aus der SmartSlide-Produktion entfernt. Sie bleiben jedoch für die weitere Verwendung in der Bibliothek vorhanden. (Tastaturkürzel: **Entf**.)

**Editor öffnen:** Dieser Befehl öffnet das Korrekturen-Werkzeug des Foto- oder Audio-Editors. Alle an den Medien vorgenommenen Änderungen wirken sich nur innerhalb dieser SmartSlide-Produktion aus. (Tastenkürzel: Doppelklick.)

#### SmartMovie-Einstellungen

Die Einstellungen in diesem Unterbereich dienen zur individuellen Einstellung der SmartMovie-Produktion.

|                    |               | ×        |
|--------------------|---------------|----------|
| Settings           |               | <u> </u> |
| Title              |               |          |
| Clip Lengths       | Medium        | 1        |
| Pan & Zoom         | <b>V</b>      |          |
|                    |               |          |
| Video Track Volume | 50            |          |
| Photo Video Mix    |               |          |
|                    |               |          |
|                    |               |          |
| 🗱 video settings 🔳 | clear project |          |
|                    |               |          |

Wenn die Produktion das nächste Mal gerendert wird, werden die eingegebenen Einstellungen verwendet. Durch die Schaltfläche **Video-Einstellungen** lassen sich die Timeline-Optionen einstellen, die angewendet werden, sobald Sie die Produktion in den Filmeditor verschieben. Die Schaltfläche **Zurücksetzen** entfernt alle Medien aus dem Projekt und stellt die Standardeinstellungen wieder her.

Titel: Geben Sie eine Beschriftung ein, die als Haupttitel des Films verwendet wird.

**Cliplängen:** Die visuelle Geschwindigkeit Ihres Films steigt mit abnehmender Cliplänge. Wenn Sie wieder die ursprüngliche Länge des Assets verwenden wollen, wählen Sie die Option **Maximum**.

**Pan & Zoom:** Die Aktivierung dieser Option belebt Ihre Präsentation mit simulierten Kamerabewegungen.

**Bild einpassen:** Aktivieren Sie diese Option, um das Ausgangsmaterial zu vergrößern, das für das Frame-Format Ihres Projekts zu klein ist.

Videospurlautstärke: Hier stellen Sie die Lautstärke der ursprünglichen Audiospur des verwendeten Videosegments ein. Stellen Sie diesen Wert auf Null, wenn Sie für den Soundtrack nur Hintergrundmusik verwenden möchten.

# Bearbeiten

Über die Registerkarte **Bearbeiten** haben Sie Zugriff auf die wichtigsten Bearbeitungsfunktionen für die Erstellung digitaler Filme in Pinnacle Studio.

In diesem Abschnitt werden die folgenden Themen behandelt:

- Komponenten auf der Registerkarte "Bearbeiten"
- Das Bedienfeld "Editor"
- Die Verwendung von Keyframes
- Vorschau von Bearbeitungen im Player
- Die Projekt-Timeline
- Die Timeline-Werkzeugleiste
- Marker
- 3-Punkt- und 4-Punktbearbeitung
- Der Timeline-Spurheader
- Filmbearbeitung
- Titel-Editoren, Scorefitter, Filmkommentar
- Clips löschen
- Clip-Operationen
- Videos drehen
- Kürzen von Videos
- Verwendung der Werkzeuge Einpassen, Verschieben, Rollen oder Dehnen in der Timeline
- Zwischenablage verwenden
- Kontrolle der Geschwindigkeit mit der Zeit-Neuzuordnung
- Mit "Zeitstillstand" Bilder einfrieren
- Filme in Filmen (verschachtelte Projekte)
- Bild-in-Bild (BIB)
- Spurtransparenz
- Übergänge
- Morph-Übergänge
- Nahtlose Übergänge (Ultimate)
- Clip-Effekte
- Clip-Kontextmenüs

## Komponenten auf der Registerkarte "Bearbeiten"

Die Registerkarte Bearbeiten führt vier Komponenten zusammen:

Das Bedienfeld **Bibliothek** listet die Assets auf, die für Ihr Projekt zur Verfügung stehen. Weitere Informationen zur Bibliothek finden Sie unter "Die Bibliothek" auf Seite 13.

Das Bedienfeld **Editor** gibt Ihnen Zugriff auf die Eigenschaften der aktuell ausgewählten Medien oder Inhalte, sodass Sie diese bearbeiten können.

Die **Timeline** ermöglicht durch eine schematische Darstellung Ihrer Produktion die Organisation der Assets als Clips.

Im Bedienfeld **Player** können Sie eine Vorschau der Assets in der Bibliothek anzeigen, bevor Sie diese dem Projekt hinzufügen. Sie haben dabei auch die Möglichkeit – bei Bedarf auch Frame für Frame – zu sehen, wie beliebige Teile Ihrer Produktion nach dem Export für Ihr Publikum aussehen werden – egal, ob Sie diese als Datei speichern, auf eine Disc brennen, auf ein Gerät übertragen oder ins Internet hochladen.

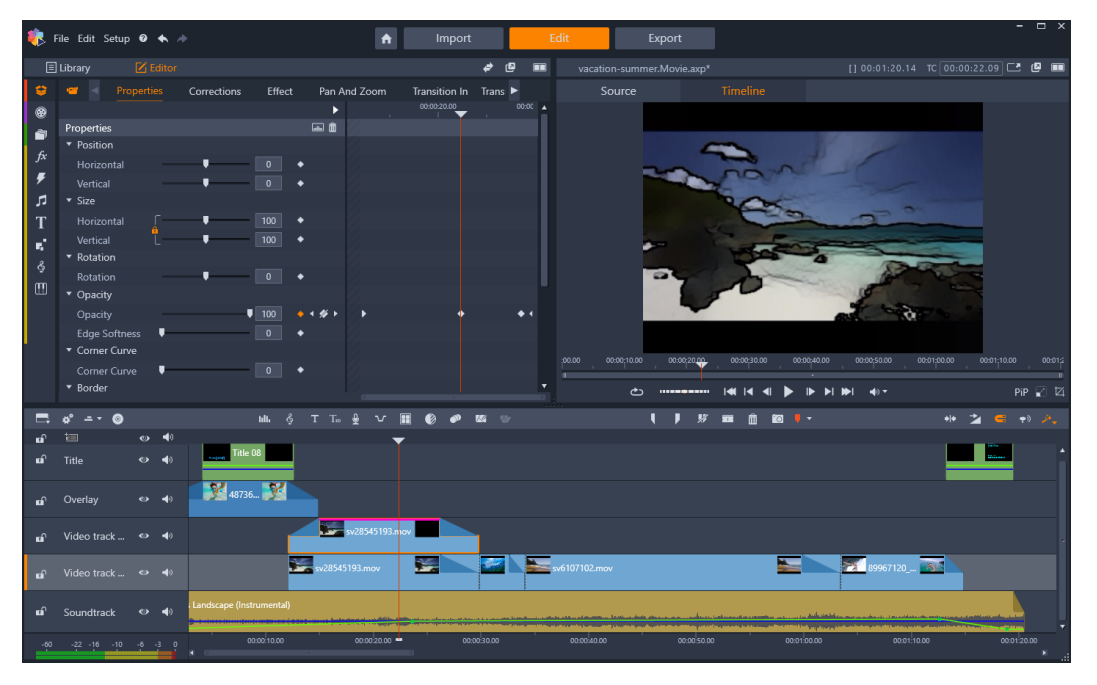

Das Bedienfeld "Bearbeiten" beinhaltet die Bibliothek bzw. das Bedienfeld "Editor" (angezeigt wird der Editor, links oben), das Bedienfeld "Player" (rechts oben) und die Timeline (unteres Bedienfeld).

Neben der **Bibliothek**, dem **Editor**, der **Timeline** des Projektes und dem **Player** bietet der **Filmeditor** Zugriff auf eine Reihe von Werkzeugen und Fenstern für das Erstellen und Bearbeiten von Titeln, Hinzufügen von Effekten sowie für andere Zwecke.

Der Bearbeitungsprozess beginnt oft damit, dass Inhalte aus dem Bedienfeld **Bibliothek** auf die Timeline gezogen werden. Danach können Sie direkt auf der Timeline Bearbeitungen vornehmen oder in der Timeline auf den Inhalt rechtsklicken, um auf zusätzliche

Bearbeitungswerkzeuge zuzugreifen. Sie können auch auf einen Inhalt doppelklicken, um den **Editor** oder ein anderes Bearbeitungsfenster (wie z. B. den **Titel-Editor** oder den **3D-Titel-Editor**) zu aktivieren.

## Das Bedienfeld "Editor"

Das über die Registerkarte **Bearbeiten** verfügbare Bedienfeld **Editor** teilt einen Bereich mit dem Bedienfeld **Bibliothek**.

Das Bedienfeld **Editor** gibt Ihnen allgemeine oder Keyframe-Kontrolle über die Eigenschaften der auf der Timeline ausgewählten Medien oder Inhalte.

Wählen Sie auf der Timeline die Medien aus, die Sie bearbeiten möchten, und öffnen Sie das Bedienfeld **Editor**, um die Eigenschaften bzw. andere Einstellungen anzuzeigen.

Wenn Sie beispielsweise einen Clip auswählen, auf den auf der Timeline ein Effekt angewendet wurde, können Sie die Eigenschaften dieses Clips sehen.

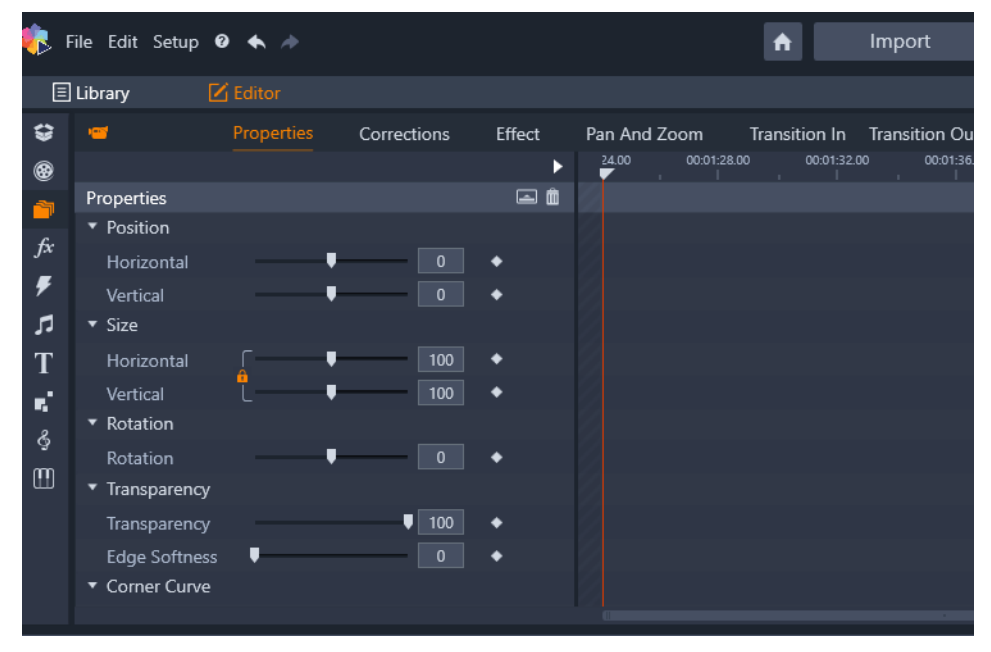

'Eigenschaften' ist der aktive Bereich für die auf der Timeline ausgewählten Medien.

Um die Einstellungen des auf den Clip angewendeten Effekts anzuzeigen, klicken Sie oben im Bedienfeld **Editor** auf **Effekt**.

Sie können im Bedienfeld **Editor** nicht nur auf den Clip angewendete Effekte und Korrekturen bearbeiten, sondern dem ausgewählten Clip auch einen Effekt oder eine Korrektur zuweisen.

| Ξ        | Library     | 🗹 Edi  | tor     |         |            |        |        |            |            |
|----------|-------------|--------|---------|---------|------------|--------|--------|------------|------------|
| ÷        | <u>-</u>    | Pro    | perties | Correct | tions      | Effect | Pan A  | nd Zoom    | Transition |
| ۲        | •           | D 2D-3 | 3D 🛛 2  | Camera  | <b>③</b> c | olor 🕘 | Keyers | 6 Artistic | 6 Stere    |
| <u>a</u> |             |        |         |         |            | • 🖬    | 24.00  | 00:01:28   | .00 00:    |
| fx       | Cartoon     |        |         |         |            |        | = 2    |            |            |
| Ŧ        | Select pre  | set    | Custom  |         |            |        |        |            |            |
|          | Down Samp   | ling   | •       |         |            | •      |        |            |            |
| т        | Blur        |        |         |         |            | •      |        |            |            |
| <u>.</u> | Edge Thickn | ess    | •       |         |            | •      |        |            | ļ          |
| •        | Edge Thresh | old    |         | H       |            | •      |        |            |            |
| ¢.       |             |        |         |         |            |        |        |            | ļ          |
|          |             |        |         |         |            |        |        |            |            |
|          |             |        |         |         |            |        |        |            | ļ          |
|          |             |        |         |         |            |        |        |            |            |
|          |             |        |         |         |            |        |        |            |            |
|          |             |        |         |         |            |        |        |            |            |

'Effekt' ist der aktive Bereich für den auf der Timeline ausgewählten Inhalt. Der Keyframe-Bereich wird auf der rechten Seite mit einem Abspielkopf angezeigt. Bei diesem Beispiel werden keine Keyframes verwendet, der Bereich ist also leer. Wenn keine Keyframes verwendet werden, gelten alle Änderungen an den Eigenschaften auf der linken Seite für den gesamten Clip.

Um allen Medien oder Assets eine einheitliche Einstellung zuzuweisen, passen Sie die Einstellungen an (es sind keine Keyframes aktiviert).

## Die Verwendung von Keyframes

Beim Keyframing handelt es sich um eine Methode, mit der einzelne Eigenschaften eines ausgewählten Elements bestimmten Zeitpunkten in einem Video zugeordnet werden. Durch das Setzen von Keyframes können Sie Eigenschaften wir die Position, die Deckkraft und die Größe von Elementen über die gesamte Dauer eines Videos präzise ändern. Keyframes finden sich im Bedienfeld **Editor**, wo Sie auf die **Eigenschaften**-Einstellung von Clips zugreifen und diese steuern können, sowie in **Korrekturen**, **Farbe**, **Effekt**, **360°-Video**, **Pan und Zoom** und **Zeit-Neuzuordnung**. Keyframes sind auch im Bedienfeld **Maske** und im Bedienfeld **Titel** verfügbar sowie an anderen Orten in der Anwendung. Ein Keyframe-Bereich wird rechts neben den im geöffnete Bedienfeld aufgeführten Eigenschaften und Funktionen angezeigt.

#### So verwenden Sie die Keyframes im Keyframe-Bereich

- 1 Ziehen Sie in den Bedienfeldern mit einem Keyframe-Bereich den Abspielkopf an die Position, an der Sie einen Keyframe hinzufügen möchten.
- 2 Klicken Sie auf die Schaltfläche **Keyframing Ein/Aus** (Raute) rechts neben dem Steuerelement, das Sie anpassen möchten (manchmal gibt es eine Ein-/Aus-Schaltfläche

über einem Bereich, mit der dem gesamten Bereich Keyframes hinzugefügt werden). Die Schaltfläche wird orange, wenn das Keyframing aktiviert ist. Für einzelne Eigenschaften werden Keyframe-Steuerelemente rechts neben der Schaltfläche angezeigt.

## ♦ ◀ ∅ ►

**Hinweis:** Wenn Sie das Keyframing einschalten, wird an der aktuellen Position des Abspielkopfes automatisch ein Keyframe eingefügt.

- 3 Wählen Sie die gewünschten Einstellungen für den aktuellen Keyframe.
- **4** Führen Sie die folgenden Schritte aus, um Ihre Keyframes zu setzen und zu verwalten. Verschieben Sie jedes Mal den Abspielkopf, wenn Sie einen neuen Keyframe setzen möchten:
  - Einen Keyframe hinzufügen: Klicken Sie auf die weiße Schaltfläche Keyframe hinzufügen/entfernen (Raute) neben dem Steuerelement, das Sie einstellen möchten. Passen Sie danach das Steuerelement an und verwenden Sie dabei die Vorschau im Player-Fenster als Orientierungshilfe.
  - Einen Keyframe auswählen: Klicken Sie auf die Pfeilschaltflächen (Dreiecke) auf den beiden Seiten der Schaltfläche Keyframe hinzufügen/entfernen, um zu einem bestimmten Keyframe zu navigieren, oder ziehen Sie den Mauszeiger über den Keyframe (der Keyframe wird orange angezeigt, wenn Sie ihn durch Ziehen selektieren).
  - Mehrere Keyframes auswählen: Wenn Sie mit Keyframes arbeiten, die sich weder an der Start- noch an der Endposition befinden, können Sie den Mauszeiger über die Keyframes ziehen, um mehrere auszuwählen (die Keyframes werden orange angezeigt, wenn Sie diese per Ziehen selektieren). Sie können die Keyframes anschließend an eine neue Position ziehen oder rechtsklicken, um auf die Funktionen Löschen, Ausschneiden, Kopieren und Einfügen zuzugreifen.
  - **Einen Keyframe verschieben**: Klicken Sie auf einen Keyframe und ziehen Sie ihn horizontal an eine neue Position.
  - Einen Keyframe kopieren und einfügen: Wählen Sie einen oder mehrere Keyframes aus, rechtsklicken Sie auf einen ausgewählten Keyframe und wählen Sie Kopieren. Rechtsklicken Sie im Keyframe-Bereich an der Position, an der Sie den Keyframe einfügen möchten, und klicken Sie auf Einfügen.
  - Einen Keyframe löschen: Selektieren Sie den Keyframe (mithilfe der Pfeil-Schaltflächen) und klicken Sie auf die Schaltfläche Keyframe hinzufügen/entfernen (das Symbol ändert sich im "Entfernen"-Modus) oder ziehen Sie mit dem Mauszeiger über einen Keyframe, um diesen zu selektieren, rechtsklicken Sie darauf und wählen Sie Löschen.

**Achtung:** Wenn Sie das Keyframing (durch Klicken der Schaltfläche **Keyframing ein/aus**) deaktivieren, verlieren Sie alle Keyframes für dieses Steuerelement (die Keyframes werden nicht ausgeblendet, sondern gelöscht). Wenn Sie auf der Titelleiste eines Bereichs auf die Schaltfläche **Keyframing ein/aus** klicken, werden alle Keyframes für alle Steuerelemente gelöscht.

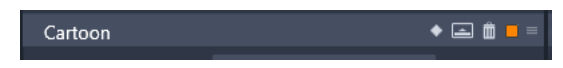

Die Schaltfläche **Keyframing ein/aus** auf einer Titelleiste fügt Keyframes für alle Steuerelemente innerhalb dieses Bereichs hinzu oder entfernt diese.

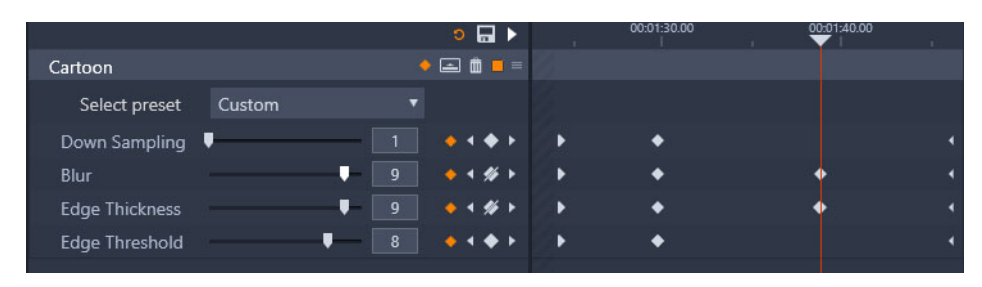

In diesem Beispiel befindet sich der Abspielkopf auf einer Linie mit zwei Keyframes. Sie können einen ausgewählten Keyframe entfernen, indem Sie auf die Schaltfläche "Keyframe hinzufügen/entfernen" (durchgestrichene Raute) klicken, die rechts neben dem Steuerelement angezeigt wird.

## Vorschau von Bearbeitungen im Player

Das Bedienfeld **Player** stellt einen einfachen und geteilten Vorschaumodus zur Verfügung. Klicken Sie rechts oben im Player auf die Schaltfläche **Vorschau-Modus**, um zwischen den beiden Modi umzuschalten.

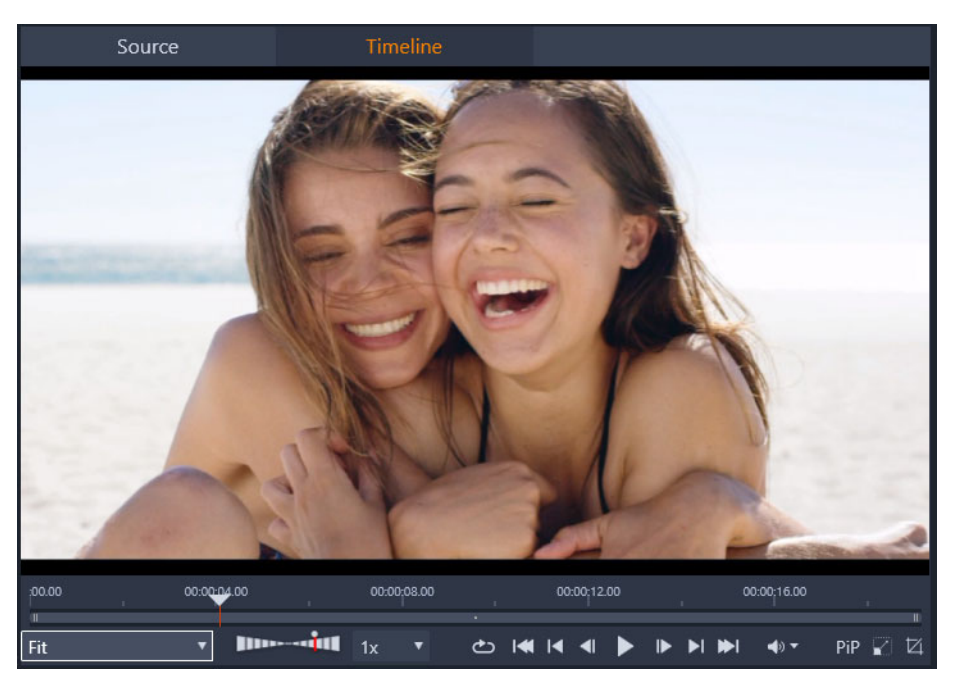

Der Player im einfachen Modus. Sie können entweder Material aus der "Quelle" (Bibliothek) oder der Timeline anzeigen.

Der einfache Modus beansprucht weniger Platz auf dem Bildschirm, da nur die Player-Vorschau angezeigt wird. Die Registerkarten **Quelle** und **Timeline** oberhalb des Players geben an, ob Material aus der Bibliothek oder der Timeline angezeigt wird. Sie können zwischen beiden umschalten.

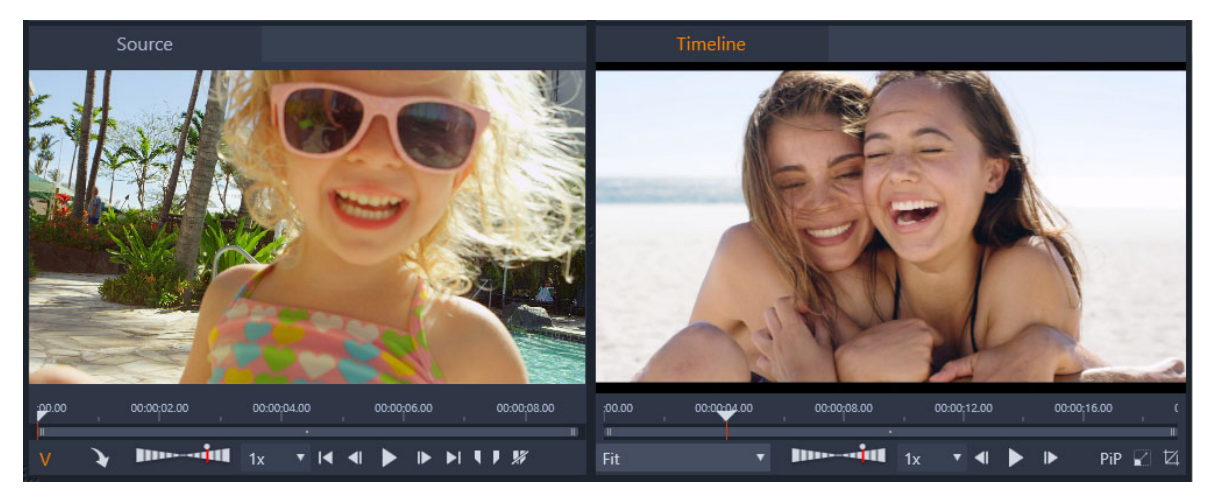

Der Player im geteilten Modus. Mit den beiden nebeneinander angeordneten Vorschaufenstern können Sie die Bibliothek durchsuchen und gleichzeitig den aktuellen Film-Frame anzeigen.

Im geteilten Modus wird das Material aus der **Quelle** (Bibliothek) im linken Vorschaufenster und das Material aus der Timeline im rechten angezeigt, wobei beide Fenster Steuerelemente zur Transportsteuerung enthalten. Die geteilte Ansicht vereinfacht das Suchen von Assets in der Bibliothek, die gut zum Film passen, da sowohl das vorhandene als auch das zukünftige Material gleichzeitig sichtbar sind.

## Allgemeine Vorschausteuerelemente:

Die folgenden Steuerelemente stehen im unteren Bereich der **Timeline**-Vorschau und der **Quelle**-Vorschau zu Auswahl:

 Wiedergabe-Geschwindigkeits-Leiste: Die standardmäßige Wiedergabegeschwindigkeit ist "1x". Ziehen Sie den Regler nach rechts, um die Wiedergabegeschwindigkeit zu erhöhen. Um die Wiedergabegeschwindigkeit zu verringern, ziehen Sie den Regler nach links, jedoch nicht über den schmalen mittleren Bereich hinaus. Um das Video rückwärts abzuspielen, ziehen Sie den Regler auf die linke Seite der Leiste (die Wiedergabe-Schaltfläche wird umgedreht, wenn das Video rückwärts abgespielt wird). Sie können auch in der Dropdown-Liste rechts neben der Leiste eine Wiedergabegeschwindigkeit auswählen. Klicken Sie auf den Punkt über der Leiste, um die Wiedergabegeschwindigkeit auf "1x" zurückzusetzen.

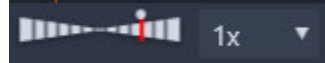

 Anfang, Zurück, Ein Frame zurück, Wiedergabe/Pause, Ein Frame nach vorne, Sprung nach vorne, An das Ende.

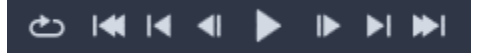

- **Dauer** und **Timecode** (**TC**): Diese Anzeiger erscheinen oben in den Vorschaubereichen. Im Falle des Quellclips wird die gesamte getrimmte Länge angezeigt. Für die Timeline wird die gesamte Projektlänge angezeigt. Die TC-Anzeige (Timecode-Anzeige) zeigt für jede Vorschau die aktuelle Scrubber-Position an.
- Vollbildmodus anzeigen : Ermöglicht eine Vorschau im Vollbildmodus. Drücken Sie auf ESC, um abzubrechen.
- Andocken/Abdocken @: Ermöglicht das Abdocken der Vorschau, damit Sie diese an einer beliebigen Stelle auf dem Bildschirm oder auf einem zweiten Bildschirm platzieren können.

## Steuerelemente für die Timeline-Vorschau

Die folgenden Steuerelemente stehen für die Timeline-Vorschau zur Verfügung:

- Feld **Zoomstufe**: Wählen Sie die Option **Anpassen**, um den gesamten Vorschaubereich zu füllen, oder wählen Sie eine Zoomstufe zwischen **10** % und **400** %
- Systemlautstärke und Stummschalten: Steuert die Lautstärke aller Audioinhalte auf der Timeline. Klicken Sie auf die Lautstärke, um die Stummschaltung zu aktivieren bzw. zu deaktivieren. Klicken Sie auf den Lautstärke-Pfeil und ziehen Sie den Regler, um die Lautstärke zu erhöhen oder zu verringern. Mehr Kontrolle über das Tonmaterial bieten die Steuerelemente auf der Timeline.
- **BIB**-Steuerelemente , Filt den Bild-in-Bild-Steuerelementen (BIB) können Sie einen Clip skalieren oder beschneiden. Weitere Informationen finden Sie unter "Bild-in-Bild (BIB)" auf Seite 99.

## Steuerelemente für die Vorschau auf die Quelle

• Schaltflächen Videostream aktiv und Audiostream aktiv: Mit diesen Schaltflächen können Sie entweder das Video und den Ton oder nur den Ton wiedergeben, um eine Vorschau auf die Audiowellenform des Tons des Clips anzuzeigen.

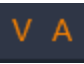

- An Timeline senden: Klicken Sie auf diese Option, um den Quellclip, den Sie in der Vorschau überprüft haben, in die Timeline einzufügen. Der Clip wird entweder an der Scrubber-Position oder an einem durch eine Markierung angegebenem Start- oder Endpunkt eingefügt.
- Mark-In, Mark-Out, Mark-In/-Out löschen: Sie können den Quellclip mithilfe von Markierungen trimmen, bevor Sie diesen in die Timeline einfügen. Die Markierungen können für die 3-Punktbearbeitung und die 4-Punktbearbeitung benutzt werden.

Weitere Informationen hierzu finden Sie unter "Clip-Operationen" auf Seite 77 und "3-Punkt- und 4-Punktbearbeitung" auf Seite 65.

### **Disc-Bearbeitung**

Sie können ein Projekt, das Sie nach MyDVD exportieren möchten, vorbereiten, indem Sie die Schaltfläche **Disc-Editor** auf der Symbolleiste der Timeline aktivieren.

Pinnacle Studio bietet einen nahtlosen Übergang von einem Film- zu einem Disc-Projekt – zu jedem beliebigen Zeitpunkt der Entwicklungsphase. Es ist also vollkommen in Ordnung, mit dem Filmeditor anzufangen, auch wenn Sie eigentlich eine DVD erstellen möchten. Dies gilt auch für alle anderen Optionen.

Weitere Informationen zur Bearbeitung von Discs finden Sie unter "Disc-Projekte" auf Seite 213.

#### **Diashow-Produktionen**

Zusätzlich zu allen Arten von Videoproduktionen können Sie auch komplexe Diashows und Präsentationen aus Standbildern erstellen. Für beide Vorhaben werden die gleichen Bearbeitungstechniken verwendet.

## Die Projekt-Timeline

Ihr Film wird in der Timeline erstellt, indem Sie Video-, Foto- und Audio-Assets aus der Bibliothek hinzufügen und diese entscheidenden Medien im Anschluss bearbeiten und trimmen sowie mit Übergängen, Effekten und anderen Verbesserungen professioneller gestalten.

#### **Timeline-Grundlagen**

Die Timeline besteht aus mehreren Spuren, die vertikal angeordnet sind. Die Spuren weiter oben im Stapel sind dabei in der Ansicht auch weiter oben positioniert, wobei die undurchsichtigen Bestandteile dieser Spur die darunterliegenden Spuren überlagern.

Der grundlegende Vorgang des Film-Authorings besteht im Ablegen eines aus der Bibliothek stammenden Assets auf einer der Timeline-Spuren, wo er danach Clip genannt wird. Mit ein wenig Übung können Sie damit sehr schnell den Rohschnitt eines Films festlegen, indem Sie einfach die Hauptmedien-Assets auf die ungefähren Timeline-Positionen setzen.

| Ξ.         | ☆ ⊚         |   |             | uli. Ş   |
|------------|-------------|---|-------------|----------|
| <b>n</b> î | 10          | ۲ | (پ          |          |
| ലി         | Title       | 0 | <b>4</b> 9) | Title 08 |
| ലി         | Overlay     | 0 | <b>4</b> 0  | 48736 📡  |
| đ          | Video track | ٩ | <b>4</b> 9  |          |
|            |             |   |             | -        |

Am unteren linken Ende der Timeline befinden sich die Spurheader mit mehreren Steuerfunktionen für jede Spur: eine Sperr-Schaltfläche, der Name der Spur und Schaltflächen für das Video- und Audio-Monitoring der Spur.

**Der Spurheader:** Links neben jeder Spur befindet sich ein Headerbereich, der Ihnen Zugriff auf gewisse Funktionen bietet; beispielsweise die Deaktivierung des Video- und Audio-Monitorings der Spur.

**Die Standardspur:** Eine Spur wird mit einer helleren Hintergrundfarbe hervorgehoben und zudem auf der linken Seite des Spurheaders mit einer orangefarbigen Leiste gekennzeichnet. Dies ist die Standardspur. Bei gewissen Bearbeitungsverfahren spielt sie eine entscheidende Rolle, z. B. als Zielspur für Einfügungen. Um eine andere Spur als Standardspur festzulegen, klicken Sie einfach auf den Header einer beliebigen Spur.

Ihre aktuelle Position auf der Timeline entspricht dem Videoframe, der gerade im Player-Bedienfeld angezeigt wird. Die aktuelle Position wird durch eine rote Linie angezeigt. Am unteren Ende dieser Linie befindet sich ein Scrubber-Griff, dessen Position durch Ziehen verändert werden kann. Eine weitere vertikale Linie markiert die gleiche Position im Editor-Bedienfeld (im Keyframe-Bereich).

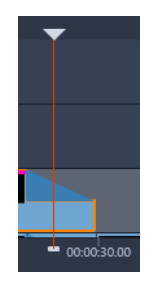

## **Der Timeline-Navigator**

Der Bereich unterhalb der Werkzeugleiste kann durch den Timeline-Navigator, das Storyboard oder keines von beiden belegt werden. Die Timeline-

Navigationswerkzeugauswahl befindet sich am linken Ende der Timeline-Symbolleiste. Sie enthält eine Dropdown-Liste, aus der Sie auswählen können, welches Werkzeug angezeigt werden soll.

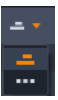

Der Timeline-Navigator ist ein zusätzliches Navigationsbedienfeld, das Sie ein- oder ausblenden können, indem Sie auf das entsprechende Symbol in der Timeline-Navigationswerkzeugauswahl am linken Ende der Timeline-Werkzeugleiste klicken.

Dieser Streifen wird auf voller Breite direkt unterhalb der Werkzeugleiste angezeigt. Er zeigt eine Vogelperspektive Ihres gesamten Projekts in verkleinertem Maßstab. Die Leisten im Timeline-Navigator repräsentieren die Clips und haben die gleichen Farben wie auf der Timeline, nur dass die Leiste des ausgewählten Clips mit einem orangefarbenen Umriss gekennzeichnet wird. Ein Klick auf den Timeline-Navigator ermöglicht es Ihnen, schnell zu jedem beliebigen Punkt auf der Timeline zu springen.

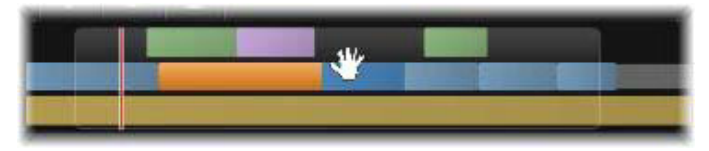

*Ein Teil des Navigatorstreifens: Sie sehen die aktuelle Position (vertikale Linie, links) und das durchscheinende, ziehbare Ansichtsfenster.* 

Das graue Rechteck umgibt einen Teil der Timeline-Navigator-Anzeige – das Ansichtsfenster – und zeigt den Abschnitt Ihres Films an, der derzeit auf den Timeline-Spuren sichtbar ist.

Um die Ansicht des gerade angezeigten Filmteils zu verändern, klicken Sie in das Ansichtsfenster und ziehen Sie die Maus horizontal hin und her. Die Timeline scrollt dabei parallel zur Mausbewegung. Da sich dabei Ihre Position auf der Timeline nicht verändert, kann sich der Scrubber aus dem Sichtfeld verschieben.

## **Das Storyboard**

Beim Zusammenstellen eines Films werden Sie oft eine große Menge an Fotos und Videoclips arrangieren sowie Titel, Montagen und Ähnliches einbauen. Im Storyboard werden die Clips auf einer Spur des Films als eine Reihe von Symbolen dargestellt, damit Sie auf einen Blick sehen, was wo enthalten ist. Verwenden Sie zum Festlegen der im Storyboard anzuzeigenden Spur auf die Storyboard-Verknüpfungsschaltfläche im Spurheader.

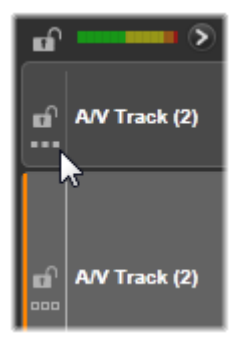

Sie können dem Film Fotos, Videos, Audiodateien, Projekte, Vorlagen und Titel aus der Bibliothek hinzufügen, indem Sie diese in das Storyboard ziehen. Dort können Sie sie anders anordnen oder ganz entfernen, wenn Sie sich anders entscheiden.

Verschiedenartige Clips werden im Storyboard in unterschiedlichen Farben dargestellt. Beispielsweise haben Fotos und Videos einen blauen und Projekte einen grauen Rahmen. Wie in der Timeline werden Clips, auf die Effekte angewendet wurden, mit einer magentafarbenen Linie markiert und solche mit Korrekturen mit einer grünen. Ein farbiges Band verbindet das Storyboard-Symbol mit der Position des Clips auf der Timeline. Lücken in der Timeline werden durch entsprechende Lücken im Storyboard dargestellt. Wenn Sie mit den Farben vertraut sind, ist die Struktur des Films schnell ersichtlich.

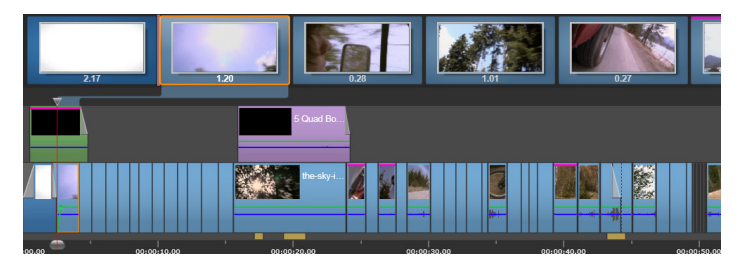

Das Storyboard enthält eine Reihe von Symbolen, die den Inhalt einer Spur darstellen. Effekte (magenta) und Korrekturen (grün) werden an der oberen Kante des Symbols dargestellt; die Länge des Clips unten.

Der Bereich direkt unterhalb der Werkzeugleiste, wo sich das Storyboard befindet, wird auch vom Navigator (und im Disc-Editor von der Menüliste) genutzt. In der Navigationswerkzeugauswahl am linken Ende der Timeline-Werkzeugleiste können Sie festlegen, welche Werkzeuge angezeigt werden sollen.

## Navigieren im Storyboard

Um einen nicht sichtbaren Bereich des Storyboard anzuzeigen, zeigen Sie mit der Maus auf das Storyboard, bis ein Handsymbol eingeblendet wird. Halten Sie die linke Maustaste gedrückt und ziehen Sie das Storyboard. Wenn Sie die Maus schnell ziehen und die Maustaste loslassen, scrollt das Storyboard kurz weiter. Sie können auch mit der Maus auf das Storyboard zeigen und mit dem Mausrad scrollen oder auf die Pfeile an den Enden des Storyboard klicken.

## Bearbeiten mit dem Storyboard

Obwohl die meisten Bearbeitungsschritte in Timeline-Spuren stattfinden, enthält auch das Storyboard einige Bearbeitungsfunktionen. Beispielsweise können Sie Effekte direkt auf einem Clip im Storyboard anwenden, indem Sie ihn auf den Clip ziehen. Das Kontextmenü des Clips hier enthält dieselben Befehle wie das auf der Timeline. Bearbeitungen im Storyboard werden sofort in der Timeline angezeigt und umgekehrt.

**Hinzufügen von Clips:** Sie können Ihrem Projekt Fotos, Videos, Audiodateien, Projekte, Vorlagen und Titel hinzufügen, indem Sie sie einfach aus der Bibliothek in das Storyboard ziehen. Eine Einfügelinie zeigt an, wo der neue Clip platziert wird. Sie können mehrere Clips auswählen, um alle auf einmal hinzuzufügen.

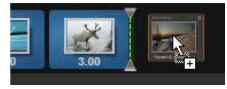

**Einfügen oder Ersetzen von Clips:** Wenn Sie Material zwischen Clips, die sich bereits im Storyboard befinden, einfügen möchten, ziehen Sie den neuen Clip so, dass er die rechte Seite des Clips, hinter dem er eingefügt werden soll, überlappt. Wenn die Einfügelinie eingeblendet und eine Lücke geöffnet wird, legen Sie den Clip darin ab.

Um einen Clip zu ersetzen, ziehen Sie den neuen auf den zu ersetzenden Clip. Die Einfügelinie wird eingeblendet und der alte Clip wird hervorgehoben, um die korrekte Platzierung anzuzeigen. Der Typ des neuen Clips muss mit dem des alten identisch sein. Ein Videoclip kann beispielsweise nicht durch einen Foto- oder Audioclip ersetzt werden.

**Auswählen von Clips:** Klicken Sie zum Auswählen eines Clips auf sein Symbol. Ausgewählte Clips sind durch einen orangefarbenen Rahmen markiert. Der Timeline-Scrubber springt an den Anfang des ausgewählten Clips und ein Farbband verbindet den Storyboard-Clip mit seiner Entsprechung in der Timeline. Wenn die Timeline-Position des ausgewählten Clips derzeit nicht sichtbar ist, wird sie angezeigt.

Sie können wie in anderen Windows-Anwendungen mehrere Clips auswählen, indem Sie die Umschalt- bzw. Strg-Taste gedrückt halten.

Ändern der Reihenfolge von Clips: Um einen Clip zu verschieben, wählen Sie ihn aus und ziehen ihn an die gewünschte Position. Falls erforderlich scrollt das Storyboard, bis die gewünschte Position erreicht ist.

## Zoomstufe auf der Timeline

Zur Veränderung der Zoomstufe der Timeline klicken Sie entweder mit der Maustaste und ziehen das Zeitlineal bei gedrückter Maustaste in horizontaler Richtung; oder Sie ziehen an den Seiten des Ansichtsfensters. Die erste Methode hat den Vorteil, dass dabei die Bildschirmposition der Abspiellinie nicht verändert wird. Dies erleichtert die Orientierung nach dem Zoom.

Verwenden Sie die unmittelbar rechts liegenden Plus- und Minus-Schaltflächen, um den Zoom des eigentlichen Navigators einzustellen.

Ein Doppelklick auf das Ansichtsfenster stellt gleichzeitig den Zoom von Navigator und Timeline so ein, dass Ihr gesamter Film in das Fenster des Filmeditors passt.

#### Größe der Bedienfelder verändern

Mit dem Griff zur Größenveränderung kann die Höhe des Timeline-Bedienfeldes zusammen mit den relativen Größenverhältnissen des Bibliothek-/Editor-Bedienfeldes und des Player-Bedienfeldes angepasst werden. Dieser Griff ist T-förmig und befindet sich in der Mitte des Bildschirms.

#### Größe der Spuren ändern

Um die Höhe einzelner Timeline-Spuren einzustellen, ziehen Sie die Trennlinien zwischen den Spureheadern auf der linken Seite und passen so die Höhe an. Sobald die vertikale Größe aller Spuren den zur Verfügung stehenden Sichtbereich übersteigt, gestattet Ihnen ein Scrollbalken auf der rechten Seite die Auswahl, welche Spuren im Sichtbereich angezeigt werden.

Stellen Sie die Höhe des Storyboards (wenn es sichtbar ist) ein, indem Sie die horizontalen Trennlinien am unteren Rand des Storyboards vertikal verschieben.

## Die Timeline-Werkzeugleiste

Die Werkzeugleiste über der Timeline bietet verschiedene Einstellungen, Werkzeuge und Funktionen, die sich auf die Timeline und die Timeline-Bearbeitung auswirken. Diese werden von links nach rechts beschrieben.

#### Anpassen der Werkzeugleiste

Sie können eine Vielzahl von Schaltflächen in die Timeline einfügen, um das Bearbeiten einfacher zu gestalten. Eine Gruppe von Schaltflächen ist für den Film- und eine etwas

größere für den Disc-Editor verfügbar. Mit der Schaltfläche zur Anpassung der Werkzeugleiste sanz links in der Werkzeugleiste können Sie festlegen, welche Schaltflächen angezeigt werden sollen.

Wenn Sie auf die Schaltfläche klicken, wird ein Bedienfeld angezeigt, in dem alle anderen Werkzeugleisten-Schaltflächen als sichtbar oder unsichtbar festgelegt werden können. Die grauen Häkchen neben der Schaltfläche **Timeline-Einstellungen** und einigen anderen geben an, dass sie nicht optional sind und immer angezeigt werden. Aktivieren bzw. deaktivieren Sie die optionalen Schaltflächen, bis die Werkzeugleiste Ihren Wünschen entspricht oder aktivieren Sie das Kontrollkästchen **Alle auswählen**, um alle Schaltflächen anzuzeigen.

Für manche der durch Schaltflächen aufgerufene Befehle stehen auch Tastaturkürzel zur Verfügung. Diese funktionieren auch dann, wenn die Schaltfläche nicht angezeigt wird. (Weitere Informationen finden Sie unter "Anhang C: Tastenkombinationen" auf Seite 331.)

## **Timeline-Einstellungen**

Standardmäßig werden Ihre Timeline-Einstellungen aus dem ersten Clip übernommen, den Sie der Timeline hinzufügen. Sind die Einstellungen für Ihr Projekt passend, müssen Sie auch keine Änderungen vornehmen.

Falls Sie diese grundlegenden Bildeigenschaften Ihres Projektes ändern müssen, klicken Sie auf die **Zahnrad**-Schaltfläche **w**, um das Timeline-Einstellungsfenster zu öffnen und die vier verfügbaren Einstellung zu konfigurieren.

Seitenverhältnis: Wählen Sie zwischen einer Anzeige in 4x3 und 16x9.

Bildverarbeitung: Wählen Sie zwischen Normal (2D) und Stereoskopisch (3D).

**Größe:** Wählen Sie die Pixelauflösungen für HD oder SD, die für die angegebenen Bildformate zur Verfügung stehen.

Framerate: Wählen Sie eine Framerate, die zu den anderen Einstellungen passt.

Diese Einstellungen können während der Entwicklungsphase Ihres Films jederzeit geändert werden. Sie sollten jedoch daran denken, dass eine Änderung der Framerate ein leichtes Verschieben der Clips auf der Timeline zur Folge haben kann, da Sie dabei an die neuen Framegrenzen angepasst werden.

Videomaterial, das nicht mit den vorgegebenen Projekteinstellungen übereinstimmt, wird beim Hinzufügen zur Timeline automatisch konvertiert. Wenn Sie einen 3D-Film erstellen, können Sie zwar 2D-Material verwenden, aber es wird trotzdem zweidimensional aussehen, da beide Augen dasselbe Bild sehen. 3D-Material kann zwar in einer 2D-Timeline verwendet werden, aber es wird nur der Kanal für das linke Auge angezeigt. Wenn Sie ausdrücklich einen Videostandard für Ihr Projekt festlegen möchten und sich nicht auf die Übernahme des Formats des ersten hinzugefügten Clips verlassen wollen, öffnen Sie die Seite Projekt-Einstellungen der Anwendungseinstellungen. Siehe "Projekteinstellungen im Bedienfeld "Einstellungen""auf Seite 282.

### **Disc-Editor**

Sie können ein Projekt, das Sie nach MyDVD exportieren möchten, vorbereiten, indem Sie auf der Symbolleiste der Timeline die Schaltfläche **"Erstellen"-Werkzeugleiste** öffnen aktivieren.

Weitere Informationen zur Bearbeitung von Discs finden Sie unter "Disc-Projekte" auf Seite 213.

#### Audiomixer

Diese Schaltfläche öffnet den erweiterten Audio-Steuerbereich mit Werkzeugen zur Lautstärkeanpassung und Zugriff auf den Panner, einer Panning-Steuerung für Surround-Sound.

#### ScoreFitter

Der Scorefitter ist ein in Pinnacle Studio integrierter Musikgenerator und bietet Ihnen selbst komponierte und lizenzkostenfreie Musik, die direkt an die erforderliche Dauer Ihres Films angepasst wird. Siehe "ScoreFitter-Hintergrundmusik" auf Seite 207.

#### Titel

Die Schaltfläche Titel öffnet den Titel-Editor. Falls keiner der vielen mitgelieferten Titel Ihren Erwartungen entspricht, warum erstellen Sie nicht einfach selbst einen Titel? Siehe "Titel" auf Seite 171.

#### **3D-Titel-Editor**

Mit dem 3D-Titel-Editor können Sie voreingestellte 3D-Titel bearbeiten und eigene 3D-Titel erstellen. Sie können auch 3D-Objekte erstellen.

#### Filmkommentar

Mit dem Filmkommentar-Werkzeug können Sie Filmkommentare oder andere Audioinhalte live aufzeichnen, während Sie Ihren Film betrachten. Siehe "Das Filmkommentar-Werkzeug" auf Seite 208.

### Audio-Ducking

Das **Audio-Ducking** wird dazu verwendet, die Lautstärke einer Spur automatisch zu verringern, damit eine andere Spur besser zu hören ist. Weitere Informationen finden Sie unter "Verwendung des Audio Ducking, um automatisch die Lautstärke anzupassen" auf Seite 209.

#### **Multikamera-Editor**

Der **Multikamera-Editor** ist ein Arbeitsbereich, mit dem Sie Videoaufnahmen von Ereignissen, die auf verschiedenen Kameras aus verschiedenen Winkeln aufgenommen wurden, zu professionellen Videokompilationen zusammenfügen können. Weitere Informationen finden Sie unter "Multikamera-Bearbeitung" auf Seite 291.

#### Spurtransparenz

**Spurtransparenz** ermöglicht eine präzise Kontrolle der Transparenz in der Timeline, indem es einen Modus aktiviert, in dem sich mühelos Keyframes setzen lassen und die Transparenzstufe anhand von Keyframes angepasst werden kann. Weitere Informationen finden Sie unter "Spurtransparenz"auf Seite 100.

#### Bewegungsverfolgung

Sie können die Bewegung von Elementen in Ihren Videos verfolgen und Masken oder Objekte einfügen, die dieser Bewegung folgen. Weitere Informationen finden Sie unter "Bewegungsverfolgung" auf Seite 153.

#### **Geteilter Bildschirm**

In Pinnacle Studio können Sie mühelos ein Splitscreen-Video erstellen, um mehrere Videos in einer Standard- oder benutzerdefinierten Vorlage anzuzeigen. Weitere Informationen finden Sie unter "Vorlagen für Splitscreen-Videos" auf Seite 166.

## Mark-In, Mark-Out, Löschen

Mit Mark-In können Sie beim Zuschneiden eines Clips den Startpunkt festlegen.

Mit Mark-Out können Sie beim Zuschneiden eines Clips den Endpunkt festlegen.

Mit Mark-In/-Out löschen können Sie alle Zuschneidemarkierungen löschen.

## Rasierklinge (Clips teilen)

Um einen oder mehrere Clips an der Position der Wiedergabelinie zu teilen, klicken Sie auf die Schaltfläche Rasierklinge. Durch diesen Vorgang wird kein Material zerstört, aber aus jedem betroffenen Clip werden zwei Clips, die im Bezug auf das Trimmen, Verschieben, Hinzufügen der Effekte usw. als vollkommen unabhängige Clips behandelt werden.

Wenn Clips auf der Wiedergabeposition beliebiger Spuren ausgewählt sind, dann werden nur diese Clips geteilt. Beide Teile dieser Clips bleiben nach der Teilung weiterhin ausgewählt.

Wenn keine Clips auf der Wiedergabeposition ausgewählt sind, dann werden alle Clips geteilt, die von der Linie der Wiedergabeposition überlagert werden und anschließend werden die Teile auf der rechten Seite automatisch ausgewählt, damit Sie sie leicht entfernen können, wenn Sie dies wünschen.

Gesperrte Spuren werden nicht geteilt.

## Papierkorb:

Klicken Sie auf die Papierkorb-Schaltfläche, um alle ausgewählten Elemente aus der Timeline zu entfernen. Weitere Einzelheiten, wie das Löschen die übrigen Timeline-Clips beeinträchtigen könnte, erhalten Sie unter "Clips löschen" auf Seite 77.

## Schnappschuss

Wenn beim Anzeigen der Videovorschau in der Timeline ein Frame angezeigt wird, den Sie als Standbild erfassen möchten, klicken Sie auf die Schaltfläche **Schnappschuss**. Dabei wird ein Foto des gerade angezeigten Bilds erstellt und in der Bibliothek unter Fotos im Ordner **Schnappschuss** abgelegt.

Die Schaltfläche **Schnappschuss** in der Timeline ist eine schnelle Möglichkeit einen Frame zu erfassen. Mehr Kontrolle bietet das Schnappschuss-Werkzeug im Video-Editor. Weitere Informationen zum Schnappschuss-Werkzeug finden Sie unter "Schnappschuss" auf Seite 119.

#### Marker

Die hier zur Verfügung stehenden Marker-Funktionen sind mit den Markern der Media-Editoren für Video und Audio identisch. Weitere Informationen finden Sie unter "Marker"auf Seite 64.

Statt sich jedoch nur auf einen bestimmten Clip zu beziehen, gehören die Timeline-Marker zum gesamten Videoverband des markierten Punktes. Nur wenn die Clipauswahl alle Spuren am markierten Punkt umfasst und nur wenn keiner der Spuren gesperrt ist, ändern die Marker beim Bearbeiten der Timeline ihre Position.

#### Auswahlwerkzeug

Mit diesem Standardwerkzeug können Sie Clips in der Timeline auswählen. Es handelt sich um eines von fünf Werkzeugen, mit denen Sie Clips in der Timeline anpassen können.

#### **Einpassen-Werkzeug**

Mit diesem Werkzeug können Sie in der Timeline ziehen, um zu ändern, welche Frames zu sehen sind (Inhalt), ohne dass dies einen Einfluss auf das "Fenster" (die Dauer) des Clips hätte – also im Wesentlichen die Zuschneidemarkierungen für den Quellclip verschieben. Weitere Informationen finden Sie unter "Verwendung der Werkzeuge Einpassen, Verschieben, Rollen oder Dehnen in der Timeline" auf Seite 90.

#### Verschieben-Werkzeug

Mit diesem Werkzeug können Sie das "Fenster" des Clips entlang der Timeline verschieben, ohne dass dies eine Auswirkung auf die Dauer hätte, also im Wesentlichen die Zuschneidemarkierungen in der Timeline verschieben, um einen anderen Inhalt sichtbar zu machen. Weitere Informationen finden Sie unter "Verwendung der Werkzeuge Einpassen, Verschieben, Rollen oder Dehnen in der Timeline"auf Seite 90.

#### Rollen-Werkzeug

Mit diesem Werkzeug können Sie die Größe des Clip-"Fensters" anpassen, wobei sich dies auf die Dauer des ausgewählten Clips und des benachbarten Clips auswirkt. Weitere Informationen finden Sie unter "Verwendung der Werkzeuge Einpassen, Verschieben, Rollen oder Dehnen in der Timeline" auf Seite 90.

### Dehnen-Werkzeug

Mit diesem Werkzeug können Sie die Größe des "Fensters" des Clips anpassen und somit die Dauer auf der Timeline ändern. Der Inhalt wird dabei gedehnt oder zusammengezogen (die Geschwindigkeit angepasst), um die neue Dauer einzupassen, jedoch weiterhin dieselben Frames anzuzeigen. Weitere Informationen finden Sie unter "Verwendung der Werkzeuge Einpassen, Verschieben, Rollen oder Dehnen in der Timeline"auf Seite 90.

### Trimm-Modus

Platzieren Sie zum Öffnen eines Trimmpunkts den Timeline-Scrubber neben dem zu trimmenden Schnitt und klicken Sie auf die Schaltfläche **Trimm-Modus**. Klicken Sie erneut darauf, um den Trimm-Modus zu beenden. Weitere Informationen finden Sie unter "Kürzen von Videos" auf Seite 80.

### Dynamische Überblendungs-Längen

Wenn ein Übergang in die Timeline eingefügt wird, erhält sie normalerweise die in den Pinnacle Studio Einstellungen definierte Standardlänge. Klicken Sie auf diese Schaltfläche, um die Standardlänge zu überschreiben. Wenn die Schaltfläche hervorgehoben ist, können Sie die Dauer des Übergangs festlegen, indem Sie die Maus nach rechts bzw. links ziehen, während Sie den Übergang auf einem Clip platzieren. Weitere Informationen zu Übergängen finden Sie unter "Übergänge"auf Seite 102.

#### Magnetraster

Der Magnet-Modus vereinfacht das Einfügen der Clips beim Ziehen. Ist dieser Modus aktiviert, werden die Clips "magnetisch" von den anderen Elementen auf der Timeline angezogen, sobald sie ihnen bis auf einen gewissen Abstand nahekommen. Dies vermeidet die unnötigen – und oftmals unglaublich kleinen und kaum wahrnehmbaren – Lücken zwischen den Elementen, die anderenfalls gerne bei der Bearbeitung auftreten. Wenn Sie allerdings absichtlich eine derartige Lücke einfügen wollen, schalten Sie diesen Modus ganz einfach aus und ermöglichen so die von Ihnen gewünschte Platzierung der Clips.

#### Audio-Scrub

Standardmäßig ist der Audiobereich eines Projekts nur bei der Wiedergabe in der Vorschau aktiviert. Die Schaltfläche **Audio-Scrub** der Timeline-Werkzeugleiste bietet
selbst dann eine Audiovorschau, wenn Sie nur durch ihren Film "scrubben", indem Sie an der Scrubber-Steuerung der Timeline ziehen.

Das Shuttle-Rad des Players bietet ebenfalls Audio-Scrub.

## Bearbeitungsmodus

Die Bearbeitungsmodus-Auswahl am rechten Ende der Timeline-Werkzeugleiste bestimmt das Verhalten anderer Clips, wenn bei der Bearbeitung Änderungen vorgenommen werden.

Es stehen fünf Bearbeitungsmodi zur Auswahl: die Modi **Smart Editing**, **Einfügen** und **Überschreiben** sowie der **3-4-Punktbearbeitungsmodus** und der **Austauschmodus**. Die Standardeinstellung ist der Smart-Editing-Modus. Dabei wählt Pinnacle Studio je nach Kontext des jeweiligen Bearbeitungsvorgangs zwischen Einfügen, Überschreiben und manchmal noch komplexeren Methoden aus.

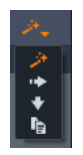

Der **Smart Editing-Modus** wurde entwickelt, um die Synchronisation zwischen den Timeline-Spuren so gut wie möglich beizubehalten. Bei einer Bearbeitungssituation mit mehreren Spuren stehen die Clips normalerweise in vertikalen und horizontalen Beziehungen zueinander: Wenn Sie beispielsweise Ihre Schnitte sorgfältig durchgeführt haben und diese mit dem Takt der Musik übereinstimmen, dann wollen Sie das Ganze bestimmt nicht durch ein paar zusätzliche Bearbeitungsschritte durcheinanderbringen.

Der **Einfügemodus** ist nicht-destruktiv: Er schiebt die anderen Clips auf der Spur einfach aus dem Weg, ehe das neue Material eingefügt wird. Zudem werden die Lücken automatisch geschlossen, die durch das Entfernen von Material entstehen. Dieser Modus wirkt sich nur auf die Zielspur aus. Alle vorhergehenden Synchronisationen mit anderen Spuren – angefangen am Bearbeitungspunkt und nach rechts ausgehend – gehen verloren.

Der **Einfügemodus** wird gewöhnlich hauptsächlich in den Anfangsphasen eines Projekts verwendet, wenn Sie die Clips auf der Timeline sammeln und in die richtige Reihenfolge bringen. Dies garantiert, dass keinerlei Material verloren geht und erleichtert die Neuanordnung von Clips und Clip-Sequenzen.

In den späteren Phasen nähert sich die Struktur Ihres Projekts langsam dem endgültigen Zustand an und Sie haben bereits damit begonnen, das Material auf den verschiedenen Spuren sorgfältig miteinander zu synchronisieren. In diesem Fall ist der Einfügemodus weitaus weniger hilfreich. Die gleichen Eigenschaften, die Ihnen in den Anfangsphasen unglaublich geholfen haben ("Riffel"-Modus), wenden sich jetzt gegen Sie, wenn es um die Phase der Finalisierung geht. Zu diesem Zeitpunkt kommt das Überschreiben ins Spiel. Der **Überschreibemodus** wirkt sich nur direkt auf die Clips aus, die von Ihnen ausgewählt wurden. Eine Änderung der Länge oder der Position eines Clips im Überschreibemodus überschreibt die benachbarten Clips (bei einer Verlängerung) oder hinterlässt Lücken (bei einer Verkürzung). Die Synchronisation zwischen den Spuren ist von diesem Modus nicht betroffen.

Der **3-4-Punktbearbeitungsmodus** bietet eine schnelle und präzise Methode, um einer Sequenz auf der Timeline Clips hinzuzufügen. Sie können den **3-4-**

**Punktbearbeitungsmodus** für jedes Projekt benutzen, aber er eignet sich besonders für Projekte, bei denen Sie Clips präzise ausrichten möchten: beispielsweise, wenn illustrative Clips mit einem Kommentar übereinstimmen oder Clips auf bestimmte Teile eines Soundtracks abgestimmt werden müssen. Weitere Informationen finden Sie unter "3-Punktund 4-Punktbearbeitung" auf Seite 65.

Mit dem Austauschmodus können Sie einen Clip durch einen anderen ersetzen und dabei die Dauer, die Effekte und die weiteren Eigenschaften beibehalten. Er eignet sich besonders, wenn Sie Vorlagen verwenden. Weitere Informationen finden Sie unter "Clip ersetzen" auf Seite 75.

### Mit der Alt-Taste den Bearbeitungsmodus überschreiben

Um das Verhalten von "Einfügen" zu "Überschreiben" oder von "Überschreiben" zu "Einfügen" zu ändern, drücken Sie beim Ausführen der Bearbeitungsschritte einfach die **Alt**-Taste. Bei der Einstellung des Bearbeitungsschritts können Sie die **Alt**-Taste beliebig drücken (oder auch wieder loslassen): Entscheidend ist der Tastenzustand zu dem Zeitpunkt, an dem die eigentliche Aktion ausgeführt wird – beispielsweise, wenn Sie das Element per Drag-anddrop auf der Timeline ablegen.

# Marker

Marker sind visuelle Referenzpunkte, die auf der Zeitleiste gesetzt werden können, um Szenenänderungen oder andere Bearbeitungshinweise zu kennzeichnen.

| <ul> <li>Shake all hands</li> </ul> |             | Ŀ |
|-------------------------------------|-------------|---|
| Position                            | 00:00:46.81 |   |
| Marker Color                        |             | ) |
| The boss walks in                   | 00:00:06.03 |   |
| Massive promotion                   | 00:00:17.91 |   |
| Shake all hands                     | 00:00:46.81 |   |
| Hugs, kisses                        | 00:00:59.45 |   |
| Phoning home                        | 00:01:26.95 |   |
| April Fool                          | 00:01:36.32 |   |

Der Marker

**Einstellen und Verschieben von Markern:** Positionieren Sie die Wiedergabelinie an der Stelle, an der Sie einen Marker setzen möchten. Klicken Sie auf die Marker-Einstellungsschaltfläche links in der Werkzeugleiste oder drücken Sie **M**. Es kann pro Frame nur ein Marker gesetzt werden.

So verschieben Sie einen Marker: Halten Sie die Strg-Taste gedrückt und ziehen Sie nach links oder nach rechts.

**Löschen des Markers:** Klicken Sie auf den Marker, um die Wiedergabelinie an die entsprechende Position zu bewegen und drücken Sie entweder auf **M** oder klicken Sie auf die Marker-Einstellungsschaltfläche.

Sie können Marker auch über die Liste im Marker-Bedienfeld löschen. Um dieses Bedienfeld zu öffnen, doppelklicken Sie auf einen Marker auf der Leiste oder klicken Sie auf den Nachunten-Pfeil neben der Marker-Einstellungsschaltfläche.

Im Marker-Bedienfeld werden die Marker angezeigt, die in den aktuell gezeigten Medieninhalten gesetzt wurden. Die Anzeige erfolgt in aufsteigender Reihenfolge mit Farbcode, Name und Position. Die meisten verfügbaren Befehle beziehen sich auf den aktuell ausgewählten Marker. Ausnahme: die Schaltfläche "Alle Marker löschen" im unteren Panel-Bereich.

Klicken Sie auf einen Marker in der Liste, um ihn zur Bearbeitung auszuwählen. Gleichzeitig springt die Wiedergabelinie bei der Auswahl an die entsprechende Marker-Position.

Name bearbeiten: Im Feld Name können Sie auf Wunsch einen einzigartigen Namen für den aktuell ausgewählten Marker eingeben. Mit den Pfeilen nach rechts und links neben dem Namen können Sie durch die Marker-Liste blättern.

Position: Hier kann direkt die Position eines Markers als Timecode bearbeitet werden.

Marker-Farbe: Klicken Sie auf die verfügbaren Farbschaltflächen, um die Farbe des aktuellen Markers (und der nachfolgend erstellten Marker) einzustellen.

Papierkorb: Über das Papierkorb-Symbol in jeder Zeile der Marker-Liste können Sie einzelne Marker löschen.

# 3-Punkt- und 4-Punktbearbeitung

Sie können den **3-4-Punktbearbeitungsmodus** in Pinnacle Studio dazu verwenden, Quellclips zu trimmen und einer Sequenz auf der Timeline hinzuzufügen. Die 3-Punkt- und 4-Punktbearbeitung bietet eine schnelle und präzise Methode, Clips hinzuzufügen. Sie können den **3-4-Punktbearbeitungsmodus** für jedes Projekt benutzen, aber er eignet sich besonders für Projekte, bei denen Sie Clips präzise ausrichten möchten: beispielsweise, wenn illustrative Clips mit einem Kommentar übereinstimmen oder Clips auf bestimmte Teile eines Soundtracks abgestimmt werden müssen. Die "Punkte" beziehen sich auf die "Eingangspunkte" (Mark-In) und die "Ausgangspunkte" (Mark Out), die Sie dem Quellclip und der Timeline hinzufügen. In den meisten Fällen werden Sie die 3-Punktbearbeitung verwenden, da sie präzise Bearbeitungen ermöglicht, ohne die Geschwindigkeit der Clips anpassen zu müssen. Die 4-Punktbearbeitung führt in den meisten Fällen zu einer Anpassung der Geschwindigkeit des Clips, damit dieser präzise innerhalb einer bestimmten Zeitspanne auf der Timeline Platz findet.

## Wie funktioniert es?

Sie können genau bestimmen, wo auf der Timeline Sie einen Quellclip einfügen möchten, indem Sie entweder eine Startpunktmarkierung einfügen (da, wo der Clip starten soll), eine Endpunktmarkierung (da, wo der Clip enden soll) oder aber beides, eine Start- und eine Endpunktmarkierung. Dasselbe gilt für den Quellclip. Sie können eine Startpunktmarkierung, eine Endpunktmarkierung oder beides hinzufügen. Der Quellclip wird diesen Markierungen entsprechend getrimmt, wenn Sie diesen in die Timeline einfügen. Zudem überschreibt er alle etwaigen darunterliegenden Inhalte in der Timeline (diese Überschreibungen sind nicht destruktiv, die Originaldateien werden geschützt). Wenn Sie alle 4 Punkte setzen, entspricht die in der Timeline festgesetzte Dauer in den meisten Fällen nicht der Dauer des gekürzten Clips. Das heißt, Sie müssen die Geschwindigkeit des Clips anpassen, um die in der Timeline definierte Zeitspanne auszufüllen. Sie können jedoch auch drei Prioritätspunkte auswählen und die Originalgeschwindigkeit des Clips beibehalten.

## Beispiel einer 3-Punktbearbeitung

Wenn Sie einen Clip eines Bären und die dazugehörige Beschreibung des Erzählers aufeinander abstimmen möchten, können Sie in der Timeline die Startpunkt- und Endpunktmarkierungen für die Erzählung einfügen und dann den Quellclip mit dem Bär vorbereiten. Setzen Sie je nach Belieben oder Intention *entweder* eine Startpunktmarkierung oder eine Endpunktmarkierung. Bei der Verwendung einer Startpunktmarkierung werden die Startpunktmarkierungen der Quelle und der Timeline automatisch ausgerichtet und der Quellclip wird an der Endpunktmarkierung der Timeline gekürzt, wenn Sie diesen aus der **Bibliothek** in die Timeline ziehen.

# Optionen, um einen Clip einzupassen

Wenn Sie Clips im **3-4-Punktbearbeitungsmodus** in die Timeline einfügen, wird das Fenster **Clip einpassen** angezeigt. Dieses Fenster bietet Ihnen eine Reihe von Optionen, um genau zu bestimmen, wie der Clip mit den Inhalten in der Timeline interagieren soll. Welche Optionen verfügbar sind, hängt von den festgelegten Punkten und der Länge des Clips im Verhältnis zur Lücke in der Timeline ab.

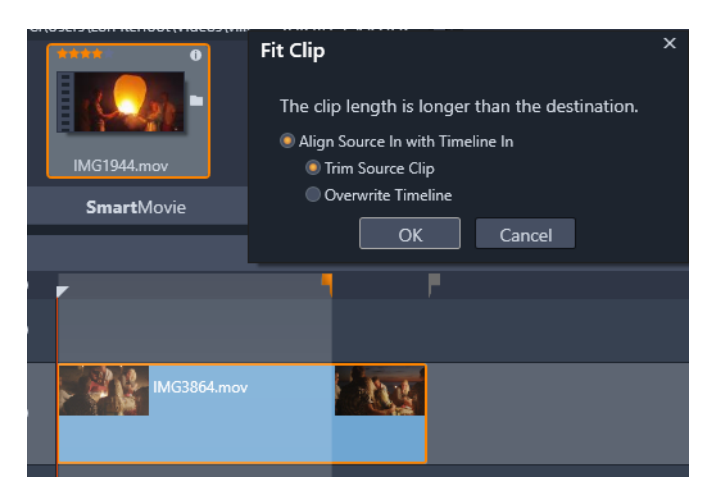

In diesem Fall bietet das Fenster "Clip einpassen" zwei Optionen: "Quellclip kürzen" bedeutet, dass eine helle Markierung (graue Markierung) als Timeline-Zuschneidemarkierung für den Quellclip verwendet wird, da sie das Ende der aktuellen Spur darstellt. Die andere Option, "Timeline überschreiben", bedeutet, dass die beiden für den Quellclip festgelegten Punkte respektiert werden und der Quellclip über das Ende des sich aktuell in der Zeitleiste befindlichen Clips hinausreichen wird.

**Hinweis:** Wenn Sie Clips in der Bibliothek kürzen, werden die Zuschneidemarkierungen mit dem Clip gespeichert. Sie können den gekürzten Clip in Ihrem nächsten Projekt verwenden, die Markierungen jedoch auch jederzeit wieder löschen und zurücksetzen.

**Tipp:** Mit dem **3-4-Punktbearbeitungsmodus** werden darunter liegende Inhalte immer überschrieben, damit in mehrspurigen Projekten die Synchronisation der Spuren beibehalten wird. Wählen Sie im Bearbeitungsmodus-Listenfeld die Option **Einfügemodus**, um Clips einzufügen und nicht zu überschreiben.

# So fügen Sie mithilfe der 3-Punktbearbeitung Clips hinzu

1 Klicken Sie in der Timeline im Bearbeitungsmodus-Dropdown auf die Schaltfläche 3-4-Punktbearbeitungsmodus ....

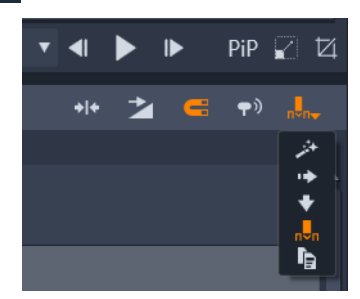

Die Schaltfläche "3-4-Punktbearbeitungsmodus" befindet sich im Dropdown am rechten Ende der Timeline-Symbolleiste.

- **2** Es muss sich mindestens ein Clip in der Timeline befinden. Ziehen Sie dann den Scrubber an die gewünschte Position und führen Sie einen der folgenden Schritte aus:
  - Um einen Startpunkt festzulegen, klicken Sie in der Timeline-Symbolleiste auf die Schaltfläche**Mark-In** oder drücken Sie die I-Taste.
  - Um einen Endpunkt festzulegen, klicken Sie in der Timeline-Symbolleiste auf die Schaltfläche**Mark-Out** oder drücken Sie die **O**-Taste.

**Hinweis:** Um eine Markierung zu löschen, klicken Sie ein zweites Mal auf die entsprechende Schaltfläche. Um beide Markierungen zu löschen, klicken Sie auf die Schaltfläche **Mark-In/-Out löschen \***.

- 3 Wenn Sie in der Timeline zwei Punkte setzen, wiederholen Sie Schritt 2.
- 4 Wählen Sie in der **Bibliothek** den gewünschten Quellclip aus und stellen Sie im **Player**-Bedienfeld sicher, dass die Ansicht **Quelle** angezeigt wird (klicken Sie auf die Registerkarte **Quelle**).

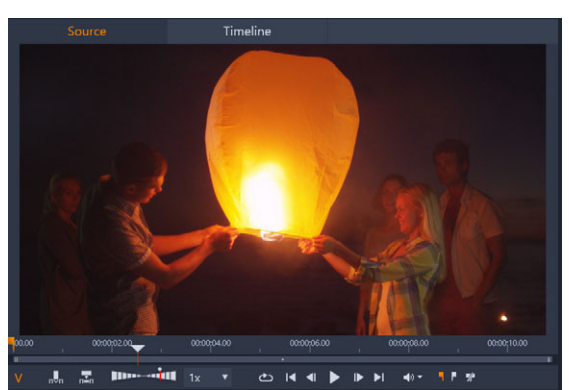

- **5** Verschieben Sie unter Verwendung der Steuerelemente unter der Vorschau den Scrubber an die gewünschte Position und führen Sie einen der folgenden Schritte aus:
  - Um einen Startpunkt festzulegen, klicken Sie auf die Schaltfläche **Mark-In o**der drücken Sie die **I**-Taste.
  - Um einen Endpunkt festzulegen, klicken Sie auf die Schaltfläche **Mark-Out p** oder drücken Sie die **O**-Taste.
- **6** Wenn Sie zwei Punkte für Ihre Quelle setzen, wiederholen Sie Schritt 2, aber die Gesamtzahl der Punkte für die Timeline und die Quelle sollte 3 betragen.
- **7** Wählen Sie in der Timeline die Spur aus, der Sie den Quellclip hinzufügen möchten, und führen Sie einen der folgenden Schritte aus:
  - Klicken Sie unter der Vorschau auf die Schaltfläche Geschwindigkeit beibehalten 🔜
  - Ziehen Sie den Quellclip aus der **Bibliothek** auf die Spur.
- 8 Sobald das Fenster **Clip einpassen** erscheint, wählen Sie im Nachrichtenfenster die gewünschte Option aus.

Der Clip wird gemäß den gesetzten Punkten in die Timeline eingefügt.

# So fügen Sie mithilfe der 4-Punktbearbeitung Clips hinzu

- 2 Es muss sich bereits mindestens ein Clip in der Timeline befinden. Ziehen Sie dann den Scrubber an die gewünschte Startpunktposition und klicken Sie in der Timeline-Symbolleiste auf die Schaltfläche Mark-In .
- **3** Ziehen Sie in der Timeline den Scrubber an die gewünschte Endpunktposition und klicken Sie in der Timeline-Symbolleiste auf die Schaltfläche **Mark-Out**
- 4 Wählen Sie in der **Bibliothek** den gewünschten Quellclip aus und stellen Sie im **Player**-Bedienfeld sicher, dass die Ansicht **Quelle** angezeigt wird (klicken Sie auf die Registerkarte **Quelle**).
- 5 Verschieben Sie mithilfe der Steuerelemente unter der Vorschau den Scrubber an die gewünschte Startpunktposition und klicken Sie auf die Schaltfläche **Mark-In** oder drücken Sie die I-Taste.
- 6 Verschieben Sie den Scrubber an die gewünschte Endpunktposition und klicken Sie auf die Schaltfläche Mark-Out poder drücken Sie die O-Taste.
- 7 Wählen Sie in der Timeline die Spur aus, der Sie den Clip hinzufügen möchten.
- 8 Klicken Sie unter der Vorschau auf die Schaltfläche An Dauer anpassen . Hinweis: Die Geschwindigkeit des Clips wird der Dauer zwischen dem Start- und dem Endpunkt in der Timeline angepasst. Außer wenn die Clipdauer und die Timeline-Dauer exakt überstimmen, erscheint entlang des oberen Randes des Clips eine gelbe gestrichelte Linie, die anzeigt, dass die Originalgeschwindigkeit geändert wurde. Verfügt der Clip über Ton, wirkt sich die Änderung auf den Ton aus: Er wird beschleunigt oder verlangsamt, damit er mit der neuen Clipdauer übereinstimmt.

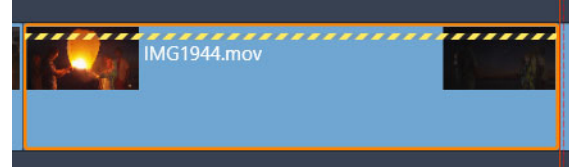

**Hinweis:** Wenn Sie den Clip der Timeline hinzufügen, wird das Fenster **Clip einpassen** eingeblendet. Übernehmen Sie die Standardoptionen, um eine 4-Punktbearbeitung beizubehalten. Falls Sie sich entscheiden, einen Punkt zu überschreiben (also eine 3-Punktbearbeitung zu verwenden), klicken Sie auf eine andere Option im Fenster.

# Der Timeline-Spurheader

Im Headerbereich der Timeline gibt es zahlreiche Steuerungen, die sich auf die Anordnung und die Organisation der Timeline-Spuren auswirken. Dies wird hier behandelt, während die Audiofunktionen wie die Spur-Lautstärke, die im Timeline-Header geregelt werden, unter "Audio in der Timeline" auf Seite 203 beschrieben werden. Der Bereich alle Spuren über den Spurheadern bietet Steuerfunktionen, die denen auf jedem einzelnen Spurheader gleichen, die sich aber umfassender auswirken: Sie gelten für alle Spuren gleichzeitig und heben die individuellen Einstellungen auf.

## Standardspur

Die orange vertikale Linie rechts neben dem Spurheader kennzeichnet zusammen mit einer helleren Hintergrundschattierung die Standardspur. Es ist die Zielspur für bestimmte Funktionen wie beispielsweise **Senden an** und **Einfügen**. Auch neu erstellte Titel und Scorefitter-Musiktitel werden zu dieser Spur hinzugefügt. Weitere Informationen finden Sie unter "Senden an Timeline"auf Seite 76, "Zwischenablage verwenden" auf Seite 92, "Titel" auf Seite 171 und "ScoreFitter-Hintergrundmusik" auf Seite 207.

Wenn Sie eine andere Spur zur Standardspur machen wollen, klicken Sie einfach anstatt auf eine Schaltfläche oder eine andere Steuerfunktion auf eine beliebige Stelle im Spurheader.

## Sperren

Klicken Sie auf die Vorhängeschloss-Schaltflächen, um eine Spur vor nicht beabsichtigen Änderungen zu schützen. Die gleiche Taste im Bereich alle Spuren schützt das ganze Projekt.

## Storyboard-Verknüpfung

Das Storyboard ist eine alternative Darstellung einer Timeline-Spur. Die Schaltfläche Storyboard-Verknüpfung wird unterhalb der Vorhängeschloss-Schaltfläche auf allen Spurheaders, wenn das Storyboard offen ist. Klicken Sie auf die Schaltfläche, um die entsprechende Spur mit der Storyboard-Anzeige zu verknüpfen.

## Spurname

Wenn Sie den Namen einer Spur ändern wollen, klicken Sie einmal auf den Namen, um auf den integrierten Editor zuzugreifen; oder wählen Sie aus dem Kontextmenü des Spurheaders Spurnamen bearbeiten. Bestätigen Sie die Änderung durch Drücken der **Eingabe**-Taste oder brechen Sie den Vorgang mit **Esc** ab.

## Video- und Audio-Monitoring

Die Schaltflächen Video und Audio in der Steuerung der Spurheader bestimmen, ob die auf dieser Spur enthaltenen Video- und Audioteile mit ausgegeben werden. Diese Schaltflächen unterstützen viele Bearbeitungssituationen, bei denen es von Vorteil ist, die Ausgabe einer

oder mehrerer Spuren abzuschalten, um damit die Vorschau zu vereinfachen. Die gleichen Tasten im Bereich für alle Spuren schalten das Audio- und Video-Monitoring für das ganze Projekt an und ab.

## Zusätzliche Spur-Funktionen

Folgende Funktionen sind im Kontextmenü des Spurheaders verfügbar oder wenn die Spuren verändert werden:

**Neue Spur einfügen:** Die neue Spur lässt sich entweder über oder unter einer bereits bestehenden Spur einfügen.

Spur löschen: Löscht eine Spur und alle darauf befindlichen Clips.

**Spur verschieben:** Ziehen Sie den Spurheader nach oben oder nach unten auf eine neue Ebenenposition. Sobald eine gültige Platzierung möglich ist, erscheint eine helle horizontale Linie.

**Spur kopieren:** Wenn Sie eine Spur bei gedrückter **Strg**-Taste ziehen, wird die Spur nicht verschoben, sondern kopiert.

**Spurgröße:** Das Kontextmenü enthält vier vorgegebene Spurgrößen (Klein, Medium, Groß, Sehr groß). Für eine individuelle Einstellung der Größe ziehen Sie die Trennlinie zwischen den Spur-Headern nach oben oder unten, um die Höhe übergangslos einzustellen.

Ansicht Wellenform: Schaltet bei Audioclips die Ansicht Wellenform an oder aus.

Informationen über die Timeline-Audiofunktionen finden Sie unter "Audio in der Timeline" auf Seite 203.

# Filmbearbeitung

Der erste Schritt bei der Bearbeitung eines Films besteht darin, ein Filmprojekt zu starten oder zu öffnen.

**Der Start einer neuen Produktion:** Wählen Sie im Hauptmenü **Datei** > **Neu** > **Film**. Ehe Sie Ihren ersten Clip hinzufügen, sollten Sie sich vergewissern, dass sich das Videoformat auch für Ihr Projekt eignet (vergleichen Sie die Ausführungen weiter unten).

**Die Bearbeitung eines bestehenden Films:** Wählen Sie im Menü **Datei** > **Zuletzt verwendet** ein kürzlich erstelltes/bearbeitetes Projekt; klicken Sie auf **Datei** > **Öffnen** und suchen Sie das gewünschte Filmprojekt. Sie können den gewünschten Film auch im Ordner **Projekte** der Bibliothek suchen und auf die Miniatur doppelklicken.

Wurde der Film als Projektpaket gespeichert, müssen Sie es vor dem Bearbeiten entpacken. Suchen Sie das Projekt in der Bibliothek in der Gruppe **Studioprojekte** und wählen Sie im Kontextmenü der Miniatur den Befehl **Projektpaket entpacken**. Sie können auch **Datei** > **Öffnen** wählen und das Projektpaket im Explorer suchen, indem Sie im Feld **Dateityp** die Option **Studio-Projektpaket (axx)** wählen.

Nach dem Entpacken wird das Projekt in die Bibliothek aufgenommen und in der Timeline des Projekteditors geöffnet, wo Sie es wie gewohnt bearbeiten können.

**Das Öffnen eines Pinnacle Studio-Projekts:** Wählen Sie **Datei** > **Frühere Pinnacle Studio-Projekte importieren**. Beachten Sie dabei, dass einige Funktionen der älteren Version von Studio von der neuen Version nicht unterstützt werden.

So importieren Sie ein Projekt aus Studio für iPad: Wählen Sie Datei > Studio für iPad-App-Projekte importieren.

## Projekt-Einstellungen

Ehe Sie mit der Bearbeitung eines neuen Projekts beginnen, sollten Sie überprüfen, ob die Video-Formateinstellungen Ihres Projekts – Seitenverhältnis, Frameformat und Wiedergabegeschwindigkeit – Ihren Vorstellungen entsprechen. Informationen über die Konfiguration der automatischen Funktion finden Sie unter "Projekteinstellungen im Bedienfeld "Einstellungen""auf Seite 282 und Informationen über die manuelle Eingabe der Projekt-Einstellungen unter "Timeline-Einstellungen"auf Seite 57.

Abhängig von Ihren Timeline-Einstellungen können einige Clips verschiedener Formate vielleicht nicht sofort abgespielt werden. Solche Inhalte werden automatisch in einem geeigneten Format gerendert.

# Spuren einrichten

Mit nur wenigen Ausnahmen haben die Timeline-Spuren in Pinnacle Studio keine besondere Rolle. Jeder Clip kann auf jeder Spur abgelegt werden. Sobald Ihre Projekte jedoch umfangreicher werden, werden Sie es zunehmend hilfreich finden, sich einige Gedanken zur Organisation der Spuren zu machen und diese gemäß deren Funktionen im Film umzubenennen. Weitere Informationen über Spureigenschaften und ihre Einstellungen finden Sie unter "Der Timeline-Spurheader" auf Seite 69.

## Clips zur Timeline hinzufügen

Die meisten Asset-Typen der Bibliothek können als unabhängige Clips auf der Timeline abgelegt werden. Diese Typen umfassen Video- und Audioclips, Fotos, Grafiken, Scorefitter-Musiktitel, Vorlagen und Titel. Sie können sogar Ihre anderen Filmprojekte als sogenannte Container-Clips hinzufügen, die sich im Anschluss genau wie gewöhnliche Videoclips in Ihrem Projekt verhalten. Disc-Projekte können hingegen nicht als Container-Clips zu einer Timeline hinzugefügt werden. Sie erfordern eine besondere Voraussetzung: die Interaktivität des Betrachters. Diese Voraussetzung wird durch Clips auf der Timeline nicht erfüllt.

# Drag-and-drop

Drag-and-drop ist die gebräuchlichste und gewöhnlich auch die komfortabelste Methode, um einem Projekt Material hinzuzufügen. Klicken Sie in der Bibliothek auf irgendeinen Inhalt und ziehen Sie diesen an eine beliebige Stelle auf der Timeline.

Achten Sie auf das Erscheinen einer vertikalen Linie unter dem Mauszeiger, wenn Sie dabei mit dem Mauszeiger die Grenze der Timeline überschreiten und sich der Zielspur nähern. Diese Linie zeigt an, an welcher Stelle der erste Frame des Clips eingefügt würde, wenn der Clip sofort abgelegt würde. Die Linie ist grün, wenn das Einfügen möglich ist. Sie ist rot, wenn der Clip an der entsprechenden Stelle nicht eingefügt werden kann (beispielsweise, weil die Spur geschützt ist).

Es können auch mehrere Clips gleichzeitig auf der Timeline abgelegt werden. Wählen Sie die gewünschten Assets einfach in der Bibliothek aus und ziehen Sie anschließend eines davon auf die Timeline. Die Abfolge, mit der die Clips auf der Spur abgelegt werden, entspricht ihrer Reihenfolge in der Bibliothek (nicht der Aufeinanderfolge der Auswahl vor der Ablage in der Timeline).

**Magnet-Modus:** Standardmäßig ist der Magnet-Modus aktiviert. Dies erleichtert die Clip-Ablage, da dadurch die Kanten exakt aneinandergelegt werden. Die neuen Clips rasten automatisch an bestimmten Positionen ein, sobald sich der Mauszeiger einem möglichen Ziel nähert – wie etwa den Enden von Clips oder der Position von Markern – als würden sie von einem Magnet angezogen.

Andererseits sollten Sie sich keine Gedanken darüber machen, ob der erste Clip auch am Anfang der Timeline abgelegt wird. Nicht jeder Film beginnt schließlich mit einem direkten Einstieg (Hartschnitt) in die erste Szene!

## Live-Editing-Vorschau

Um die Verwirrung auszuschließen, die sich durch komplizierte Bearbeitungsvorgänge ergeben könnte, bietet Pinnacle Studio eine vollkommen dynamische Vorschau auf die Ergebnisse der Bearbeitungsvorgänge, während Sie Clips in der Timeline verschieben. Dies ist auch der Grund, wenn die Elemente bei der Bearbeitung der Timeline mehr als bisher herumspringen zu scheinen. Keine Sorge, Sie werden sich schnell daran gewöhnen und lernen, aus den zusätzlichen Informationen Nutzen zu ziehen. Gehen Sie die Sache anfangs etwas langsamer an. Beobachten Sie die Veränderungen auf der Timeline, während Sie ein Element mit dem Mauszeiger über die verschiedenen möglichen Landungsstellen ziehen und beenden Sie das Ablegen erst dann, wenn Sie das gewünschte Ergebnis sehen. Falls sich herausstellen sollte, dass das Drag-and-drop nicht so funktioniert, wie Sie es erwarten, dann drücken Sie die **Esc**-Taste oder bewegen Sie den Mauszeiger aus dem Bereich der Timeline und lassen Sie die Maustaste los. Jede dieser beiden Möglichkeiten bricht den Drag-and-drop-Vorgang ab. Um ein Drag-and-drop nach der Ausführung zu widerrufen, drücken Sie **Strg+Z** oder klicken Sie auf die Rückgängig-Schaltfläche.

Denken Sie immer daran, dass sich viele der Bearbeitungsvorgänge der Timeline mit dem alternativen Modus umschalten lassen: Halten Sie beim Ziehen oder Trimmen einfach die **Alt**-Taste gedrückt. Bei einem Ersetzen eines Clips mit einem anderen Clip spielt die **Umschalttaste** eine wichtige Rolle.

## **Erweitertes Drag-and-drop**

Nachdem Sie eine Auswahl von Clips auf einer Timeline-Spur versammelt haben, ist es nur noch eine Frage der Zeit, ehe Sie auch die übrige Umgebung der Timeline bearbeiten wollen. Sie möchten vielleicht:

- eine Lücke mit Clips auffüllen.
- vor einem bestimmten Clip einige andere Clips einfügen.
- einen bereits auf der Timeline vorhandenen Clip durch einen anderen Clip ersetzen.

Der Smart-Editing Modus unterstützt Sie dabei, alle diese Ziele mit Leichtigkeit in die Tat umzusetzen.

#### Füllen einer Lücke

Der Smart-Editing Modus macht es Ihnen leicht, eine bestimmte Lücke in der Timeline zu füllen; beispielsweise mit neuem Material. Sie müssen das neue Material nicht mühevoll und sorgfältig an den zur Verfügung stehenden Platz anpassen – stattdessen ziehen Sie die Elemente ganz einfach in die Lücke. Sämtliche Clips, die für das Füllen der Lücke nicht benötigt werden, werden fallengelassen und der letzte Clip wird automatisch auf die erforderliche Länge zugeschnitten. Dabei verändern Sie keinen einzigen der Clips, die sich bereits auf der Timeline befinden. Aus diesem Grund können auch keine Probleme mit der Synchronisation auftreten.

## Clips einfügen

Nehmen wir einmal an, Sie wollen neues Material an einen bestimmten Punkt in der Timeline ziehen, an dem schon ein anderer Clip vorhanden ist. Sie möchten den bereits bestehenden Clip jedoch nicht überschreiben; Sie wollen eigentlich nur, dass er (und damit auch alle anderen Clips weiter rechts) weit genug nach rechts verschoben wird, damit das neue Material auf die Timeline passt.

Wiederum bietet der Smart Editing-Modus eine einfache Antwort. Ziehen Sie das neue Material diesmal nicht in eine Lücke, sondern einfach an den Beginn des Clips, der Ihnen im Weg ist. Der Clip wird automatisch genau so weit wie nötig verschoben.

## Einfügen und Teilen

Falls Sie ein Element statt auf einen Schnitt mitten auf einem bereits bestehenden Clip ablegen, wird dieser Clip geteilt. Das neue Material wird an der von Ihnen festgelegten Position eingefügt und danach folgt nahtlos der abgetrennte und nach rechts verschobene Teil des Originalclips, der schon auf der Spur vorhanden war.

Beim Smart Editing-Modus wird die Synchronisation der Zielspur mit allen anderen Spuren beibehalten, indem in jeder weiteren Spur eine Lücke eingefügt wird, die der Länge des neuen Clips entspricht. Wenn Sie dies nicht wünschen, verwenden Sie statt des Smart-Editing-Modus den Einfügemodus. Alternativ drücken Sie bei der Ablage des neuen Materials die Alt-Taste. Dies überschreibt einen Teil des bestehenden Clips. Der dritte Ansatz wäre ein Sperren aller Spuren, die nicht verändert werden sollen. Dies wirkt sich jedoch auf die Synchronisation der Clips in den gesperrten Spuren mit den Clips in den nicht gesperrten Spuren aus.

# **Clip ersetzen**

Um einen Clip zu ersetzen, ziehen Sie ein einzelnes Asset der Bibliothek auf den Clip, den Sie damit ersetzen möchten und halten dabei die Umschalt-Taste gedrückt. Der Ersatzclip übernimmt dabei alle Effekte und Übergänge, die auch schon am vorherigen Clip angewendet waren. Die Korrekturen werden jedoch nicht übernommen; bei ihnen handelt es sich gewöhnlich um Methoden, mit denen Problemfälle ganz bestimmter Medienelemente behoben wurden.

Im Smart-Editing-Modus ist die Methode des Ersetzens nur dann erfolgreich, wenn der Clip der Bibliothek lange genug ist, um die gesamte Dauer des Clips auszufüllen, der ersetzt wird. In den anderen Modi wird ein Clip aus der Bibliothek einfach durch Übertrimmen verlängert. Die Richtung und die Menge der Erweiterung basiert dabei auf Ihrer Mausposition, während Sie ziehen. Weitere Informationen zum Übertrimmen finden Sie unter "Kürzen von Videos" auf Seite 80.

Wenn das Asset aus der Bibliothek länger als erforderlich ist, wird es auf die gleiche Länge des ersetzten Clips beschnitten.

## Senden an Timeline

Sie können einen Clip nicht nur auf die Timeline ziehen, sondern Sie können ihn auch an die Position der Wiedergabelinie der Standardspur "senden". Dieser Vorgang entspricht dem Drag-and-drop. Daher wird dabei auch entsprechend der Smart-Editing-Modus verwendet, um zu entscheiden, wie sich dieser Vorgang auf die anderen Clips auswirkt. Sie finden den Befehl **Senden an Timeline** im Kontextmenü einzelner Assets oder einer Mehrfachauswahl in der Kompaktansicht der Bibliothek.

#### Vom Player senden

Es gibt sogar einen zweiten Vorgang des "Sendens", der Ihnen noch umfassendere Steuermöglichkeiten bietet.

Wenn Sie auf einen Inhalt der Bibliothek klicken, schaltet der Player in den Quell-Modus und zeigt eine Vorschau. Bei trimmbaren Medien (Video und Audio) bietet der Player zudem Trimmwerkzeuge, um einen Startbereich oder Endbereich des Assets auszuschneiden.

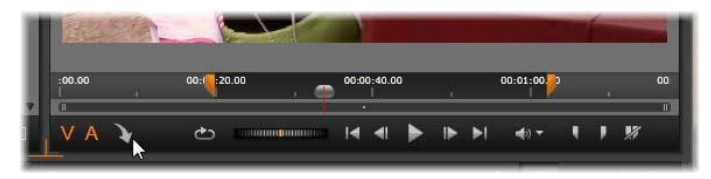

*Ein Klick auf die Schaltfläche "Senden an Timeline" im Player nach dem Trimmen eines Video-Assets der Bibliothek.* 

Nach der Vorschau des Assets und einem bei Bedarf erfolgten Trimmen verwenden Sie die Schaltfläche **Senden an Timeline**. Sie finden sie im Player unten links. Wie gewohnt wird das Asset zum Projekt hinzugefügt – auf die Standardspur und an der Abspiellinie. Eine nützliche Variante ist, auf eine beliebige Stelle im Player-Fenster zu klicken und das Asset auf die gewünschte Timeline-Spur zu ziehen. Das Asset wird anschließend statt an der Abspiellinie direkt am Ablegepunkt hinzugefügt.

# Titel-Editoren, Scorefitter, Filmkommentar

Diese vier Funktionen fügen der Projekt-Timeline neue Clips hinzu. Es handelt sich dabei jedoch um Clips, denen keine Assets der Bibliothek zugrunde liegen. Stattdessen werden sie durch Einstellungen und andere Aktionen bestimmt, die Sie bei der Bearbeitung vornehmen.

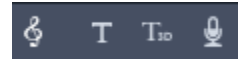

Nach dem Abschluss der Bearbeitung werden mit der Funktion **Senden an Timeline** sowohl die Titel als auch die Clips des ScoreFitters an die Standardspur auf der Timeline gesendet; die Clips der Filmkommentare werden jedoch in der speziellen Filmkommentar-Spur

abgelegt. Ausführliche Informationen finden Sie unter "Titel"auf Seite 171, "ScoreFitter-Hintergrundmusik"auf Seite 207 und "Das Filmkommentar-Werkzeug"auf Seite 208.

# Clips löschen

Um einen oder mehrere Clips zu löschen, müssen Sie diese zuerst auswählen und anschließend die Taste **Entfernen** drücken. Alternativ klicken Sie in der Werkzeugleiste der Timeline auf das Symbol Papierkorb addre wählen Sie aus dem Kontextmenü der Auswahl den Befehl Löschen.

Falls der Löschvorgang im Smart-Editing-Modus eine Lücke erzeugt, die sich über alle Spuren erstreckt, wird diese Lücke wieder geschlossen und das rechts liegende Material wird in Richtung der links liegenden Lücke geschoben. Dadurch vermeiden Sie versehentlich erstellte Leerbereiche in Ihrem Film und stellen gleichzeitig sicher, dass die Synchronisation zwischen den Spuren nicht verloren geht.

Wenn Sie beim Löschen die **Alt**-Taste gedrückt halten, bleiben alle erzeugten Lücken bestehen und werden nicht geschlossen.

Auch im Einfügemodus werden Lücken geschlossen, die durch das Löschen von Clips entstehen. Die übrigen Spuren sind davon jedoch nicht betroffen. Es werden dabei keine Anstrengungen unternommen, um rechts vom Löschpunkt die Synchronisation aufrechtzuerhalten.

Hinsichtlich der Synchronisation lautet der sicherste Editing-Modus Überschreiben. Dabei werden die Clips auf der Timeline einfach entfernt und ansonsten wird nichts verändert.

# **Clip-Operationen**

Die Projekt-Timeline bietet umfassende Unterstützung für die Auswahl, die Anpassung, das Trimmen, das Verschieben und das Kopieren von Clips.

# Auswahl

Wählen Sie Clips aus, um sie für die Bearbeitungsvorgänge vorzubereiten, die an ihnen vorgenommen werden sollen. Ein ausgewählter Clip ist im Storyboard mit einem orangefarbenen Rahmen umgeben und wird im Navigator in einfarbigem Orange angezeigt.

Wenn Sie nur einen Clip auswählen möchten, klicken Sie mit der Maus darauf. Jede vorherige Auswahl wird entfernt. Eine schnelle Mehrfachauswahl erfolgt durch einen Klick in einen offenen Timeline-Bereich und dem Ziehen eines Auswahlrahmens über die gewünschten Clips. Drücken Sie **Strg**+**A**, wenn Sie alle Clips auswählen möchten.

Klicken Sie in einen beliebigen Lückenbereich der Timeline, um eine Auswahl zu löschen.

## Mehrfachauswahl mit Tastatur und Maus

Eine komplexere Mehrfachauswahl erfolgt durch einen Linksklick bei gedrückter **Umschalttaste**, **Strg-Taste** oder beider Tasten gleichzeitig.

Auswahl einer Clipfolge: Klicken Sie auf den ersten Clip und klicken Sie bei gedrückter **Umschalttaste** auf den letzten Clip. Diese beiden Clips definieren ein eingrenzendes Rechteck oder einen Auswahlrahmen und alle Clips dazwischen werden ebenfalls ausgewählt.

Auswahl eines Clips umschalten: Klicken Sie bei gedrückter **Strg**-Taste auf den gewünschten Clip, um den Zustand der Auswahl eines einzelnen Clips umzukehren, ohne die übrigen Clips zu ändern.

Spur bis zum Ende auswählen: Mit einem **Strg+Umschalt**-Klick werden alle Clips ausgewählt, die am Anfang der Startposition des angeklickten Clips stehen oder nach diesem Clip folgen. Diese Funktion ist besonders nützlich, wenn Sie schnell den Rest Ihrer Timeline "aus dem Weg schaffen" wollen, um neues Material einzufügen oder wenn Sie das rechts stehende Material manuell nach links anschließen wollen, um Lücken in der Timeline zu schließen..

# Clips gruppieren und Gruppierungen aufheben

Sie können mehrere Clips auswählen und gruppieren, damit Sie diese zusammen verschieben können. So gruppieren Sie Clips und heben die Gruppierung auf:

- 1 Wählen Sie in der Timeline zwei oder mehr Clips aus.
- 2 Klicken Sie mit der rechten Maustaste auf einen der ausgewählten Clips, und wählen Sie **Gruppieren** > **Gruppieren**.

Um die Gruppierung einer Auswahl aufzuheben, klicken Sie mit der rechten Maustaste auf eine Gruppe und wählen **Gruppieren > Gruppierung aufheben**.

**Hinweis**: Mit dem Befehl **Gruppe als Projekt speichern** können Sie die Gruppe auch als deren eigenen Film speichern. Weitere Informationen finden Sie unter "Filme in Filmen (verschachtelte Projekte)" auf Seite 98.

#### Anpassen

Wenn Sie mit dem Mauszeiger langsam über die Clips in Ihrer Timeline fahren, werden Sie bemerken, dass er sich dabei zu einem Pfeilsymbol ändert, sobald er sich über die Grenzen eines jeden Clips bewegt. Dies zeigt an, dass Sie auf diese Stellen klicken und die Clipgrenzen zur Anpassung verschieben können.

Eine Anpassung im Überschreibungsmodus ändert die Länge des jeweiligen Clips auf der Timeline (der Einfügemodus würde hierbei Probleme mit der Synchronisation nach sich ziehen). Wenn Sie den Beginn eines Clips nach rechts ziehen, öffnet sich auf der linken Seite eine Lücke. Befindet sich unmittelbar links neben dem bearbeiteten Clip ein weiterer Clip, wird er durch ein Ziehen nach Links überschrieben.

Der Mauszeiger für diese Art der Anpassung erscheint auch, sobald die Maus über das Ende einer Lücke bewegt wird – d. h. über einen leeren Bereich einer Timeline-Spur, bei dem sich rechts neben der Lücke mindestens ein Clip befindet.

Es stellt sich schnell heraus, dass die Anpassung der Lücken im Überschreibmodus – wie wir sie bei den Clips anwenden – hier nicht sehr vorteilhaft ist. Lücken sind jedoch sehr nützlich, wenn Sie die Timeline im Smart-Editing-Modus bearbeiten und eine einzelnen Spur nach rechts oder links bewegen wollen, ohne dabei auf mögliche Probleme bei der Synchronisation zu achten. Die Anpassung von Lücken geschieht daher im Einfügemodus.

Sie erhalten übrigens das gleiche Ergebnis, wenn Sie bei der Anpassung der Clipseiten die Alt-Taste gedrückt halten – selbst wenn gar keine Lücke vorhanden ist.

## Skalierung

Die ersten beiden Optionen wirken sich auf die Behandlung der Clips aus, die beim Import nicht mit dem aktuellen Timeline-Format übereinstimmen. Siehe "Die Timeline-Werkzeugleiste" auf Seite 56.

- **Passend** zeigt das Bild mit dem richtigen Seitenverhältnis an und skaliert das Bild möglichst weit, ohne es dabei zu beschneiden. Die nicht verwendeten Bereiche des Frames werden als durchsichtig behandelt.
- Füllen ändert das Seitenverhältnis des Bildes ebenfalls nicht. Dabei wird das Bild jedoch skaliert, damit es auf dem Bildschirm keine leeren Bereiche gibt. Wenn das Seitenverhältnis nicht übereinstimmt, werden einige Teile des Bildes beschnitten.

Verwenden Sie Pan und Zoom, um das Skalierungsverhalten eines Clips zu optimieren.

• Alpha beibehalten, Alpha entfernen, Alpha erzeugen: Diese Befehle gelten für Inhalte mit Alpha-Kanal (sie bestimmen die Transparenz für jeden einzelnen Pixel). Diese Alpha-Informationen können mit den Effekten von Pinnacle Studio Probleme verursachen. Bei reinen Audio-Clips ist dieser Befehl nicht verfügbar.

# Videos drehen

Sie können die Videoclips drehen, die Sie der Timeline hinzufügen. Sie können einen Videoclip in 90-Grad-Schritten (nach rechts oder links) drehen oder eine benutzerdefinierte Drehung wählen.

## So drehen Sie einen Videoclip in 90-Grad-Schritten

- 1 Rechtsklicken Sie auf der Timeline auf den Videoclip, den Sie drehen wollen.
- 2 Wählen Sie im Kontextmenü den Befehl **Drehung** und anschließend eine der folgenden Optionen:
  - Drehung rechts: Dreht den Clip um 90 Grad nach rechts.
  - Drehung links: Dreht den Clip um 90 Grad nach links.

#### So drehen Sie einen Videoclip um einen beliebigen Winkel

- 1 Wählen Sie in der Timeline den Videoclip aus, den Sie drehen möchten.
- 2 Öffnen Sie das Bedienfeld Editor.
- 3 Geben Sie in der Liste Eigenschaften des Clips einen Wert in das Feld Drehung ein oder verschieben Sie den Regler, um den gewünschten Drehwinkel festzulegen.
   Hinweis: Sie können Keyframes verwenden, um verschiedene Drehwerte für den Clip festzulegen.

# Kürzen von Videos

Die Änderung der Länge eines Clips oder einer Lücke auf der Timeline nennt man "Trimmen".

Das Trimmen mehrerer Spuren ist eine unbezahlbare Bearbeitungsfähigkeit. Durch das gleichzeitige Trimmen mehrerer Spuren garantieren Sie, dass die später auf der Timeline folgenden Clips Ihre relative Synchronisation zueinander behalten.

Clips zu trimmen, ohne sich dabei Gedanken über die folgenden Inhalte auf der Timeline zu machen, kann die Synchronisation Ihres Projekts durcheinanderbringen. Soundspuren passen plötzlich nicht mehr zu den Vorgängen in der Videospur und es ergeben sich zeitlich schlecht platzierte Untertitel.

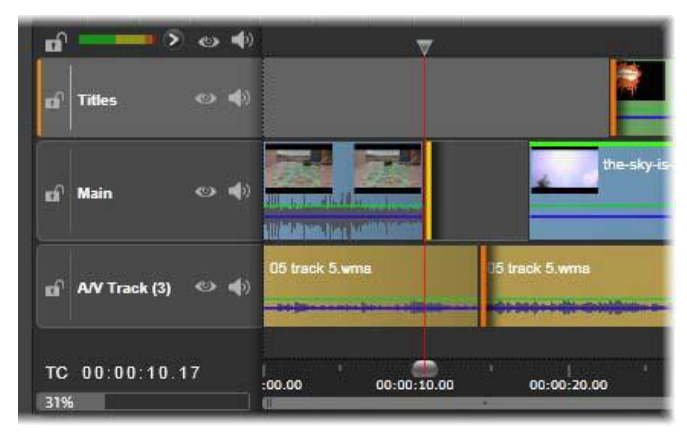

Trimmen mehrerer Spuren

## Eine Regel zur Synchronisation

Pinnacle Studio bietet leistungsstarke Trimm-Werkzeuge, mit denen sich gefahrlos mehrere Spuren gleichzeitig trimmen lassen. Glücklicherweise gibt es für die Bewahrung der Synchronisation eine einfache Lösung, die selbst bei einer umfangreichen Timeline ihre Gültigkeit behält: Öffnen Sie auf jeder Spur genau einen Trimmpunkt. Ob dieser Trimmpunkt dabei an einem Clip oder einer Lücke anliegt und an welchen Enden Sie diesen Trimmpunkt anfügen, bleibt dabei vollkommen Ihnen überlassen.

### Trimmpunkte öffnen

Um einen Trimmpunkt auf der aktiven Timeline-Spur zu öffnen, platzieren Sie den Timeline-Scrubber neben dem zu trimmenden Schnitt und klicken Sie anschließend in der Werkzeugleiste der Timeline auf die Schaltfläche Trimm-Modus . Rlicken Sie zum gleichzeitigen Öffnen eines Trimmpunkts auf einer nicht leeren Spur bei gedrückter Umschalttaste auf die Schaltfläche **Trimm-Modus**.

Im Trimm-Modus können Sie Trimmpunkte mit dem Mauszeiger am Anfang oder Ende eines Clips öffnen. Beachten sie, dass der Trimm-Zeiger am Beginn des Clips nach links und am Ende des Clips nach rechts zeigt. Sobald der Trimm-Zeiger erscheint, klicken Sie einmal auf den Punkt, den Sie gerne trimmen möchten. Öffnen Sie bei Bedarf weitere Trimmpunkte auf anderen Spuren.

Sie können zwei Trimmpunkte pro Spur öffnen, indem Sie beim Erstellen des zweiten Punkts die **Strg**-Taste gedrückt halten. Diese Funktion hilft Ihnen bei den Operationen **Beides trimmen**, **Slip-Trimmen** und **Slide-Trimmen**, die alle weiter unten beschrieben werden.

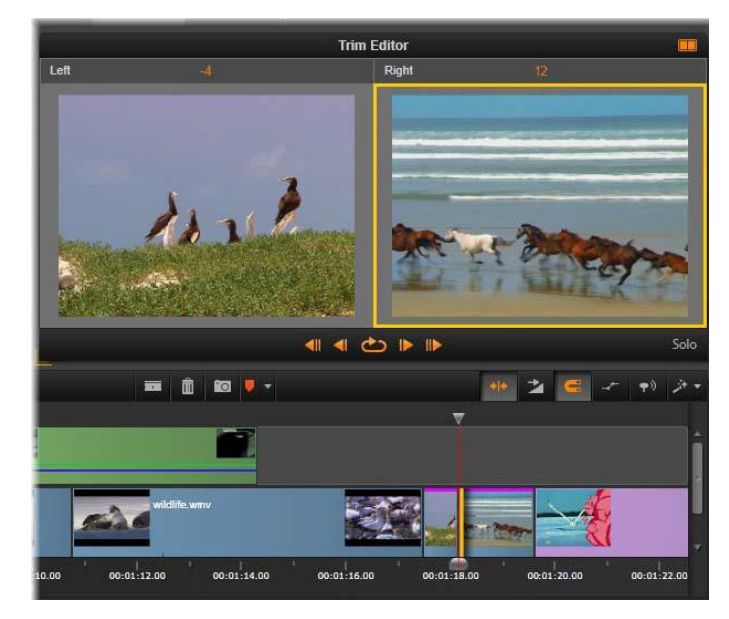

Der Trimm-Editor im geteilten Modus. Das gelbe Rechteck zeigt den ausgewählten Trimmpunkt am Anfang eines Clips. Links ist der letzte Frame des ausgehenden Clips zu sehen.

Wird ein Trimmpunkt erstellt, geschehen mehrere Dinge:

- Die rechte oder die linke Kante des ausgewählten Clips wird durch eine gelbe Leiste hervorgehoben. Derzeit nicht ausgewählte Trimmpunkte sind mit einer orangefarbenen Leiste gekennzeichnet.
- Der Trimm-Editor wird mit dem Player im geteilten Vorschaumodus geöffnet.
- Die Transportsteuerungen unter dem Player ändern sich zu Anpassungswerkzeugen für das Trimmen.
- Die Vorschau mit dem aktiven Trimmpunkt hat einen gelben Rahmen.

#### **Der Trimm-Editor**

Im geteilten Vorschaumodus zeigt der Trimm-Editor zwei Frames aus der Timeline an. Der ausgewählte Trimmpunkt wird immer angezeigt und ist mit einem gelben Rechteck markiert. Befindet sich der Trimmpunkt am Anfang des Clips, wird der erste Frame angezeigt; am Ende des Clips der letzte. Sie können den ausgewählten Trimmpunkt wechseln, indem Sie in das andere Vorschaufenster klicken oder die **Tabulaturtaste** drücken.

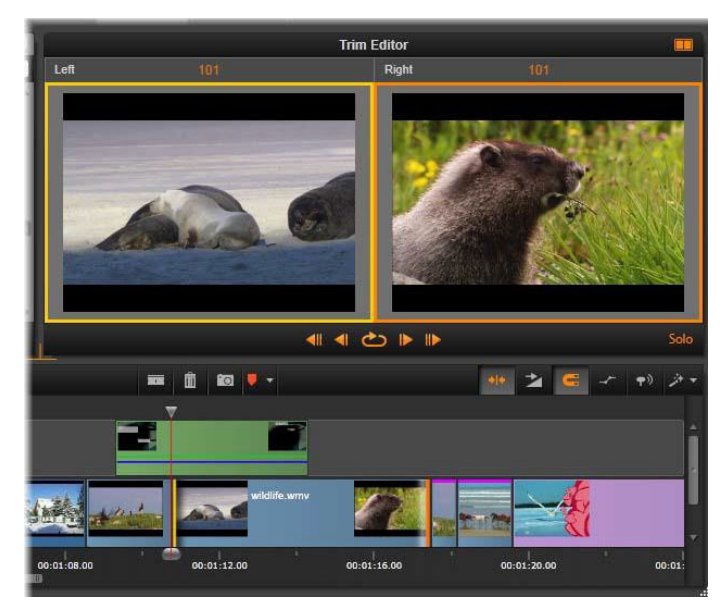

Der Trimm-Editor beim Slip-Trimmen. Die linke Vorschau zeigt den ausgewählten Trimmpunkt, die rechte den zweiten.

Welcher Frame im zweiten Vorschaufenster angezeigt wird, hängt vom Trimm-Modus ab. Beim Slip- bzw. Slide-Trimmen wird der zweite Trimmpunkt des Vorgangs angezeigt und mit einem orangefarbenen Rechteck gekennzeichnet. In anderen Fällen zeigt das zweite Vorschaufenster den Frame auf der anderen Seite des Schnitts am ausgewählten Trimmpunkt an.

Oberhalb der Vorschaufenster wird die Anzahl der getrimmten Frames angezeigt. Wenn Sie davon ausgehen, dass die ursprüngliche Schnittposition Null ist, gibt die Zahl an, um wie viele Frames die neue Schnittposition verschoben wurde.

Der Trimm-Editor befindet sich standardmäßig im Solomodus. Der Clip mit dem Trimmpunkt wird ohne die Spuren darüber und ohne Übergänge angezeigt. Dieser Vorschaumodus ist vor allem zum Bestimmen des zu trimmenden Frames geeignet. Die Standardanzeige angrenzender Frames ist eine vollständige Kombination aller Timeline-Spuren. Sie können die Anzeige mit der Schaltfläche **Solo** im unteren rechten Bereich des Trimm-Editors umschalten. Ist der Solo-Modus deaktiviert, zeigt die Vorschau Trimmpunkte in ihren Timeline-Inhalten.

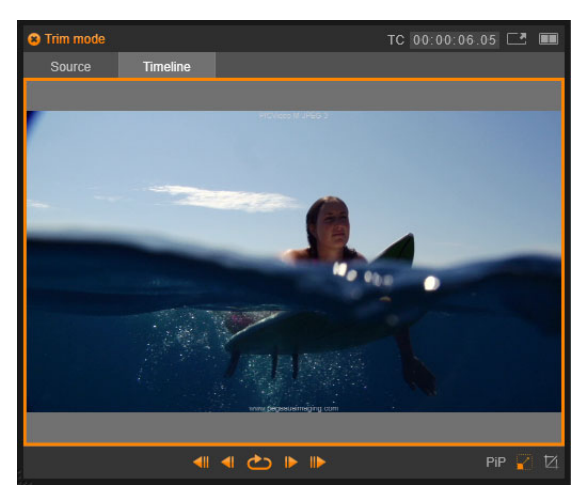

Der Trimm-Editor im einfachen Vorschaumodus.

Der Trimm-Editor wird mit dem Player im geteilten Vorschaumodus geöffnet. Um zum einfachen Vorschaumodus zu wechseln, klicken Sie auf die Vorschaumodus-Schaltfläche in der rechten oberen Ecke des Vorschaubereichs.

**Trimm-Modus schließen:** Schließen Sie den Trimm-Modus durch einen Klick auf die Trimm-Modus-Schaltfläche .

### Bearbeitungsmodi für das Trimmen

Der aktuelle Bearbeitungsmodus – Smart, Überschreiben, Einfügen oder Ersetzen – bestimmt, wie sich das Trimmen auf die anderen Clips auf der Timeline auswirkt. Wählen Sie den gewünschten Modus aus der Aufklappliste ganz rechts in der Werkzeugleiste der Timeline.

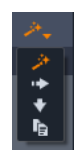

**Einfügemodus:** Die Clips rechts neben den getrimmten Clips in der gleichen Spur werden nach links oder rechts verschoben, um sich an die neue Cliplänge anzupassen. Die Synchronisation mit anderen Spuren kann dabei verloren gehen; es werden jedoch keine Clips überschrieben.

**Überschreibmodus:** In diesem Modus werden nur die gerade getrimmten Clips und die benachbarten Clips verändert. Die Synchronisation zwischen den Spuren wird nicht verändert.

Smart-Modus: Beim Trimmen gleicht der Smart-Modus dem Einfügemodus.

Austauschmodus: Wird auf der Timeline ein neuer Clip auf einen bestehen Clip gezogen, wird der bestehende Clip ersetzt.

# Trimmen am Clipanfang

Wenn der Trimm-Zeiger zu sehen ist und Sie auf die linke Kante des Clips klicken, bereiten Sie sich darauf vor, den Clipanfang (den sogenannten "Markierungsanfang") zu trimmen. Wenn auf diese Weise ein Trimmpunkt erstellt wurde, können Sie am Anfang oder am Ende des Clips Frames hinzufügen oder entfernen.

Um direkt am Clip zu trimmen, ziehen Sie den Trimmpunkt nach links oder rechts.

Um im Player zu trimmen, verwenden Sie die Trimmtasten, um entweder einen oder zehn Frames nach vorne oder zurück zu trimmen. Klicken Sie auf die Schaltfläche **Endlosschleife**, um sich eine endlose Vorschau des Trimm-Bereichs anzusehen.

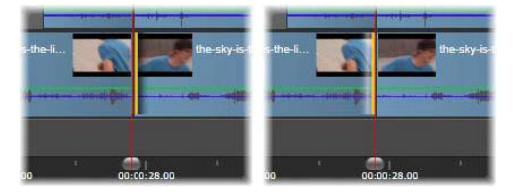

Die Position der Abspiellinie relativ zum Trimmpunkt hilft beim Unterscheiden des Startpunkts eines Clips (links) vom Endpunkt des vorherigen Clips (rechts).

#### Trimmen am Clipende

Wenn Sie das Ende eines Clips (oder den "Endmarker") trimmen wollen, klicken Sie auf die rechte Kante eines Clips, sobald sich der Mauszeiger zu einem nach rechts zeigenden Pfeil ändert. Dies öffnet einen Trimm-Punkt. Nun können Sie am Ende Ihres Clips Frames hinzufügen oder entfernen.

Erneut können Sie direkt am Clip trimmen, indem Sie am Trimmpunkt ziehen; oder Sie verwenden dazu den Player, wenn dieser in den Modus Trimmen geschaltet wurde.

#### Lücken trimmen

Sie können auf der Timeline nicht nur die Clips trimmen, sondern auch die Lücken, die zwischen den Clips liegen. Lücken zu trimmen klingt vielleicht anfangs nicht unbedingt sehr nützlich, aber es ist wirklich sehr praktisch. Die einfachste Möglichkeit, bei einer einzelnen Timeline-Spur etwas Raum einzufügen oder zu löschen, lautet: Trimmen Sie die rechte Kante einer Lücke. Alle rechts von der Lücke liegenden Clips werden dabei als Ganzes verschoben.

Wenn Sie außerdem auf jeder Spur einen Trimmpunkt öffnen müssen, damit die Synchronisation beim Trimmen erhalten bleibt, entscheiden Sie sich oftmals dafür, statt der Länge eines Clips die Länge einer Lücke zu trimmen. (Behalten Sie dabei folgende Regel im Kopf: Für die Synchronisation brauchen Sie auf jeder Spur einen Trimmpunkt.) Das Trimmen einer Lücke – egal, ob am Anfang oder am Ende – geschieht auf genau die gleiche Weise, wie das oben beschriebene Trimmen eines Clips.

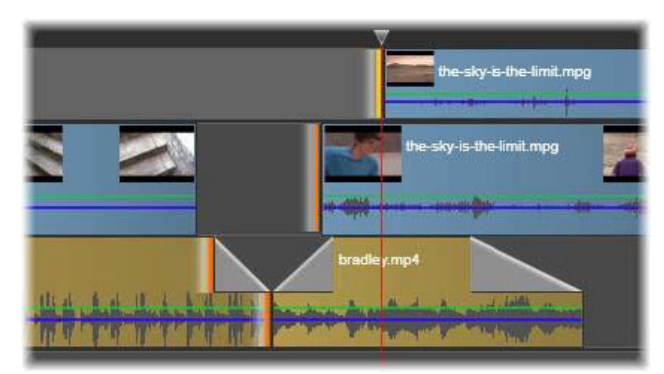

Zwei Lücken und ein Audio-Out-Punkt wurden zum Trimmen ausgewählt. Da auf jeder Spur ein Trimmpunkt erstellt wurde, bleibt die gesamte Produktion beim Trimmen synchronisiert.

## Beide trimmen

Bei dieser Operation werden zwei angrenzende Clips (oder ein Clip und eine angrenzende Lücke) gleichzeitig getrimmt. Alle Frames, die dabei dem linken Element hinzugefügt werden, werden vom rechten Element entfernt – und umgekehrt, solange ausreichend Platz und Material zur Verfügung stehen. Sie bewegen dabei lediglich die Schnittstelle, an der die Elemente aneinanderstoßen. Eine Anwendung dieser Technik ist die visuelle Anpassung der Schnitte an den Takt einer musikalischen Soundspur.

Klicken Sie zuerst auf das Ende des linken Clips. Dies öffnet den ersten Trimmpunkt. Klicken Sie anschließend bei gedrückter **Strg**-Taste auf den Anfang des rechten Clips, um den zweiten Trimmpunkt zu öffnen.

Sobald der Mauszeiger über den angrenzenden Trimmpunkten liegt, die Sie zuvor geöffnet haben, sollte ein horizontaler Pfeil mit zwei Spitzen erscheinen. Ziehen Sie diese Pfeile nach links oder rechts, um die Clipgrenzen zu verschieben; oder verwenden Sie hierzu den Player, wenn er sich dabei im Modus Trimmen befindet.

| img_0008.mov | the-sky-is-the-limit.mpg |  |
|--------------|--------------------------|--|
| bradiey.mp4  |                          |  |
| 00:00:20.00  | 00:00:24.00 00:00:28.00  |  |

Beide trimmen: Angrenzende In- und Out-Trimmpunkte sind ausgewählt. Das Ziehen der Trimmpunkte beeinflusst das Timing der Übergabe vom ausgehenden Clip an den eingehenden, unterbricht aber die Timeline nicht.

## Übertrimmen

Ein Übertrimmen tritt dann auf, wenn Sie versuchen, die Dauer eines Clips über die Grenzen seines Ausgangsmaterials hinweg zu verlängern. Das ist ein Ergebnis, das Sie normalerweise vermeiden sollten.

Beachten Sie, dass die ungültigen Bereiche Ihres Clips in Rosa angezeigt werden, wenn Sie einen Clip übertrimmt haben.

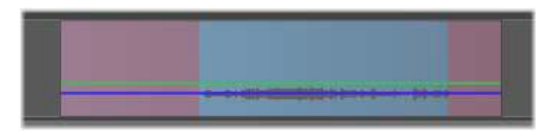

Übertrimmter Clip: Die Anfangs- und Endframes werden in den übertrimmten Bereichen eingefroren.

Das Übertrimmen ist keine Krisensituation. Sie müssen nicht augenblicklich etwas dagegen unternehmen. Pinnacle Studio verlängert den Clip einfach um die vorgegebene Länge, indem die Anfangs- und Endframes des Clips in den übertrimmten Bereichen "eingefroren" werden.

Abhängig von der Dauer des Übertrimmens und dem Kontext kann es sich bei diesem Ansatz um genau das handeln, was Sie gerade brauchen. Ein kurzes Standbild kann seinen ganz eigenen visuellen Reiz besitzen.

Die Standbildmethode ergibt jedoch wahrscheinlich keine zufriedenstellenden Ergebnisse, wenn dies inmitten einer Szene mit schnellen Bewegungen auftritt. In derartigen Fällen sollten Sie in Betracht ziehen, den Clip zu ergänzen oder zu ersetzen oder aber ihn zu verlängern, indem Sie die Geschwindigkeit ändern. (Siehe "Kontrolle der Geschwindigkeit mit der Zeit-Neuzuordnung" auf Seite 94.)

# Slip-Trimmen

Um den Startframe eines Clips innerhalb des Ausgangsmaterials zu ändern und dabei gleichzeitig die Dauer unangetastet zu lassen, öffnen Sie einen Trimmpunkt am Clipanfang und einen weiteren am Ende des gleichen Clips oder zu einem noch späteren Zeitpunkt auf der Timeline-Spur.

Ziehen Sie einen der beiden Trimmpunkte in horizontaler Richtung oder verwenden Sie die Trimmsteuerung des Players, um den Clip innerhalb seines Ausgangsmaterials neu zu positionieren.

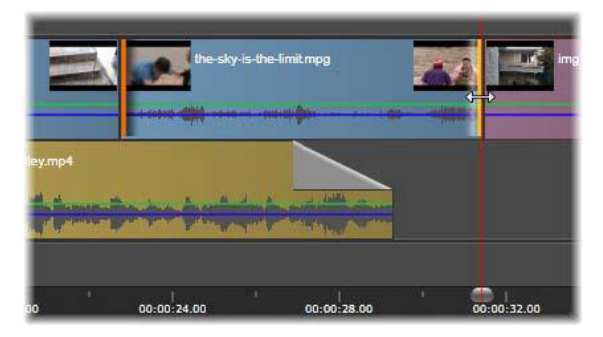

Slip-Trimmen: Wenn die In- und Out-Trimmpunkte eines Clips ausgewählt sind, werden beim Ziehen des Clips des In- und Out-Punkte relativ zum ursprünglichen Material geändert. Die Startzeit oder Dauer auf der Timeline bleibt unverändert.

## Slide-Trimmen

Das Slide-Trimmen ist eine erweiterte Variante der oben beschriebenen Technik "Beide trimmen". In diesem Fall öffnen Sie die Trimmpunkte am Ende eines Clips und am Anfang eines weiteren Clips, der sich an einem späteren Punkt in der Timeline befindet. Statt nun wie bei "Beide trimmen" eine einzige Clipgrenze entlang der Timeline zu verschieben, verschieben Sie hierbei zwei Clipgrenzen, die sich zusammen bewegen. Alle Clips zwischen diesen beiden Trimmpunkten werden an einem früheren oder späteren Zeitpunkt in der Timeline neu positioniert.

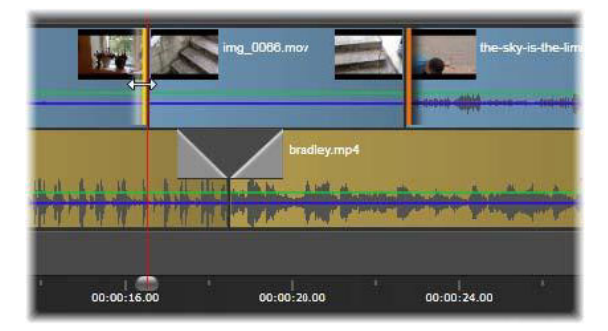

*Slide-Trimmen: Am ersten Clip wurde ein Out-Punkt geöffnet und am dritten Clip ein In-Punkt. Wenn Sie einen der Punkte ziehen, wird der zentrale Clip – oder mehrere* 

Clips, falls vorhanden – entlang der Spur verschoben, während die anderen Clips nicht verschoben werden.

Sowohl das Slip-Trimmen als auch das Slide-Trimmen sind zur Synchronisierung von Clipinhalten mit den Materialien auf anderen Spuren ausgesprochen hilfreich.

# Monitoring der Trimmpunkte

Wenn Sie mit mehreren Trimmpunkten trimmen, dann ist es von Vorteil, die Vorschau von einer Trimmposition zur anderen Trimmpositionen springen zu lassen. Auf diese Weise kann man sich vergewissern, dass auch wirklich alles richtig eingestellt ist. Die Auswahl eines Trimmpunkts für das Monitoring macht aus ihm die Quelle für die Vorschau von Audio und Video.

Monitoring wird für einen Trimmpunkt aktiviert, wenn er erstellt wird. Werden nacheinander mehrere Trimmpunkte erstellt werden, können Sie sie einzeln optimieren. Um einen vorhandenen Trimmpunkt zum Monitoring auszuwählen, klicken Sie bei gedrückter Strg-Taste darauf. Wenn Sie bei aktiviertem Trimm-Modus **Tab** oder **Umschalt+Tab** drücken, schalten Sie nacheinander durch die offenen Punkte.

Nachdem Sie mit einem **Strg**-Klick das Monitoring eines Trimmpunkts aktiviert haben, können Sie das Trimmen mit den linken und rechten Pfeiltasten steuern. Ohne **Umschalttaste** wird immer ein Frame getrimmt, mit **Umschalttaste** zehn Frames.

## Verschieben und Kopieren

Um eine Auswahl von einem oder mehreren Clips zu verschieben, platzieren Sie den Mauszeiger auf einem beliebig ausgewählten Clip und bemerken dabei, dass er sich in ein Hand-Symbol verwandelt. Sobald dies geschieht, ziehen Sie den Clip an die gewünschte Position.

Diese Bewegung kann man sich als einen Vorgang vorstellen, der aus zwei Schritten besteht. Zuerst einmal wird die Auswahl von der aktuellen Timeline gelöscht – unter Berücksichtigung der Regeln des aktiven Bearbeitungsmodus. Der zweite Schritt ist die Verschiebung an die gewünschte Endposition. Dort wird die Auswahl pro Spur in einem sich von links nach rechts erstreckenden Verfahren eingefügt. Die relative Position aller ausgewählten Clips wird auf allen Spuren beibehalten.

Auch die Verschiebung einer "zerstreuten Auswahl" (eine Auswahl, bei der nur einige Clips auf jeder Spur und in einem bestimmten Bereich angewählt sind) ist möglich. Dieser Vorgang kann allerdings ein wenig verwirren, wenn Sie nicht gerade den Überschreibemodus angewählt haben. Die Verschiebung eines einzelnen Clips oder einer ganzen Timeline ist auf jeden Fall überschaubarer und sollte auch bevorzugt werden, sofern dies möglich ist. Wenn Sie beim Verschieben der Clips die **Alt**-Taste gedrückt halten, gestattet Ihnen dies den Wechsel zwischen dem Einfügemodus und dem Überschreibemodus . Das Standardverfahren beim Smart-Modus gleicht dem des Einfügens, da die häufigste Operation bei horizontalen Bewegungen eine Neuanordnung der Wiedergabereihenfolge ist.

**Kopieren von Clips:** Wenn Sie beim Verschieben einer Auswahl die Strg-Taste gedrückt halten, kopieren Sie die Clips, anstatt sie zu verschieben.

# Verwendung der Werkzeuge Einpassen, Verschieben, Rollen oder Dehnen in der Timeline

Sie können in der Timeline einen Clip auf verschiedene Weisen anpassen, insbesondere wenn Sie getrimmte Clips verwenden. Getrimmte Clips haben verborgene *Anfangsbilder* (Bilder die am Anfang eines Clips getrimmt wurden) und *Endbilder* (Bilder die am Ende eines Clips getrimmt wurden).

Es ist hilfreich, sich vorzustellen, dass die Clips in der Timeline aus zwei Elementen bestehen: einem *Fenster* (die Dauer für einen Clip, die für jeden Clip, der auf der Timeline zu sehen ist, durch die Start- und Endpunkte bestimmt wird) und dem *Inhalt* (alle Bilder, die in einem ganzen, nicht getrimmten Clip enthalten sind, unabhängig davon, ob diese nun aufgrund einer Trimaktion verborgen sind oder nicht).

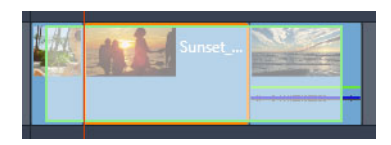

Dieses Beispiel zeigt eine Sequenz in der Timeline mit einem ausgewählten Clip (orangefarbenes Feld, das "Fenster"). Das Einpassen-Werkzeug ist aktiviert und wenn Sie ziehen, ist die volle, nicht getrimmte Länge des Clips zu sehen (grünes Feld, der "Inhalt") Sie können dann sehen, welche Bilder im auf der Timeline festgelegten "Fenster" erscheinen werden.

Mit den folgenden Werkzeugen können Sie die Clips auf der Timeline anpassen.

- **Einpassen**: Mit diesem Werkzeug können Sie in der Timeline ziehen, um zu ändern, welche Frames zu sehen sind (Inhalt), ohne dass dies einen Einfluss auf das "Fenster" (die Dauer) des Clips hätte, also im Wesentlichen die Zuschneidemarkierungen für den Quellclip verschieben.
- Verschieben: Mit diesem Werkzeug können Sie das "Fenster" des Clips entlang der Timeline verschieben, ohne dass dies eine Auswirkung auf die Dauer hätte, also im Wesentlichen die Zuschneidemarkierungen in der Timeline verschieben, um einen anderen Inhalt sichtbar zu machen.
- **Rollen**: Mit diesem Werkzeug können Sie die Länge des Clip-"Fensters" anpassen. Dies wirkt sich auf die Dauer des ausgewählten Clips und des benachbarten Clips aus.

• **Dehnen**: Mit diesem Werkzeug können Sie die Größe des "Fensters" des Clips anpassen und somit die Dauer auf der Timeline ändern. Der Inhalt wird dabei gedehnt oder zusammengezogen (die Geschwindigkeit angepasst), um die neue Dauer einzupassen, jedoch weiterhin dieselben Frames anzuzeigen.

Die volle, nicht getrimmte Länge des Clips gibt die Grenzen für Ihre Anpassungen vor. Für einige Änderungen ist auch die nicht getrimmte Länge des benachbarten Clips ein einschränkender Faktor. Wenn Sie beispielsweise das Rollen-Werkzeug verwenden, um die Timeline-Dauer eines ausgewählten Clips zu verringern, stoppt das Rollen-Werkzeug an dem Punkt, an dem die Bilder des benachbarten Clips (dessen Dauer verlängert wird) zu Ende gehen.

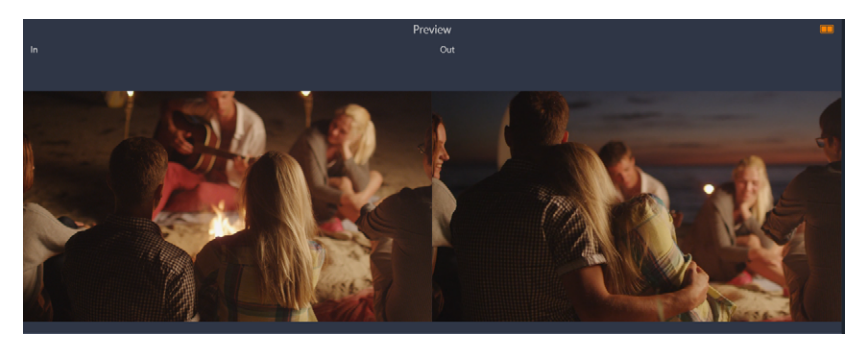

Im Player-Bedienfeld können Sie den Startpunkt und den Endpunkt für den ausgewählten Clip sehen, wenn das Einpassen-, Verschieben- oder Rollen-Werkzeug aktiviert ist.

# So verwenden Sie das Werkzeug Einpassen, um Clips in der Timeline anzupassen

- 1 Wählen Sie in der Timeline einen getrimmten Clip aus, der Teil einer Sequenz ist.
- 2 Klicken Sie in der Timeline-Symbolleiste auf das Werkzeug Einpassen.
- 3 Ziehen Sie in der Timeline, damit andere Bilder in der Timeline angezeigt werden. Im Player-Bedienfeld wird eine zweifache Fensteransicht des Anfangsbildes und des Endbildes angezeigt, um Ihnen zu helfen, die Position des Clips in der Timeline festzulegen.

# So verwenden Sie das Werkzeug Verschieben, um Clips in der Timeline anzupassen

- 1 Wählen Sie in der Timeline einen getrimmten Clip aus, der Teil einer Sequenz ist.
- 2 Klicken Sie in der Timeline-Symbolleiste auf das Werkzeug Verschieben.
- **3** Ziehen Sie in der Timeline, um die Position des Clips anzupassen und andere Bilder anzuzeigen.

Die Dauer des ausgewählten Clips wird nicht beeinflusst, nur die Dauer der benachbarten Clips.

**Hinweis:** Es kann eine Lücke entstehen, wenn der benachbarte Clip nicht lange genug ist, um den Bereich zu füllen, der durch das Verschieben des Clips entsteht.

# So verwenden Sie das Werkzeug Rollen, um Clips in der Timeline anzupassen

- 1 Wählen Sie in der Timeline einen getrimmten Clip aus, der Teil einer Sequenz ist.
- 2 Klicken Sie in der Timeline-Symbolleiste auf das Werkzeug Rollen.
- **3** Ziehen Sie in der Timeline am Rand des ausgewählten Clips, um die Dauer des Clips zu ändern.

Die Dauer des benachbarten Clips wird ebenfalls geändert.

# So verwenden Sie das Werkzeug Dehnen, um Clips in der Timeline anzupassen

- 1 Wählen Sie in der Timeline einen Clip aus, der Teil einer Sequenz ist.
- 2 Klicken Sie in der Timeline-Symbolleiste auf das Werkzeug Dehnen.
- 3 Ziehen Sie in der Timeline am Rand des ausgewählten Clips, um die Dauer zu ändern. Der Inhalt des ausgewählten Clips ändert sich dadurch nicht, aber seine Geschwindigkeit wird der neuen Dauer angepasst (die Geschwindigkeitsänderung wird durch eine gelbe gestrichelte Linie entlang des oberen Randes des Clips angezeigt).

Die Dauer des benachbarten Clips wird ebenfalls geändert.

## Zwischenablage verwenden

Obwohl die Operationen mit Drag-and-drop bei der Bearbeitung der Clips viel leistungsfähiger sind, unterstützt die Timeline auch die verbreiteten Vorgänge der Zwischenablage Ausschneiden, Kopieren und Einfügen – und auch die verbreiteten Tastenkürzel. Die Zwischenablage ist auch die einzige Möglichkeit für das Verschieben und Kopieren von Übergängen und Effekten von einem Clip auf den anderen.

## Aus der Bibliothek

Nachdem Sie in der Bibliothek einen oder mehrere Clips ausgewählt haben, wählen Sie aus dem Kontextmenü der Auswahl die Option **Kopieren** oder drücken Sie **Strg+C**, um die Auswahl in die Zwischenablage der Anwendung zu legen. (Der Befehl **Ausschneiden**, der ebenfalls Material in der Zwischenablage ablegt, steht Ihnen in der Bibliothek nicht zur Verfügung.) Positionieren Sie die Abspiellinie an der Stelle, an der das Einfügen beginnen soll und wählen Sie die gewünschte Spur aus, indem Sie auf den entsprechenden Header klicken.

Drücken Sie nun **Strg**+**V**, um die Clips ab der Wiedergabelinie aus der Zwischenablage auf der ausgewählten Spur einzufügen.

Wenn Sie – anstatt **Strg+V** zu drücken – aus dem Kontextmenü der Timeline **Einfügen** wählen werden die Clips an der Stelle des Mauszeigers auf der Standardspur eingefügt und nicht an der Wiedergabelinie.

Sie können das Einfügen mit dem gleichen Satz von Clips beliebig oft wiederholen.

## Aus der Timeline

Wählen Sie auf der Timeline einen oder mehrere Clips aus und klicken Sie anschließend im Kontextmenü der Auswahl entweder auf **Kopieren** oder **Ausschneiden** oder drücken Sie **Strg+C** (Kopieren) oder **Strg+X** (Ausschneiden). Beide Befehle legen die Clips in der Zwischenablage ab; **Ausschneiden** entfernt den Ausgangsclip aus dem Projekt, während **Kopieren** den Ausgangsclip an Ort und Stelle belässt.

Fügen Sie die Inhalte der Zwischenablage wie oben beschrieben in die Timeline ein. Die Clips werden auf den gleichen Spuren eingefügt, auf denen sie auch zuvor gelegen haben, und sie belegen dabei den gleichen Platz in der horizontalen Ausrichtung. Im Gegensatz zu Dragand-drop unterstützt die Zwischenablage kein Verschieben der Clips auf andere Spuren.

# Effekte in der Zwischenablage

Clips, denen Effekte hinzugefügt wurden, werden am oberen Rand entlang mit einer magentafarbenen Linie gekennzeichnet. Klicken Sie mit der rechten Maustaste auf den Clip oder die Linie, um das Kontextmenü **Effekte** aufzurufen. Darin finden Sie die Befehle **Alles ausscheiden** und **Alles kopieren**, mit denen Sie einen Satz von Effekten zwischen den Clips übertragen oder auf den Satz von Clips anwenden können. Wählen Sie einen oder mehrere Zielclips aus und drücken Sie anschließend **Strg+V** oder klicken Sie im Kontextmenü der Timeline auf **Einfügen**.

Der Effektstapel wird bei allen angewählten Clips angewendet. Die Zielclips behalten alle Effekte, die vielleicht schon zuvor auf sie angewendet wurden. Der eingefügte Effektstapel wird über die bereits vorhandenen Effekte kopiert.

# Übergänge in der Zwischenablage

Klicken Sie am Beginn oder am Ende eines Clips mit der rechten Maustaste in den Übergangsbereich in der oberen Ecke, um das Kontextmenü **Übergang** aufzurufen. Wählen Sie **Ausschneiden** oder **Kopieren**, um den Übergang in der Zwischenablage abzulegen.

Übergänge können wie Effekte auf einen oder mehrere Zielclips angewendet werden. Alle bestehenden Übergänge des eingefügten Typs (Beginn oder Ende) werden dabei jedoch überschrieben. Das Einfügen schlägt fehl, wenn die Dauer des Übergangs in der Zwischenablage länger als der Zielclip ist.

# Kontrolle der Geschwindigkeit mit der Zeit-Neuzuordnung

Sie können die Geschwindigkeit Ihrer Videoclips anpassen. Sie können auf den gesamten Clip einen Zeitlupen- oder Zeitraffer-Effekt anwenden oder mithilfe von Keyframes einzelne Einstellungen in einem Clip entweder beschleunigen oder verlangsamen. So können Sie beispielsweise den Abschnitt eines Clips beschleunigen, der einen Skifahrer kurz vor dem Sprung über eine Schanze zeigt, und den Abschnitt verlangsamen, der ihn in der Luft zeigt.

Clips, auf die Geschwindigkeitsänderungen angewandt wurden, werden in der Timeline mit einer gelben gestrichelten Linie entlang des oberen Randes des Clips gekennzeichnet.

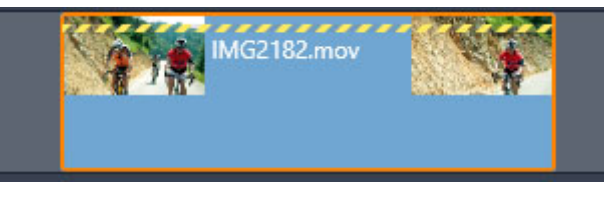

*Eine gelbe gestrichelte Linie entlang des oberen Randes zeigt an, dass die Geschwindigkeit geändert wurde.* 

Für die Funktion **Zeit-Neuzuordnung** sind die folgenden Steuerelemente und Optionen verfügbar:

- Anker: Ein Anker ist ein fixer Punkt in der Timeline, um den die Geschwindigkeitsänderungen erfolgen. Sie können zwischen Erstes Vollbild, Letztes Bild oder Aktuelles Bild (angezeigt durch die aktuelle Position des Abspielkopfs) wählen. Dies ist bei einem koordinierten Vorgang zwischen den in der Geschwindigkeit veränderten Clips und Materialien wie beispielsweise der Hintergrundmusik auf anderen Spuren hilfreich.
- **Dehnen**: Bei dieser Möglichkeit werden die ersten und letzten Frames des gerade getrimmten Clips gesperrt, sobald der Clip auf der Timeline getrimmt wird. Anstatt wie bei einer Verkürzung des Clips Material vom Ende des Clips zu trimmen, wird der Clip um den nötigen Wert beschleunigt und endet genau am selben Frame wie schon zuvor. Eine Verlängerung des Clips durch ein Trimmen des Endes nach rechts verlangsamt den Clip und fügt kein neues Material ein.

- Clip rückwärts abspielen: Diese Option kehrt die Wiedergaberichtung des gesamten Clips um, ohne die Wiedergabegeschwindigkeit zu ändern. Bei diesem Vorgang wird das synchrone Audio nicht bearbeitet, da es gewöhnlich nicht wünschenswert ist, auch den Ton des Clips rückwärts abzuspielen. Wenn Sie einen Bereich des Clips rückwärts abspielen möchten, müssen Sie den Clip teilen, um den Bereich zu isolieren, den Sie rückwärts abspielen möchten.
- **Bewegung glätten:** Dieser Vorgang bewirkt die Anwendung einer besonderen Übergangstechnik und erreicht von Frame zu Frame eine maximal mögliche Flüssigkeit der Bewegungen.
- Tonhöhe halten: Diese Option bewahrt die originale Tonhöhe der aufgezeichneten Audiospur; selbst wenn der Ton beschleunigt oder verlangsamt abgespielt wird. Mit steigender Geschwindigkeitsänderung nimmt die Effektivität dieser Funktion jedoch ab. Sobald bei der Geschwindigkeitsänderung gewisse Grenzen erreicht werden, wird diese Funktion automatisch deaktiviert.

Weitere Informationen zur Arbeit mit Keyframes finden Sie unter "Die Verwendung von Keyframes" auf Seite 46

# So variieren Sie mithilfe der Zeit-Neuzuordnung die Geschwindigkeit eines Videos

- 1 Wählen Sie in der Timeline den Clip, den Sie anpassen möchten.
- 2 Öffnen Sie das **Editor**-Bedienfeld, klicken Sie auf **Zeit-Neuzuordnung** (diese Option erscheint gegen Ende der **Editor**-Kategorienliste; unter Umständen müssen Sie den Bildlaufpfeil betätigen, damit Sie sie sehen können).

- 3 Klicken Sie auf die Option Ankerrahmen.
- 4 Wählen Sie im Anker-Bereich einen der folgenden Ankerrahmen:
  - Erstes Bild
  - Aktuelles Bild
  - Letztes Bild

Der Ankerrahmen wird in der Keyframe-Ansicht als rote Markierung angezeigt und dient als Fixpunkt, um den die Geschwindigkeitsanpassungen erfolgen.

| :00.00<br>I | 00:00:10.00<br>I | 00:00:20.00 |
|-------------|------------------|-------------|
| 2           |                  |             |
| 2           |                  |             |
| •           |                  | •           |
|             |                  |             |
|             |                  |             |
| 0           |                  |             |

5 Positionieren Sie den Scrubber in der Keyframe-Ansicht an der Stelle, an der Sie einen Keyframe einfügen möchten, und klicken Sie auf die Schaltfläche Keyframe hinzufügen/ entfernen. Ziehen Sie dann den entsprechenden Knoten auf der gelben Geschwindigkeitslinie nach oben (um die Geschwindigkeit zu erhöhen) oder nach unten (um die Geschwindigkeit zu verringern). Sie können die Geschwindigkeit für einen Keyframe auch festlegen, indem Sie den Regler Geschwindigkeit anpassen oder indem Sie einen präzisen Wert in das Feld Geschwindigkeit eingeben und die Eingabetaste drücken.

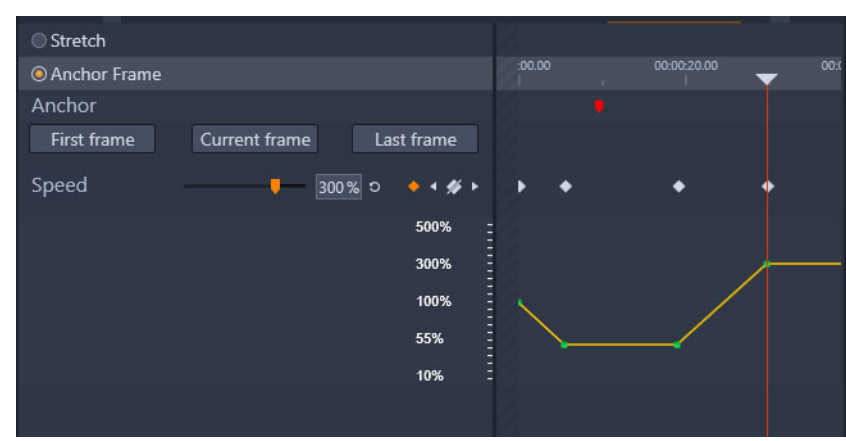

Weitere Informationen zur Verwendung von Keyframes finden Sie unter "Die Verwendung von Keyframes" auf Seite 46.

**6** Sie können beliebig viele Keyframes und Geschwindigkeitsänderungen auf einen Clip anwenden.

# So ändern Sie mithilfe der Zeit-Neuzuordnung die Geschwindigkeit eines ganzen Clips

- 1 Wählen Sie in der Timeline den Clip, den Sie anpassen möchten.
- 2 Öffnen Sie das **Editor**-Bedienfeld, klicken Sie auf **Zeit-Neuzuordnung** (diese Option erscheint gegen Ende der **Editor**-Kategorienliste; unter Umständen müssen Sie den Bildlaufpfeil betätigen, damit Sie sie sehen können).

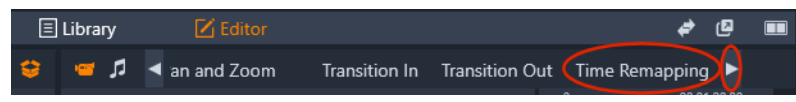

- 3 Klicken Sie auf die Option Dehnen.
- 4 Positionieren Sie in der Timeline den Cursor entlang des inneren Randes des anzupassenden Clipendes und ziehen Sie, um die Länge des Clips zu erhöhen oder zu verringern.

Die Geschwindigkeit des Clips wird entsprechend angepasst.

### So spielen Sie einen Clip mithilfe der Zeit-Neuzuordnung rückwärts ab

- 1 Wählen Sie in der Timeline den Clip, den Sie anpassen möchten.
- 2 Öffnen Sie das **Editor**-Bedienfeld, klicken Sie auf **Zeit-Neuzuordnung** (diese Option erscheint gegen Ende der **Editor**-Kategorienliste; unter Umständen müssen Sie den Bildlaufpfeil betätigen, damit Sie sie sehen können).

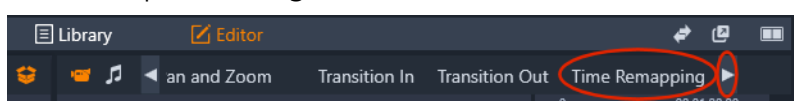

3 Aktivieren Sie im Bereich Video das Kontrollkästchen Clip rückwärts.

# Mit "Zeitstillstand" Bilder einfrieren

Sie können mithilfe der Funktion **Zeitstillstand** einen Standbildeffekt erzeugen, um ein ausgewähltes Bild eines Videoclips für eine bestimmte Dauer anzuhalten. Das "eingefrorene" Bild wirkt dann für die festgelegte Dauer wie ein Standbild. Sie können den Standbildeffekt jederzeit wieder entfernen.

## So erzeugen Sie mit der Zeitstillstand-Funktion einen Standbildeffekt

- 1 Wählen Sie in der Timeline einen Clip aus und ziehen Sie den Scrubber so, dass das einzufrierende Bild im Player-Bedienfeld angezeigt wird.
- 2 Klicken Sie mit der rechten Maustaste auf den Clip und wählen Sie den Befehl **Zeitstillstand** > **Einfügen**.
- **3** Geben Sie einen Wert in das Feld **Dauer** ein, um festzulegen, wie viele Sekunden Sie das Bild einfrieren möchten, und klicken Sie auf **OK**.

Das Standbild wird auf dem Timeline-Clip mit einem rosa Bereich gekennzeichnet.

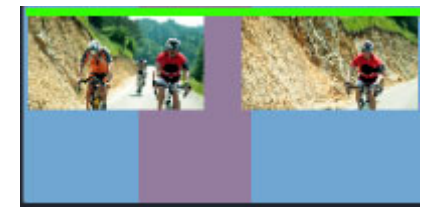

Der rosa Bereich in der Mitte des Clips zeigt den Standbild-Abschnitt an.

## So löschen Sie einen Standbildeffekt

- 1 Rechtsklicken Sie in der Timeline auf einen Clip, der ein Standbild aufweist, das mit der Funktion **Zeitstillstand** erzeugt wurde.
- 2 Wählen Sie den Befehl Zeitstillstand > Löschen.

# Filme in Filmen (verschachtelte Projekte)

Alle von Ihnen in Pinnacle Studio erstellten Filmprojekte erscheinen in der Kategorie **Projekte** des Bedienfeldes **Bibliothek** als Assets. Der Zweck dieser Assets in der Bibliothek ist es jedoch, als Bestandteile Ihrer Filme verwendet zu werden. Was geschieht also, wenn Sie versuchen, ein Filmprojekt A auf die Timeline eines Filmprojekts B zu ziehen?

Die Antwort ist einfach: Wie auch bei den meisten anderen Assets wird aus Projekt A ein einzelner Clip auf der Timeline von Projekt B. Vom Standpunkt der Timeline-Bearbeitung aus betrachtet verhält sich dieser Clip genau wie jeder andere Ihrer Video-Assets. Sie können ihn trimmen, Sie können ihn verschieben, Sie können Effekte und Übergänge anwenden usw. (Das gilt jedoch nicht für Disc-Projekte. Disc-Projekte können nicht als Clips in anderen Projekten verwendet werden.)

Das verschachtelte Projekt bleibt zusammen mit allen Clips, Effekten, Titeln und sämtlichen anderen Komponenten intakt innerhalb dieses Container-Clips. Ein Doppelklick auf den Clip in der Timeline öffnet das Projekt in einer neuen Timeline-Registerkarte. Sämtliche Änderungen betreffen dabei nur die Projektkopie im Container-Clip. Das Original wird nicht verändert.

Die Länge des Container-Clips auf der Timeline des Hauptprojekts ist nicht durch die Länge des verschachtelten Clips auf dessen eigener Timeline festgelegt. Wenn Sie die Dauer des Container-Clips an die Dauer des verschachtelten Clips anpassen wollen, müssen Sie ihn manuell trimmen.

## So erstellen Sie aus Clips in der Timeline ein verschachteltes Projekt

- 1 Halten Sie die **Strg**-Taste gedrückt und wählen Sie in der Timeline die Clips aus, die Sie als verschachteltes Projekt speichern möchten.
- 2 Rechtsklicken Sie auf einen ausgewählten Clip und wählen Sie den Befehl **Gruppe** > **Gruppe als Projekt speichern**.
- 3 Geben Sie einen Namen für das Projekt ein.

Die Gruppe wird in der **Bibliothek** als Projekt gespeichert und erscheint nun in der Timeline als einzelner Container-Clip (graue Farbe).
# So bearbeiten Sie ein verschachteltes Projekt in der Timeline

- 1 Doppelklicken Sie in der Timeline auf ein verschachteltes Projekt (verschachtelte Projekte werden durch eine graue Farbe gekennzeichnet)
- 2 Auf der Timeline wird eine neue Registerkarten-Seite geöffnet (der Name des verschachtelten Projekts wird auf der Registerkarte angezeigt).
- 3 Nehmen Sie am verschachtelten Projekt die gewünschten Bearbeitungen vor.
- **4** Um zum Hauptprojekt zurückzukehren, klicken Sie auf die entsprechende Timeline-Registerkarte (der Name des Hauptprojekts wird auf der Registerkarte angezeigt).

# So fügen Sie dem aktuellen Projekt ein Projekt aus der Bibliothek hinzu

1 Stellen Sie sicher, dass in der Timeline das Hauptprojekt geöffnet ist, und ziehen Sie dann eine Projektdatei aus der **Bibliothek** in die Timeline.

Das Projekt wird der Timline automatisch als verschachteltes Projekt hinzugefügt (verschachtelte Projekte werden mit grauer Farbe gekennzeichnet).

**Tipp**: Wenn Sie zu einem beliebigen Zeitpunkt Elemente zwischen einem verschachtelten Projekt und dem Hauptprojekt verschieben möchten, können Sie das Kontextmenü verwenden, um die zu verschiebenden Elemente zu kopieren und einzufügen.

# Bild-in-Bild (BIB)

Mit den Medien, die der Timeline hinzugefügt wurden, lässt sich mühelos ein Bild-in-Bild-Effekt (BIB) erzeugen. Ein Bild-in-Bild-Effekt ermöglicht es, in einem bestimmten Bereich des Bildschirms ein Video wiederzugeben, während das Hauptvideo im Hintergrund abgespielt wird. Der BIB-Effekt kann auch mit Bildern erzeugt werden. Sie können die BIB-Medien in der Größe ändern, drehen und beschneiden und anschließend an derjenigen Stelle im Hintergrund positionieren, wo sie angezeigt werden sollen.

#### So skalieren oder beschneiden Sie einen Videoclip für einen Bild-in-Bild-Effekt (BIB-Effekt)

- 1 Stellen Sie im Arbeitsbereich **Bearbeiten** sicher, dass der Clip, den Sie für den **BIB**-Effekt verwenden möchten, sich in der Timeline in der Spur über dem Hintergrundvideo befindet.
- 2 Wählen Sie den Clip aus und wählen Sie anschließend unter dem Vorschaufenster des Players eine der folgenden **BIB**-Optionen:
  - Skalierungsmodus R: Mit dieser Option können Sie die Größe des ausgewählten Clips ändern, indem Sie an den Größenbestimmungsknoten ziehen, die im Vorschaufenster angezeigt werden. Um den Clip zu drehen, ziehen Sie am

Drehbearbeitungspunkt (dem über das Größenbestimmungsrechteck hinausragenden Knoten).

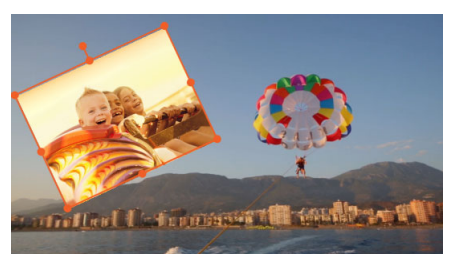

• **Beschnittmodus** : Mit dieser Option können Sie den ausgewählten Clip beschneiden, indem Sie an den orangefarbenen Beschnittbearbeitungspunkten ziehen, die entlang des Cliprandes angezeigt werden.

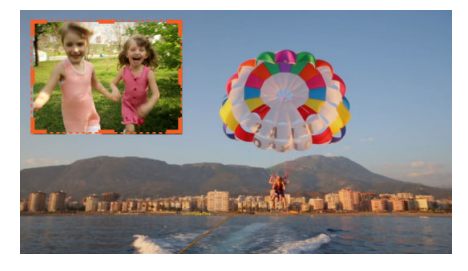

## Spurtransparenz

Sie können den **Spurtransparenz**-Modus verwenden, um die Transparenz für die gesamte Spur festzulegen oder um die Transparenz einzelner Clips in der Timeline präzise zu steuern. Das Festlegen der Transparenz von Clips im **Spurtransparenz**-Modus ist eine alternative Möglichkeit zur Festlegung der **Deckkraft** der Clips im Bedienfeld **Editor**. Die Spurtransparenz kann zur Erzeugung eines Überlagerungseffekts oder eines Ein-/ Ausblendeffekts verwendet werden.

**Hinweis:** Wenn Sie den **Spurtransparenz**-Regler im Kopfbereich der Spur verwenden, wirkt sich die Transparenzeinstellung der Spur auf alle Clips in der Spur aus und stellt die Basis für alle Keyframe-basierten Deckkraft-/Transparenzeinstellungen einzelner Clips dar. Ist beispielsweise der **Spurtransparenz**-Regler auf 50 % eingestellt, wird diese Einstellung für alle Clips auf der Spur als maximaler Wert für die Deckkraft verwendet. Das heißt, ein Clip mit einer Keyframe-Einstellung von 100 % **Deckkraft** wird mit einer Deckkraft von 50 % angezeigt, wenn der Clip in diese Spur eingefügt wird.

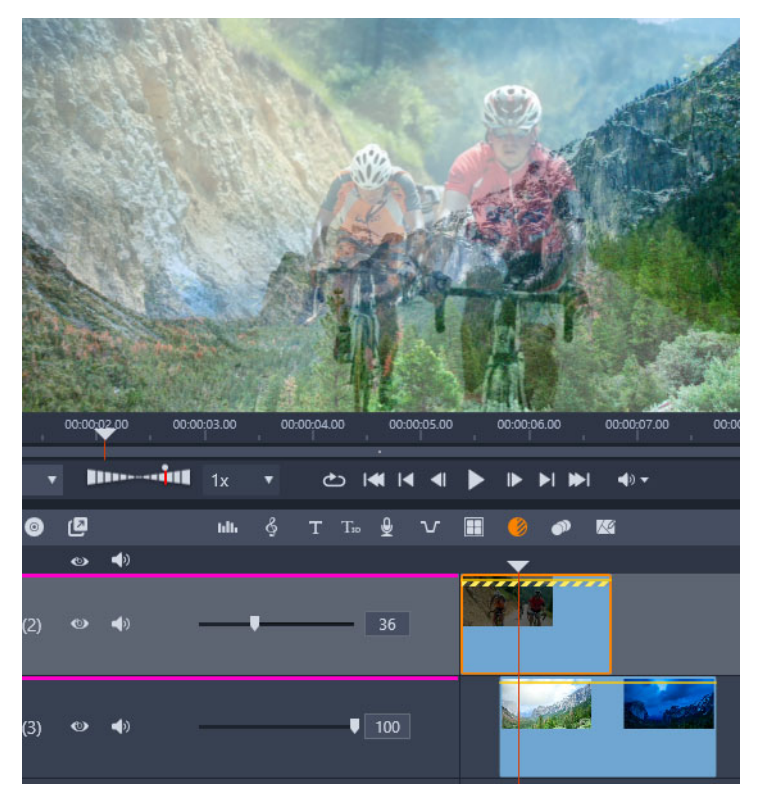

Mit der Spurtransparenz können Sie einen Überlagerungs- oder einen Ein-/Ausblendeffekt erzeugen.

#### So verwenden Sie den Spurtransparenz-Modus

- 1 Wählen Sie im Arbeitsbereich **Bearbeiten** eine Spur aus und klicken Sie in der Timeline-Symbolleiste auf die Schaltfläche **Spurtransparenz** .
- 2 Führen Sie in der Timeline einen der folgenden Schritte aus:
  - Um die Transparenz für die gesamte Spur anzupassen, ziehen Sie am Kopfende der Spur den **Spurtransparenz**-Regler, um den gewünschten Wert festzulegen, oder geben Sie in das Feld neben dem Regler einen Wert ein.

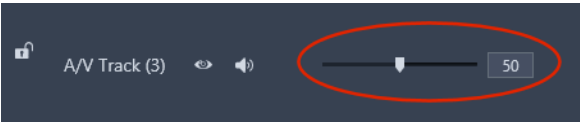

• Um die Transparenz eines Clips zu variieren, klicken Sie auf die gelbe Transparenzlinie, um so viele Schlüsselbilder einzufügen, wie benötigt werden. Ziehen Sie die Knoten nach unten, um die Transparenz zu erhöhen.

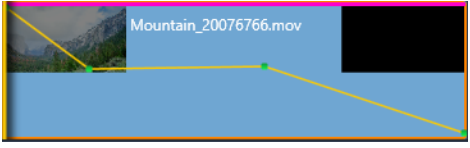

Wenn Sie Keyframes löschen möchten, rechtsklicken Sie auf einen Keyframe-Knoten und wählen Sie den entsprechenden Befehl aus.

**3** Klicken Sie auf die Schaltfläche **Spurtransparenz**, um den Spurtransparenz-Modus zu verlassen.

# Übergänge

Ein Übergang ist ein besonderer Animationseffekt zur Auflockerung – oder zur Betonung – des Wechsels von einem Clip auf den nächsten Clip. Überblendungen, Wischeffekte und Blenden sind verbreitete Übergangsarten. Andere Übergänge sind etwas ausgefallener und viele verwenden zur Berechnung der animierten Sequenzen ausgereifte 3D-Geometrie.

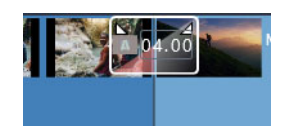

*Erstellen Sie einen Standardübergang, indem Sie ziehen, um die linke obere Ecke eines Clips "zurückzufalten".* 

Ohne Übergang entsteht ein harter Schnitt zwischen den Clips.

Pinnacle Studio bietet eine Vielfalt von Übergängen: Diese verschiedenen Arten sorgen für einen geschmeidigen, eleganten oder dramatischen Übergang von einem auf den nächsten Clip.

Standardmäßig wird der Übergang zwischen zwei Clips zentriert angeordnet. Ein 4 Sekunden langer Übergang beginnt also 2 Sekunden vor Ende des ersten Clips und dauert 2 Sekunden in den zweiten Clip hinein.

Sie können die **Dauer**, die **Ausrichtung** (Position) und weitere Übergangseinstellungen bearbeiten. Welche Einstellungen verfügbar sind, hängt vom Design des Übergangs ab. Einige Einstellungen (Dauer und Position) lassen sich interaktiv in der Timeline anpassen, andere können nur im Bedienfeld **Editor** angepasst werden.

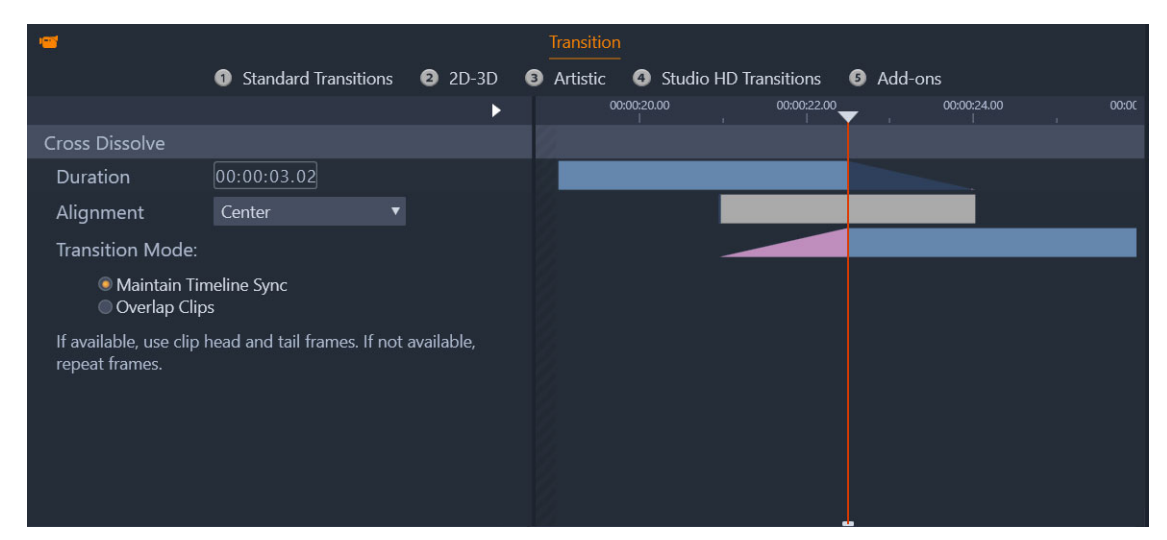

Ein Doppelklick auf einen Übergang in der Timeline öffnet die Übergangseinstelllungen im Editor-Bedienfeld.

Die optische Darstellung im Bedienfeld **Editor** zeigt Ihnen die Dauer, die Position und, bei Übergängen zwischen Videos, ob der Übergang aus statischen Endbildern (rosa) oder aus Anfangs- und Endbildern von getrimmten Videos (dunkelblau) besteht.

Der standardmäßige **Übergangsmodus** ist **Synchronisierung der Timeline beibehalten** (empfohlen). Diese bedeutet, dass die Clip-Positionen nicht angepasst werden, wenn Sie einen Übergang einfügen: Der Übergang verwendet statische Endbilder (Standbildeffekt) oder Anfangs- und Endbilder von getrimmten Videos. Bei Wahl der Option **Clips überlappen** (ein Modus aus älteren Programmversionen) wird ein Clip über den anderen gelegt, wenn Sie zur Erstellung des Übergangs in der Timeline die Zurückfaltung nach links ziehen, was sich auf die Synchronisation mit anderen Spuren im Projekt auswirkt. Warum sollte ich diese ältere Option verwenden? Falls auf die Synchronisation keine Rücksicht genommen werden muss, bedeutet dies im Fall von Videoübergängen, dass Sie keine Anfangs- oder Endbilder benötigen, um einen Videoübergang zu erzeugen. Eine Änderung des **Übergangsmodus** gilt jeweils für den nächsten Übergang, der hinzugefügt wird (auf bestehende Übergänge hat sie keine Auswirkung).

Sie können Übergänge in der Timeline entfernen oder ersetzen. Sie können Übergänge in der Timeline auch kopieren und einfügen.

Ist der Clip kürzer als die Länge des (standardmäßigen oder kopierten) Übergangs, den Sie dem Clip hinzufügen möchten, dann wird der Übergang nicht angewendet.

### So wenden Sie eine standardmäßige Überblendung an

• Klicken Sie in der Timeline auf die obere Ecke eines Clips (ein Zurückfalten-Symbol wird angezeigt) und ziehen Sie, um die gewünschte Dauer festzulegen.

Auf diese Weise wird eine Überblendung zwischen zwei Clips erzeugt. Bei nur einem Clip wird eine Einblendung oder eine Ausblendung nach schwarz erzeugt.

# So fügen Sie einen Übergang aus der Bibliothek hinzu

- Klicken Sie auf der Registerkarte Bearbeiten auf die Navigationsleiste f
  ür das Bedienfeld Bibliothek und w
  ählen Sie die Option 
  Überg
  änge
- 2 Navigieren Sie zur gewünschten Kategorie und klicken Sie in der Bibliothek auf die Miniaturansicht eines Übergangs.

Im Player-Bedienfeld wird eine Vorschau des Übergangs angezeigt.

- 3 Ziehen Sie den gewünschten Übergang in die Timeline.Der Übergang wird unter Verwendung der standardmäßigen Dauer eingefügt.
- 4 Sie haben folgende Möglichkeiten, den Übergang anzupassen:
  - **Dauer**: Ziehen Sie an einem der beiden Enden des Übergangs, um die Dauer anzupassen, oder geben Sie einen Wert für die Dauer ein (wenn die Ansicht der Timeline genügend vergrößert ist, um die Werte für die Dauer anzuzeigen).
  - **Position**: Positionieren Sie den Cursor auf dem Übergang (der Cursor wird als Hand angezeigt) und ziehen Sie den Übergang nach rechts oder links, um ihn von der Standardposition (zentriert zwischen zwei Clips) wegzubewegen.
  - Alle Übergangseinstellungen: Doppelklicken Sie auf den Übergang, um im Bedienfeld Editor auf dessen Einstellungen zuzugreifen. Klicken Sie bei Plugin-Übergängen im Bedienfeld Editor auf die Schaltfläche Öffnen, um auf weitere Einstellungen zuzugreifen. Welche Einstellungen verfügbar sind, hängt vom Design des Übergangs ab.

# Q

Sie können einen Übergang auch anwenden, indem Sie in der Bibliothek auf einen Übergang rechtsklicken und die Option **An Timeline senden** wählen, um den Übergang auf den Clip in der Standardspur am Schnitt anzuwenden, der am nächsten beim Abspielknopf liegt.

Um herauszufinden, wo in der Bibliothek sich ein Timeline-Übergang befindet, rechtsklicken Sie in der Timeline auf den Übergang und wählen Sie **Übergang > In Bibliothek suchen**.

Sie können auch einen Übergang am Anfang oder Ende eines Clips anwenden oder bearbeiten, indem Sie in der Timeline auf einen Clip rechtsklicken, die Option **Eingangs-Überblendung** oder **Ausgangs-Überblendung** wählen und anschließen den gewünschten Befehl wählen.

### So wenden Sie Einblendungs- oder Ausblendungsübergänge an

• Führen Sie einen der folgenden Schritte aus:

- Um auf das Ende eines einzelnen Clips einen Einblendungs- oder Ausblendungsübergang anzuwenden, klicken Sie in der Timeline auf die obere Ecke eines Clips (ein Zurückfalten-Symbol wird angezeigt) und ziehen Sie, um die gewünschte Dauer festzulegen. Der Standardübergang blendet von oder zu schwarz über.
- Um zwischen zwei Clips einen Übergang anzuwenden, der zu schwarz überblendet, klicken Sie auf die Navigationsleiste für das Bedienfeld **Bibliothek** und wählen Sie

**Übergänge Standard** > **Echtzeit-Übergangseffekte** > **Ein-/Ausblenden**. Ziehen Sie den Übergang in der Timeline an die gewünschte Position.

**Tipp:** Um den **Ein-/Ausblenden**-Übergang schnell zu finden und anzuwenden, können Sie diesen in der Bibliothek mit fünf Sternen auszeichnen. Dann können Sie in der Timeline auf einen Standardübergang (oder einen beliebigen Übergang) rechtsklicken und **Übergang > Ersetzen durch** wählen und anschließend im Bereich **Überblendungen mit einer Bewertung von 5 Sternen** die Option **Ein-/Ausblenden** auswählen.

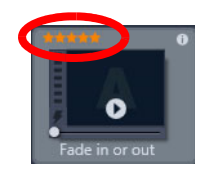

Geben Sie Ihren Lieblingsübergängen eine 5-Sterne-Bewertung, um sie dem "Übergang > Ersetzen durch"-Kontexmenü hinzuzufügen und dadurch schneller darauf zugreifen zu können.

### So wenden Sie mehrere Übergänge an

- 1 Fügen Sie einem beliebigen Clip in der Timeline den gewünschten Übergang hinzu.
- 2 Wählen Sie in der Timeline alle Clips aus, auf die Sie den Übergang anwenden möchten.
- **3** Rechtsklicken Sie auf den Übergang und wählen Sie **Übergang > Riffelung**.

Der Übergang wird zwischen den ausgewählten Clips eingefügt. Bestehende Übergänge bleiben davon unberührt. Zwischen Clips, die für die Dauer des Übergangs nicht genügend lang sind, wird der Übergang nicht eingefügt.

# So entfernen Sie einen oder mehrere Übergänge aus der Timeline

- 1 Führen Sie in der Timeline einen der folgenden Schritte aus:
  - Um einen Übergang zu entfernen, klicken Sie auf den Übergang, den Sie entfernen möchten, rechtsklicken Sie darauf und wählen Sie die Option **Übergang** > **Entfernen**.
  - Um mehrere Übergänge zu entfernen, wählen Sie die gewünschten Clips aus, rechtsklicken Sie auf einen ausgewählten Clip und wählen Sie **Übergänge entfernen**.

Ø

# So ersetzen Sie einen Übergang auf der Timeline

- 1 Führen Sie einen der folgenden Schritte aus:
  - Ziehen Sie einen Übergang aus der Bibliothek auf einen bestehenden Übergang in der Timeline und lassen Sie die Maustaste los.
  - Klicken Sie in der Timeline auf einen Übergang, rechtsklicken Sie darauf und wählen Sie die Option Übergang > Ersetzen durch. Wählen Sie anschließend einen Übergang aus einer beschränkten Liste von Standard-, kürzlich verwendeten und mit 5 Sternen bewerteten Übergängen aus.

# So können Sie Übergänge kopieren und einfügen

- 1 Wählen Sie in der Timeline den Übergang, den Sie kopieren möchten.
- 2 Rechtsklicken Sie auf den Übergang und wählen Sie Übergang > Kopieren. Es werden alle Eigenschaften des Übergangs kopiert. Dazu gehören auch positionsspezifische Eigenschaften. Ein Einblenden kann daher nicht als Ausblenden eingefügt werden und umgekehrt.
- 3 Wählen Sie den Clip, bei dem Sie den Übergang einfügen möchten.
- 4 Rechtsklicken Sie auf den Clip und wählen Sie Einfügen.

# So ändern Sie die standardmäßigen Übergangseinstellungen

- 1 Klicken Sie in der Menüleiste auf **Einstellungen** und anschließend in der Kategorienliste auf **Projekteinstellungen**.
- 2 Ändern Sie die folgenden Einstellungen:
  - Legen Sie im Bereich **Standarddauer** im Feld **Standardlänge für Überblendungen** einen neuen Wert fest.
  - Wählen Sie im Bereich Übergangsmodus eine Standardoption.

# Morph-Übergänge

Der **Morph-Übergang** erzeugt einen witzigen Umwandlungseffekt. Dazu wird der Inhalt eines Clips analysiert und in den Inhalt des nächsten Clips überführt.

Im **Morph-Übergangs-Editor** können Sie für jeden Clip eine Hilfslinie festlegen, die hilft, den Fokusbereich für einen Übergang – wie z. B. eine Horizontlinie – zu bestimmen. Sie können dann eine Vorschau auf den Übergang anzeigen und an der Hilfslinie und Länge (Dauer) des Übergangs Anpassungen vornehmen. Die Hilfslinie bestimmt, wie der Übergang angewendet wird. Experimentieren Sie also ein bisschen mit deren Positionierung, bis Sie das gewünschte Ergebnis erhalten.

Morph-Übergänge funktionieren am besten zwischen Clips mit ähnlichen Bezugspunkten.

# So bearbeiten Sie einen Morph-Übergang

- 1 Fügen Sie den Morph-Übergang mit der Methode Ihrer Wahl in die Timeline ein.
- 2 Doppelklicken Sie auf der Timeline auf den Übergang, um das Dialogfeld **Morph-Übergang** zu öffnen.
- 3 Klicken Sie auf Bearbeiten, um den Morph-Übergangs-Editor zu öffnen.

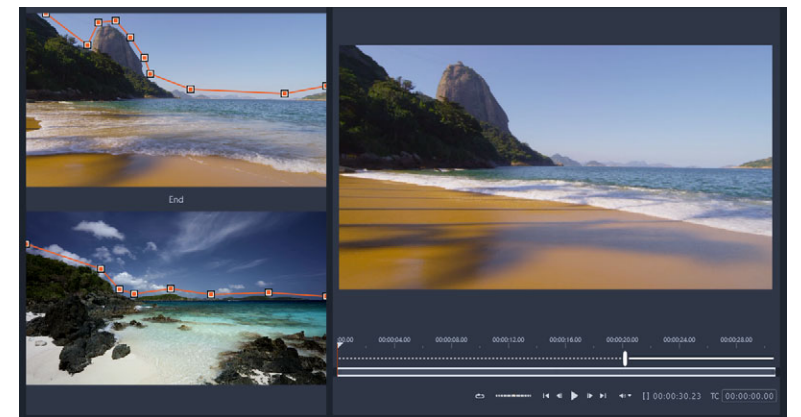

4 Ziehen Sie den Mauszeiger im **Start**- und **End**-Bereich, um die Knoten für die als Bezugspunkt dienende Hilfslinie festzulegen. Sie können Knoten hinzufügen, indem Sie auf die Hilfslinie klicken.

Hinweis: Mithilfe der Schaltflächen Rückgängig und Wiederholen können Sie Aktionen rückgängig machen oder wiederholen.

**5** Verwenden Sie die Wiedergabesteuerung im Vorschau-Bereich, um eine Vorschau auf den Übergang anzuzeigen.

**Hinweis:** Sie können die vertikale Leiste auf der Timeline unter der Vorschau ziehen, um die Länge (Dauer) des Übergangs anzupassen.

- 6 Falls nötig, passen Sie die Hilfslinien an, um den Übergang feineinzustellen.
- 7 Klicken Sie auf OK, um den Editor zu schließen.

# Nahtlose Übergänge (Ultimate)

Die Kategorie "Nahtlose Übergänge" beinhaltet bewegungsbasierte, animierte Effekte, die den Übergang von einem Clip zum nächsten verwischen und dadurch einen sogenannten "unsichtbaren Schnitt" erzeugen. Egal, ob die Bewegung nun nach oben, nach unten oder zur Seite verläuft, das Resultat ist vergleichbar mit einem Reißschwenk-Effekt. Einige Übergänge beinhalten eine Drehung, und Sie können die Übergänge bearbeiten, um die Zoomstufe, die Position, die Randunschärfe und die Drehungseinstellungen zu steuern. So können Sie beispielsweise einzoomen und den Himmel im ersten Clip mit einem ähnlich gefärbten Himmel im zweiten Clip in Übereinstimmung bringen, um einen möglichst nahtlosen Übergang zu erzeugen.

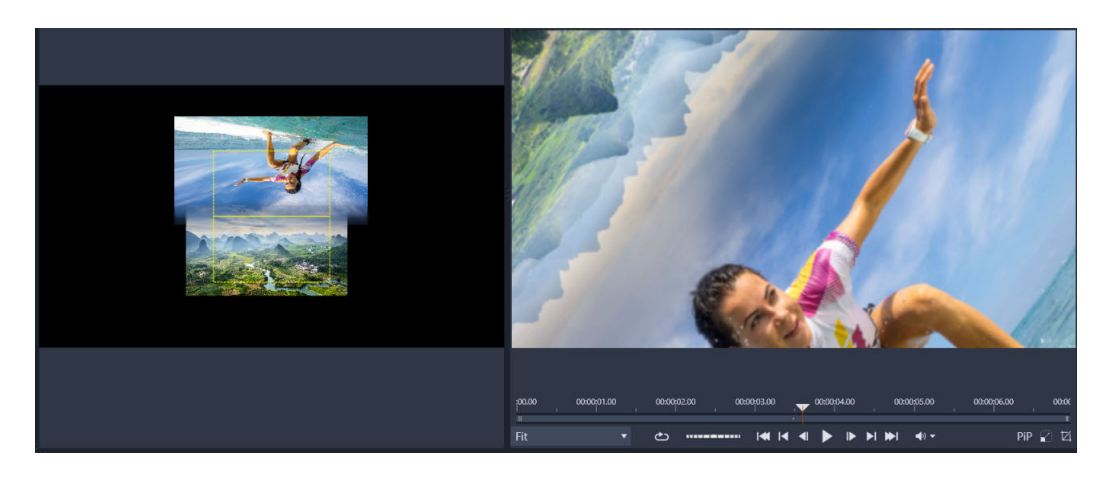

Mit den Ausrichtungsrechtecken für nahtlose Übergänge (links) können Sie die Bereiche festlegen, die sich überschneiden und überblendet werden. Danach können Sie mithilfe des Vorschaubereichs (rechts), das Ergebnis überprüfen.

### So wenden Sie einen nahtlosen Übergang an

- 1 Wählen Sie auf der Timeline die Stelle, an der Sie den nahtlosen Übergang einfügen möchten. Stellen Sie sicher, dass die Clips auf Frames zugeschnitten sind, die über Inhalte verfügen, die Sie zur Ausrichtung des Übergangs verwenden können.
- 2 Klicken Sie auf der Registerkarte Bearbeiten auf die Navigationsleiste f
  ür das Bedienfeld
   Bibliothek und w
  ählen Sie die Option 
  Überg
  änge
- **3** Navigieren Sie zur Kategorie **Nahtlose Übergänge** und klicken Sie auf die Miniaturansicht eines Übergangs.

Im Player-Bedienfeld wird eine Vorschau des Übergangs angezeigt.

**4** Ziehen Sie den Übergang auf die Timeline und platzieren Sie ihn zwischen zwei Clips am Anfang des zweiten Clips.

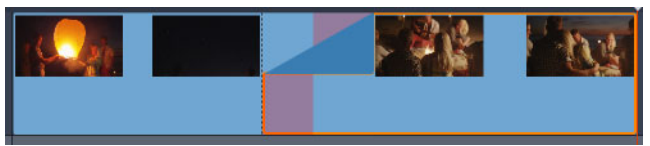

- **5** Überprüfen Sie das Ergebnis im Player-Bedienfeld. Wenn Ihnen das Ergebnis gefällt, können Sie die Bearbeitung hier beenden.
- **6** Um den Übergang weiter zu bearbeiten, rechtsklicken Sie in der Timeline auf den Übergang und wählen Sie den Befehl **Übergang > Bearbeiten**.

Das **Editor**-Bedienfeld mit den Einstellungen für nahtlose Übergänge wird geöffnet. Im Player-Bedienfeld können Sie die beiden Clips mithilfe eines interaktiven Bereichs ausrichten.

- 7 Nehmen Sie die gewünschten Einstellungen vor:
  - Dauer: Legt die Gesamtlänge des Übergangs fest.

- Übergangstyp > Auswählen: Wechselt zwischen den Voreinstellungen für nahtlose Übergänge.
- **Position Clip A/Position Clip B**: Ermöglicht es Ihnen, zur Festlegung der Position der Clips anstatt des interaktiven Handsymbols Regler zu verwenden.
- Größe Clip A/Größe Clip B: Verkleinert oder vergrößert einen bestimmten Bereich Ihres Clips, indem die Größe des Clips angepasst wird. Dies hilft Ihnen, übereinstimmende Bereiche in den Clips zu isolieren.
- Randunschärfe: Passt die Weichheit des Randes entlang der Übergangslinie für die Clips an.
- Drehrichtung: Wenn Sie eine Voreinstellung mit einer Drehung wählen, können Sie zwischen einer rechtsläufigen oder einer linksläufigen Bewegung wählen.
- 8 Um die Clips auszurichten, positionieren Sie den Mauszeiger im interaktiven Bereich des Bedienfeldes "Nahtloser Übergang" über dem Clip, den Sie umpositionieren möchten. Sobald das Handsymbol angezeigt wird, können Sie den Clip ziehen. Positionieren Sie den Bereich, in dem der Übergang stattfinden soll, innerhalb des gelben Rechtecks. Wiederholen Sie den Vorgang mit dem anderen Clip und stellen Sie dabei sicher, dass sich die Clips entlang der Übergangslinie der zwei Rechtecke überschneiden.

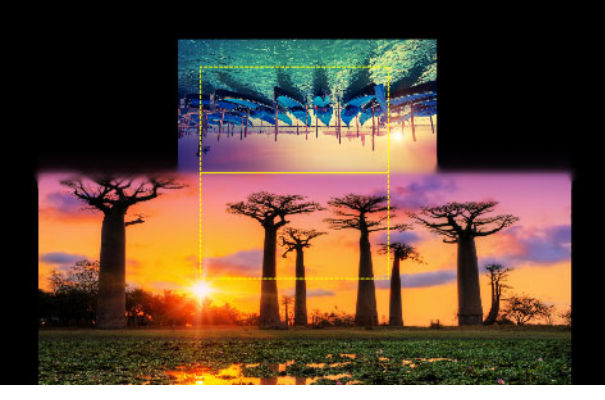

Zur Ausrichtung der Himmelbereiche wurde die Voreinstellung "Nach oben & drehen" verwendet. Clip A befindet sich unten und die Größe wurde erhöht, um einen Bereich des Himmels auszuwählen, der mit dem Himmel in Clip B (oben) übereinstimmt.

**Hinweis:** Die gelben Rechtecke müssen von jedem Clip vollständig ausgefüllt werden. Eine leere Fläche erzeugt harte Linien.

- 9 Klicken Sie im Player-Bedienfeld auf Wiedergabe, um den Übergang zu überprüfen.
- **10** Passen Sie die Einstellungen mit den Steuerelementen an, bis Sie das gewünschte Resultat erzielen.

# Clip-Effekte

Clip-Effekte (man nennt Sie auch Filter oder Video-Effekte) werden immer auf nur einen Clip angewendet. Es gibt viele verschiedene Effekte und jeder von ihnen hat einen ganz bestimmten Sinn und Zweck. Beim Keyframing können die Effektparameter im ganzen Clip nach Belieben verändert werden.

Um einen bestimmten Effekt auf einen Clip anzuwenden, suchen Sie sich den entsprechenden Effekt entweder im Bereich **Effekte** in der Bibliothek und ziehen ihn anschließend auf den gewünschten Clip oder führen Sie einen Doppelklick auf den Clip aus und wählen den Effekt im Media-Editor des Clips aus den angebotenen Effekten in der Registerkarte **Effekte**.

Durch eines dieser Verfahren oder auch durch eine Kombination dieser beiden Verfahren können Sie verschiedene Effekte auf ein- und denselben Clip anwenden. Standardmäßig werden mehrere Effekte in der Reihenfolge für die Wiedergabe verarbeitet, in der sie auch hinzugefügt wurden.

Auf der Timeline wird die obere Kante eines Clips, an dem ein Effekt angewendet wurde, mit der Farbe Magenta gekennzeichnet. Dieser Clipeffekt-Anzeiger besitzt ein eigenes Kontextmenü. Dieses Kontextmenü bietet Ihnen die Zwischenablage-Befehle für das Ausschneiden und das Kopieren der Effekte zwischen den Clips. Weitere Informationen finden Sie unter "Zwischenablage verwenden" auf Seite 92.

Ein Doppelklick auf einen beliebigen Clip öffnet diesen Clip im entsprechenden Media-Editor. Dort können Effekte hinzugefügt, entfernt oder angepasst werden. Ausführlichere Informationen finden Sie unter "Effekte" auf Seite 123.

# Clip-Kontextmenüs

Ein Rechtsklick auf einen Clip öffnet ein Kontextmenü mit Befehlen, die dem Elementtyp entsprechen. Ein Videoclip besitzt beispielsweise ein anderes Menü als ein Titelclip. Einige Befehle sind jedoch bei den meisten oder auch bei allen Typen gleich. Die Unterschiede in der Anwendung werden in den folgenden Beschreibungen deutlich.

**Film bearbeiten:** Dieser Befehl steht nur bei einem Film(container)-Clip zur Verfügung und öffnet den Container in seinem eigenen Filmeditor. Der eingebettete Editor bietet die gleichen Funktionen und Bereiche wie der Haupteditor.

Titel bearbeiten: Nur für Titel; öffnet den Titel-Editor. (Siehe "Titel" auf Seite 171.)

**Musik bearbeiten:** Dieser Befehl dient der Bearbeitung von Scorefitter-Clips. (Siehe "ScoreFitter-Hintergrundmusik" auf Seite 207.)

**Montage bearbeiten:** Bearbeiten Sie einen Montage-Clip im Montage-Editor. (Siehe "Die Verwendung des Montage-Editors" auf Seite 163.)

**Effekt-Editor öffnen:** Öffnet den Media-Editor für den Clip, ungeachtet des Typs; die Registerkarte **Effekte** ist ausgewählt. Montage-, Titel- und Container-Clips werden genau wie normale Clips behandelt.

**Geschwindigkeit:** Dieser Befehl öffnet den Dialog der Geschwindigkeitskontrolle. Damit können Sie an den ausgewählten Clips die Effekte Zeitlupe und Zeitraffer anwenden. Bei Containern steht diese Option nicht zur Verfügung. Siehe "Kontrolle der Geschwindigkeit mit der Zeit-Neuzuordnung" auf Seite 94.

**Skalieren:** Die ersten beiden Optionen wirken sich auf die Behandlung der Clips aus, die beim Import nicht mit dem aktuellen Timeline-Format übereinstimmen. Siehe "Die Timeline-Werkzeugleiste" auf Seite 56.

- Passend zeigt das Bild mit dem richtigen Seitenverhältnis an und skaliert das Bild möglichst weit, ohne es dabei zu beschneiden. Die nicht verwendeten Bereiche des Frames werden als durchsichtig behandelt.
- Füllen ändert das Seitenverhältnis des Bildes ebenfalls nicht. Dabei wird das Bild jedoch skaliert, damit es auf dem Bildschirm keine leeren Bereiche gibt. Wenn das Seitenverhältnis nicht übereinstimmt, werden einige Teile des Bildes beschnitten.
   Verwenden Sie Pan und Zoom, um das Skalierungsverhalten eines Clips zu optimieren.
- Alpha beibehalten, Alpha entfernen, Alpha erzeugen: Diese Befehle gelten f
  ür Inhalte mit Alpha-Kanal (sie bestimmen die Transparenz f
  ür jeden einzelnen Pixel). Diese Alpha-Informationen k
  önnen mit den Effekten von Pinnacle Studio Probleme verursachen. Bei reinen Audio-Clips ist dieser Befehl nicht verf
  ügbar.

**Aktive Streams:** Dieser Befehl ist dazu da, einzelne Streams der Clips zu deaktivieren, die sowohl Video als auch Audio enthalten. Normalerweise ist dies ein einfacher Weg, eine von einer Kamera aufgezeichnete Audiospur von einem Video zu entfernen, wenn diese nicht benötigt wird.

**Dauer einstellen:** Geben Sie im Popup-Fenster einen numerischen Wert für die Dauer ein. Alle ausgewählten Clips werden auf die gewünschte Dauer getrimmt, indem ihre Out-Punkte angepasst werden.

**Audio abkoppeln:** Bei Clips mit Audio- und Videospur koppelt dieser Befehl den Audiostream in einen separaten Clip ab und legt ihn auf eine eigene Spur. Dies gestattet erweiterte Editing-Vorgänge wie beispielsweise L-Schnitte.

**In Bibliothek suchen:** Dieser Befehl öffnet im Browser der Bibliothek genau den Ordner, in dem die Quelle des entsprechenden Video-, Foto- oder Audioclips zu finden ist.

Ausschneiden, Kopieren, Einfügen: Statt mit Drag-and-drop verschieben oder kopieren Sie eine Clip-Auswahl mit den Befehlen der Zwischenablage.

**Gruppieren:** Sie können mehrere Clips gruppieren, damit Sie diese zusammen verschieben können. Wenn Sie die Gruppe nicht mehr benötigen oder eine andere Gruppe erstellen möchten, können Sie die **Gruppierung der Clips aufheben**.

**Eingangs-Überblendung**, **Ausgangs-Überblendung**: Diese bieten Zugriff auf Befehle zum Verwalten von Übergängen: **Hinzufügen**, **Ersetzen**, **Bearbeiten**, **Kopieren** und **Entfernen**. Weitere Informationen finden Sie unter "Übergänge" auf Seite 102.

Löschen: Löscht den ausgewählten Clip oder die ausgewählten Clips.

**Infos anzeigen:** Zeigt die Eigenschaften des Clips und der zugrunde liegenden Mediendateien in Textform an.

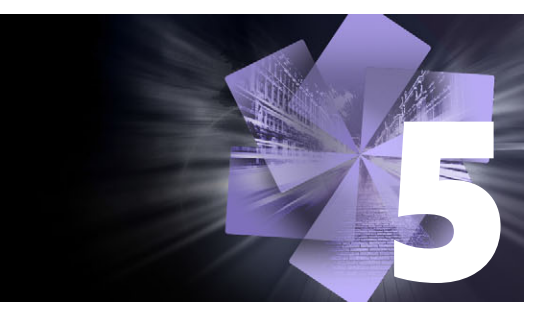

# Korrekturen

Mit Pinnacle Studio können drei wichtige Medientypen korrigiert werden: Videos, Fotos (und andere Bilder) sowie Audiodateien. Der übliche Weg, auf einen dieser Editoren zuzugreifen, besteht darin, in der Timeline des Projekts auf Medien doppelzuklicken.

Klicken Sie im Bedienfeld **Editor** auf **Korrekturen** und dann auf eine nummerierte Kategorie, um die verfügbaren Korrekturfilter anzuzeigen.

| Ξ        | Library    | 🗹 Edi       |                 |         |               |                     | e 🕼     |
|----------|------------|-------------|-----------------|---------|---------------|---------------------|---------|
| ÷        | •          | Properties  | Corrections     | Effect  | Pan And Zoor  | n Transition In     | Trans 🕨 |
| •        |            | 1 Enhance   | e 2 Adjustments | s 🗿 Sta | ibilize 🕘 Wid | e-angle Lens Correc | tion    |
| <b>P</b> |            |             |                 |         | :00.00        | 00:00:10.00         | 00:00:  |
| fx       | fx Enhance |             |                 |         |               |                     |         |
| Ŧ        | Sel        | lect preset | Custom          |         |               |                     |         |
| <b>_</b> | Automa     | atics       |                 |         |               |                     |         |
| 11       | M/bit      | Polonco     |                 |         | 12            |                     |         |

#### Die nummerierten Gruppen werden unter der Korrekturen-Registerkarte angezeigt

Mit den Korrektur-Werkzeugen können Sie allgemeine Problem in Videos, Fotos und anderen Medien beheben, die Sie in Ihren Projekte verwenden. So können Sie beispielsweise ein Foto mit schrägem Horizont begradigen, eine undeutliche Musikspur klarer herausarbeiten oder eine Videoszene stabilisieren und eine Objektkorrektur darauf anwenden, um nur einige Möglichkeiten zu nennen.

Mit der Anwendung einer Korrektur wird die entsprechende Mediendatei selbst nicht modifiziert.

In diesem Abschnitt werden die folgenden Themen behandelt:

- Correcting Library media
- Auf der Timeline Medien korrigieren
- Fotokorrekturen
- Korrigieren von Videos
- Stabilisieren
- Weitwinkelobjektiv-Korrektur
- Korrigieren von Audiomaterial

# **Correcting Library media**

Sie können Korrekturen an den Medien in der Bibliothek vornehmen. Das eigentliche Asset, das der Korrektur zugrunde liegt, wird dabei nicht verändert: Stattdessen werden die Korrektur-Parameter in der Datenbank der Bibliothek gespeichert und jedes Mal erneut angewendet, sobald das entsprechende Asset angezeigt oder verwendet wird. Auf Wunsch können Sie weitere Korrekturen in der Timeline vornehmen, diese wirken sich jedoch nicht auf das Element in der Bibliothek aus.

### So nehmen Sie Korrekturen an Medien in der Bibliothek vor

- 1 Führen Sie im Bedienfeld **Bibliothek** einen der folgenden Schritte durch:
  - Rechtsklicken Sie auf eine Medien-Miniaturansicht (Video-, Foto- oder Audiodatei) und wählen Sie die Option Im Media-Editor öffnen.
  - Doppelklicken Sie auf eine Medien-Miniaturansicht.
- 2 Nehmen Sie im Fenster **Media-Editor** die gewünschten Änderungen vor und klicken Sie auf **OK**, um zur Bibliothek zurückzukehren.

Die korrigierte Medien-Datei kann nun einem Projekt hinzugefügt werden. Die Korrekturen werden bei allen künftigen Projekten berücksichtigt.

#### So machen Sie Korrekturen an Medien in der Bibliothek rückgängig

1 Rechtsklicken Sie im Bedienfeld **Bibliothek** auf eine Medien-Miniaturansicht, an der Korrekturen vorgenommen wurden, und wählen Sie die Option **Zurück zu Original**.

# Auf der Timeline Medien korrigieren

Die Korrekturen, die an Inhalten auf der Timeline vorgenommen werden, werden mit dem Projekt gespeichert (und gelten daher nur für das Projekt).

Um Korrekturen von Medien zu entfernen, wählen Sie den Clip auf der Timeline aus und öffnen Sie im Bedienfeld **Editor** die angewendeten Korrekturen. Wählen Sie dann im Listenfeld **Voreinstellung auswählen** die Option **Standard**.

Details zur Korrektur bestimmter Medien finden Sie unter "Fotokorrekturen" auf Seite 115, "Korrigieren von Videos" auf Seite 118 oder "Korrigieren von Audiomaterial" auf Seite 120.

#### Anzeigeoptionen

**Solo:** Diese Schaltfläche wird in der Timeline über den Kopfenden der Spuren angezeigt. Ist sie aktiv (orange), können Sie damit die ausgewählte Spur isoliert betrachten, ohne die Effekte der Clips zu berücksichtigen, die sich auf der Timeline in den Spuren darüber oder darunter befinden. Indem Sie auf den Menüpfeil neben der Schaltfläche klicken, können Sie auch nur die ausgewählte Spur und die Spur, die unter der ausgewählten Spur erscheint, anzeigen.

**Vollbild:** Diese Schaltfläche wird in der oberen rechten Ecke des Vorschaufensters angezeigt. Wenn diese Funktion aktiv ist, können Sie über diese Schaltfläche die Vorschauanzeige auf die tatsächliche Monitorgröße skalieren. Andere Werkzeuge werden dann nicht angezeigt. Um den Vollbildmodus zu verlassen, drücken Sie die **Esc**-Taste oder klicken Sie auf die Schließen-Schaltfläche (X) in der oberen rechten Ecke des Fensters. Die Vollbildansicht enthält ein eigenes Überlagerungs-Bedienfeld mit Transport-Steuerelementen.

# Fotokorrekturen

Die Fotokorrektur-Kategorien umfassen **Justierungen**, **Zuschnitt**, **Ausrichten**, **Rote Augen** und **Weitwinkelobjektiv-Korrektur**. Weitere Informationen zur Weitwinkelobjektiv-Korrektur finden Sie unter "Weitwinkelobjektiv-Korrektur" auf Seite 120.

#### Justierungen

Während des Imports erkennt Studio automatisch bestimmte Parameter, aber eine Reihe von Faktoren kann gelegentlich zu einer falschen Identifizierung führen. Mit Justierungen können Sie diese grundlegenden Bildeigenschaften bei Bedarf ändern.

#### Alpha

Das Foto enthält evtl. einen Alpha-Kanal, eine 8-Bit-Grauskala-Bildebene, die die Transparenz aller Pixel des Fotos definiert. Wenn Sie den Alpha-Kanal entfernen möchten, wählen Sie die Option **Alpha ignorieren**.

#### Interlacing

Wurden die Interlacing-Optionen beim Import falsch interpretiert, können Sie die korrekten Einstellung über diese Dropdown-Liste festlegen.

#### Stereo-3D

Wurde das Format einer 3D-Bilddatei beim Import falsch identifiziert, können Sie in dieser Dropdown-Liste das richtige festlegen.

#### Momentaufnahme (Zuschnitt)

Verwenden Sie dieses Werkzeug, um einen bestimmten Bildbereich hervorzuheben oder unerwünschte Bestandteile zu entfernen.

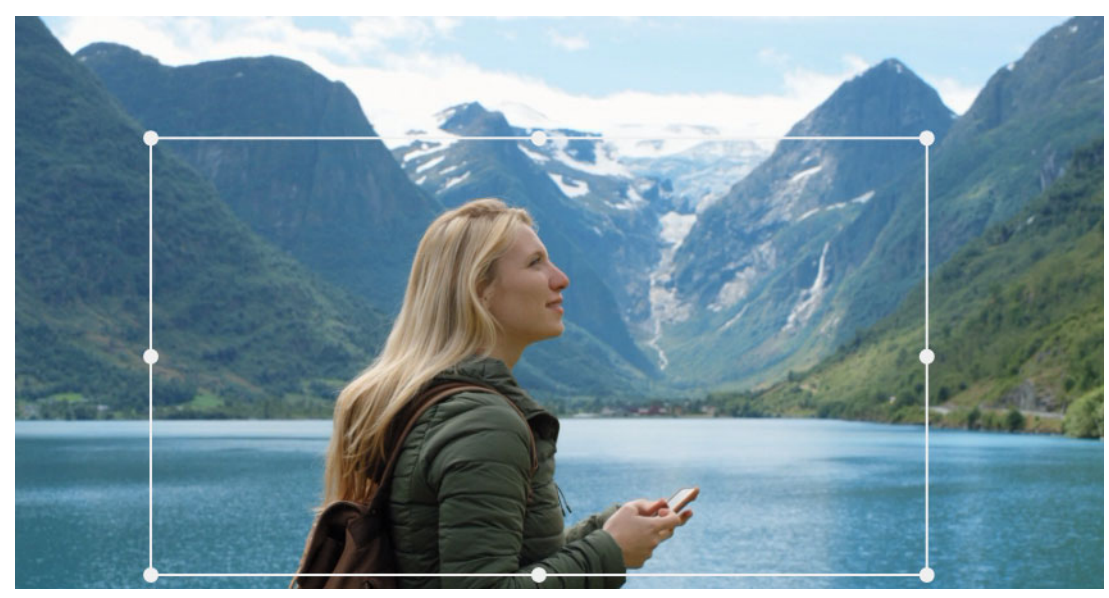

Zuschneiden eines Bilds.

Seitenverhältnis: Über die Dropdown-Liste Seitenverhältnis in der Steuerungsleiste können Sie sicherstellen, dass das Zuschnittsviereck bei der Größenveränderung die gewünschten Standardproportionen beibehält. Die Software unterstützt das Standard- (4:3) und das Breitbild-Seitenverhältnis (16:9).

Nachdem Sie ein Seitenverhältnis ausgewählt haben, ziehen Sie auf der Bildvorschau die Seiten und Ecken des größenveränderlichen Begrenzungsrahmens. Oder ziehen Sie die Mitte des Begrenzungsrahmens, um dessen Position anzupassen.

Klicken Sie auf Auswahl aufheben, um zu den ursprünglichen Maßen zurückzukehren.

Klicken Sie auf **Bild speichern**, um die beschnittene Version des Fotos zu speichern.

### Ausrichten

Mit diesem Korrekturwerkzeug können Sie ein Bild ausrichten, in dem Elemente, die eigentlich horizontal oder vertikal sein sollten, sichtbar schräg sind. Sofern Sie das Bild nicht zugeschnitten haben, wird die Bildgröße beim Drehen des Bilds dynamisch angepasst, damit die Ecken nicht sichtbar abgeschnitten werden. Bei einem zugeschnittenen Bild wird keine Anpassung der Größe vorgenommen, sofern genügend überschüssiges Bildmaterial zum Füllen der leeren Ecken vorhanden ist.

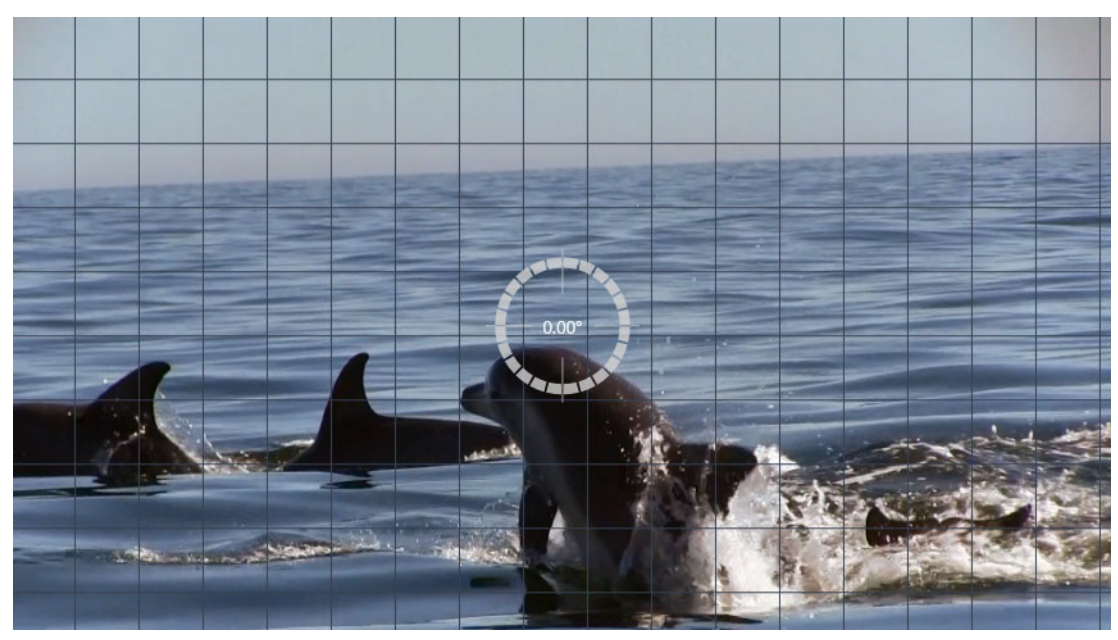

Ausrichtung eines Bilds (mit Linienkreuz).

Diverse zum Ausrichten-Werkzeug gehörige Funktionen sind in der Werkzeugleiste unterhalb der Vorschau aufgeführt.

Hilfslinien-Optionen: Mit den zwei Schaltflächen im Bedienfeld Editor legen Sie den Modus für die in der Vorschau angezeigten Hilfslinien fest:

- **Fadenkreuze:** Fügt ein Linienkreuz hinzu, das mit der Maus an eine beliebige Stelle im Bild gezogen und als Orientierung für die vertikale und horizontale Ausrichtung im Bild genutzt werden kann.
- Gitter: Legt ein starres, sich wiederholendes Gittermuster über das gesamte Bild.

**Winkel einstellen:** Um den Grad der Drehung zu bestimmen, können Sie entweder den Schieberegler in der Werkzeugleiste unter dem Bild nutzen, oder mit der linken Maustaste auf das Bild klicken und die Maus dann mit gedrückter Taste über die Vorschau ziehen. Sie können das Bild in jeder Richtung um bis zu 20 Grad drehen.

Clear: Setzt den Originalzustand des Bildes wieder her.

#### Rote Augen

Mit diesem Werkzeug kann der Rote-Augen-Effekt korrigiert werden, der häufig beim Fotografieren mit Blitzlicht auftritt, wenn die fotografierte Person direkt in die Kamera schaut. Markieren Sie den Bereich um die roten Augen mit der Maus. Sie müssen dabei nicht extrem genau arbeiten – sollten Sie aber mit der Korrektur unzufrieden sein, versuchen Sie, den markierten Bereich nochmals leicht zu verändern.

Clear: Setzt den Originalzustand des Bildes wieder her.

# Korrigieren von Videos

Wenn Sie einen Videoclip auswählen und im Bedienfeld **Editor** die Option **Korrekturen** wählen, können Sie aus den folgenden Korrekturkategorien auswählen: **Justierungen**, **Schnappschuss**, **Stabilisieren** und **Weitwinkelobjektiv-Korrektur**.

### Justierungen

Während des Imports erkennt Studio automatisch bestimmte Parameter, aber eine Reihe von Faktoren kann gelegentlich zu einer falschen Identifizierung führen. Mit Justierungen können Sie diese grundlegenden Bildeigenschaften bei Bedarf ändern.

#### Alpha

Wenn Sie den Alpha-Kanal des Videos entfernen möchten, wählen Sie die Option **Alpha** ignorieren.

## Seitenverhältnis

Wurde das Seitenverhältnis eines Video-Asset beim Import nicht korrekt erkannt, oder muss es aus einem anderen Grund manuell geändert werden, können Sie in dieser Dropdown-Liste die gewünschte Einstellung wählen. Diese Anpassung ändert nicht, wie viel vom Bild zu sehen ist. Stattdessen wird der sichtbare Bereich in Breite und Höhe gedehnt bzw. gestaucht, um ihn in die gewünschten Frame-Grenzen einzupassen.

### Interlacing

Wurden die Interlacing-Optionen beim Import falsch interpretiert, können Sie die korrekte Einstellung über diese Dropdown-Liste festlegen.

### Stereo-3D

Wurde das Format einer 3D-Bilddatei beim Import falsch identifiziert, können Sie in dieser Dropdown-Liste das richtige Format festlegen.

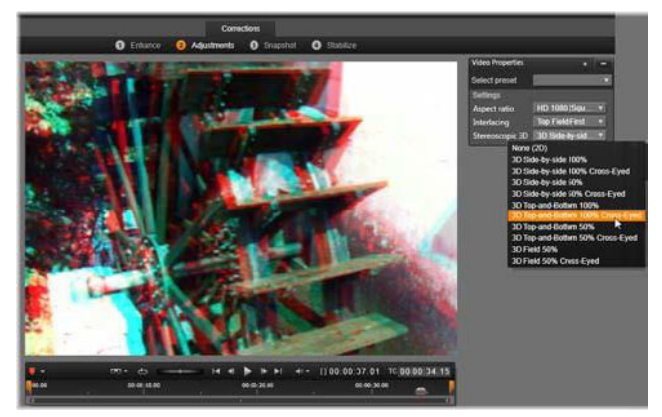

Korrigieren der Stereo-3D-Eigenschaften eines Library-Asset.

# Schnappschuss

Mit dem Schnappschuss-Werkzeug können Sie einen einzelnen Frame aus einem Video erfassen und als Foto speichern. Die Steuerung dieses Werkzeugs ähnelt der der Zuschnitt-Korrektur für Fotos.

Seitenverhältnis: Der Rahmen zur Auswahl eines Bildausschnitts kann durch Ziehen der Seiten und Ecken in seiner Größe verändert oder durch Ziehen des Mittelpunkts in der Vorschau bewegt werden.

**Vorschau:** In der Vorschau wird das ausgewählte zugeschnittene Bild ohne die Schnappschuss-Werkzeuge angezeigt. Drücken Sie **Esc** oder klicken Sie einmal auf das Bild, um die verfügbaren Werkzeuge erneut anzuzeigen.

**Bild speichern:** Über die Anwenden-Schaltfläche wird das zugeschnittene Bild als JPEG-Datei exportiert. Anschließend wird der Zuschnitt in der Vorschau verworfen. Schnappschüsse werden in der Bibliothek unter **Meine Bilder** > **Bilder** gespeichert. Um das neue Element zu finden, kehren Sie zur Bibliothek zurück und klicken Sie auf die spezielle Schaltfläche zum Suchen hinzugefügter Elemente, die vorübergehend in der Fußleiste der Bibliothek angezeigt wird. Die neue Mediendatei selbst wird im folgenden Ordner angelegt:

[Registrierter Benutzer]\Eigene Dokumente\Eigene Bilder\Bilder

Auswahl aufheben: Stellt die Originaleinstellung des Auswahlrahmens wieder her (ganzes Bild).

# Stabilisieren

Ähnlich wie bei der elektronischen Stabilisierung in digitalen Camcordern minimiert dieses Werkzeug Erschütterungen und Verwacklungen, die durch unbeabsichtigte Kamerabewegungen ausgelöst werden. Bei der Verwendung dieses Effekts werden die Außenbereiche des Bilds entfernt, und ein variabler Bildausschnitt wird um bis zu 20 Prozent vergrößert, um den Rahmen zu füllen.

# So stabilisieren Sie Bewegung in einem Videoclip

- 1 Doppelklicken Sie in der Timeline auf den Videoclip und wählen Sie im Bedienfeld **Editor** die Optionen **Korrekturen** und **Stabilisieren**.
- 2 Wählen Sie im Menü Voreinstellung wählen eine Voreinstellung.
- 3 Passen Sie im Bereich Einstellungen ggf. die folgenden Einstellungen an:
  - Ränder
  - Frames autom. zoomen
  - Max. Auto-Zoom

4 Um eine Vorschau auf die Einstellungen anzuzeigen, klicken Sie auf **Rendern &** Wiedergabe.

# Weitwinkelobjektiv-Korrektur

Weitwinkelobjektive kommen oft in Video-Action-Kameras zum Einsatz. Sie eignen sich hervorragend zur Aufnahme weiter Szenen, verursachen jedoch Verzerrungen in den Videoaufnahmen. Die **Weitwinkelobjektiv-Korrektur** verfügt über Voreinstellungen (beispielsweise für einige GoPro-Kameras) und über manuelle Steuerelemente, mit denen sich die Verzerrung verringern lassen.

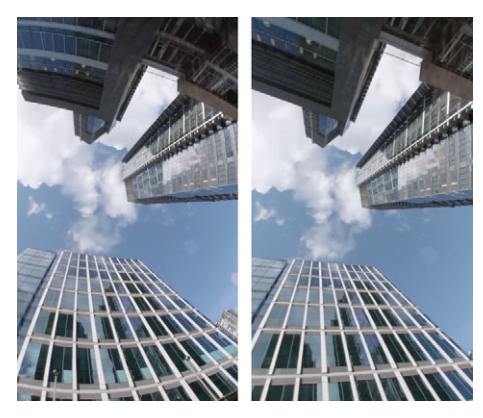

Verzerrungen (links) können mithilfe der Weitwinkelobjektiv-Korrektur verringert werden (links).

### So korrigieren Sie Weitwinkelobjektiv-Verzerrungen

- 1 Doppelklicken Sie auf der Timeline auf einen Clip mit einer Objektivverzerrung und klicken Sie im Bedienfeld **Editor** auf **Korrekturen** > **Weitwinkelobjektiv-Korrektur**.
- 2 Wählen Sie im Dropdown-Menü Voreinstellung wählen eine Voreinstellung. Standardmäßig wird die Vorschau auf die Korrektur auf den ganzen Clip angewendet. Um die Vorschau ein- und auszuschalten, klicken Sie rechts neben dem Titel Weitwinkelobjektiv-Korrektur auf die viereckige Schaltfläche Aus/Ein.

Fortgeschrittene Anwender können die Einstellungen manuell anpassen, um die Verzerrung zu korrigieren.

# Korrigieren von Audiomaterial

Der Audio-Editor kann sowohl nur für Audiomaterial enthaltende Medien wie wav-Dateien als auch für Videomaterial mit integrierter ("originaler" oder synchroner) Audiospur genutzt werden.

Informationen zum Öffnen des Audio-Editors und zum Zugriff auf Korrekturwerkzeuge sowie einen allgemeinen Überblick über die Funktionen von Medien-Editoren finden Sie unter "Auf der Timeline Medien korrigieren" auf Seite 114. Eine Übersicht über die Audio-Informationen finden Sie unter "Soundeffekte und Musik"auf Seite 193. Eine Beschreibung des Audio-Editors finden Sie unter "Audio bearbeiten"auf Seite 195. Beschreibungen der einzelnen Korrekturwerkzeuge finden Sie unter "Audiokorrekturen"auf Seite 197.

# Effekte

Mit Pinnacle Studio können Sie Effekte auf Videos, Fotos und Audiodateien anwenden. "Effekte" ist ein Oberbegriff für eine große Auswahl von Software-Werkzeugen zur Bearbeitung Ihrer Medien. "Effekte" bezieht sich nicht ausschließlich auf die Effekte in der Bibliothek. Dazu gehören Präsentationswerkzeuge wie der **2D-Editor**, die **360°-Video**-Bearbeitung, die **Bewegungsverfolgung**, Werkzeuge zur Veränderung der Atmosphäre wie **Alter Film** und einige theatralische Effekte wie **Fraktalfeuer**, die so viel Spaß machen, dass Sie sie unbedingt ausprobieren sollten.

Welche Optionen und Steuerelemente verfügbar sind, hängt davon ab, mit welchem Medientyp Sie arbeiten.

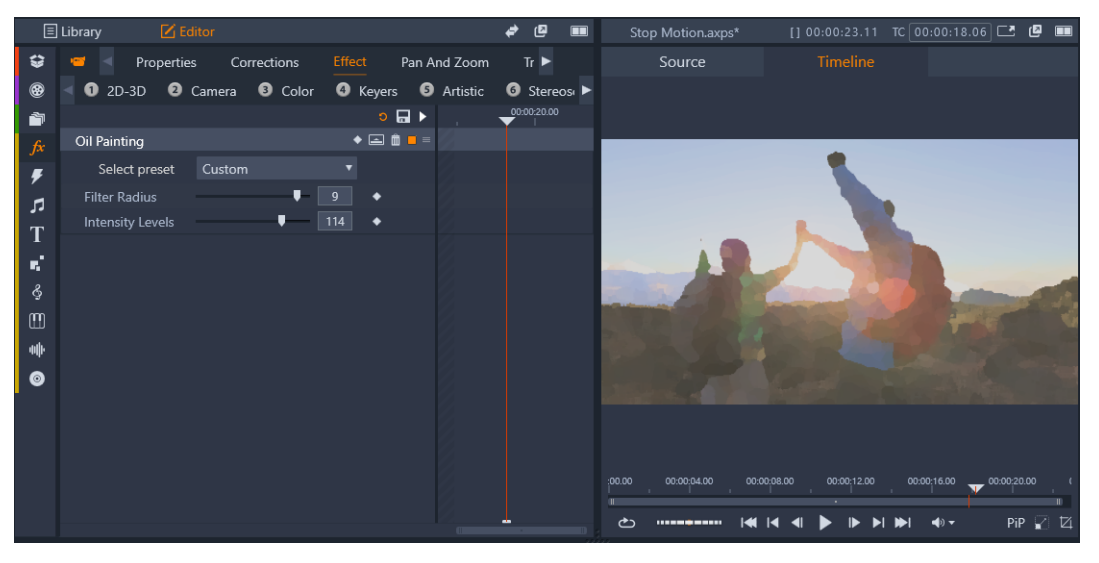

Im Bedienfeld "Editor" können Sie auf die für Ihre Medien verfügbaren Effekte zugreifen. In diesem Beispiel wurde der Ölmaleffekt angewendet.

Audio-Korrekturen und -Effekte werden unter "Soundeffekte und Musik"auf Seite 193 beschrieben.

In diesem Abschnitt werden die folgenden Themen behandelt:

- Korrekturen im Vergleich zu Effekten
- Über Effekte
- Effekt-Kombinationen
- Echtzeit vs. gerenderte Effekte
- Die Einstellungen

- Video- und Fotoeffekte
- Greenscreen- und Chroma-Key-Effekte
- Selektive Farbe
- Eingangs- und Ausgangs-Überblendungen
- Pan und Zoom
- 360o-Video

# Korrekturen im Vergleich zu Effekten

Effekte und Korrekturen werden auf ähnliche Weise angewendet, aber die Werkzeuge für Korrekturen dienen in erster Linie der Beseitigung von Mängeln, die häufig bei gängigen Mediendateien auftreten: von einem schlechten Weißabgleich bei Fotos bis hin zum Hintergrundrauschen bei Tonspuren. Ausführlichere Informationen zu Korrekturen und deren Verwendung finden Sie in "Korrekturen" auf Seite 113.

# Über Effekte

Wie andere Projektressourcen werden Ihre Effekte in der Bibliothek gespeichert. Wie bei den anderen Bibliotheksressourcen können Sie die gängigen Kennzeichnungsmerkmale – Kollektionen, Bewertungen, Stichwörter usw. – nutzen, um die zahlreichen verfügbaren Effekte besser zu ordnen.

Änderungen, die Sie im Bedienfeld **Editor** vornehmen, werden automatisch gespeichert. Weitere Informationen finden Sie unter "Die Einstellungen" auf Seite 127.

Clips, auf die ein Effekt angewendet wurde, werden in der Timeline durch eine helle, farbige Oberkante gekennzeichnet. Sowohl über die Clip-Effektanzeige als auch über den Clip selbst stehen Ihnen nützliche Kontextmenü-Befehle zur Effektverwaltung zur Verfügung.

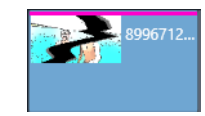

*Die Clip-Effektanzeige – ein andersfarbiger Streifen entlang der oberen Kante eines Clips – zeigt an, dass bereits ein Effekt zugewiesen wurde.* 

### So wählen und wenden Sie einen Effekt an

- Klicken Sie auf der Registerkarte Bearbeiten auf die Navigationsleiste f
  ür das Bedienfeld Bibliothek und w
  ählen Sie die Option Effekte
- **2** Navigieren Sie zur gewünschten Kategorie und klicken Sie in der Bibliothek auf eine Effekt-Miniaturansicht.

Im Player-Bedienfeld wird eine Vorschau des Effekts angezeigt.

- 3 Ziehen Sie den anzuwendenden Effekt auf einen Medienclip in der Timeline. Über dem Clip wird eine rosa Linie angezeigt, die signalisiert, dass ein Effekt angewendet wurde.
- 4 Um die Einstellungen für den Effekt zu bearbeiten, klicken Sie auf das Bedienfeld **Editor**, wählen Sie die Option **Effekt** und passen Sie die Einstellungen für den Effekt an. Fügen Sie Keyframes ein, wenn Sie die Einstellungen verändern möchten. Sie können zu jedem Zeitpunkt zu den ursprünglichen Einstellungen zurückkehren, indem Sie im Dropdownmenü **Voreinstellung wählen** des Effekts den Befehl **Standard** wählen.

Wenn die Effekt-Steuerelemente nicht angezeigt werden (minimiert sind), klicken Sie im Bedienfeld **Editor** auf die Leiste mit dem Namen des Effekts, um den Bereich mit den Steuerelementen anzuzeigen.

#### 0

Sie können auch einen Effekt für einen in der Timeline ausgewählten Clip anwenden, indem Sie zuerst auf **Editor**-Bedienfeld > **Effekt** und dann auf eine der nummerierten Kategorien klicken und danach einen Effekt aus der eingeblendeten Miniaturansichten-Leiste auswählen.

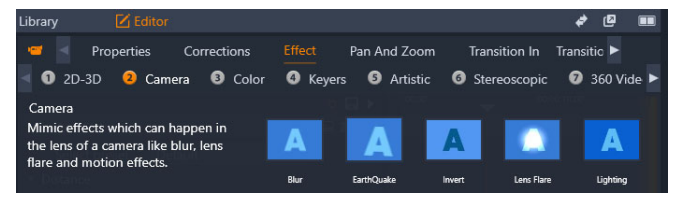

### So entfernen Effekte

- Rechtsklicken Sie in der Timeline auf einen Clip, auf den Effekte angewendet wurden, und führen Sie einen der folgenden Schritte aus:
  - Um einen Effekt zu entfernen, wählen Sie **Effekt** > **Löschen** und wählen Sie den Effekt, den Sie entfernen möchten.
  - Um alle Effekte zu entfernen, wählen Sie Effekt > Alles löschen.

# Effekt-Kombinationen

Um einen bestimmten Look, ein Verhalten oder einen Ton zu erreichen, ist oft eine Kombination aus mehreren Effekten erforderlich, die in einer bestimmten Reihenfolge angewendet werden. Es sind eventuell Video- und Audio-Effekte erforderlich. Für jeden Effekt müssen Sie Parameter anpassen, um das gewünschte Ergebnis zu erreichen. Wenn Sie die richtige Kombination gefunden haben, können Sie den Effektsatz als ein besonderes Asset, eine Effekt-Kombination, speichern.

Sie werden in der Bibliothek in der Kategorie **Effekte** unter **Meine FX-Kombinationen** gespeichert und können wie andere Effekte angewendet werden.

| <b>1</b> | my fx compositions | ÷ |
|----------|--------------------|---|
| £.       |                    |   |
| Jx       | Favorites          |   |
|          |                    |   |
| 7        |                    |   |
|          | New                |   |
| 5        |                    |   |
|          | 2D-3D              |   |
| Т        |                    |   |
| •        | 200101             |   |

Im Bibliotheksbedienfeld können Sie auf gespeicherte FX-Kombinationen zugreifen.

# So speichern Sie eine Kombination von Effekten als FX-Kombination

- 1 Wenden Sie in der Timeline zwei oder mehr Effekte auf einen Clip an.
- 2 Rechtsklicken Sie auf den Clip und wählen Sie Effekt > Als FX-Kombination speichern.
- **3** Aktivieren Sie im Fenster **FX-Kombination** die Kontrollkästchen für die Effekte, die Sie einbeziehen möchten, und geben Sie der Kombination einen Namen.

| s | Save FX Composition × |                 |          |        |  |  |
|---|-----------------------|-----------------|----------|--------|--|--|
|   |                       |                 |          |        |  |  |
|   |                       |                 |          |        |  |  |
|   | Cn                    | acked Art Combo |          |        |  |  |
|   |                       |                 |          |        |  |  |
|   |                       | Video Effect    |          |        |  |  |
|   |                       | 11000 211001    | _        |        |  |  |
|   |                       | Cartoon         |          |        |  |  |
|   |                       | Stylization     |          |        |  |  |
|   |                       | Cracked Sla     | b 🌌      |        |  |  |
|   |                       | Cracked Bla     | <b>5</b> |        |  |  |
|   |                       |                 |          |        |  |  |
|   |                       |                 |          |        |  |  |
|   |                       |                 | Save     | Cancel |  |  |
|   |                       |                 |          |        |  |  |

4 Klicken Sie auf **Speichern**.

Die Kombination wird in der Kategorie **Effekte** der Bibliothek unter **Meine FX-Kombinationen** gespeichert.

# Echtzeit vs. gerenderte Effekte

Werden einem Clip Effekte hinzugefügt, muss Pinnacle Studio mehr rechnen, um eine flüssige Vorschau sicherzustellen. Je nach der Hardware Ihres Computers kann es passieren, dass das Rendern eines Clips mehr Rechenzeit in Anspruch nehmen würde, als in Echtzeit verfügbar ist, d. h. während die Vorschau läuft.

In solchen Fällen ist ein Vorrendern erforderlich, bevor der Clip in der Vorschau in einer akzeptablen Qualität dargestellt werden kann. Der Render-Vorgang wird auf der Zeitleiste durch gelbe (noch zu rendern) und grüne (wird gerendert) Schattierungen dargestellt. Sobald das Vorrendern abgeschlossen wurde, verschwindet die Schattierung.

Optionen für das Rendern werden auf der **Vorschau**-Seite in den Pinnacle Studio-Einstellungen festgelegt. (Siehe "Export- und Vorschaueinstellungen im Bedienfeld "Einstellungen""auf Seite 278).

Wenn Effekte nicht flüssig wiedergegeben werden, versuchen Sie das Problem zu lösen, indem Sie den **Optimierungs-Schwellenwert** erhöhen. Dadurch wird die Vorrender-Zeit und gleichzeitig die Vorschau-Qualität erhöht. Wenn andererseits das Rendern zu lange dauert, können Sie den **Optimierungs-Schwellenwert** senken oder das Rendern ganz ausschalten, indem Sie den Wert auf null setzen. Weitere Faktoren, die die Wiedergabe und die Renderzeit beeinflussen, sind das für das Projekt gewählte Format, die Größe und die Framrate. Diese werden in den Timeline-Einstellungen geändert. Weitere Informationen finden Sie unter "Timeline-Einstellungen" auf Seite 57.

# Die Einstellungen

Die Einstellungen für einen Effekt sind in der Liste der Effekte verfügbar, die dem aktuellen Clip zugeordnet wurden. Klicken Sie auf einen Effektnamen in der Liste, um ihn auszuwählen. Daraufhin werden die entsprechenden Einstellungen zur Überprüfung und Bearbeitung im Parameterbereich unterhalb der Liste eingeblendet. Die meisten Effekte verfügen außerdem über eine Dropdown-Liste mit verschiedenen Parameter-Voreinstellungen.

Sind einem Clip mehrere Effekte zugewiesen, werden diese in der Reihenfolge, in der sie hinzugefügt wurden, angewendet, also der umgekehrten Reihenfolge, in der sie aufgelistet werden (neue Effekte werden oben in der Liste hinzugefügt, nicht unten). Um die Reihenfolge zu ändern, ziehen Sie die Effekt-Kopfzeile in der Liste nach oben oder nach unten.

Am rechten Ende der Effekt-Kopfzeile finden Sie vier Schaltflächen zur Bearbeitung des Effekts. Von links nach rechts:

**Diamant:** Umschaltung Keyframing für Parameter des Effekts. Siehe "Mit Keyframes für Effekteinstellungen arbeiten" auf Seite 128.

Alle Einstellungen ausklappen: Alle Einstellungsgruppen für den Effekt können mit einem Klick zur Bearbeitung ausgeklappt und auch wieder verborgen werden.

Papierkorb: Mittels dieser Option entfernen Sie den Effekt vom Clip.

**Punkt:** Diese Option schaltet den Effekt ein oder aus. Sie können den Effekt für Vergleichszwecke deaktivieren, ohne ihn zu löschen und damit Ihre Einstellungen zu verwerfen.

**Ziehpunkt:** Verwenden Sie entweder diese Zone oder den Namensbereich, um den Effekt in der Effektliste nach oben oder unten zu verschieben, wenn im Clip mehrere Effekte vorhanden sind. Wie oben erwähnt werden Effekte wie von unten nach oben aufgelistet angewandt. In einigen Fällen kann eine Veränderung der Reihenfolge erhebliche Auswirkungen auf das Gesamtergebnis haben.

#### Modifizieren von Parametern

Parameter werden in eigens benannten Gruppen verwandter Steuerelemente organisiert. Klicken Sie in der Kopfzeile der Gruppe auf das Dreieck zum Maximieren bzw. Minimieren, um die Gruppe zu öffnen und ihre Parameter aufzurufen oder um sie zu schließen und so mehr Bildschirmfläche freizugeben.

Numerische Parameter werden durch waagerechte Schieberegler gesteuert, die horizontal verschoben werden können, um den Wert zu ändern. Ziehen Sie den grauen Balken nach rechts oder links, um den entsprechenden Wert zu ändern. Für eine präzise Steuerung benutzen Sie den Pfeil nach links oder den Pfeil nach rechts. Durch Doppelklick auf den Balken setzen Sie den Parameter wieder auf seinen Standardwert zurück.

Die meisten Effekte verfügen über eine Dropdown-Liste mit voreingestellten Parameterkombinationen zur schnelleren Auswahl verschiedener Varianten. Nach Auswahl einer Voreinstellung können Sie die Parameter nach Ihren eigenen Vorstellungen anpassen.

An den Einstellungen im Bedienfeld **Editor** vorgenommene Änderungen werden automatisch gespeichert.

### Mit Keyframes für Effekteinstellungen arbeiten

Viele Effekte haben die Aufgabe, das Quellmaterial gleichmäßig von Anfang bis Ende zu verändern. Atmosphärische Effekte wie **Alter Film** und solche, die nur die Farbgebung des Clips verändern, fallen in diese Kategorie. Ihre Parameter werden im Allgemeinen nur einmal am Anfang des Clips festgelegt, womit der Effekt mehr oder weniger statisch verwendet wird.

Andere Effekte, wie der **Wassertropfen**-Effekt, benötigen ein gewisses Maß an Bewegung. Sie sind in der Regel nur dann effektiv, wenn ihre Parameter im Verlauf des Clips variieren können. Die einfachste Methode ist die Verwendung einer Voreinstellung mit integrierter Animation, wie es bei den meisten **Wassertropfen**-Effekten der Fall ist. Bei dieser Art der Keyframe-Animation besitzen ein Parameter oder mehrere Parameter am Ende des Clips einen anderen Wert als am Anfang des Clips. Während der Wiedergabe werden die Parameter nach jedem Einzelbild aktualisiert, sodass ein sanfter Übergang vom Start- zum Endwert erzielt wird.

Das Keyframing ist aber nicht nur auf die Einzelbilder am Anfang und Ende eines Clips beschränkt. Sie können an jedem Zeitpunkt im Clip Keyframes mit individuellen Effektparametern definieren, um Effektanimationen der gewünschten Komplexität zu produzieren. Wenn Sie beispielsweise möchten, dass ein Bild bis zur Mitte des Clips auf die halbe Größe reduziert und bis zum Ende wieder auf die volle Größe vergrößert wird, müssen Sie mindestens einen dritten Keyframe hinzufügen.

Weitere Informationen zur Verwendung von Keyframes finden Sie unter "Die Verwendung von Keyframes" auf Seite 46

# Video- und Fotoeffekte

Die Effekte, die mit Videos benutzt werden können, funktionieren auch für Fotos und umgekehrt. Im Folgenden werden mehrere von Pinnacle Studio bereitgestellte Effekte beschrieben. Für Informationen zu Plugin-Effekten von anderen Herstellern lesen Sie bitte die entsprechenden Handbücher des jeweiligen Herstellers.

Weichzeichnen: Mit Hilfe der Funktion Weichzeichnen können Sie bei einem Video ein ähnliches Ergebnis erzielen, wie dies bei einer unscharfen Aufnahme der Fall ist. Der Effekt Weichzeichnen ermöglicht Ihnen das Weichzeichnen entweder des gesamten Bildes oder nur eines rechteckigen Bildausschnittes in horizontaler und vertikaler Richtung mit unterschiedlichen Stärken. So ist es problemlos möglich, nur den ausgewählten Bereich eines Bilds weichzuzeichnen, ein Verfahren, wie man es aus TV-Sendungen her kennt, wenn die Gesichter von Personen kosmetisch "weichgezeichnet", d. h. unscharf und verschwommen dargestellt werden.

**Prägung:** Dieser Spezialeffekt simuliert eine geprägte bzw. reliefartige Oberfläche, ähnlich einer Skulptur. Die Intensität dieses Effekts wird über den Schieberegler **Betrag** eingestellt.

**Alter Film:** Ältere Filme besitzen eine Reihe von Merkmalen, die gewöhnlich als störend empfunden werden. Hierzu zählen zum Beispiel: hoher Körnungsgrad, bedingt durch den frühen Stand der Filmtechnik, Flecken und Streifen auf Grund von Staub und Fusseln auf dem Film sowie Längsstreifen auf Grund von Kratzern, die durch die Vorführung der Filmrollen mit einem Projektor verursacht wurden. Der Effekt "Alter Film" ermöglicht die Simulation all dieser Merkmale, um Ihren Film wie ein Film aus früheren Zeiten wirken zu lassen.

**Softener:** Der Effekt **Softener** verleiht Ihrem Videofilm durch Weichzeichnung eine leichte Unschärfe. Diese Technik kann angefangen von einem romantischen Schleier bis hin zur *"*kosmetischen Behandlung" von Gesichtsfalten eingesetzt werden. Über einen Schieberegler wird die Intensität dieses Effekts eingestellt.

**Kristalle:** Dieser Effekt simuliert die Sicht auf den Film durch ein Fensterglas, das aus mehreren kleinen und ungleichmäßigen Glasstücken besteht. Mit Hilfe von Schiebereglern lassen sich die durchschnittlichen Abmessungen dieser unregelmäßigen Glasstückchen sowie die Breite der dunklen Fugen zwischen den benachbarten Fragmenten von Null (keine Fugenbildung) bis hin zum Maximalwert einstellen.

**2D-Editor:** Verwenden Sie diesen Effekt zur Bildvergrößerung und legen Sie fest, welche Bildausschnitte angezeigt werden sollen, oder verkleinern Sie das betreffende Bild und fügen Sie optional Umrandung und Schatten hinzu.

**Erdbeben:** Der **Erdbeben**-Effekt von Pinnacle Studio simuliert Erdbeben, die einen Videoframe wackeln lassen. Mit Hilfe von Schiebereglern für Geschwindigkeit und Stärke lässt sich die Schwere des Erdbebens einstellen.

**Blendenfleck:** Dieser Effekt generiert Blendenflecke, die innerhalb eines Videos oder Standbilds entstehen, wenn direkte und helle Lichtquellen überbelichtete Bereiche erzeugen. Die Funktion bietet Ihnen die Möglichkeit, Richtung, Größe und Art der Hauptbeleuchtung einzustellen.

**Lupe:** Mit dem Lupeneffekt können Sie einen ausgewählten Bereich Ihres Videoframes virtuell vergrößern. Dabei ist es möglich, das Lupenglas innerhalb von drei Dimensionen zu positionieren, es horizontal und vertikal innerhalb des Frames zu verschieben und den Abstand zwischen Bild und Lupe zu vergrößern und zu verkleinern.

**Bewegungsunschärfe:** Dieser Effekt simuliert die Verwackelungen, die auftreten, wenn eine Kamera während der Aufnahme schnell bewegt wird. Sie können den Winkel und den Betrag der Bewegungsunschärfe einstellen.

**Wassertropfen:** Dieser Effekt simuliert das Auftreffen eines Wassertropfens auf eine Wasseroberfläche, wodurch konzentrische Wellen und Muster entstehen.

**Wasserwellen:** Die Wellenfunktion arbeitet mit einem optischen Verzerrungseffekt und simuliert Wasserwellen, die während der Wiedergabe gegen den aktuellen Videoframe laufen. Parametereingaben ermöglichen Ihnen die Einstellung von Anzahl, Breite, Höhe und Richtung der gewünschten Wellen.

**Schwarz und Weiß:** Bei diesem Effekt werden Farbinformationen teilweise oder ganz aus einem Videoclip entfernt. Dabei können Bildresultate erzeugt werden, die von teilweise "ungesättigt" (Voreinstellung "Verblasst") bis zu vollständig einfarbig ("Schwarz und Weiß") reichen. Mit dem Schieberegler **Betrag** wird die Intensität dieses Effekts eingestellt.

**Farbkorrektur:** Mit Hilfe von mehreren Schiebereglern im Parameterfenster kann die gewünschte Farbgebung des aktuellen Videoclips eingestellt werden:

- Helligkeit: regelt die Lichtintensität.
- Kontrast: die Bandbreite der Hell- und Dunkel-Werte.
- Farbtönung: regelt das Verhältnis zwischen Hell- und Dunkelwerten.
- Sättigung: definiert den Betrag an reiner Farbe von grau bis hin zu voll gesättigt.

**Color-Mapping:** Dieser Effekt färbt ein Bild auf der Grundlage von sogenannten Blend-Ramps bzw. Farb-Maps. Veredeln Sie Ihr Filmmaterial mit kräftigen Farben, fügen Sie zweiund dreifarbige Färbungen hinzu oder erstellen Sie eindrucksvolle Übergänge. Der Color-Mapping-Effekt kann für alle Farbänderungen verwendet werden, angefangen von der Feinjustierung von Monochrombildern bis hin zu Transformationen mit psychedelischen Farben.

**Invertieren:** Trotz seiner möglicherweise irreführenden Bezeichnung stellt der Invertier- oder Umkehr-Effekt nicht die Bildanzeige auf den Kopf, sondern die in einem Bild enthaltenen Farbwerte: Jeder Bildpunkt (Pixel) wird dabei in seiner komplementären Lichtintensität und/ oder Farbe neu aufgesetzt und es wird ein leicht wiedererkennbares, doch neu gefärbtes Bild erzeugt. Dieser Effekt greift auf den YCrCb-Farbraum zu, der sowohl über einen Luminanz-Kanal (für Helligkeitsinformationen) als auch über zwei Kanäle für Chrominanz (für Farbinformationen) verfügt. Der YCrCb-Farbraum wird häufig im Rahmen von digitalen Videoproduktionen eingesetzt.

**Beleuchtung:** Mit Hilfe des Beleuchtungs-Effekts lassen sich Videos korrigieren und verfeinern, die unter ungünstigen Lichtverhältnissen aufgenommen wurden. Besonders eignet sich dieses Werkzeug für Außenaufnahmen mit starkem Hintergrundlicht, bei denen sich das im Vordergrund befindliche Objekt im Schatten befindet.

**Posterisieren:** Mit diesem Pinnacle Studio-Effekt können Sie die Anzahl der Farben festlegen, die beim Rendern für jedes Einzelbild des Clips verwendet werden soll. Der Schieberegler **Betrag** ermöglicht dabei die Parametrisierung auf Basis der vollständigen Originalfarbpalette bis hin zu nur zwei Farben (Schwarz und Weiß). Abschnitte mit ähnlicher Farbe werden bei einer kleineren Palette in größeren Bereichen zusammengefasst.

**RGB-Farbbalance:** Die **RGB-Farbbalance** übt in Pinnacle Studio eine Doppelfunktion aus. Einerseits können Sie damit Videos korrigieren, die eine unerwünschte Färbung aufweisen. Andererseits können Sie damit zur Erzeugung eines bestimmten Effekts eine Farbwichtung anwenden. So kann beispielsweise eine Nachtszene häufig durch blaue Farbgebung und leichtes Reduzieren der Umgebungshelligkeit verstärkt werden. Es ist sogar möglich, unter Tageslichtbedingungen Videoaufnahmen zu schießen, die wie nächtliche Szenen aussehen.

**Sepia:** Bei diesem Pinnacle Studio-Effekt werden die optischen Eigenschaften einer "gealterten" Fotografie auf den Clip angewendet, indem der Clip in Sepia-Tönen anstatt mit Vollfarbe gerendert wird. Die Intensität dieses Effekts wird über den Schieberegler **Betrag** eingestellt.

**Weißabgleich:** Die meisten Videokameras besitzen für das automatische Justieren von Farben an das jeweilige Umgebungslicht einen optionalen "Weißabgleich". Wird diese Option abgeschaltet oder ist nicht 100%ig funktionsfähig, wird die Farbgebung der betroffenen Videoframes in ihrer Qualität beeinträchtigt.

Der Effekt für den **Weißabgleich** behebt das Problem, indem der Anwender die Farbe festlegen kann, die in dem betreffenden Frame als "weiß" definiert werden soll, wonach die für die Weißfärbung der gewählten Referenzfarbe benötigten Einstellungen auf jedes Pixel des betreffenden Bilds angewendet werden. Bei richtiger Wahl der Referenzfarbe weiß kann die gesamte Farbgebung natürlicher wirken.

### Effekte und Stereo-3D

Manche Video- und Fotoeffekte haben Funktionen, die speziell für 3D entwickelt wurden. So gibt es beispielsweise bei manchen Effekten einen Stereoskopie-Modus, der über ein Kontrollkästchen in den Effektparametern aktiviert wird. Über die Effekte der Gruppe

**Stereoskopisch** hingegen können Sie die 3D-Eigenschaften Ihres Materials bearbeiten. Die Gruppe umfasst folgende Optionen:

**S3D-Tiefensteuerung:** Mit diesem Effekt passen Sie die Parallaxe-Einstellungen Ihres stereoskopischen Materials an. Ursprünglich ist dieser Effekt auf den Standardmodus eingestellt, in dem Sie über einen einzelnen **Tiefe**-Schieberegler die Divergenz zwischen linkem und rechtem Bild einstellen können, entweder, um das Quellmaterial zu korrigieren oder um einen Spezialeffekt zu erzeugen.

Im erweiterten Modus stehen Ihnen separate **Umschalt**- und **Zoom**-Steuergruppen zur Verfügung mit jeweils einem **Horizontal**- und **Vertikal**-Schieberegler. Mit den **Umschalt**-Schiebereglern steuern Sie die Divergenz zwischen linkem und rechtem Bild, während Sie mit den **Zoom**-Schiebereglern Ihre Vergrößerung einstellen. Beide Eigenschaften können für die horizontale und die vertikale Dimension separat geregelt werden. Standardmäßig ist jedoch das **Zoom**-Seitenverhältnis gesperrt. Um den horizontalen und vertikalen Zoom separat einzustellen, klicken Sie auf das Schloss-Symbol.

**S3D-Augenauswahl:** Den **Augenauswahl**-Effekt gibt es für das linke und das rechte Auge. Er kann dazu benutzt werden, den Videostrom für das linke und das rechte Auge auf der 3D-Timeline zusammenzuführen.

Zwei Clips am selben Timeline-Index, einer für das linke und einer für das rechte Auge, können zu einer stereoskopischen Ausgabe kombiniert werden, indem der Augenauswahl-Effekt auf den oberen Clip angewendet wird.

Der Effekt kann auch zum Extrahieren des Datenstroms für das linke oder das rechte Halbbild aus einem 3D-Clip benutzt werden, indem für **Quelle** entweder "Linkes Auge" oder "Rechtes Auge" eingestellt und das Video mit Hilfe der **Zuordnungs**-Dropdown-Liste zugeordnet wird.

# Greenscreen- und Chroma-Key-Effekte

Mit dem **StudioChromaKeyer**-Effekt können Sie eine beliebige Farbe in Ihren Videoaufnahmen auswählen und diese transparent machen, sodass ein Videoclip auf einer darunterliegenden Spur sichtbar wird. Wetteransager beispielsweise werden oft vor einem Greenscreen aufgenommen, der dann durch einen Videoclip der Wetterkarte ersetzt wird. Es handelt sich dabei um eine beliebte Technik zur Erzeugung eines Spezialeffekts, die manchmal Chroma-Keying genannt wird. Die besten Resultate werden erzielt, wenn für die zu entfernende Hintergrundfarbe eine einheitliche Farbe verwendet und das Motiv gut ausgeleuchtet wird.

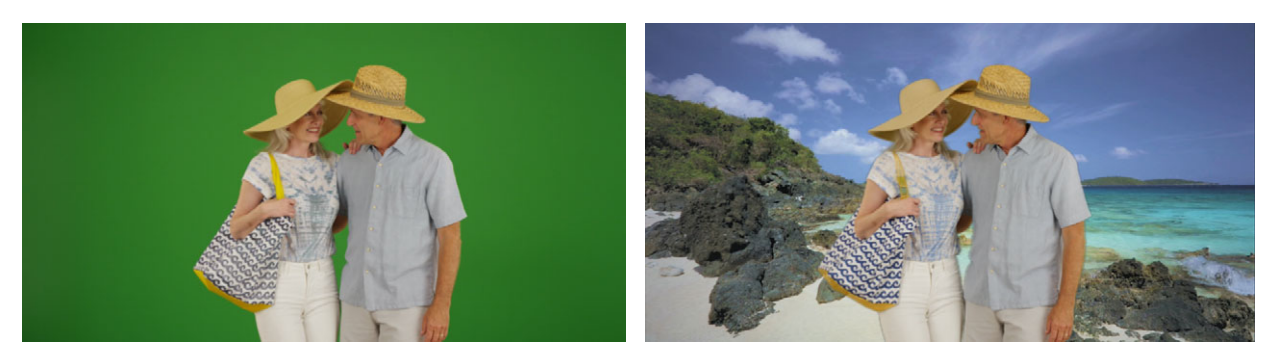

Bei einem Foto, das vor einem Greenscreen oder einem anderen einfarbigen Hintergrund aufgenommen wurde, kann die Hintergrundfarbe mühelos durch einen anderen Hintergrund ersetzt werden (rechts).

#### So erzeugen Sie einen Chroma-Key-Effekt

1 Doppelklicken Sie in der Timeline auf einen Clip, der über eine Hintergrundfarbe verfügt, die Sie entfernen möchten.

Tipp: Am besten funktioniert es, wenn der Clip, den Sie als darunterliegenden Hintergrund verwenden möchten, sich bereit in der Spur unter dem ausgewählten Clip befindet.

- 2 Klicken Sie im Bedienfeld Editor auf Effekt > Keyer > StudioChromaKeyer.
- 3 Klicken Sie im Bereich Einstellungen auf das Pipetten-Hilfsmittel Key-Farbe.

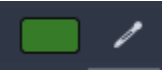

- 4 Klicken Sie im Bedienfeld Player auf die Farbe, die transparent sein soll.
- **5** Passen Sie die anderen Einstellungen an, um die Farbauswahl fein einzustellen, und überprüfen Sie im Vorschaubereich mithilfe der Wiedergabe-Steuerelemente die Chroma-Key-Resultate.

#### Selektive Farbe

Mit dem Effekt "Selektive Farbe" können Sie ein Video oder Foto vollständig oder teilweise entsättigen und nur eine oder mehrere Farben beibehalten. Beispielsweise können Sie die knallgelbe Farbe eines Taxis beibehalten und alles andere der Szene auf Schwarz-weiß reduzieren.

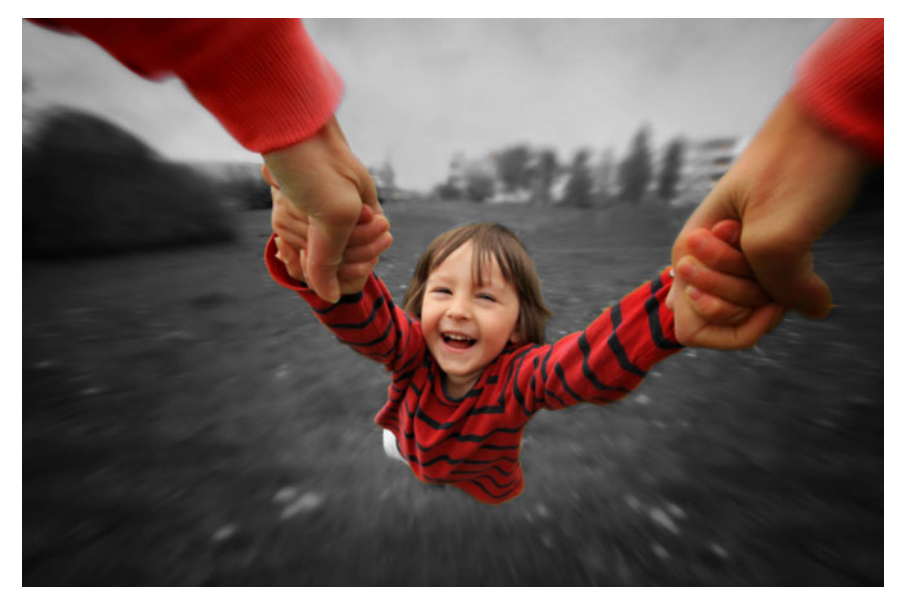

Mit der Funktion "Selektive Farbe" können Sie eine oder mehrere Farben beibehalten.

## So wenden Sie den Effekt "Selektive Farbe" an:

- 1 Wählen Sie auf der Zeitachse einen Clip aus.
- 2 Öffnen Sie das Bedienfeld **Editor** und klicken Sie zuerst auf **Effekt** > **Farbe** und danach auf die Miniaturansicht **Selektive Farbe**.

**Hinweis:** Wenn Sie den Mauszeiger über der Leiste der Effekt-Miniaturansichten positionieren, wird ein Pfeil angezeigt. Sie können dann durch die verfügbaren Effekte scrollen.

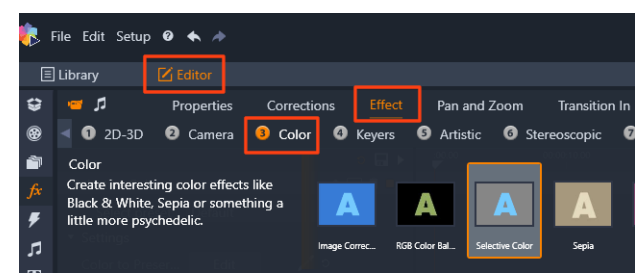

- 3 Klicken Sie auf das **Pipetten**-Werkzeug **v** und führen Sie im Bedienfeld **Player** einen der folgenden Schritte aus:
  - Klicken Sie auf die Farbe, die Sie beibehalten möchten alle anderen Farben werden (aufgrund der Einstellung des Reglers **Entsättigung**) entsättigt.
  - Ziehen Sie über einen Bereich, um einen rechteckigen Bereich festzulegen alle anderen Farben werden entsättigt.

Um die Farbauswahl zu erweitern, halten Sie die **STRG**-Taste gedrückt, während Sie mit dem **Pipetten**-Werkzeug klicken oder ziehen.

Um alle Farbauswahlbereiche zu löschen, wählen Sie im Dropdown-Menü **Voreinstellung auswählen** die Option **Standard**.
**Hinweis:** Aktivieren Sie das Kontrollkästchen **Umkehren**, falls der Bereich, den Sie entsättigen möchten (z. B. eine Rasen- oder Wasserfläche oder ein Himmel), weniger Farbvariation aufweist als der Bereich, den Sie beibehalten möchten.

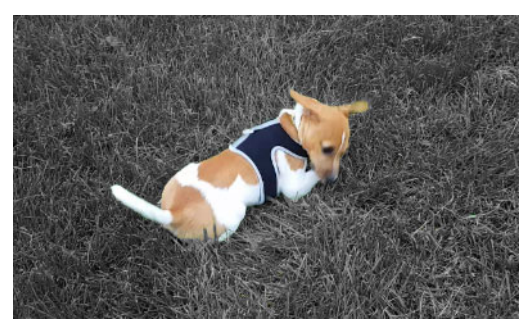

In diesem Fall wurde das Kontrollkästchen "Umkehren" aktiviert, um die Rasenfläche anklicken zu können und die Farbe des Motivs beizubehalten.

- 4 Sie haben folgende Möglichkeiten, das Ergebnis anzupassen:
  - Um die ausgewählte Farbe anzupassen, klicken Sie auf die Schaltfläche **Bearbeiten** neben dem **Pipetten**-Werkzeug und ziehen Sie im **Farbtonwähler** an einem oberen Pfeil, um ihn zu einer neuen Farbe zu verschieben. Ziehen Sie an den unteren Pfeilen, um den Bereich einer ausgewählten Farbe anzupassen. Verwenden Sie die Schaltflächen **Farbe hinzufügen** und **Farbe entfernen**, um die Farben mithilfe des **Farbtonwählers** zu ändern.
  - Ziehen Sie den Regler **Entsättigung** von 100 auf einen niedrigeren Wert, wenn Sie in den nicht ausgewählten Bereichen keinen vollständigen Schwarz-Weiß-Effekt erzeugen möchten.
  - Ziehen Sie den Regler **Randunschärfe** auf einen höheren Wert, wenn Sie zwischen den Farbbereichen und den entsättigten Bereichen einen weicheren Randübergang erzeugen möchten.
- **5** Zeigen Sie eine Vorschau auf den gesamten Clip an, um sicherzustellen, dass mit den gewählten Einstellungen der gewünschte Effekt erzielt wird. Passen Sie die Einstellungen entsprechend an.

# Eingangs- und Ausgangs-Überblendungen

**Eingangs-Überblendung** und **Ausgangs-Überblendung** sind zwei im **Editor**-Bedienfeld verfügbare Optionen zu Anwendung eines spezialisierten animierten Effekts, um den Übergang von einem Clip zum nächsten abzuschwächen oder hervorzuheben. Überblendungen, Wischeffekte und Blenden sind verbreitete Übergangsarten. Andere Übergänge sind etwas ausgefallener und viele verwenden zur Berechnung der animierten Sequenzen ausgereifte 3D-Geometrie. Weitere Informationen finden Sie unter "Übergänge"auf Seite 102.

# Pan und Zoom

Das Pan- und Zoom-Werkzeug steht für Videos und Bilder zur Verfügung, die von der Timeline aus geöffnet wurden.

Bei Pan und Zoom wird ein Ausschnitt eines Bildes oder Videos genutzt, um ein gesamtes Video-Einzelbild auszufüllen. Größe und Form des Ausschnitts können dabei frei gewählt werden. Bei der Wiedergabe wird der Ausschnitt dann so weit vergrößert, dass im Video-Einzelbild keine leeren Bereiche auftreten.

Wenn Sie zwei oder mehr Ausschnitte definieren, animiert das Pan- und Zoom-Werkzeug Ihre Bildpräsentation, indem heran- und herausgezoomt und gleichzeitig ein Bildwechsel durch simulierte, sanfte Kamerabewegungen von einem Ausschnitt zum anderen hergestellt wird. Sie können bei Pan- und Zoom-Bewegungen auch drehen.

Das Pan- und Zoom-Werkzeug verwendet die volle verfügbare Auflösung. Es gehen also beim Vergrößern der Ansicht keine Details verloren.

# Hinzufügen von Pan und Zoom

Um auf der Timeline auf einen ausgewählten Clip einen Schwenk-und-Zoom-Effekt anzuwenden, rechtsklicken Sie auf das Bild oder das Video und wählen Sie die Option **Pan und Zoom** oder klicken Sie im **Editor**-Bedienfeld auf die Option **Pan und Zoom**. Das Player-Bedienfeld zeigt **Pan und Zoom Quelle** (links) und **Pan und Zoom Ansicht** (rechts) an. Der Auswahlrahmen kann auf der Quellseite des Bedienfeldes festgelegt werden.

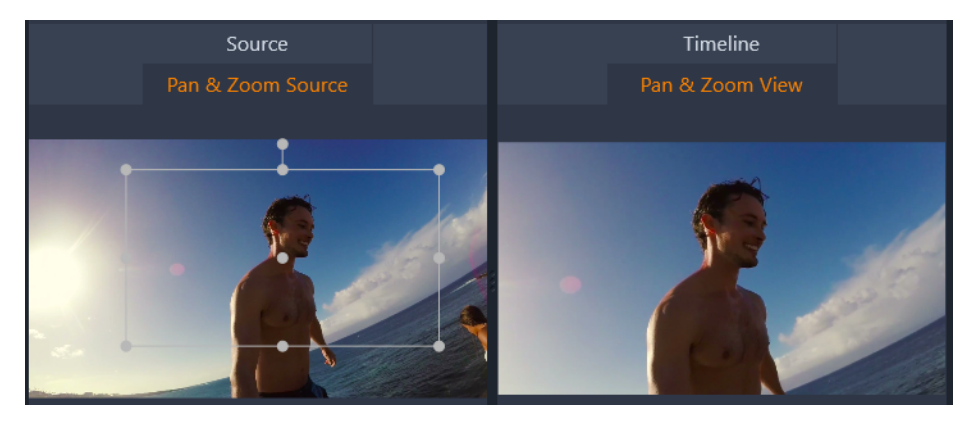

In dieser Abbildung wurde die Registerkarte "Pan und Zoom" im Standardmodus "Statisch" ausgewählt. Der Auswahlrahmen definiert, wie auf der rechten Seite illustriert, einen Bereich des Bildes, der vergrößert wird, um den ganzen Rahmen zu füllen.

Pan und Zoom verfügt über zwei alternative Bearbeitungsmodi: **Statisch** und **Animiert**. Im Modus **Statisch** wird während der gesamten Clip-Dauer ein einziger, unveränderter Bildbereich gezeigt. Im Modus **Animiert** werden separate Bereiche für den ersten und letzten Frame des Clips definiert. Bei der Wiedergabe ist dann ein sanfter "Kameraschwenk" von einem Bereich zum anderen zu sehen. Der Modus **Animiert** kann auch mit Keyframing bearbeitet werden. Dabei können beliebige weitere Bereiche definiert und zur Pan- und Zoom-Kamerafahrt hinzugefügt werden.

# **Statischer Modus**

Im Modus **Statisch** wird ein grauer Auswahlrahmen mit runden Steuerungspunkten über dem Bild angezeigt. Sie können diesen Rahmen vergrößern, verkleinern und verschieben, nicht jedoch seine Proportionen (das Seitenverhältnis) ändern. Sie können in den Quell- und Timeline-Fenstern im Player-Bedienfeld eine Vorschau anzeigen.

Zoom und Positionierung können auch numerisch mit Hilfe der Schieberegler im **Editor**-Bedienfeld gesteuert werden. Doppelklicken sie auf die Schieberegler, um die Werte zurückzusetzen. Klicken Sie einmal darauf, um einen numerischen Wert einzugeben.

# Animierter Modus

Wenn Sie den Modus **Animiert** auswählen, wird das Bild automatisch analysiert und für den Anfang und das Ende werden automatisch eine erste Bildgröße und -position eingestellt. Die so erzeugte Animation beginnt mit einer leichten Vergrößerung der Ansicht. Nach und nach wird herausgezoomt, bis die volle Bildgröße dargestellt wird. Wenn ein Bild ein anderes Seitenverhältnis als der Videoframe aufweist, wird so weit an das Bild herangezoomt, dass keine leeren Bereiche mehr sichtbar sind.

Im Modus **Animiert** zeigt die Farbe des Auswahlrahmens die jeweilige Position in der animierten Sequenz an. Der Startrahmen ist grün, der Endrahmen rot. Rahmen an Positionen zwischen Start- und Endpunkt sind weiß.

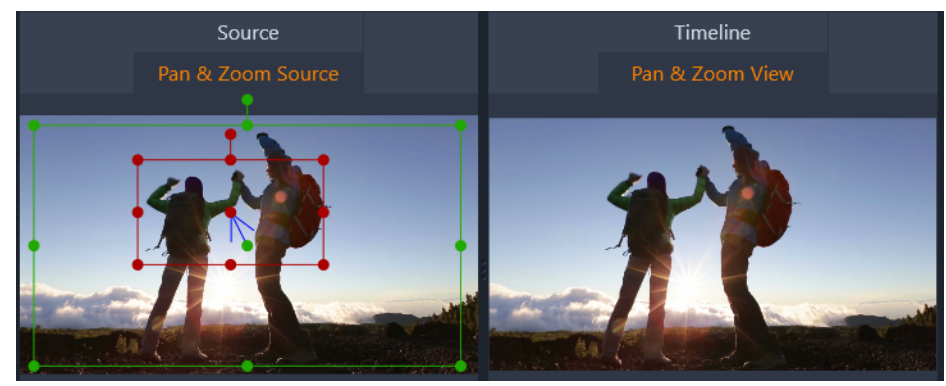

Wenn mehrere Rahmen sichtbar sind, können Sie diese nach Ihren eigenen Vorstellungen verschieben. Klicken Sie dafür auf den Rand des Rahmens oder den Mittelpunkt und ziehen Sie den Rahmen an die gewünschte Position. Durch Verschieben des weißen Rahmens wird an der aktuellen Position automatisch ein Keyframe hinzugefügt.

# Keyframes für Pan und Zoom

Mit Keyframes können Sie eine individuelle Pan- und Zoom-Animation erstellen. Dafür sind selbst bei komplexen Animationen in der Regel nur einige einfache Schritte erforderlich.

Wechseln Sie wie oben beschrieben zum Modus **Animiert** und beachten Sie, dass zwei Rahmen zur Vorschau hinzugefügt wurden. Diese speziellen Start- und End-Keyframes sind wie oben erwähnt grün und rot hervorgehoben.

Wenn Sie keine Zwischen-Keyframes benötigen, ist der Vorgang durch Positionierung des Start- und Endrahmens abgeschlossen.

Wenn Sie eine komplexere Animation wünschen, positionieren Sie den Scrubber an der Stelle, an der eine Veränderung der Kamerafahrt eintreten soll. Um einen neuen Keyframe anzulegen, stellen Sie den weißen Auswahlrahmen einfach mit der gewünschten Größe an der entsprechenden Position ein. Der neue Keyframe wird durch ein rautenförmiges graues Symbol in der Keyframe-Linie unterhalb der Clip-Timeline und im **Editor**-Bedienfeld dargestellt. Sie können die Auswahlrahmen interaktiv in der Quellansicht anpassen oder mithilfe der Steuerelemente im **Editor**-Bedienfeld.

Fügen Sie so viele Keyframes wie nötig hinzu. Die Einstellungen im Bedienfeld **Editor** werden automatisch gespeichert.

Weitere Informationen zu Keyframes finden Sie unter "Die Verwendung von Keyframes" auf Seite 46.

#### Die Pan-und-Zoom-Einstellungen

Die folgenden Steuerelemente stehen für Pan und Zoom zur Verfügung:

- Voreinstellung: Wählen Sie aus einer Reihe unterschiedlicher Voreinstellungen für den statischen und animierten Modus aus.
- Unter **Zoom**, **Horizontal** und **Vertikal** werden die numerischen Werte des aktuellen Rahmens angezeigt. Doppelklicken Sie auf die Schieberegler, um die Werte zurückzusetzen.
- Mit Drehung können Sie die Ansicht um bis zu 360 Grad drehen.
- Mit der Option **Low Pass** (Tiefpass) werden geringfügige Bewegungen herausgefiltert, um eine reibungslose, optimierte Animation herzustellen.
- Bewegung: Hier können Sie mithilfe der Einstellungen Langsamer Einstieg, Langsames Ende, Glätten und Linear die Art der Bewegung bestimmen. Mit der Option Glätten wird beispielsweise die Animation vor dem Erreichen eines Richtungswechsels im Keyframe-Animationsverlauf sanft abgebremst.

# 360<sup>o</sup>-Video

360°-Videos sind interaktive Videos, bei denen der Betrachter seinen Blick in beliebige Richtungen schweifen lassen kann, indem er während der Wiedergabe den Sichtwinkel ändert. Gesteuert werden kann der Sichtwinkel über Touchscreens und Bildschirm-Steuerelemente oder indem das Anzeigegerät (z. B. ein Smartphone oder ein Tablet) in verschiedene Richtungen bewegt wird. 360°-Videos erfordern einen speziellen 360°-Video-Player (so verfügen beispielsweise YouTube und Facebook über 360°-Video-Player).

# Bearbeitung von 360°-Videos

Mit Pinnacle Studio können equirektanguläre, Single-Fisheye- und Dual-Fisheye-360°-Videoaufnahmen bearbeitet werden (für weitere Informationen verweisen wir Sie auf die Anleitung Ihrer 360°-Videokamera). Sie können das Video beispielsweise schneiden oder Titel und Objekte hinzufügen. Bitte beachten Sie, dass nicht alle Effekte auf 360°-Videos angewendet werden können. Sie können Fisheye auch in equirektangulär umwandeln.

# Umwandlung von 360°-Videos in Standardvideos

Sie können 360°-Videos in Pinnacle Studio auch in Standardvideos umwandeln. Wenn Sie das 360°-Video abspielen, können Sie den Sichtwinkel für Ihre Zuschauer festlegen, ähnlich wie wenn eine Person ihren Kopf dreht, um in verschiedene Richtungen zu blicken. Sie können das bearbeitete Video anschließend als Standarddatei exportieren. Für die Wiedergabe dieses (nicht interaktiven) Videos wird kein spezieller Player benötigt.

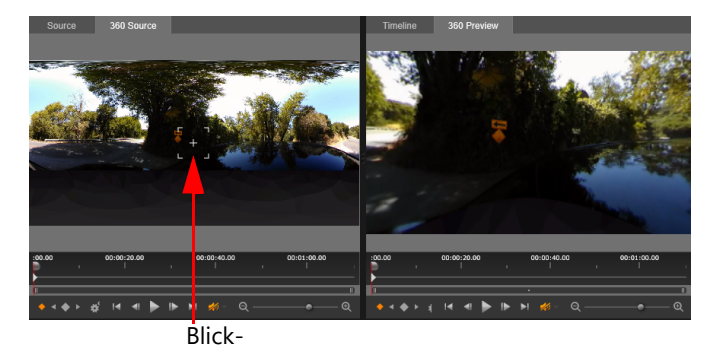

Bei der Umwandlung eines 360°-Videos in ein Standardvideo können Sie im Vorschaufenster durch Anpassen des Blick-Trackers mühelos die Ansicht wählen und anpassen.

# "Tiny Planet"- und "Rabbit Hole"-Videoeffekte

Sie können mithilfe des Effekts **Equirektangular zu Kugelpanorama** Kleiner-Planet- und Kaninchenloch-Videos bzw. etwas dazwischen erzeugen.

Wenn Sie Fisheye- oder Dual-Fisheye-360°-Videos haben, können Sie diese in equirektanguläre Videos umwandeln und die 360°-Datei exportieren. Sie können dann den Effekt **Equirektangular zu Kugelpanorama** anwenden. Bei der Anwendung dieses Effekts wird das Video in ein Standardformat mit einem quadratischen Seitenverhältnis umgewandelt.

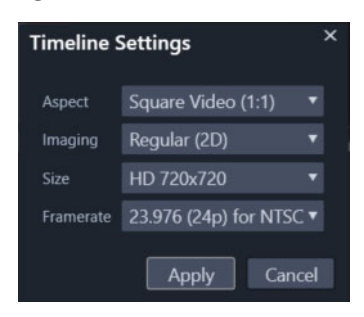

Sie können die Einstellungen für Ihr Kugelpanoramavideo bestätigen, indem Sie auf die Schaltfläche "Timeline-Einstellungen" 💽 klicken.

Sie können den Panoramaeffekt während der Wiedergabe des Videos mithilfe von Keyframes anpassen.

# So bearbeiten und exportieren Sie ein 360°-Video

1 Ziehen Sie im Arbeitsbereich **Bearbeiten** ein 360°-Video aus der Bibliothek auf die Zeitachse.

Wenn Sie Fisheye 360 in equirektangulär umwandeln möchten, rechtsklicken Sie in der Timeline auf den Clip, wählen Sie die Option **360°-Video** und klicken Sie auf **Single-Fisheye zu Equirektangular** oder **Double-Fisheye zu Equirektangular**.

- 2 Klicken Sie auf der Timeline auf die Schaltfläche **Timeline-Einstellungen** auf legen Sie die folgenden Einstellungen fest:
  - Aspekt: Wählen Sie 360°-Video (2:1)
  - Größe: Wählen Sie für ein optimales Resultat die höchstmögliche Auflösung.
- **3** Bearbeiten Sie das Video in Pinnacle Studio. Sie können beispielsweise folgende Bearbeitungen vornehmen:
  - Das Video schneiden.
  - Einen Titel oder ein Objekt einfügen.
  - Einen Standbildeffekt erzeugen (Zeitstillstand)

**Hinweis:** Wenn Sie einen Titel oder ein Objekt auf ein 360°-Video anwenden, rechtsklicken Sie in der Timeline auf das Element und wählen Sie **360°-Video** > **Standard in 360°**, um das Medium in 360° umzuwandeln.

- 4 Speichern Sie Ihre Datei nach Beendigung der Bearbeitung und klicken Sie auf **Exportieren**.
- 5 Stellen Sie auf der Registerkarte **Exportieren** sicher, dass im Bereich **Einstellungen** das Kontrollkästchen **Wie Timeline** aktiviert ist (es wird ein Häkchen angezeigt).
- 6 Klicken Sie auf Export starten.

#### So bearbeiten Sie ein 360°-Video und wandeln es in ein Standardvideo um

- 1 Ziehen Sie im Arbeitsbereich **Bearbeiten** ein importiertes 360°-Video aus der Bibliothek auf die Timeline.
- 2 Klicken Sie auf der Timeline mit der rechten Maustaste auf das Video, klicken Sie auf **360°-Video** und danach auf eine der folgenden Optionen:
  - Equirektangular zu Standard
  - Single-Fisheye zu Standard
  - Double-Fisheye zu Standard

Ein doppeltes Vorschaufenster mit dem Video der **360°-Quelle** auf der linken Seite und der **360°-Vorschau** auf der rechten Seite wird geöffnet.

**3** Passen Sie im Fenster **360°-Quelle** den Blick-Tracker an, um eine Richtung festzulegen. Das Fenster **360°-Vorschau** wird aktualisiert und zeigt die gewählte Sicht.

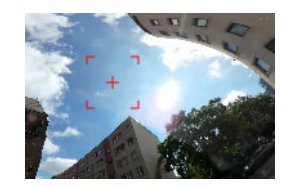

Der Ansichts-Tracker wird auf dem Bildschirm als rote quadratische Markierung mit einem Fadenkreuz in der Mitte angezeigt.

 4 Klicken Sie auf Wiedergabe, um die Videowiedergabe zu starten. Sie können den Sichtwinkel jederzeit anpassen, indem Sie den Blick-Tracker an eine neue Position ziehen.
 Wenn Sie den Blick-Tracker anpassen, werden Keyframes eingefügt. Sie können die Keyframes mit den Steuerelementen unter dem Vorschaufenster anpassen.

| :00.00 |   |   | •          | 00:00:20.00 |
|--------|---|---|------------|-------------|
| 1      | _ | _ |            |             |
|        | # |   | <b>#</b> ° |             |

Die Keyframes werden über den Vorschaufenstern unterhalb der Scrub-Leiste angezeigt. Mit den Keyframe-Steuerelementen können Sie zum vorherigen Keyframe zurückgehen, einen Keyframe löschen, zum nächsten Keyframe wechseln und die Einstellungen für die Übergänge zwischen den Keyframes anpassen.

- **5** Nehmen Sie etwaige zusätzliche Bearbeitungen am Videoprojekt vor und speichern Sie es.
- 6 Klicken Sie auf **Exportieren**, wählen Sie im **Studio Exporter** die gewünschten Einstellungen und klicken Sie auf **Export starten**.

# So wenden Sie einen "Tiny Planet"- oder "Rabbit Hole"-Effekt auf ein 360°-Video an

 Rechtsklicken Sie in der Timeline auf ein 360°-Video im equirektangulären Format und wählen Sie im Kontextmenü den Befehl 360°-Video > 360 Videokonvertierung > Equirektangular zu Kugelpanorama.

Das **Editor**-Bedienfeld mit den Steuerelementen für die **Equirektangular zu Kugelpanorama**-Umwandlung wird eingeblendet.

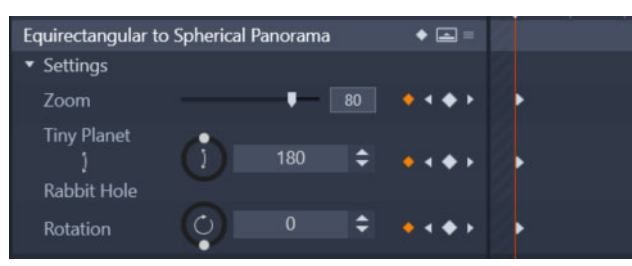

2 Aktivieren Sie im **Player**-Bedienfeld die **Timeline**-Ansicht und suchen Sie eine Szene, die Sie als Startpunkt verwenden können.

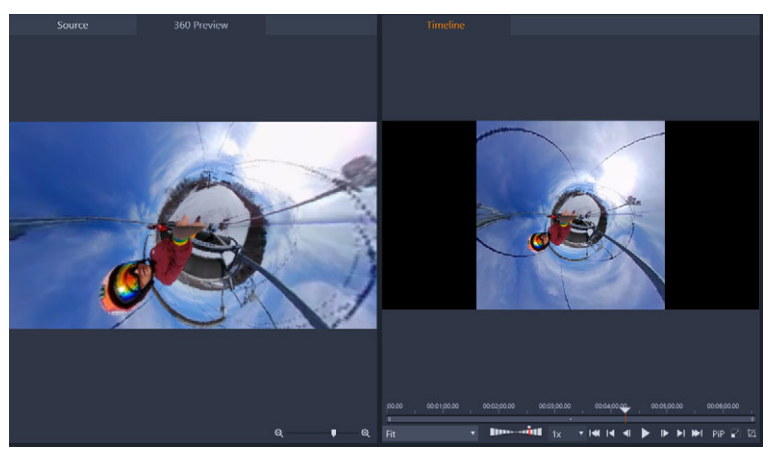

Wenn Sie Keyframes verwenden, können Sie diese im **Editor**-Bedienfeld hinzufügen. Weitere Informationen finden Sie unter "Die Verwendung von Keyframes" auf Seite 46.

- 3 Ziehen Sie im Editor-Bedienfeld den Zoom-Regler, um den Sichtbereich festzulegen.
- 4 Passen Sie den Drehschalter **Tiny Planet/Rabbit Hole** an oder geben Sie einen Wert in das entsprechende Feld ein.
  - **Tiny Planet**: Ein Wert von 180 erzeugt eine Kugel, wobei aus dem unteren Rand des Videos die Mitte gebildet wird.
  - **Rabbit Hole**: Ein Wert von 360 erzeugt eine Kugel, wobei aus dem oberen Rand des Videos die Mitte gebildet wird.

Sie können mit verschiedenen Werte zwischen 0 und 360 experimentieren und den Übergang mithilfe von Keyframes steuern.

**5** Passen Sie den Drehschalter **Drehung** an oder geben Sie einen Wert ein, um das Video in die gewünschte Position zu drehen.

**6** Spielen Sie das Video mithilfe der **Timeline**-Ansicht ab, um die Einstellungen zu überprüfen. Nehmen Sie die erforderlichen Anpassungen an den Einstellungen oder Keyframes vor.

**Hinweis:** Um alle Steuerelemente zurückzusetzen, wählen Sie im Menü **Voreinstellung auswählen** die Option **Standard**.

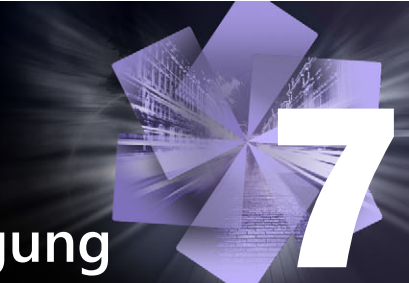

# Masken und Bewegungsverfolgung

Pinnacle Studio enthält Maskierungsfunktionen, mit denen Sie einen oder mehrere Bereiche eines Videoclips oder einer Spur selektiv bearbeiten können. Sie können beispielsweise einen Bereich eines Videoclips transparent machen, damit ein darunter liegender Videoclip durchscheint. Sie können Effekte auf festgelegte Bereiche anwenden. Auf diese Weise können Sie einen Schwarzweiß-Effekt auf einen spezifischen Bereich anwenden bzw. die Farben eines spezifischen Bereichs korrigieren. Sie können auch ein 2D-Maskenfeld erstellen, das eine 3D-Bewegung aufweist.

Mit der Bewegungsverfolgung können Sie eine Unschärfe oder ein Elemente wie z. B. einen Text auf ein sich bewegendes Objekt in einem Video anwenden und die Bewegung Bild für Bild verfolgen. Einige Versionen von Pinnacle Studio beinhalten Gesichtserkennung, die zur Verfolgung und Maskierung verwendet werden kann.

In diesem Abschnitt werden die folgenden Themen behandelt:

- Informationen zu den Masken in Pinnacle Studio
- Form-Masken
- Verwendung einer Form-Maske zur Bearbeitung spezifischer Bereiche
- Mit einem Maskenfeld einen 3D-Effekt erstellen
- Maskenverfolgung mithilfe der Gesichtserkennung
- Bewegungsverfolgung

# Informationen zu den Masken in Pinnacle Studio

Der Maskierungsprozess beginnt damit, dass über der Spur oder dem Clip, der maskiert werden soll, eine fest zugeordnete **Masken**-Spur eingefügt wird. Anstatt eine Maskenspur hinzuzufügen, können Sie auch eine Clip-Maske erstellen, wenn Sie eine Maske für einen spezifischen Clip erzeugen möchten.

Sie können zwischen zwei Arten von Masken wählen:

- Form-Maske: Verwenden Sie eine Form-Maske, um die Deckkraft zu ändern, einen Rand hinzuzufügen oder spezifische Bereiche für Farb- oder andere Filter zu bearbeiten.
- **Feld**-Maske: Mithilfe einer Feldmaske können Sie Bildmaterialien in ein 2D-Maskenobjekt importieren und 3D-Bewegung auf das Objekt anwenden.

#### Masken überlagern:

Sie können nur eine Funktion oder einen Filter auf eine **Form**-Maske (und den entsprechenden **Matte**-Bereich) anwenden. Sie können neue Maskenspuren erstellen, um Masken zu überlagern. Auch **Feld**-Masken können überlagert werden.

# Form-Masken

Sie können mit verschiedenen Werkzeugen im Masken-Vorschaufenster eine Form zeichnen.

Auswahlwerkzeug: Ermöglicht die Interaktion mit der ausgewählten Form im Masken-Vorschaubereich (Größe, Position, Drehung).

Werkzeug **Rechteck**: Ermöglicht das Zeichnen rechteckiger und quadratischer Formen.

O Werkzeug Kreis: Ermöglicht das Zeichnen runder Formen.

Werkzeug **Stift**: Ermöglicht das Zeichnen einer geschlossenen Form, indem Knoten gesetzt werden, die durch gerade Linien verbunden sind.

**Freihand**-Werkzeug: Ermöglicht das Zeichnen einer freihändigen Umrisslinie zur Erstellung einer Maske.

Werkzeug **Pinsel**: Ermöglicht das Anwenden freihändiger Striche. Passen Sie den **Radius** des Pinsels an, um die Größe des Pinsels zu ändern. Aktivieren Sie das Kontrollkästchen **Smart Edge** zur automatischen Erkennung von Rändern und passen Sie den **Toleranz**-Wert an, um den Bereich der Pixel mit ähnlicher Farbe, die in die Maske aufgenommen werden, zu vergrößern oder zu verkleinern.

Werkzeug Zauberstab: Ermöglicht es, alle Bereiche einer bestimmten Farbe auszuwählen, indem im Vorschaufenster auf einen Aufnahmebereich geklickt wird. Anstatt einer Farbe können Sie aus eine Modus-Liste auswählen, um andere Werte zu erkennen. Weitere Informationen finden Sie unter "Zauberstab-Modi"auf Seite 147. Passen Sie den Toleranz-Wert an, um den Bereich der ähnlichen Pixel, die in die Maske aufgenommen werden, zu vergrößern oder zu verkleinern. Um nur die Pixel auszuwählen, die mit dem ursprünglichen Aufnahmebereich verbunden sind, aktivieren Sie das Kontrollkästchen Zusammenhängend. Halten Sie die Strg-Taste gedrückt und klicken Sie, um einen weiteren Aufnahmebereich hinzuzufügen. Halten Sie die Umschalt-Taste gedrückt und klicken Sie, um einen Aufnahmebereich aus der Maske zu entfernen.

Werkzeug **Radierer**: Ermöglicht es, Malstriche zu löschen, die mit dem Werkzeug **Pinsel** aufgetragen wurden.

T Werkzeug Text: Ermöglicht die Erstellung textbasierter Masken.

**Importieren**: Ermöglicht es, eine Mediendatei zu importieren, um sie als Maske zu verwenden.

**Objekt**-Werkzeug: Ermöglicht es, eine Maske zu erstellen, die auf gängigen Formen basiert (Pfeile, Sprechblasen...).

**Gesicht**-Werkzeug: Erkennt den Gesichtsbereich automatisch, wenn Sie in einem Foto oder Videoframe auf ein Gesicht klicken.

# Zauberstab-Modi

Für den Zauberstab sind die folgenden Modi verfügbar:

- Keine Wählt alle Pixel aus.
- **RGB-Wert** Wählt Pixel aus, die den Rot-, Grün- und Blauwerten des Pixels entsprechen, auf den Sie klicken.
- **Farbe** Wählt Pixel aus, die den Schattierungsvariationen des Pixels entsprechen, auf den Sie klicken.
- Helligkeit Wählt Pixel aus, die dem wahrgenommenen Helligkeitswert des Pixels, auf den Sie klicken, entsprechen.
- Wahrnehmungsmodus Wählt Pixel aus, die der wahrgenommenen Schattierungsvariation und der Helligkeit des Pixels entsprechen, auf den Sie klicken.
- Herkömmlicher Modus Wählt Pixel aus, die den Rot-, Grün- und Blauwerten entsprechen, mit einer Tendenz zu Helligkeitsvariationen. Dieser Auswahlmodus ist daher exakter als der RGB-Wert-Auswahlmodus.
- **Deckende Bereiche** Wählt alle Pixel aus, die nicht vollständig unsichtbar sind (d. h. die einen Deckfähigkeitswert von 1 oder höher aufweisen). Wenn Sie diese Option wählen, wird die Option Toleranz deaktiviert.
- **Deckfähigkeit** Wählt Pixel aus, die dem Deckfähigkeitswert des Pixels entsprechen, auf den Sie klicken.

#### Maskengruppen und Interaktion der Formen

Sie können ein oder mehrere Formwerkzeuge zur Erstellung einer Maske verwenden. Jedes Mal, wenn Sie ein Formwerkzeug verwenden, wird der aktuellen Gruppe eine neue Form hinzugefügt. Der **Pinsel** und der **Radierer** sind die beiden Ausnahmen von dieser Regel (alle Malstriche werden derselben Form hinzugefügt, bis Sie zu einem anderen Formwerkzeug wechseln)

Die Formen innerhalb der Gruppe können je nach **Kombinieren**-Einstellung auf drei verschiedene Arten interagieren:

- Kombinieren: Überlappende Formen sind additiv (Vergrößerung des Maskenbereichs).
- **Subtrahieren**: Überlappende Formen sind subtraktiv (Verkleinerung des Maskenbereichs).
- Schnittmenge: Nur Bereiche, in denen Formen überlappen, werden maskiert.

Sie können eine neue Gruppe hinzufügen, um die Elemente Ihrer Maske zu ordnen.

#### Bearbeiten von Maskeneigenschaften

Sie können die Formen bearbeiten, die Sie zur Erstellung Ihrer Maske verwenden, indem Sie die Einstellungen **Position** (**X**, **Y**), **Größe** (**X**, **Y**) oder **Drehen** (Wert in Graden) anpassen. Es können Keyframes verwendet werden, um die Eigenschaften der Formen im ganzen Video anzupassen und dynamische Masken zu erstellen.

#### Maske und Matte

Mit den **Form**-Masken von Pinnacle Studio können Sie verschiedene Funktionen oder Filter auf die **Maske** (der ausgewählte Bereich mit einer rubinroten Überlagerung) und die **Matte** (der "nicht ausgewählte" Bereich) anwenden.

# Verwendung einer Form-Maske zur Bearbeitung spezifischer Bereiche

Sie können für viele Bearbeitungs- und kreative Aufgaben eine **Form**-Maske verwenden, indem Sie die gewünschten **Maskeneigenschaften** und **Matte-Eigenschaften** festlegen.

Die Funktionen umfassen:

- **Deckkraft**: Erstellen Sie transparente Bereiche, die auf Formen, Texten, Pinselstrichen oder mit dem Zauberstab ausgewählten Farben basieren.
- **Farbkorrektur**: Hellen Sie einen Bereich selektiv auf oder entsättigen Sie alles mit Ausnahme eines Elements, verstärken Sie die Farbe in spezifischen Bereichen und vieles mehr.
- Farbe umkehren: Kehren Sie die Farben im ausgewählten Bereich um.
- **Farbe ersetzen**: Wählen Sie eine Farbe aus und ersetzen Sie diese durch eine andere Farbe.
- **Schwarzweiß**: Erstellen Sie einen Schwarzweiß-Filmeffekt und behalten Sie einzelne farbige Bereiche bei.
- Zoom und Lupe: Erzeugen Sie in ausgewählten Bereichen einen Vergrößerungseffekt.

Eine vollständige Liste finden Sie im Menü Funktionen.

Die **Filter** umfassen:

- Hochpass
- Tiefpass
- Dichroitisch
- Farbe

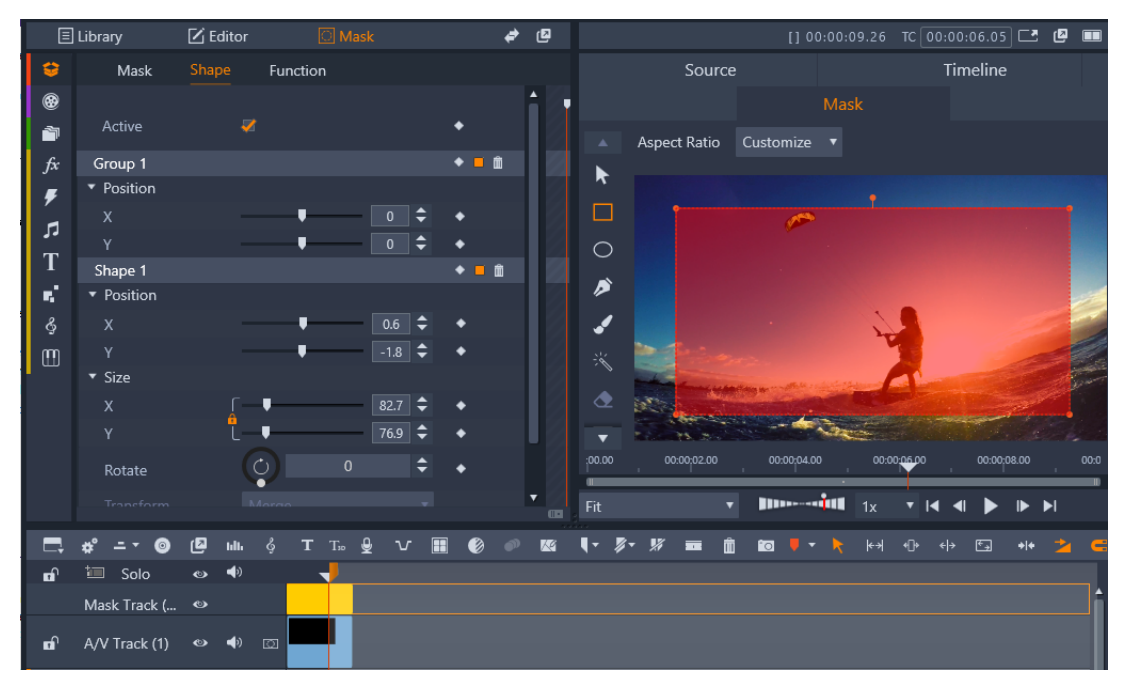

Das **Masken**-Bedienfeld (links) und die **Masken**-Vorschau im **Player**-Bedienfeld (rechts) ermöglichen es, Masken zu erstellen, anzuzeigen und zu bearbeiten sowie Maskeneigenschaften festzulegen.

# So erstellen Sie eine Form-Maske

- 1 Führen Sie einen der folgenden Schritte aus:
  - Wählen Sie in der Timeline einen Clip aus, den Sie maskieren möchten, und klicken Sie auf Maske, um das Bedienfeld Maske anzuzeigen (das einen Bereich mit der Bibliothek und dem Bedienfeld Editor teilt). Klicken Sie auf Maske erstellen, um über der Spur eine Maskenspur einzufügen und automatisch eine Maske zu erzeugen (gelber Balken), die der Länge des ausgewählten Clips entspricht.
  - Wählen Sie in der Timeline einen Clip aus, den Sie maskieren möchten, und klicken Sie auf Maske, um das Bedienfeld Maske anzuzeigen. Klicken Sie auf Zuschneidemaske erstellen, um dem Clip direkt eine Maske hinzuzufügen.
  - Rechtsklicken Sie in der Timeline auf das Kopfende einer Spur, über der Sie eine Maske einfügen möchten, und wählen Sie Neue Spur einfügen > Maskenspur. Halten Sie die Strg-Taste gedrückt und ziehen Sie entlang der Maske, um die Länge der Maske festzulegen (gelber Balken).
- 2 Klicken Sie im Bedienfeld Maske auf Form erstellen.
- 3 Wählen Sie links in der **Masken**-Vorschau ein Form-Werkzeug aus und erstellen Sie eine oder mehrere Formen. Klicken Sie im Vorschaubereich auf **Fertig**, sobald Sie fertig sind.
- 4 Passen Sie im Bedienfeld **Maske** die Eigenschaften der Form an, einschließlich des **Umwandlungs**-Modus, um die Interaktion zwischen den Formen zu bestimmen.

- 5 Wenn Sie eine dynamische Maske erstellen möchten, verwenden Sie die Keyframes im Bedienfeld **Maske**, um die Eigenschaften im Zeitablauf anzupassen.
- 6 Wenn Sie für komplexere Masken die Formen ordnen müssen, klicken Sie auf **Neue Gruppe hinzufügen** (unten im Bedienfeld **Maske**). Fügen Sie so viele Formen und Gruppen hinzu, wie Sie benötigen.
- 7 Klicken Sie im Bedienfeld Maske auf Funktion (im oberen Bereich des Bedienfeldes).
- 8 Wählen Sie im Dropdown-Menü im Bereich **Maskeneigenschaften** und im Bereich **Matte-Eigenschaften** die Option **Funktion** oder **Filter** und wählen Sie eine Funktion oder einen Filter aus dem entsprechenden Dropdown-Menü aus.
- 9 Passen Sie die Einstellungen an, um den gewünschten Effekt zu erzielen.
   Wenn Sie einen Effekt entfernen möchten, wählen Sie im Dropdown-Menü die Option Kein.

# So bearbeiten Sie eine Form-Maske von Bild zu Bild

- Erstellen Sie eine Form-Maske.
   Hinweis: Bei der Maskierung einer unregelmäßigen Form, die sich bewegt, wird empfohlen, dass Sie versuchen, zur Erstellung der Maske die Option Smart Edge zu aktivieren und das Werkzeug Pinsel zu verwenden.
- 2 Stellen Sie im Bereich für die Masken-Eigenschaften sicher, dass für die Form, die Sie erstellt haben, das Keyframing aktiviert ist.
- **3** Benutzen Sie die Wiedergabesteuerung in der **Maskenvorschau**, um sich durch die Einzelbilder zu bewegen und die Wiedergabe zu stoppen, wenn Sie eine Maske bearbeiten müssen, damit diese den Zielbereich abdeckt.
- **4** Führen Sie im Bereich für die **Form**-Eigenschaften einen der folgenden Schritte aus:
  - Klicken Sie auf die Schaltfläche Ersetzen und verwenden Sie im Vorschaubereich Maske das Werkzeug Pinsel (zusammen mit Smart Edge oder einem anderen Werkzeug Ihrer Wahl), um die Maske neu zu zeichnen (der Umriss der bisherigen Maske wird als Orientierungshilfe weiter angezeigt). Klicken Sie anschließend auf Fertig.

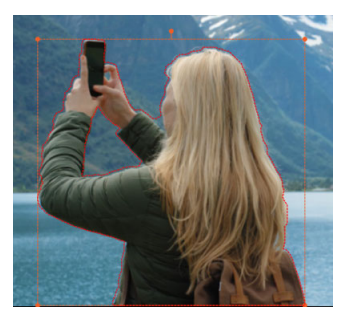

Umriss im Austauschmodus

• Klicken Sie auf die Schaltfläche Ändern und verwenden Sie in der Vorschau Maske die gewünschten Werkzeuge (z. B. das Werkzeug Pinsel mit oder ohne Smart Edge, um

die Maske zu erweitern, bzw. das Werkzeug **Radierer**, um die Maske zu verkleinern), um die Form zu bearbeiten. Klicken Sie anschließend auf **Fertig**.

Es werden Keyframes für die bearbeitete Maskenform hinzugefügt.

5 Wiederholen Sie die Schritte 2-4 für jedes weitere Einzelbild.

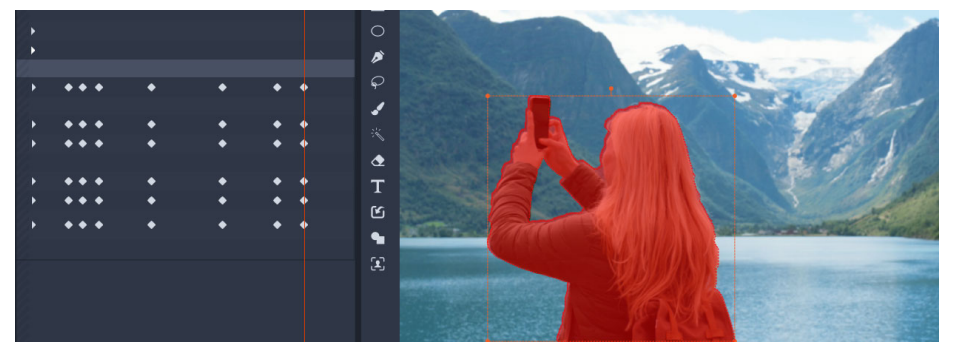

Die Keyframes auf der linken Seite zeigen an, wann die Maske geändert oder ersetzt wurde, um diese auf ein sich bewegendes Objekt abzustimmen.

# Mit einem Maskenfeld einen 3D-Effekt erstellen

Maskenfelder sind 2D-Objekte, auf die Sie ein Foto oder Video anwenden können. Den Objekten können dann 3D-Bewegungseigenschaften zugewiesen werden.

Felder haben nur eine Gruppe, aber Sie können mehrere Formen verwenden, um ein Feld zu erstellen. Sie können zum Beispiel mehrere Formen zusammenfügen, um ein Feld zu erzeugen, das die Form des Katzenkopfes oder einer Wolke aufweist. Sie können auch Bildmaterialien auf einzelne Formen anwenden: zum Beispiel drei Kreise mit verschiedenen Medien, die sich unabhängig drehen und bewegen.

# So erstellen Sie eine Feld-Maske

- 1 Führen Sie einen der folgenden Schritte aus:
  - Wählen Sie in der Timeline einen Clip aus, den Sie maskieren möchten, und klicken Sie auf Maske, um das Bedienfeld Maske anzuzeigen (das einen Bereich mit der Bibliothek und dem Bedienfeld Editor teilt). Klicken Sie auf Maske erstellen, um über der Spur eine Maskenspur einzufügen und automatisch eine Maske zu erzeugen (gelber Balken), die der Länge des ausgewählten Clips entspricht.
  - Wählen Sie in der Timeline einen Clip aus, den Sie maskieren möchten, und klicken Sie auf Maske, um das Bedienfeld Maske anzuzeigen. Klicken Sie auf Zuschneidemaske erstellen, um dem Clip direkt eine Maske hinzuzufügen.
  - Rechtsklicken Sie in der Timeline auf das Kopfende einer Spur, über der Sie eine Maske einfügen möchten, und wählen Sie Neue Spur einfügen > Maskenspur. Halten Sie die Strg-Taste gedrückt und ziehen Sie entlang der Maske, um die Länge der Maske festzulegen (gelber Balken).

- 2 Klicken Sie im Bedienfeld Maske auf Feld erstellen.
- **3** Wählen Sie links in der **Masken**-Vorschau eines der verfügbaren Form-Werkzeuge aus und erstellen Sie eine oder mehrere Formen.
- 4 Passen Sie im Bedienfeld **Maske** die Eigenschaften der Form an, einschließlich des **Umwandlungs**-Modus, um die Interaktion zwischen den Formen zu bestimmen.
- 5 Klicken Sie im Bedienfeld Maske auf Bildmaterial (im oberen Bereich des Bedienfeldes).
- **6** Klicken Sie auf **Medien auswählen** und navigieren Sie zum Foto oder Videoclip, das Sie auf das Feld anwenden möchten.
- 7 Wählen Sie im Dropdown Link die Gruppe oder Form aus, auf die Sie die Medien anwenden möchten.
- 8 Legen Sie die gewünschten Eigenschaften fest und wiederholen Sie den Prozess für alle weiteren Formen.
- 9 Klicken Sie im Bedienfeld Maske auf 3D (im oberen Bereich des Bedienfeldes).
- **10** Legen Sie die gewünschten 3D-Eigenschaften fest und verwenden Sie dabei Keyframes, um ein dynamisches Element zu erzeugen.

# Maskenverfolgung mithilfe der Gesichtserkennung

Sie können das Werkzeug **Gesicht** verwenden, um eine Maske zu erstellen und dann die Bewegung eines Gesichts in einem Videoclip zu verfolgen. Mit dieser Funktion ist es einfacher, eine Unschärfe oder ein Mosaik anzuwenden, um die Identität einer Person zu schützen, bzw. optimierende oder kreative Effekte auf eine Gesicht anzuwenden. Sie können zudem auch das Gesicht schützen, um einen Effekte auf den das Gesicht umgebenden Bereich anzuwenden.

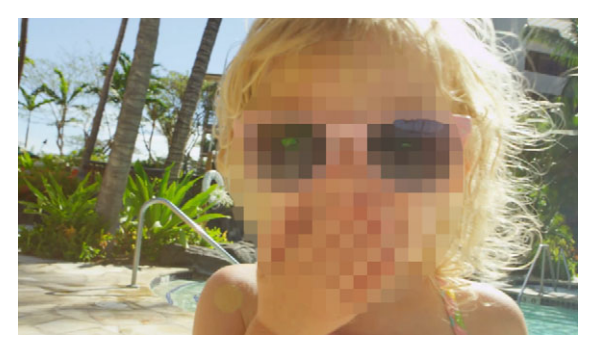

Mit der Gesichtserkennung und Bewegungsverfolgung können Sie dem Gesicht einer Person eine Unschärfe, ein Mosaik oder einen anderen Effekt zuweisen.

# So wenden Sie eine Maske an, die Gesichtserkennung nutzt, um ein Gesicht zu verfolgen

- 1 Wählen Sie in der Timeline einen Clip aus, den Sie maskieren möchten, und klicken Sie auf **Maske**, um das Bedienfeld **Maske** anzuzeigen. Klicken Sie auf **Zuschneidemaske** erstellen, um dem Clip direkt eine Maske hinzuzufügen.
- 2 Klicken Sie im Bedienfeld **Maske** auf die neue Zuschneidemaske-Schaltfläche (z. B. **Zuschneidemaske 1**), die angezeigt wird, und klicken Sie auf **Form erstellen**.
- 3 Klicken Sie im Masken-Vorschaubereich des Player-Bedienfeldes auf das Werkzeug Gesicht **E**.
- 4 Klicken Sie im Vorschaufenster auf ein Gesicht.

Auf dem Gesicht wird ein Masken-Überzug angezeigt. Wenn Sie die Maske anpassen möchten, klicken Sie im Masken-Bedienfeld auf **Ändern** und verwenden Sie anschließend im Vorschaufenster des Player-Bedienfeldes das Werkzeug **Pinsel** und das Werkzeug **Radierer**, die oben im Fenster angezeigt werden, um die Maske zu bearbeiten. Klicken Sie auf die Schaltfläche **Fertig** rechts neben den Werkzeugen, wenn Sie fertig sind.

5 Klicken Sie im Bedienfeld **Maske** auf die Schaltfläche **Verfolgen** für die entsprechende Form.

Je nach Größe und Komplexität des Clips und Ihres Computersystems kann die Verarbeitung einige Momente in Anspruch nehmen.

6 Klicken Sie im Bedienfeld **Maske** auf die Registerkarte **Funktion** und wählen Sie die gewünschten **Masken-Eigenschaften**.

# Bewegungsverfolgung

Sie können die Bewegung von Elementen in Ihren Videos verfolgen und Masken oder Objekte einfügen, die dieser Bewegung folgen. Beispielsweise können Sie eine Maske anwenden, um ein in Ihrem Video sichtbares Gesicht, Nummernschild oder Markenlogo unkenntlich zu machen.

Sie können auch die Bewegung eines Elements verfolgen, um diesem einen Titel oder Objekt beizufügen. Beispielsweise können Sie einem Sportler in einem Video eines Sportanlasses ein Namensetikett anheften.

#### So verfolgen und maskieren Sie ein Element in einem Video

- 1 Wählen Sie auf der Timeline im Arbeitsbereich **Bearbeiten** einen Videoclip aus, den Sie verfolgen möchten, und führen Sie einen der folgenden Schritte durch:
  - Klicken Sie auf der Symbolleiste der Timeline auf die Schaltfläche

Bewegungsverfolgung

- Rechtsklicken Sie auf den Clip und wählen Sie im Kontextmenü den Befehl **Bewegungsverfolgung**.
- 2 Klicken Sie im Bereich **Objekt maskieren** des **Bewegungsverfolgungseditors** auf ein **Form**-Symbol.

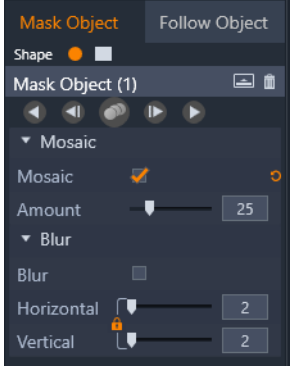

**3** Ziehen Sie im Vorschaufenster, um die Form auf den Bereich anzuwenden, den Sie abdecken möchten. Stellen Sie die Maske fein ein, indem Sie an den orangefarbenen Knoten der Maske ziehen.

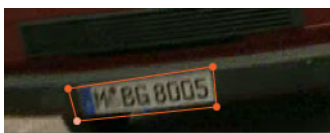

4 Wählen Sie im Bereich **Mosaik** oder **Unschärfe** die gewünschten Einstellungen, um den ausgewählten Bereich unkenntlich zu machen.

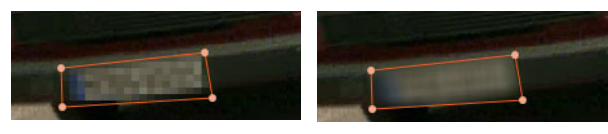

Mosaik-Effekt (links). Unschärfe-Effekt (rechts)

5 Verfolgen Sie den ausgewählten Bereich des Videos, indem Sie auf eine der folgenden

Analyse-Schaltflächen 🔍 🔍 🕑 🕨 🕨 klicken:

- Ausgewählte Maske alle Bilder rückwärts verfolgen: Verfolgt den ausgewählten Bereich ab dem aktuellen Zeitpunkt rückwärts, bis dieser auf dem Bildschirm nicht mehr erkannt wird.
- Ausgewählte Maske ein Bild rückwärts verfolgen: Verfolgt den ausgewählten Bereich ab dem aktuellen Zeitpunkt ein Bild zurück. Diese Option eignet sich gut zur Verfolgung von Segmenten, die schwer zu verfolgen sind.
- Ausgewählte Maske verfolgen: Verfolgt den ausgewählten Bereich (vorwärts und rückwärts ab dem aktuellen Zeitpunkt), bis dieser auf dem Bildschirm nicht mehr erkannt wird.
- Ausgewählte Maske ein Bild vorwärts verfolgen: Verfolgt den ausgewählten Bereich ab dem aktuellen Zeitpunkt ein Bild vorwärts. Diese Option eignet sich gut zur Verfolgung von Segmenten, die schwer zu verfolgen sind.

- Ausgewählte Maske alle Bilder vorwärts verfolgen: Verfolgt den ausgewählten Bereich ab dem aktuellen Zeitpunkt vorwärts, bis dieser auf dem Bildschirm nicht mehr erkannt wird.
- 6 Überprüfen Sie die Verfolgungsanalyse, indem Sie das Video mit den Navigationssteuerelementen unter der Vorschau abspielen.

Stoppen Sie die Wiedergabe, wenn Sie Stellen finden, an denen die Maske den ausgewählten Bereich nicht vollständig abdeckt, und passen Sie die Knoten im Vorschaufenster an. Sie können die Form der Maske ändern, indem Sie auf den orangefarbenen Maskenumriss klicken, um einen Knoten hinzuzufügen (der Mauszeiger zeigt ein Pluszeichen an), oder indem Sie auf einen Knoten klicken (der ausgewählte Knoten wird weiß angezeigt) und die **Löschtaste** drücken, um den Knoten zu entfernen.

7 Klicken Sie auf **OK**, wenn Sie mit der Maske zufrieden sind, um zum Arbeitsbereich **Bearbeiten** zurückzukehren.

Das Maskenobjekt wird in der Timeline über dem entsprechenden Video eingefügt.

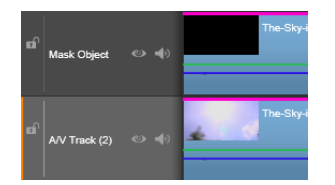

# So verfolgen Sie ein Element in einem Video mit einem Titel oder Objekt

- 1 Wählen Sie auf der Timeline im Arbeitsbereich **Bearbeiten** einen Videoclip aus, den Sie verfolgen möchten, und führen Sie einen der folgenden Schritte durch:
  - Klicken Sie auf der Symbolleiste der Timeline auf die Schaltfläche
  - Bewegungsverfolgung 💽
  - Rechtsklicken Sie auf den Clip und wählen Sie im Kontextmenü den Befehl **Bewegungsverfolgung**.
- 2 Klicken Sie auf die Registerkarte Objekt folgen.
- 3 Klicken Sie im Bereich Objekt folgen auf das Tracker-Symbol

| Mask Object       | Follow Object |  |  |  |  |  |
|-------------------|---------------|--|--|--|--|--|
| Tracker 💠         |               |  |  |  |  |  |
| Follow Object (1) |               |  |  |  |  |  |
| • • • •           |               |  |  |  |  |  |
| ▼ Offset          |               |  |  |  |  |  |
| Horizontal        | • 0           |  |  |  |  |  |
| Vertical          | 0             |  |  |  |  |  |
| ▼ Size            |               |  |  |  |  |  |
| Width _           | 25            |  |  |  |  |  |
| Height L          | 25            |  |  |  |  |  |

**4** Klicken Sie im Vorschaubereich auf das Element, das Sie verfolgen möchten. Am besten wählen Sie einen Bereich, der sich durch eine eindeutige Farbe oder einen deutlichen Kontrast auszeichnet.

5 Verfolgen Sie das ausgewählte Element des Videos, indem Sie auf eine der folgenden

Analyse-Schaltflächen 🔍 🔍 💿 🕨 🕨 klicken:

- Alle Bilder rückwärts verfolgen: Verfolgt den ausgewählten Bereich ab dem aktuellen Zeitpunkt rückwärts, bis dieser auf dem Bildschirm nicht mehr erkannt wird.
- Ein Bild rückwärts verfolgen: Verfolgt den ausgewählten Bereich ab dem aktuellen Zeitpunkt ein Bild zurück. Diese Option eignet sich gut zur Verfolgung von Segmenten, die schwer zu verfolgen sind.
- Verfolgen: Verfolgt den ausgewählten Bereich (ab dem aktuellen Zeitpunkt vorwärts und rückwärts), bis dieser auf dem Bildschirm nicht mehr erkannt wird.
- Ein Bild vorwärts verfolgen: Verfolgt den ausgewählten Bereich ab dem aktuellen Zeitpunkt ein Bild vorwärts. Diese Option eignet sich gut zur Verfolgung von Segmenten, die schwer zu verfolgen sind.
- Alle Bilder vorwärts verfolgen: Verfolgt den ausgewählten Bereich ab dem aktuellen Zeitpunkt vorwärts, bis dieser auf dem Bildschirm nicht mehr erkannt wird.
- 6 Überprüfen Sie die Verfolgungsanalyse, indem Sie das Video mit den Navigationssteuerelementen unter der Vorschau abspielen.

Wird die Verfolgung zu irgendeinem Zeitpunkt unterbrochen, suchen Sie die entsprechende Stelle und wenden Sie den Tracker neu an.

7 Ziehen Sie den Titel oder das Objekt, das Sie auf den Verfolgungspfad anwenden möchten, in den Ablegebereich (Bereich der Miniaturansichten).

Der Titel oder das Objekt, das Sie auswählen, wird im Vorschaubereich angezeigt.

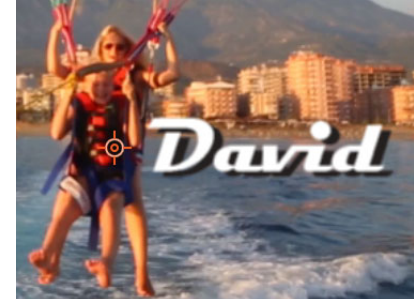

- 8 Um die Position des Titels oder des Objekts anzupassen, ändern Sie im Bereich Abstand die Einstellungen Horizontal und Vertikal.
- 9 Um den Titel oder das Objekt zu skalieren, ziehen Sie im Vorschaufenster an den Eckbearbeitungspunkten des Titels bzw. Objekts oder geben Sie im Bereich Größe Werte für die Breite und Höhe ein.
- 10 Spielen Sie das Video ab, um die Positionierung des Titels bzw. Objekts zu überprüfen.
- 11 Klicken Sie auf **OK**, wenn Sie mit der Verfolgung zufrieden sind, um zum Arbeitsbereich **Bearbeiten** zurückzukehren.

Über dem verfolgten Video wird auf der Timeline eine neue Spur eingefügt.

Tipps:

Im Editor **Bewegungsverfolgung** können keine Titel bearbeitet werden. Deshalb empfiehlt es sich, den Titel vorher zu erstellen und zu speichern. Auf diese Weise können Sie den Text im Kontext der Bewegungsverfolgung sehen.

Um ein Verfolgungsobjekt zu löschen, rechtsklicken Sie im Ablegebereich auf die Miniaturansicht und wählen Sie den Befehl **Löschen**.

Um ein Verfolgungsobjekt umzubenennen, rechtsklicken Sie im Ablegebereich auf die Miniaturansicht und wählen Sie den Befehl **Umbenennen**. Geben Sie den gewünschten Namen ein.

Um ein Verfolgungsobjekt zu ersetzen, ziehen Sie den neuen Titel oder das neue Objekt auf eine bestehende Miniaturansicht.

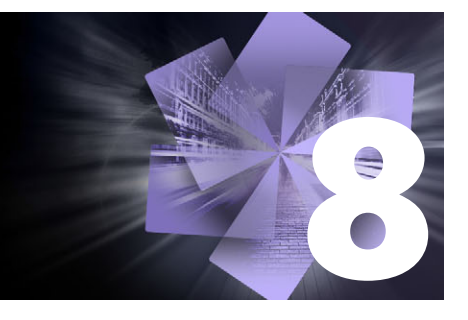

# Montagen und Vorlagen

Pinnacle Studio stellt unterschiedliche Arten von Vorlagen bereit.

- Montagen sind vordefinierte Multimedia-Vorlagen, die professionell entworfene Sequenzen enthalten, um Ihren Produktionen sofortige Wirkung zu verleihen. Die unter Themen geordneten Montagen sind nach Art der technischen Raffinesse und des Aussehens gruppiert.
- Mit **Splitscreen-Vorlagen** können Sie mehrere Videos gleichzeitig wiedergeben. Sie können eine bestehende Vorlage verwenden oder Ihre eigene Splitscreen-Vorlage speichern.
- **Eigene Vorlagen** sind benutzerdefinierte Vorlagen, die Sie aus einem Projekt erstellen (**Film als Vorlage speichern**). Benutzerdefinierte Splitscreen-Vorlagen werden ebenfalls unter **Eigene Vorlagen** gespeichert.

In diesem Abschnitt werden die folgenden Themen behandelt:

- Grundwissen zu Vorlagen
- Montage-Vorlagen
- Montage-Clips auf der Timeline
- Der Aufbau einer Montage-Vorlage
- Montagebearbeitung
- Die Verwendung des Montage-Editors
- Vorlagen für Splitscreen-Videos
- Eigene Vorlagen: Speichern eines Films als Vorlage

# Grundwissen zu Vorlagen

Nachfolgend wird beschrieben, wie grundsätzlich vorgegangen wird, um eine Vorlage auszuwählen und zu füllen. Weitere Details finden Sie in den Abschnitten zu den verschiedenen Arten von Vorlagen.

#### So verwenden Sie eine Vorlage

 Klicken Sie auf der Registerkarte Bearbeiten auf die Navigationsleiste f
ür das Bedienfeld Bibliothek und w
ählen Sie die Option Montagen und Vorlagen . 2 Navigieren Sie zur gewünschten Kategorie und klicken Sie in der Bibliothek auf die Miniaturansicht der Vorlage, die Sie verwenden möchten.

Im Player-Bedienfeld wird eine Vorschau der Vorlage angezeigt.

- **3** Ziehen Sie die Vorlage, die Sie benutzen möchten, auf die Timeline.
- 4 Sie haben folgende Möglichkeiten, um einer Vorlage Medien hinzuzufügen:
  - Montage-Vorlagen (Themen): Doppelklicken Sie auf die Vorlage in der Timeline, um den Montage-Editor zu öffnen.
  - Splitscreen-Vorlagen: Rechtsklicken Sie und wählen Sie Im Subeditor öffnen.
  - Eigene Vorlagen: Rechtsklicken Sie und wählen Sie Im Subeditor öffnen.
- 5 Fügen Sie den gewünschten Inhalt hinzu oder bearbeiten Sie diesen und klicken Sie auf **OK**, um zum Fenster der Hauptanwendung zurückzukehren.

# Montage-Vorlagen

Die Montage-Vorlagen befinden sich im Bedienfeld **Bibliothek** in der Kategorie **Montagen und Vorlagen** unter **Themen**. Diese vordefinierten Vorlagen (es ist nur eine beschränkte Bearbeitung erforderlich) sollen Ihnen helfen, Ihre Filme mit gebrauchsfertigen Diashow-, Animations- und mehrspurigen Bearbeitungseffekten aufzuwerten. Die Montage-Vorlagen können verschiedene Arten benutzerspezifischer Daten umfassen. Dazu gehören Video, Untertitel, Fotos und vieles mehr. Sie können Slots einfach durch Ziehen eines passenden Assets in den zugehörigen Ablegebereich füllen.

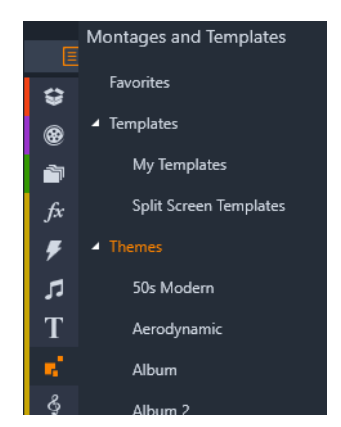

Die Montage-Vorlagen befinden sich unter Themen in der Bibliothek.

Die unter einem Thema verfügbaren Vorlagen sind so konzipiert, dass sie sich ergänzen, wenn sie in demselben Projekt verwendet werden.

So bieten die meisten Montagethemen eine Vorlage für die Eröffnungssequenz (Eröffnung) und die entsprechende Vorlage für die Endsequenz (Ende). Viele Montagethemen bieten eine oder mehrere Vorlagen mit Übergangseffekten (Überblendungen), die einen Wechsel von einem Video- oder Bildclip zum nächsten bewirken.

# Montage in Ihrem Projekt

Zuerst einmal legen Sie die gewünschte Vorlage auf der Timeline Ihres Projekts ab. Dort wird die Montage-Vorlage wie jeder andere normale und eigenständige Videoclip behandelt. Die individuelle Einstellung des Clips – d. h. das Ausfüllen der Leerstellen in der Vorlage – erfolgt durch einen Doppelklick auf den Montage-Clip. Dadurch öffnet sich der Montage-Editor. Weitere Informationen finden Sie unter "Die Verwendung des Montage-Editors" auf Seite 163.

Jede Vorlage bestimmt eine Videosequenz oder eine grafische Abfolge von Frames, wobei die Leerstellen von Ihnen ausgefüllt werden müssen. Es gibt verschiedene Möglichkeiten zur individuellen Einstellung. Beispielsweise bieten die meisten Vorlagen einen oder mehrere Slots für die Videoclips und Bildsequenzen, die auch als Ablegebereiche bezeichnet werden. Bei vielen dieser Vorlagen kann man Untertitel oder Titel einfügen und einige weisen sogar zusätzliche Parameter für weitere besondere Eigenschaften auf.

#### Montage-Hintergründe

Einige Themen besitzen integrierte grafische Hintergründe, eine auswählbare Hintergrundfarbe oder beides. Viele davon weisen im Montage-Editor auch ein **Hintergrund**-Kontrollkästchen auf. Wenn dieses nicht aktiviert ist, bleibt der Hintergrund transparent. Somit kann die Montage auf einer der oberen Spuren der Timeline verwendet werden und befindet sich damit über dem Video- oder Fotomaterial auf einer der darunterliegenden Spuren, die als Hintergrund dienen.

# Montage-Clips auf der Timeline

Montage-Clips verhalten sich bei Vorgängen wie dem Hinzufügen von Übergängen, dem Trimmen und der Positionierung wie normale Videoclips.

Eine Montage-Vorlage kann auf drei verschiedene Weisen auf der Timeline abgelegt werden: einfügen, überschreiben und ersetzen. Wenn die Bearbeitungsmodus-Schaltfläche auf der Werkzeugleiste auf **Smart-Editing-Modus** eingestellt ist, ist automatisch die Ersetzungsmethode ausgewählt. Die Standardlänge des Clips variiert in Abhängigkeit der gewählten Vorlage. Weitere Informationen zu den Bearbeitungsmodi finden Sie unter "Bearbeitungsmodus"auf Seite 63.

#### Trimmen der Montage-Clips

Der Trimmvorgang auf der Timeline ist für Montage-Clips und Videoclips gleich – dennoch können die tatsächlichen Ergebnisse in Abhängigkeit der Eigenschaften einer bestimmten Vorlage variieren. Bei einer vollständig animierten Vorlage wie etwa einem ausgefallenen Rolltitel wird die Animation immer bis zum Ende abgespielt. Die Animationsgeschwindigkeit hängt daher von der Dauer des Clips ab. Das Kürzen des Clips lässt die Animation daher schneller ablaufen; die Sequenz wird dadurch aber nicht abgeschnitten.

Clips mit Videoszenen dagegen können auf gewohnte Weise getrimmt werden. Viele Montagethemen beinhalten einen nachgeordneten Videoclip (Subclip) mit variabler Länge. Ist ein solcher vorhanden, kann die Länge des Clips so weit ausgedehnt werden, wie es der nachgeordnete Clip zulässt, d. h. theoretisch bis unendlich, wenn es sich bei dem Subclip um ein Standbild handelt.

# Überblendungen und andere Effekte

Überblendungen können genau wie bei anderen Clip-Arten am Anfang und am Ende der Montage-Clips verwendet werden.

Auch Video- und Audio-Effekte werden bei den Montage-Clips wie gewohnt angewendet und wirken sich auf alle Inhalte aus, die im Clip enthalten sind. Es gibt jedoch einige Effekte, wie z. B. Geschwindigkeit, die für die Montage-Clips nicht zur Verfügung stehen.

# Der Aufbau einer Montage-Vorlage

Zur Veranschaulichung der Arbeitsweise eines Montagethemas untersuchen wir im Folgenden das in Studio enthaltene Thema "50-er Modern" mit seinen fünf Vorlagen für die Videomontage: Eröffnung, Übergang A, Übergang B, Übergang C, Ende.

Alle Vorlagen in diesem Thema verwenden das gleiche Hintergrunddesign: ein abstraktes Rankenmuster. Es ist fortwährend sichtbar, außer bei Anzeige der Vollbild-Videosegmente. Die Einfärbung des Musters wird durch die Parameter-Einstellungen vorgenommen, die für jede dieser Vorlagen im Montage-Editor zur Verfügung stehen.

Werfen wir einen genaueren Blick auf eine der Vorlagen: Eröffnung:

**Eröffnung:** Eine Vorlage für die Eröffnungssequenz beginnt in der Regel mit einer Art von Animation einschließlich Titeln und endet mit einem Vollbildvideo. Unser "50-er Modern"-Beispiel folgt genau diesem Muster.

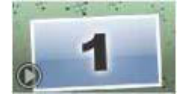

Die Hintergrundanimation (Rankenmuster) wird in einem Großteil dieser Sequenz ausgeführt. Innerhalb der Animation werden zwei anpassbare Untertitel angezeigt. Sie werden im nachstehenden Diagramm durch Linien auf der Leiste **Animation** dargestellt. Beide Titel fließen in das Videobild hinein und aus ihm hinaus (dunkle Linienfarbe) – mit einer Pause von jeweils eineinhalb Sekunden für die statische Anzeige (helle Linienfarbe).

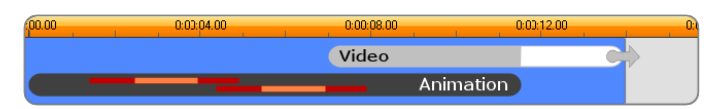

Schematische Darstellung der Eröffnungsvorlage des Themas "50-er Modern" mit einer Standardlänge von etwa 14 Sekunden.

In dem Moment, in dem der zweite Untertitel den Frame verlässt, wird ein animiertes Videopanel mit dem laufenden Videosubclip gestartet. Das Videobild wird im Montagethemenclip auf das volle Bildformat (11:18) vergrößert und behält diesen Zustand bis zum Ende bei (weißer Teil der Leiste "Video" im Diagramm).

Die Standardlänge dieses Montagethemenclips ist 14:00. Der eingebettete Videoclip beginnt bei einem festen Offset von 7:03 und läuft bis zum Ende – seine Länge beträgt folglich 6:27. Ist Ihr Videosubclip ausreichend lang, können Sie den gesamten Clip verlängern und dabei den Anteil des Vollbildvideos erweitern. Diese Möglichkeit wird im vorstehenden Diagramm durch den Pfeil am Ende der Leiste "Video" angezeigt.

# Montagebearbeitung

Das Hauptwerkzeug zur Anpassung von Montage-Clips in Studio ist der Montage-Editor, in dem Sie alle Einstellungen der Montage bearbeiten können. In diesem Editor fügen Sie Inhalte aus der Bibliothek ein, ändern Sie den Hintergrund und bearbeiten Sie eventuell in der Montage vorhandenen Text. Der Editor kann durch einen Montage-Clip aktiviert werden, sobald er auf der Projekt-Timeline abgelegt wurde. Doppelklicken Sie hierfür auf den Clip oder wählen Sie **Montage bearbeiten** aus dem Kontextmenü des Clips.

Tipp: Über die Zwischenablage können Sie Clips aus der Timeline direkt der Montage hinzufügen. Kopieren Sie den gewünschten Clip mit dem Befehl **Kopieren** aus dem Kontextmenü oder drücken Sie **Strg+C**. Rechtsklicken Sie dann auf den Montage-Clip, um sein Kontextmenü zu öffnen. Wählen Sie **In Ablegebereich einfügen** und wählen Sie danach aus dem grafischen Untermenü einen der freien Montage-Slots als Ablegeziel.

# Die Verwendung des Montage-Editors

Jede Montage-Vorlage besitzt ihren eigenen Satz von Slots für die Video- und Fotoinhalte. Diese Slots werden im Montage-Editor durch Ablegebereiche dargestellt. Die meisten Vorlagen haben mindestens einen dieser Slots; maximal haben sie sechs. Einige haben sogar Untertitel und weitere Parameter zum Anpassen der Spezialfunktionen. Sie können eine Standardmethode festlegen, wie Inhalte zur Einpassung in die Montagevorlage skaliert werden sollen (Einpassen, Beschneiden oder keine Skalierung). Weitere Informationen finden Sie unter "Projekteinstellungen im Bedienfeld "Einstellungen""auf Seite 282 (**Montageskalierung**).

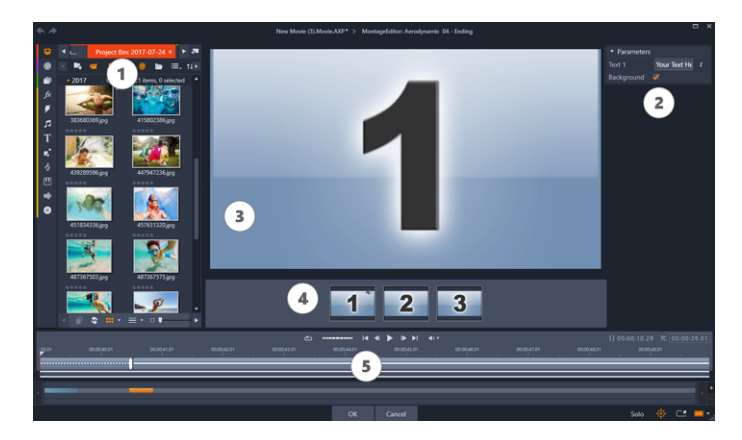

Der Montage-Editor erlaubt die Festlegung der Vorlagenelemente, beispielsweise Video- oder Bildclips, Eigenschaften-Einstellungen und Untertitel. Clips werden hinzugefügt, indem Sie sie aus der Kompakt-Bibliothek des Editors in die Ablegebereiche unterhalb des Players ziehen.

Der Montage-Editor ist in fünf Bereiche aufgeteilt:

- 1 Auf der linken Seite bietet die kompakte Version der Bibliothek Zugang zu Ihren Videos und Fotos.
- 2 Auf der rechten Seite befindet sich ein Anpassungsbedienfeld mit allen Textfeldern und Steuerelementen, die für die Vorlagen-Parameter erforderlich sind.
- 3 Der Player zeigt Ihnen die Ergebnisse Ihrer Änderungen.
- 4 Unter dieser Vorschau befinden sich die Ablegebereiche für Ihre Videos und Bilder.
- 5 Eine Timeline stellt Griffe zur Anpassung der Lead-in- und Lead-out-Zeiten bereit.

#### Internes Trimmen der Montage-Clips

Viele Montagevorlagen beginnen oder enden mit einer durch den Anwender festlegbaren Vollbildvideo-Länge. Klicken Sie auf einen der Griffe und ziehen Sie ihn nach rechts oder links; so lassen sich die Zeitspannen für den Anfang (Lead-In) und das Ende (Lead-Out) unabhängig voneinander einstellen. Klicken Sie auf den Griff und ziehen Sie ihn nach links oder rechts, um die jeweilige Dauer unabhängig von der anderen einzustellen. Die Länge des Clip-Mittelteils – der animierte Teil – wird entsprechend gekürzt oder verlängert. Um den Lead-In- und den Lead-Out-Bereich des Clips zu trimmen, ohne dass der Mittelteil davon berührt wird, klicken Sie zwischen die Griffe und ziehen Sie daran.

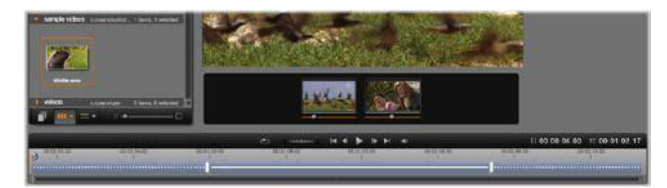

Teil des Montage-Editors mit Timeline (unten) und Ablegebereichen für Videos oder Bilder (Mitte). Die unteren Bereiche der Bibliothek und des Players sind ebenfalls zu sehen. Klicken Sie in die Timeline und ziehen Sie, um die zeitliche Abstimmung der Montage anzupassen.

Eine ausführliche Erklärung der Vorlagenstruktur finden Sie unter "Der Aufbau einer Montage-Vorlage" auf Seite 162.

# Arbeiten mit Ablegebereichen

**Löschen von Ablegebereichen:** Um einen Subclip aus dem entsprechenden Ablegebereich zu löschen, klicken Sie mit der rechten Maustaste auf den Bereich und wählen Sie aus dem Kontext-Menü die Option **Medien entfernen**.

**Stummschalten der Audiospur eines Subclips:** Manche Ablegebereiche sind mit einem Audiosymbol gekennzeichnet. Dieses Symbol zeigt an, dass der Audioteil eines Videos in diesem Bereich dem Audio des Montage-Clips hinzugefügt wird. Wenn Sie das Audio nicht verwenden wollen, klicken Sie auf das Symbol, um den Subclip stummzuschalten.

Auswahl des Startpunkts Ihres Subclips: Das Video in einem Ablegebereich kann angepasst werden, damit es im Subclip versetzt abgespielt wird. Klicken Sie auf den Clipstart-Schieberegler unterhalb des Ablegebereichs und ziehen Sie daran, um den Start-Frame anzupassen. Die rechten und linken Pfeiltasten auf der Tastatur eigen sich dabei hervorragend für die Feinanpassung.

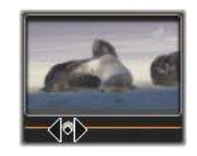

Ist der Ablegebereich, mit dem Sie arbeiten, an diesem Zeitindex aktiv, gibt die Vorschau alle Änderungen am Start-Frame wieder. Bei der Feineinstellung des Start-Frames eines Subclips empfiehlt es sich, den Schieberegler auf die Position einzustellen, an der die Player-Vorschau die optimale Unterstützung bietet.

Mit dem Clipstart-Schieberegler verändern Sie weder die Position des Subclips innerhalb des Montagethemenclips, noch seine Dauer. Sie legen vielmehr fest, welcher Ausschnitt des Subclips verwendet wird. Falls Sie den Start des Subclips derart spät einstellen, dass das Video bereits zu Ende ist, obwohl sein Bereich noch immer aktiv ist, wird der letzte Frame des Subclips zu einem Standbild und füllt die ihm zugewiesene Zeitspanne aus. **Hinzufügen von Effekten in Ablegebereichen:** Sie können Video- und Audioeffekte direkt auf einen Montage-Subclip anwenden, indem Sie den Effekt in einen Ablegebereich ziehen. Wie gewohnt signalisiert der magentafarbene Streifen am oberen Cliprand, dass ein Effekt angewendet wurde.

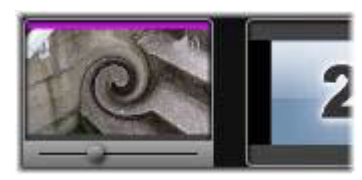

**Entfernen von Effekten aus Ablegebereichen:** Wählen Sie unter **Effekte** im Kontextmenü des Ablegebereichs den Befehl **Alles löschen** oder öffnen Sie das Löschen-Untermenü und wählen Sie daraus den zu löschenden Effekt aus.

**Hinweis:** Wenn Sie in einem Ablegebereich Medien ersetzen oder entfernen, werden alle auf die Medien angewendeten Effekte ebenfalls gelöscht.

# Vorlagen für Splitscreen-Videos

In Pinnacle Studio können Sie mühelos ein Splitscreen-Video erstellen, um mehrere Videos in einer Standard- oder benutzerdefinierten Vorlage anzuzeigen. Benutzerdefinierte Vorlagen können dynamische Änderungen und 3D-Bewegungen beinhalten.

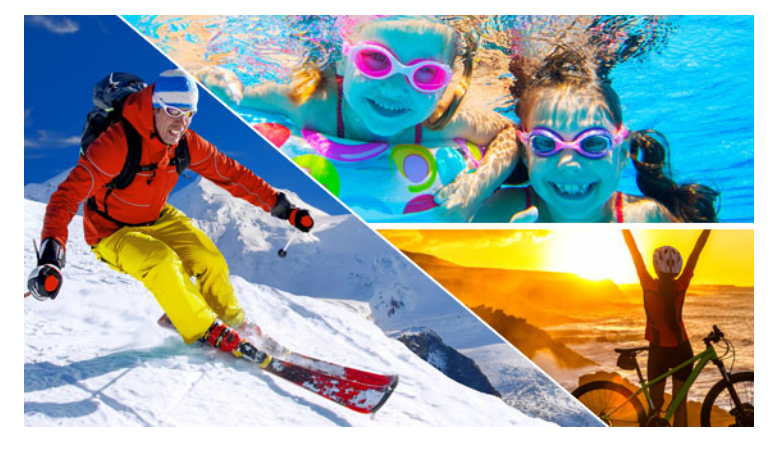

Sie können eine Vorlage verwenden, um ein Splitscreen-Video-Projekt zu erstellen oder Ihre eigene Splitscreen-Video-Vorlage erstellen.

#### **Bevor Sie beginnen**

- Stellen Sie sicher, dass die Videoclips, die Sie verwenden möchten, in die Bibliothek importiert wurden und über eine Projektablage oder Kollektion einfach zugänglich sind.
- Sehen Sie sich die Videoclips an, die Sie verwenden möchten, damit Sie eine Vorstellung davon haben, welche Formen sich für die Inhalte eignen, auf die Sie sich konzentrieren möchten. Eine horizontale Form eignet sich nicht besonders gut, wenn die Haupthandlung vertikal verläuft.

#### So wählen und füllen Sie eine Splitscreen-Vorlage

1 Wählen Sie in der Navigationsleiste der Bibliothek den Befehl Montagen und Vorlagen
 > Vorlagen > Vorlage für geteilten Bildschirm.

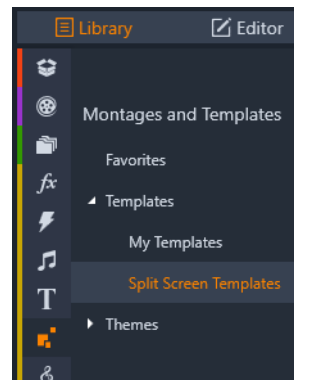

- 2 Ziehen Sie die Miniaturansicht der Vorlage, die Sie verwenden möchten, auf die Timeline.
- 3 Rechtsklicken Sie auf der Timeline auf die Vorlage und wählen Sie den Befehl Im Subeditor öffnen.

Die Vorlage wird im **Subeditor**-Fenster auf separate Spuren ausgedehnt. Für jeden Bereich der Vorlage wird eine Spur hinzugefügt (es wird optisch angezeigt, welche Spur welchem Bereich entspricht).

- 4 Ziehen Sie auf jede Spur einen Videoclip aus der Bibliothek im Subeditor-Bedienfeld.
- 6 Führen Sie im Player-Bedienfeld einen der folgenden Schritt aus:
  - Ändern Sie die Größe des ausgewählten Clips, indem Sie an den Größenbestimmungsknoten (orange Punkte) ziehen, die im Vorschaufenster erscheinen.
  - Positionieren Sie den Clip, indem Sie ihn ziehen, um den entsprechenden Bereich in der Vorlage zu füllen.
  - Drehen Sie den Clip, indem Sie am Drehbearbeitungspunkt (dem über das Größenbestimmungsrechteck hinausragenden Knoten) ziehen.
- 7 Klicken Sie in der Vorlage auf eine andere Spur, um die anderen Clips in der Vorlage anzupassen.
- 8 Wenn Sie fertig sind, klicken Sie auf **OK**, um den Subeditor zu schließen und die Splitscreen-Elemente in der Timeline auf eine einzige Spur zu reduzieren.

#### So erstellen Sie eine Splitscreen-Vorlage:

1 Klicken Sie in der Timeline auf die Schaltfläche Vorlage für geteilten Bildschirm **main**.

Wählen Sie im **Montage-/Vorlagen-Editor** auf der Palette **Formwerkzeuge** ein Werkzeug und ziehen Sie im Editor-Fenster, um den Bereich in verschiedene Clipbereiche zu unterteilen. In jedem Clipbereich wird eine Zahl angezeigt.

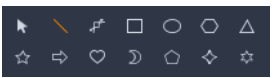

- 2 Um die Linien und Formen anzupassen, wählen Sie in der Palette Formwerkzeuge das Werkzeug Auswahl aus. Sie können an den Linien und Formen ziehen, um sie umzupositionieren und die Größe zu ändern. Sie können auch die Drehung und den Rand (Breite, Farbe und Deckkraft) anpassen sowie 3D-Effekt-Optionen (Drehen und Neigung) anwenden.
- **3** Wenn Sie der Vorlage dynamische Änderungen oder 3D-Bewegungen hinzufügen möchten, können Sie für jedes Objekt unten im Vorlagenfenster entlang der Timeline Keyframes einfügen. Sie können dann die Einstellungen auswählen, die Sie auf einen Keyframe anwenden möchten, und die **Eingabetaste** drücken.

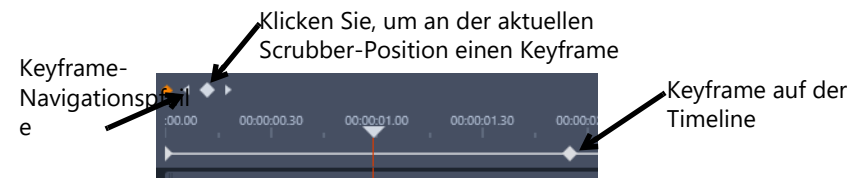

4 Wenn Sie zusammen mit Ihrer Vorlage Inhalte abspeichern möchten (z. B. ein Bild oder Video, das Teil der Vorlage ist), navigieren Sie zum Inhalt, den Sie hinzufügen möchten, und ziehen Sie die entsprechende Miniaturansicht auf die gewünschte Zahl im Ablegebereich. Sie können die Eigenschaften für ein Vorlagenvideo anpassen, indem Sie im Bereich **Videoeigenschaften** Werte für die Eigenschaften festlegen.

**Hinweis:** Um den Inhalt zu entfernen, rechtsklicken Sie im Ablegebereich auf den Inhalt und wählen Sie den Befehl **Medien entfernen**.

|     | 2 |
|-----|---|
| 1   | 3 |
|     |   |
| 1 2 | 3 |

Am unteren Rand des Vorschaufensters wird ein nummerierter Ablegebereich angezeigt.

- 5 Wenn Ihre Vorlage fertig ist, klicken Sie auf Speichern als, um die Vorlage in der
   Bibliothek zu speichern (Montagen und Vorlagen > Vorlagen > Meine Vorlagen).
- 6 Klicken Sie auf OK, um zum Subeditor zurückzukehren.
- 7 Fügen Sie die Clips hinzu und bearbeiten Sie diese so wie mit einer bestehenden Vorlage.

8 Wenn Sie fertig sind, klicken Sie auf **OK**, um den Subeditor zu schließen und die Splitscreen-Elemente in der Timeline auf eine einzige Spur zu reduzieren.

# Eigene Vorlagen: Speichern eines Films als Vorlage

Sie können Ihre Filme als Vorlagen speichern und diese der **Bibliothek** hinzufügen (**Montagen und Vorlagen** > **Eigene Vorlagen**). Wenn Sie ein Filmprojekt in eine Vorlage umwandeln, wählen Sie die Elemente des Films, die durch Platzhalter ersetzt werden sollen. Beim Speichern eines Films als Vorlage werden die Nicht-Platzhalter-Inhalte nicht gesperrt: alle Elemente einer Vorlage sind im Subeditor bearbeitbar. Mit Platzhaltern lässt es sich einfach leichter erkennen, welche Inhalte ersetzt werden sollen.

**Hinweis:** Benutzerdefinierte Splitscreen-Vorlagen werden ebenfalls unter **Eigene Vorlagen** gespeichert. Informationen zur Verwendung von Splitscreen-Vorlagen finden Sie unter "So wählen und füllen Sie eine Splitscreen-Vorlage" auf Seite 167.

#### So wandeln Sie ein Filmprojekt in eine Vorlage um

- 1 Öffnen Sie den Film, den Sie als Vorlage verwenden möchten, in der Timeline und klicken Sie in der Menüleiste auf **Datei** > **Film als Vorlage speichern**.
- 2 Markieren Sie im oberen linken Bedienfeld des Vorlagenfensters die Kontrollkästchen neben den Medien (Videos, Audiodateien oder Bilder), die Sie durch Platzhalter ersetzen möchten.

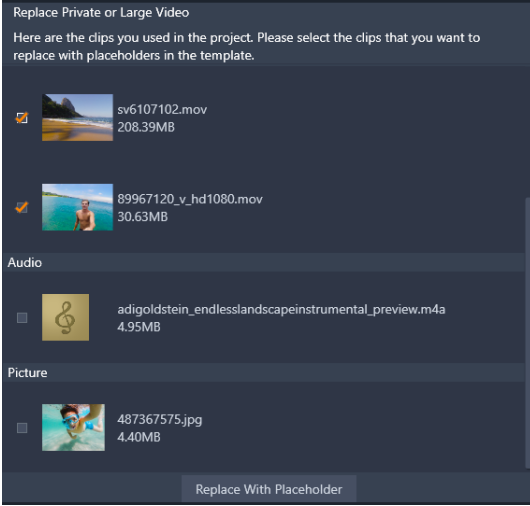

3 Klicken Sie auf **Durch Platzhalter ersetzen**.

Als Platzhalter werden orange nummerierte Fenster verwendet.

|   | Placeh      |   |  |   |  |   |             |
|---|-------------|---|--|---|--|---|-------------|
|   |             |   |  |   |  |   |             |
| 2 | Placeholder | 2 |  | 3 |  | 4 | Placeholder |
|   |             |   |  |   |  |   |             |

4 Überprüfen Sie die Vorlage und klicken Sie auf Vorlage speichern, sobald Sie fertig sind.

 5 Geben Sie einen Namen für die Vorlage ein und klicken Sie auf Speichern, um zum Hauptfenster der Anwendung zurückzukehren.
 Die Vorlage wird in der Bibliothek unter Montagen und Vorlagen > Eigene Vorlagen gespeichert.

#### So wählen und füllen Sie eine Filmvorlage aus Eigene Vorlagen

1 Ziehen Sie eine Vorlage aus dem Bereich **Montagen und Vorlagen > Eigene Vorlagen** in der **Bibliothek** auf die Timeline.

Die Vorlage wird in eine Spur eingefügt.

- 2 Klicken Sie mit der rechten Maustaste auf die Vorlage und wählen Sie **Subeditor öffnen**. Handelt es sich ursprünglich um einen mehrspurigen Film, wird die Vorlage auf mehrere Spuren ausgeweitet.
- 3 Ersetzen Sie im **Subeditor** die Platzhalter, indem Sie die gewünschten Inhalte aus der **Bibliothek** auf die Platzhalter ziehen.
- 4 Nehmen Sie im **Subeditor** beliebige weitere Bearbeitungen vor.
- 5 Klicken Sie auf OK, sobald Sie zum Hauptfenster der Anwendung zurückkehren möchten.
# Titel

In Pinnacle Studio können animierte Titel und Grafiken erstellt und bearbeitet werden. Egal, ob Sie nun mit einem voreingestellten Titel beginnen oder einen eigenen Titel erstellen, umfassende Text- und Bildeffekte sowie detaillierte Keyframe-Steuerelemente eröffnen Ihnen praktisch unendlich viele Möglichkeiten.

Weitere Informationen zum Erstellen und Bearbeiten von 3D-Titeln finden Sie unter "3D-Titel-Editor" auf Seite 305

In diesem Abschnitt werden die folgenden Themen behandelt:

- Titel
- Die Komponenten des Titel-Bedienfeldes
- Zugriff auf das Titel-Bedienfeld
- Einfache Titel erstellen
- Mithilfe von Ebenen zusammengesetzte Titel erstellen
- Speichern und Laden von Titeln
- Look-Voreinstellungen
- Titelbewegung
- Erstellen und Bearbeiten von Titeln
- Hintergrundeinstellungen
- Look-Einstellungen
- Titelvorschau
- Text und Texteinstellungen
- Titel und Stereo-3D
- Arbeiten mit der Ebenenliste

## Titel

Es gibt verschiedene Möglichkeiten, in Pinnacle Studio Titel hinzuzufügen:

- Sie können einen Titel von Grund auf neu erstellen
- Sie können einen voreingestellten Titel hinzufügen

Wenn Sie einen Titel von Grund auf neu erstellen, können Sie diesen als Voreinstellung speichern.

Wenn Sie einen voreingestellten Titel wählen, gehen Sie meistens so vor, dass Sie diesen Ihrem Projekt hinzufügen und anschließend die gewünschten Änderungen vornehmen, indem Sie den Titel in der Timeline auswählen und den Text oder andere Eigenschaften im Bedienfeld **Titel** ändern.

**Hinweis**: Wenn Sie einen Titel direkt von der **Bibliothek** aus bearbeiten, wird die Voreinstellung im Korrekturmodus geöffnet. In der Timeline erscheint eine Registerkarte, um den Titel anzuzeigen (das aktuelle Projekt verfügt ebenfalls über eine Registerkarte). Es wird empfohlen, dass Sie die Bearbeitung des Titels abschließen, diesen (unter einem neuen Namen) speichern und die Titel-Registerkarte in der Timeline schließen, bevor Sie mit Ihrem Hauptprojekt fortfahren.

# Tipps zum Suchen von Titeln

Wie mit anderen Ressourcen können Sie in der **Bibliothek** nach voreingestellten Titeln suchen. Hier einige Stichwörter, die Sie benutzen können:

- Überlagerung: Titel, die transparente Bereiche aufweisen, durch die der Inhalt der darunter liegenden Ebenen zu sehen ist.
- Vollbild: Die Titel haben keine transparenten Bereiche. Sie füllen den gesamten Video-Frame aus.

Sie können in der **Bibliothek** auch nach anderen Stichwörtern suchen: "Rolltitel", "Kriechtitel", "Name" und "Titel".

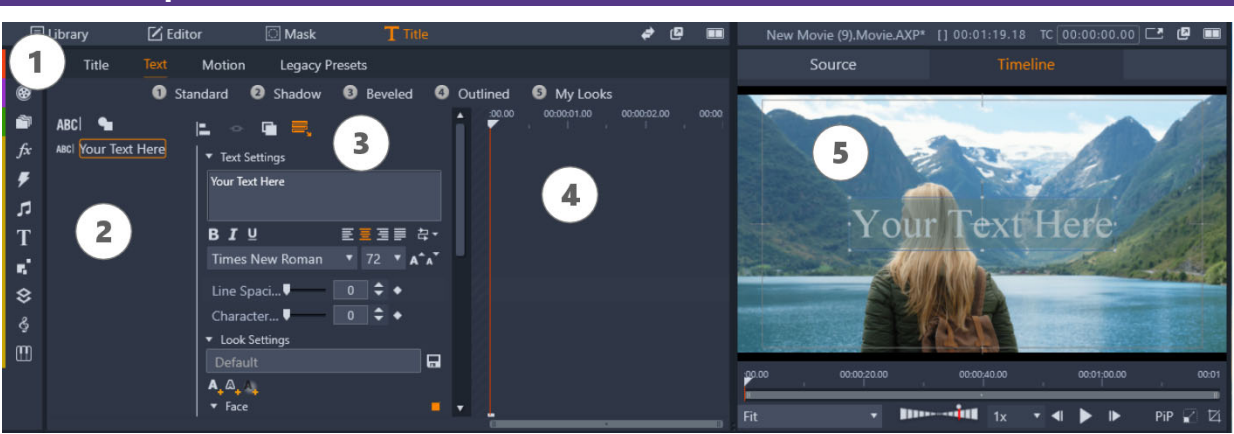

# Die Komponenten des Titel-Bedienfeldes

Die Bereiche des Titel-Bedienfeldes: 1. Seitenregisterkarten des Titel-Bedienfeldes (Titel, Text, Bewegung, Voreinstellungen aus Vorversionen) 2. Ebenenbereich; 3. Einstellungsbereich; 4. Keyframebereich; 5. Player-Bedienfeld mit Titelvorschau

Dies sind die Hauptbereiche des **Titel**-Bedienfeldes. Die Reihenfolge der Nummerierung entspricht dabei der Abbildung oben:

1 Das Titel-Bedienfeld hat Registerkarten für vier Seiten: Titel, Text, Bewegung und Voreinstellungen aus Vorversionen.

- Die Seite **Titel** enthält grundlegende Steuerelemente für die Erstellung, das Speichern, das Laden und die Dauer.
- Die Seite **Text** ist die Standardseite und enthält die meisten Steuerelemente für die Textbearbeitung.
- Auf der Seite **Bewegung** lassen sich die Bewegungseigenschaften der gesamten Titelebene oder einzelner Linien, Wörter bzw. Buchstaben festlegen.
- Auf Voreinstellungen aus Vorversionen können Bewegungsvoreinstellungen für Titel ausgewählt werden. Diese umfassen einige klassische Stile für den Eingang, die Emphase und das
   Reenden von Titeln
  - Beenden von Titeln.
- 2 Der Bereich Ebene enthält eine Liste der Ebenen im Titel. Ebenen können Text- oder Form-basiert (Vektorformen oder importierte Fotos bzw. Videos) sein. Der Bereich Ebene ist für die Seiten Text und Bewegung sowie auch für die Seite Voreinstellungen aus Vorversionen verfügbar. Jedes Grafik- oder Textelement besitzt eine eigene Ebene im Titel (Ebenenstapel). Die nicht transparenten Teile jeder Ebene überlagern die darunter liegenden Ebenen, wobei die unterste Ebene nur den Hintergrund verdecken kann. Der Prozess für den Aufbau eines Bilds in Ebenen wird als "Compositing" bezeichnet. Weil die Inhalte der einzelnen Ebenen separat behandelt und nur miteinander kombiniert werden, wenn das Bild fertig gestellt wird, können Sie jederzeit zur ursprünglichen Komposition zurückkehren und neue Ebenen hinzufügen sowie vorhandene Ebenen anpassen, neu anordnen, entfernen oder ersetzen.
- 3 Der Bereich Einstellungen umfasst Text-, Look-, Hintergrund- und Stereoskopie-Einstellungen. Für die Seite Bewegung enthält er alle Bewegungseinstellungen. Die Text-Einstellungen bestimmen den Stil und die Größe der Titel; die Look-Einstellungen bestimmen die Oberflächen, Kanten und Schatten des Titeltexts; und die Hintergrundeinstellungen betreffen den Hintergrund des Titels.
- **4** Im Bereich **Keyframe** können Keyframes für Eigenschaften festgelegt und angezeigt werden, die das Keyframing unterstützen. Beispielsweise können Keyframes benutzt werden, um Bewegungen festzulegen. Weitere Informationen zu Keyframes finden Sie unter "Die Verwendung von Keyframes" auf Seite 46.
- 5 Im **Player-Bedienfeld** kann eine Vorschau auf die Titel angezeigt werden. Es stellt außerdem einige interaktive Bearbeitungselemente bereit.

# Zugriff auf das Titel-Bedienfeld

Sie haben mehrere Möglichkeiten, auf das Titel-Bedienfeld zuzugreifen. Was im **Titel**-Bedienfeld angezeigt wird, wenn Sie dieses öffnen, hängt davon ab, was ausgewählt (oder nicht ausgewählt) ist.

**Hinweis**: Wenn Sie in der **Bibliothek** auf einen Titel doppelklicken, wird die Voreinstellung im Korrekturmodus geöffnet. In der Timeline erscheint eine Registerkarte, um den Titel darzustellen (das aktuelle Projekt verfügt ebenfalls über eine Registerkarte). Es wird empfohlen, dass Sie die Bearbeitung des Titels abschließen, diesen (unter einem neuen Namen) speichern und die Titel-Registerkarte in der Timeline schließen, bevor Sie mit Ihrem Hauptprojekt fortfahren.

# So greifen Sie auf das Titel-Bedienfeld zu

- Führen Sie einen der folgenden Schritte aus:
  - Klicken Sie im Bedienfeld Bibliothek auf Titel.
  - Ziehen Sie in der Timeline den Abspielkopf an die Position, an der Sie einen Titel einfügen möchten, und klicken Sie in der Timeline-Symbolleiste auf die Schaltfläche Titel T.
  - Doppelklicken Sie auf der Timeline auf einen bestehenden Titelclip.
  - Doppelklicken Sie in der **Bibliothek** auf eine Miniaturansicht für einen voreingestellten Titel.

## So schließen Sie den Korrekturmodus für Titelbearbeitung in der Bibliothek

• Nachdem Sie den bearbeiteten Bibliothekstitel unter einem neuen Namen gespeichert haben, klicken Sie auf der Registerkarte des Titels auf das Symbol Schließen (x).

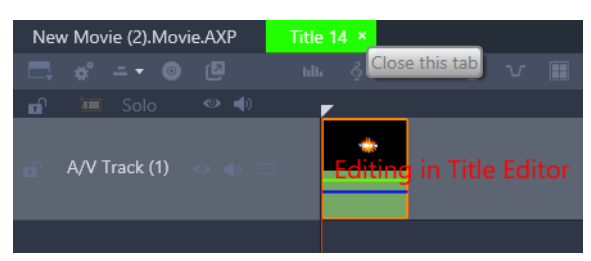

Das Klicken auf das Schließen-Symbol auf der hellgrünen Registerkarte schließt den Korrekturmodus für den Titel.

# Einfache Titel erstellen

Die beste Methode, die Titelfunktionen in Pinnacle Studio kennenzulernen, besteht darin, einen Titel von Grund auf neu zu erstellen.

# So erstellen Sie einen einfachen Titel

1 Stellen Sie sicher, dass Sie auf der Timeline über eine Spur für Ihre Titel verfügen. Standardmäßig werden Titel mit einem transparenten Hintergrund erstellt, damit diese über den Spuren mit den Hauptmedien als Überlagerung in eine Spur eingefügt werden können.

- 2 Positionieren Sie den Abspielkopf auf der Timeline beim Timecode, an dem Sie einen Titel einfügen möchten.
- 3 Klicken Sie in der Timeline-Werkzeugleiste auf die Schaltfläche Titel T.
  Es wird ein Standardtitelclip (von 3 Sekunden Länge) in die Timeline eingefügt und das Titel-Bedienfeld wird angezeigt.
- 4 Geben Sie im **Titel**-Bedienfeld im Textfeld **Texteinstellungen** den Text für den Titel ein. Wenn Sie eine Vorschau auf den Titeltext anzeigen möchten, stellen Sie sicher, dass sich der Abspielknopf über dem Titelclip befindet.
- **5** Passen Sie die Schrift oder die Ausrichtung des Texts mithilfe der Formatierungsoptionen im Bereich **Texteinstellungen** an.
- 6 Wählen Sie im Bereich Look-Einstellungen in der Farbauswahl eine Farbe für die Füllung und klicken Sie auf die Schaltfläche Anwenden.

Außerdem können Sie Umrisseigenschaften (Kante) oder Schlagschatten-/ Glüheneigenschaften (Schatten) hinzufügen. Weitere Informationen finden Sie unter "Look-Einstellungen" auf Seite 181. Sie können Ihrem Titel auch einen Hintergrund hinzufügen. Weitere Informationen finden Sie unter "Hintergrundeinstellungen" auf Seite 180.

- 7 Klicken Sie oben im Bedienfeld auf **Bewegung** und führen Sie einen der folgenden Schritte aus:
  - Ändern Sie im Bereich **Position** die Einstellungen, um den Text neu zu positionieren.
  - Klicken Sie im Player-Bedienfeld auf das Textfeld, um dieses auszuwählen, positionieren Sie den Mauszeiger auf dem Rand des Feldes, um das Verschieben-Symbol anzuzeigen, und ziehen Sie den Text an die gewünschte Position.

Außerdem können Sie die Bewegung für einzelne Linien, Wörter oder Buchstaben in Ihrem Titel festlegen, wobei sich die Einstellungen für die **Drehung** und die **Deckkraft** festlegen lassen. Weitere Informationen finden Sie unter "Titelbewegung" auf Seite 178.

# Mithilfe von Ebenen zusammengesetzte Titel erstellen

Mithilfe von Ebenen können Sie komplexe Titel erstellen. Die Ebenen können auf Textelementen, Formen, Fotos oder Videos basieren. Ebenen eignen sich ideal, um verschiedene Elemente Ihrer Titel zu ordnen. Sie geben Ihnen die Flexibilität, einen Teil zu ändern, ohne dass sich das auf einen anderen Teil auswirkt. Sie können mithilfe von Ebenen Bauchbinden sowie Logos und anderer Grafiken, die Text enthalten, erstellen.

## So erstellen Sie Titelebenen

- 1 Klicken Sie im **Titel**-Bedienfeld auf die Registerkarte **Titel**, um sicherzustellen, dass die Seite **Titel** angezeigt wird.
- 2 Klicken Sie oben im Bereich der Ebenenliste auf eine der folgenden Schaltflächen:

- Textebene hinzufügen ARC: Der Liste wird eine neue Textebene hinzugefügt.
- Formenwerkzeug : Wählen Sie eine Vektorform oder wählen Sie die Option Assets aus der Bibliothek hinzufügen, um ein Fenster zu öffnen, in dem Sie anhand der Kategorien Projektablagen, Video oder Foto nach Medien suchen und diese auswählen können. Klicken Sie auf die Schaltfläche Anwenden, nachdem Sie die Medien ausgewählt haben, um das Auswahlfenster zu schließen und die Ebene der Liste hinzuzufügen.
- **3** Wählen Sie in der Ebenenliste die Ebene aus, die Sie bearbeiten möchten, und legen Sie im Bereich **Einstellungen** die gewünschten Einstellungen fest.
- 4 Über den Texteinstellungen können Sie eine der folgenden Optionen auswählen:
  - **Gruppe ausrichten**: Selektieren Sie in der Vorschau des Player-Bedienfeldes zwei oder mehr Ebenen und wählen Sie aus dem Menü **Gruppe ausrichten** eine Ausrichtungsoption.
  - **Gruppe**: Selektieren Sie in der Vorschau des Player-Bedienfeldes zwei oder mehr Ebenen, um eine Gruppe mit denselben Look- und Bewegungseigenschaften zu erstellen.
  - **Reihenfolge**: Diese Option ermöglicht es Ihnen, die Stapelreihenfolge der ausgewählten Ebene zu ändern.
  - **Textumbruch**: Diese Option ermöglicht es Ihnen, den Text innerhalb des Textrahmens zu umbrechen, anstatt zu dehnen, wenn die Rahmengröße angepasst wird.

0

Sie können zudem Ebenen in der Vorschau des Player-Bedienfeldes auswählen, indem Sie auf eine Ebene klicken oder indem Sie rechtsklicken und aus dem Kontextmenü die Option **Alle Ebenen auswählen** wählen. Sie können auch rechtsklicken, um die Option **Alle Ebenen abwählen** auszuwählen.

Sie können auch in der Vorschau des Player-Bedienfeldes rechtsklicken, um auf die Befehle **Gruppierung** und **Reihenfolge** zuzugreifen.

## So bearbeiten Sie Titelebenen

- 1 Klicken Sie im **Titel**-Bedienfeld auf die Registerkarte **Titel**, um sicherzustellen, dass die Seite **Titel** angezeigt wird.
- 2 Selektieren Sie oben im Bereich der Ebenenliste die Ebene, die Sie bearbeiten möchten.
- 3 Führen Sie einen der folgenden Schritte durch:
  - Nehmen Sie im Bereich mit den Einstellungen die gewünschten Änderungen vor.
  - Selektieren Sie im Player-Bedienfeld eine oder mehrere Ebenen in der Vorschau, rechtsklicken Sie und wählen Sie einen der folgenden Befehle: **Ebene ausschneiden**, **Ebene kopieren**, **Ebene einfügen**, **Ebene löschen**.

# Speichern und Laden von Titeln

Sie können Titel, die Sie erstellen und bearbeiten, auf Ihrem Computer speichern. Von dort aus können Sie Titel exportieren oder an andere Pinnacle Studio-Anwender weitergeben.

# So speichern Sie einen Titel als Voreinstellung

- 1 Selektieren Sie in der Timeline den Titel, den Sie speichern möchten.
- 2 Klicken Sie im Bedienfeld Bibliothek auf Titel.
- **3** Klicken Sie im Bedienfeld **Titel** in der linken oberen Ecke des Bedienfeldes auf die Registerkarte **Titel**.
- 4 Klicken Sie auf Titel speichern und geben Sie einen Namen für Ihren Titel ein.
- 5 Klicken Sie auf Speichern.

Standardmäßig wird der Titel als voreingestellter Titel im Bereich **Meine Titel** in der **Bibliothek** gespeichert.

## So laden Sie einen gespeicherten Titel

- 1 Klicken Sie im Bedienfeld **Titel** in der linken oberen Ecke des Bedienfeldes auf die Registerkarte **Titel**.
- 2 Klicken Sie auf Titel laden und navigieren Sie zum gewünschten Titel (.axp-Datei).
- 3 Klicken Sie auf Öffnen.

# Look-Voreinstellungen

Look-Voreinstellungen sind visuelle Stile, die auf Ebenen mit Text oder Vektorformen angewandt werden können. Sie eignen sich großartig, um schnell ansprechende Titel zu erstellen, wenn Sie eine etwas raffiniertere Formatierung wünschen.

Wenn Sie mit dem Mauszeiger über eine Look-Voreinstellung fahren, wird im Vorschaubereich des Player-Bedienfeldes auf der selektierten Ebene eine Vorschau auf den Look angezeigt.

Selbst wenn Sie in den Voreinstellungen nicht den passenden Look finden sollten, sparen Sie meist eine Menge Zeit, wenn Sie mit einem Look beginnen, der Ihren Wünschen möglichst nahe kommt. Im Anschluss können Sie ihn im Bereich **Einstellungen Looks** weiter bearbeiten. Sie können Ihre eigenen Look-Voreinstellungen anschließend in der Kategorie **Meine Looks** speichern.

## So wenden Sie eine Look-Voreinstellung an

- 1 Klicken Sie im **Titel**-Bedienfeld auf die Registerkarte **Titel**, um sicherzustellen, dass die Seite **Titel** angezeigt wird.
- **2** Selektieren Sie in der Ebenenliste eine Textebene oder eine Formenebene, die eine Vektorform aufweist.
- **3** Klicken Sie oben im Bedienfeld auf eine der folgenden Look-Kategorien:
  - Standard: Enthält Voreinstellungen für einige beliebte Stile
  - Schatten: Enthält Schattenstile
  - Fase: Enthält Stile mit abgeschrägtem Rand
  - Umriss: Enthält eine Vielzahl von Rand- und Glühstilen
  - Meine Looks: Wenn Sie einen benutzerdefinierten Look speichern, ist er anschließend hier verfügbar.
- **4** Positionieren Sie den Mauszeiger auf einer der Miniaturansichten innerhalb der ausgewählten Kategorie, um im Player-Bedienfeld eine Vorschau auf den Look anzuzeigen.
- 5 Klicken Sie auf eine Miniaturansicht, um den betreffenden Look anzuwenden.
- 6 Wenn Sie die Voreinstellung anpassen möchten, ändern Sie die gewünschten Einstellungen im Bereich **Einstellungen Looks**.

**Hinweis:** Sie können Ihren eigenen Look speichern, indem Sie im Textfeld unter **Einstellungen Looks** einen Namen für den Look eingeben und anschließend rechts neben dem Textfeld auf die Schaltfläche **Look speichern** klicken.

# Titelbewegung

Mithilfe der Einstellungen auf der Seite **Bewegung** des Bedienfeldes **Titel** können Sie die Position Ihres Texts festlegen. Durch das Hinzufügen von Keyframes können Sie präzise Bewegungen, wie beispielsweise Dreh-, Neige- und Schwenkbewegungen, erzeugen, um die Position des Texts im Zeitablauf zu ändern.

Für jede Ebene Ihres Titels können Sie den einzelnen Linien, Wörtern oder Buchstaben in Ihrem Titel Bewegung hinzufügen.

#### Voreinstellungen aus Vorversionen

Die Seite **Voreinstellungen aus Vorversionen** bietet ebenfalls Bewegungsoptionen in Form von voreingestellten Animationsroutinen. Die Voreinstellungen umfassen beispielsweise Schreibeffekte, Lauf- und tanzenden Text. Die Bewegungen sind in drei Klassen unterteilt:

- **Eingang**: Eine Eingangsbewegung steuert das Einblenden der Titelebene das erste Erscheinen der Ebene innerhalb des laufenden Titels.
- **Emphase**: Eine Emphase-Bewegung lenkt die Aufmerksamkeit der Zuschauer auf den Inhalt einer Titelebene, während diese auf dem Bildschirm erscheint.

• **Beenden**: Eine Beenden-Bewegung lässt die Titelebene am Ende vom Bildschirm verschwinden.

Jede Ebene kann je eine dieser Bewegungen enthalten.

Hinweis: Eingang- und Beenden-Voreinstellungen haben oft passende Paare, wenn Sie einen konsistenten Effekt anwenden möchten.

## So weisen Sie einem Titel eine Bewegung zu

- 1 Doppelklicken Sie in der Timeline auf den Titel, den Sie bearbeiten möchten.
- 2 Klicken Sie im **Titel**-Bedienfeld auf die Registerkarte **Motion**, um sicherzustellen, dass die Seite **Text** angezeigt wird.
- 3 Wählen Sie in der Ebenenliste eine Ebene aus.
- **4** Wenn eine Textebene wählen, selektieren Sie das Element, das Sie bewegen möchten, indem Sie auf eine der folgenden Schaltflächen klicken:
  - Ebene
  - Zeile
  - Wort
  - Buchstabe

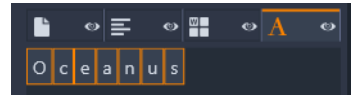

- **5** Wenn Sie es für das Element, das Sie gewählt haben, (z. B. Buchstabe) mehrere Teile gibt, klicken Sie im Textfeld auf das spezifische Element, das Sie bearbeiten möchten.
- 6 Legen Sie die gewünschten Einstellungen für die **Position**, die **Drehung**, das **Drehen**, den **Maßstab** und die **Deckkraft** fest, indem Sie an der gewünschten Timecode-Position im Keyframe-Bereich Keyframes hinzufügen.

# So fügen Sie mithilfe Voreinstellungen aus Vorversionen Bewegung hinzu

- 1 Doppelklicken Sie in der Timeline auf den Titel, den Sie bearbeiten möchten.
- 2 Klicken Sie im Bedienfeld **Titel** auf die Registerkarte **Voreinstellungen aus Vorversionen**.
- 3 Wählen Sie in der Ebenenliste eine Ebene aus.
- 4 Klicken Sie im Bereich Eingang auf Voreinstellung auswählen.
- **5** Fahren Sie mit dem Mauszeiger über die Miniaturansichten, um im Player-Bedienfeld eine Vorschau auf die Bewegung anzuzeigen.
- 6 Klicken Sie, um die Voreinstellung anzuwenden.
- 7 Wiederholen Sie die Schritte 5 und 6 für Emphase und Beenden.

8 Sie können den Voreinstellungsbereich der Timeline benutzen, um die Dauer jeden Bewegungseffekts auf dem Clip sowie die Gesamtdauer der Bewegungseffekte anzupassen.

Wenn Sie die Bewegung, die Sie mit einer Voreinstellungen aus Vorversionen angewandt haben, entfernen möchten, rechtsklicken Sie im Voreinstellungsbereich der Timeline (links neben der Vorschau) und wählen Sie die Option **Motions** und anschließend im Untermenü die Bewegung, die Sie löschen möchten.

# Erstellen und Bearbeiten von Titeln

Ein Titel im Titel-Editor von Pinnacle Studio ist aus vier Arten von Elementen aufgebaut:

**Die Hintergrundebene:** Standardmäßig ist der Hintergrund vollkommen transparent. Für Overlay-Titel ist das normalerweise die richtige Wahl. Für spezielle Zwecke oder für Vollbildtitel können Sie eine Farbe, einen Farbverlauf, ein Bild oder ein Video als Hintergrund festlegen. Für eine zusätzliche Anpassungsfähigkeit umfassen die Hintergrundeinstellungen auch eine Möglichkeit zur Einstellung der Opazität. Siehe "Hintergrundeinstellungen" auf Seite 180.

**Video- und Bildebenen:** Die Ressourcen für diese Ebenen stammen aus den Bereichen Videos, Fotos und Filmprojekte der Bibliothek. Die Ebenen unterstützen die gleichen Vorgänge wie Text- und Formebenen, bis auf die Anwendung von Looks.

**Text- und Formebenen:** Hierbei handelt es sich um "vektorbasierte" Ebenen, die nicht wie Video- und Fotodateien als Bitmaps gespeichert werden. Stattdessen wird ein "Rezept" für die erneute Erstellung der Bilder aus geraden und geschwungenen Liniensegmenten gesichert, auf die Eigenschaften (wie Farbe) und Spezialeffekte (z. B. Weichzeichnen) anwendbar sind. Sie können vektorbasierte Ebenen genauso wie Video- und Bildebenen per Drag-and-drop zuweisen, ihre Größe ändern, sie drehen oder zu Gruppen zusammenfassen. Auch Motions lassen sich darauf anwenden. Im Gegensatz zu anderen Ebenen können Sie sie aber außerdem mit Gestaltungsvorlagen aus dem Bereich Looks der Voreinstellungen-Auswahl verändern. Weitere Informationen finden Sie unter "Look-Voreinstellungen" auf Seite 177.

# Hintergrundeinstellungen

Der Hintergrund wird über das Bedienfeld Einstellungen Hintergrund gesteuert.

Der Standard-Hintergrund eines Titels ist vollkommen transparent. Falls Ihr Titel auf einer der oberen Ebenen Ihrer Projekt-Timeline erscheint, werden Videomaterial und alle andere bildlichen Darstellungen auf den Ebenen darunter hinter dem Titelvordergrund sichtbar sein.

Zur **Erstellung eines einfarbigen Hintergrunds oder eines Hintergrunds mit Farbverlauf** klicken Sie auf den Hintergrund-Vorschaubereich. Dies öffnet einen Dialog zur Farbauswahl und bietet zudem eine Pipette, mit der Sie an einer beliebigen Stelle im Fenster des Titel-Editors eine Farbe aufnehmen können.

Sie wählen einen Hintergrund mit Farbverlauf, indem Sie oben an der Farbpalette die Registerkarte **Verläufe** wählen. Sie können zusätzliche Verlaufsmarker einstellen, wenn Sie unterhalb der Verlaufsleiste einmal klicken. Verlaufsmarker werden wieder entfernt, indem man sie vertikal aus dem Leistenbereich zieht.

Die **Verwendung eines Videos oder Standbilds** als Hintergrund erfolgt durch das Ablegen des entsprechenden Inhalts aus den Video- oder Fotobereichen der Bibliothek zur Hintergrundvorschau, die gleichzeitig als Ablegebereich dient.

Zur **Erstellung eines lichtdurchlässigen Hintergrunds** positionieren Sie den Schieberegler für die **Opazität** auf einen beliebigen Wert zwischen vollkommen transparent (ganz links) und vollkommen lichtundurchlässig. Ein Doppelklick auf den Schieberegler macht das Ganze wieder vollkommen lichtundurchlässig.

Das **Zurücksetzen des Hintergrunds** auf die Standardwerte (ohne Hintergrund) erfolgt durch einen Klick auf die Schaltfläche **Papierkorb**.

# Look-Einstellungen

Das Bedienfeld **Einstellungen** bietet Zugriff auf die **Look-Einstellungen**. Dort können Sie einzelne Überlagerungs-Detailebenen überprüfen, ändern, hinzufügen oder löschen, um einen einzigartigen Look zu erzeugen.

Es gibt drei verschiedene Typen von Detailebenen: **Oberfläche**, **Konturen** und **Schatten**. Die drei Typen unterscheiden sich nicht in den jeweils unterstützten Einstellungen, sondern in der Standardposition, an der sie in die Ebenenreihenfolge eingefügt werden. Sofern nicht absichtlich an eine andere Stelle gezogen, befinden sich die Oberfläche-Details immer oben, gefolgt von den Konturen und den Schatten am Schluss. Nachdem ein Detail erstellt wurde, kann es per Drag-and-drop an die gewünschte Stelle weiter oben oder unten in der Reihenfolge gezogen werden.

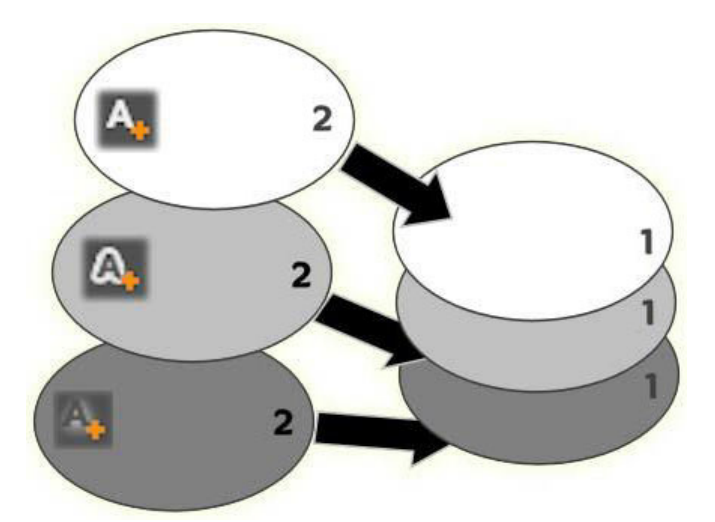

Oberfläche, Konturen und Schatten: Ein neues Oberflächen-Detail (links oben) wird über der obersten bisherigen Oberflächen-Ebene eingefügt, neue Konturen- und Schatten-Details nach der untersten Ebene des jeweiligen Typs.

Die Eigenschaften der einzelnen Detailebenen können mit den Steuerelementen in den einund ausblendbaren Bedienfeldern im Looks-Editor geändert werden.

Folgende Detaileigenschaften können Sie ändern:

 Ausrichtung X, Ausrichtung Y: Diese Schieberegler legen die Position der Detailebene in Bezug auf die bisherige Position des Texts bzw. der Grafik fest, auf die der Look angewendet werden soll. Der Versatz-Wert reicht von -1.0 (links oder unten) bis +1.0 (rechts oder oben). Die maximalen Versatz-Werte entsprechen einem Achtel der Breite und einem Achtel der Höhe der Vorschau des Player-Bedienfeldes.

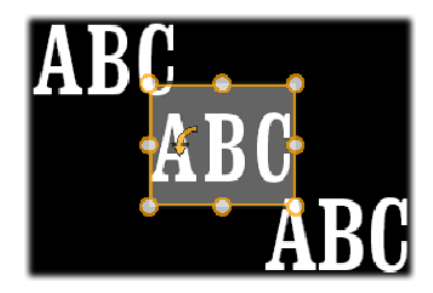

In diesem Beispiel wurde ein Look mit drei Detailebenen auf eine einzige Textebene angewendet. Die Detailebenen sind identisch konfiguriert, unterscheiden sich aber in ihren Versatz-Werten: oben links (-1.0, 1.0), Mitte (0, 0), unten rechts (1.0, -1.0).

• **Größe:** Dieser Schieberegler legt die Stärke der Segmente zum Zeichnen von Text oder Grafiken fest. Der Wert kann von 0 bis 2 gewählt werden, wobei 1 die Standarddicke ist.

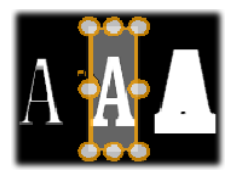

Dieses Beispiel umfasst drei Detailebenen mit unterschiedlichen Größenwerten. Von links nach rechts: 0.90, 1.0, 1.20. Der visuelle Effekt unterschiedlicher Größen hängt von der Standardstärke der Linien in der Ebene ab. Bei Textebenen beeinflussen dagegen die gewählte Schriftfamilie und Schriftgröße das Ergebnis.

• Weichzeichnen: Mit zunehmendem Wert (von 0 bis 1) wird die Detailebene immer schemenhafter und verschwommener.

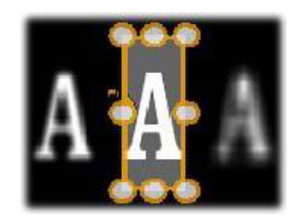

Die Detailebenen in diesem Beispiel unterscheiden sich nur bei den Weichzeichnen-Einstellungen. Von links nach rechts: 0.15, 0, 0.40.

- **Deckkraft:** Dieser Schieberegler legt die Durchsichtigkeit der Detailebene von 0 (transparent) bis 1 (deckend) fest.
- Füllen: Ein Klick auf die Farbschaltfläche öffnet eine Farbpipette, mit der die Füllfarbe der Detailebene eingestellt werden kann. Die Farbpipette besitzt auch eine Schaltfläche, über die überall im Titel-Editor eine Farbe aufgenommen werden kann. Zur Einstellung eines Hintergrunds mit Farbverlauf wählen Sie die Schaltfläche Verläufe am Ende der Farbpalette. Sie können zusätzliche Verlaufsmarker einstellen, wenn Sie unterhalb der Verlaufsleiste einmal klicken. Verlaufsmarker werden wieder entfernt, indem man sie vertikal aus dem Leistenbereich zieht.

# Arbeiten mit Detailebenen

Neben dem Einstellen der Eigenschaften vorhandener Detailebenen können Sie im Looks-Editor auch Details (alle drei Typen) hinzufügen, Details löschen und die Reihenfolge der Detailebenen ändern.

Für das **Hinzufügen einer Detailebene** klicken Sie auf eine der drei kleinen Buchstabensymbole oben rechts neben den Look-Einstellungen. Damit können Sie (von links nach rechts) eine Oberflächen-, Konturen- bzw. Schatten-Ebene erstellen. Wo die neue Detailebene in der Ebenenreihenfolge hinzugefügt wird, entscheidet – wie oben beschrieben – ihr Typ.

#### A\_8, A

Zum **Löschen einer Detailebene** klicken Sie auf die **Papierkorb**-Schaltfläche in der Kopfleiste des Bedienfeldes zur Bearbeitung der Details.

Zum **Umbenennen einer Detailebene** doppelklicken Sie auf deren Namen, geben den gewünschten Namen ein und drücken die **Eingabetaste**.

Zum **zeitweiligen Ausblenden einer Detailebene** klicken Sie auf die punktförmige Sichtbarkeits-Symbolschaltfläche im oberen Bereich.

Zum Schließen oder Öffnen des Bearbeitungs-Bedienfeldes einer Detailebene klicken Sie auf die Pfeiltaste ganz links.

Zum **Ändern der Reihenfolge der Detailebenen** ziehen Sie die Titelleiste des Bearbeitungsbedienfeldes an die gewünschte Position. Enthält der zu bearbeitende Look mehr als zwei oder drei Ebenen, empfiehlt es sich der Übersichtlichkeit halber, die ersten Bedienfelder zu schließen, damit Sie alle Ebenen auf einmal sehen können.

# Titelvorschau

Die Vorschau des Player-Bedienfeldes ist der Hauptvorschau- und -bearbeitungsbereich für Titel. Hier können Sie die Vordergrundebenen Ihres Titels anordnen, die Größe ändern und die Ebenen drehen.

In den meisten Fällen müssen Sie zuerst die Ebenen auswählen, die Sie bearbeiten möchten. Die ausgewählten Ebenen werden in einem Rahmen mit acht Steuerungspunkten zur Größenänderung und einem Drehgriff an der Spitze zur Drehung der Auswahl in Ein-Grad-Schritten verändert. Die meisten Ebenenarten können zur Neupositionierung aufgenommen werden, indem man direkt auf den Kontrollrahmen klickt.

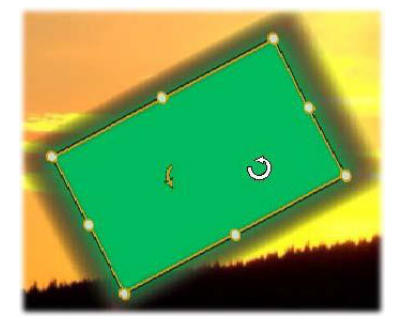

Drehen eines Formobjekts in der Vorschau. Der kleinere Punkt oben in der Mitte des Kontrollrahmens ist der Drehgriff der Ebene. Zum Drehen einer Ebene klicken Sie auf den Drehgriff der Ebene und ziehen ihn mit der Maus. Wenn sich der Mauszeiger über dem Drehgriff befindet, wird er zu einem runden Pfeil. Bei Text- und Formebenen kann ein Teil des Ebeneninhalts außerhalb des Kontrollrahmens liegen. Das passiert, wenn eines der "Details"in dem Look einen horizontalen oder vertikalen Versatz hat, so dass das Detail nicht an seiner Standardposition in der Ebene sitzt.

# In der Vorschau verfügbare Ebenenfunktionen

Die folgenden Arbeitsschritte werden für eine Ebene beschrieben, können aber auch auf mehrere Ebenen gleichzeitig angewendet werden.

**Um in der Vorschau eine Ebene auszuwählen**, klicken Sie mit der Maus in das Rechteck der Ebene. Darauf wird der Kontrollrahmen der Ebene eingeblendet. Sie können die Ebene jetzt bearbeiten.

Ebenen reagieren auf Mausklicks überall innerhalb des Rechtecks, das mit dem Kontrollrahmen nach dem Auswählen erscheint. Sie können aber keine Ebene bearbeiten, die nur sichtbar ist, weil sie sich neben einem transparenten Bereich im Rechteck einer anderen Ebene befindet. Um in solchen Fällen Bearbeitungen mit der Maus durchzuführen, sollten Sie zuerst die obere(n) Ebene(n) ausblenden.

Zum **Verschieben von Ebenen** (außer Textebenen) klicken Sie irgendwo in das Rechteck der Ebene und ziehen Sie sie an die neue Position.

Zum **Verschieben einer Textebene** positionieren Sie die Maus nahe der Kante des Kontrollrahmens der Ebene, bis aus dem Mauszeiger ein Kreuz mit vier Pfeilen wird. Klicken Sie dann mit der Maus und ziehen Sie die Ebene an die gewünschte Position. Wenn Sie wie bei anderen Ebenentypen in den Rahmen klicken, wird bei Textebenen der Textbearbeitungsmodus aktiviert.

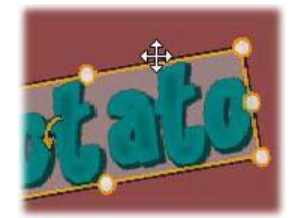

Zum Ändern der Größe einer Ebene unter Beibehaltung der Proportionen klicken Sie auf einen der unteren Steuerungspunkte des Kontrollrahmens und ziehen den Rahmen auf oder nach innen, bis die gewünschte Größe erreicht ist.

Zum Ändern der Größe und Proportionen einer Ebene klicken Sie auf einen Steuerungspunkt an der Seite des Kontrollrahmens und ziehen mit der Maus. Wenn Sie die Größe mit dem mittleren Steuerungspunkt auf zwei gegenüberliegenden Seiten nacheinander ändern, erhalten Sie jede beliebige Größe und Proportion.

Zum **Drehen einer Ebene** klicken Sie auf den Drehgriff der Ebene und ziehen ihn mit der Maus. Mehr Kontrolle über die Drehung erhalten Sie, wenn Sie den Mauszeiger beim Ziehen weg vom Drehpunkt bewegen. Durch die weitere Entfernung können Sie kleinere Winkel zwischen zwei Mauspositionen wählen.

Zum Ändern der Position in der Ebenenreihenfolge klicken Sie mit der rechten Maustaste auf die Ebene und wählen Sie aus dem Kontextmenü einen der Befehle im Untermenü Reihenfolge: In den Hintergrund, Eine Ebene nach hinten, In den Vordergrund, Eine Ebene nach vorne. Die dafür verfügbaren Tastenkürzel lauten: Strg+Minus, Alt+Minus, Strg+Plus und Alt+Plus.

Sie können die Reihenfolge der Ebenen auch mit der Ebenenliste ändern, was bei mehreren überlappenden Ebenen praktisch ist.

Zum Löschen einer Ebene wählen Sie den Kontrollrahmen selbst aus. Oder wählen Sie ihn in der Ebenenliste aus und drücken anschließend auf **Löschen**. Alternativ dazu können Sie auch im Kontextmenü den Befehl **Ebene löschen** verwenden. Wenn es sich bei der Ebene um eine Textebene im Textbearbeitungsmodus handelt, gilt der Befehl **Löschen** (und auch die Taste **Löschen**) nur für den Text der Ebene und nicht für die Ebene an sich.

# Text und Texteinstellungen

In vielen Fällen ist der Hauptgrund für die Verwendung eines Titels der im Titel enthaltene Text. Der Editor bietet verschiedene Sonderoptionen, damit der Text so auf dem Bildschirm erscheint, wie Sie es sich vorstellen. In diesem Abschnitt werden wir uns folgende Textoperationen genauer ansehen:

- Bearbeitung des Texts
- Ändern der Schrift, der Schriftgröße und des Schriftformats
- Ausrichten von Text und Textfluss
- Kopieren und Einfügen von Texteigenschaften

Wenn Sie eine Textebene neu anlegen, ist der Textbearbeitungsmodus automatisch aktiv. Sie können sofort Text eingeben, der den Standardtext ersetzt.

**Um eine vorhandene Textebene zur Bearbeitung zu aktivieren**, klicken Sie in der Vorschau des Player-Bedienfeldes auf eine beliebige Stelle innerhalb des Kontrollrahmens. Der Textbearbeitungsmodus wird geöffnet und es wird – um ihnen einen oftmals notwendigen Schritt zu ersparen – der gesamte Text der Ebene automatisch ausgewählt. Ausgewählten Text erkennen Sie wie immer an der Markierung.

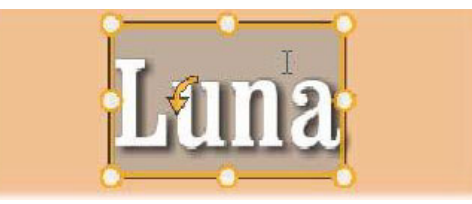

Zum Ändern des Texts beginnen Sie einfach mit der Eingabe. Der markierte Text verschwindet und wird während der Eingabe durch den neuen Text ersetzt. Beim Schreiben

sehen Sie an der Einfügemarke (eine senkrechte Linie), wo die neuen Buchstaben eingefügt werden.

Wenn Sie neuen Text hinzufügen und den vorhandenen Text nicht überschreiben wollen, klicken Sie im Textbearbeitungsmodus mit der Maus an die gewünschte Einfügestelle in der Ebene oder wählen Sie die Stelle mit den Pfeiltasten aus.

Sie können auch nur Teile des Texts vor der Eingabe markieren (und damit ersetzen): Markieren Sie mit der Maus die gewünschten Buchstaben oder verwenden Sie bei gedrückter Umschalt-Taste die Pfeiltasten. Sie können auch dreimal klicken, um den ganzen Text der Ebene anzuwählen; oder Sie klicken doppelt auf ein Wort und wählen damit nur dieses Wort aus. Den gesamten Text der Ebene können Sie wie beschrieben mit der Maus oder den Pfeiltasten auswählen oder auch mit Hilfe des Standard-Tastaturbefehls **Strg+A**.

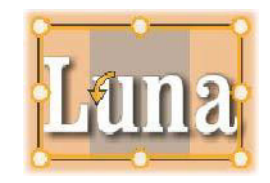

## Die Texteinstellungen

Den obersten Unterbereich der Einstellungen bildet diese Gruppe von Steuerelementen, mit denen der Inhalt der aktuellen Textebene bearbeitet und gestaltet werden kann.

## Verwendung des Textfelds

Falls der Text in der Vorschau des Player-Bedienfeldes schwer oder gar nicht bearbeitet werden kann, bietet das Textfeld im Bereich **Texteinstellungen** des Bedienfeldes **Titel** einen weiteren praktischen Weg zur Auswahl und Bearbeitung Ihres Textes. Dieser Ansatz sollte gewählt werden, wenn der Text in der Scrubber-Position außerhalb des Bildschirms liegt. Dies ist häufig der Fall, wenn man mit Motions arbeitet.

#### Entwurf eines hervorgehobenen Textes

Schriftformatierung: Um ausgewählten Text fett, kursiv oder unterstrichen zu formatieren, klicken Sie auf die entsprechende Schaltfläche oder verwenden die Standard-Tastaturbefehle Strg+B, Strg+I und Strg+U. Wenn eine Formatierung angewandt wurde, sind die entsprechenden Schaltflächen hervorgehoben.

#### віц

**Schriftstil:** Ihre Titel eignen sich ideal, um mit ungewöhnlichen Bildschirmschriften zu experimentieren. Deshalb werden Sie dieses Dropdown-Listenfeld wahrscheinlich häufiger verwenden. Wenn Sie viele Schriften auf Ihrem Computer haben, kann die Liste recht lang sein. Um die Navigation zu erleichtern, geben Sie den ersten Buchstaben eines Schrifttyps

ein. Sie gelangen damit automatisch zu der entsprechenden Stelle im Alphabet. Klicken Sie auf die gewünschte Schrift oder navigieren Sie mit den Pfeiltasten zu dem Schrifttyp, den Sie verwenden möchten, und drücken Sie dann die **Eingabetaste**.

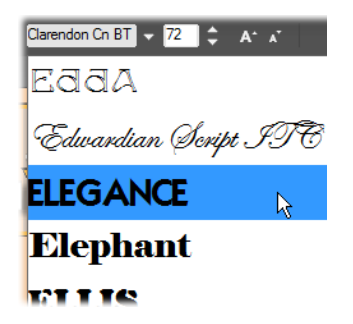

Zum Auswählen einer Schrift öffnen Sie das Dropdown-Listenfeld und klicken Sie auf die gewünschte Schrift. Die Schrift wird nur auf den aktuell ausgewählten Text angewendet.

**Schriftgröße:** Es gibt verschiedene Methoden, die Schriftgröße festzulegen. Sie können einen neuen Wert direkt in das Feld mit der Schriftgröße eingeben (bis zu 360); oder Sie verwenden den nebenstehenden Aufklapp-Pfeil, um sich eine Liste der verfügbaren Größen anzeigen zu lassen. Weiter rechts befinden sich die Schaltflächen **Vergrößern** und **Verkleinern**. Diese ändern die Schrift in bestimmten Abständen, die bei größer werden der Schrift auch größer werden.

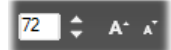

# Kopieren und Einfügen von Textformaten

Bei beiden Ebenen – Text und Form – können Sie mit den Kontextmenü-Optionen **Attribute kopieren** und **Attribute einfügen** (klicken Sie auf den Kontrollrahmen in der Vorschau des Player-Bedienfeldes, um das Kontextmenü anzuzeigen) die Looks von einer Ebene auf eine andere kopieren.

Bei Text werden dabei auch der Schrifttyp, die Schriftgröße und die Schriftformatierung von einer Ebene auf die andere kopiert. Das Gleiche funktioniert auch für nur teilweise ausgewählten Text innerhalb oder zwischen Textebenen.

#### Textausrichtung

Für Titel mit mehreren Zeilen Text ist ein Standardmenü mit Ausrichtungsoptionen verfügbar. Standardmäßig werden neue Textebenen zentriert ausgerichtet (**Text mittig ausrichten** im Dropdown-Listenfeld). Die Textzeilen werden dabei horizontal mittig im verfügbaren Bereich platziert. Daneben gibt es die Optionen **Text links ausrichten**, **Text rechts ausrichten** und **Blocksatz**.

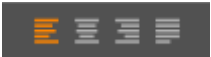

#### Textfluss

Um den Anforderungen verschiedener Sprachen beim Textfluss innerhalb einer Zeile gerecht zu werden und um maximale Flexibilität bei der grafischen Gestaltung zu bieten, ist ein Menü mit acht Textflussoptionen verfügbar. Gemeinsam mit den zuvor beschriebenen Ausrichtungsoptionen können Sie hiermit nicht nur festlegen, wie der Text dargestellt wird, sondern auch, wie Standardtasten wie **Pos 1** oder **Ende** reagieren.

## Formatieren mit Looks

Wie unter "Look-Voreinstellungen" auf Seite 177 beschrieben kann die Erscheinungsform der Text- und Formebenen durch die Anwendung von Look-Voreinstellungen umgestaltet werden. Wenn nur Textteile in einer Textebene markiert sind, wird der Look nur auf den markierten Text angewendet. Vom Prinzip her kann jeder einzelne Buchstabe Ihres Titels einen eigenen Look erhalten.

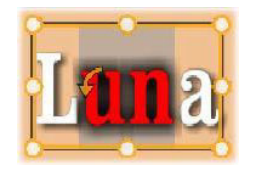

# Titel und Stereo-3D

Wenn Sie ein Stereo-3D-Projekt bearbeiten, müssen Sie sich nicht mit einem 2D-Titel begnügen. Die Bibliothek enthält zahlreiche mit einer 3D-Markierung gekennzeichnete Titel. Abgesehen davon kann in allen Titeln stereoskopischer Text verwendet werden.

Um einen 2D-Titel als stereoskopischen Titel zu konfigurieren, wählen Sie eine Textebene und aktivieren Sie im Unterbereich Stereoskopie-Einstellungen das Kontrollkästchen Stereoskopisch. Nun wird die Einstellung Texttiefe zugänglich, mit der Sie die scheinbare Entfernung zwischen Text und Betrachter festlegen. Legen Sie den Titel in einem Watchfolder ab, damit seine Miniatur in der Bibliothek mit dem 3D-Anzeiger markiert wird.

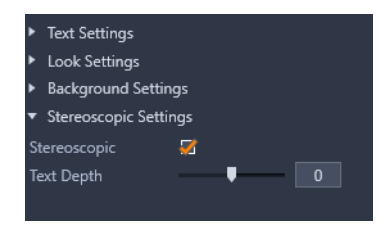

Für stereoskopische Titel, die aus der Bibliothek oder der 3D-Timeline geöffnet wurden, steht eine Stereo-Vorschau zur Verfügung. Ein stereoskopischer Titel auf einer 2D-Timeline erlaubt nur eine 2D-Vorschau; die Timeline-Einstellungen müssen in 3D geändert werden, damit die Stereo-Wiedergabe möglich ist.

**Texttiefe:** Um die Tiefe einer Textebene zu ändern – also die scheinbare Entfernung zum Betrachter – wählen Sie die Ebene aus und öffnen Sie den Unterbereich **Stereoskopie-Einstellungen**. Vergewissern Sie sich, dass das Kontrollkästchen **Stereoskopisch** mit einem orangefarbenen Häkchen markiert ist. Wenn Sie den Wert mit dem **Texttiefe**-Schieberegler erhöhen, entfernt sich der Text; bei einem niedrigeren Wert rückt er näher.

Wenn Sie die Texttiefe anpassen, müssen sie vielleicht auch die Schriftgröße anpassen. Durch das Wegschieben des Textes in die Ferne kann die Schriftgröße bis zur Unleserlichkeit verkleinert werden und umgekehrt kann der Text zu groß für den Titel-Frame werden, wenn Sie ihn heranholen.

# Arbeiten mit der Ebenenliste

Die in diesem Kapitel beschriebenen Verfahren werden alle im Header-Bereich der Ebenenliste ausgeführt.

#### Auswählen von Ebenen

Das Klicken auf einen Ebenennamen hat denselben Effekt wie das Selektieren einer Ebene in der Vorschau des Player-Bedienfeldes (und umgekehrt). Der Ebenenname wird markiert und der Kontrollrahmen der Ebene angezeigt. Sie können auch mehrere Ebenen mit den Windows-Standardkombinationen aus Mausklick und Tastatur auswählen: **Umschalt**-Klick (Auswahl mehrerer aufeinanderfolgender Elemente), **Strg**-Klick (Element auswählen oder abwählen) und **Umschalt+Strg**-Klick (alle Elemente zwischen dem ersten und dem letzten angeklickten Element auswählen). Weitere Informationen zur Verwendung mehrerer ausgewählter Ebenen finden Sie unter "Mithilfe von Ebenen zusammengesetzte Titel erstellen" auf Seite 175.

## Namen und Umbenennen von Ebenen

Wenn Sie eine neue Ebene erstellen, wird automatisch ein Standardname angezeigt, der auf dem Ressourcen- oder Dateinamen basiert. Da die Standardnamen oft nicht viel über den Ebeneninhalt aussagen, kann es bei Titeln mit mehreren Ebenen praktisch sein, die Ebenen direkt zu benennen. So können Sie einfacher unterscheiden, welcher Name zu welcher Ebene gehört.

Der Name einer neuen Textebene entspricht ihrem Standardtext und lautet daher ("Ihr Text hier"). Wenn Sie nicht einen benutzerdefinierten Namen vergeben, wird der Standardname an den Text, den Sie für die Ebene eingeben, angepasst. Wenn Sie eine Textebene direkt umbenennen, spiegeln sich darauffolgende Textänderungen nicht mehr im Ebenennamen wider. Das Standardverhalten kann wiederhergestellt werden, indem Sie den Namen löschen und leer lassen.

Klicken Sie zum Umbenennen der Hauptebene auf deren Namen. Nun öffnet sich ein Bearbeitungsfeld und der vorhandene Name ist ausgewählt. Geben Sie den neuen Namen ein und drücken Sie anschließend die Eingabe-Taste oder klicken Sie in einen Bereich außerhalb des Bearbeitungsfelds.

## Neuanordnung der Ebenen

Die Position einer Ebene in der Ebenenreihenfolge kann mit Befehlen im Kontextmenü der Ebene oder mit Tastaturbefehlen wie **Strg+Plus** (**Ebene > In den Vordergrund**) geändert werden.

Die Ebenenliste bietet einen direkteren Ansatz: Ziehen Sie einfach den Ebenennamen an eine neue Position in der Liste. Das ist besonders praktisch, wenn überlappende Ebenen die Auswahl mit der Maus schwierig gestalten. Beim Ziehen der Ebene erscheint eine Einfügelinie an der Stelle, an der die Ebene in der Liste nach dem Loslassen eingefügt wird.

Sie können auch mehrere Ebenen auf einmal auswählen und an eine neue Position verschieben (siehe "Auswählen von Ebenen" auf Seite 190).

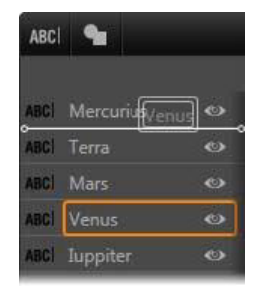

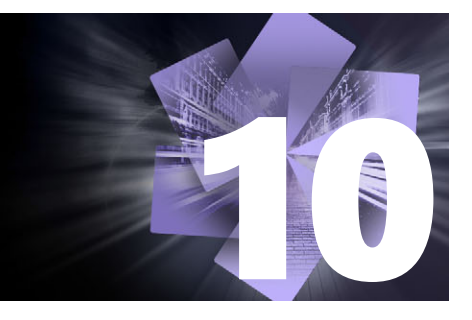

# Soundeffekte und Musik

Obwohl Filme in erster Linie visuell orientierte Medien sind, kann der Ton in einem Film von ebenso großer Bedeutung sein wie die gezeigten Bilder und Bildsequenzen.

Bei Spielfilm- und Fernsehproduktionen kommen die verschiedenste Arten von Audiomaterialien zum Einsatz, angefangen bei den Dialogen und Geräuschen, die bereits live im Rahmen der Filmaufnahme festgehalten werden. In Ihren Filmen wird dieses Tonmaterial – das Original- oder Synchron-Audio – zusammen mit dem Bildmaterial im Aufnahmemodus erfasst, es sei denn, Sie trennen es.

Bei den meisten kommerziellen Produktionen werden auch Geräuscheffekte benötigt – das Zuschlagen von Türen, zusammenstoßende Autos, bellende Hunde usw. – sowie Begleitmusik, die entweder speziell für den Film erzeugt oder aus vorhandenen Aufnahmen herangezogen wird. Das ScoreFitter-Tool bietet die Möglichkeit, einen Musikhintergrund über die gesamte Länge Ihres Videofilms zu erstellen, einfach mit einem Mausklick. Zudem werden oftmals auch Filmkommentare und andere spezifische Audiomaterialien benötigt.

In diesem Abschnitt werden die folgenden Themen behandelt:

- Audiofunktionen in Pinnacle Studio
- Audio bearbeiten
- Ton trennen
- Kanalmischer
- Audiokorrekturen
- Audioeffekte
- Audio in der Timeline
- Audiofunktionen der Timeline
- ScoreFitter-Hintergrundmusik
- Das Filmkommentar-Werkzeug
- Verwendung des Audio Ducking, um automatisch die Lautstärke anzupassen

# Audiofunktionen in Pinnacle Studio

Audioclips verhalten sich in der Projekt-Timeline ähnlich wie Clips anderer Typen; allerdings verfügt die Timeline auch über einige Funktionen nur für die Audiobearbeitung.

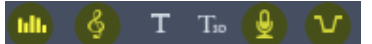

In dieser Gruppe von Schaltflächen sind die Audioschaltflächen hervorgehoben: Audiomixer, Song erstellen, Filmkommentar und Audio-Ducking.

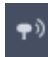

Die Schaltfläche am rechten Ende der Werkzeugleiste aktiviert das Audio-Scrubbing.

So beinhaltet die Timeline-Werkzeugleiste eine Schaltfläche für einen Popup-Audiomixer, der es ermöglicht, die Clip-Dynamik mithilfe von Keyframes zu steuern. Eine Schaltfläche ermöglicht die Erstellung eines ScoreFitter-Hintergrundmusik-Clips, ein anderer die Aufzeichnung eines Kommentars und ein dritter die Anwendung von Audio-Ducking. Des Weiteren finden Sie auf der Werkzeugleiste eine Schaltfläche für Audio-Scrub: Damit können Sie kleine Audio-Abschnitte überprüfen, indem Sie den Scrubber über die Timeline ziehen.

## **Die Bibliothek**

Audio- und Musikclips werden über die Bibliothek in Ihre Produktionen eingebracht. Die Bibliothek kann Audiodateien in den Formaten wav, mp3 sowie weitere Standardformate verarbeiten. Wenn Sie Ihrer Produktion Audiodateien hinzufügen möchten, können Sie einfach das gewünschte Element aus dem Browser der Bibliothek direkt in die Projekt-Timeline ziehen.

#### Audiokorrekturen

Wenn Sie in der Timeline einen Audioclip auswählen und das Bedienfeld **Editor** > Korrekturen öffnen, können Sie verschiedene Reparatur- und Anpassungsmaßnahmen wie Rauschunterdrückung, Kompression und Equalizer anwenden. Anders als (die im nächsten Abschnitt erläuterten) Effekte können diese Werkzeuge auch auf Audioelemente in der Bibliothek angewendet werden. Wenn Sie das so bearbeitete Element später in einem Projekt nutzen, sind die Korrekturen bereits berücksichtigt und Sie können das Element bei Bedarf weiter in der Timeline modifizieren. Korrekturen sind zerstörungsfrei, d. h. die korrigierte Audiodatei wird in keiner Weise modifiziert.

## Audioeffekte

Wenn Sie in der Timeline einen Audioclip auswählen und das Bedienfeld **Editor** > Effekt öffnen, finden Sie eine Reihe von Möglichkeiten, Soundclips zu verbessern, zu verändern oder mit ihnen herumzuexperimentieren. Im Gegensatz zu den gerade genannten Korrekturwerkzeugen können Effekte nicht direkt auf Elemente in der Bibliothek angewendet, sondern nur direkt innerhalb eines Projekts genutzt werden. Für die Effekte sind bestimmte Parameter-Kombinationen bereits voreingestellt, die Sie ganz nach Ihren Bedürfnissen weiter bearbeiten können.

# Audio bearbeiten

Die Audiobearbeitungsfunktionen im Bedienfeld **Editor** stellen Werkzeuge zur Vorschau, Analyse und Bearbeitung digitaler Audiodaten im wav- und mp3-Format sowie von anderen Dateitypen bereit. Dazu gehören spezielle Funktionen für die Original-Audiospur sowie die synchrone Audiospur, die während der Videoaufzeichnung erstellt wird.

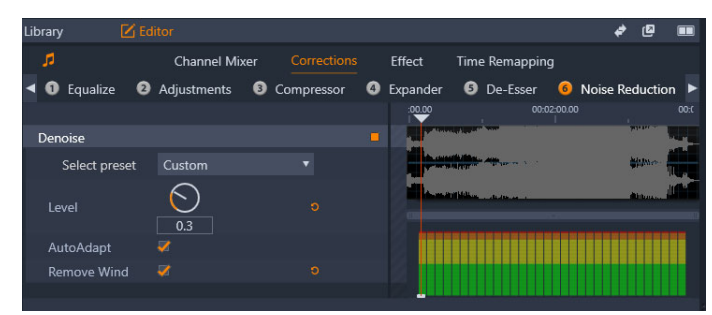

*Die Audiofunktionen (in diesem Fall Korrekturen > Rauschunterdrückung) im Editor-Bedienfeld.* 

Das Bedienfeld **Editor** stellt Werkzeuge wie **Kanalmischer**, **Korrekturen** und **Effekt** für verschiedene Zwecke bereit. **Korrekturen** stehen sowohl für Bibliothekselemente als auch für Clips in der Timeline Ihres Film- oder Disc-Projekts zur Verfügung. Effekte sind nur für Timeline-Clips verfügbar.

# Synchrone Videodaten

Wenn zu den aktuell ausgewählten Audioinhalten synchrone Videodaten vorhanden sind (wenn Sie z. B. mit der Option **Audio abkoppeln** im Timeline-Kontextmenü eine Audiospur aus einer Videospur erstellt haben), wird das Video im Player-Bedienfeld abgespielt, während Sie die Audiodatei im **Editor**-Bedienfeld überprüfen und bearbeiten.

# Ton trennen

Enthält ein Videoclip Audiodaten, können Sie die Audiodaten von der Videospur trennen, um in der Timeline einen separaten Audioclip und einen tonlosen Videoclip zu erstellen.

# So trennen Sie Audiodaten von einem Videoclip

• Rechtsklicken Sie in der Timeline auf einen Videoclip, der Audiodaten enthält, und wählen Sie im Kontextmenü den Befehl **Audio abkoppeln**.

Über der Spur mit dem selektierten Video wird eine Spur mit einem neuen Audioclip eingefügt.

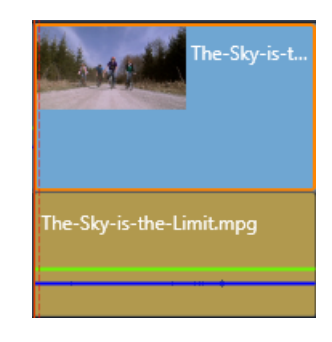

# Kanalmischer

Mit dem Kanalmischer können Sie Pegelanpassungen vornehmen und Audiosignale von ihrer ursprünglichen Kanalzuweisung auf neue Kanäle umleiten. Beispielsweise können Sie den Mischer nutzen, um separate Stereokanäle auf einem linken oder rechten Monokanal zusammenzuführen.

Wenn Sie weitere Funktionen benötigen, die der Kanalmischer nicht bietet, empfiehlt sich eventuell die Anwendung des Kanal-Werkzeug-Effekts auf den Clip. Weitere Informationen zum Kanal-Werkzeug finden Sie unter "Audioeffekte" auf Seite 201.

**Pegelanpassung:** Klicken Sie auf den Schieberegler unter den Pegel-Messleisten, um den Wiedergabepegel des Clips einzustellen. Der von Ihnen eingestellte Pegel wird immer genutzt, wenn der Clip wiedergegeben oder in einer Timeline verwendet wird. Der rote Bereich der Messleisten zeigt Tonübersteuerungen an und sollte nach Möglichkeit vermieden werden. Um den maximalen Pegel zu bestimmen, der sicher verwendet werden kann, klicken Sie auf die Schaltfläche **Normalisieren** 

**Stereo:** Diese Dropdown-Liste enthält alle Optionen zum Umleiten von Audiosignalen, etwa zum Kanaltausch (Austausch des linken und rechten Kanals) oder zur Kombination eines Zweikanal-Stereosignals auf einem Monokanal.

| Stereo | Default            | , |
|--------|--------------------|---|
|        | No Preset          |   |
|        | Default            |   |
|        | Stereo To Left     |   |
|        | Stereo To Right    |   |
|        | Swap Channels      |   |
|        | Left To Dual-Mono  |   |
|        | Right To Dual-Mono |   |

Das Stereo-Dropdown-Menü mit den Kanal-Routing-Optionen.

Schaltfläche **Normalisieren ...**: Mit Hilfe der Schaltfläche **Normalisieren** werden Audio-Samples aus geladenen Sounddaten dahingehend untersucht, inwieweit eine gleichmäßige Pegelerhöhung möglich ist, ohne dass es zu Übersteuerungen (auch als digitales Clipping bezeichnet) kommt. Anders als bei Kompression oder Limiting, bei denen die Dynamik des Audiomaterials verändert wird, wird beim Normalisieren die Dynamik durch ein gleichmäßiges Erhöhen (oder Verringern) der Amplitude beibehalten.

#### Audio-Wellenform und Tonfrequenzen

Die Audio-Wellenform der Audiodatei zeigt statisch an, wie sich die Amplitude der Sound-Inhalte mit der Zeit verändert.

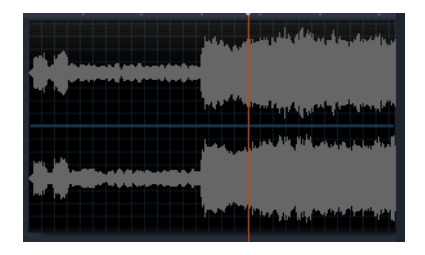

Die Audio-Wellenform zeigt die Veränderungen des Audio-Pegels über einen Zeitverlauf an. Bei Stereoaufnahmen ist die Grafik wie oben dargestellt horizontal aufgeteilt; dabei befindet sich der linke Kanal oben.

Alternativ bietet die Tonfrequenzen-Anzeige eine dynamische Ansicht desselben Audiomaterials. Hier lässt sich die wechselnde spektrale Zusammensetzung des Klangs bei der Wiedergabe beobachten.

|  | I |  |  |  |  |  |  |  |   |  |  |  |  |  |
|--|---|--|--|--|--|--|--|--|---|--|--|--|--|--|
|  |   |  |  |  |  |  |  |  |   |  |  |  |  |  |
|  | L |  |  |  |  |  |  |  | 1 |  |  |  |  |  |

Bei der Tonfrequenzen-Anzeige werden die Audiosignale nach Frequenzbändern unterteilt, und Sie erhalten eine Übersicht über die Tonpegel für jedes Band. Die niedrigeren Frequenzen befinden sich links. Pegelspitzen werden als kleine Kästchen über jeder Hauptleiste angezeigt, bei der in den letzten Wiedergabesekunden eine Spitze erkannt wurde.

# Audiokorrekturen

Als Korrekturfunktionen im Bedienfeld **Editor** stehen **Equalizer**, **Justierungen**, **Kompressor**, **Expander**, **De-Esser** und **Rauschunterdrückung** zur Verfügung. Die Korrekturen können sowohl auf Elemente in der Bibliothek als auch auf Timeline-Clips angewendet werden. Viele Steuerelemente für Korrekturen werden von mehreren Funktionen verwendet.

# Ausgleichen

Equalizer können im Prinzip mit der Höhen- und Bass-Steuerung eines Audiosystems verglichen werden, bieten aber feinere Anpassungsmöglichkeiten. Dieser Equalizer unterteilt das Audiospektrum in fünf Frequenzbänder. Jedes davon ist um eine bestimmte Frequenz zentriert und bietet einen verstellbaren Gain-Wert.

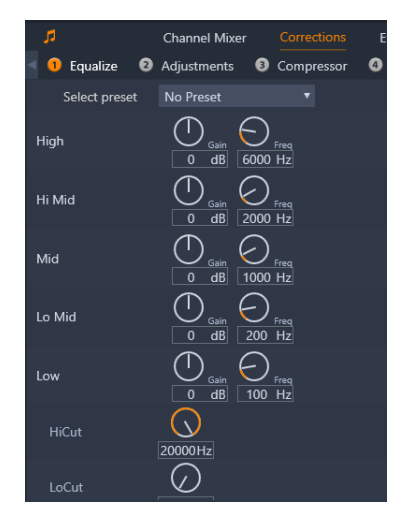

Die Steuerelemente für die Ausgleich-Korrekturfunktion. Mit den Drehschaltern können Sie "Gain" und "Frequenz" sowie die HiCut- und LoCut-Einstellungen festlegen.

**Voreinstellung auswählen:** In dieser Dropdown-Liste steht eine Reihe an Voreinstellungen zur sofortigen Benutzung zur Auswahl.

**Gain:** Mit dem Gain-Parameter können Sie festlegen, in welchem Umfang das jeweilige Frequenzband zum Gesamtklang beiträgt (von -18 bis +18).

**Frequenz:** Über den Frequenz-Parameter können Sie die zentrale Frequenz für jedes Band festlegen.

**LoCut und HiCut:** Mit diesen Steuerelementen werden Frequenzen ober- oder unterhalb eines festgelegten Werts komplett eliminiert. Der Standardwert lässt alle Frequenzen zu.

#### Justierungen

Der einzige Parameter, der im Justierungen-Werkzeug zur Verfügung steht, ist LFE (Subwoofer). Sie können damit den Subwoofer-Kanal für einen bestimmten Clip ein- und ausschalten oder auch die beim Import festgelegte Bibliothekseinstellung beibehalten.

#### Kompressor

Ein Kompressor glättet Schritt für Schritt die Dynamik eines Audiosignals und skaliert die lauten Abschnitte bei üblicherweise gleichzeitiger Verstärkung des Gesamtklangs herunter. Auf diese Weise entsteht der Eindruck eines stärkeren Signals, obwohl die Pegelspitzen nach der Kompression nicht höher sind als davor. Eine leichte Kompression kommt sehr häufig beim Audio-Mastering von Musikstücken zum Einsatz. Darüber hinaus lässt sich Kompression aber abhängig vom Material auch auf zahlreiche weitere, kreative Weisen nutzen.

Voreinstellung auswählen: Wählen Sie aus einer Anzahl vorgefertigter Parametersätze für den Kompressionsfilter.

**Verhältnis:** Mit dieser Steuerung wird das Kompressionsverhältnis, also die auf einzelne Abschnitte des Eingangssignals, die Schwellen-Einstellung überschreiten, angewendete Kompressionsmenge festgelegt. Ein Kompressionsverhältnis von 2:1 bedeutet beispielsweise, dass eine Erhöhung des Quellpegels von 2 dB oberhalb der Schwelle sich nur ein einer Erhöhung von 1 dB im Ausgangspegel niederschlägt. Der zulässige Bereich geht von 1:1 (keine Kompression) bis hin zu 100:1 (Hard-Limiting).

**Schwellenwert:** Alle oberhalb dieses eingestellten Schwellenwerts liegenden Pegel werden durch den beim Verhältnis festgelegten Wert gedämpft. Mit Hilfe des Gain-Reglers können Sie eine Gesamtverstärkung anwenden, um den Pegelverlust auszugleichen.

**Attack und Release:** Mit Attack wird geregelt, wie schnell der Kompressor auf ein Audiosignal reagiert, das die Schwelle überschritten hat. Höhere Werte verzögern den Beginn der Kompression. Auf diese Weise kann beispielsweise der kurze Anschlag einer Pianotaste stärker ausgeprägt bleiben, während bei länger anhaltenden Klängen die Kompression eingesetzt wird. Mit Release wird geregelt, wie schnell die Kompression deaktiviert wird, sobald die Signalstärke wieder unter den Schwellenwert fällt.

Gain: Gain-Anpassungen sollten möglichst nach erfolgter Kompression vorgenommen werden.

**Kniepunkt:** Mit einem höheren Kniepunkt-Wert greift die Kompression graduell entsprechend der Nähe oder Entfernung vom Schwellenwert, statt wie sonst jäh ein- und ausgeschaltet zu werden. Das verändert die Klangfarbe des mit dem Kompressor bearbeiteten Klangs.

## Expander

Der Expander verringert den Gain-Wert von Signalen, die unter einen gewählten Schwellenwert fallen. Expander bieten eine sanftere Methode zur Verringerung rauschender schwacher Signale als das abrupte Sperren mittels Gate.. Voreinstellung auswählen: Wählen Sie aus einer Anzahl vorgefertigter Parametersätze.

Verhältnis, Schwellenwert, Attack, Release: Diese Parameter entsprechen den gleichnamigen Parametern im Kompressor (siehe oben).

Bereich: Hiermit wird die maximale Gain-Reduzierung (Dämpfung) gesteuert.

**Halten:** Hiermit wird festgelegt, wie lang der Expander nach dem ersten Anschlag aktiv bleibt. Eine Erhöhung dieses Werts empfiehlt sich, wenn zwischen lauteren Signalen kleine Pausen oder viele ruhigere Passagen, die nicht verstärkt werden sollten, liegen. Auf diese Weise funktioniert der Expander wie ein Noise Gate.

#### De-Esser:

Dieser Audiofilter entfernt unauffällig störende Zischlaute aus Sprachaufzeichnungen. Dank der verfügbaren Parameter sind individuelle Feinabstimmungen des Effekts möglich.

Voreinstellung auswählen: Wählen Sie aus einer Anzahl vorgefertigter Parametersätze.

**Frequenz:** Mit diesem Drehregler wird die Frequenz festgelegt, oberhalb der der De-Esser aktiviert wird.

**Bereich:** Mit diesem Drehregler wird die maximale Dämpfung von erkannten Zischlauten gesteuert.

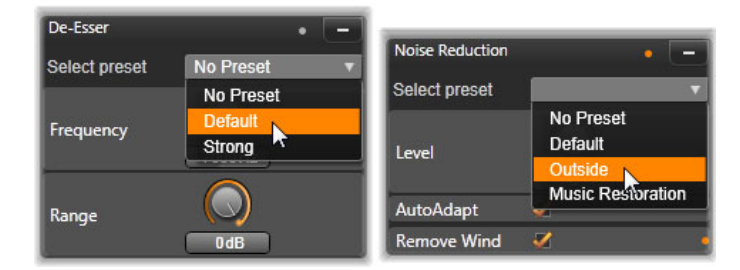

Einstellungen und Voreinstellungen für die Audio-Korrekturwerkzeuge De-Esser und Rauschunterdrückung.

## Rauschunterdrückung

Über den Rauschunterdrückungsfilter können Sie unerwünschtes Hintergrundrauschen reduzieren oder komplett beseitigen. Der Filter reagiert dynamisch auf veränderte Rauschmengen und -arten innerhalb des Materials.

Die Rauschunterdrückung kann bei diversen Problemen eingesetzt werden. Abhängig vom Quellmaterial und dem Ursprung des Problems können die Ergebnisse jedoch unterschiedlich ausfallen. In vielen Fällen lassen sich die Ergebnisse durch einen gezielten Einsatz der Parameter Pegel und Feinjustierung optimieren. Es kann einige Sekunden dauern, bis eine neue Einstellung in Kraft tritt. Nehmen Sie Änderungen daher langsam und in kleinen Schritten vor und hören Sie sich jede Änderung sorgfältig an.

Voreinstellung auswählen: Wählen Sie aus einer Anzahl vorgefertigter Parametersätze.

**Pegel:** Bei Video-Außenaufnahmen von relativ weit vom Mikrofon entfernten Motiven treten häufig starke Hintergrundgeräusche auf. Dies kann sogar so weit gehen, dass die gewünschten Klänge, etwa die Stimmen der gefilmten Personen, überlagert werden. Gleichzeitig können die Betriebsgeräusche des Camcorders oder die Stimme des Filmenden in unerwünschtem Maße verstärkt werden. Experimentieren Sie etwas mit der Rauschunterdrückung, bis Sie das bestmögliche Ergebnis für das Quellmaterial erreicht haben.

**Autom. Adaption:** Ist diese Option aktiviert, passt sich die Rauschunterdrückung automatisch und dynamisch an die Art und die Menge des Rauschens im Material an. Die Option **Feinjustierung** wird ignoriert, solange **automatische Adaption** ausgewählt ist.

**Feinabstimmung:** Hiermit steuern Sie die Menge der vorgenommenen Korrekturen. Der Effekt dieser Option ist nur bemerkbar, wenn niedrigere Pegeleinstellungen verwendet werden und hat keine Auswirkungen, wenn **automatische Adaption** ausgewählt ist.

**Wind entfernen:** Aktivieren Sie dieses Kontrollkästchen, um einen Filter zu aktivieren, mit dem Wind und ähnliche Hintergrundgeräusche im aktuellen Audiomaterial reduziert werden.

# Audioeffekte

Die Audioeffekte befinden sich im Bedienfeld **Bibliothek** unter **Effekte** > **Audioeffekte**. Eine Möglichkeit, Ihrem Projekt einen Effekt hinzuzufügen, ist, ihn aus der Bibliothek auf einen beliebigen Audioclip in der Timeline zu ziehen (auch möglich bei Videoclips mit synchroner Audiospur.) Eine andere Möglichkeit besteht darin, einen Timelineclip auszuwählen und im Bedienfeld **Editor** den Befehl **Effekt** > **Add-ons** > **Audioeffekte** zu wählen und auf einen Effekt in der Miniaturansichtsleiste zu klicken.

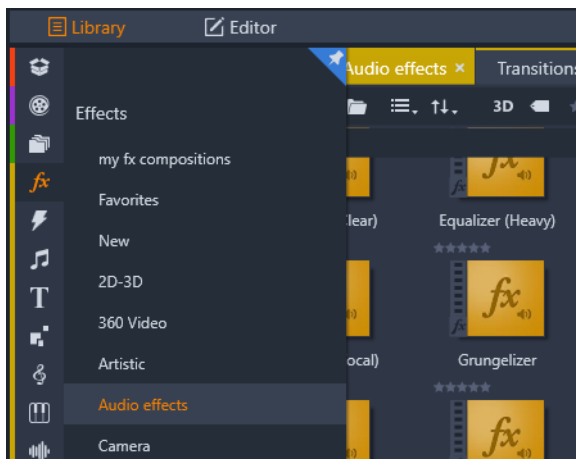

Audioeffekte in der Bibliothek.

Die allgemeine Oberfläche für Audioeffekte ist mit der für Videoeffekte identisch. Auf die allgemeinen Funktionen wird an dieser Stelle nicht eingegangen. (Siehe "Effekte" auf Seite 123.) Ein paar Audioeffekte, wie z. B. der Equalizer und der De-Esser, sind als Korrekturwerkzeuge doppelt vorhanden. Diese werden unter "Audiokorrekturen" auf Seite 197 behandelt. Nun wollen wir uns näher mit den anderen Audioeffekten beschäftigen.

Kanal-Werkzeug: Die Hauptfunktion dieses Effekts besteht darin, für das richtige Routing Ihres Stereo-Audiosignals Sorge zu tragen. Es ermöglicht Ihnen, jeden einzelnen bzw. sowohl den linken als auch den rechten Eingangskanal mit jeweils einem oder beiden Ausgangskanälen zu verbinden. Darüber hinaus bietet Ihnen das Kanal-Werkzeug spezialisierte Voreinstellungen, wie z. B. die Optionen Phase umkehren und Stimme entfernen – dem sog. "Karaoke"-Effekt.

**Chorus:** Der Chorus-Effekt verschafft Ihnen und Ihrer Zuhörerschaft ein reichhaltigeres Sounderlebnis, indem wiederholt "Echos" in den Audiostream eingemischt werden. Durch die gezielte Steuerung von Eigenschaften – wie die Frequenz, mit der ein Hall wiederkehrt, oder das Absenken der Lautstärke von einer Hall-Wiederholung zur nächsten – können Sie eine enorme Vielfalt von Resultaten erzielen, darunter Flanger-ähnliche Sounds und andere Spezialeffekte.

**Equalizer:** Ähnlich wie mit dem Korrekturfilter **Ausgleich** können Sie mit dem **Equalizer** den (als Drehschalter dargestellten) **Gain**-Wert für einen bestimmten Frequenzbereich festlegen (der Bereichsanfang wird durch die Zahl links neben dem Drehschalter wiedergegeben). Weitere Informationen zum Ausgleichen des Tons finden Sie unter "Ausgleichen" auf Seite 198.

**Grungelizer:** Mit dem **Grungelizer** können Sie Ihren Aufnahmen Geräusche und atmosphärische Störungen hinzufügen. So können Sie bewirken, dass sich Ihre Clips wie Klänge aus einem Radio mit schlechtem Empfang oder von einer alten, zerkratzten Schallplatte anhören.

**Leveler:** Mit diesem Effekt kann einem Problem entgegengewirkt werden, das sich häufig bei Videoaufnahmen mit gleichzeitiger Tonaufnahme ergibt: der unausgewogenen Lautstärke einzelner Abschnitte des Originaltons. Ein Kommentar, den Sie beim Drehen des Videos aufnehmen, ist beispielsweise oftmals so laut, dass andere Geräusche der Szene kaum zu hören sind.

Der Trick des Levelers besteht darin, eine Ziellautstärke zu finden, die zwischen den lauten und leisen Tönen des Originaltons liegt. Unterhalb dieser Ziellautstärke wirkt der Leveler als Verstärker und erhöht die ursprüngliche Lautstärke in einem bestimmten Verhältnis. Oberhalb der Ziellautstärke wirkt er dämpfend und verringert die ursprüngliche Lautstärke. Bei sorgsamer Abstimmung dieser Parameter lässt sich die Ausgewogenheit der einzelnen Pegel deutlich verbessern.

**Reverb:** Der **Reverb**-Effekt simuliert die Wiedergabe des ursprünglichen Tons in einem Raum von bestimmter Größe und Akustik. Der Zeitraum zwischen dem Eintreffen des Tons am Ohr des Zuhörers und dem Eintreffen des ersten Echos ist bei einem größeren Raum länger als bei einem kleinen Raum. Wie schnell das Echo abklingt, hängt sowohl von der Raumgröße als auch von den akustischen Eigenschaften der Wände ab.

Die Voreinstellung von **Reverb** sind nach dem simulierten Raumtyp benannt: von der Fahrgastzelle eines Autos bis zu einer riesigen unterirdischen Höhle.

**Stereo Echo:** Der Stereo-Echo-Effekt ermöglicht Ihnen mit Hilfe der integrierten Feedbackund Balance-Kontrollen, die Umsetzung von getrennten Verzögerungswerten zwischen dem linken und dem rechten Audiokanal. Mit dieser Technik können sehr interessante und variantenreiche Sounds erstellt werden.

**Stereo Spread:** Mit Hilfe dieses Effekts können Sie die vermeintliche Breite des durch einen Audioclip abgedeckten Zuhörerfeldes verkleinern oder vergrößern. Der Effekt wird meistens für einen Soundmix verwendet, der vom Charakter her als offener und weiträumiger interpretiert werden kann.

# Audio in der Timeline

Wenn Sie auf die **Audiomixer**-Schaltfläche **auf** auf der Werkzeugleiste der Timeline klicken, können Sie auf die Audiopegel und Stereo- oder Surround-Sound-Positionierungen einzelner Clips zugreifen und die Pegel mithilfe von Audio-Keyframing auf den Spuren bearbeiten. Die **Master-Lautstärke** aller Audiodateien auf der Timeline wird im unteren Bereich des Timeline-Kopfbereichs angezeigt.

## Surround-Sound

Das Panner-Werkzeug ist voll Surround-Sound-fähig. Für eine maximale Flexibilität können Sie die Audioinhalte jedes beliebigen Clips nach Ihren eigenen Vorstellungen in einem zweidimensionalen Abhörfeld positionieren – von vorne nach hinten und von links nach rechts.

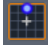

Sie können das Panner-Popup öffnen, indem Sie auf die Panner-Werkzeug-Schaltfläche auf der Audiospur klicken, wenn der Audiomixer-Modus aktiviert ist.

Wenn Sie die Audioinhalte für jeden Clip wie für eine Surround-Wiedergabe mischen, können Sie dennoch eine Filmdatei mit Stereo-Tonspur ausgeben, die nur die Informationen für die Links-Rechts-Balance verwendet. Wenn Sie später entscheiden, Ihr Projekt auf DVD auszugeben, ist die 5.1-Surround-Sound-Produktion dann bereits abgeschlossen. Weitere Informationen zum Panner-Werkzeug finden Sie unter "Der Panner" auf Seite 205.

# Audiofunktionen der Timeline

Neben den Spurverwaltungsfunktionen, finden sich im oberen Timeline-Bereich auch eine Reihe von Audio-Steuerungsoptionen.

# Master-Wiedergabepegel

Unterhalb der Spur-Zeilen in der Timeline finden Sie die Anzeige für den Master-Wiedergabepegel. Beim Vorhören Ihres Projekts wird hier die Gesamtausgabeleistung aller aktuell gemischten Spuren angezeigt.

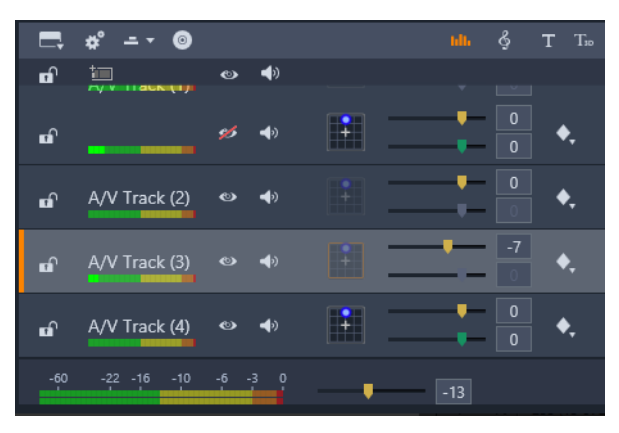

Unterhalb der Spur-Zeilen in der Timeline finden Sie die Anzeige für den Master-Wiedergabepegel.

# Audiomixer-Modus:

**Spurpegel:** Mit dem oberen Regler wird der Ausgabepegel der Spur als Ganzes eingestellt. Sie können den Standardwert durch einen Doppelklick auf den Regler wiederherstellen; es wird keine gesamthafte Änderung der Originallautstärke der Clips auf der Spur vorgenommen.

**Clip-Pegel:** Mit dem unteren Regler wird der Pegel des aktuell an der Scrubber-Position befindlichen Clips eingestellt. Wenn aktuell kein Clip auf der Spur ausgewählt ist, steht dieser Regler nicht zur Verfügung. Die Lautstärkekontur kann, wie nachfolgend erläutert, mit Keyframes gesteuert werden. Wird Keyframing verwendet, führt die Nutzung des Reglers dazu, dass neue Keyframes erstellt oder bestehende Keyframes verschoben werden.

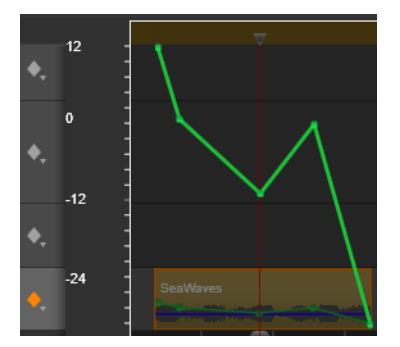

Klicken Sie auf das Rautensymbol der Audiospur, um das Keyframing zu aktivieren.

#### Der Panner

Mit diesem Werkzeug können Sie den scheinbaren Standort der Klangquelle im Verhältnis zu einem im Surround-Abhörfeld befindlichen Zuhörer steuern. Wie das Werkzeug für die Clip-Lautstärke arbeitet auch dieses Werkzeug mit Keyframes, die dem Clip zugewiesen werden. Somit ist es nur aktiv, wenn der Timeline-Scrubber auf einem Audioclip oder einem Videoclip mit synchroner Audiospur aktiv ist. Die Konturlinie für Panner-Änderungen ist blau.

Bei der Timeline-Bearbeitung erfolgt das gesamte Panning im Surround-Modus, damit Sie nur mit einer einzigen Variante der Panner-Steuerelemente arbeiten müssen. Die mit Surround-Panning bearbeiteten Clips können nach beendeter Projektbearbeitung für andere Ausgabekonfigurationen abgemischt werden. Auf diese Weise arbeiten Sie in allen Formaten, die Sie letztendlich produzieren, mit demselben Satz an Panning-Befehlen.

Die mit diesem Werkzeug vorgenommenen Änderungen gelten immer nur für den aktuellen Clip. Sie bleiben auch dann im Clip erhalten, wenn Sie ihn in eine andere Spur verschieben oder kopieren.

Um den Panner zu öffnen, klicken Sie auf das Rastersymbol im oberen Spurbereich, wenn der Audiomixer-Modus aktiviert ist. Wenn sich kein Clip an der Scrubber-Position auf der Spur befindet, ist die Schaltfläche ausgegraut. Die Klangquelle wird durch einen blauen Punkt auf einem zweidimensionalen Raster angezeigt. Der Zuhörer befindet sich, nach vorn blickend, in der Mitte.

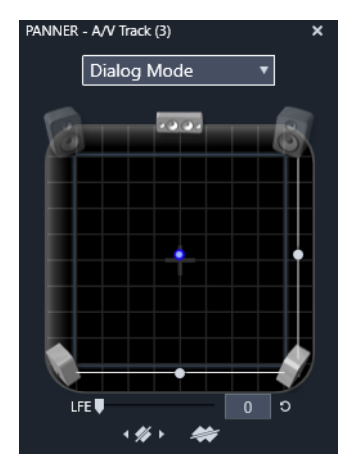

Positionieren der Audioausgabe eines Clips über den Panner im Dialogmodus. Beachten Sie, dass die Symbole der beiden vorderen Lautsprecher transparent sind, was bedeutet, dass sie in diesem Modus nicht verwendet werden. Bei der abgebildeten Konfiguration kommt der Klang der Spur für den Zuhörer von rechts.

# Auswahlliste

Über die Dropdown-Liste oben im Panner-Fenster stehen Ihnen drei Methoden zur Verteilung des Klangs auf die sechs Surround-Lautsprecher zur Verfügung.

**5.1** ist die beste allgemeine Einstellung für eine naturgetreue Klangwiedergabe. Verwenden Sie diese Einstellung für allgemeine Hintergrundgeräusche wie bellende Hunde oder vorbeifahrende Autos. Die fünf Hauptlautsprecher werden durch Symbole im Arbeitsbereich dargestellt. Der sechste Lautsprecher, der LFE-Lautsprecher für Niederfrequenzeffekte, verfügt über eine zu niedrige Tonfrequenz, als dass seine Position einen Unterschied machen würde. Sein Pegel wird im Surround-Mix durch einen Schieberegler unterhalb des Arbeitsbereichs gesteuert.

Mittelkanal aus ist die bevorzugte Einstellung für ein "einhüllendes" Musikstück.

**Dialogmodus** kombiniert den zentralen Lautsprecher mit den beiden hinteren Lautsprechern. Diese Kombination eignet sich, um einen Dialog zwischen mehreren Lautsprechern zu erzeugen.

## Der Panner-Arbeitsbereich

Im Hauptteil des Panner-Fensters wird schematisch ein Abhörbereich mit einer typischen Lautsprecheranordnung dargestellt. Das Kreuzsymbol in der Mitte des Bereichs zeigt die Position des Zuhörers.

Mit dem blauen Steuerungspunkt legen Sie die Position der Klangquelle fest. Die Lautsprechersymbole in den Ecken des Arbeitsbereichs zeigen eine typische 5.1-Surround-Sound-Anordnung, mit der Leinwand oben.
Wenn Sie die Position einer Klangquelle in einer Dimension, also horizontal oder vertikal, verändern möchten, verwenden Sie hierfür die entsprechenden Schieberegler im Arbeitsbereich unten bzw. rechts.

**LFE-Kanal (Low Frequency Effects):** Beim Surround-Sound gibt es einen speziellen Subwoofer-Kanal (die "1" in "5.1"), über den Sie die niedrigsten Frequenzen für Spezialeffekte verstärken oder verringern können. Die LFE-Ausprägung wird mit Hilfe des Schiebereglers unterhalb des Arbeitsbereichs geregelt. Da das Ohr nicht in der Lage ist, die Quelle dieser Niederfrequenztöne zu orten, ist dem LFE-Kanal keine räumliche Position zugewiesen.

**Keyframe-Schaltflächen:** Mit den Keyframe-Schaltflächen im unteren Bedienfeld-Bereich können Sie Keyframes hinzufügen und entfernen sowie zwischen einzelnen Keyframes navigieren. Das Hinzufügen-Symbol ändert sich automatisch in ein Löschen-Symbol, wenn Sie sich auf der Position eines bestehenden Keyframes befinden.

## ScoreFitter-Hintergrundmusik

Der ScoreFitter von Pinnacle Studio erstellt eine Hintergrundmusik in der Kategorie Ihrer Wahl. Wählen Sie innerhalb dieser Kategorie einen von mehreren Musiktiteln aus und entscheiden Sie sich beim gewünschten Musiktitel zwischen einer Vielzahl an Versionen. Die Liste der verfügbaren Versionen ist auch von der Dauer abhängig, die Sie für die Hintergrundmusik festlegen.

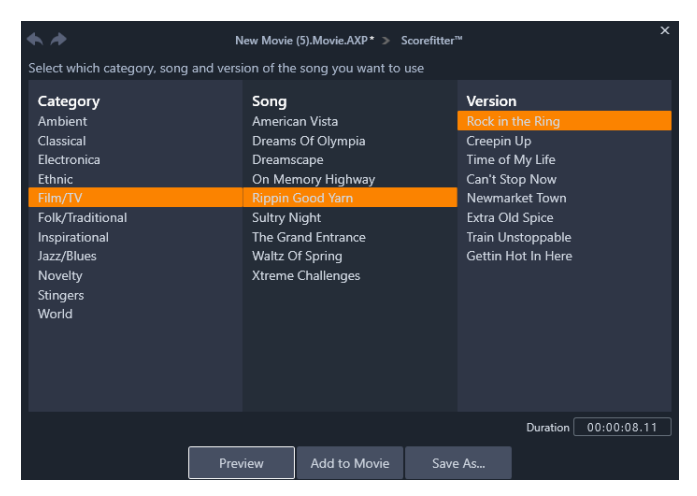

Das ScoreFitter-Fenster. Wählen Sie aus den mitgelieferten Auflistungen eine Kategorie, einen Musiktitel, und eine Version und klicken Sie auf die Schaltfläche "Zum Film hinzufügen".

Um Musik für eine bestimmte Reihe von Clips zu erstellen, wählen Sie diese Clips aus und klicken Sie erst dann auf die Schaltfläche **Musiktitel erstellen**, um ScoreFitter zu öffnen. (Um Ihren gesamten Film auszuwählen, klicken Sie auf **Bearbeiten** > **Alles auswählen** oder drücken Sie **Strg**+**A**.) Die Gesamtlänge der ausgewählten Clips bestimmt die Ursprungseinstellung für die Dauer der Musik. Sie können den Wert jedoch jederzeit durch

Kürzen des Clips auf der Timeline oder durch Bearbeiten des Dauer-Zählers im Werkzeug ändern.

Wählen Sie in ScoreFitter eine Kategorie, einen Musiktitel und eine Version aus den verfügbaren Listen aus. Jede Kategorie enthält eine eigene Auswahl an Musiktiteln und jeder Musiktitel steht Ihnen in verschiedenen Versionen zur Verfügung. Über die Vorschau-Schaltfläche können Sie den Musiktitel vorhören, wenn das Werkzeug geöffnet ist.

Geben Sie im Feld Name einen Namen für den Clip ein und passen Sie die Dauer bei Bedarf im Feld Dauer an. Der von Ihnen erstellte Musikclip wird exakt an die festgelegte Dauer angepasst.

Wenn Sie Ihre Auswahl getroffen haben, klicken Sie auf die Schaltfläche **Zum Film hinzufügen**. Studio erstellt den neuen Clip auf der aktiven Spur, beginnend am aktuellen Zeitindex (wie durch den Timeline-Scrubber und den Vorschau-Frame im Player angezeigt).

## Das Filmkommentar-Werkzeug

Die Aufnahme von Filmkommentaren in Studio ist so einfach wie Telefonieren. Öffnen Sie einfach das Filmkommentar-Werkzeug, klicken Sie auf Aufnehmen und sprechen Sie den Kommentar in ein mit Ihrem Computer verbundenes Mikrofon.

Sie können gleichzeitig den Film ansehen und sprechen, damit Ihre Worte genau zu den dargestellten Inhalten passen. Sie können das Werkzeug alternativ auch nutzen, um schnell Hintergrundmusik oder selbstgemachte Soundeffekte über Ihr Mikrofon aufzuzeichnen.

Bevor Sie Audioinhalte mit dem Filmkommentar-Werkzeug aufnehmen können, müssen Sie ein Mikrofon an den entsprechenden Eingang Ihrer PC-Soundkarte anschließen. Sehen Sie sich die Videoszenen in Ihrem Film noch einmal an und entscheiden Sie, wo der Filmkommentar anfangen und enden soll. Wenn Sie bereit sind, öffnen Sie das Filmkommentar-Werkzeug.

Wählen Sie Ihren Startpunkt auf der Projekt-Timeline aus. Sie können hierzu auch einen Clip auswählen, den Film abspielen und am gewünschten Punkt anhalten oder alternativ dazu den Timeline-Scrubber ziehen.

Positionieren Sie das Mikrofon richtig und sprechen Sie einen Testsatz, um den Aufnahmepegel zu überprüfen (siehe "Aufnahmepegel" unten). Wenn Sie zufrieden sind, klicken Sie auf die Aufnahmeschaltfläche (REC) (die bei der laufenden Aufnahme als Anhalten-Schaltfläche (STOP) fungiert).

Nach einer drei Sekunden dauernden Einzählphase beginnt die Filmwiedergabe im Player. Sprechen Sie Ihren Kommentar ein und klicken Sie, wenn Sie fertig sind, auf die Schaltfläche zum Anhalten. Nun werden Sie gefragt, ob Sie die Aufnahme behalten möchten. Wenn Sie diese Frage bejahen, wird der Filmkommentar-Clip Ihrer Bibliothek hinzugefügt und auch automatisch auf der Filmkommentar-Spur in der Projekt-Timeline platziert.

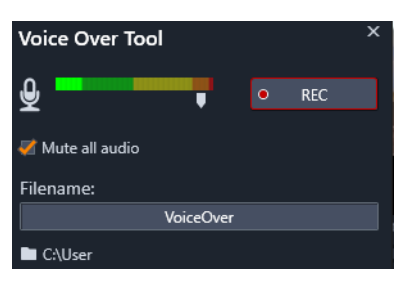

Das einsatzbereite Filmkommentar-Werkzeug. Klicken Sie auf die Aufnahmeschaltfläche (REC), zählen Sie mit dem Programm bis drei und beginnen Sie mit der Sprachaufzeichnung.

#### Weitere Steuerelemente

**Filmkommentar-Aufnahmepegel:** Behalten Sie während der Aufnahme die Pegelspitzenanzeige im Auge, um sicherzugehen, dass Ihr Mikrofon ein klares Signal erzeugt, aber nicht übersteuert. Beobachten Sie die Anzeige, damit Ihre Aufnahmepegel weder zu hoch noch zu niedrig ausfallen. Die Anzeigefarbe verändert sich von grün (0-70 % Modulation) zu gelb und schließlich rot.

**Dateiname:** In diesem Textfeld können Sie den für Filmkommentar-Audiodateien verwendeten Dateinamen festlegen. Die erste Datei erhält den von Ihnen eingegebenen Namen. Wenn der Name unverändert bleibt, erhalten später erstellte Dateien einen numerischen Zusatz – z. B. "Filmkommentar (1)" – in aufsteigender Reihenfolge.

**Speicherort:** Klicken Sie auf das Ordner-Symbol, um zu einem neuen Dateisystemordner zum Speichern Ihrer Filmkommentar-Clips zu navigieren.

Passen Sie den Schieberegler für den Aufnahmepegel so an, dass Sie im passenden Bereich bleiben. Der Schieberegler befindet sich direkt unterhalb der Spitzen-Messanzeige. Generell sollten Sie versuchen, Ihre Audiopegelspitzen im gelben Bereich (71-90 %) zu halten.

Audio: Alles stumm: Die bereits auf Ihrer Film-Tonspur existierenden Klänge können bei der Aufnahme eines Sprachkommentars manchmal ablenken. Mit diesem Kontrollkästchen können Sie die Timeline-Audioinhalte während der Aufnahme komplett ausschalten.

## Verwendung des Audio Ducking, um automatisch die Lautstärke anzupassen

Audio-Ducking wird dazu verwendet, die Lautstärke einer Spur automatisch zu verringern, damit die andere Spur besser zu hören ist. Wenn beispielsweise ein Videoprojekt Musik und einen Kommentar beinhaltet, können Sie mit Audio-Ducking die Lautstärke der Musik automatisch verringern, wenn der Kommentator spricht. Sie können den Schwellenwert, der das "Ducking" auslöst, anpassen. Außerdem können Sie anpassen, wie stark die Lautstärke der Hintergrundspur verringert wird.

| Audio Ducking                                                        |                        |                         |                             |                                  |                        | ×              |
|----------------------------------------------------------------------|------------------------|-------------------------|-----------------------------|----------------------------------|------------------------|----------------|
| Audio Ducking is a te<br>clearly and consistent<br>background music. | chnique t<br>ly when d | that allow<br>other aud | s a narrator<br>o is happer | 's voice to be<br>ning at the sa | heard mo<br>me time, s | ore<br>such as |
| Master Track                                                         |                        |                         |                             | A/V Track                        | (1)                    |                |
| Ducking Level                                                        |                        | —                       |                             | •                                | - 70                   | ¢              |
| Threshold                                                            |                        | -•-                     |                             |                                  | - 10                   | \$             |
| Attack                                                               | 0.5                    | <b>\$</b> 5             | Adjust S                    | Start                            | 0.10                   | 🔷 s            |
| Decay                                                                | 0.5                    | <b>\$</b> 5             | Adjust l                    | End                              | -0.10                  | 🗘 s            |
| Apply to selected clips Apply to entire Timeline                     |                        |                         |                             |                                  |                        |                |
|                                                                      |                        | OK                      | Cano                        | el                               |                        |                |

#### So wenden Sie das Audio-Ducking an

- 1 Wählen Sie in der Timeline die Spur aus, deren Lautstärke Sie verringern möchten, und klicken Sie in der Werkzeugleiste auf die Schaltfläche **Audio-Ducking** v.
- 2 Wählen Sie im Dialogfeld **Audio-Ducking** im Feld **Master-Spur** die Hauptspur, die Sie hören möchten.
- 3 Stellen Sie die folgenden Werte ein:
  - **Ducking-Pegel**: Bestimmt die Verringerung der Lautstärke. Höhere Werte führen zu einer geringeren Lautstärke.
  - **Grenzwert**: Bestimmt, ab welchem Lautstärkepegel der Master-Spur die Lautstärke der anderen Spur(en) verringert wird. Sie werden wahrscheinlich verschiedene Einstellungen ausprobieren müssen, um das gewünschte Resultat zu erreichen.
  - **Einsatz**: Bestimmt die Zeit, die es dauert, die Lautstärke auf die **Ducking-Pegel**-Einstellung zu senken, nachdem der **Schwellenwert** erreicht wurde.
  - **Abfall**: Bestimmt die Zeit, die es dauert, um vom **Ducking-Pegel** zur normalen Cliplautstärke zurückzukehren.

Wenn Sie das Ducking auf alle Nicht-Master-Audiospuren anwenden möchten, aktivieren Sie die Option **Auf gesamte Timeline anwenden**. Wenn Sie das Ducking nur auf die ausgewählte Spur anwenden möchten, aktivieren Sie die Option **Auf ausgewählte Clips anwenden**.

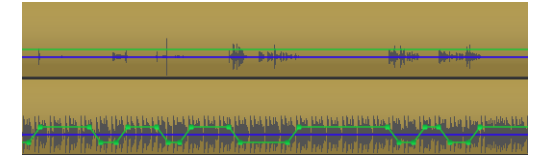

Bei diesem Beispiel handelt es sich bei der oberen Spur um eine Kommentarspur, die als Master-Spur gewählt wurde. Das Ducking wurde auf die Musikspur darunter angewendet, um die Lautstärke der Musik selektiv zu verringern, wenn die durch eine blaue Wellenform wiedergegebene Stimme des Erzählers auf der Kommentarspur zu hören ist. Die grüne Linie gibt den Lautstärkepegel wieder und zeigt, wo die Änderungen der Lautstärke erfolgen.

#### So entfernen Sie das Audio-Ducking

• Klicken Sie in der Timeline mit der rechten Maustaste auf eine Spur, auf die Audio-Ducking angewendet wurde, und wählen Sie die Option Ducking entfernen.

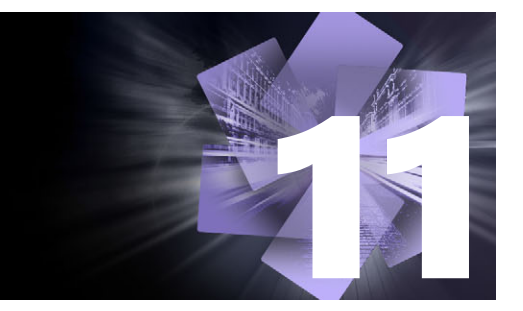

## Disc-Projekte

Bei einem Disc-Projekt lassen Sie die alte Vorstellung hinter sich, dass Filme dazu erstellt werden, linear vom Vorspann bis zum Abspann angesehen zu werden. Jetzt kann das Publikum selbst entscheiden, welchen Teil der Produktion es sich in welcher Reihenfolge ansehen möchte.

Das Disc-Authoring ist der Vorgang des Entwurfs und der Erstellung der eigentlichen Struktur, mit der diese Interaktion erst möglich wird. Pinnacle Studio bietet Ihnen hierzu automatisierte Funktionen, die das Authoring zum Kinderspiel machen – und gleichzeitig behalten Sie weiterhin die vollständige Kontrolle.

In diesem Abschnitt werden die folgenden Themen behandelt:

- MyDVD-Disc-Projekte
- Die Registerkarte "Erstellen" (aus den Vorversionen)
- Menü-Vorlagen (Vorversion-Registerkarte "Erstellen")
- Disc-Menüs (Vorversion-Registerkarte "Erstellen")
- Hinzufügen von Disc-Menüs (Vorversion-Registerkarte "Erstellen")
- Vorschau auf die Disc-Menüs (Vorversion-Registerkarte "Erstellen")
- Menübearbeitung auf der Timeline
- Timeline-Menü-Markierungen (Vorversion-Registerkarte "Erstellen")
- Authoring-Werkzeuge (Vorversion-Registerkarte "Erstellen")
- Der Kapitel-Assistent (Vorversion-Registerkarte "Erstellen")
- Der Menü-Editor (Vorversion-Registerkarte "Erstellen")
- Menü-Schaltflächen (Vorversion-Registerkarte "Erstellen")
- Der Disc-Simulator (Vorversion-Registerkarte "Erstellen")

## MyDVD-Disc-Projekte

Sie können Ihre Pinnacle Studio-Projekte auf Disc ausgeben, indem Sie diese nach MyDVD exportieren. MyDVD ist eine einfach zu bedienende Authoring-Anwendung, die Vorlagen bereitstellt, um Ihnen zu helfen, professionell aussehende Disc-Projekte samt Menüs und Musik zu erstellen. Weitere Informationen finden Sie unter "Ausgabe nach MyDVD" auf Seite 269.

Sie können in Pinnacle Studio Kapitelmarkierungen einfügen, die dann im MyDVD-Projekt angezeigt werden.

#### So erstellen Sie ein Disc-Projekt

- 1 Führen Sie einen der folgenden Schritte aus:
  - Wählen Sie **Datei** > **Neu** > **Disc**, um ein neues Disc-Projekt zu starten.
  - Um ein bestehendes Filmprojekt zu verwenden, öffnen Sie dieses in der Timeline und klicken Sie auf der Werkzeugleiste der Timeline auf die Schaltfläche "Erstellen"-Werkzeugleiste öffnen
- 2 Erstellen Sie Ihr Disc-Projekt mit denselben Steuerelementen und Techniken, die Sie für ein Filmprojekt verwenden würden.
- 3 Klicken Sie unter der Timeline-Werkzeugleiste auf die Schaltfläche Nach MyDVD exportieren, um Ihr Disc-Projekt zu exportieren.

#### So fügen Sie einem Disc-Projekt Kapitelmarkierungen hinzu

- 1 Stellen Sie sicher, dass Ihr Projekt in der Timeline geöffnet ist und dass die Schaltfläche "Erstellen"-Werkzeugleiste öffnen <a>aktiviert ist.</a>
- 2 Verwenden Sie die Scrub-Leiste, um zum Frame zu gehen, wo Sie eine Kapitelmarkierung einfügen möchten.
- 3 Klicken Sie auf der Timeline-Werkzeugleiste auf die Schaltfläche Erstellen Sie einen Kapitel-Marker

Auf der Leiste unter der Timeline-Werkzeugleiste über der Timeline-Scrub-Leiste wird eine Markierung angezeigt.

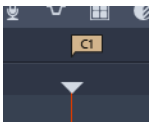

Wenn Sie das Kapitel umbenennen möchten, geben Sie im Kapitelfeld auf der Timeline-Werkzeugleiste einen Namen ein.

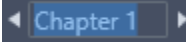

Wenn Sie eine Kapitelmarkierung löschen möchten, navigieren Sie mithilfe der Pfeilschaltflächen neben dem Kapitelnamen zur Markierung und klicken Sie auf die Schaltfläche **Kapitelmarkierung entfernen 4**.

## Die Registerkarte "Erstellen" (aus den Vorversionen)

Es wird empfohlen, dass Sie Ihre Disc-Projekte nach MyDVD exportieren. Wenn Sie jedoch in früheren Versionen von Pinnacle Studio die Registerkarte **Erstellen** verwendet haben und diese ältere Funktion wieder aktivieren möchten, wählen Sie in der Menüleiste die Option **Einstellungen** > **Legacy-Optionen**. Klicken Sie unten auf der Seite auf die Schaltfläche **Aktivieren**, um den **Legacy-Autoren-Modus** zu aktivieren.

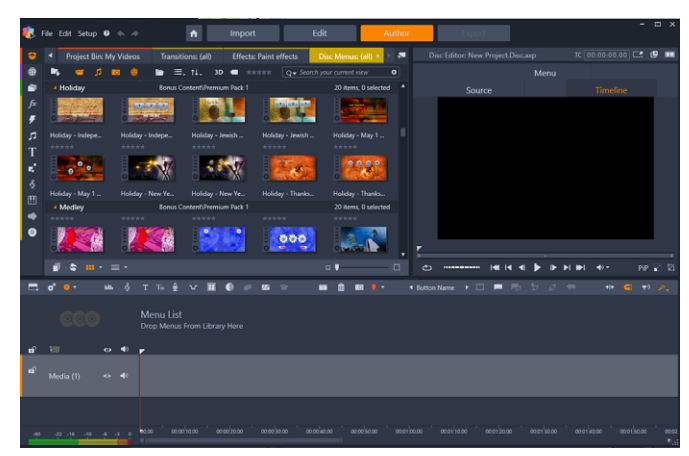

Die Registerkarte "Erstellen" von Pinnacle Studio.

## Menü-Vorlagen (Vorversion-Registerkarte "Erstellen")

Sie können (nur auf der Registerkarte **Erstellen**) Menüvorlagen aus dem Bibliotheks-Bedienfeld auswählen, indem Sie auf der Navigationsleiste der Bibliothek die Kategorie **Disc-Menüs** auswählen. Sie können im Player-Bedienfeld eine Vorschau auf Menüs und andere Medien anzeigen und die Menüinteraktionen bearbeiten.

Gleich darunter befindet sich die Timeline-Werkzeugleiste mit allen Steuerelementen der Timeline der Registerkarte **Bearbeiten** sowie allen zusätzlichen, für die Erstellung von Disc-Menüs benötigten Steuerelementen. Der Bereich unterhalb der Timeline wird von drei eigenständigen Navigations-Werkzeugen gemeinsam benutzt: der Menüliste in der die Menüs Ihres Projekts abgelegt sind, dem Navigator und dem Storyboard.

Von den drei Werkzeugen (Navigator, Storyboard und Menüliste) kann jeweils nur eines eingeblendet sein. Die Navigationswerkzeugauswahl, die sich am linken Ende der Timeline-Werkzeugleiste befindet, steuert diesen Bereich. Unterhalb des Navigationsbereichs ist die Timeline. Darin befinden sich die Medien, die letztendlich die eigentlichen Inhalte Ihrer Disc darstellen. Alle Elemente nutzen die gesamte Bildschirmbreite.

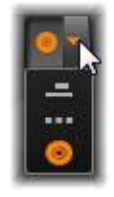

#### Disc-Menüs (Vorversion-Registerkarte "Erstellen")

Die wichtigste Funktion, die das Disc-Authoring überhaupt erst möglich macht, ist das Menü. Eine bestimmte Disc kann dabei ein Menü, ein paar Menüs oder auch beliebig viele Menüs aufweisen. Jedem dieser Menüs kann ein Standbild oder ein kurzer Video-Loop zugewiesen werden. Die Bereiche innerhalb der Menüs nennt man Schaltflächen. Sie können vom Betrachter angewählt werden und aktivieren weitere Inhalte auf der Disc.

Durch einige dieser Schaltflächen startet die Wiedergabe an bestimmten von Ihnen festgelegten Punkten auf der Timeline Ihrer Produktion: den Kapiteln. Diese Kapitel-Schaltflächen werden oftmals durch eine Miniaturdarstellung des entsprechenden Frames oder auch einen Video-Loop dargestellt, um eine kurze Vorschau auf die entsprechenden Inhalte zu ermöglichen. Stößt der Player während der Wiedergabe auf eine Rücksprung-Marke (Return), gelangt der Zuschauer zurück zum angesteuerten Punkt im Menü.

Weitere Schaltflächen bewirken einen Übergang zu einem anderen Menü oder auf eine andere Seite des aktuellen Menüs. Menüs, die aus mehreren Seiten bestehen und bei denen auf jeder einzelnen Seite einige Kapitel-Schaltflächen mit den dazugehörigen und automatisch verwalteten Navigations-Schaltflächen angezeigt werden, erleichtern Produktionen in beinahe jeder Größenordnung. Es gibt jedoch eine Obergrenze von 99 für die Anzahl an Kapiteln und Rücksprung-Marken, die Sie in einem einzelnen Projekt benutzen können.

#### Die Menüliste

Im Gegensatz zu den Timeline-Clips sind die Menüs Ihrer Produktion nicht von einem bestimmten Zeitversatz abhängig. Stattdessen spielt der Disc-Player das Menü in einer Endlosschleife, bis der Anwender sich für eine der zur Verfügung stehenden Optionen entscheidet.

Da die Menüs sozusagen "ohne zeitliche Voreinstellungen" existieren, ist in Pinnacle Studio die Menüliste integriert. Dabei handelt es sich um einen besonderen Bereich über der Timeline des Disc-Editors, in dem die Menüs aus Ihrem Projekt untergebracht sind. Wenn Sie ein Menü aus der Bibliothek in die Menüliste ziehen, steht Ihnen das entsprechende Menü für Ihr Projekt zur Verfügung.

#### Gestalten interaktiver Menüs

Eine Disc-Produktion kann entweder nur ein einziges Menü enthalten oder auch mehrere Menüs aufweisen. Jedes Menü hat dabei eigenständige grafische Bereiche, die man normalerweise als "Schaltflächen" bezeichnet. Diese Schaltflächen oder Tasten können vom Betrachter aktiviert werden. Dies erfolgt beispielsweise über die Navigationstasten auf der Fernbedienung eines DVD-Players.

Das Verhalten der Schaltflächen der Disc-Menüs wird über die Steuerelemente im Fenster des Disc-Editors eingestellt. Alternativ dazu können Sie auch den Kapitel-Assistenten aufrufen, mit dem Sie die verschiedenen Schaltflächen automatisch entsprechend den von Ihnen ausgewählten Einstellungen erstellen und konfigurieren können. Die Aktivierung einer Schaltfläche startet Ihren Film entweder von einem festgelegten Zeitpunkt oder ruft ein weiteres Menü auf, das wiederum mit eigenen Schaltflächen ausgestattet ist. Mögliche Ziele für Menü-Schaltflächen sind:

- Eine Position auf der Timeline: Nach der Aktivierung startet die Wiedergabe an einem festgelegten Frame. Diese Position und den dort vorliegenden Inhalt bezeichnet man als eines der "Kapitel" Ihres Films.
- Ein weiteres Menü: Jede Schaltfläche kann mit einem weiteren Menü aus der Menüliste verlinkt werden.
- Eine weitere Seite im gleichen Menü: Menüs mit mehreren Seiten haben immer Schaltflächen für Zurück/Weiter, mit denen man zwischen den einzelnen Seiten wechseln kann.

#### Automatische Seitenerstellung

Beim Einfügen neuer Kapitel-Verknüpfungen in ein mehrseitiges Menü werden bei Bedarf automatisch zusätzliche Seiten erstellt. Diese erscheinen in der Menüliste neben denjenigen Seiten, die bereits im Projekt vorhanden sind. Eine Verbindungsgrafik verknüpft die Seiten, die zum gleichen Menü gehören. Um neue verknüpfte Kapitel einzufügen, verwenden Sie entweder die Schaltfläche Verknüpfung einfügen aus der Werkzeugleiste oder den Kapitel-Assistenten.

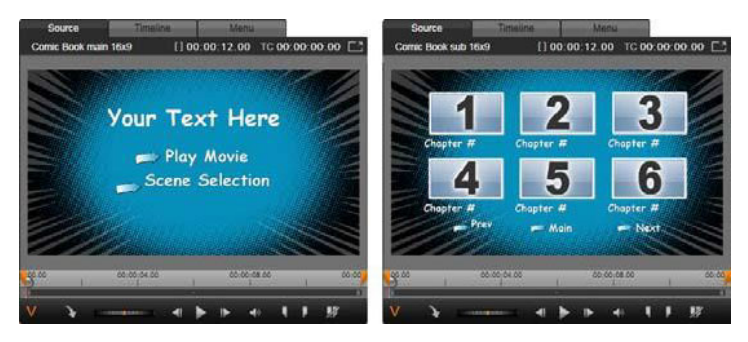

Hauptseite und entsprechendes mehrseitiges Menü im Player der Bibliothek.

**Zurück / Weiter:** Das Vorhandensein der besonderen Schaltflächen Zurück/Weiter ermöglicht die Verwendung mehrseitiger Menüstrukturen. Zur Erstellung eines mehrseitigen Menüs aus einem bestehenden Menü fügen Sie einfach diese beiden Schaltflächen hinzu. Gleichermaßen werden die automatischen Funktionen wieder entfernt, wenn man eine oder beide der Schaltflächen Zurück/Weiter aus einem mehrseitigen Menü löscht.

#### Mehrseitige Menüs in der Menüliste

Die Symbole der mehrseitigen Menüs sind in der Menüliste mit einer besonderen Grafik verbunden. Diese Grafik zeigt an, dass die Menüs verknüpft sind und das bedeutet, dass Sie innerhalb des Menüs mit den Schaltflächen Zurück/Weiter von einer Seite zur nächsten navigieren können.

**Teilen und Zusammenfügen:** Um eine bestehende Verknüpfung benachbarter Menüseiten zu entfernen, klicken Sie einfach auf die Verbindungsgrafik zwischen den Seiten. Die Grafik wird entfernt. Die Seiten auf der linken Seite der Maus beziehen sich weiterhin auf das alte Menü und die Seiten auf der rechten Seite erhalten ein neues, eigenständiges Menü (mit einer neuen Hintergrundfarbe für die Menü-Schaltflächen). Klicken Sie auf die Lücke zwischen den benachbarten Menüs, um sie wieder zu einem Menü zusammenzufassen.

**Sortieren der Kapitel:** Die Sortierschaltfläche ist ein sehr zeitsparendes Werkzeug, das hauptsächlich für mehrseitige Menüs entwickelt wurde. Sie erscheint zusammen mit der Schaltfläche des Kapitel-Assistenten rechts auf der letzten Seite des Menüs. Wenn Sie schon einige Zeit an einem Menü gearbeitet haben – Hinzufügen, Löschen und neu Anordnen der Kapitel; vielleicht sogar schon beim gleichzeitigen Bearbeiten des eigentlichen Films – dann bemerken Sie vielleicht, dass die Kapitel-Schaltflächen auf den verschiedenen Menüseiten nicht mehr der Reihenfolge der Timeline entsprechen. Wenn Sie dabei nicht aus irgendeinem Grund eine individuelle Reihenfolge bevorzugen, lässt sich dieses Problem mit einem einzigen Klick auf die Sortierschaltfläche beheben.

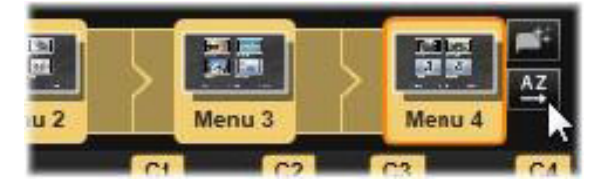

Seiten eines mehrseitigen Menüs. Die Verbindungsgrafik zeigt an, dass die Navigation zwischen diesen Seiten durch die Schaltflächen Zurück/Weiter erfolgt. Die Sortierschaltfläche (rechts unten, unter dem Mauszeiger) bringt die Kapitel-Schaltflächen in die Reihenfolge der Timeline.

## Hinzufügen von Disc-Menüs (Vorversion-Registerkarte "Erstellen")

Der Bereich der Disc-Menüs in der Bibliothek enthält eine Kollektion von Menüs für eine Vielzahl von Gelegenheiten und in einer umfassenden Bandbreite visueller Stile. Jedes Menü umfasst ein Hintergrundbild, einen Texttitel und einen Satz Navigationsschaltflächen, die auf den jeweiligen Verwendungszweck des entsprechenden Menüs zugeschnitten sind.

Um Ihrer Produktion ein Disc-Menü hinzuzufügen, wählen Sie in der Bibliothek die Kategorie **Disc-Menüs** und ziehen Sie ein Menü in die Menüliste. Sie ändern das Verhalten, das den Schaltflächen des Menüs zugewiesen ist, indem Sie die Authoring-Werkzeuge der Timeline in Verbindung mit dem Player verwenden; oder Sie holen sich durch den Kapitel-Assistenten eine automatisierte Unterstützung. Das Erscheinungsbild eines Menüs lässt sich mit dem Menü-Editor verändern (oder Sie erstellen damit ein von Grund auf neues Menü).

#### Menüarten

Jedes Menüdesign der Bibliothek ist in zwei Ausführungen vorhanden: Hauptmenü und mehrseitiges Menü.

Hauptmenü: Bei den meisten Produktionen ist die erste Seite, die der Betrachter zu Gesicht bekommt, eine Hauptmenüseite. Hauptmenüs enthalten normalerweise Schaltflächen mit den Standard-Beschriftungen Film abspielen und Szenenauswahl; diese können bei Bedarf geändert werden. Auch wenn Sie die Verknüpfungen der Schaltflächen mit einem beliebigen Ziel verbinden können, können sich Ihre Zuschauer besser orientieren, wenn Sie dabei nach den gängigen Normen verfahren. Beispielsweise wird die Schaltfläche Film abspielen gewöhnlich so konfiguriert, dass damit die Wiedergabe Ihres Films vom Beginn an gestartet wird, und Szenenauswahl blendet im Allgemeinen in ein Untermenü über, in dem man auf Verknüpfungen zugreifen kann, die mit den einzelnen "Kapiteln" Ihres Films verbunden sind.

Mehrseitiges Menü: Eine Szenenauswahl enthält oftmals mehr Kapitel-Schaltflächen, als auf einem einzelnen Bildschirm Platz haben. Zur Lösung dieses Problems unterstützt Pinnacle Studio mehrseitige Menüs mit zusätzlichen Schaltflächen, mit denen man zwischen den Menüseiten navigieren kann. Das Verhalten dieser Schaltflächen ist schon integriert. Mit einem Zurück/Weiter-Schaltflächenpaar blättert man durch die verschiedenen Seiten des gleichen Menüs; eine Schaltfläche "Hauptmenü" bringt den Betrachter wieder auf die erste Seite des Projekts.

**Tipp:** Um die Hauptmenüseiten, einschließlich der zugehörigen mehrseitigen Menüs in der Bibliothek, nebeneinander anzuzeigen, klicken Sie mit der rechten Maustaste auf den grauen Bereich neben einem Menü und wählen den Befehl **Sortieren nach** > **Name**.

#### Menü-Schaltflächen

Die Anzahl der Kapitel-Schaltflächen pro Seite variiert je nach Menü. Eines der Kriterien für die Menüauswahl ist die Auswahl der Clips, die Sie dabei verwalten möchten. Wenn Sie jedoch bei einem bestimmten Menü eine andere Anzahl an Schaltflächen verwenden möchten, lassen sich im Menü-Editor einzelne Schaltflächen hinzufügen oder löschen. Sie öffnen den Menüeditor durch einen Klick auf die Schaltfläche **Bearbeiten** im Player. Weitere Informationen finden Sie unter "Der Menü-Editor (Vorversion-Registerkarte "Erstellen")"auf Seite 227.

Bei Menüs mit weniger Schaltflächen steht gewöhnlich mehr Raum für die Bildbeschriftungen zur Verfügung; Menüs mit mehr Schaltflächen müssen mit kürzeren/ abgekürzten oder ohne Bildbeschriftungen auskommen. Ob Sie überhaupt Bildbeschriftungen verwenden, einfache Bildbeschriftungen benutzen ("Kapitel 1") oder die Kapitel mit den Bildbeschriftungen beschreiben ("Torte anschneiden") hängt alleine von Ihrem Authoring-Stil und dem Inhalt Ihres Films ab.

#### Unverknüpfte Menüs und Schaltflächen

Nur das erste Menü der Menüliste steht dem Anwender automatisch zur Verfügung (und nur dann, wenn es einen Inhalt auf der Timeline gibt, der als Anfangskapitel verwendet werden kann). Später hinzugefügte Menüs sind kein Bestandteil des Menüsystems Ihrer Produktion, solange sie nicht mit dem ersten Menü verknüpft sind. Diese Verknüpfung kann indirekt erfolgen und ein oder mehrere Untermenüs umfassen, aber solange keine derartige Verknüpfung besteht, bleibt dieses Menü unerreichbar. Ein solches Menü wird in der Menüliste in der rechten unteren Ecke seiner Symbolminiatur durch das Symbol

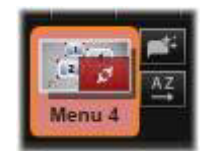

Auch im Player werden die Menü-Schaltflächen, die noch nicht mit einem Punkt auf der Timeline (einem Kapitel) oder einem anderen Menü verknüpft sind, besonders gekennzeichnet. Eine verknüpfte Schaltfläche zeigt an, mit welchem Kapitel (z. B. "C1") oder Menü (z. B. "M1") sie verknüpft ist. Eine unverknüpfte Schaltfläche wird hingegen durch ein Fragezeichen-Symbol gekennzeichnet. (Falls die Schaltflächen-Anzeigen nicht sichtbar sind, klicken Sie unter dem Player auf das Kontrollkästchen **Kapitelnummern anzeigen/ verbergen**.)

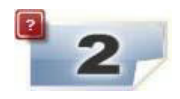

# Vorschau auf die Disc-Menüs (Vorversion-Registerkarte "Erstellen")

Der Disc-Editor wie auch der Filmeditor besitzen einen Player für die Vorschau der Assets der Bibliothek und der Timeline-Clips. Eine allgemeine Einführung in den Player finden Sie unter "Vorschau von Bearbeitungen im Player" auf Seite 48.

Hier werden die Sonderfunktionen des Players beim Betrachten der Menüs in der Menüliste beschrieben. Ein Klick auf ein Menü in der Menüliste versetzt den Player in den Menü-Eingabemodus und es wird eine Vorschau des ausgewählten Menüs angezeigt. Sie können auch direkt in diesen Modus schalten, während ein beliebiges Menü ausgewählt ist, indem Sie über dem Player-Bildschirm im Disc-Editor auf die Registerkarte **Menü** klicken.

Die Sonderfunktionen erscheinen auch unten im Player des Disc-Editors.

**Menü-Editor**-Schaltfläche: Die Aufgabe des Menü-Editors ist die Erstellung oder Änderung von Design und Layout des Disc-Menüs.

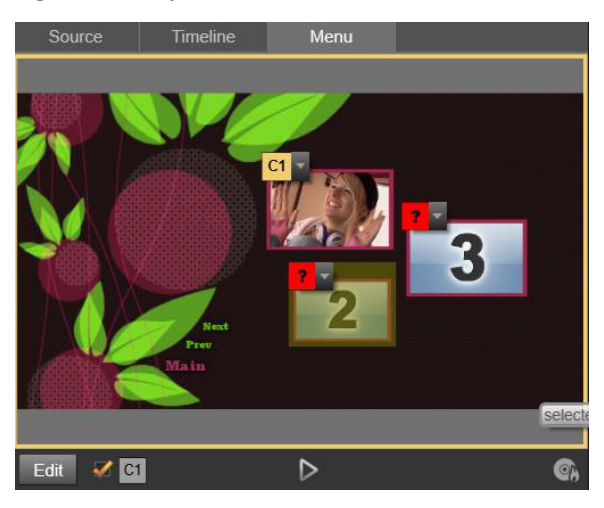

Im Menü-Eingabemodus des Players (oben) bietet der Player zur Zuordnung der Kapitel-Verknüpfungen interaktive Bereiche im Vorschaubildschirm. Hier zeigt "C1" an, dass der Schaltfläche "Film abspielen" eine Kapitelverknüpfung zugewiesen wurde; das "?" über der Schaltfläche "Szenenauswahl" zeigt an, dass an dieser Stelle noch keine Verknüpfung besteht.

**Kapitelnummern anzeigen/verbergen Kapitelnummern anzeigen/verbergen Kapitelnummern über** jeder Schaltfläche im Menü in der Vorschau angezeigt werden. Diese Verknüpfungsnummern sind in Format und Farbe identisch mit der Kapitelmarkierung in der Timeline.

**Disc-Simulator öffnen Disc**: Diese Schaltfläche öffnet das Fenster des Disc-Simulators, in dem Sie eine Vorschau Ihres Projekts mitsamt seiner interaktiven Funktionen anzeigen sowie überprüfen können, ob sich die Menüs wie gewünscht verhalten.

**Disc brennen** Sobald Sie bereit sind, Ihr Projekt auf einer wirklichen Disc auszuprobieren, klicken Sie auf diese Schaltfläche (oder oben im Bildschirm auf Exportieren), um den Exporter aufzurufen.

#### Verknüpfungsanzeigen

Entsprechend obenstehender Abbildung: Sobald eine Vorschau eines Menüs mit unverknüpften Kapitel-Schaltflächen angezeigt wird, wird auf diesen Schaltflächen statt der Kapitelnummer ein rotes Fragezeichen dargestellt. Außer vielleicht bei einer unbenutzten Untergruppe auf der letzten Seite eines mehrseitigen Menüs sollten alle Kapitel-Schaltflächen Ihrer Menüs mit Ihrem Film verknüpft sein.

## Menübearbeitung auf der Timeline

Die Entwicklung eines Projekts für eine optische Disc – wie etwa eine DVD – im Editor für Disc-Projekte von Pinnacle Studio bietet Ihnen viele Gelegenheiten, um Ihre Produktion mit Ihrer eigenen kreativen Handschrift zu versehen.

Jeder einzelne Aspekt eines Disc-Menüs – die Details des visuellen Erscheinungsbilds, die Verknüpfung der auf dem Bildschirm sichtbaren Schaltflächen, das genaue Timing seiner "Kapitel" – kann in Pinnacle Studio bearbeitet werden. Die visuellen Aspekte werden im Menü-Editor bearbeitet, doch die Verknüpfung der Schaltflächen und das Timing der Kapitel werden im Disc-Editor selbst eingestellt..

Einen Überblick über die Oberfläche des Disc-Editors finden Sie unter "Disc-Projekte" auf Seite 213.

# Timeline-Menü-Markierungen (Vorversion-Registerkarte "Erstellen")

Die Kapitel-Schaltflächen eines Disc-Menüs können mit jedem Punkt auf der Timeline Ihres Films verknüpft werden. Im Disc-Editor werden diese Punkte auf der Timeline durch Kapitelmarken auf der Kapitelspur angezeigt. Dies ist eine besondere Spur der Timeline, die über der Zeitskala erscheint, sobald Ihrem Film das erste Menü hinzugefügt wird. (Die Spur verschwindet wieder, wenn alle Menüs gelöscht werden.) Die Bildbeschriftung einer Kapitelmarke besteht aus dem Buchstaben "C", gefolgt von der Nummer für die Kapitelreihenfolge.

Rücksprungmarken kennzeichnen automatische Ausgangspunkte von der Timeline zurück zum Disc-Menü und werden außerdem in der Kapitelspur angezeigt. Die Bildbeschriftung einer Rücksprungmarke ist der Buchstabe "M" und die Nummer entspricht der Reihenfolge des Zielmenüs.

Unabhängig von der Länge Ihres Projekts können Sie insgesamt maximal 99 Kapitel-Schaltflächen und Rücksprungmarken benutzen.

Die Farbe des Kapitels und der Rücksprungmarke entspricht der Symbolfarbe des Menüs in der Menüliste, dem die entsprechende Marke zugewiesen ist. Die Position der Marken auf der Timeline kann durch Ziehen verändert werden. Weitere Informationen finden Sie unter "Timeline-Bearbeitung von Kapiteln und Rücksprungmarken" auf Seite 225.

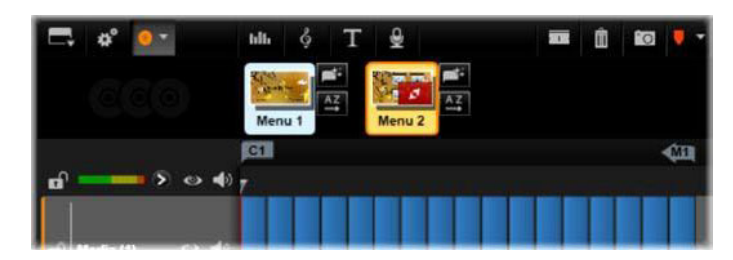

Das Ablegen eines Menüs auf einer leeren Menüliste fügt eine Kapitelmarke am Beginn Ihres ersten Filmclips ein (wenn einer vorhanden ist). Eine Rücksprungmarke kennzeichnet einen Punkt für die Rückkehr zum Menü und wird am Ende des Films eingefügt.

## Authoring-Werkzeuge (Vorversion-Registerkarte "Erstellen")

Im Disc-Editor bietet die Werkzeugleiste der Timeline zahlreiche Authoring-Werkzeuge, mit denen direkt gearbeitet werden kann, ohne dazu in ein anderes Fenster oder eine andere Ansicht wechseln zu müssen.

| 🔺 Play Movie 🕞 📂 👼 👘 🔊 |  |
|------------------------|--|
|------------------------|--|

Werkzeuge in der Werkzeugleiste des Disc-Editors.

**Verknüpfung erstellen:** Diese Schaltfläche verknüpft die aktuell ausgewählte Kapitel-Schaltfläche im Player mit dem Punkt auf dem Timeline-Scrubber.

**Verknüpfung einfügen:** Diese Schaltfläche erleichtert die Arbeit mit mehrseitigen Menüs, indem alle bestehenden Schaltflächen-Verknüpfungen (beginnend mit der aktuell ausgewählten Kapitel-Schaltfläche im Player) um eine Position weiter zum Ende hin verschoben werden.

Bei einem mehrseitigen Menü kann das Einfügen einer Verknüpfung eine Kettenreaktion auslösen und bewirken, dass bestehende Verknüpfungen auf die nächste Seite verschoben werden; von dort springt wieder eine Verknüpfung eine Seite weiter und das Ganze setzt sich bis zur letzten Seite fort, die bei Bedarf neu erstellt wird.

Verknüpfung entfernen: Ein Klick auf diese Schaltfläche entfernt die Verknüpfung, die zwischen der Schaltfläche im Menü und der Kapitelmarke in der Kapitelspur besteht. Eine "unverknüpfte" Kapitelmarke bleibt weiterhin auf der Kapitelspur. Dieses unverknüpfte Kapitel kann manuell per Drag-and-drop mit einer anderen Schaltfläche in der Menüvorschau verknüpft werden oder es kann als unverknüpftes Kapitel bestehen bleiben. Im letzteren Fall kann man mit der Schaltfläche Kapitel über die Fernbedienung durch die Kapitel der Disc springen. Sie können auch mit der rechten Maustaste auf eine oder mehrere Kapitelmarken klicken und Ausgewählten Link entfernen wählen.

#### Play Movie

Schaltflächenzyklus: Durch Klicken auf den Pfeil rechts oder links in diesem Steuerelement scrollen Sie durch die verfügbaren Schaltflächen und aktivieren

diese für die Bearbeitung. Klicken Sie auf die Beschriftung der Schaltfläche, um sie zu ändern.

Man kann die Schaltflächen auch durch einen Klick auf die Schaltflächen-Verknüpfungen im Player auswählen, während ein Menü in der Vorschau betrachtet wird.

Miniaturen: Ein Klick auf diese Schaltfläche erzeugt ein Miniaturbild des entsprechenden Frames der Scrubber-Position auf der Timeline und zeigt es auf der Menü-Schaltfläche an, die in der Steuerung des Schaltflächenzyklus angewählt ist, wenn dabei der Typ Miniatur aktiviert ist. Weitere Informationen über die Menüschaltflächen-Typen finden Sie unter "Menü-Schaltflächen (Vorversion-Registerkarte "Erstellen")"auf Seite 228.

Anlegen eines unverknüpften Kapitels: Wenn der Timeline-Scrubber nicht gerade genau auf einem Kapitel oder einer Rücksprungmarke liegt, fügt ein Klick auf diese Schaltfläche der Kapitelspur eine Kapitelmarke hinzu, verknüpft diese jedoch mit keinem Menü. Ein unverknüpftes Kapitel kann also durch Doppelklicken auf die Kapitelspur genau über den anderen Timeline-Spuren erstellt werden.

Wenn Sie dies wünschen, kann das unverknüpfte Kapitel später manuell per Drag-and-drop mit einer Schaltfläche in der Menüvorschau verknüpft werden. Ein unverknüpftes Kapitel dient aber auch einem sehr nützlichen Zweck: Bei der Wiedergabe bezeichnet es einen der Sprungpunkte, wenn man mit Hilfe der Kapitel-Schaltfläche und der Fernbedienung durch eine DVD springt.

**Kapitel entfernen:** Wenn der Timeline-Scrubber direkt auf einem Kapitel steht, aktiviert die Schaltfläche Ein unverknüpftes Kapitel anlegen die umgekehrte ihrer ursprünglichen Funktion und zeigt auch ein anderes Symbol an. Ein Klick auf dieses Symbol entfernt sowohl die Kapitelmarke als auch die Verknüpfung zum entsprechenden Menü, falls eine derartige Verknüpfung besteht. Sie können die Kapitel auch mit dem Kontextmenü-Befehl Ausgewähltes Kapitel löschen entfernen, wenn Sie zuvor eine oder mehrere Kapitelmarken ausgewählt haben. Um die Verknüpfungen der Kapitelmarke zu entfernen, sodass sie weiterhin unverknüpft auf der Kapitelspur verbleiben, verwenden Sie im gleichen Menü die Funktion Ausgewählten Link entfernen.

**Rücksprung (Return) einfügen:** Wenn es nicht schon eine Marke auf der Scrubber-Position der Timeline gibt, fügt diese Schaltfläche der Kapitelspur eine Rücksprungmarke hinzu.

Eine Rücksprungmarke ist beim Betrachten nur dann aktiv, wenn die Wiedergabe aus dem gleichen Menü gestartet wird, dem auch die Marke zugewiesen ist. (Auf der Timeline sollte die Farbe der Marke der Farbe des zugewiesenen Menüsymbols in der Menüliste entsprechen.) Sobald die Wiedergabe den Frame erreicht, dem eine aktive Rücksprungmarke zugewiesen wurde, springt die Disc zum entsprechenden Menü zurück.

**Rücksprung löschen:** Befindet sich an der Position des Scrubbers eine Rücksprungmarke, ändert sich die Schaltfläche **Rücksprung (Return) einfügen** zu **Return-Anweisung löschen** und zeigt auch ein entsprechend anderes Symbol an. Die Schaltfläche Kapitel entfernen und der Kontextmenü-Befehl Ausgewähltes Kapitel löschen dienen beide dem Entfernen der Rücksprungmarken.

#### Timeline-Bearbeitung von Kapiteln und Rücksprungmarken

Kapitel- und Rücksprungmarken sind mit bestimmten Frames auf Ihrer Timeline verbunden. An diesen Frames startet die Wiedergabe aus einem Disc-Menü (Kapitel) oder von dort springt die Wiedergabe erneut in das ursprüngliche Menü (Rücksprung) zurück. Beide Arten von Marken können mit der Maus an eine andere Position, an der sie sich im Film auswirken, gezogen werden.

Während einer Menü-Vorschau bewirkt das Ziehen einer Kapitelmarke von der Kapitelspur auf eine Schaltfläche im Player eine neue Verknüpfung für diese Schaltfläche. Der umgekehrte Vorgang – das Ziehen einer Schaltfläche aus dem Player auf eine Stelle in der Kapitelspur – ist eine alternative Möglichkeit zur Erstellung einer neuen Kapitelmarke.

Ein Projekt mit einem Disc-Menü oder mehreren Disc-Menüs erfordert die permanente Positionierung der Rücksprungmarke am Ende der Kapitelspur. Dies garantiert, dass jedes auf der Disc abgespielte Kapitel einen funktionierenden Rücksprungpunkt besitzt. Die letzte Rücksprungmarke kann daher auch nicht gelöscht werden.

#### Der Kapitel-Assistent (Vorversion-Registerkarte "Erstellen")

Sobald Sie ein mehrseitiges Disc-Menü aus der Bibliothek in die Menüliste gezogen haben, erscheint in der rechten oberen Ecke des Menüsymbols die Schaltfläche Kapitel-Assistent. Ein Klick auf diese Schaltfläche öffnet das Fenster des Kapitel-Assistenten.

#### Der Vorteil des Kapitel-Assistenten

Der Kapitel-Assistent ist ein schneller Weg zur Erstellung der Kapitel Ihres Films. Die Kapitelmarken werden der Kapitelspur auf der Timeline des Disc-Editors hinzugefügt und zeigen an, an welchem Punkt jedes der Kapitel beginnt. Durch die Funktion Kapitel mit Menüschaltflächen verknüpfen (vergleichen Sie die Ausführungen unten) entspricht jede einzelne Kapitel-Schaltfläche auf den verschiedenen automatisch erstellten Menüseiten einem Kapitel; diese Seiten sind durch die Schaltflächen Zurück/Weiter in einer Reihe verknüpft.

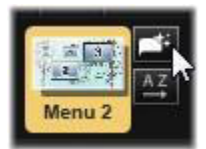

Wenn der Betrachter in der Menüansicht eine Kapitel-Schaltfläche aktiviert, kann er die Wiedergabe des Films von jedem der verfügbaren Startpunkte aus starten.

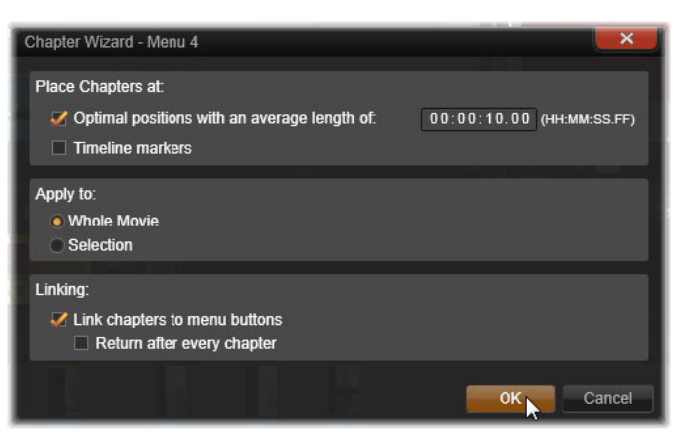

Der Kapitel-Assistent eignet sich hervorragend zur Erstellung von Diashows und Szenenauswahl-Menüs. Zur Archivierung von Videos auf Disc können Sie damit ein Menü erstellen, das als Szenenkatalog dient. Die dabei erstellte Serie von Menüseiten kann eine beliebige Länge aufweisen. Diese Länge hängt dabei davon ab, wie viele Kapitel erstellt werden und wie viele Kapitelschaltflächen in das Seitendesign der Menüs integriert werden.

Übrigens können Sie alle im Kapitel-Assistenten enthaltenen Funktionen auch selbst einstellen. Dies erfolgt durch die zur Verfügung stehenden Disc-Authoring-Werkzeuge im Disc-Editor (und sie bleiben auch weiterhin verfügbar, damit man die erstellten Menüs zu einem späteren Zeitpunkt optimieren kann). Sie haben den Zweck, Ihre kreativen Prozesse zu beschleunigen, indem Sie Ihnen einen Großteil der Arbeitsabläufe, die bei der Einstellung eines mehrseitigen Menüs zu erledigen sind, abnehmen.

#### Verwendung des Kapitel-Assistenten

Die Steuerelemente des Kapitel-Assistenten sind in drei horizontale Bedienfelder aufgeteilt. Klicken Sie auf OK, sobald Sie die Steuerelemente zu Ihrer Zufriedenheit konfiguriert haben. Der Kapitel-Assistent führt anschließend alle Arbeiten zur Erstellung neuer Kapitel für Ihre Produktion aus; dies beinhaltet auch die Marken auf der Timeline und (standardmäßig) einen automatisch erstellten Satz von Menüseiten mit der erforderlichen Anzahl an Kapitel-Schaltflächen.

#### Kapitelplatzierung

Dies ist das oberste Bedienfeld des Kapitel-Assistenten. Die beiden hier verfügbaren Optionen können getrennt voneinander oder auch gemeinsam verwendet werden.

**Optimale Positionen:** Wenn Sie dieses Kontrollkästchen aktivieren, erstellt der Kapitel-Assistent die Kapitel an festgelegten Intervallen auf der Timeline, aber er passt die Kapitel an die in der Nähe liegenden Clip-Grenzen an, falls es an dieser Stelle welche gibt. Die gewünschte durchschnittliche Kapitellänge wird in Sekunden angegeben. Der Anfangswert basiert auf der Länge Ihres Films. Zur Anpassung klicken Sie entweder direkt auf die Zahl und geben einen Wert ein oder Sie ziehen in der Textbox in horizontaler Richtung.

**Timeline-Marker:** Diese Option geht davon aus, dass Sie Timeline-Marken vorbereitet haben, um dem Kapitel-Assistenten bestimmte Positionen Ihres Filmes anzuzeigen, an denen eine Kapitelverknüpfung erstellt werden soll.

#### Anwenden

Das zweite Bedienfeld des Kapitel-Assistenten bietet Optionen, mit denen der Umfang der durch den Kapitel-Assistenten ausgeführten Vorgänge eingestellt wird.

Gesamtfilm: Die Kapitelmarken werden im ganzen Film erstellt.

**Auswahl:** Die Kapitelmarken werden nur innerhalb einer Auswahl erstellt: vom Anfang des ersten ausgewählten Clips bis zum Ende des letzten ausgewählten Clips.

## Optionen

Das dritte Bedienfeld bietet zwei abschließende Auswahlmöglichkeiten, die unabhängig voneinander eingestellt werden können.

Kapitel mit Menüschaltflächen verknüpfen: Ist diese Option aktiviert, werden so viele Menüs hinzugefügt, wie nötig sind, um die Schaltflächen für alle erstellten Kapitel aufzunehmen. Ohne diese Option werden die Kapitelmarken auf der Timeline in einem "unverknüpften" Zustand erstellt und es werden keine Menüseiten erstellt.

Falls Sie eine unverknüpfte Marke mit einer Menüschaltfläche verknüpfen wollen, ziehen Sie die Marke auf die Schaltfläche, während Sie die Vorschau des Menüs im Player betrachten. Selbst wenn Sie dabei keine Verknüpfung erstellen, wird die Kapitelmarke weiterhin als verfügbarer Wiederaufnahmepunkt zur Verfügung stehen, wenn der Betrachter mit den Kapitel-Schaltflächen auf der Fernbedienung durch die Disc springt.

**Zurück nach jedem Kapitel:** Die Aktivierung dieser Option fügt eine Rücksprung-Marke am Ende eines jeden Kapitels ein. Standardmäßig werden diese Marken so platziert, dass jedes Kapitel genau bis zum Beginn des darauffolgenden Kapitels abgespielt wird und danach zum Ausgangsmenü zurückspringt. Um das Menü zu ändern, mit dem eine dieser Rücksprung-Marken verknüpft ist, ziehen Sie die Marke zum Menüsymbol in der Menüliste. Denken Sie jedoch daran, dass die Rücksprung-Marke nur dann aktiv ist, wenn die Wiedergabe aus dem Menü gestartet wird, mit dem die entsprechende Marke auch verknüpft ist.

## Der Menü-Editor (Vorversion-Registerkarte "Erstellen")

Der Menü-Editor hat großteils dieselben Steuerelemente und Funktionen wie der Titel-Editor, der in "Titel" auf Seite 171 beschrieben wird. Der vorliegende Abschnitt konzentriert sich besonders auf den Menü-Editor.

#### Starten des Editors

Um ein Menü im Menü-Editor zu öffnen, klicken Sie entweder im Player auf die Schaltfläche **Bearbeiten**, während Sie das Menü in der Vorschau betrachten, oder Sie klicken mit einem Doppelklick in der Menüliste darauf.

Wie auch beim Titel-Editor ist beim Öffnen des Menü-Editors bereits eine Textzeile hervorgehoben. Wenn Sie diesen Text ändern möchten, können Sie gleich einen neuen Text eingeben. Um eine andere Zeile zu ändern, klicken Sie einfach in das entsprechende Textfeld und heben die Zeichen hervor, die Sie ändern möchten. Klicken Sie auf einen leeren Bereich im Fenster, um die Textbearbeitung abzuschließen.

#### Der Schaltflächenzyklus

Eine Funktion, die sich beim Menü-Editor und beim Titel-Editor unterscheidet, ist der sogenannte Schaltflächenzyklus. Dabei handelt es sich um eine Einstellung, die es auch im Disc-Editor gibt. In beiden Fällen finden Sie diese Funktion auf der rechten Seite der Werkzeugleiste, genau über der Timeline. Klicken Sie im Steuerelement auf die Pfeile nach links und nach rechts, um durch die aktiven Schaltflächen im Menü zu springen, und wählen Sie eine davon für die Bearbeitung aus.

**Hinweis:** Wenn Sie lediglich den Text Ihrer Menüschaltflächen ändern wollen, müssen Sie dafür nicht extra den Menü-Editor aufrufen; ändern Sie den Namen ganz einfach direkt in der Steuerung des Schaltflächenzyklus im Disc-Editor.

## Menü-Schaltflächen (Vorversion-Registerkarte "Erstellen")

Jedes Element Ihres Disc-Menüs kann als "Schaltfläche" verwendet werden, die mit anderen Inhalten in Ihrem Film verknüpft ist. Andererseits sind Elemente, die nicht als Schaltfläche gekennzeichnet sind, mit keinem Verknüpfungsverhalten ausgestattet.

#### Schaltflächentypen

Der Typ einer Menüschaltfläche ist der einzige Faktor, der ihr Verhalten bestimmt. Ihr Text und ihre Erscheinungsform sollten gewöhnlich mit dem Verhalten einer gut programmierten Disc-Produktion übereinstimmen, sie beeinflussen es jedoch nicht. Es stehen Ihnen fünf verschiedene Schaltflächentypen zur Verfügung.

**Normal:** Bei dieser Schaltflächenart dienen der Text, das Erscheinungsbild oder die Form als Verknüpfung zu einer beliebigen Kapitelmarke auf der Timeline Ihres Disc-Projekts oder auch zu einem Menü in Ihrer Menüliste. **Miniatur:** Diese Variation der normalen Schaltfläche ermöglicht es, eine Miniaturansicht aus der Timeline auf der Schaltfläche anzuzeigen.

**Zurück** und **Weiter:** Diese Schaltflächentypen bewerkstelligen die Navigation in den Seiten von mehrseitigen Menüs automatisch in der Menüliste. Bei der Wiedergabe bleiben diese Schaltflächen automatisch versteckt, wenn die Ziele nicht existieren (das heißt, auf den ersten und letzten Seiten des Mehrseiten-Satzes). Da dieses Verhalten fest eingestellt ist, ist keine Verknüpfung dieser Schaltflächen mit Kapitelmarken möglich.

**Stammverzeichnis:** Eine Schaltfläche dieses Typs ist eine Verknüpfung mit dem ersten Menü der Menüliste. Das Verhalten dieser Schaltfläche kann nicht verändert werden.

#### Schaltflächen für mehrseitige Menüs

Wenn Sie einem beliebigen Menü sowohl eine Schaltfläche für **Zurück** als auch für **Weiter** hinzufügen, kann diese Seite als ein mehrseitiges Menü dienen. Wenn nur eine dieser Schaltflächen fehlt, kann das Menü nicht im mehrseitigen Modus verwendet werden.

#### Schaltflächen-Voreinstellungen

Klicken Sie auf die Registerkarte **Schaltflächen** oben im Menü-Editor, um sich die verfügbaren Kategorien der vorgefertigten Menü-Schaltflächen anzusehen. Wählen Sie eine Schaltfläche aus; sie wird in der Mitte des Vorschaubereichs angezeigt und kann an die gewünschte Position gezogen werden.

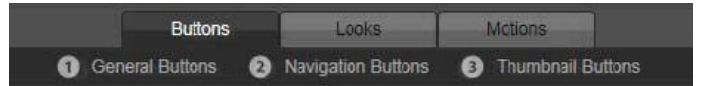

Die drei Kategorien spiegeln die oben beschriebenen Schaltflächenarten wider. Die Kategorie "Navigationsschaltflächen" beinhaltet alle Schaltflächen der Typen "Zurück", "Weiter" und "Stammverzeichnis".

**Allgemeine Schaltflächen:** Diese Bilder sind für die Verwendung mit den normalen Schaltflächen gedacht, die mit jeder Kapitelmarke auf Ihrer Timeline verknüpft werden können.

Navigationsschaltflächen: Diese Designs sind für die Schaltflächen Zurück, Weiter und Stammverzeichnis gedacht, die mit einer feststehenden Navigation ausgestattet sind.

**Miniaturschaltflächen:** Diese Schaltflächen umfassen einen Miniaturbereich, auf dem eine Vorschau eines Timeline-Clips angesehen werden kann.

#### Einstellungen Schaltfläche

Das Bedienfeld **Schaltflächeneinstellungen** befindet sich auf der rechten Seite der Menü-Editor-Vorschau.

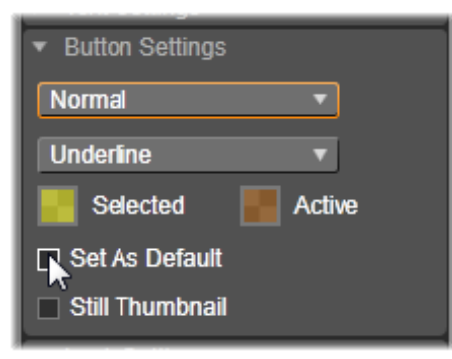

Das Bedienfeld für die Schaltflächeneinstellungen ist Teil des Menü-Editors.

## Der Disc-Simulator (Vorversion-Registerkarte "Erstellen")

Um sich Ihr Projekt nach der Einstellung der Menüs als Vorschau anzusehen, klicken Sie unten im Player auf die Schaltfläche **Wiedergabe**. Dies aktiviert das Fenster des Disc-Simulators.

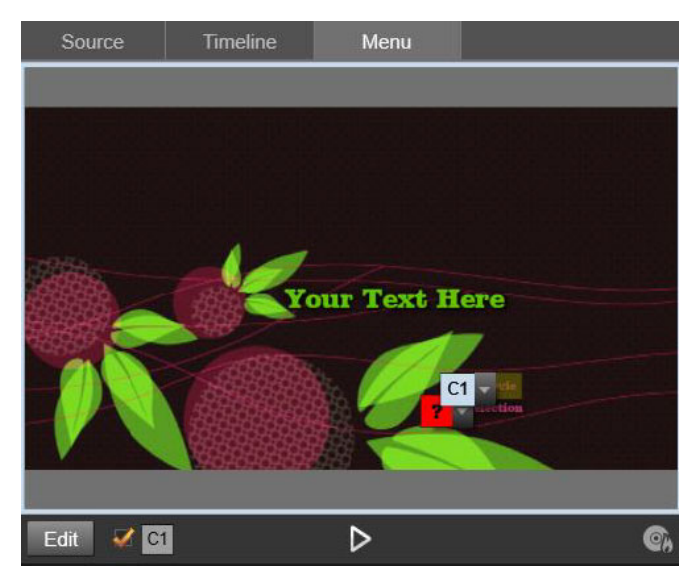

Wenn der Player des Disc-Editors eine Vorschau eines Menüs in der Menüliste Ihres Projekts anzeigt, gibt es eine Schaltfläche (Mitte unten), um Ihr Projekt im Disc-Simulator zu testen.

Vorausgesetzt, dass Ihr Projekt ordnungsgemäß aufgebaut wurde, öffnet der Simulator das Projekt auf der Hauptseite und die Schaltflächen **Film abspielen** sowie **Szenenauswahl** können vom Betrachter verwendet werden. Verwenden Sie die DVD-Navigationsschaltflächen rechts unten, um direkt innerhalb der Vorschau von Schaltfläche zu Schaltfläche zu springen.

Nehmen Sie sich die Zeit, um alle Kapitel- und Menüverknüpfungen in Ihrer Produktion zu überprüfen. Es sollte die korrekte Funktion jeder gewünschten Benutzer-Interaktion kontrolliert werden: Fehlfunktionen sind für den Betrachter ein Ärgernis und können leicht vermieden werden.

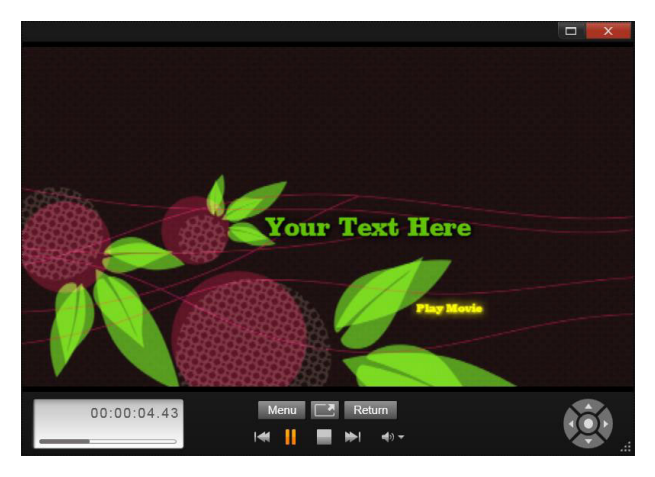

Im Disc-Simulator verwenden Sie Steuerelemente ähnlich jener, die auch auf der Fernbedienung eines DVD-Players zu finden sind. Die Menüinteraktionen und die Wiedergabe können hier optimiert und vollständig getestet werden, bevor Sie das Projekt auf eine Disc brennen.

Sobald Sie mit dem Projekt zufrieden sind, kann es als Filmdatei exportiert, als Disc-Image-Datei gespeichert oder auf eine Disc gebrannt werden. Weitere Informationen finden Sie unter "Der Exporter" auf Seite 261.

## **Der Importer**

Mit Pinnacle Studio können Sie viele Arten von Medien in Ihre Videoproduktionen einarbeiten. Sind diese extern gespeichert – z. B. auf einem Camcorder-Band oder einer Speicherkarte in Ihrer Digitalkamera oder in einem Cloud-Netzwerk –, müssen die Daten zuerst auf den Computer übertragen werden, bevor Sie sie verwenden können.

Die dateibasierten Assets (wie Videos, Fotos und Audiomaterial und Pinnacle Studio-Projekte), die Sie in Pinnacle Studio benutzen können, müssen aus einer "Quelle", beispielsweise der lokalen Festplatte, in die Bibliothek importiert werden, damit sie verwendet werden können.

In diesem Abschnitt werden die folgenden Themen behandelt:

- Verwenden des Importers
- Importquellen
- Der Modus-Bereich
- Komprimierungseinstellungen für die Videoaufnahme
- Szenenerkennungseinstellungen für die Videoaufnahme
- Dateiname für importierte Dateien
- Auswahlen von Assets für den Import
- Auswählen von Dateien für den Import
- Anpassen des Browsers
- Nach Assets suchen
- Importieren von DV- oder HDV-Kameras (Videoaufnahme)
- Importieren von analogen Quellen
- Importieren von DVD oder Blu-ray Disc
- Importieren von Digitalkameras
- Stop-Motion
- Schnappschuss
- MultiCam Capture

## Verwenden des Importers

Der erste Schritt beim Importieren besteht im Öffnen des Studio-Importers. Klicken Sie hierfür im linken oberen Bildschirmbereich auf die Schaltfläche **Import**.

Der Importer besteht aus einem großen Hauptbereich, der im oberen Teil Quell-Registerkarten aufweist, sowie einer Anzahl kleinerer Bereiche. Je nachdem, welche Quelle Sie als Eingang auswählen, zeigt der Importer unterschiedliche Optionen an. Die Schaltflächen und Ansichten im Hauptbereich für Funktionen wie Vorschau, Durchsuchen und Medienauswahl hängen vom gewählten Importtyp ab.

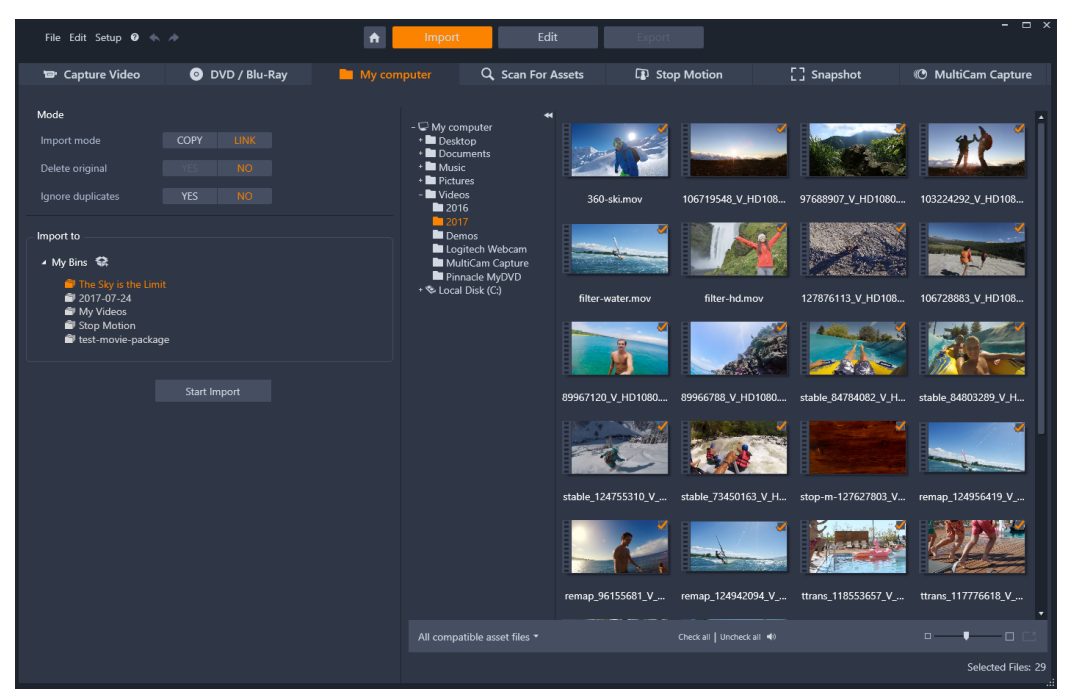

Studio Importer

Der Import erfolgt in vier Schritten:

- 1 Wählen auf den Registerkarten oben auf der Seite die Importquelle aus.
- 2 Bestätigen Sie die Importeinstellungen oder passen Sie diese an.
- 3 Wählen Sie das Material aus, das aus der gewählten Quelle importiert werden soll.
- 4 Starten Sie den Importvorgang.

Studio überträgt nun (falls nötig) das gewünschte Audio-, Video- und Bildmaterial vom Quellgerät auf Ihre Festplatte an den im Bedienfeld **Importieren nach** festgelegten Speicherort. Die Medien werden der Bibliothek automatisch hinzugefügt. (Siehe "Die Bibliothek" auf Seite 13.)

Dieser Übertragungsvorgang wird als "Einspielen", "Importieren" oder "Herunterladen" bezeichnet, je nachdem, welche Medien und Übertragungsmethoden betroffen sind. Da die meisten audiovisuellen Aufnahmen heute bereits von Anfang an digital gespeichert werden, können Übertragungen meist ohne Qualitätsverlust durchgeführt werden. Nur bei analogen Quellen (wie VHS oder Hi8) findet noch ein "Aufnahmevorgang" statt, bei dem die Digitalisierung erfolgt. Im Folgenden werden häufig die Begriffe "Import" und "importieren" als Oberbegriff für sämtliche Methoden der Einbindung von Bild- und Tondaten in die Bibliothek zur Nutzung in Ihren Produktionen verwendet.

#### Import von Stereo-3D-Inhalten

Pinnacle Studio erkennt Dateien mit folgenden Eigenschaften als Stereo-3D-Inhalte und kennzeichnet diese entsprechend:

- MTS: MVC, SBS50, SBS100 (wenn H264-Stream-Marken vorhanden sind)
- WMV: Multistream, SBS50, SBS100, TAB50, TAB100 (wenn Metadaten-Tags vorhanden sind)
- MP4, MOV mit H264: SBS50, SBS100 (wenn H264-Stream-Marken vorhanden sind)
- MPO: MultiStream
- JPS, PNS: SBS50, SBS100

Falls Studio Ihre 3D-Medien nicht ordnungsgemäß erkannt hat, können Sie die richtige Einstellung bei den Media-Editor-Korrekturwerkzeugen in der Gruppe **Justierungen** und dort in der Dropdown-Liste **Stereoskopisch (3D)** einstellen. Weitere Informationen finden Sie unter "Justierungen" auf Seite 118.

#### Importquellen

Die Auswahl des zu importierenden Materials erfolgt im Hauptbereich des Importers. Jede Importquelle nutzt den Hauptbereich unterschiedlich.

Zu importierendes Foto-, Musik- und Videomaterial kann sich auf unterschiedlichsten Gerätetypen befinden und die verschiedensten Technologien nutzen. Sie können von folgende Quellen importieren:

- Alle Arten von dateibasierten Speichermedien wie optische Laufwerke, Speicherkarten und USB-Sticks (siehe "Importieren aus Datei" auf Seite 242). Klicken Sie auf die Registerkarte Arbeitsplatz, um einzelne Dateien auszuwählen, die von mit dem Computer verbundenen Laufwerken importiert werden sollen.
- Klicken Sie auf **Nach Assets suchen**, um alle Dateien eines spezifischen Typs aus einem oder mehreren Verzeichnissen zu importieren.
- DV- oder HDV-Videokameras mit IEEE-1394-Anschluss (FireWire). Siehe "Importieren von DV- oder HDV-Kameras (Videoaufnahme)" auf Seite 246. Die Geräte werden im Importierfenster nach ihrem Gerätenamen aufgeführt (wie z. B. "DV-Gerät"). Wählen Sie den entsprechenden Gerätetyp aus.
- Analoge Videokameras und -rekorder (siehe "Importieren von analogen Quellen" auf Seite 249). An Ihrem System angeschlossene Hardware, die zum Aufnehmen von analogem Material dient, wird namentlich aufgeführt (z. B. "Pinnacle Systems 710-USB").
- DVDs und Blu-ray Discs. Siehe "Importieren von DVD oder Blu-ray Disc" auf Seite 251.
- Digitale Fotokameras. Siehe "Importieren von Digitalkameras" auf Seite 251.

Einige Quellen werden aus einer Unterliste mit genaueren Gerätebezeichnungen ausgewählt. Diese erscheint, wenn Sie auf den Haupteintrag der Quelle klicken.

#### Importieren von Einzelbildern (Frames)

Studio bietet zwei spezielle Modi, mit denen Sie Einzelbilder (Frames) statt Filmsequenzen importieren können: Diese Modi sind:

- **Stop Motion:** Erstellen Sie eigene Animationen, indem Sie Einzelbild um Einzelbild aus einer Live-Videoquelle importieren. Siehe "Stop-Motion" auf Seite 251.
- Schnappschuss: Importieren Sie Einzelbilder von einem Band oder von einer Live-Quelle wie einer Webcam. Siehe "Schnappschuss" auf Seite 257.

#### Anpassen von Audio- und Videopegeln

Um auf die Steuerelemente zuzugreifen, wählen Sie die Quelle aus und klicken Sie dann neben dem Namen der Quelle auf die **Mehr**-Schaltfläche **S**. Daraufhin wird das Fenster **Eingangspegel** geöffnet.

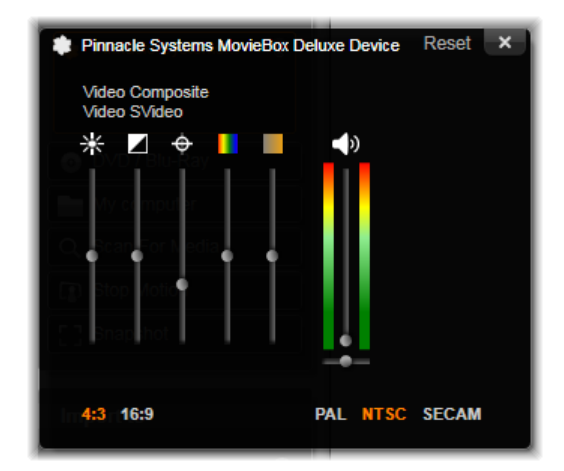

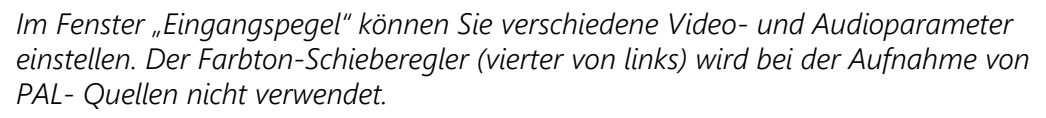

Wenngleich Sie diese Pegel auch mit Hilfe einer entsprechenden Korrektur auf der Registerkarte **Bearbeiten** anpassen können, empfehlen wir, von vornherein eine richtige Aufnahmeeinstellung vorzunehmen. So sparen Sie sich spätere Farbkorrekturen.

Die richtige Einstellung Ihrer Audio-Optionen ist wichtig, um Lautstärke- und Qualitätsschwankungen zu vermeiden.

Einige Aufnahmegeräte bieten jedoch weniger Optionen als hier abgebildet und beschrieben. Zum Beispiel wird bei einer Hardware, die keine Stereoaufnahmen unterstützt, auch kein Steuerelement für die Audiobalance angezeigt.

**Videos:** Wählen Sie die Art von Video aus, die Sie digitalisieren wollen, indem Sie auf die entsprechende Schaltfläche für den Videoeingang (Composite bzw. S-Video) klicken. Mit

den fünf Schiebereglern können Sie die Werte für Helligkeit (Lichtintensität des Videosignals), Kontrast (Verhältnis von Hell- und Dunkelwerten), Bildschärfe, Farbton und Farbsättigung des digitalisierten Videoclips anpassen.

- Mit dem Schieberegler **Farbton** (nicht verfügbar beim Aufnehmen von PAL-Quellen) lassen sich ungewollte Farbverfälschungen in NTSC-Material korrigieren.
- Mit dem Schieberegler **Sättigung** stellen Sie die Farbsättigung des Bildes ein und legen fest, wie farbintensiv das Bild sein soll. (Ein Bild mit einer Sättigung von Null enthält nur Schwarz, Weiß und Graustufen.)

**Audio:** Mit den Schiebereglern rechts im Bedienfeld stellen Sie den Eingangspegel und die Stereobalance des eingehenden Audiosignals ein.

#### Mit Importordnern und Unterordnern arbeiten

Sofern nicht anders angegeben, verwendet der Importer die Standardordner für Video-, Musik- und Bilddateien Ihres Benutzerkontos unter Windows sowie einen Standardordner für Ihre Pinnacle Studio-Projekte.

Die Ordner, die Sie für jeden Asset-Typ angeben (das können die Standardverzeichnisse oder benutzerdefinierte Ordner sein), dienen als Basisspeicherorte für Ihre importierten Dateien. Für eine effektive Verwaltung Ihrer dateibasierten Assets können Sie auch den Namen eines Unterordners angeben oder diesen Namen anhand des aktuellen Datums oder des Erstellungsdatums des importierten Materials automatisch anlegen lassen.

Wenn sich zum Beispiel Ihr Hauptordner für Videos unter "c:\vid" befindet und Ihr Unterordner nach der Methode "Aktueller Monat" benannt wird, werden alle importierten Videos in einen Ordner mit einem Namen wie "c:\vid\2017-10" gespeichert.

**Speicherstand-Anzeige:** Dieser Balken zeigt für jedes Importziel an, wie viel Platz noch auf dem Speichergerät vorhanden ist. Der erste Teil des Balkens steht für den bereits belegten Speicherplatz auf dem Gerät. Der farbige Teil zeigt an, wie viel Speicherplatz für den Import der ausgewählten Medien- und Projektdateien benötigt wird.

**Hinweis:** Erreicht ein Zielgerät beim Importieren eine Speicherplatzbelegung von 98 Prozent, wird der Import an diesem Punkt angehalten.

#### So wählen Sie einen Importordner und Unterordner aus

- 1 Klicken Sie im Registerkarten-Fenster Importieren im Bereich Speichern als auf den Ordner neben dem Speichern als-Feld.
- 2 Navigieren Sie im Fenster **Ordner wählen** zum gewünschten Ordner und klicken Sie auf **OK**.
- **3** Wählen Sie im Unterordner-Feld eine der folgenden Optionen aus:

- Kein Unterordner: Wenn Sie diese Option auswählen, werden die importierten Dateien im Basisordner gespeichert.
- **Benutzerdefiniert:** Bei dieser Option erscheint ein Dialogfeld zum Bearbeiten. Geben Sie den Namen des Unterordners ein, in dem Ihr nächster Import oder Importe des Asset-Typs gespeichert werden sollen.
- **Heute:** Ihre Importe werden in einem Unterordner gespeichert, der mit dem aktuellen Datum im Format "25.10.2017" benannt wird.
- Erstellungsdatum: Jede importierte Datei wird in einem Unterordner, der mit dem Erstellungsdatum des Assets (im oben genannten Datumsformat) benannt ist, gespeichert. Wenn mehrere Assets im Zuge eines einzigen Importvorgangs eingebracht werden, kann dies bedeuten, dass mehrere Unterordner erstellt oder aktualisiert werden müssen.
- Laufender Monat: Diese Option entspricht der Option "Heute", allerdings wird der Tag weggelassen. Die Ordner heißen also z. B. "2017-10"

**Hinweis:** Wenn Sie den Ordner oder Unterordner auf die Standardeinstellungen zurücksetzen möchten, klicken Sie auf die Schaltfläche **Auf Standardeinstellungen zurücksetzen**.

## Der Modus-Bereich

Im Modus-Bereich des Importers legen Sie die Optionen für verschiedene Importquellen fest.

#### Importoptionen für DV/ HDV

Die Optionen für den DV- und HDV-Import sind in drei Gruppen gegliedert.

**Voreinstellungen:** Die Gruppe mit den Voreinstellungen bietet zwei Standardkonfigurationen für die Video- und Audiokomprimierung sowie eine benutzerdefinierte Einstellung, die es Ihnen ermöglicht, die Komprimierungsparameter feineinzustellen. Weitere Informationen finden Sie unter "Komprimierungseinstellungen für die Videoaufnahme" auf Seite 240.

Es gibt folgende feste Voreinstellungen:

• **DV:** Für DV-Aufnahmen in voller Qualität. Sie benötigen etwa 200 MB Festplattenspeicher pro Videominute.

• **MPEG:** Mit der MPEG-Komprimierung erhalten Sie kleinere Dateien als bei der Option DV, benötigen jedoch zum Encodieren und Decodieren mehr Rechenleistung. Ältere Computer können hierbei sehr langsam reagieren.

**Szenenerkennung:** Bei der Szenenerkennung wird Ihr Filmmaterial beim Importieren in "Szenen" unterteilt, die in der Bibliothek von Pinnacle Studio einzeln angezeigt und bearbeitet werden können. Dadurch lässt sich das gesuchte Material bei der Bearbeitung wesentlich leichter finden. Weitere Informationen finden Sie unter "Szenenerkennungseinstellungen für die Videoaufnahme" auf Seite 240.

**Am Bandende anhalten:** Bei dieser Option beendet Pinnacle Studio automatisch die Aufnahme, wenn auf dem Band ein leerer Bereich erkannt wird. Ein leerer Bereich – ohne Timecode-Kennzeichnung – bedeutet, dass das Band nicht bespielt wurde. Wenn Sie zum Beispiel zwischen den einzelnen Aufnahmen keine Lücken gelassen haben (wobei sich aufeinanderfolgende Aufnahmen leicht überlappen), können Sie mit dieser Option das Übertragen auf den Computer ohne weitere Überwachung durchlaufen lassen.

#### Import-Optionen für analoge Medien

Für analoge Importe sind ähnliche Optionen wie für digitale Quellen verfügbar.

#### Importoptionen für dateibasierte Assets

**Import-Modus:** Mit dieser Option wird festgelegt, ob die Mediendatei physisch vom Quellspeicherort in den Zielordner auf der lokalen Festplatte (wie im Bereich **Importieren nach** angegeben) kopiert wird. Ist die Option **Kopieren** ausgewählt, wird die Datei kopiert. Wurde **Verbinden** ausgewählt, wird die Datei nicht kopiert. Stattdessen wird in der Bibliothek eine Verknüpfung zum ursprünglichen Dateispeicherort angelegt.

Wir empfehlen, Dateien von Netzwerklaufwerken unbedingt auf die lokale Festplatte zu kopieren.

**Original löschen:** Wenn diese Option aktiviert ist, werden die Original-Kopien der importierten Dateien anschließend gelöscht. Diese Option ist praktisch, wenn Sie Ihre Assets mit dem Importer konsolidieren und doppelte Kopien auf der Festplatte vermeiden wollen.

**Duplikate ignorieren:** Diese Option verhindert das Importieren von Mediendateien, über die Sie bereits verfügen. Der Importer importiert dann keine weiteren Kopien von Dateien, die vielleicht anders heißen, aber ansonsten identisch erscheinen.

#### Importoptionen für Stop-Motion-Aufnahmen

Bei Stop-Motion-Animationen werden mehrere Einzelbilder (Frames) aus einer Live-Videoquelle aufgenommen. Je nachdem, was Sie mit der Stop-Motion-Sequenz zu tun beabsichtigen, können Sie den Importer anweisen, die Einzelbilder einzeln in einen Film zu importieren (**Stop-Motion-Projekt**), einfach jedes Einzelbild als Bild zu importieren (**Foto**) oder beides zusammen.

## Komprimierungseinstellungen für die Videoaufnahme

Die Optionen für DV/HDV und analogen Import umfassen Komprimierungseinstellungen. Wenn Sie die Voreinstellungen DV oder MPEG wählen, können Sie die aktuellen Einstellungen überprüfen. Wenn Sie diese Einstellungen bearbeiten, wird automatisch "Benutzerdefiniert" als Voreinstellung ausgewählt.

Da einige Optionen von anderen abhängen, werden nicht alle gleichzeitig angezeigt.

#### So wählen Sie die Komprimierungseinstellungen für die Videoaufnahme

- 1 Klicken Sie auf der Registerkarte Importieren auf Videoaufnahme.
- 2 Wählen Sie im Bereich Einstellungen eine Option aus den Voreinstellungen aus.
- **3** Klicken Sie auf den Pfeil links neben **Voreinstellungen**, um den Einstellungsbereich zu erweitern.
- 4 Wählen Sie eine der folgenden Videoeinstellungen:
  - Komprimierungscodec: Wählen Sie aus diesem Dropdown-Listenfeld den Codec aus, den Sie verwenden möchten
  - Framegröße: Diese Zeile zeigt die Breite und Höhe des aufgenommenen Videos.
  - Qualität, Datenrate: Bei einigen Codecs können Sie den Prozentsatz der gewünschten Komprimierung (Qualität) oder die erforderliche Datenrate in KB/s (Datenrate) einstellen.
- 5 Wählen Sie eine der folgenden Audioeinstellungen:
  - Audio aufzeichnen: Dieses Kontrollkästchen sollte nicht aktiviert sein, wenn Sie die erfassten Audiosignale nicht für Ihre Videoproduktion verwenden wollen.
  - Komprimierung: Dieses Dropdown-Listenfeld zeigt den Codec, der für die Komprimierung der aufgenommenen Audiodaten verwendet wird.

## Szenenerkennungseinstellungen für die Videoaufnahme

Über die Optionen für DV/HDV und analogen Import können Sie auch auf dieses Fenster zugreifen, um die Einstellungen für die Szenenerkennung festzulegen.

Die automatische Szenenerkennung ist eine Hauptfunktion von Studio, wenn Sie mit DVund HDV-Quellen arbeiten. Während der Videoaufnahme erkennt Studio automatisch die "natürlichen" Pausen im Video und unterteilt das Material in Szenen.

Szenen können über die Szenen-Ansicht in der Bibliothek unabhängig voneinander angezeigt und verwaltet werden.

Abhängig von der verwendeten Hardware für die Aufnahme wird die automatische Szenenerkennung während des Aufnehmens in Echtzeit oder als gesonderter Schritt nach dem Aufnehmen durchgeführt.

#### So legen Sie die Einstellungen für die Szenenerkennung fest

- 1 Klicken Sie auf der Registerkarte Importieren auf Videoaufnahme.
- 2 Klicken Sie im Bereich Szenenerkennung auf EIN, wenn Sie die Szenenerkennung verwenden möchten.
- **3** Klicken Sie auf den Pfeil neben **Szenenerkennung**, um den Einstellungsbereich zu erweitern, und wählen Sie eine der folgenden Optionen:
  - Automatisch, zeit- und datumsabhängig: Diese Option ist nur verfügbar, wenn Sie von einer DV-Quelle aufnehmen. Während der Aufnahme liest Studio den Zeitstempel auf dem Videoband aus und erzeugt eine neue Szene, sobald eine Unterbrechung erkannt wird.
  - Automatisch, abhängig vom Inhalt: Bei dieser Option erkennt Studio größere Änderungen im Videomaterial und erzeugt daraufhin eine neue Szene. Diese Funktion arbeitet bei nicht konstanten Lichtverhältnissen im Film u. U. nur unzuverlässig. Ein extremes Beispiel hierfür wäre eine Aufnahme in einer Diskothek, in der Stroboskoplicht eingesetzt wird. Bei Aufnahmen unter derartigen Bedingungen würde Studio bei jedem Aufblitzen des Lichts eine neue Szene anlegen.
  - Automatisch alle X Sekunden: Studio erzeugt in festgelegten Intervallen eine neue Szene. Diese Methode ist z. B. dann sinnvoll, wenn lange Kameraeinstellungen in mehrere Szenen unterteilt werden sollen.
  - Manuell, durch Drücken der Leertaste: Wählen Sie diese Option, wenn Sie die gesamte Aufnahme am Bildschirm verfolgen wollen und die Einteilung in Szenen manuell vornehmen möchten. Drücken Sie jeweils die Leertaste, wenn Sie während der Aufnahme eine neue Szene erzeugen möchten.

#### Dateiname für importierte Dateien

Im Feld **Dateiname** geben Sie den Namen ein, unter denen die importierten Medien- oder Projektdateien gespeichert werden sollen.

Jeder Eingangsquelle wird von Studio ein Standarddateiname zugewiesen. So lautet zum Beispiel der Standard-Dateiname beim Importieren entsprechend "Schnappschuss". Um den Namen zu ändern, klicken Sie in das Feld und geben die gewünschte Bezeichnung ein.

Der Importer überschreibt beim Importieren keine vorhandenen Dateien. Ist bereits eine Datei mit dem gleichen Namen wie der Zielname vorhanden, wird eine fortlaufende Nummer an den Namen der eingehenden Datei angehängt.

Für das Importieren von dateibasierten Assets gibt es weitere Möglichkeiten für die Vergabe von Dateinamen. Standardmäßig werden dateibasierte Importe nach dem Schema "[original].[erw]" benannt. Dies bedeutet, dass der Original-Dateiname und die Original-Dateiendung verwendet werden.

## Auswahlen von Assets für den Import

Jede vom Importer unterstützte Quelle verfügt über eigene Steuerungen zur Auswahl des zu importierenden Materials. Wenn Sie auf den Quellentyp klicken, werden im Hauptbereich des Importers automatisch die benötigten Steuerelemente angezeigt.

#### Importieren aus Datei

Es gibt zwei Methoden zum Importieren von Mediendateien und projektbasierten Dateien von dateibasierten Speichermedien wie lokalen Festplatten, optischen Laufwerken, Speicherkarten und USB-Sticks.

- Wählen Sie die Registerkarte **Arbeitsplatz**, um spezifische Inhaltedateien oder Dateigruppen für den Import auszuwählen.
- Wählen Sie die Registerkarte **Nach Assets suchen**, um einen oder mehrere Ordner auszuwählen und alle Assets des gewünschten Typs aus diesen Ordnern zu importieren.

## Auswählen von Dateien für den Import

Wenn Sie die Option **Arbeitsplatz** auswählen, erfolgt die Auswahl der zu importierenden Dateien über den Ordner- und Asset-Dateibrowser im Hauptanzeigebereich.

#### Der Browser für Ordner und Dateien

Links im Browser gibt es eine hierarchische Ansicht aller Ordner auf den Geräten, auf denen Dateien gespeichert und die mit Ihrem Computer verbunden sind. Bei diesen Geräten kann es sich um z. B. Festplatten, optische Laufwerke, Speicherkarten oder USB-Sticks handeln.

Die Navigation in dieser Ordnerstruktur funktioniert genauso wie beim Windows Explorer und anderen Programmen. In der Ordnerstruktur kann nur ein Eintrag auf einmal markiert werden. Alle Medien- oder Projektdateien in diesem Ordner werden sofort rechts im Browser in einem größeren Bereich aufgeführt. Hier können Sie Dateien in der Vorschau anzeigen und Dateien mit dem Kontrollkästchen rechts oben an jeder Miniatur für den Import vormerken.

#### Medien und Projekte in der Vorschau anzeigen

**Vorschau von Audio- und Videomaterial:** Der Dateibrowser besitzt eine Vorschau für alle unterstützten Medientypen. Klicken Sie im mittleren Bereich der Miniaturen der Video-, Audio- und Projektdateien auf die Wiedergabe-Schaltfläche, um eine Vorschau auf die entsprechenden Inhalte anzusehen. Für eine schnelle Vorschau können Sie Videodateien
sogar im Miniaturrahmen abspielen. Klicken Sie an einer beliebigen Stelle in die Miniatur, um die Wiedergabe zu stoppen. Ansonsten wird die gesamte Datei in der Vorschau gezeigt.

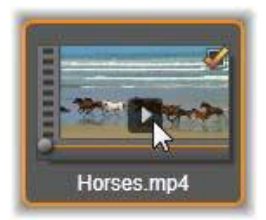

**Vollbild-Fotovorschau:** Um digitale Fotos oder andere Bilddateien in Vollbildauflösung anzusehen, klicken Sie doppelt auf das entsprechende Symbol oder klicken Sie auf die Vollbild-Schaltfläche in der Symbolleiste unterhalb des Browsers.

**Scrubbing-Vorschau:** Unter den Miniaturen von Audio-, Video- und Projektdateien befindet sich ein Schieberegler mit Scrubbing-Funktionalität. Klicken Sie mit der Maus auf den Scrubbing-Knopf und ziehen Sie ihn an die Stelle der Datei, die Sie in der Vorschau sehen wollen. Wenn der Mauszeiger sich in der richtigen Position für das Scrubbing befindet, wird er zu einem waagerechten, in zwei Richtungen zeigenden Pfeil.

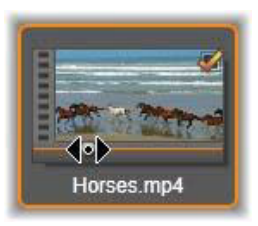

### Markieren von Dateien für den Import

Zum Auswählen einer einzelnen Asset-Datei für den Import klicken Sie in das Kontrollkästchen rechts oben in der Miniatur der gewünschten Datei. Dieses Kontrollkästchen ist automatisch aktiviert, wenn Sie zu einem neuen Ordner für die angezeigten Dateien wechseln.

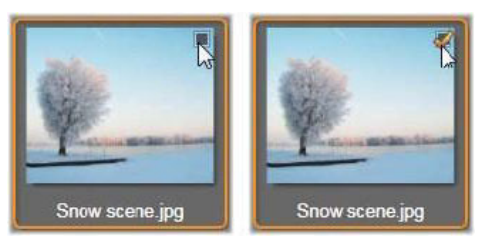

Klicken Sie in das Kontrollkästchen, um die Datei aus- oder abzuwählen.

Mehrere Dateien auswählen: Der Browser bietet auch die Option, gleichzeitig eine Gruppe markierter Dateien aus- oder abzuwählen. Um eine bestimmte Datei auszuwählen, klicken Sie einfach auf ihren Namen oder ihre Miniatur. Dass die Datei markiert ist, erkennen Sie an dem orangefarbenen Rahmen. Um weitere Dateien zu markieren, klicken Sie bei gedrückter Umschalt- oder Strg-Taste auf die Miniaturen:

- Klicken Sie bei gedrückter Strg-Taste auf die Datei, die Sie zur Gruppe der markierten Dateien hinzufügen oder entfernen wollen. Die anderen Dateien der Gruppe bleiben davon unberührt.
- Wenn Sie bei gedrückter Umschalt-Taste auf eine Miniatur klicken, werden alle Dateien, die zwischen dieser und der zuvor angeklickten Miniatur liegen, ebenfalls markiert. Die Markierung von anderen Miniaturen, die nicht in diesem Bereich liegen, wird entfernt.

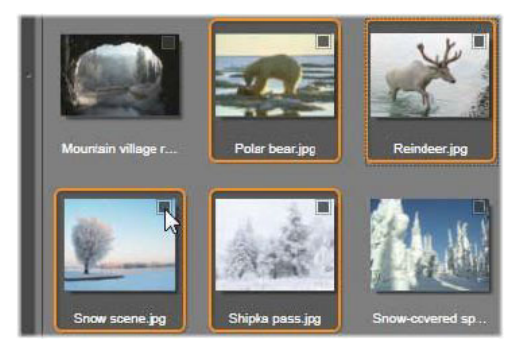

Eine Gruppe von vier markierten Bilddatei-Miniaturen. Wenn Sie eine davon aus- oder abwählen, gilt das für die gesamte Gruppe.

Sie können auch mehrere nebeneinander liegende Miniaturen direkt mit der Maus markieren, indem Sie über den auszuwählenden Miniaturen ein Rechteck aufziehen. Klicken Sie auf die erste Miniatur und ziehen Sie die Maus bei gedrückter Maustaste auf die letzte Miniatur. Lassen Sie erst dann die Maustaste los.

Wenn Sie einige Miniaturen zum Importieren markiert haben, klicken Sie bei einer der Miniaturen in das Kontrollkästchen, um die gesamte Gruppe in einem Schritt aus- oder abzuwählen.

Alles auswählen und Alles abwählen: Klicken Sie auf diese Schaltflächen unten beim Dateibrowser, um alle oder keine der im aktuellen Ordner enthaltenen Asset-Dateien für den Import zu markieren. In anderen Ordnern ausgewählte Dateien bleiben davon unberührt.

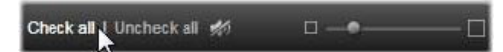

Mit der Schaltfläche "Alles auswählen" wählen Sie alle Asset-Dateien in dem aktuellen Ordner aus.

Jedes Mal, wenn eine Datei hinzugefügt oder von der Liste der zu importierenden Dateien entfernt wird, aktualisiert der Dateibrowser die Auswahlstatus-Anzeige rechts unten auf dem Bildschirm.

#### Anpassen des Browsers

Es gibt verschiedene Steuerelemente, mit denen Sie den Dateibrowser für Ihre Hardware für die Bildanzeige und Ihre Anforderungen anpassen können.

**Ordnerstruktur schließen:** Für eine maximale Anzeige der Dateien klicken Sie auf den nach links zeigenden Doppelpfeil doben in der Bildlaufleiste der Ordnerstruktur. Damit wird die Ordnerstruktur zu einer vertikalen Leiste links am Bildschirm verkleinert. Mit dem nach rechts zeigenden Doppelpfeil oben an der Leiste öffnen Sie die Ordnerstruktur wieder. Der Name des aktuellen Ordners wird auch angezeigt.

**Dateiliste filtern:** Eine andere Möglichkeit zur Optimierung des Dateibereichs besteht darin, die Anzahl der gezeigten Dateien zu begrenzen und nur Dateien eines bestimmten Asset-Typs anzuzeigen. Dafür dient das Asset-Filter-Dropdown-Listenfeld links unten im Browser. Bei der Standardeinstellung erscheinen alle unterstützten Medien- und Projektdateitypen im Browser. Sie können aber die Darstellung auf Bild-, Audio-, Video- oder Projektdateien begrenzen. Um genau zu sehen, welche Dateitypen in einer Auswahl enthalten sind, lassen Sie die Maus ein oder zwei Sekunden auf einer Datei ruhen. Darauf wird die Liste eingeblendet.

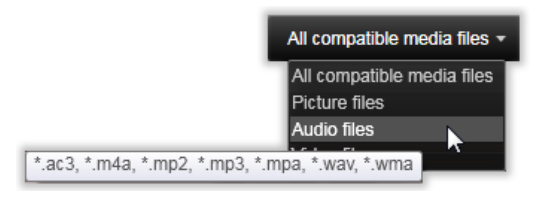

Wenn Sie mit der Maus über die Option "Audiodateien" fahren, erscheint eine Liste der Dateitypen, die beim Importieren von Audiomaterial unterstützt werden.

**Zoom-Schieberegler:** Mit dem Zoom-Schieberegler unten rechts im Browser können Sie ebenfalls die Darstellung einstellen. Wenn Sie den Schieberegler nach links bewegen, werden die Vorschaubilder verkleinert. Bewegen Sie ihn dagegen nach rechts, werden größere Vorschaubilder im Dateibrowser angezeigt.

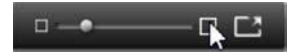

**Vollbild-Foto:** Um ein ausgewähltes Foto in der Vollbildansicht anzuzeigen, klicken Sie auf die Schaltfläche **Vollbild** 

Lautstärke der Vorschau einstellen: Um die Lautstärke für die Wiedergabe von Audio- und Videoclips einzustellen, fahren Sie mit dem Mauszeiger über die Schaltfläche Audio/ Stummschalten, die sich in der unteren Leiste des Dateibrowsers befindet. Neben der Schaltfläche erscheint darauf ein Lautstärkeregler. Ziehen Sie den Knopf zur Einstellung der Lautstärke nach oben oder nach unten. Wenn Sie auf die Schaltfläche Audio/ Stummschalten klicken, wird der Ton ausgeschaltet.

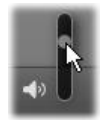

### Nach Assets suchen

Wenn Sie **Nach Assets suchen** wählen, wird eine hierarchische Ordernansicht angezeigt, vergleichbar mit der für den Arbeitsplatz.

Da Sie eher zu durchsuchende Ordner und keine einzelnen Dateien auswählen, werden die in den Ordnern enthaltenen Medien- und Projektdateien nicht angezeigt. Neben jedem Namen in der Ordnerübersicht wird ein Kontrollkästchen angezeigt, und in der Symbolleiste können vier Popup-Listen ausgewählt werden.

Über diese Listen können Dateitypen der folgenden Kategorien für den Import ausgewählt werden: **Video**, **Foto**, **Audio** und **Projekte**. Standardmäßig sind in jedem Menü alle Dateierweiterungen ausgewählt, sodass alle aufgeführten Dateitypen beim Import berücksichtigt werden. Wählen Sie die Dateierweiterungen für die Typen ab, die Sie nicht importieren möchten.

Um mit dem Import zu beginnen, markieren Sie alle Ordner, aus denen Sie Dateien importieren möchten. Verwenden Sie die oben beschriebenen Dateityp-Listen, um die Menge der importierten Dateien nach Bedarf einzugrenzen.

Klicken Sie nach vorgenommener Auswahl auf die Schaltfläche **Suchen und Importieren**. Nun werden alle Dateien der ausgewählten Typen in den ausgewählten Verzeichnissen importiert.

### Importieren von DV- oder HDV-Kameras (Videoaufnahme)

Um das Importieren von digitalen Videos vorzubereiten, schalten Sie Ihr DV- oder HDV-Gerät auf Wiedergabe, klicken Sie auf **Videoaufnahme** und wählen Sie über dem Vorschaubereich im Quellen-Dropdown-Menü Ihr Gerät aus.

Überprüfen Sie auch, ob in den anderen Bedienfeld der Zielordner, die Voreinstellungen für die Komprimierung und die weiteren Einstellungsoptionen Ihren Vorstellungen gemäß eingerichtet sind. (Siehe "Importquellen" auf Seite 235.)

#### Videovorschau

Das Video, das auf dem Quellgerät abgespielt wird, sollte jetzt im Vorschaubereich des Bildschirms zu sehen sein. Auf der rechten Seite der Videovorschau befindet sich eine Anzeige, die den Audiopegel in jedem Moment der Aufnahme anzeigt.

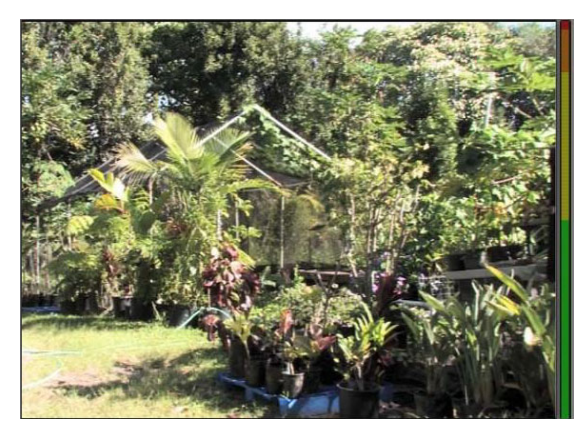

Wurde eine DV- oder HDV-Quelle ausgewählt, erscheinen im mittleren Bereich des Importers Steuerelemente für die Vorschau und das Importieren des aufgezeichneten Materials.

Unter dem Vorschaubild befinden sich Steuerelemente für die automatische Aufnahme, mit der Sie Marker für den Start und das Ende setzen können. Weitere Informationen finden Sie unter "Aufnehmen von Video- und Audiomaterial" auf Seite 248.

Daneben gibt es noch die Transportleiste mit weiteren Steuerelementen, die als Navigationskonsole für das Quellgerät dient.

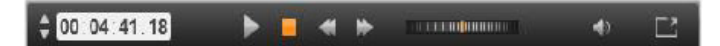

Die Transportleiste für den DV- und HDV-Import (von links): Tippschalter, Timecode-Anzeige, Transportsteuertasten, Shuttle-Steuerung und Audio-Schaltfläche mit einem Popup-Schieberegler für die Lautstärkereglung der Vorschau.

Die **aktuelle Timecode-Anzeige** zeigt die Wiedergabeposition anhand des Timecodes, der bei der Aufnahme auf dem Band aufgezeichnet wurde. In den vier Feldern werden die Stunde, Minute, Sekunde und das Einzelbild (Frame) angezeigt. Links von der Anzeige befinden sich zwei Pfeilschaltflächen, mit denen Sie ein Einzelbild (Frame) zurück oder vor gehen können.

Die Transportsteuertasten von links nach rechts 🕨 🔲 < 🕨 : Wiedergabe/Pause,

**Stopp**, **Zurückspulen** und **Schnelles Vorspulen**. Mit diesen Schaltflächen steuern Sie Ihre Kamera. Sie können damit bequem auf die gleichen Funktionen wie direkt an der Kamera zugreifen.

Ziehen Sie den orangefarbenen Anzeiger der **Shuttle-Steuerung** nach links oder rechts, um die Wiedergabeposition nach vorn bzw. nach hinten zu verschieben. Je weiter Sie den Anzeiger von der Mitte weg ziehen, desto schneller wird der Film abgespielt. Wenn Sie den Anzeiger loslassen, rückt er automatisch in die Mitte und die Wiedergabe wird angehalten. Lautstärke der Vorschau einstellen: Um die Lautstärke für die Vorschau einzustellen, fahren Sie mit dem Mauszeiger über die Schaltfläche Audio/Stummschalten, die sich in der unteren Leiste des Dateibrowsers befindet. Neben der Schaltfläche erscheint darauf ein Lautstärkeregler. Ziehen Sie den Knopf zur Einstellung der Lautstärke nach oben oder nach unten. Wenn Sie auf die Schaltfläche Audio/Stummschalten klicken, wird der Ton ausgeschaltet.

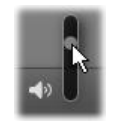

**Mark-In, Mark-Out:** Die Timecode-Felder Mark-In und Mark-Out, die sich oberhalb der Enden der Transportleiste befinden, zeigen die geplanten Start- und Endpunkte einer Videoaufzeichnung an.

Hinweis: DV- und HDV-Quellen eignen sich auch für Schnappschüsse.

#### Aufnehmen von Video- und Audiomaterial

Mit dem Importer können Sie auf zwei verschiedene Arten den Videobereich auswählen, den Sie importieren wollen.

Bei der manuellen Auswahl sehen Sie sich einfach die Vorschau an und klicken Sie auf **Aufnahme starten**, wenn die gewünschte Startposition erreicht ist. Wenn Sie das Ende des Segments erreichen, klicken Sie auf **Aufnahme anhalten**. Wenn Sie einen fortlaufenden Timecode auf dem Quellmaterial haben und bei der Option **Am Bandende anhalten** im Bedienfeld **Modus** die Option "Ja" gewählt haben, müssen Sie nicht unbedingt dabei sitzen bleiben. Der Importer schaltet automatisch ab, wenn kein Eingangsmaterial mehr vorliegt.

Mit der automatischen Aufnahme lässt sich der aufzunehmende Ausschnitt (mit Start- und Endmarker) auf das Einzelbild (Frame) genau festlegen. Auch eignet sich die Funktion, wenn Sie beim Importieren nicht dabei sein wollen und das Band an einer Stelle gestoppt werden soll, nach der noch weiteres Material vorhanden ist.

Sie können auch nur den Startmarker setzen. Wenn Sie auf **Aufnahme starten** klicken, navigiert der Importer zu Ihrer Startzeit und beginnt mit der Aufnahme, bis Sie diese beenden (oder das Bandende erreicht ist).

Sie können auch nur den Endmarker setzen. Wenn Sie auf **Aufnahme starten** klicken, wird das Importieren sofort begonnen und automatisch beim Endmarker beendet. Wenn Sie eine Dauer oder einen Zeitpunkt für den Endmarker eingeben, wird der gleiche Vorgang ausgeführt. Es spielt keine Rolle, welchen der beiden Werte Sie eingeben – der Importer berechnet automatisch den jeweils anderen Wert und zeigt diesen an.

**Hinweis:** Bevor Sie mit dem Importieren beginnen, sollten Sie überprüfen, ob die Einstellungen im Einstellungsbereich und die weiteren Einstellungen (siehe "Importquellen" auf Seite 235) richtig konfiguriert wurden.

#### Manuelles Aufnehmen mit den Schaltflächen Aufnahme starten und Aufnahme anhalten:

- 1 Die Start- und Endmarker dürfen nicht gesetzt sein. Mit der Schaltfläche für das jeweilige Feld können Sie die Marker mit einem Klick löschen.
- 2 Starten Sie die Wiedergabe des Quellbands manuell vor dem gewünschten Startpunkt für die Aufnahme.
- **3** Klicken Sie auf die Schaltfläche **Aufnahme starten**, wenn der Startpunkt erreicht ist. Die Beschriftung der Schaltfläche ändert sich daraufhin in Aufnahme anhalten.
- **4** Klicken Sie am Ende des Segments erneut auf die Schaltfläche. Das aufgenommene Material wird in der Bibliothek gespeichert.
- **5** Halten Sie die Wiedergabe manuell an (wenn nicht das automatische Abschalten wie zuvor beschrieben gewählt wurde).

### Automatisches Aufnehmen mit Startmarker und Endmarker:

1 Mit der Zählersteuerung können Sie den Start- und Endmarker – das sind die Start- und Endpunkte für das gewünschte Material – setzen.

Um den Startmarker zu setzen, geben Sie entweder direkt in das Startfeld einen Wert ein oder navigieren zu dem gewünschten Punkt und klicken auf die Schaltfläche **Start**. Auf die gleiche Weise können Sie einen Endmarker setzen.

#### @ 00:00:00.00 Start

- 2 Klicken Sie auf Aufnahme starten. Studio sucht bei dem Quellgerät die Position, für die Sie den Startmarker gesetzt haben und beginnt automatisch mit der Aufnahme.
- **3** Wenn die Stelle für den Endmarker erreicht ist, wird das Importieren beendet und das Quellgerät angehalten.
- 4 Das aufgenommene Material wird in der Bibliothek gespeichert.

### Importieren von analogen Quellen

Für die Aufnahme von analogem Videomaterial (z. B. VHS oder Hi8) müssen Sie einen Konverter mit geeigneten Video- und Audio-Anschlüssen an Ihren Computer anschließen. Das Gleiche gilt für die Aufnahme von analogen Tonquellen wie von einem Plattenspieler. Derzeit werden Geräte von Pinnacle wie USB 500/510, USB 700/710 und DVC 100 sowie Webcams mit DirectShow-Technologie unterstützt. Um das Importieren von einer analogen Quelle vorzubereiten, schalten Sie das Gerät an und wählen Sie im Quellen-Dropdown-Menü über dem Vorschaubereich dessen Namen aus. Wählen Sie außerdem den entsprechenden Eingang (z. B. "Video Composite" oder "Video S-Video"). Wenn Sie das analoge Eingangssignal vor der Digitalisierung optimieren wollen, klicken Sie auf die "Mehr"-Schaltfläche Sneben dem Quellen-Dropdown-Menü. Dies ermöglicht den Zugriff auf das Eingangspegel-Fenster. (Siehe "Anpassen von Audio- und Videopegeln"auf Seite 236.)

Überprüfen Sie vor der Aufnahme, ob in den anderen Bedienfeldern der Zielordner, die Voreinstellungen für die Komprimierung und die weiteren Einstellungsoptionen für Ihre Anforderungen stimmen. (Siehe "Importquellen" auf Seite 235.)

### Aufnehmen von einer analogen Quelle:

- 1 Überprüfen Sie, ob der richtige Eingang angeschlossen ist (z. B. "Video S-Video").
- 2 Starten Sie das Wiedergabegerät kurz vor dem Punkt, an dem die Aufnahme starten soll. Die Video- und Audiovorschau sollte nun aktiviert sein. (Falls nicht, überprüfen Sie die Kabelverbindungen und die Geräte-Installation.)
- **3** Klicken Sie auf die Schaltfläche **Aufnahme starten**, um mit der Aufnahme zu beginnen. Die Beschriftung der Schaltfläche ändert sich daraufhin in **Aufnahme anhalten**.
- **4** Klicken Sie am Ende des Segments erneut auf die Schaltfläche. Das aufgenommene Material wird in der Bibliothek gespeichert.
- 5 Halten Sie die Wiedergabe am Quellgerät an.

#### Aufnehmen für eine festgelegte Dauer:

- 1 Überprüfen Sie, ob der richtige Eingang angeschlossen ist (z. B. "Video S-Video").
- 2 Sie die gewünschte Aufnahmedauer im Steuerungsfeld **Dauer** unterhalb der Videovorschau ein.
- **3** Starten Sie das Wiedergabegerät kurz vor dem Punkt, an dem die Aufnahme starten soll. Die Video- und Audiovorschau sollte nun aktiviert sein. (Falls nicht, überprüfen Sie die Kabelverbindungen und die Geräte-Installation.)
- **4** Klicken Sie auf die Schaltfläche **Aufnahme starten**, um mit der Aufnahme zu beginnen. Die Beschriftung der Schaltfläche ändert sich daraufhin in **Aufnahme anhalten**.
- 5 Der Aufnahmevorgang endet automatisch, sobald die gewünschte Dauer aufgenommen wurde. Sie können die Aufnahme aber auch manuell anhalten. Klicken Sie hierfür auf die Schaltfläche **Aufnahme anhalten**.

### Importieren von DVD oder Blu-ray Disc

Mit dem Importer können Sie Video- und Audiodaten von DVD und Blu-ray importieren.

**Hinweis:** Blu-ray-Authoring ist standardmäßig nicht enthalten. Um es hinzuzufügen, wählen Sie **Hilfe > Blu-ray kaufen** und folgen Sie den Anweisungen, um den Kauf abzuschließen. Falls Sie die Blu-ray-Authoring-Funktion bereits erworben haben, diese jedoch neu aktivieren müssen, finden Sie die entsprechenden Informationen unter "Im Bedienfeld "Einstellungen" gekaufte Zusatzprogramme wiederherstellen" auf Seite 285.

#### So importieren Sie von einer Disc

- 1 Klicken Sie auf der Registerkarte Importieren auf DVD.
- 2 Legen Sie als Erstes die Quell-Disc in das entsprechende Laufwerk ein und wählen Sie dieses dann im Quellen-Dropdown-Menü über dem Vorschaubereich aus.
  Wenn Sie über mehrere optische Laufwerke verfügen, wählen Sie aus der Liste das richtige aus.

Hinweis: Urheberrechtlich geschützte Medien können nicht importiert werden.

3 Überprüfen Sie vor der Aufnahme, ob der Zielordner und Dateiname Ihren Vorstellungen entsprechend eingestellt sind (siehe "Importquellen" auf Seite 235).
 Hinweis: Da beim Importieren von optischen Discs große Datenmengen anfallen können, ist die Auswahl eines dafür geeigneten Import-Ordners wichtig. Sie müssen dafür sorgen, dass am ausgewählten Speicherort genug freier Speicherplatz vorhanden ist (siehe "Importquellen" auf Seite 235).

### Importieren von Digitalkameras

Wie bei optischen Laufwerken können Sie auf Medien, die auf Digitalkameras gespeichert sind, über das Dateisystem des Computers zugreifen. Die Kamera wird als Wechsellaufwerk in der Quell-Liste angezeigt. Vorschau, Auswahl und Import funktionieren wie bei dateibasierten Assets (mit der Ausnahme, dass die Ordneransicht anfangs geschlossen ist).

### **Stop-Motion**

Mit der Stop-Motion-Funktion des Studio-Importers können Sie Animationen erstellen, indem Sie Einzelbilder (Frames) aus einer Live-Quelle – z. B. einer Videokamera, einer Webcam oder einer digitalen Spiegelreflexkamera – zusammenfügen. Das Resultat des Stop-Motion-Imports ist eine Sammlung erfasster Bilder und eine aus den Bildern erzeugte Projektdatei.

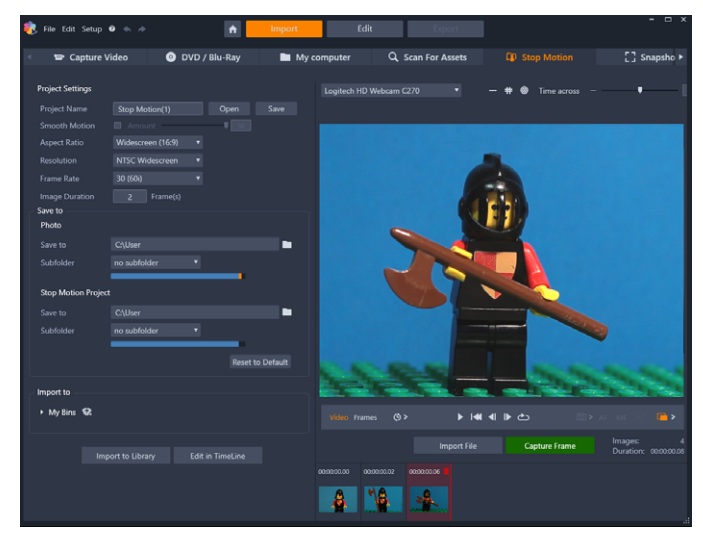

Um den Stop-Motion-Import vorzubereiten, stellen Sie zuerst sicher, dass die Kamera eingeschaltet und an Ihren Computer angeschlossen ist. Wählen Sie dann auf der Registerkarte **Importieren** des Bedienfelds des Studio Importers die Registerkarte **Stop Motion**. (Siehe "Importquellen" auf Seite 235.) Überprüfen Sie vor der Aufnahme, ob in den anderen Bedienfeldern der Zielordner, der Dateiname und die übrigen Optionen wie gewünscht eingestellt wurden.

Funktioniert Ihr Quellgerät richtig, sollten Sie eine Live-Vorschau im mittleren Fensterbereich des Importers sehen.

Wenn Sie bereit sind, mit der Aufnahme eines Bildes zu beginnen, können Sie auf die Schaltfläche **Frame aufnehmen** klicken. Die erfassten Einzelbilder (Frames) werden in der Bildablage unten im Fenster gesammelt. Da es sich um eine Stop-Motion-Sequenz handelt, werden Sie im Allgemeinen nach der Erfassung eines Einzelbildes die aufgenommene Szene geringfügig ändern, um von Bild zu Bild die Illusion einer Bewegung zu erzeugen.

Ausrichtungswerkzeuge (Linie, Gitter oder Kreise) helfen Ihnen bei der schwierigen Aufgabe, die Bewegung zu vermessen. Sie können dazu auch den Schichtmodus verwenden. Bei diesem Transparenzeffekt werden aufeinanderfolgende Einzelbilder gleichzeitig in durchscheinenden Ebenen angezeigt, um die Unterschiede deutlich sichtbar zu machen.

Die Anzahl der bisher aufgenommenen Bilder und die Dauer des Videos (basierend auf der abgerundeten Bildzahl) werden rechts unter der Steuerleiste angezeigt.

Sie können auch Bilder importieren, die bereits für eine Stop-Motion-Animation aufgenommen wurden, indem Sie unter der Steuerleiste auf die Schaltfläche **Datei importieren** klicken.

#### Projekteinstellungen

Sie können für Ihr Stop-Motion-Projekt aus folgenden Einstellungen auswählen:

• Seitenverhältnis: Wählen Sie Standard (4:3) oder Widescreen (16:9)

- Auflösung: Wählen Sie NTSC-Standard oder PAL-Standard
- Framerate: Höhere Frameraten ergeben eine bessere Qualität, erfordern jedoch mehr Bildaufnahmen.
- **Bilddauer**: Legen Sie die Dauer jedes erfassten Bildes in Frames fest. Je höher die Anzahl, desto weniger Bilder müssen Sie aufnehmen, aber das Resultat ist unter Umständen weniger flüssig.

#### **Die Stop Motion-Steuerleiste**

Diese Leiste bietet Transport- und andere Funktionen für den Stop Motion-Import: Von links nach rechts:

#### 

- Video- und Frame-Anzeigen: Hiermit wechseln Sie bei der Vorschau zwischen dem eingehenden Live-Video und der Vorschau der aufgenommenen Einzelbilder (Frames) in der Bildablage. Sie können bestimmte Einzelbilder (Frames) überprüfen – und ggf. ersetzen – ohne noch einmal von vorn beginnen zu müssen.
- Automatische Aufnahme: Mit der Schaltfläche Automatische Aufnahme wird die Funktion aktiviert (orangefarbenes Symbol) oder deaktiviert (weißes Symbol). Klicken Sie auf den Pfeil für die Automatische Aufnahme, um die Einstellungen (Aufnahmeintervall und Dauer) festzulegen.
- Navigationsschaltflächen: Mit diesen Schaltflächen steuern Sie die Vorschau Ihrer Animation. Sie können damit die Animation abspielen, zum Anfang gehen, einen Frame zurückgehen oder einen Frame vorgehen. Mit der Loopwiedergabe wird die Animation in einer Schleife abgespielt.
- DSLR-Aufnahme: Diese optionalen Steuerelemente können benutzt werden, wenn eine kompatible digitale Spiegelreflexkamera an den Computer angeschlossen ist (zum jetzigen Zeitpunkt werden die meisten digitalen Spiegelreflexkameras von Canon unterstützt). Das Symbol DSLR-Aufnahme wird orange angezeigt, wenn Ihre DSLR-Kamera angeschlossen ist. Über die Pfeilschaltfläche können Sie auf das Dialogfeld DSLR-Einstellungen zugreifen. Hier können Sie die DSLR steuern. Damit werden gleichbleibende Resultate für alle Frames sichergestellt. Die Einstellungen zeigen je nach Kamera und Kameramodus gewisse Unterschiede. Es wird empfohlen, den manuellen Modus der Kamera zu verwenden.
- Autofokus (AF), Manueller Fokus (MF) und Fokus anzeigen: Diese optionalen Steuerelemente können benutzt werden, um die Kamera in Pinnacle Studio scharf zu stellen, wenn eine kompatible digitale Spiegelreflexkamera an den Computer angeschlossen ist (zum jetzigen Zeitpunkt werden die meisten digitalen Spiegelreflexkameras von Canon unterstützt). Das Objektiv Ihrer Kamera muss auf AF stehen, damit diese Bildschirm-Steuerelemente zur Scharfeinstellung genutzt werden können.

 Schichtmodus: Mit der Schaltfläche Schichtmodus wird diese Funktion aktiviert (orangefarbenes Symbol) oder deaktiviert (weißes Symbol). Klicken Sie auf den Pfeil für den Schichtmodus, um die Einstellungen festzulegen. Der erste Regler (Original -Schicht) zeigt den Transparenzunterschied zwischen dem Originalframe und den nachfolgenden Frames. Der Regler Frames steuert die Anzahl der Einzelbilder, die zusätzlich zum aktuellen Einzelbild am Bildschirm angezeigt werden. Probieren Sie verschiedene Einstellungen aus, um herauszufinden, welche sich für Ihren Film am besten eignen.

| Settings    |            | Reset ×    |
|-------------|------------|------------|
| Original    | 50/50      | Onion skin |
| Frames<br>1 | 2<br>8 lps | 3          |

Die Anzahl der bisher aufgenommenen Bilder und die Dauer des Films (basierend auf der abgerundeten Bildzahl) erscheinen rechts unter der Steuerleiste.

#### Verwendung der Bildablage mit Stop Motion

Wenn Sie auf **Frame aufnehmen** klicken (die Schaltfläche wird unter der Stop-Motion-Steuerleiste angezeigt), wird die Bildablage geöffnet, in der die von Ihnen aufgenommenen Bilder angezeigt werden. Sie können die Startzeit der einzelnen Bilder sehen (oberhalb der entsprechenden Miniaturansicht). Sie können auf eine Miniaturansicht klicken, um den Frame zu selektieren. Sie können den Frame löschen, indem Sie über der Miniaturansicht auf das rote Abfalleimer-Symbol klicken. Sie können zudem rechts neben der ausgewählten Miniaturansicht einen Frame einfügen, indem Sie auf **Frame aufnehmen** klicken. Hinweis: Damit Frames aufgenommen werden können, muss der Videomodus aktiviert sein (klicken Sie links neben der Steuerleiste auf **Video**).

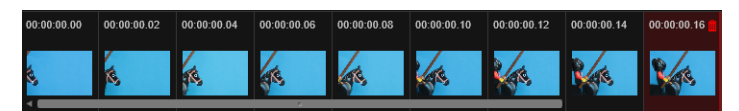

### Ausrichtungswerkzeuge

Es kann knifflig sein, die Bewegung in Stop-Motion-Projekten zu vermessen. Zusätzlich zum oben beschriebenen Schichtmodus können Sie dazu auch die folgenden Werkzeuge nutzen:

- Linie: Ziehen Sie den Mauszeiger über den Bildschirm, um eine Linie mit Knoten einzufügen, die Abstände markieren. Suchen Sie den rosa Knoten, mit dem die empfohlene Ausrichtung für die nächste Aufnahme gekennzeichnet wird.
- Gitter: Zeigt eine Überlagerung mit einem Gitter am Bildschirm an.
- Kreise: Zeigt am Bildschirm ein Kreismuster an.

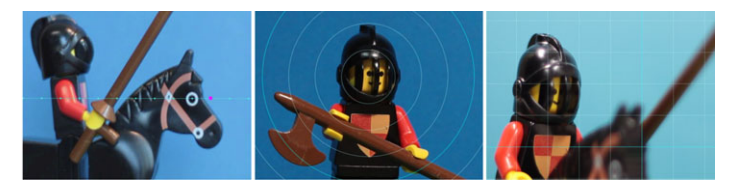

Der Abstand für die Knoten, Gitterlinien und Kreise wird durch die Einstellung "Überquerungszeit" bestimmt. Der Wert (Sekunden) bestimmt, wie viele Aufnahmen aufgrund des Abstands zwischen den Intervallen empfohlen werden. Die Ausrichtungswerkzeuge helfen Ihnen, eine gleichmäßige, flüssige Bewegung zu erzeugen oder zu messen, wie weit Sie das Objekt bewegen müssen, um die Bewegung zu beschleunigen oder zu verlangsamen.

#### **Exportieren der Animation**

Wenn Sie alle Einzelbilder (Frames) für die Animation hinzugefügt haben, klicken Sie auf eine der folgenden Optionen:

- In die Bibliothek exportieren: Konvertiert die Frames in eine .axps-Datei und importiert sowohl die .axps-Datei als auch die Sammlung mit den Bildern in die Bibliothek. Eine .axps-Datei ist, ähnlich wie eine.axp-Datei, eine Projektdatei, die es ermöglicht, das Projekt zu einem späteren Zeitpunkt wieder mühelos im Stop Motion-Modus des Importers zu öffnen, damit Sie das Projekt weiter bearbeiten können. Sie referenziert die Projektdateien.
- In der Timeline bearbeiten: Importiert die Einzelbilder (Frames) in die Bibliothek und fügt das Projekt der Timeline (Bearbeitungsmodus) hinzu, damit es weiter bearbeitet werden kann.

#### So erstellen Sie in Pinnacle Studio ein Stop-Motion-Projekt

Die nachfolgenden Schritte führen Sie durch den grundlegenden Arbeitsablauf für ein Stop-Motion-Projekt. Bevor Sie beginnen, sollten Sie alle Ihre Materialien bereitlegen und das Aufnahmeset und die Beleuchtung einrichten. Wenn Sie eine digitale Spiegelreflexkamera benutzen, die von Pinnacle Studio unterstützt wird, setzen Sie den Modus Ihrer Kamera auf **Manuell**. Die Nutzung eines Stativs wird empfohlen.

#### So erstellen Sie ein Stop-Motion-Projekt

- 1 Wenn Sie eine externe Kamera zur Aufnahme Ihres Stop-Motion-Projekts benutzen, stellen Sie sicher, dass die Kamera an Ihrem Computer angeschlossen und eingeschaltet ist. Stellen Sie die Kamera auf manuellen Modus.
- 2 Klicken Sie in Pinnacle Studio auf die Schaltfläche **Importieren** (rechts neben der Schaltfläche **Autor**). Das Studio-Importer-Fenster wird geöffnet.
- 3 Klicken Sie auf Stop-Motion.

Unterstützte Kameras, die an den Computer angeschlossen und eingestellt sind, werden unter **Stop Motion** angezeigt. Klicken Sie auf den Namen der Kamera und führen Sie einen der folgenden Schritte aus:

- Wählen Sie auf Ihrer Kamera manuell die besten Einstellungen für die Stop-Motion-Szene aus und stellen Sie die Bildschärfe ein (Sie können das Objektiv auf MF stellen, um manuell scharf zu stellen).
- Wenn Sie eine kompatible Kamera haben (die meisten digitalen Spiegelreflexkameras von Canon und Nikon werden unterstützt), klicken Sie auf der Steuerleiste unter dem Vorschaubereich auf den Pfeil neben der Kamera-Schaltfläche. Selektieren Sie im Listenfeld des Dialogfeldes DSLR-Einstellungen Ihre Kamera und wählen Sie anschließend mithilfe des Vorschaufensters die Einstellungen für Ihre Kamera aus. Nehmen Sie die gewünschten Anpassungen vor und klicken Sie auf OK. Sie können dann die Kamera manuell scharf stellen oder das Objektiv auf AF setzen und in Pinnacle Studio die Option Fokus anzeigen aktivieren, um die Bildschirm-Steuerelemente einzublenden. Klicken Sie auf Autofokus oder Manueller Fokus. Wenn Sie Autofokus wählen, ziehen Sie das Rechteck über den Bereich, der scharf gestellt werden soll. Die Kamera stellt die Bildschärfe dann automatisch ein. Wenn Sie den Manuellen Fokus verwenden, klicken Sie auf das Plus- oder Minuszeichen auf dem Vorschaufenster, bis das Objekt scharf gestellt ist.
- 4 Wählen Sie die **Projekteinstellungen**. Wenn Sie den Standardspeicherort für Ihre Projektdateien ändern möchten, navigieren Sie im Bereich **Speichern als** zum gewünschten Speicherort.
- **5** Wenn Sie wissen, welche Art Bewegung Sie möchten, können Sie aus verschiedenen Arten von Ausrichtungswerkzeugen auswählen und die Einstellung **Überquerungszeit** festlegen (Wert gibt Zeit in Sekunden an).
- 6 Sobald Sie das Objekt eingerichtet haben, klicken Sie auf Frame aufnehmen.
- 7 Bewegen Sie das Objekt in der gewünschten Art und nehmen Sie für jede Bewegung ein Bild auf. Wenn Sie eine Reihe einfacher Bewegungen aufnehmen, können Sie dazu die **Automatische Aufnahme** benutzen.
- 8 Sobald Sie bereit sind, die Einzelbilder (Frames) zu prüfen, klicken Sie auf der Steuerleiste auf die Schaltfläche **Wiedergabe**, um den Film zu überprüfen. Wenn Sie weitere Frames aufnehmen möchten, klicken Sie in der Steuerleiste auf **Video**, um die Schaltfläche **Frame aufnehmen** wieder zu aktivieren.
- 9 Wenn Sie fertig sind, klicken Sie auf die Schaltfläche In die Bibliothek importieren oder In der Timeline bearbeiten.

Wenn Sie das Projekt speichern möchten, ohne es in die Bibliothek zu exportieren, klicken Sie neben **Projektname** auf die Schaltfläche **Speichern**. Sie können auf die Schaltfläche **Öffnen** (neben **Speichern**) klicken, um auf das gespeicherte Projekt zuzugreifen.

## Schnappschuss

Die Schnappschuss-Funktion der Registerkarte **Importieren** dient zum Aufnehmen von Einzelbildern (Frames) von Kameras oder Wiedergabegeräten, die an den Computer angeschlossen sind. Vergewissern Sie sich zuerst, dass das Quellgerät eingeschaltet ist. Klicken Sie dann auf der Registerkarte **Importieren** auf Schnappschuss und wählen Sie das Gerät im Quellen-Dropdown-Menü über dem Vorschaubereich.

Überprüfen Sie vor der Aufnahme, ob in den anderen Bedienfeldern der richtige Zielordner und die richtigen Dateinamen stehen. Weitere Informationen finden Sie unter "Importquellen" auf Seite 235. Starten Sie jetzt Ihre Kamera bzw. das Wiedergabegerät und sehen Sie sich die integrierte Vorschau im mittleren Fensterbereich des Importers an. Klicken Sie auf die Vollbild-Schaltfläche am rechten Ende der Transportleiste, um sich die Vorschau im Vollbildmodus anzusehen.

Wenn Sie eines der gezeigten Bilder aufnehmen wollen, klicken Sie auf die Schaltfläche **Bild** aufnehmen.

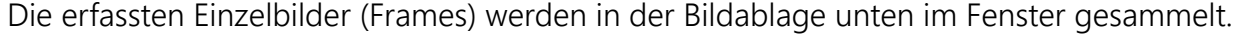

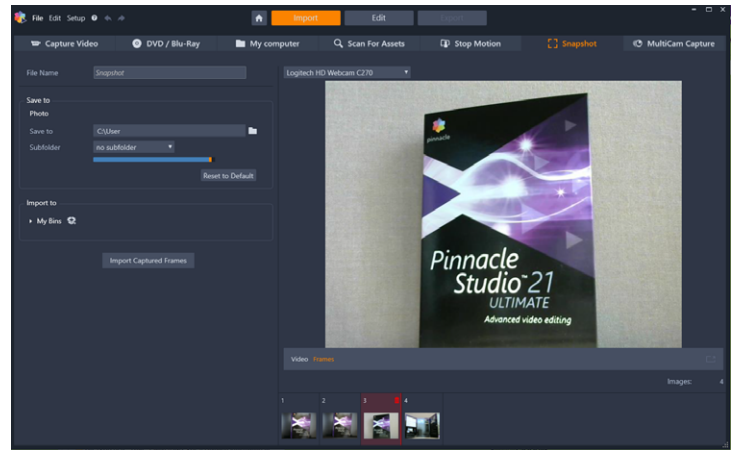

Aufnehmen von Schnappschüssen mit dem Importer. Bei der Vorschau von aufgezeichneten oder Live-Videos im mittleren Fensterbereich können Sie mit der Schaltfläche "Bild aufnehmen" einzelne Fotos erfassen. Miniaturen der erfassten Einzelbilder (Frames) werden unten im Fenster in der Bildablage gesammelt, bis Sie sie mithilfe der Schaltfläche "Erfasste Frames importieren" in die Bibliothek übertragen.

Sie können beliebig viele weitere Einzelbilder (Frames) erfassen. Der Importer fügt jedes Einzelbild zu der wachsenden Sammlung in der Bildablage hinzu. Während des Aufnahmeprozesses können Sie auch Bänder wechseln, Ihre Kamera neu ausrichten und viele andere Anpassungen vornehmen. Ununterbrochenes Quellvideo ist nicht unbedingt erforderlich, solange ein Signal vorhanden ist, wenn Sie auf die Schaltfläche **Frame aufnehmen** klicken.

### Verwenden der Bildablage

Für die sofortige Vorschau eines bereits erfassten Einzelbilds (Frames) klicken Sie auf eine der Miniaturen, nicht aber auf das neueste Einzelbild in der Bildablage. Darauf wechselt die Vorschau von der Videoquelle zur aufgenommenen Datei und aktiviert die **Datei**-Anzeige. Sie können die Anzeige auch aktivieren, wenn Sie direkt auf Datei klicken.

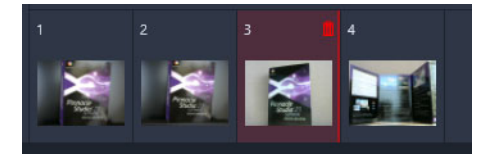

Klicken Sie auf eine Miniatur in der Bildablage, um sich die bereits erfassten Bilder anzusehen.

Um ein aufgenommenes Einzelbild (Frame) zu löschen, wählen Sie es in der Bildablage aus und klicken auf das Papierkorb-Symbol rechts oben in der Miniatur.

Um nach dem Prüfen der Bilder in der Bildablage zur Videovorschau zurückzukehren, klicken Sie unter der Vorschau auf die **Live**-Anzeige.

#### Importieren von Einzelbildern (Frames)

Wenn Sie alle Einzelbilder (Frames) für die Animation von der Videoquelle erfasst haben, klicken Sie auf die Schaltfläche **Erfasste Frames importieren**. Der Importer fügt die erfassten Einzelbilder der Sektion **Bilder** in der Bibliothek hinzu.

#### MultiCam Capture

MultiCam Capture<sup>™</sup> ist ein Videoaufnahmeprogramm, mit dem Sie sich selbst aufnehmen, Bildschirmaufnahmen erstellen sowie Demos und Produkte präsentieren können – und das alles gleichzeitig. Schließen Sie Ihre Kameras an und drücken Sie die Aufnahmetaste. MultiCam Capture verwandelt dann Ihren Computer in eine Aufnahmezentrale, die alle Ihre Quellen automatisch synchronisiert und für professionelle Ergebnisse sorgt.

#### So benutzen Sie MultiCam Capture in Pinnacle Studio

- 1 Klicken Sie in Pinnacle Studio auf die Registerkarte Importieren.
- 2 Klicken Sie auf MultiCam Capture.

**Hinweis:** Sie müssen unter Umständen den Bildlauf betätigen, um die Option für **MultiCam Capture** zu finden, falls nicht alle Optionen zu sehen sind, weil das Fenster nicht weit genug geöffnet ist.

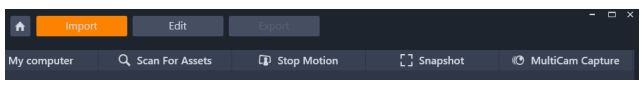

Die Anwendung MultiCam Capture wird gestartet.

- **3** Folgen Sie den Anweisungen für die Anwendung **MultiCam Capture**, um Ihr Projekt vorzubereiten (klicken Sie auf das Fragezeichen-Symbol und dann auf die Registerkarte **Hilfe**, um das Benutzerhandbuch anzuzeigen).
- 4 Stellen Sie sicher, dass Sie im Bereich **Speichern als** das Kontrollkästchen **Pinnacle Studio-Projekt** aktivieren, und nehmen Sie Ihr Projekt auf.
- 5 Wechseln Sie in Pinnacle Studio in der Bibliothek zur Kategorie **Projektablagen**, wo Sie Ihr Projekt finden werden.
- 6 Klicken Sie mit der rechten Maustaste auf das Projekt und wählen Sie **In Multikamera-Editor öffnen**. Weitere Informationen zum **Multikamera-Editor** finden Sie unter "Multikamera-Bearbeitung" auf Seite 291.

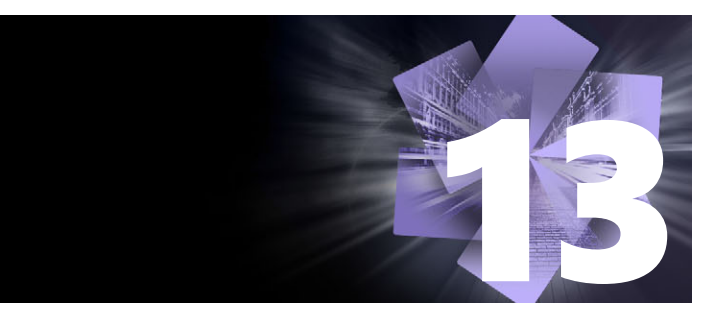

## **Der Exporter**

Einer der größten Vorteile von digitalen Videoaufzeichnungen ist die umfassende und stetig wachsende Anzahl von Geräten, die Sie hierfür nutzen können. Mit Studio können Sie Ihren Zuschauern Ihre Filme in unterschiedlichsten Formaten zugänglich machen, gleich, ob diese nun Mobiltelefone oder HDTV-Heimkinosysteme nutzen.

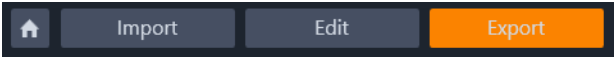

In diesem Abschnitt werden die folgenden Themen behandelt:

- Exportieren Ihres Projekts
- Exportoptionen und -einstellungen
- Ausgabe auf Disc oder Speicherkarte
- Ausgabe in Datei (Format oder Erweiterung)
- Ausgabe auf ein Gerät
- Ausgabe nach MyDVD
- Export als animiertes GIF
- Filme mit Transparenz in ein Alphakanal-Video exportieren

#### **Exportieren Ihres Projekts**

When you have finished editing your project, open the Exporter by pressing clicking the **Export** tab at the top of the screen. With a few clicks you can tell the Exporter everything it needs to know to output your movie or asset in the format that best fits your requirements.

**Hinweis:** Wenn Sie direkt aus der Bibliothek exportieren möchten, ohne den Exporter zu verwenden, siehe "Direkt aus der Bibliothek exportieren" auf Seite 23.

Mit dem Exporter stellen Sie sicher, dass nur vollständige Projekte exportiert werden. Falls in Ihrem Projekt Medien fehlen, können Sie das Projekt erst exportieren, nachdem die fehlenden Medien neu verknüpft oder aus dem Projekt gelöscht wurden. Weitere Informationen finden Sie unter "Fehlende Medien" auf Seite 16.

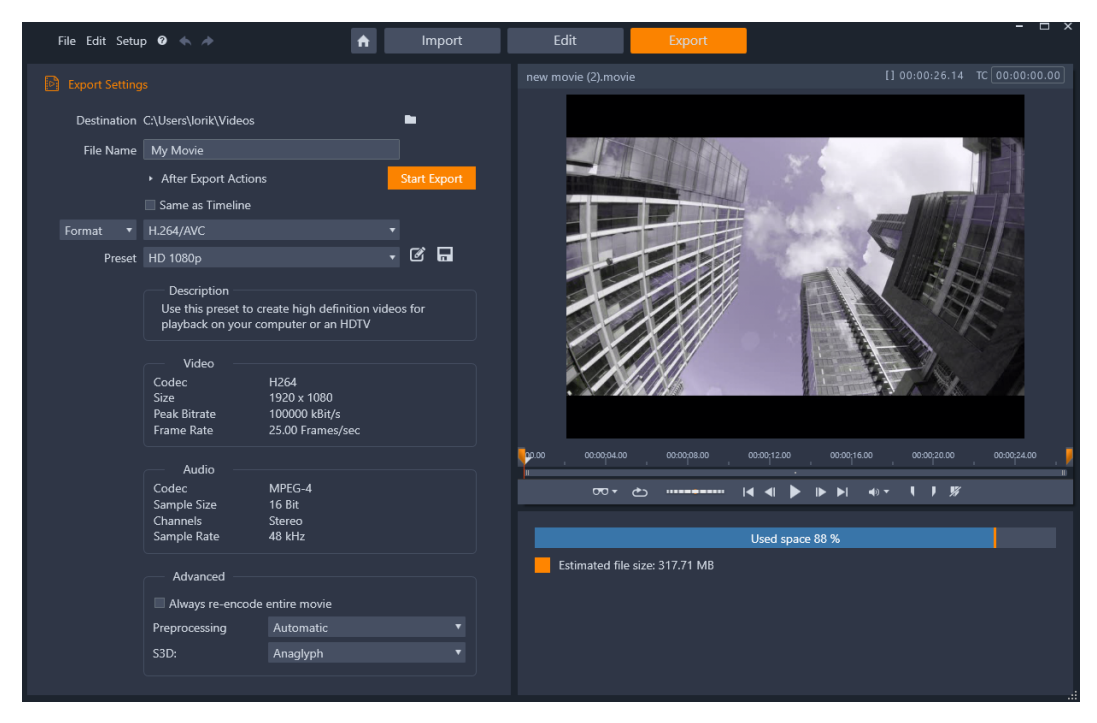

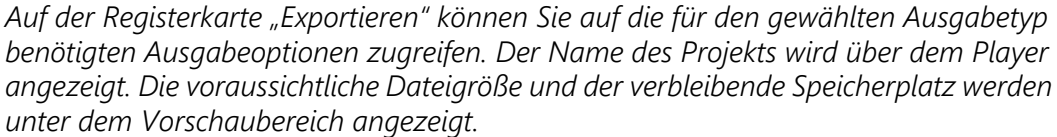

#### So exportieren Sie von der Registerkarte "Exportieren'

- 1 Legen Sie das **Ziel** für die exportierten Dateien fest, indem Sie auf die Durchsuchen-Schaltfläche klicken und einen Speicherort wählen.
- 2 Geben Sie im Feld Dateiname einen Dateinamen ein.

Wenn Sie nach dem Export automatisch bestimmte Aktionen ausführen lassen möchten, klicken Sie auf **Aktionen nach Export** und wählen die gewünschten Optionen.

- 3 Führen Sie einen der folgenden Schritte aus:
  - Um das Projekt unter Verwendung der Timeline-Einstellungen zu exportieren, aktivieren Sie das Kontrollkästchen **Wie Timeline**.
  - Um neue Einstellungen für den Export festzulegen, wählen Sie im Dropdown-Menü auf der linken Seite die Option Format, Erweiterung, Gerät oder Web.
- 4 Wählen Sie im Dropdown-Menü, das für Ihr Exportprojekt angezeigt wird, die gewünschten Optionen. In den meisten Fällen sind Voreinstellungen verfügbar. Sonst können Sie die Einstellungen anpassen, indem Sie auf die Schaltfläche Voreinstellung anpassen in klicken. Dann können Sie auf die Schaltfläche Voreinstellung speichern klicken, um die benutzerdefinierten Einstellungen als neue Voreinstellung zu speichern.
- **5** Wenn Sie nur einen Teil des Films exportieren möchten, verwenden Sie die Zuschneide-Steuerelemente im Wiedergabe-Steuerbereich des Player-Fensters.

6 Klicken Sie auf **Export starten**, um das Projekt zu exportieren.

### Exportoptionen und -einstellungen

#### Vorbereiten Ihres Films für die Ausgabe

Bevor Ihr Film rundum bereit für die Ausgabe ist, sind in der Regel einige Vorbearbeitungen erforderlich. Grundsätzlich muss Pinnacle Studio alle vorhandenen Übergänge, Titel, Disc-Menüs und Videoeffekte, die Sie zu Ihrem Film hinzugefügt haben, "rendern" (d. h. Videobilder im Ausgabeformat für diese Elemente erstellen). Sämtliche während des Render-Vorgangs erstellten Dateien werden im Ordner für Hilfsdateien gespeichert. Den entsprechenden Speicherort können Sie im Fenster **Anwendungseinstellungen** festlegen.

#### Erstellen zwischen Markern

Bei der Ausgabe in Dateiform oder für die Cloud haben Sie die Möglichkeit, nur einen ausgewählten Teil Ihres Films zu exportieren. Passen Sie im Player-Bereich des Exporters die Zuschneidemarkierungen an, um den Teil des Films zu kennzeichnen, den Sie exportieren möchten.

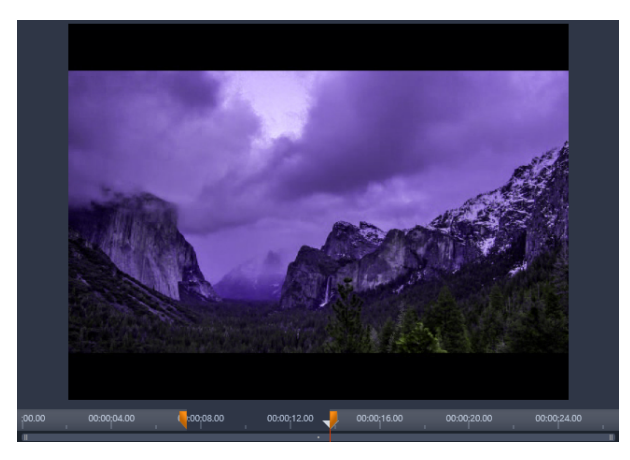

Die Ausgabe im Datei- oder Web-Format kann durch entsprechende Positionierungen der Trimm-Marker in der Zeitleiste des Players wie gewünscht zugeschnitten werden.

### Ausgabe auf Disc oder Speicherkarte

Weitere Informationen über das Erstellen von Discs finden Sie unter "Disc-Projekte" auf Seite 213. Unabhängig davon, ob Sie einen Brenner besitzen, können Sie mit Studio auch ein "Disc-Image" erstellen. Dabei handelt es sich um eine Anzahl von Dateien, die dieselben Informationen beinhalten, die auch auf der Disc gespeichert würden. Diese Dateien werden in einem Verzeichnis auf Ihrer Festplatte gespeichert. Anschließend kann das Image auch auf Disc gebrannt oder auf eine Flash-Speicherkarte werden. Bitte beachten Sie, dass in der Registerkarte **Exportieren** eine **Disc**-Seite hinzugefügt wird, wenn Sie in Pinnacle Studio die Registerkarte **Erstellen** aktivieren.

**Hinweis:** Das Blu-ray-Authoring ist standardmäßig nicht aktiviert. Um es zu aktivieren, wählen Sie **Hilfe** > **Blu-ray kaufen**.

#### SD-Karte, Speicherstick und integrierte Medien

AVCHD 2.0-Disc-Strukturen können auf Flash-Speicherkarten wie z. B. SD-Karten oder Speichersticks oder auf Geräte mit integrierten Medien geschrieben werden (z. B. auf Camcorder, die AVCHD 2.0 unterstützen).

### Ausgabe in Datei (Format oder Erweiterung)

Wählen Sie das Format entsprechend den Anforderungen Ihrer Zuschauer und der von ihnen genutzten Wiedergabe-Hardware aus.

Die Größe der ausgegebenen Datei hängt vom gewählten Dateiformat und den Komprimierungsparametern ab, die für das Format festgelegt wurden. Die Komprimierungseinstellungen können einfach verändert werden, um kleinere Dateien zu erzeugen. Beachten Sie aber, dass eine starke Komprimierung zu Lasten der Qualität geht.

Die Detaileinstellungen für die meisten Formate können durch Auswahl der Voreinstellung **Benutzerdefiniert** und Klicken auf die Schaltfläche **Erweitert** angepasst werden. Mit anderen Voreinstellungen werden Einstellungen geladen, die für bestimmte Situationen erstellt wurden.

Beim Export von Stereo-3D-Projekten wird das Menü **S3D** mit einer Reihe von 3D-Formaten und der Option zum Exportieren des Projekts in 2D angezeigt.

Um den Vorgang für Sie noch einfacher zu machen, werden im Exporter nach Abschluss der Ausgabe Shortcuts zum Öffnen von Windows Media Player und QuickTime Player angezeigt. Um Ihre Ausgabedatei nach dem Erstellen anzusehen, klicken Sie auf das Symbol des gewünschten Players.

Nachfolgend eine Liste einiger der Formate.

#### 3GP

Pinnacle Studio kann Filme in diesem weit verbreiteten Dateiformat erstellen, das je nach Auswahl MPEG-4- oder H.263-Videokomprimierung sowie die AMR-Audiokomprimierung verwendet. Das Format ist auf die vergleichsweise geringen Verarbeitungs- und Speicherkapazitäten von Mobiltelefonen ausgelegt. In der Liste der Voreinstellungen für diesen Dateityp werden für jeden der beiden Encoder zwei Bildgrößen angeboten. Wählen Sie zwischen Klein (176x144) oder Sehr klein (128x96)

#### **Nur Audio**

Manchmal kann die Tonspur eines Films auch ohne Bildinhalte verwendet werden. Aufnahmen von Live-Auftritten oder Videoaufzeichnungen von Interviews und Reden sind solche Fälle, in denen reine Audioversionen wünschenswert sein können.

Mit Pinnacle Studio können Sie Ihre Tonspur in den Formaten wav (PCM), mp3 oder mp2 speichern.

Klicken Sie auf die für Ihre Anforderungen passende Voreinstellung oder wählen Sie die Option **Benutzerdefiniert** und klicken Sie auf die Schaltfläche **Erweitert**, um das Bedienfeld **Weitere Einstellungen** aufzurufen.

#### Transport Stream (MTS)

Transport Stream (MTS) kann Videodaten in MPEG-2- oder H264-/AVC-Komprimierung enthalten. Sein Anwendungsbereich umfasst die HD-Wiedergabe auf AVCHD-basierten Camcordern, AVCHD-Discs oder Blu-ray Discs.

Klicken Sie auf die für Ihre Anforderungen passende Voreinstellung oder wählen Sie die Option **Benutzerdefiniert** und klicken Sie auf die Schaltfläche **Erweitert**, um das Bedienfeld **Weitere Einstellungen** aufzurufen.

#### AVI

Obwohl der AVI-Dateityp für digitale Videoinhalte selbst weithin unterstützt wird, wird zum eigentlichen Kodieren und Dekodieren von Video- und Audiodaten einer AVI-Datei eine separate Codec-Software benötigt.

Studio unterstützt einen DV- und einen MJPEG-Codec. Wenn Sie Ihren Film als AVI in einem anderen Format ausgeben möchten, können Sie dafür jeden beliebigen DirectShow-kompatiblen Codec nutzen, der auf Ihrem PC installiert ist.

Klicken Sie auf die für Ihre Anforderungen passende Voreinstellung oder wählen Sie Benutzerdefiniert und klicken Sie auf die Schaltfläche Erweitert, um das Bedienfeld Weitere Einstellungen aufzurufen.

#### DivX

Dieses auf der MPEG-4-Videokomprimierungstechnologie basierende Dateiformat wird besonders häufig bei über das Internet verbreiteten Dateien genutzt. Es wird auch von einigen DivX-kompatiblen Geräten von DVD-Playern bis hin zu mobilen und Handheld-Geräten unterstützt.

Klicken Sie auf die für Ihre Anforderungen passende Voreinstellung oder wählen Sie die Option **Benutzerdefiniert** und klicken Sie auf die Schaltfläche **Erweitert**, um das Bedienfeld **Weitere Einstellungen** aufzurufen.

#### **DivX Plus HD**

Dieses auf der H264-Videokompressionstechnologie basierende Dateiformat wird besonders häufig bei über das Internet verbreiteten HD-Videodateien genutzt.

Klicken Sie auf die für Ihre Anforderungen passende Qualitätsvoreinstellung oder wählen Sie die Option **Benutzerdefiniert** und klicken Sie auf die Schaltfläche **Erweitert**, um das Bedienfeld **Weitere Einstellungen** aufzurufen.

#### Flash Video

Studio unterstützt die Ausgabe im Flash Video-Format (flv) Version 7. Praktisch alle aktuellen Web-Browser können dieses populäre Format, das von zahlreichen sozialen Netzwerken und Nachrichtenseiten übernommen wurde, abspielen.

Klicken Sie auf die für Ihre Anforderungen passende Qualitätsvoreinstellung oder wählen Sie **Benutzerdefiniert** und klicken Sie auf die Schaltfläche **Erweitert**, um das Bedienfeld **Weitere Einstellungen** aufzurufen.

#### Bild

Sie können einzelne Bilder aus Ihrem Videoprojekt als JPG-, TIF- oder benutzerdefinierte Bilder exportieren. Wenn Sie die Option **Benutzerdefiniert** wählen, benutzen Sie die Schaltfläche **Erweitert**, um das Bedienfeld **Weitere Einstellungen** aufzurufen.

Sie können auch **GIF** wählen, um eine animierte GIF-Datei zu erzeugen. Weitere Informationen finden Sie unter "Export als animiertes GIF" auf Seite 270.

### Bildfolge

Sie können Abschnitte Ihres Videoprojekts als Folgen von Einzelbildern (jedes Frame einzeln) exportieren. Das ausgewählte Video muss mindestens eine Sekunde lang sein. Aus jeder Sekunde des Videomaterials werden je nach Framerate-Einstellung 25 bis 60 Bilder erstellt.

Mögliche Bildformate sind TIF, JPG, TGA und BMP, wobei eine Reihe unterschiedlicher Größen verwendet werden kann. Bei Stereo 3D-Projekten werden S3D-Formate für die Ausgabe angeboten.

#### QuickTime Movie (MOV)

Dies ist das für QuickTime<sup>®</sup> verwendete Dateiformat. Es ist besonders dann empfehlenswert, wenn der Film im QuickTime-Player wiedergegeben werden soll.

Die Voreinstellungen bieten eine Auswahl verschiedener Größen- und Kodierungseinstellungen.

#### MPEG

**MPEG-1** ist das ursprüngliche MPEG-Dateiformat. Die MPEG-1-Videokomprimierung wird auf Video-CDs genutzt, in anderen Einsatzbereichen wird aber mittlerweile auf neuere Standards zurückgegriffen.

**MPEG-2** ist das Nachfolgerformat von MPEG-1. Während das MPEG-1-Dateiformat auf allen PCs mit Windows 95 oder höher unterstützt wird, können MPEG-2- und MPEG-4-Dateien nur auf PCs, auf denen eine geeignete Decodersoftware installiert ist, abgespielt werden. Einige der MPEG-2-Voreinstellungen unterstützen HD-Wiedergabegeräte (High Definition).

**MPEG-4** ist ein weiteres Format der MPEG-Reihe. Es bietet eine ähnlich hohe Bildqualität wie MPEG-2 bei noch stärkerer Komprimierung. Dadurch ist es besonders für den Einsatz im Internet geeignet. Mit zwei der MPEG-4-Voreinstellungen (QCIF und QSIF) werden "Viertelbild"-Videogrößen für Mobiltelefone erstellt. Mit den Voreinstellungen CIF und SIF werden "Vollbild"-Videos für mobile Wiedergabegeräte erstellt.

**Benutzerdefinierte Voreinstellungen:** Bei allen MPEG-Varianten können Sie über die Option **Benutzerdefiniert** die Filmausgabe im Detail konfigurieren.

#### **Real Media**

Real Media-Filmdateien sind für die Wiedergabe im Internet ausgelegt. Real Media-Filme können weltweit auf jedem Computer abgespielt werden, auf dem die RealNetworks

RealPlayer-Software installiert ist, die unter www.real.com kostenlos heruntergeladen werden kann.

Klicken Sie auf die Schaltfläche **Erweitert**, um Ihre Ausgabe im Bedienfeld **Weitere Einstellungen** zu konfigurieren.

### Windows Media

Auch das Windows Media-Dateiformat wurde für die Wiedergabe von Internet-Streams entwickelt. Die Dateien können auf jedem Computer, auf dem der kostenlos von Microsoft angebotene Windows Media Player installiert ist, wiedergegeben werden.

Klicken Sie auf die Schaltfläche **Erweitert**, um Ihre Ausgabe im Bedienfeld **Weitere Einstellungen** zu konfigurieren.

### Ausgabe auf ein Gerät

In Studio können Filmdateien erstellt werden, die mit einer Reihe von Geräten kompatibel sind. Dazu gehören die folgenden Geräte:

- Apple
- Microsoft Xbox und Xbox One
- Nintendo Wii
- Sony PS3 und PS4
- Sony PSP

Sollten Sie ein Stereo-3D-Projekt exportieren, erhalten Sie die mit dem ausgewählten Gerät kompatiblen 3D-Formate zur Auswahl.

#### Apple

Studio exportiert Dateien für beliebte Apple-Geräte wie iPod, iPhone und iPad sowie für Apple TV.

Das Dateiformat für mit iPod und iPhone kompatible Geräte basiert auf der MPEG-4-Videokompressionstechnologie. Dank der Kombination aus leistungsstarker Komprimierung und einer kleinen Bildgröße von 320x240 lassen sich hiermit, verglichen mit anderen Formaten, sehr kleine Ausgabedateien erstellen. Mit den drei Qualitätsvoreinstellungen werden unterschiedliche Datenraten ausgewählt, die die Wiedergabequalität und Dateigröße jeweils anders ausbalancieren.

Mit Apple TV sowie iPad kompatible Dateiformate basieren auf dem Videokompressionsstandard H.264. Die Bildgröße für die Ausgabe für Apple TV ist entweder 960x540 (erste Generation) oder 720p (neuere Generationen).

#### Microsoft Xbox und Xbox One

Mit den Voreinstellungen für Microsoft Xbox können Sie Dateien für die Vollbildwiedergabe auf Ihrer Xbox erstellen. Zwei Formate sind verfügbar: DivX SD, das auf der MPEG-4-Videokompressionstechnologie basiert, und WMV HD.

#### Nintendo Wii

Pinnacle Studio erstellt außerdem Dateien zur Wiedergabe auf Ihrer Nintendo Wii und unterstützt dabei sowohl AVI- als auch FLV-Ausgabeformate.

#### Sony PS3 und PS4

Zum Exportieren von Dateien für Ihre PlayStation 3 und PlayStation 4 wählen Sie den Sony PS3-Export. Studio unterstützt zwei Ausgabe-Dateiformate: Volle Größe, also beim DivX-Dateiformat 720x400 sowie HD 1080/60i.

#### Sony PSP

Studio erzeugt Dateien, die mit den beliebten PlayStation Portable-Geräten von Sony kompatibel sind. Die Ausgabedateien basieren auf der MPEG-4-Videokompressionstechnologie.

Wie bei der iPod-kompatiblen Variante werden hier dank der Kombination aus leistungsstarker Komprimierung und einer kleinen Bildgröße von 320x240 sehr kleine Ausgabedateien produziert, verglichen mit anderen Formaten.

### Ausgabe nach MyDVD

MyDVD ist eine einfach zu bedienende Authoring-Anwendung, die Vorlagen bereitstellt, um Ihnen zu helfen, professionell wirkende Disc-Projekte samt Menüs und Musik zu erstellen. Für weitere Informationen zu MyDVD verweisen wir Sie auf die Hilfe in der MyDVD-Anwendung.

MyDVD wird automatisch geöffnet, wenn Sie ein MyDVD-Projekt exportieren. Um MyDVD zu öffnen, können Sie auf dem Desktop auch auf die Verknüpfung für **Pinnacle MyDVD** klicken oder im **Start**-Bildschirm bzw. **Start**-Menü den Befehl **Pinnacle MyDVD** suchen.

Um auf die Exportoptionen für MyDVD-Projekte zuzugreifen, müssen Sie auf der Timeline der Registerkarte **Bearbeiten** den Befehl **Nach MyDVD exportieren** wählen.

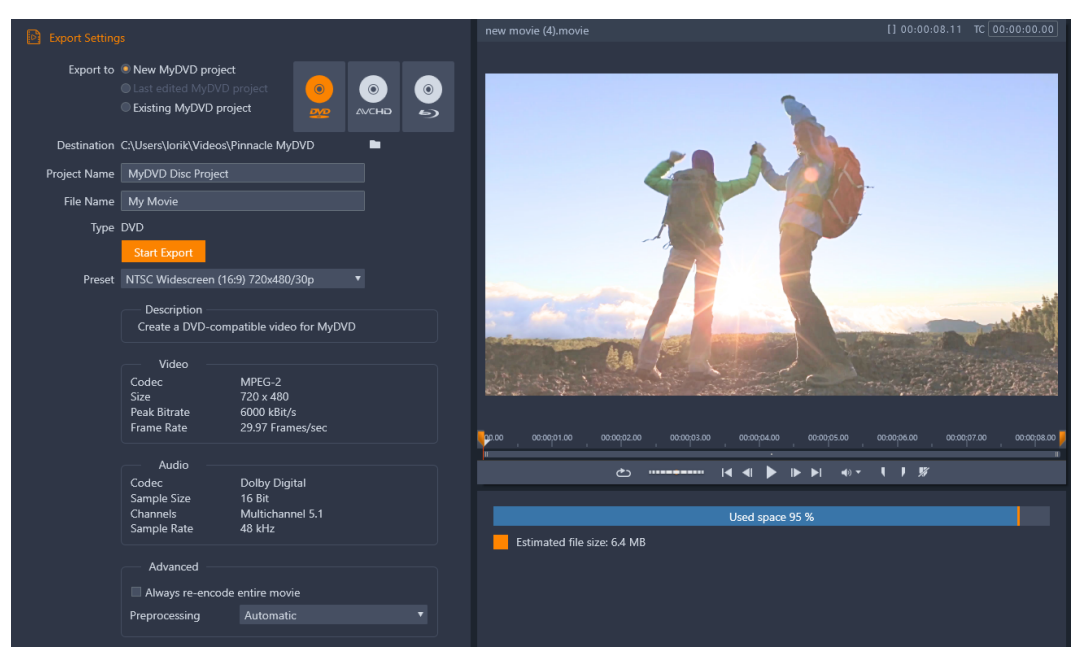

Die Exporteinstellungen für MyDVD-Projekte.

### So exportieren Sie in eine MyDVD-Datei

1 Nachdem Sie Ihr Projekt auf der Timeline der Registerkarte **Bearbeiten** erstellt und bearbeitet haben, klicken Sie auf der Symbolleiste der Timeline auf die Schaltfläche **"Erstellen"-Werkzeugleiste öffnen o**.

Falls Sie vor dem Export Kapitel hinzufügen möchten, verwenden Sie dazu die Kapitel-Steuerelemente auf der Werkzeugleiste der Timeline. Weitere Informationen finden Sie unter "So fügen Sie einem Disc-Projekt Kapitelmarkierungen hinzu" auf Seite 214.

- 2 Klicken Sie auf die Schaltfläche Nach MyDVD exportieren über den Spur-Headern. Die Registerkarte Exportieren wird aktiviert.
- **3** Wählen Sie im Bereich **Exporteinstellungen** die gewünschten Einstellungen und klicken Sie auf **Export starten**.

Das Projekt wird gerendert und Ihr Projekt wird in Pinnacle MyDVD geöffnet.

### **Export als animiertes GIF**

Sie können in Pinnacle Studio mithilfe präziser Werkzeuge animierte GIFs erzeugen. Animierte GIFs sind einfache, Web-freundliche animierte Dateien, die normalerweise weniger als 10 Sekunden lang sind. Traditionellerweise werden sie aufgrund ihrer beschränkten Farbpalette (256 Farben) für einfachere Grafiken verwendet. Der Farbbereich kann jedoch für ein weiteres Spektrum von Bildern optimiert werden (Pinnacle Studio verwendet Dithering, um die Farben zu optimieren). GIFs unterstützen zudem Transparenz. Die einfachste Methode, in Pinnacle Studio schnell ein animiertes GIF zu erstellen, besteht darin, auf der Export-Registerkarte mithilfe von Markierungen präzise den Bereich des Projekts (ein einzelnes Video oder ein komplexeres Projekt) festzulegen, der in das GIF-Format konvertiert werden soll. Wählen Sie anschließend die Einstellungen, die die gewünschte Größe und Qualität erzeugen, und exportieren Sie die Datei. Alle Titel und Effekte, die Sie diesem Bereich des Projekts hinzugefügt haben, werden in die GIF-Datei exportiert. Die sich ergebende einzelne Datei besteht aus einer Serie von GIF-Bildern, die die Animation erzeugen.

#### So exportieren Sie ein animiertes GIF

- 1 Nachdem Sie Ihr Projekt in der Timeline der Registerkarte **Bearbeiten** erstellt und bearbeitet haben, klicken Sie auf die Registerkarte **Exportieren**.
- 2 Legen Sie das **Ziel** für die exportierten Dateien fest, indem Sie auf die Durchsuchen-Schaltfläche klicken und einen Speicherort wählen.
- 3 Geben Sie im Feld Dateiname einen Dateinamen ein.
- 4 Stellen Sie sicher, das das Kontrollkästchen Wie Timeline nicht markiert ist.
- 5 Wählen Sie in den Dropdown-Menüs von links nach rechts zuerst **Erweiterung**, dann **\*.gif** und schließlich **Bild** aus.
- 6 Wählen Sie im Dropdown-Menü Voreinstellung die gewünschte Option. Sie können die Einstellungen anpassen (einschließlich Bildgröße, Frames/Sek., GIF-Qualität und Loopwiedergabe), indem Sie auf die Schaltfläche Voreinstellung bearbeiten in klicken. Dann können Sie auf die Schaltfläche Voreinstellung speichern is klicken, um die benutzerdefinierten Einstellungen als neue Voreinstellung zu speichern.
- 7 Um nur einen Teil des Projekts zu exportieren, verwenden Sie die Zuschneide-Steuerelemente (**Mark-In** und **Mark-Out**) im Wiedergabe-Steuerbereich des Player-Fensters.

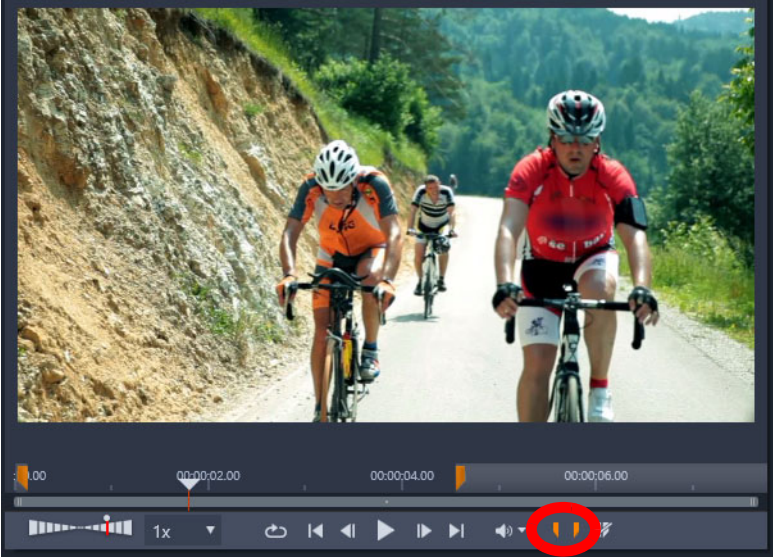

8 Klicken Sie auf Export starten, um das Projekt zu exportieren.

**Hinweis:** Die **geschätzte Dateigröße** wird unterhalb des Player-Fensters angezeigt. Passen Sie die Einstellungen und die Länge an, um sicherzustellen, dass die endgültige Dateigröße für den Ort geeignet ist, an dem Sie die animierte GIF-Datei hosten möchten.

### Filme mit Transparenz in ein Alphakanal-Video exportieren

Alphakanal-Videos unterstützen Transparenz. Dies ermöglicht es Ihnen, animierte Logos, Bauchbinden und weitere Objekte und Animationen als Videodateien zu speichern, die Sie teilen und als Überlagerungen in anderen Videoprojekten wiederverwenden können. Wenn Sie beispielsweise eine Serie von Videos erstellen, können Sie den Anfang jeden Videos mit einem animierten Titel überlegen, der Sie oder Ihr Unternehmen als Schöpfer der Serie nennt. Pinnacle Studio verwendet das CineForm MOV-Format zur Unterstützung von Alphakanälen.

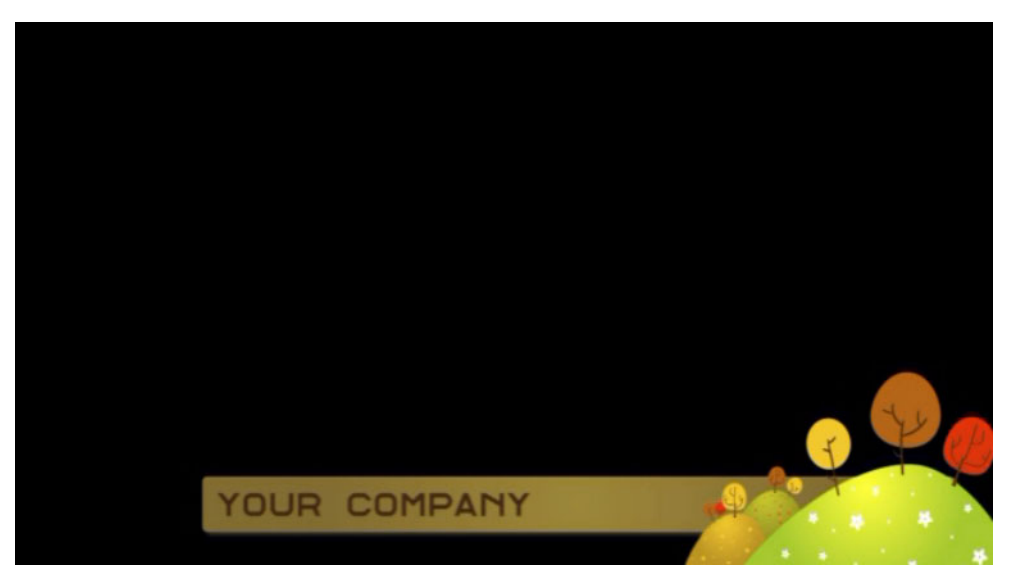

Der schwarze Bereich stellt den transparenten Bereich in diesem Alphakanal-Video dar.

### So exportieren Sie in ein Alphakanal-Video

- 1 Nachdem Sie Ihr Projekt mit transparenten Bereichen in der Timeline der Registerkarte **Bearbeiten** erstellt und bearbeitet haben, klicken Sie auf die Registerkarte **Exportieren**.
- 2 Legen Sie das **Ziel** für die exportierten Dateien fest, indem Sie auf die Durchsuchen-Schaltfläche klicken und einen Speicherort wählen.
- 3 Geben Sie im Feld Dateiname einen Dateinamen ein.
- 4 Stellen Sie sicher, das das Kontrollkästchen Wie Timeline nicht markiert ist.
- 5 Wählen Sie in den Dropdown-Menüs von links nach rechts zuerst **Format** und anschließend **CineForm**.
- 6 Wählen Sie im Dropdown-Menü Voreinstellung eine MOV-Option. Sie können die Einstellungen anpassen (einschließlich Größe, Frames pro Sekunde und Qualität), indem Sie auf die Schaltfläche Voreinstellung bearbeiten ☑ klicken. Dann können Sie auf die Schaltfläche Voreinstellung speichern klicken, um die benutzerdefinierten Einstellungen als neue Voreinstellung zu speichern.
- 7 Um nur einen Teil des Projekts zu exportieren, verwenden Sie die Zuschneide-Steuerelemente (**Mark-In** und **Mark-Out**) im Wiedergabe-Steuerbereich des Player-Fensters.
- 8 Klicken Sie auf Export starten, um das Projekt zu exportieren.

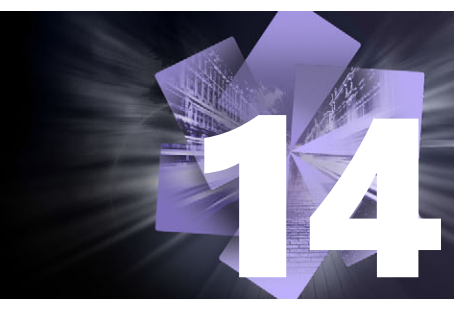

# Setup und Einstellungen

Das zentrale Konfigurationsfenster von Pinnacle Studio ist das Dialogfeld **Einstellungen**. Im Bedienfeld **Einstellungen** können Sie die Setup-Optionen und andere Einstellungen festlegen.

In diesem Abschnitt werden die folgenden Themen behandelt:

- Das Bedienfeld "Einstellungen"
- Legacy-Optionen
- Einrichtung des Audiogeräts
- Ereignisprotokoll-Einstellungen
- Export- und Vorschaueinstellungen im Bedienfeld "Einstellungen"
- Importeinstellungen im Bedienfeld "Einstellungen"
- Tastaturkürzel-Einstellungen
- Projekteinstellungen im Bedienfeld "Einstellungen"
- Einstellungen der Startseite
- Speicherort-Einstellungen
- Zurücksetzen- und Backup-Einstellungen
- Im Bedienfeld "Einstellungen" gekaufte Zusatzprogramme wiederherstellen

### Das Bedienfeld "Einstellungen"

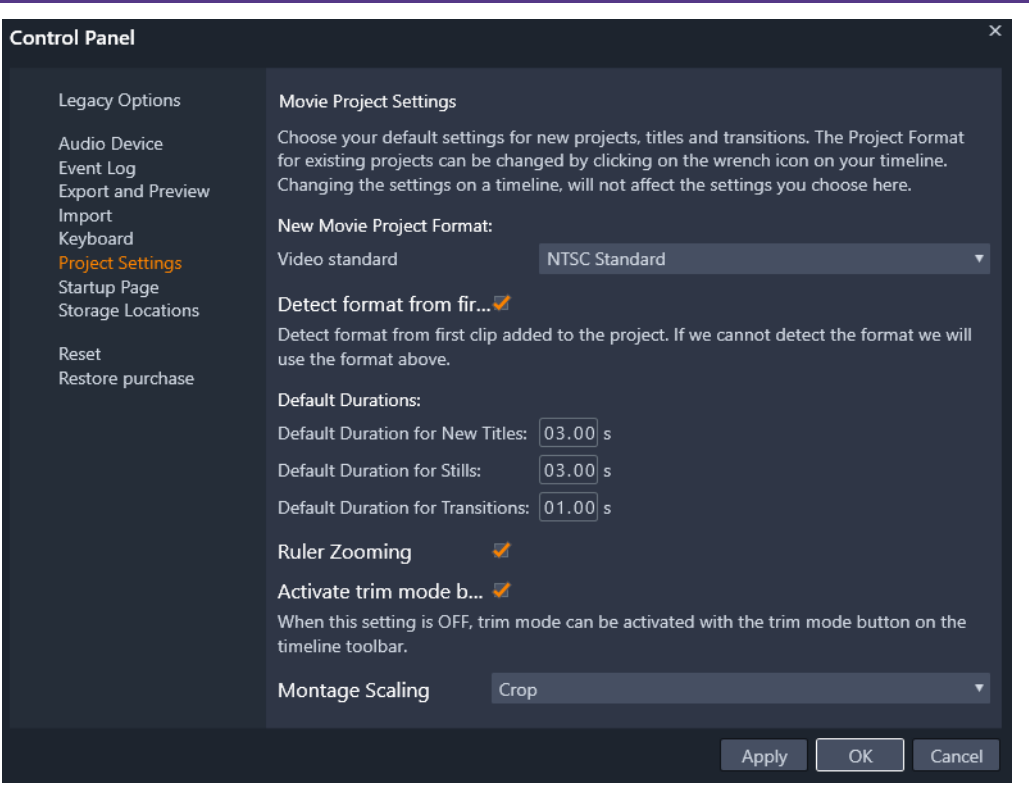

Das Bedienfeld "Einstellungen" von Pinnacle Studio ist das zentrale Konfigurationsfenster der Anwendung.

In diesem Kapitel werden die Seiten des Bedienfeldes "Einstellungen" beschrieben.

#### So öffnen und navigieren Sie das Bedienfeld "Einstellungen"

- 1 Wählen Sie im Hauptmenü von Pinnacle Studio die Option Einstellungen.
- 2 Klicken Sie im Fenster **Einstellungen** auf eine Kategorie in der Liste auf der linken Seite des Fensters.

Die entsprechende Seite wird rechts im Fenster angezeigt.

3 Wählen Sie die gewünschten Einstellungen.

#### Legacy-Optionen

Sie Seite "Legacy-Optionen" enthält Einstellungen für Watchfolder und Erstellungsoptionen aus den Vorversionen.

### Watchfolder

Watchfolder sind Ordner auf einer Festplatte oder einem anderen Speichermedium, die von Pinnacle Studio überwacht werden. Ändert sich der Inhalt eines Watchfolders, wird die Bibliothek automatisch aktualisiert.

Wenn Sie Watchfolder verwenden, wird dem Asset-Baum in der Bibliothek ein **Bibliotheksmedien**-Zweig hinzugefügt. Wenn Pinnacle Studio eine Bibliothek aus einer früheren Version von Pinnacle Studio erkennt, wird ebenfalls ein **Bibliotheksmedien**-Zweig angezeigt (Sie müssen die Watchfolder-Funktion aktivieren, wenn Sie diesen Zweig weiter füllen möchten).

Sie können so viele Watchfolder erstellen, wie Sie wünschen, und diese optional so einstellen, dass nur ein Medientyp (Video, Bilder oder Audio) anstatt standardmäßig alle drei überwacht wird.

Um einen Ordner in Ihrem System als Watchfolder zu kennzeichnen, klicken Sie zuerst auf die Schaltfläche "Aktivieren" und dann unterhalb der Watchfolder-Liste auf die Schaltfläche "Ordner hinzufügen" und navigieren Sie zu dem Ordner, den Sie hinzufügen möchten. Um die Watchfolder-Eigenschaft aufzuheben, wählen Sie den entsprechenden Ordner in der Liste aus und klicken Sie auf die Schaltfläche "Ordner entfernen".

Klicken Sie auf die Schaltfläche **Anwenden**, um den Katalog der Bibliothek entsprechend den gerade vorgenommenen Watchfolder-Änderungen zu aktualisieren.

#### Erstellungsmodus aus Vorversion

Sie können die in Vorversionen verwendete Registerkarte **Erstellen** für Pinnacle Studio aktivieren oder deaktivieren. Die Registerkarte **Erstellen** stellt Disc-Erstellungsfunktionen bereit und bietet Zugriff auf die **Disc-Menüs**-Inhalte der Bibliothek. Klicken Sie auf die Schaltfläche **Aktivieren**, wenn Sie die Registerkarte **Erstellen** wiederherstellen möchten.

### Einrichtung des Audiogeräts

Auf dieser Einstellungsseite finden Sie die Parameter für Aufnahmegeräte (wie z. B. Mikrofone), die mit dem Computer verbunden sind. Klicken Sie auf den Gerätenamen, um das Windows-Einstellungsdialogfeld für das Gerät aufzurufen.

#### Ereignisprotokoll-Einstellungen

Bei bestimmten Vorgängen, wie dem Import einer Reihe von Dateien, werden in diesem Fenster Meldungen protokolliert. Hier können Sie Details zu Problemen überprüfen, die möglicherweise während eines Vorgangs aufgetreten sind.

### Export- und Vorschaueinstellungen im Bedienfeld "Einstellungen"

Diese Einstellungen beeinflussen die Videodarstellung bzw. -wiedergabe.

**Qualität:** Mit diesen Optionen steuern Sie die Qualität der Videovorschau in der gesamten Anwendung.

- Beste Qualität: Ermöglicht eine Vorschau mit voller Auflösung also der Auflösung, mit der das Projekt exportiert wird. Auf langsameren Systemen kann es bei Verwendung dieser Option während der Wiedergabe zu Einzelbildauslassungen kommen.
- **Ausbalanciert:** Bei dieser für den herkömmlichen Einsatz empfohlenen Einstellung werden einige Qualitätsoptimierungen zugunsten einer schnelleren Vorschau ausgelassen. In den meisten Fällen ist der Unterschied kaum bemerkbar.
- Schnellste Wiedergabe: Die Vorschau wird zugunsten der Verarbeitungseffizienz optimiert, was bei langsameren Systemen hilfreich sein kann.

**Vollbild-Vorschau ein:** Wählen Sie den Computermonitor (sofern mehrere zur Verfügung stehen), auf dem Sie die Vollbildvorschau sehen möchten.

**Externe Vorschau anzeigen:** Wählen Sie aus einer Liste verfügbarer Geräte und Signalausgänge aus (wenn vorhanden).

**Externe Vorschau – Standard:** Wählen Sie den TV-Standard des angeschlossenen Videomonitors aus.

### Wiedergabeoptimierung

**Optimierungs-Schwellenwert:** Der Optimierungs-Schwellenwert ermittelt den Fortschritt des Renderns, wenn Sie sich Ihr Projekt in der Vorschau ansehen. Dieser Wert kann von **Aus** (0) bis **Aggressiv** (100) nach Belieben eingestellt werden. Ob ein bestimmtes "Stück" der Timeline gerendert wird, hängt vom Ausmaß der benötigten Berechnung zur Verarbeitung der verwendeten Effekte und Übergänge sowie von der Höhe des **Optimierungs-Schwellenwerts** ab. Ist dieser Wert auf Aggressiv eingestellt, rendert Pinnacle Studio alle Übergänge, Titel, Disc-Menüs und Effekte erneut, selbst wenn das Material bereits für die Vorschau geeignet gewesen wäre. Dies kann die Wiedergabe erheblich verlangsamen.

Ist der **Optimierungs-Schwellenwert** auf **Aus** (0) eingestellt, werden die gelben und grünen Markierungen nicht angezeigt und alle Effekte werden in Echtzeit wiedergegeben. Dies kann allerdings zu einer verminderten Wiedergabequalität (Verlust von Einzelbildern, "ruckelige" Wiedergabe) führen, wenn die Anzahl und Komplexität der Effekte die verfügbare Rechenleistung des Systems übersteigen.

Rendern während der Wiedergabe: Ist die Einstellung Automatisch aktiviert, entscheidet die Anwendung basierend auf den Systeminformationen, ob während der Wiedergabe in
Echtzeit gerendert werden kann. Wenn die Einstellung **Aus** ausgewählt ist, wird das Rendern während der Wiedergabe deaktiviert, aber nach Anhalten der Wiedergabe fortgesetzt.

**Codecs Dritter:** Ermöglicht die Nutzung der auf dem Computer installierten Codecs von Drittanbietern mit Pinnacle Studio, damit Sie mit zusätzlichen Videoformaten arbeiten können. Hinweis: Einige Codec-Packs von Drittanbietern könnten in Pinnacle Studio zu Fehlern oder Abstürzen führen.

#### Hardwarebeschleunigung

Wenn dieses Feature aktiviert ist, wird ein Teil der Vearbeitungsmenge vom Prozessor auf zusätzliche Hardware übertragen: etwa den Grafikprozessor (GPU) oder die Grafikkarte Ihres Computers. Wie viel Hardwarebeschleunigung auf Ihrem Computer möglich ist, hängt vom Typ des Prozessors und der Grafikkarte ab.

- Die meisten NVIDIA-Karten unterstützen die CUDA-Architektur. Ist dies verfügbar, wird der Grafikprozessor zur Unterstützung der H.264-Dekodierung verwendet.
- Computer mit einem aktuellen Intel-Prozessor verfügen über Intel Quick Sync Video: ein Feature, das die schnelle Dekodierung und Kodierung von H.264- und H.264 MVC-Material unterstützt.

#### So wählen Sie einen Hardware-Beschleunigungstyp:

- 1 Wählen Sie im Hauptmenü von Pinnacle Studio die Option **Einstellungen** > **Export und Vorschau**.
- 2 Wählen Sie unter Hardware-Beschleunigung eine Option im Listenfeld Typ.

#### Stereoskopisch

**Standard-3D-Anzeigemodus:** Diese Einstellung bestimmt den Standard für die Anzeige von Stereo-3D-Inhalten im gesamten Pinnacle Studio. Siehe "Umschalter für den 3D-Anzeigemodus" für weitere Informationen.

- Linkes Auge oder Rechtes Auge: Die Vorschau für stereoskopische Inhalte kann auf nur das rechte bzw. das linke Auge festgelegt werden.
- **Bildpaare:** Im Vorschaumodus **Bildpaare** können Sie die einzelnen 2D-Bilder für beide Seiten gleichzeitig ansehen.
- **Differenziell:** Anstatt des Filmmaterials an sich werden hier die Unterschiede zwischen den linken und den rechten Bildern angezeigt. Identische Bereiche werden in neutralem Grau angezeigt.
- Schachbrett: Ansicht für linkes und rechtes Auge wechselt sich in den aneinander angrenzenden Zellen eines 16x9-Rasters ab.

- Anaglyph: Eine stereoskopische Vorschau im Modus Anaglyph ist für die Betrachtung mit Rot/Cyan-Brillen geeignet.
- **3D-TV (Bildpaare):** Dieser Modus ist zur Verwendung mit einem 3D-fähigen zweiten Monitor oder Projektor vorgesehen.
- **3D Vision**: Wenn Ihr System 3D Vision-fähig ist und Stereo-3D in Ihren Treiber-Einstellungen aktiviert ist, werden Stereo-3D-Inhalte standardmäßig in 3D Vision wiedergegeben.

**Beim Aktivieren von 3D Vision nicht anhalten:** Diese Einstellung ist verfügbar, wenn Studio auf einem 3D Vision-fähigen PC läuft, bei dem Stereo-3D in den Treiber-Einstellungen aktiviert ist. Standardmäßig ist **Beim Aktivieren von 3D Vision nicht anhalten** deaktiviert. Wenn diese Option aktiviert ist, stoppt die Wiedergabe automatisch, wo auch immer während der Wiedergabe eine 3D Vision-Vorschau aktiviert oder deaktiviert wird.

#### Importeinstellungen im Bedienfeld "Einstellungen"

Hier können die Standardoptionen für den Importer von Pinnacle Studio eingestellt werden. Sie haben aber auch die Möglichkeit, diese beim Importieren direkt im Importer anzupassen oder außer Kraft zu setzen.

**Ordneroptionen:** Hier können Sie sich die standardmäßigen Speicherorte für Medien und Projekte, die während des Imports physisch kopiert werden sollen (anders als verbundene Importe), ansehen und diese einstellen. Darüber hinaus finden Sie hier die Schnellimport-Funktion der Bibliothek, bei der einfach Verknüpfungen zu bestehenden Dateien angelegt werden, ohne dass diese verschoben werden. Als Speicherorte für Studio-Projekte sind standardmäßig zunächst die Benutzerverzeichnisse für Musik, Videos und Bilder, die in Windows konfiguriert sind, festgelegt.

Nachdem Sie den Ordner, den Sie als Basis-Ordner verwenden möchten, gefunden und ausgewählt haben, können Sie optional einen Unterordner einrichten:

- Kein Unterordner: Wenn Sie diese Option auswählen, werden die importierten Dateien im Basisordner gespeichert.
- Benutzerdefiniert: Wenn Sie diese Option auswählen, wird ein Feld namens Benutzerdefinierter Projekt-Unterordner angezeigt. Klicken Sie darauf, um den Unterordner für diesen Medientyp zu benennen.
- **Heute:** Ihre Importe werden in einem Unterordner gespeichert, der mit dem aktuellen Datum im Format "25.10.2017" benannt wird.
- Erstellungsdatum: Jede importierte Datei wird in einem Unterordner, der mit dem Erstellungsdatum des Assets (im oben genannten Datumsformat) benannt ist, gespeichert. Wenn mehrere Assets im Zuge eines einzigen Importvorgangs eingebracht werden, kann dies bedeuten, dass mehrere Ordner erstellt oder aktualisiert werden müssen.

- Laufender Monat: Diese Option entspricht der Option "Heute", allerdings wird der Tag weggelassen. Die Ordner heißen also z. B. "2017-10"
- Szenenerkennung: Hier wird die standardmäßige Erkennungsmethode für die Szenenerkennung eingestellt. "Szenenerkennungseinstellungen für die Videoaufnahme" auf Seite 240.
- **Stop-Motion:** Hier wird die Standard-Importmethode für Einzelbilder, die Sie mit der Stop-Motion-Funktion aufnehmen, festgelegt. Siehe "Stop-Motion" auf Seite 251.

#### Tastaturkürzel-Einstellungen

Studio bietet sowohl einen umfassenden Satz an Standard-Tastenkürzeln als auch Möglichkeiten, sie individuell anzupassen. Die Seite **Tastatur** der **Einstellungen** enthält eine Auflistung aller Befehle, für die Tastenkürzel angewendet werden können – gegebenenfalls mit aktuell zugewiesenem Tastenkürzel. Die Befehle sind nach Bereichen gruppiert.

In der oberen rechten Ecke der Seite können Sie einen Befehl in das Suchfeld eingeben, um Tastaturkürzel zu suchen, oder Sie können das Kontrollkästchen **Tastaturkürzel suchen** aktivieren, um bestehende Tastaturbefehle zu suchen (um die Verdoppelung von Tastaturkürzeln zu vermeiden.

#### So fügen Sie eine Tastenkombination hinzu

- 1 Wählen Sie im Hauptmenü von Pinnacle Studio die Option Einstellungen > Tastatur.
- 2 Wählen Sie den gewünschten Befehl aus.
- 3 Klicken Sie in das Bearbeitungsfeld Tastenkürzel aktivieren.
- 4 Drücken Sie die Tasten für das gewünschte Tastenkürzel. Wenn das Tastenkürzel aktuell bereits verwendet wird, sehen Sie in der Dropdown-Liste **Tastenkürzel aktuell belegt durch**, welche Befehle sich überschneiden.
- 5 Klicken Sie auf die Schaltfläche **Zuweisen**, um das eingegebene Tastenkürzel dem ausgewählten Befehl zuzuweisen.

Durch das Hinzufügen von Tastenkürzeln werden Zuordnungen zwischen bestimmten Tastenfolgen und anderen Befehlen, auf die diese zugreifen, nicht gelöscht. Ganz im Gegenteil – mehrere Befehle können dasselbe Kürzel verwenden, sofern Sie in verschiedenen Kontexten vorkommen. So ist etwa **Strg+L** das standardmäßige Tastenkürzel für zwei Befehle: in der **Timeline > Spur sperren** und im **Media Editor > Links drehen**. Welcher der beiden aktiv ist hängt davon ab, in welchem Bereich von Pinnacle Studio Sie sich gerade befinden.

#### Um ein Tastenkürzel zu löschen:

1 Wählen Sie im Hauptmenü von Pinnacle Studio die Option Einstellungen > Tastatur.

- 2 Wählen Sie den gewünschten Befehl aus.
- 3 Wählen Sie das zu löschenden Tastenkürzel aus der Dropdown-Liste Tastaturkürzel für ausgewählte Befehle aus
- 4 Klicken Sie auf die Schaltfläche Entfernen.

#### Wiederherstellen der Standardeinstellungen

Es gibt Steuerelemente, um die standardmäßige Tastaturkonfiguration wiederherzustellen; entweder für den aktuell ausgewählten Befehl (mit der Schaltfläche **Aktuelles zurücksetzen**) oder für alle Befehle auf einmal (mit der Schaltfläche **Alle zurücksetzen**).

#### Projekteinstellungen im Bedienfeld "Einstellungen"

Auf dieser Seite der Einstellungen von Pinnacle Studio können Sie Ihre Standardeinstellungen für neue Projekte, Titel und Übergänge festlegen.

**Format für neue Filmprojekte:** Wählen Sie eine Auflösung (z. B. PAL oder HD 1920x1080i) als Standard für jede neu erstellte Timeline aus. Alternativ können Sie das Projektformat auch durch den ersten auf der Timeline platzierten Clip definieren. Verwenden Sie hierfür die Option **Bildformat aus dem ersten dem Projekt hinzugefügten Clip übernehmen**. Das Format der aktuellen Timeline kann jederzeit während der Bearbeitung über die Timeline-Einstellungen links oben in der Timeline-Werkzeugleiste geändert werden.

Bildformat aus erstem Clip übernehmen: Erfasst das Format des ersten Clips, der dem Projekt hinzugefügt wird. Wird das Format nicht erkannt, wird die Option Format für neue Filmprojekte angewendet.

**Standardlängen:** Stellen Sie die Standardlängen von Titeln, Bildern und Übergängen ein, wenn diese zum ersten Mal in die Timeline gebracht werden. (Natürlich kann die Cliplänge auch nachträglich nach Bedarf zugeschnitten werden.)

Übergangsmodus: Ermöglicht es Ihnen, zwischen Synchronisierung der Timeline beibehalten (empfohlen) und Clips überlappen (Vorversionen-Modus) zu wählen. Weitere Informationen finden Sie unter "Übergänge" auf Seite 102.

**Zoomwerkzeug:** Ist diese Option aktiviert, zoomen Sie durch horizontales Ziehen auf der Zeitleiste an die Timeline heran oder von ihr weg. In diesem Modus müssen Sie direkt am Scrubber ziehen, um die Wiedergabelinie zu scrubben oder neu zu positionieren. Bei deaktiviertem Zoomwerkzeug können Sie auf einen beliebigen Bereich der Leiste klicken, um die Wiedergabelinie zu bewegen. In beiden Fällen können Sie auch folgendermaßen zoomen:

- Mit Hilfe der Plus- und Minus-Tasten auf dem Ziffernblock
- Über den Navigator über der Timeline

• Über die Scroll-Leisten unterhalb der Vorschauen

**Trimm-Modus durch Klicken auf angrenzende Schnitte aktivieren:** Aktivieren Sie diese Option für den Trimm-Modus durch Klicken. Wenn diese Option ausgeschaltet ist, aktivieren Sie den Trimm-Modus über die Trimm-Modus-Schaltfläche in der Timeline-Werkzeugleiste.

**Montageskalierung:** Legt die Standardmethode für das Einpassen von Inhalten in die Montagevorlagen fest: **Keine** (keine Skalierung), **Passend** oder **Zuschnitt**.

#### Einstellungen der Startseite

Beim Starten der Anwendung können Sie festlegen, welche Arbeitsbereich-Registerkarte angezeigt wird. Standardmäßig wird die Registerkarte **Willkommen** angezeigt.

#### Speicherort-Einstellungen

Über diese Seite können Sie festlegen, wo Ihre mit Pinnacle Studio erstellten Medien und Projekte gespeichert werden sollen. Sie können jeweils separate Speicherorte für die folgenden Kategorien festlegen:

- Studio-Filmprojekte
- Studio-Disc-Projekte
- Titel
- Menüs
- Vorlage
- Projekt wiederherstellen

Dieser Ordner beinhaltet Projektpakete, die für weitere Bearbeitung entpackt wurden sowie Projekte, die von Studio für iPad importiert wurden.

Renderdateien

Dieser Ordner beinhaltet temporäre Dateien, die beim Rendern von Elementen mit hohen Datenverarbeitungsanforderungen, z. B. Videoeffekten, erzeugt werden.

Änderungen, die hier gemacht werden, wirken sich nur auf zukünftige Dateivorgänge aus; sämtliche bestehenden Dateien bleiben an Ihrem bestehenden Speicherort.

**Löschen von Renderdateien:** Um Speicherplatz zu sparen, können Sie Renderdateien löschen, ohne dass permanente Datenverluste zu befürchten sind. Beachten Sie jedoch, dass die Dateien erneut erstellt werden, wenn Ihr Projekt das nächste Mal gerendert wird.

#### Zurücksetzen- und Backup-Einstellungen

Mit **Zurücksetzen** können Sie Ihre Version von Pinnacle Studio auf die Standardeinstellungen (manchmal auch Werkseinstellungen genannt) zurücksetzen.

Mit **Backup und Wiederherstellen** können Sie jederzeit ein Backup Ihrer Einstellungen und des Bibliotheksindex erstellen: bevor Sie eine Zurücksetzung durchführen, wenn Sie das System oder die Version der Anwendung ändern oder einfach, um Ihre Einstellungen und den Bibliotheksindex regelmäßig zu sichern. Nachdem Sie einen Backup des Bibliotheksindex oder Ihrer **Einstellungen** erstellt haben, können Sie diese jederzeit wiederherstellen.

#### So setzen Sie Pinnacle Studio auf die Standardeinstellungen zurück

- 1 Speichern Sie alle geöffnete Projekte, die Sie behalten möchten, und sichern Sie alle Einstellungen, die Sie bewahren möchten.
- 2 Wählen Sie im Hauptmenü von Pinnacle Studio die Option Einstellungen.
- 3 Wählen Sie im Fenster Einstellungen die Option Zurücksetzen und Backup.
- 4 Klicken Sie im Bereich **Auf Standardeinstellungen zurücksetzen** auf die Schaltfläche **Zurücksetzen** und anschließend auf **OK**. Starten Sie danach die Anwendung neu.

#### So sichern Sie Ihren Bibliotheksindex oder Ihre Einstellungen

- 1 Wählen Sie im Hauptmenü von Pinnacle Studio die Option **Einstellungen**.
- 2 Klicken Sie im Verzeichnis auf **Zurücksetzen und Backup**, um die entsprechende Seite anzuzeigen.
- 3 Führen Sie einen der folgenden Schritte aus:
  - Klicken Sie auf Backup der Bibliothek
  - Klicken Sie auf Backup der Grundeinstellungen
- 4 Geben Sie im Fenster **Backup** einen Dateinamen ein und klicken Sie auf **Speichern**.

#### So stellen Sie Ihren Bibliotheksindex oder Ihre Einstellungen wieder her

- 1 Wählen Sie im Hauptmenü von Pinnacle Studio die Option Einstellungen.
- 2 Klicken Sie im Verzeichnis auf **Zurücksetzen und Backup**, um die entsprechende Seite anzuzeigen.
- 3 Führen Sie einen der folgenden Schritte aus:
  - Klicken Sie auf Bibliothek wiederherstellen
  - Klicken Sie auf Wiederherstellung der Grundeinstellungen
- 4 Wählen Sie im Fenster **Wiederherstellen** die Backup-Datei, die Sie anwenden möchten, und klicken Sie auf **Öffnen**.

# Im Bedienfeld "Einstellungen" gekaufte Zusatzprogramme wiederherstellen

Sie können Zusatzprogramme, die Sie über Pinnacle Studio erworben haben, wiederherstellen. Gekaufte Zusatzprogramme müssen beispielsweise wiederhergestellt werden, wenn Sie Pinnacle Studio auf ein neues System übertragen.

#### So stellen Sie in Pinnacle Studio erworbene Zusatzprogramme wieder her

- 1 Wählen Sie im Hauptmenü von Pinnacle Studio die Option Einstellungen.
- 2 Klicken Sie im Verzeichnis auf **Gekaufte Zusatzprogramme wiederherstellen**, um die Seite **Gekaufte Zusatzprogramme wiederherstellen** anzuzeigen.
- 3 Klicken Sie auf die Schaltfläche Wiederherstellen und danach auf OK.

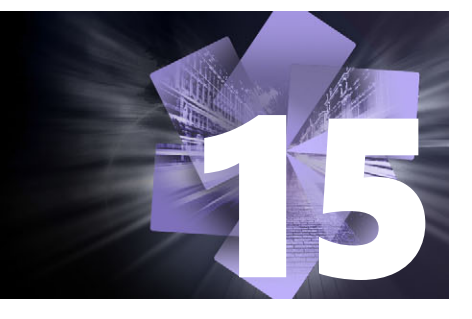

## MultiCam Capture Lite

Zeichnen Sie mit der Bildschirmaufzeichnungsfunktion MultiCam Capture Lite in Pinnacle Studio Computeraktionen und Mausbewegungen auf. Mit dieser Funktion können Sie in wenigen, einfachen Schritten Videos erstellen, für die eine visuelle Darstellung erforderlich ist. Außerdem können Sie den Aufzeichnungsbereich definieren, um ihn stärker zu betonen, und Begleitkommentare einfügen. Sie können den Ton Ihres Computersystems und eines Mikrofons sowie Videos von der Webcam aufnehmen. Sie können Ihre Aufnahmen danach importieren und die standardmäßigen Bearbeitungswerkzeuge oder MultiCam Editor verwenden. Weitere Informationen finden Sie unter "Multikamera-Bearbeitung" auf Seite 291.

Dieser Abschnitt umfasst folgende Themen:

- Starten eines Bildschirmaufzeichnungsprojekts
- Bildschirm aufzeichnen

#### Starten eines Bildschirmaufzeichnungsprojekts

#### So öffnen Sie das Fenster für die Bildschirmaufzeichnung

• Klicken Sie auf das Programmsymbol für **MultiCam Capture Lite** oder wählen Sie **MultiCam Capture Lite** in der Programmliste des **Start**-Menüs aus.

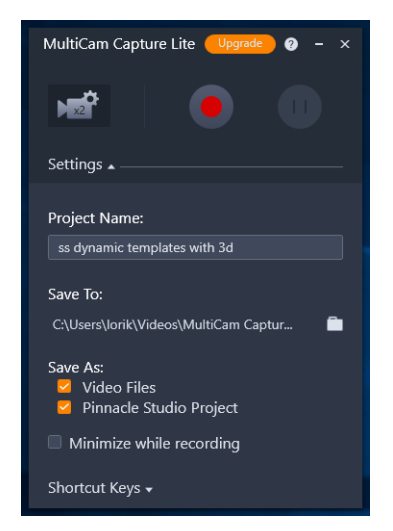

Sie können die Aufnahme steuern sowie Einstellungen für Ihre Aufnahmen im Fenster "Einstellungen" auswählen.

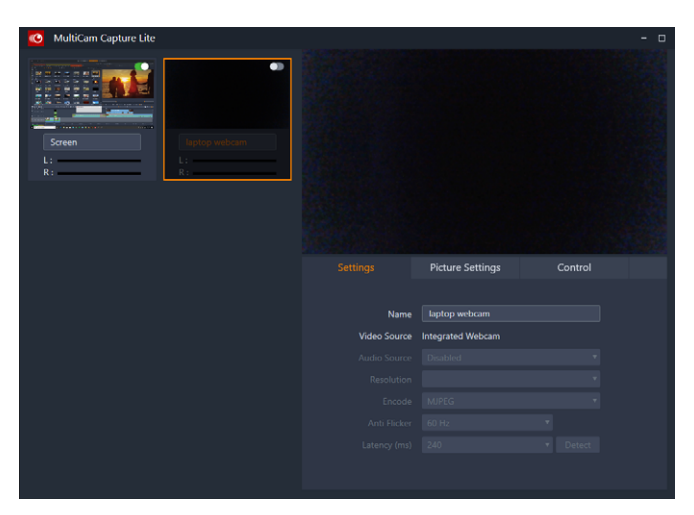

Im Quellfenster können Sie wählen, ob Sie den Computerbildschirm, die Webcam oder beides aufnehmen möchten. Sie können auch die Einstellungen für die Quelle wählen.

#### Bildschirm aufzeichnen

Konfigurieren Sie zuerst die Videoeinstellungen, bevor Sie die Bildschirmaufzeichnung vornehmen.

#### So konfigurieren Sie die Videoeinstellungen

1 Legen Sie im Fenster **Einstellungen** die folgenden Angaben fest:

- **Projektname**: Geben Sie einen Namen für Ihr Projekt ein. Dieser wird in den Videodateinamen verwendet.
- Speichern unter: Legen Sie den Speicherort für die Videodatei fest.

Hinweis: Bildschirmaufzeichnungen werden standardmäßig in Ihrem Dokumentordner

(...Dokumente/Pinnacle Studio Screen Capture/23.0) gespeichert. Klicken Sie auf **H**, um einen neuen Ordner hinzuzufügen und den Speicherort der Datei zu ändern.

• Speichern unter: Aktivieren Sie das Kontrollkästchen Videodateien, das Kontrollkästchen Pinnacle Studio Projekt oder beide.

#### So erstellen Sie eine Bildschirmaufnahme

- 1 Wählen Sie im Fenster **Quelle** auf der Registerkarte **Einstellungen** die gewünschten Einstellungen.
- 2 Klicken Sie im Fenster **Einstellungen** auf **Aufnahme starten/fortsetzen**, um die Bildschirmaufnahme zu starten.

Alle Aktivitäten innerhalb des angegebenen Aufzeichnungsbereichs werden erfasst. Die Bildschirmaufzeichnung beginnt nach der Rückwärtszählung. **Hinweis:** Sie können **F10** drücken, um die Aufnahme anzuhalten und **F11**, um die Bildschirmaufzeichnung zu unterbrechen oder fortzusetzen.

**3** Klicken Sie im Fenster **Einstellungen** auf **Aufnahme anhalten**, um die Bildschirmaufnahme zu beenden.

**Hinweis:** Hinweis: Die Bildschirmaufnahme wird dem angegebenen benutzerdefinierten Ordner hinzugefügt und Sie können diese der Bibliothek von Pinnacle Studio hinzufügen.

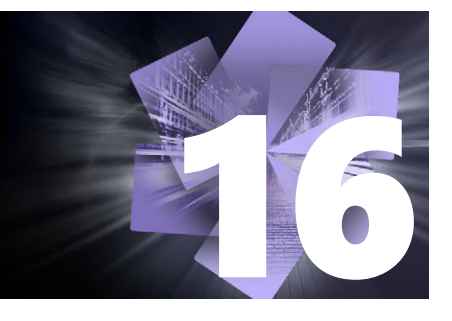

### Multikamera-Bearbeitung

Mit dem **Multikamera-Editor** können zur Erstellung professioneller Videokompilationen Videoaufnahmen von Ereignissen verwendet werden, die auf verschiedenen Kameras und aus verschiedenen Winkeln aufgenommen wurden.

Der einfache Mehrfachansichten-Arbeitsbereich ermöglicht es Ihnen, Videoclips aus bis zu sechs Kameras gleichzeitig abzuspielen und sofort zu bearbeiten. In gleicher Weise, wie in einem Fernsehstudio von einer Kamera zu einer anderen gewechselt wird, um einen anderen Blickwinkel oder ein anderes Element der Szene aufzunehmen, können Sie mit einem einfachen Klick von einem Videoclip zu einem anderen wechseln.

Das Videomaterial kann mit einer großen Auswahl an Videoaufnahmegeräten aufgenommen werden: von Action-Kameras und Drohnenkameras bis zu digitalen Spiegelreflexkameras oder Handys. Es können auch unabhängig über ein Mikrofon aufgenommene Tonaufnahmen eingearbeitet werden.

\*Die Anzahl der Kameras hängt davon ab, welche Version der Software Sie besitzen.

In diesem Abschnitt werden die folgenden Themen behandelt:

- Der Arbeitsbereich des Multikamera-Editors
- Grundlegende Schritte der Multikamera-Bearbeitung
- Video- und Audioclips in den Multikamera-Editor importieren
- Video- und Audioclips in Multikamera-Projekten synchronisieren
- Eine Audioquelle für Ihr Multikamera-Projekt wählen
- Zur Erstellung einer Multikamera-Kompilation mehrere Clips bearbeiten
- Im Multikamera-Editor einen Bild-in-Bild-Effekt (BIB) einfügen
- Verwaltung der Multikamera-Quelldateien
- Ein Multikamera-Projekt speichern und exportieren
- Verwendung von Smart-Proxy für eine schnellere und reibungslosere Bearbeitung

#### Der Arbeitsbereich des Multikamera-Editors

Das Bild unten zeigt die Hauptfunktionen des Multikamera-Editors.

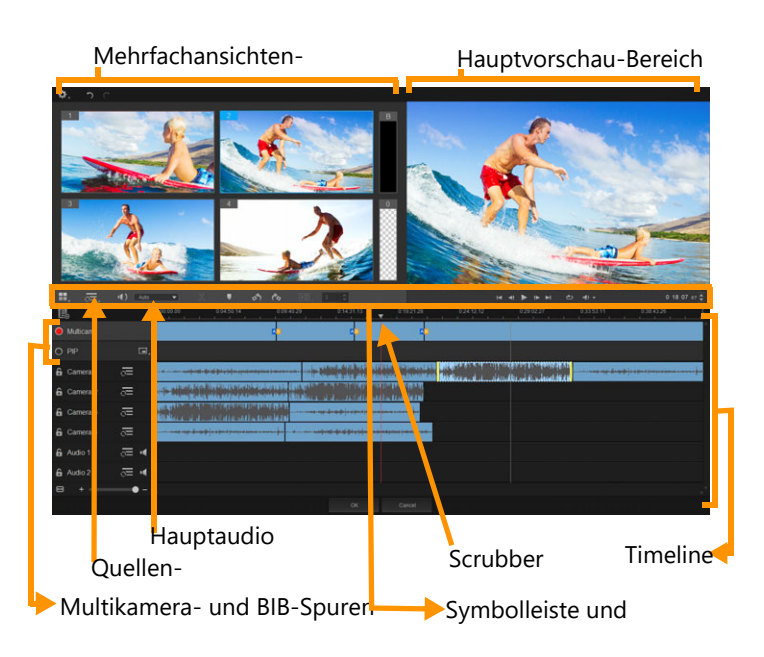

#### Symbolleiste, Wiedergabe und andere Steuerelemente

Die Steuerelemente des Arbeitsbereichs werden unten aufgeführt.

Die Hauptsymbolleiste umfasst die folgenden Steuerelemente:

**Kamerazahl**: Damit können Sie je nach Softwareversion für den Mehrfachansichten-Bereich vier oder sechs Kameras wählen.

**Quellen-Synchronisierungstyp**: Damit können Sie die Clips synchronisieren. Weitere Informationen finden Sie unter "Video- und Audioclips in Multikamera-Projekten synchronisieren" auf Seite 295.

**Hauptaudio**: Damit können Sie die gewünschte Audioquelle auswählen. Weitere Informationen finden Sie unter "Eine Audioquelle für Ihr Multikamera-Projekt wählen" auf Seite 296.

oder **Clip teilen**: Damit können Sie einen Clip in Segmente teilen. Weitere Informationen finden Sie unter "So teilen Sie einen Clip im Multikamera-Editor" auf Seite 299.

**Marker einstellen/entfernen**: Damit können Sie zu Bearbeitungszwecken (beispielsweise zur Audiosynchronisierung) Marker auf den Kameraspuren einfügen.

**Nach links drehen** und **Nach rechts drehen**: Damit können Sie Clips auf den Kameraspuren drehen, bevor Sie diese der Multikamera- oder BIB-Spur hinzufügen. Hinweis: Nur Spuren, die nicht gesperrt sind, können gedreht werden.

**Übergang** und **Dauer**: Damit können Sie einen Übergang zwischen die Clips auf der Multikameraspur einfügen und die Dauer des Übergangs festlegen. Weitere Informationen finden Sie unter "So fügen Sie zwischen Multikamera-Segmenten einen Übergang ein"auf Seite 299. Der Hauptvorschaubereich umfasst die folgenden Steuerelemente:

**M A E B B** Wiedergabeleiste mit den Schaltflächen Anfang, Vorheriges Bild, **Abspielen, Nächstes Bild** und **Ende**.

**Schleife**: Damit können Sie die ausgewählte Spur fortlaufend abspielen, indem die Wiedergabe bei Erreichen des Endes immer wieder von vorn begonnen wird.

**Lautstärke festlegen**: Damit können Sie die Audiolautstärke für die Wiedergabe festlegen.

**0:04:40:09 Timecode**-Steuerung: Damit können Sie festlegen, welche Zeit/welcher Frame im Hauptvorschaubereich angezeigt wird und wohin der Scrubber auf der Timeline geschoben wird. Klicken Sie auf die Pfeile oder auf einen der Zahlenwerte, um eine Zeit/ einen Frame festzulegen.

Die Timeline verfügt über die folgenden Steuerelemente:

**Quellenmanager**: Damit können Sie Clips hinzufügen und entfernen. Weitere Informationen finden Sie unter "Verwaltung der Multikamera-Quelldateien" auf Seite 300.

Audio-Wellenform-Ansicht ein-/ausblenden: Damit können Sie die Audiowellenformen für Kamera- und Audiospuren anzeigen.

Sperren/Entsperren: Wird auf den einzelnen Spuren angezeigt. Es wird empfohlen, die Spuren zu sperren, nachdem sie synchronisiert wurden.

**Signal Für Synchronisierung aktivieren/Von Synchronisierung ausschließen**: Damit können Sie festlegen, welche Spuren in den Synchronisierungsprozess einbezogen werden.

**Ton dieser Spur ein-/ausschalten**: Damit können Sie den Ton der ausgewählten Tonspur ein- oder ausschalten.

**An Größe der Timeline anpassen**: Mit diesem Steuerelement in der linken unteren Ecke der Timeline können Sie Ihr Projekt ausdehnen oder komprimieren, damit Sie das ganze Projekt in der Timeline sehen können.

**+ Comstufen**-Regler: Verschieben Sie den Regler oder klicken Sie auf Vergrößern (Pluszeichen) oder Verkleinern (Minuszeichen), um die Zoomstufe Ihres Projektes zu ändern. Die ist besonders nützlich zur Bearbeitung einzelner Segmente in der Multikamera-Spur.

Die folgenden allgemeinen Steuerelemente werden in der linken oberen Ecke des Anwendungsfensters angezeigt:

**Einstellungen**: Hier können Sie auf den Smart-Proxy-Manager und auf **Speichern unter** zugreifen. Weitere Informationen hierzu finden Sie unter "Verwendung von Smart-Proxy für eine schnellere und reibungslosere Bearbeitung" auf Seite 302 und "So speichern Sie Ihr Multikamera-Projekt" auf Seite 301.

**Rückgängig** und **Wiederholen**: Damit können Sie die meisten Aktionen rückgängig machen oder wiederherstellen.

#### Grundlegende Schritte der Multikamera-Bearbeitung

Die folgenden Schritte geben einen grundlegenden Überblick über den Multikamera-Bearbeitungsprozess.

- 1 Importieren Sie die Video- und Audioclips, die Sie verwenden möchten, in die Bibliothek von Pinnacle Studio.
- 2 Wählen Sie die Clips in der Bibliothek aus und importieren Sie sie in den Multikamera-Editor mithilfe eines besonderen Importfensters, das es ermöglicht, die Clips "Kamera 1", "Kamera 2" usw. zuzuordnen.
- **3** Synchronisieren Sie die Clips entlang der Timeline. Dies kann automatisch erfolgen, wenn alle Clips über Ton verfügen. Es gibt jedoch eine Reihe von Methoden, die zur Synchronisierung verwendet werden können.
- **4** Wählen Sie die Tonspur, die Sie behalten möchten (wenn Sie den ursprünglichen Ton verwenden). Sie können auch eine separate Tonspur wählen.
- 5 Beginnen Sie mit der Erstellung Ihrer Multikamera-Kompilation. Sie können alle Clips gleichzeitig abspielen und im Mehrfachansichtenbereich auf die "Kamera" klicken, die Sie zeigen möchten. Sie können die Clips so oft wechseln, wie Sie möchten. Die ausgewählten Videoaufnahmen werden im Hauptvorschaubereich angezeigt. Danach können Sie Ihr Projekt in der Multikamera-Spur überprüfen und fein einstellen.
- 6 Schließen Sie dann den **Multikamera-Editor**, um das Projekt mithilfe von Pinnacle Studio weiter zu bearbeiten und auszugeben.

**Wichtig!** Es empfiehlt sich, die Multikamera-Bearbeitung abzuschließen, bevor Sie den *Multikamera-Editor* schließen. Änderungen, die Sie in einem anderen Editor an Ihrem Projekt vornehmen, werden unter Umständen nicht unterstützt, wenn Sie das Projekt erneut im *Multikamera-Editor* öffnen. Das heißt, einige Änderungen werden rückgängig gemacht.

#### Video- und Audioclips in den Multikamera-Editor importieren

Der erste Schritt bei der Erstellung eines Multikamera-Projekts besteht darin, die Clips in den **Multikamera-Editor** zu importieren. In den meisten Fällen handelt es sich dabei um eine Auswahl von Clips desselben Ereignisses.

Sie können zur gleichen Zeit mit bis zu sechs Videoclips arbeiten und bis zu zwei unabhängige Audioclips einarbeiten.

#### So importieren Sie Videoclips in den Multikamera-Editor

- 1 Wählen Sie in der Bibliothek von Pinnacle Studio alle Clips aus, die Sie verwenden möchten.
- 2 Klicken Sie auf der Symbolleiste der Timeline auf die Schaltfläche Multikamera-Editor .
- 3 Geben Sie im Multikamera-Import-Fenster in das Feld Projektname einen Namen ein.
- 4 Überprüfen Sie die Clips in der Projektclipliste im rechten Bereich.

Wenn Sie die Anordnung der Clips ändern möchten, ziehen Sie einen Clip an die neue Position in der Liste.

Wenn Sie weitere Video- oder Audioclips hinzufügen möchten, wählen Sie im Bibliotheksbereich den gewünschten Track und ziehen Sie diesen in die Projektclipliste. Wenn Sie einen Clip entfernen möchten, klicken Sie mit der rechten Maustaste auf einen Clip und wählen Sie **Entfernen**.

5 Klicken Sie auf OK.

# Video- und Audioclips in Multikamera-Projekten synchronisieren

Sie können Ihre Video- und Audioclips synchronisieren, damit diese alle zeitlich abgestimmt sind. Die einfachste Methode besteht darin, es dem **Multikamera-Editor** zu überlassen, die Audiosignale jedes einzelnen Clips zu analysieren und die Clips automatisch zu synchronisieren. Bei geplanten Aufnahmen können Sie ein besonderes Audiosignal benutzen wie beispielsweise ein einmaliges in die Hände klatschen (vergleichbar mit der Verwendung einer Klappe bei professionellen Aufnahmen). Bei einigen Ereignissen sind natürliche akustische Signale zu hören – wie beispielsweise bei Musikdarbietungen oder sportlichen Anlässen mit einem Startsignal –, die den Synchronisierungsprozess vereinfachen.

Sie können die Clips auch mithilfe von Markern und Aufnahmezeiten synchronisieren oder die Clips manuell ausrichten, indem Sie diese auf der Timeline zum gewünschten Timecode ziehen. So könnten Sie ein allen Clips gemeinsames visuelles Element, wie beispielsweise ein Blitzlicht, benutzen, um die Videos manuell zu synchronisieren. Diese Methoden sind hilfreich, wenn die Videoaufnahmen über keinen Ton verfügen, die Audiowellenformen in den Clips schwierig zu synchronisieren sind oder Sie es einfach vorziehen, die Clips manuell auszurichten.

Je nach Quellmaterial müssen Sie in einigen Fällen unter Umständen mehrere Synchronisierungsoptionen kombinieren.

#### So synchronisieren Sie Video- und Audioclips im Multikamera-Editor

- 1 Nachdem Sie die Clips in den **Multikamera-Editor** importiert haben, wählen Sie auf der Symbolleiste eine der folgenden Optionen aus dem Listenfeld **Quellen-**Synchronisierungstyp:
  - Audio: Klicken Sie auf die Schaltfläche Synchronisieren neben dem Listenfeld, um die Clips in der Timeline zu synchronisieren. Hinweis: Damit Sie diese Option benutzen können, müssen Ihre Videoclips über Ton verfügen.
  - Marker: Wählen Sie in der Timeline einen Clip aus, spielen Sie den Clip ab oder verschieben Sie den Scrubber unter Verwendung eines visuellen Signals an die gewünschte Position und klicken Sie auf der Symbolleiste auf die Schaltfläche Marker hinzufügen/entfernen , um einen Marker einzufügen. Nachdem jedem Clip ein Marker hinzugefügt wurde, klicken Sie auf der Symbolleiste auf die Schaltfläche Synchronisieren , um die Clips anhand der Marker auszurichten.
  - Aufnahmedatum/zeit: Klicken Sie auf die Schaltfläche Synchronisieren , um die Clips gemäß den in den von der Kamera aufgezeichneten Metadaten angegebenen Aufnahmedaten und -zeiten zu synchronisieren. Hinweis: Um exakte Ergebnisse zu erhalten, müssen die Uhren der Kameras synchron sein.
  - **Manuell**: Ziehen Sie auf der Timeline unter Verwendung eines visuellen Signals jeden Clip an die gewünschte Position.

Hinweis: Wenn Sie einzelne Clips vom Synchronisierungsprozess ausschließen möchten, klicken Sie auf der entsprechenden Spur auf die Schaltfläche Von Synchronisierung ausschließen S. Klicken Sie erneut auf die Schaltfläche (Für Synchronisierung aktivieren S), um die Spur einzubeziehen.

**Tipp:** Nach der Synchronisierung der Clips können Sie mit der Schaltfläche **Sperren** auf den einzelnen Spuren sicherstellen, dass die Spuren während des Bearbeitungsprozesses synchron bleiben.

#### Eine Audioquelle für Ihr Multikamera-Projekt wählen

Nachdem Sie Ihre Clips in den **Multikamera-Editor** importiert und synchronisiert haben, können Sie Entscheidungen über den Ton Ihres Projektes treffen. Wenn Sie beispielsweise vier Videoclips haben, die alle über Ton verfügen, empfiehlt es sich, dass Sie sich jeden Clip einzeln anhören und den mit der besten Klangqualität auswählen. Sie können auch einen separaten Audioclip verwenden.

Als weitere Möglichkeiten können Sie den Ton aller Clips oder von keinem der Clips verwenden oder jedes Mal, wenn Sie die Kamera wechseln, auch den Ton wechseln (Auto), eine Möglichkeit, die Sie unter Umständen bei Sport- oder Actionaufnahmen wählen.

Standardmäßig wird der Ton für Kamera 1 ausgewählt.

#### So wählen Sie eine Audioquelle für Ihr Multikamera-Projekt

- Klicken Sie bei ausgewählten Clips in der Timeline des Multikamera-Editors in der Werkzeugleiste auf das Feld Hauptaudio und wählen Sie einen Kamera- oder Audioclip. Klicken Sie auf Abspielen , um die Tonqualität der einzelnen Clips zu überprüfen.
- 2 Wählen Sie den **Kamera** oder **Audioclip**, den Sie für Ihr Projekt verwenden möchten. Der Ton aller anderen Spuren wird auf stumm geschaltet.

Weitere Optionen sind:

- Auto: Wechselt den Ton, damit er mit dem Clip übereinstimmt, der jeweils abgespielt wird.
- Keines: Es wird kein Ton in das Multikamera-Projekt aufgenommen. Sie können den Ton in Pinnacle Studio bearbeiten, nachdem Sie den Multikamera-Editor geschlossen haben.
- Alle Kameras: Der Ton aller Clips wird gleichzeitig abgespielt.

**Tipp:** Wenn Sie beabsichtigen, den Ton in Pinnacle Studio zu bearbeiten, nachdem Sie den Multikamera-Editor geschlossen haben, beachten Sie bitte, dass die Einstellungen, die Sie unter **Hauptaudio** wählen, festlegen, welche Spuren in Pinnacle Studio als Audiospuren verfügbar sind.

# Zur Erstellung einer Multikamera-Kompilation mehrere Clips bearbeiten

Nachdem Sie Ihre Clips in den **Multikamera-Editor** importiert und synchronisiert und Ihre Audioeinstellungen gewählt haben, können Sie damit beginnen, Ihre Clips zu bearbeiten, um eine Multikamera-Kompilation zu erstellen. Der Mehrfachansichtenbereich im **Multikamera-Editor** hilft, diese Aufgabe angenehm und einfach zu gestalten. Ganz ähnlich wie ein DJ Tracks tauscht und mischt, um eine neue Musikkompilation zu erstellen, können Sie mit dem **Multikamera-Editor** visuell zwischen den Videospuren wechseln und diese mithilfe von Übergängen ineinander übergehen lassen.

Sollte die Wiedergabe langsam oder nicht gleichmäßig genug erfolgen, können Sie die **Smart-Proxy**-Einstellungen aktivieren. Weitere Informationen finden Sie unter "Verwendung von Smart-Proxy für eine schnellere und reibungslosere Bearbeitung" auf Seite 302.

Nachdem Sie Ihre Kompilation unter Verwendung des Mehrfachansichtenbereichs und des Hauptvorschaubereichs im Wesentlichen erstellt haben, können Sie Ihrem Projekt in der **Multikamera-Spur** den Feinschliff geben und Bearbeitungsfunktionen wie beispielsweise Übergänge und ein Werkzeug zum Teilen der Clips nutzen. Beachten Sie bitte, dass einige Bearbeitungen – wie zum Beispiel das Drehen eines Clips – auf den einzelnen **Kamera**- Spuren ausgeführt werden müssen, bevor Sie die Clips in der **Multikamera-Spur** Ihrer Kompilation hinzufügen.

#### So erstellen Sie eine Multikamera-Kompilation

1 Wenn sich alle Ihre Clips in der Timeline des **Multikamera-Editors** befinden, klicken Sie auf die Schaltfläche **Abspielen** unter dem Hauptvorschaubereich.

Im Mehrfachansichtenbereich können die Aufnahmen aus allen Kameras gleichzeitig angezeigt werden.

2 Um mit der Erstellung Ihres Projektes zu beginnen, klicken Sie auf die Vorschau der Kamera, die Sie zeigen möchten, während die Videos im Mehrfachansichtenbereich abgespielt werden.

Die Videoaufnahmen der ausgewählten Kamera werden im Hauptvorschaubereich angezeigt.

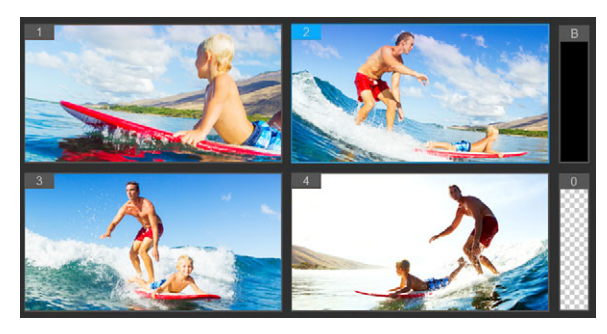

Der Mehrfachansichtenbereich wird links neben dem Hauptvorschaubereich angezeigt. Im Mehrfachansichtenbereich können die Aufnahmen aus allen Kameras gleichzeitig angezeigt werden.

3 Um die Kamera zu wechseln, klicken Sie im Mehrfachansichtenbereich auf eine andere Kameravorschau. Sie können die Kamera so oft wechseln, wie Sie möchten. Auf der **Multikamera-Spur** können Sie eine Vorschau auf Ihr Projekt anzeigen.

|              | 1 | 2 | 3 | 1 | 8 | 2 | 3 | 1 | • |
|--------------|---|---|---|---|---|---|---|---|---|
| Multi-Camera |   |   |   |   |   |   |   |   |   |
|              |   |   |   |   |   |   |   |   |   |

Die Multikamera-Spur in der Timeline gibt die Kamerasegmente Ihrer Kompilation wieder.

Wenn Sie die Zoomstufe der **Multikamera-Spur** anpassen möchten, verschieben Sie den Zoomstufenregler **+ -** in der linken unteren Ecke der Timeline.

4 Nachdem Sie mithilfe des Mehrfachansichtenbereichs einen ersten Durchgang abgeschlossen haben, können Sie das Timing der Wechsel auf der **Multikamera-Spur** feineinstellen, indem Sie Ihr Projekt abspielen bzw. den Scrubber an die Position verschieben, die Sie bearbeiten möchten, auf ein Kamerasegment klicken und dann am Rand ziehen, bis der Frame, bei dem der Wechsel erfolgen soll, im Hauptvorschaubereich erscheint.

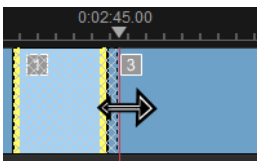

Um für ein Segment auf der **Multikamera-Spur** eine andere **Kamera** zu wählen, klicken Sie mit der rechten Maustaste auf das Segment und wählen Sie im Kontextmenü eine andere **Kamera** oder klicken Sie auf die Kameravorschau im Mehrfachansichtenbereich.

#### So fügen Sie zwischen Multikamera-Segmenten einen Übergang ein

- 1 Klicken Sie auf der Multikamera-Spur auf ein Segment.
- 2 Klicken Sie in der Symbolleiste auf die Schaltfläche **Übergang** . Die Schaltfläche ist gelb umrandet, wenn sie aktiviert ist, und in der Timeline wird ein Übergangssymbol ("AB") angezeigt.

Ist die Schaltfläche ausgegraut, ziehen Sie ganz wenig am Rand eines Segments, um die Schaltfläche wieder zu aktivieren.

Standardmäßig wird für den Übergang eine Überblendung gewählt.

3 Geben Sie auf der Symbolleiste ins Feld Dauer eine Zeit für den Übergang ein.

**Tipp:** Sie können Ihrem Projekt schwarze oder leere Segmente hinzufügen. Sie können ein Segment auf der **Multikamera-Spur** durch ein schwarzes oder leeres Segment ersetzen, indem Sie mit der rechten Maustaste auf das Segment klicken und entweder **Schwarz** oder **Leer** wählen. Sie können zwischen einem Videosegment und einem **schwarzen** Segment einen Übergang einfügen. Um ein schwarzes oder leeres Segment einzufügen, während das Projekt abgespielt wird, klicken Sie anstatt auf eine Kameravorschau im Mehrfachansichtenbereich rechts neben den Kameravorschauen auf das Feld **Schwarz (B)** bzw. **Leer (0**).

#### So teilen Sie einen Clip im Multikamera-Editor

- 1 Wählen Sie in der Timeline einen Clip auf der **Multikamera** oder **BIB**-Spur und klicken Sie auf **Abspielen** oder ziehen Sie den Schieberegler an die Position, an der Sie den Schnitt vornehmen möchten.
- 2 Klicken Sie auf die Schaltfläche Clip trennen.

**Hinweis:** Das Trennen eines Clips ist nützlich, wenn Sie einen Teil eines Segments durch eine andere Kamera ersetzen möchten, also im Prinzip einen weiteren Wechsel einfügen.

#### Im Multikamera-Editor einen Bild-in-Bild-Effekt (BIB) einfügen

Sie können in Ihr Multikamera-Projekt einen Bild-in-Bild-Effekt (BIB) einfügen. Ein Bild-in-Bild-Effekt ermöglicht es, in einem bestimmten Bereich des Bildschirms ein Video wiederzugeben, während das Hauptvideo im Hintergrund abgespielt wird.

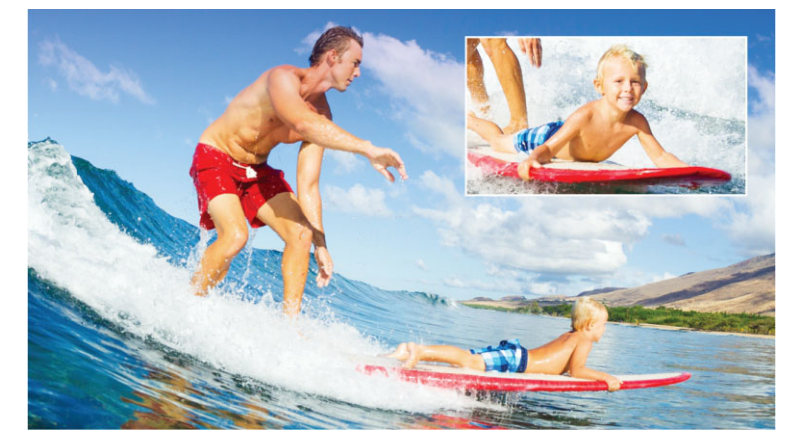

Das Bild oben zeigt das Konzept eines Bild-in-Bild-Effekts (BIB).

#### So fügen Sie einen Bild-in-Bild-Effekt (BIB) in Ihr Multikamera-Projekt ein

- 1 Nachdem Sie Ihre Multikamera-Kompilation auf der Multikamera-Spur erstellt haben, klicken Sie auf die Schaltfläche Abspielen soder verschieben den Scrubber auf der Multikamera-Spur an die Position, an der Sie den BIB-Effekt einfügen möchten.
- 2 Klicken Sie in der Timeline auf den Kreis auf der **BIB**-Spur, um die Spur zu aktivieren. Der Kreis wird rot gefüllt angezeigt, wenn er aktiv ist **PIP**.
- **3** Klicken Sie im Mehrfachansichtenbereich auf die Vorschau für die **Kamera**, die Sie benutzen möchten.

Das Segment wird der BIB-Spur hinzugefügt.

- 4 Um den Endpunkt des Segments festzulegen, klicken Sie auf der **BIB**-Spur auf das Ende des Segments und ziehen Sie es an die gewünschte Position in der Timeline.
- 5 Um eine Ecke für das BIB auszuwählen, klicken Sie auf der **BIB**-Spur auf die Schaltfläche **BIB-Position ändern Imp** und wählen Sie die gewünschte Position.

Die BIB-Position wird im Hauptvorschaufenster angezeigt.

#### Verwaltung der Multikamera-Quelldateien

Sie können den **Quellenmanager** verwenden, um Video- und Audioclips in Ihrem Multikamera-Projekt in Spuren einzufügen und aus Spuren zu entfernen. Sie können auch Informationen zu den Clips anzeigen, wie z. B. die Länge eines Clips oder seinen Speicherort und Sie können Spuren sperren und entsperren.

## So können Sie mit dem Quellenmanager Clips hinzufügen, entfernen und verwalten

- 1 Klicken Sie in der linken oberen Ecke der Timeline auf die Schaltfläche **Quellenmanager**
- 2 Führen Sie im Dialogfeld Quellenmanager einen der folgenden Schritte aus:
  - Klicken Sie auf die Schaltfläche **Sperren/Entsperren** einer Spur, um eine Spur zur Bearbeitung zu entsperren oder eine Spur für die Bearbeitung zu sperren.
  - Um einer Spur einen Clip hinzuzufügen, wählen Sie eine Spur aus, klicken auf die Schaltfläche Clips hinzufügen , navigieren zum Clip, den Sie hinzufügen möchten, und klicken auf Öffnen. Der Clip erscheint in der nummerierten Liste der entsprechenden Spur.
  - Um Clips aus einer Spur zu entfernen, wählen Sie eine Spur aus, markieren in der Clipliste dieser Spur das Kontrollkästchen neben dem Clip, den Sie löschen möchten, und klicken auf die Schaltfläche Löschen a.

#### Ein Multikamera-Projekt speichern und exportieren

Wenn Ihr Multikamera-Projekt fertig ist, können Sie es speichern, damit es in Pinnacle Studio bearbeitet, exportiert und freigegeben werden kann.

**Wichtig!** Es empfiehlt sich, die Multikamera-Bearbeitung abzuschließen, bevor Sie den *Multikamera-Editor* schließen. Änderungen, die Sie in einem anderen Editor an Ihrem Projekt vornehmen, werden unter Umständen nicht unterstützt, wenn Sie das Projekt erneut im *Multikamera-Editor* öffnen. Das heißt, einige Änderungen werden rückgängig gemacht.

#### So speichern Sie Ihr Multikamera-Projekt

• Klicken Sie unten im Fenster auf die Schaltfläche **OK**, um Ihr Projekt unter dem aktuellen (in der oberen rechten Ecke des Fensters angegebenen) Namen zu speichern. Damit wird auch der **Multikamera-Editor** geschlossen.

Wenn Sie Ihr Projekt umbenennen möchten, bevor Sie das Dialogfeld schließen, klicken Sie auf die Schaltfläche **Einstellungen** , wählen die Option **Speichern als** und geben einen Namen in das Feld **Projektname** ein.

Ihr Multikamera-Projekt wird in der Bibliothek von Pinnacle Studio angezeigt.

Um Ihr Multikamera-Projekt (**.mcam**) in Pinnacle Studio zu öffnen, ziehen Sie es im Arbeitsbereich **Bearbeiten** aus der Bibliothek in die Timeline. Standardmäßig wird das Projekt als Composite-Clip angezeigt. Um den Clip zu erweitern und die einzelnen Spuren zu bearbeiten, klicken Sie mit der rechten Maustaste auf den Clip in der Timeline und wählen die Option **Film bearbeiten**.

# Verwendung von Smart-Proxy für eine schnellere und reibungslosere Bearbeitung

Die Hauptfunktion von **Smart-Proxy** ist es vor allem, eine effizientere Bearbeitung und Vorschau zu ermöglichen, wenn man mit umfangreichen, hochauflösenden Videodateien arbeitet.

**Smart Proxy** erzeugt von umfangreicheren Quelldateien Arbeitskopien, die eine niedrigere Auflösung aufweisen. Diese kleineren Dateien werden "Proxy"-Dateien genannt. Mit der Nutzung von Proxy-Dateien kann die Bearbeitung von hochauflösenden Projekten (z. B. Projekte mit HDV- und AVCHD-Quelldateien) beschleunigt werden.

Proxydateien sind quellenbezogen und nicht projektbezogen. Daher können Proxydateien in unterschiedlichen Projekten eingesetzt werden.

Beim Rendern eines Videoprojekts werden die originalen, hochwertigen Videoquelldateien verwendet.

Sie können den Smart-Proxy-Manager verwenden, um Smart-Proxy zu aktivieren und zu deaktivieren, den Standardauflösungs-Schwellenwert ändern, der Smart-Proxy aktiviert, und auf den Smart-Prox-Dateimanager und den Smart-Proxy-Warteschlangenmanager zugreifen, um bestehende und künftige Proxy-Dateien zu verwalten.

#### So aktivieren oder deaktivieren Sie Smart-Proxy

 Klicken Sie auf die Schaltfläche Einstellungen > Smart-Proxy-Manager > Smart-Proxy aktivieren.

**Hinweis:** Die **Smart-Proxy**-Funktion ist standardmäßig aktiviert, wenn die Hardware des Computers die Funktion unterstützt.

#### So legen Sie den Auflösungsschwellenwert und den Speicherort für die Smart-Proxy-Dateien fest

- 1 Wählen Sie Einstellungen > Smart-Proxy-Manager > Einstellungen.
- 2 Legen Sie im Dialogfeld **Smart-Proxy** einen Auflösungsschwellenwert für die Erstellung von Proxy-Dateien fest und wählen Sie einen Proxy-Ordner.

#### So verwalten Sie Proxy-Dateien

- 1 Wählen Sie zuerst **Einstellungen** > **Smart-Proxy-Manager** und dann eine der folgenden Optionen:
  - Smart-Proxy-Dateimanager: Listet die Quell- und die Proxydateien auf. Sie können diesen Manager verwenden, um Proxydateien zu löschen, die Sie nicht mehr benötigen.

• Smart-Proxy-Warteschlangenmanager: Listet die Quelldateien auf, für die (gemäß den aktuellen Einstellungen) Proxy-Dateien generiert werden.

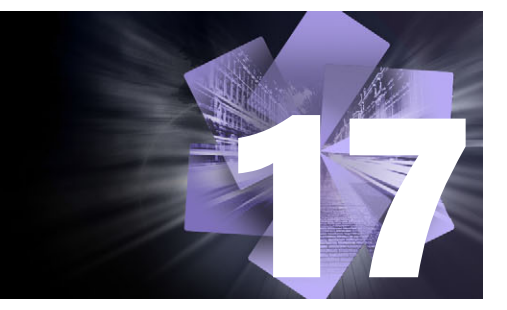

## **3D-Titel-Editor**

Mit dem **3D-Titel-Editor** können Sie dreidimensionale Titel und Objekte für Ihre Filmprojekte erstellen. Sie können das Aussehen des Textes steuern und wie dieser sich über den Bildschirm bewegt. Beispielsweise können Sie einen metallisch goldenen Titel erstellen, der sich drehend auf den Bildschirm und aus dem Bildschirm bewegt, oder Sie können einen Titel mit Stein-Struktur erzeugen, bei dem jedes Wort unabhängig skaliert und bewegt wird. Sie können auch vordefinierte Objekte verwenden oder eigene 3D-Objekte erstellen.

Informationen zu standardmäßigen Titeln (in 2D) finden Sie unter "Titel" auf Seite 171.

In diesem Abschnitt werden die folgenden Themen behandelt:

- 3D Title Editor workspace
- Erstellen und Bearbeiten von 3-Titeln
- 3D-Objekte

#### 3D Title Editor workspace

Das Fenster des **3D-Titel-Editors** besteht aus den folgenden Komponenten:

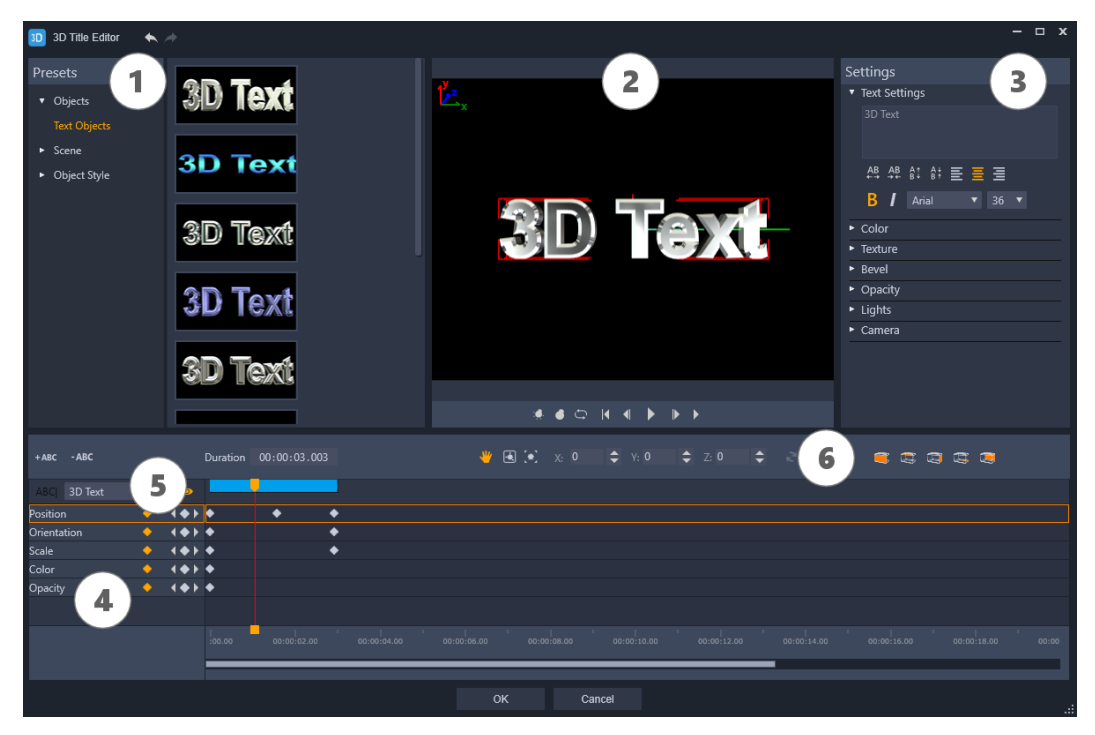

Bereiche des 3D-Titel-Editors: 1. das Voreinstellungen-Bedienfeld; 2. das Player-Bedienfeld; 3. das Einstellungen-Bedienfeld; 4 das Timeline-Bedienfeld; 5. die Objektliste (Ebenen); 6. die Werkzeugleiste der Timeline

- 1 Voreinstellungen-Bedienfeld: Vorgefertigte Textobjekte und Stile samt Licht-, Kameraund Materialoptionen ermöglichen einen schnellen Einstieg.
- 2 Player-Bedienfeld: Hier können Sie Ihren 3D-Text ansehen und interaktiv bearbeiten, um Position, Ausrichtung usw. festzulegen. Verwenden Sie die Steuerungsschaltflächen, um eine Vorschau auf Ihren 3D-Titel anzuzeigen.
- **3 Einstellungen-Bedienfeld**: Wählen Sie die Einstellungen für Text, Farbe, Textur, Abschrägung, Deckkraft, Lichter usw., um Ihren Text anzupassen.
- 4 Timeline-Bedienfeld: Hier können Sie Keyframes für die Eigenschaften des Textobjekts hinzufügen, bearbeiten und entfernen. Außerdem können Sie Textobjekt-Ebenen hinzufügen und löschen, auf die **Objektliste** zugreifen und die Werkzeuge und Steuerelemente auf der Werkzeugleiste der Timeline verwenden. Die Scrub-Leiste im Timeline-Bedienfeld ist mit dem **Player-Bedienfeld** synchronisiert.
- 5 Objektliste: Weist Ihr Projekt mehrere Textobjekte auf (beispielsweise unabhängige Wörter oder Buchstaben), können Sie mithilfe des Dropdown-Menüs Objektliste über dem Keyframe-Header festlegen, welches Objekt auf der Timeline angezeigt werden soll. Der Name der Ebene wird durch den Text bestimmt, den Sie in das Feld Texteinstellungen eingeben.
- 6 Timeline-Werkzeugleiste: Hier können Sie spezifische Werte für die Keyframes eingeben und zwischen den Modi Verschieben, Drehen und Größe ändern umschalten,

um interaktive Änderungen im Player-Bedienfeld vorzunehmen. Sie können außerdem Textobjektebenen in die Timeline einfügen oder aus der Timeline löschen.

#### Erstellen und Bearbeiten von 3-Titeln

Im Folgenden werden die grundlegenden Schritte zum Erstellen eines 3D-Titels erläutert:

- 1 Wählen Sie ein voreingestelltes Textobjekt oder arbeiten Sie mit dem standardmäßigen Textobjekt.
- 2 Ändern Sie die Einstellungen für das Textobjekt, um die gewünschte Wirkung zu erzielen.
- **3** Beginnen Sie damit, im Timeline-Bedienfeld Keyframes festzulegen, damit Sie Änderungen am Stil und an der Bewegung des Textes vornehmen können.
- **4** Zeigen Sie im Player-Bedienfeld eine Vorschau auf Ihr Projekt an und passen Sie die Einstellungen und Keyframes an, um den gewünschten Effekt zu erzielen.
- **5** Klicken Sie auf **OK**, um zur Hauptanwendung zurückzukehren, wo Ihr 3D-Titel auf der Timeline angezeigt wird.

Am besten probieren Sie verschiedene Einstellungen aus, um herauszufinden, was hinsichtlich Textstile und Bewegungen möglich ist.

#### So erstellen Sie einen 3D-Titel

- 1 Führen Sie in Pinnacle Studio einen der folgenden Schritte aus:
  - Klicken Sie auf der Werkzeugleiste der Timeline auf Erstellen Sie 3D-Titel.
  - Wählen Sie im Bedienfeld **Bibliothek** die Kategorie **Titel** > **3D-Titel**, ziehen Sie einen Titel auf die Timeline und doppelklicken Sie darauf.

Der 3D-Titel-Editor wird geöffnet.

2 Ersetzen Sie im Bedienfeld **Einstellungen** den Standardtext, indem Sie Ihren Text in das Feld **Texteinstellungen** eingeben.

Wenn Sie mehr als ein Textobjekt erstellen möchten (um den Buchstaben oder Wörtern unterschiedliche Eigenschaften zuzuweisen), wählen Sie im Bedienfeld **Voreinstellungen** den Befehl **Objekte** > **Textobjekte** und klicken Sie für jedes Objekt, das Sie hinzufügen möchten, auf eine Voreinstellungsminiatur. Verwenden Sie das Feld **Texteinstellungen**, um den gewünschten Text für die einzelnen Objekte einzugeben. Sie können zu jedem Zeitpunkt ein spezifisches Objekt zur Bearbeitung auswählen, indem Sie im Player-Bedienfeld auf das Objekt klicken.

- **3** Formatieren Sie im Bereich **Texteinstellungen** des Bedienfelds **Einstellungen** den Text mithilfe der Optionen für Abstand, Ausrichtung, Schrift und Größe.
- **4** Um die Eigenschaften für Ihren Titel an der Ausgangsposition zu bestimmen, klicken Sie im Timeline-Bedienfeld auf den Namen der Eigenschaft, die Sie anpassen möchten, und führen einen der folgenden Schritte aus:

- Um **Position**, **Ausrichtung** (**Drehen**) und **Maßstab** (**Größe ändern**) anzupassen, ziehen Sie im Player-Bedienfeld. Um präzise Werte festzulegen, geben Sie in der Timeline-Symbolleiste entsprechende Werte in die x-, y-, und z-Felder ein.
- Für die **Farbe** und **Deckkraft** passen Sie im Bedienfeld **Einstellungen** die Einstellungen in den Bereichen **Farbe** und **Deckkraft** an.

Wenn Sie die **Textur**, die **Abschrägung**, die **Lichter** oder die **Kamera**-Einstellungen für den Titel anpassen möchten, passen Sie die Einstellungen in den entsprechenden Bereichen an oder wählen Sie im Bedienfeld **Voreinstellungen** aus **Szene** und **Objektstil** entsprechende Voreinstellungen aus. Diese Einstellungen haben keine Keyframes.

- 5 Setzen Sie im Timeline-Bedienfeld beliebige zusätzliche Keyframes (z. B. Ihre Endpunkt-Keyframes) und legen Sie für jeden Keyframe die gewünschten Eigenschaften fest. Wenn Sie nur einen Start- und End-Keyframe haben, erfolgt eine graduelle Änderung zwischen den beiden Keyframes. Mit häufigeren Keyframes können Sie schnellere Änderungen bewirken.
- **6** Verwenden Sie die Steuerungsschaltflächen im Player-Bedienfeld, um eine Vorschau auf Ihren 3D-Titel anzuzeigen.
- 7 Wenn Sie die Bearbeitung Ihres 3D-Titels abgeschlossen haben, klicken Sie auf **OK**, um das **3D-Titel-Editor**-Fenster zu schließen. Ihr Titel wird in die Timeline eingefügt.

#### 3D-Objekte

Auf dieselbe Weise wie Sie 3D-Text einfügen, können Sie auch 3D-Objekte in Ihre Videoprojekte einfügen.

#### So fügen Sie 3D-Objekte hinzu

1 Klicken Sie in Pinnacle Studio in der Timeline-Symbolleiste auf die Schaltfläche Erstellen Sie 3D-Titel T.

Das 3D-Titel-Editor-Fenster wird geöffnet.

- 2 Führen Sie einen der folgenden Schritte aus:
  - Öffnen Sie links im Bedienfeld **Voreinstellungen** den Bereich **Objekte** und wählen Sie ein Objekt aus einer der folgenden Kategorien:

#### •Extrudierte Objekte

#### Drehobjekte

• Klicken Sie in der Timeline auf eine der folgenden Schaltflächen auf der Symbolleiste

🗗 🗁 💁

- Grafik hinzufügen
- Drehobjekte hinzufügen
- •Geometrische Objekte hinzufügen
- 3 Passen Sie im Bedienfeld Einstellungen die gewünschten Einstellungen an.

Falls Sie die Form des Objekts weiter bearbeiten möchten, klicken Sie auf die Schaltfläche **Objekt bearbeiten** und verwenden Sie die verfügbaren Werkzeuge im eingeblendeten Bearbeitungsfenster, um die Form des Objekts zu verändern.

**4** Ändern Sie die Eigenschaften und die Bewegung des Objekts auf dieselbe Weise wie bei einem 3D-Text. Weitere Informationen finden Sie unter "Erstellen und Bearbeiten von 3-Titeln" auf Seite 307.

## Farbkorrekturen und Color Grading

Pinnacle Studio beinhaltet eine Sammlung von Farbanpassungswerkzeugen, die es Ihnen ermöglichen, die Farben in einem Videoclip zu korrigieren oder mit Color Grading kreativ zu werden und eine spezifische Stimmung oder ein spezifisches Aussehen zu erzeugen.

Welche Farbsteuerelemente in Pinnacle Studio verfügbar sind, hängt von der Version ab, die Sie besitzen.

In diesem Abschnitt werden die folgenden Themen behandelt:

- Verwenden der Farbsteuerelemente
- Tonkurve
- HSL-Abstimmung
- Farbrad
- Videobereiche

#### Verwenden der Farbsteuerelemente

Wenn Sie Farbanpassungen vornehmen, haben Sie Zugriff auf die Color-Grading-Ansicht im Player-Bedienfeld.

Sie können nicht nur ein eigenes kreatives Erscheinungsbild erzeugen, sondern auch LUT-Profile (Lookup-Tabellen) importieren

In vielen Fällen erzielen Sie mit den Steuerelementen der **Grundeinstellungen** gute Resultate; die weiteren Farbkorrektur- und Color-Grading-Werkzeuge ermöglichen jedoch eine präzisere Steuerung. Manchmal ist es nur eine Frage der Vorliebe, manchmal kann jedoch mit einem Werkzeug ein spezifisches Resultat leichter erzielt werden.

#### Videobereiche

Die Videobereiche ermöglichen es, den Ton und die Farbe eines Videoclips zu beurteilen, indem die Farbdaten für den Clip auf verschiedene Weisen visuell dargestellt werden. Da die Informationen auf Daten basieren, können Ihnen die Bereiche helfen, sich bei der Anpassung von Farbe und Ton nicht nur auf die Farbkalibrierung des verwendeten Bildschirms zu verlassen. Weitere Informationen zu den Videobereichen finden Sie unter "Videobereiche" auf Seite 314.

## So greifen Sie auf die Steuerelemente für die Farbkorrektur und das Color Grading zu

- 1 Wählen Sie in der Timeline einen Clip aus.
- 2 Öffnen Sie das **Editor**-Bedienfeld, klicken Sie auf **Farbe** und wählen Sie eine der folgenden Optionen:
  - Grundeinstellungen
  - Tonkurve
  - HSL-Abstimmung
  - Farbrad

#### So wenden Sie ein LUT-Profil an

- 1 Wählen Sie in der Timeline einen Clip aus.
- 2 Öffnen Sie das Editor-Bedienfeld und klicken Sie auf Farbe > Grundeinstellungen.
- 3 Klicken Sie unten im Grundeinstellungen-Bereich auf das Dropdown-Menü neben LUT-Profil und wählen Sie ein LUT-Profil, oder klicken Sie auf Durchsuchen und navigieren Sie zur Datei, die Sie anwenden möchten.

#### Tonkurve

Mit der Tonkurve können Sie Farb- und Tonkorrekturen entweder durch die Anpassung einzelner Farbkanäle oder des Kompositkanals (RGB) vornehmen.

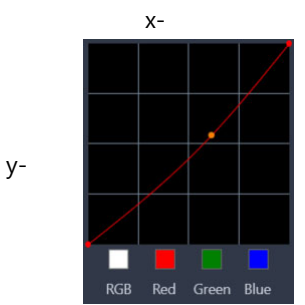

Die x-Achse des Diagramms gibt die ursprünglichen Tonwerte wieder (von Glanzlichtern rechts bis zu Schatten links); die y-Achse des Diagramms gibt die angepassten Tonwerte wieder (von dunkler/weniger Farbe im unteren Bereich bis zu heller/mehr Farbe im oberen Bereich).

Um Ihre "Kurve" zu erzeugen, passen Sie die diagonale Linie im Diagramm an. Wenn Sie die Kurve nach oben und nach links verschieben, wird der Clip aufgehellt und werden die Farben in allen Kanälen erhöht; wenn Sie die Kurve nach unten und nach rechts verschieben, wird der Clip dunkler und die Farbe eines gegebenen Kanals verringert. Bei einem Clip mit einem blauen Farbstich können Sie beispielsweise das Blau im Bild verringern, indem Sie den blauen Kanal auswählen und die Kurve nach unten und nach rechts verschieben. Sie können einen oder mehrere Knoten hinzufügen, um bessere Kontrolle über die anzupassenden Bereiche zu haben.

#### So passen Sie Farbe und Ton mit der Tonkurve an

- 1 Öffnen Sie das Editor-Bedienfeld und klicken Sie auf Farbe > Tonkurve.
- 2 Wählen Sie unter dem Kurvendiagramm eine der folgenden Farbkanal-Optionen aus:
  - **RGB**: Wenn Sie die Rot-, Grün- und Blau-Kanäle in einem gemeinsamen Histogramm bearbeiten möchten.
  - Rot: Wenn Sie nur den Rot-Kanal bearbeiten möchten.
  - Grün: Wenn Sie nur den Grün-Kanal bearbeiten möchten.
  - Blau: Wenn Sie nur den Blau-Kanal bearbeiten möchten.
- 3 Ziehen Sie an Punkten auf dem Diagramm, um das Verhältnis zwischen den **Input**-Niveaus (Helligkeit der Originalpixel) zu den **Output**-Niveaus (Helligkeit der korrigierten Pixel) anzupassen.
- **4** Wenn Sie der Kurve einen Punkt hinzufügen möchten, klicken Sie an der Stelle auf der Linie, an der Sie den Punkt hinzufügen möchten.

**Hinweis:** Sie können die Kurve jederzeit zurücksetzen, indem Sie auf **Alle zurücksetzen** klicken.

#### HSL-Abstimmung

HSL (das Akronym steht für Farbtönung, Sättigung und Helligkeit) ist ein mächtiges Farbanpassungswerkzeug, mit dem Sie die Farben eines Clips interaktiv anpassen können. Sie können damit spezifische Farben bearbeiten.

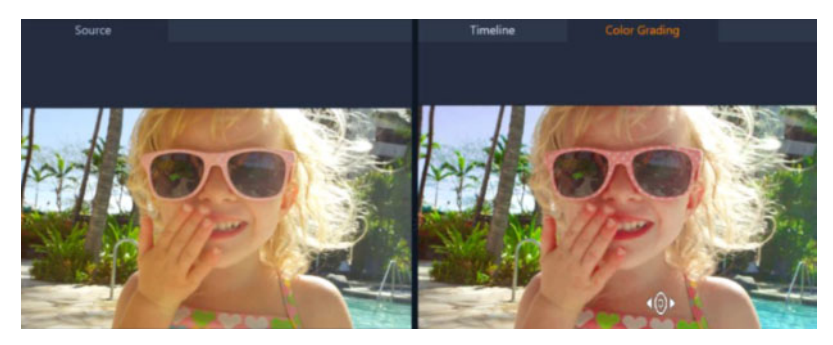

Mit dem interaktiven Steuerelement (weißer Cursor) in der Color-Grading-Ansicht des Player-Bedienfelds können Sie im Bild ziehen, um spezifische Farben anzupassen. Der ursprüngliche Quellclip wird auf der linken Seite angezeigt.

#### So passen Sie Farben mit der HSL-Abstimmung an

- 1 Öffnen Sie das Editor-Bedienfeld und klicken Sie auf Farbe > HSL-Abstimmung.
- 2 Klicken Sie auf eine der folgenden Registerkarten:

- Farbton
- Saturation (Sättigung)
- Helligkeit
- 3 Führen Sie einen der folgenden Schritte aus:
  - Klicken Sie auf das interaktive Werkzeug . stellen Sie sicher, dass im Player-Bedienfeld die **Color Grading**-Ansicht angezeigt wird, und ziehen Sie im Clip über die Farbe, die Sie anpassen möchten. Wenn Sie nach links ziehen, werden die entsprechenden Regler nach links verschoben; wenn Sie nach rechts ziehen, werden die entsprechenden Regler nach rechts verschoben.
  - Passen Sie die einzelnen Schieberegler an, um die gewünschten Werte einzustellen.
    Hinweis: Sie können zu jedem Zeitpunkt zu den ursprünglichen Einstellungen zurückkehren, indem Sie auf Alle zurücksetzen klicken. Sie können auch einen einzelnen Regler zurücksetzen, indem Sie auf die Beschriftung des Reglers klicken.

#### Farbrad

Mit der Farbrad-Funktion können Sie den Ton eines Bildes anpassen, indem Sie den Regler neben dem Farbverschiebungs- (gilt für alle Bereich des Bildes), Glanzlichter-, Mitteltöneoder Schatten-Rad anpassen. Mit den Rädern können Sie die Farben für spezifische Belichtungsbereiche im Bild anpassen. Sie könnten beispielsweise einen blauen Farbstich auf die Schattenbereiche eines Videoclips anwenden.

#### So passen Sie mit dem Farbrad den Ton oder die Farbe eines Clips an

- 1 Wählen Sie in der Timeline einen Clip aus.
- 2 Öffnen Sie das Editor-Bedienfeld und klicken Sie auf Farbe > Farbrad.
- 3 Um die Helligkeit des Clips anzupassen, ziehen Sie am Regler links neben dem Rad Farbverschiebung (ganzes Bild), Glanzlichter, Mitteltöne oder Schatten. Wenn Sie den Regler nach oben ziehen, wird die Helligkeit für die entsprechenden Bereiche des ausgewählten Videobildes erhöht. Ziehen Sie den Regler nach unten, wird die Helligkeit verringert.
- **4** Um die Farben anzupassen, ziehen Sie am Farbanzeigekreis (im Zentrum der Farbräder), um eine Farbe für die entsprechenden Bereiche festzulegen. Um beispielsweise einen blauen Farbstich in einem dunklen Bereich eines Videoclips zu entfernen, ziehen Sie die Farbanzeige für das Schatten-Rad zur gelben Seite des Kreises.

#### Videobereiche

Pinnacle Studio bietet die folgenden Videobereiche, um die Farb- und Toninformationen in Ihren Videoclips zu bewerten. Wenn Sie Farbanpassungen vornehmen, ändern sich die Informationen in den Bereichen, damit Sie die Auswirkung der Änderung in der Color-
Grading-Ansicht des Player-Bedienfelds oder durch Verwendung der im Videobereich angezeigten Farbdaten auswerten können.

#### Wellenform

Ein Wellenformbereich zeigt die Chrominanz in einem Videoclip an. Dazu wird ein Diagramm verwendet, bei dem die vertikale Achse die Intensität zeigt: von 0 % am unteren Ende bis zu 100 % am oberen Ende

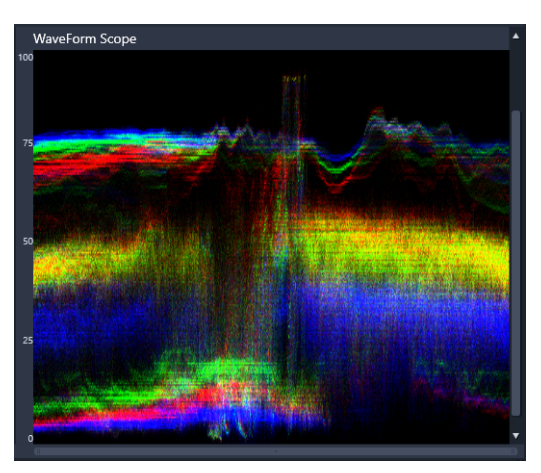

Ein Wellenformbereich zeigt die Verteilung der Farben von 0 % Intensität am unteren Ende bis zu 100 % Intensität am oberen Ende

#### Vektor – Farbe (Vektorskop)

Vektorbereiche werden von professionellen Anwendern im Videobereich für viele Zwecke verwendet, wie z. B. zur Beurteilung, ob die Farbintensität der Videoaufnahmen innerhalb der standardmäßigen Reichweite liegen. Der Kreis des Vektorbereichs zeigt die Chrominanz (die Farbintensität) an: von 0 % Intensität im Zentrum des Kreises bis zu 100 % Intensität am Rand des Kreises. Der Kreis ist in Farbbereiche unterteilt, damit man die Farbenzerstreuung für das aktuell ausgewählte Bild im Videoclip leicht sehen kann. Am Rand des Kreises werden kleine Raster verwendet, um das Intensitätslimit zu markieren: Pixel, die außerhalb der Zielwerte erscheinen, gelten nicht als sendefähig.

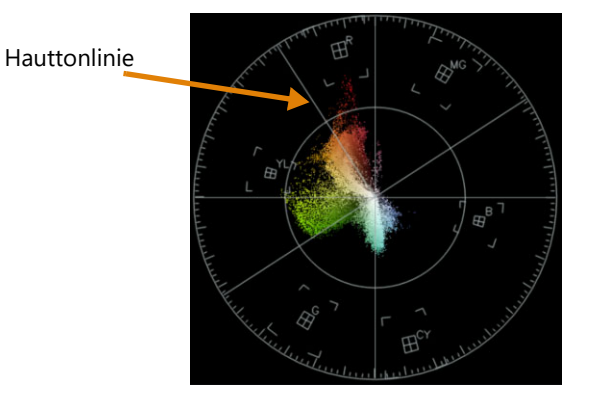

**Selektives Vektorskop**: Diese Funktion wird oft dazu benutzt, in einem Video Hauttöne zu identifizieren und zu korrigieren. Mit dem Vektorskop kann sichergestellt werden, dass die Hauttöne entlang der Hauttonlinie ausgerichtet sind, indem mithilfe eines Pinsels in einem Video-Frame Hauttöne ausgewählt werden.

#### Histogramm

Mit einem Histogramm können Tonwert- und Farbbereich eines Videos angezeigt werden. Durch die Bewertung der Verteilung der Pixel für ein ausgewähltes Bild in einem Video können Sie bestimmen, ob ein Farbstich vorhanden ist. Im Fall von unterbelichteten Aufnahmen kann dadurch auch bestimmt werden, ob die Schattenbereiche genug Bilddaten enthalten, um das Ungleichgewicht auszugleichen.

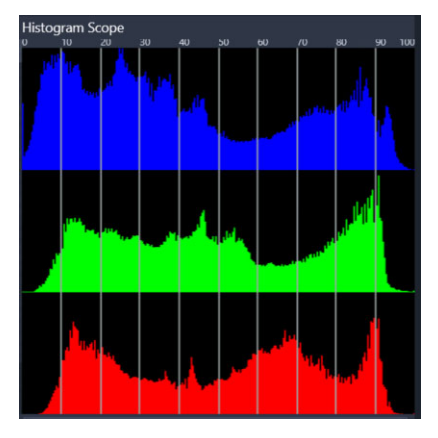

Das Histogramm zeigt entlang der horizontalen Achse die Verteilung der Pixel für den Clip an: von dunkel (Schatten) zu hell (Glanzlichter).

#### **RGB-Parade**

Der RGB-Parade-Bereich zeigt Ihnen die roten (R), grünen (G) und blauen (B) Komponenten des Videoclips in einem Diagramm an. Dabei zeigt die vertikale Achse die Intensität an: von 0 % am unteren Ende bis zu 100 % am oberen Ende.

| RGB Parade Scope                                                                                               |       |          |      |    |
|----------------------------------------------------------------------------------------------------|-------|----------|------|----|
| 0                                                                                                    |       |          |      |    |
| 0                                                                                                    |       |          |      |    |
|                                                                                                    |       |          |      |    |
|                                                                                                    |       |          |      |    |
|                                                                                                    |       |          |      |    |
| n a share a share a share a share a share a share a share a share a share a share a share a share a share a sh |       | Sec.     | A.C. | £. |
| The dealers                                                                                                    |       |          |      |    |
| 0                                                                                                    |       |          |      |    |
| 0                                                                                                    |       | dia.     |      |    |
|                                                                                                    | No. 1 |          |      |    |
| 0                                                                                                    |       | × 1      |      |    |
|                                                                                                    |       |          |      |    |
| CONTRACTOR OF THE                                                                                              |       | New Male |      |    |
| 0                                                                                                    |       |          |      |    |
|                                                                                                    |       |          |      |    |
| 0                                                                                                    |       |          |      |    |

Mit der RGB-Parade können Sie die Farben relativ zueinander beurteilen.

#### So zeigen Sie einen Videobereich an

- 1 Wählen Sie in der Timeline einen Clip aus.
- 2 Öffnen Sie das Player-Bedienfeld und klicken Sie auf Farbe.
- 3 Aktivieren Sie oben im Bedienfeld das Kontrollkästchen Videobereich anzeigen.
- 4 Wählen Sie aus der Dropdown-Liste einen der folgenden Videobereiche aus.
  - Wellenform
  - Vektor Farbe
  - Histogramm
  - RGB-Parade

# So verwenden Sie die Funktion Selektives Vektorskop um Hauttöne anzuzeigen und zu korrigieren

- 1 Wählen Sie in der Timeline einen Clip aus.
- 2 Öffnen Sie das Player-Bedienfeld und klicken Sie auf Farbe.
- 3 Aktivieren Sie oben im Bedienfeld das Kontrollkästchen Videobereich anzeigen.
- 4 Wählen Sie im Dropdown-Menü die Option Vektor Farbe.
- 5 Klicken Sie unter dem Vektorskop auf Auswahlpinsel.
- 6 Ziehen Sie im **Color Grading**-Vorschaufenster den Pinsel über die Hautbereiche. Die mit dem Pinsel ausgewählten Farben werden im Vektorskop angezeigt.
- 7 Verwenden Sie die folgenden Steuerelemente unter dem Vektorskop, um den ausgewählten Bereich anzupassen:

**Hinweis:** Je nach Anwendungsfenstergröße müssen Sie unter Umständen den (horizontalen) Bildlauf betätigen, um alle Steuerelemente anzuzeigen.

- **Radierer**: Ziehen Sie in der Vorschau über den Bereich, den Sie aus der Auswahl entfernen möchten.
- Pinselgröße: Verschieben Sie den Regler, um den Durchmesser des Auswahlpinsels oder Radierers anzupassen.
- Auswahl aufheben: Verwenden Sie diese Schaltfläche, um alle Striche zu löschen und die Auswahl neu zu erstellen.

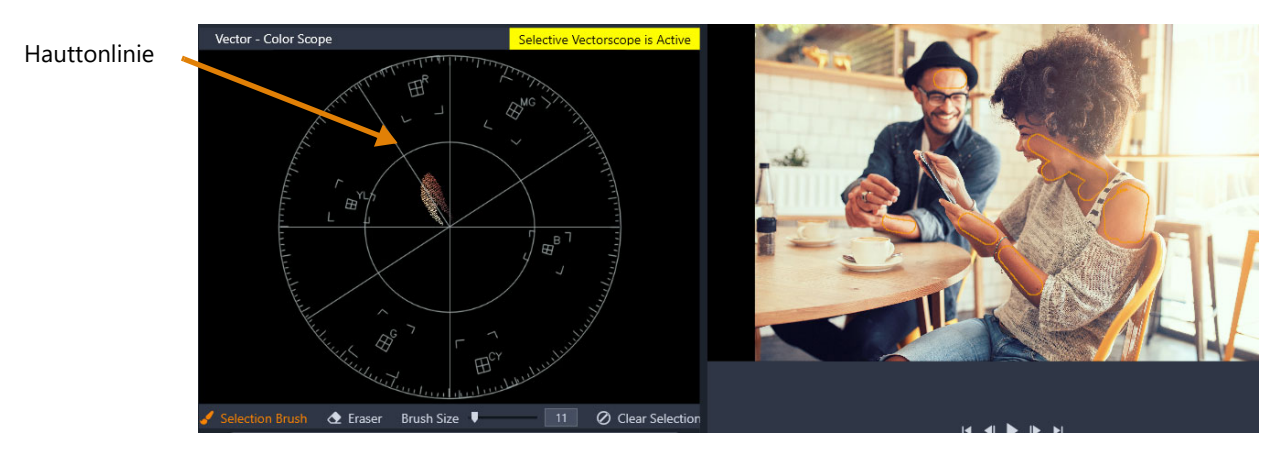

Der Modus Selektiver Modus wurde verwendet, um in der Vorschau über die Hauptbereiche zu malen (gelb umrandete Striche). Das Vektorskop auf der linken Seite zeigt, dass die ausgewählten Farben direkt auf der Hautlinie erscheinen.

- **8** Nehmen Sie mit der Hauttonlinie als Orientierungshilfe (Hauttöne sollten entlang der Linie liegen) Farbanpassungen vor.
- 9 Wenn Sie die Anpassung der Farben abgeschlossen haben, klicken Sie auf Auswahl löschen, um den Modus Selektives Vektorskop zu deaktivieren (die gelbe Beschriftung Selektives Vektorskop ist aktiv wird ausgeblendet) und im Vektorskop wieder alle Clip-Farben anzuzeigen.

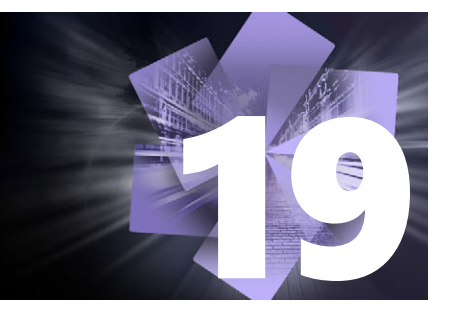

## Anhang A: Fehlerbehebung

Bevor Sie mit der Fehlerbehebung beginnen, nehmen Sie sich die Zeit und überprüfen Sie Ihr Hardware- und Software-Setup. Eine Übersicht über die Systemanforderungen finden Sie unter "Systemanforderungen" auf Seite 337.

**Aktualisieren Sie Ihre Software:** Wir empfehlen Ihnen die Installation der neuesten Updates für Windows.

**Freier Speicherplatz:** Zum Auslagern von Dateien sollten mindestens 10 GB oder mehr freier Speicherplatz auf dem Boot-Laufwerk verfügbar sein.

**Überprüfen Sie Ihre Hardware:** Die gesamte Hardware sollte normal funktionieren und mit den neuesten Treibern betrieben werden. Auch sollte keine Hardwarekomponente im Geräte-Manager (siehe unten) als fehlerhaft markiert sein. Ist dies jedoch der Fall, sollten Sie dieses Problem vor der Installation beheben.

**Installieren Sie die neuesten Treiber:** Wir empfehlen Ihnen zudem dringend, die neuesten Treiber für Ihre Grafikkarte zu installieren. Pinnacle Studio überprüft bei jedem Start, ob die Karten DirectX unterstützen.

Öffnen Sie den Geräte-Manager: Bei der Fehlersuche spielt der Geräte-Manager unter Windows zur Konfiguration Ihrer Systemhardware eine wichtige Rolle.

Um auf den Geräte-Manager zuzugreifen, rechtsklicken Sie zuerst auf **Arbeitsplatz** und wählen Sie dann aus dem Kontextmenü die Option **Eigenschaften**. Daraufhin wird das Dialogfenster **Systemeigenschaften** eingeblendet. Die Schaltfläche für den **Geräte-Manager** finden Sie auf der linken Seite.

Stellen Sie sicher, dass alle installierten Hardwarekomponenten ordnungsgemäß funktionieren und dass im Geräte-Manager kein Eintrag mit einem gelben Ausrufezeichen als fehlerhaft gekennzeichnet ist. Können Sie ein Treiberproblem nicht selbst beheben, wenden Sie sich an den Gerätehersteller oder Computerhändler wegen Unterstützung.

- Contacting support
- Foren
- Kompatibilität mit älteren Inhalten
- Kompatibilität der Aufnahme-Hardware
- Informationen zur Seriennummer

### **Contacting support**

Auf unserer Website erfahren Sie mehr über all Ihre Support-Optionen:

www.pinnaclesys.com/support

Häufige Probleme sind bereits in unserer **Wissensdatenbank** dokumentiert. Wir möchten Sie dazu ermuntern, zuerst diese Option zu nutzen. Geben Sie für eine effektive Suche in der Support-Wissensdatenbank den Produktnamen an.

#### Foren

In unseren Diskussionsforen können Sie sich über Pinnacle Studio austauschen. Blättern Sie in der Forenliste nach unten, um das Forum in Ihrer Sprache zu finden:

http://forums.pinnaclesys.com/forums/default.aspx

### Kompatibilität mit älteren Inhalten

Die meisten zusätzlichen kreativen Inhalte aus früheren Versionen von Pinnacle Studio können in der aktuellen Version von Pinnacle Studio direkt weiterverwendet werden. Dasselbe gilt auch für die meisten Inhalte anderer Hersteller. Einige davon sind im Produkt inbegriffen. Einige der Inhaltpakete anderer Hersteller benötigen für den Einsatz in Pinnacle Studio ein kostenpflichtiges Upgrade. Für andere ist bislang keine kompatible Version erhältlich. Weitere Informationen erhalten Sie in der Wissensdatenbank unter www.pinnaclesys.com/support.

#### Kompatibilität der Aufnahme-Hardware

Pinnacle Studio wurde verschiedenen Tests unterzogen und funktioniert mit der meisten Hardware für die Video-Aufnahme. Einige ältere Geräte werden jedoch nicht unterstützt.

#### Unterstützte Hardware

Die folgende Aufnahme-Hardware funktioniert mit allen Versionen von Pinnacle Studio.

#### **USB-basiert**

- 710-USB
- 510-USB
- 700-USB
- 500-USB
- MovieBox Deluxe
- DVC-90
- DVC-100

- DVC-101
- DVC-103
- DVC-107
- DSVC-130 (keine 64-Bit-Treiber verfügbar)
- DVC-170 (keine 64-Bit-Treiber verfügbar)

#### **PCI-basiert**

- 700-PCI (Pinnacle Studio Deluxe 2)
- 500-PCI (Pinnacle AV/DV)
- Alle 1394-Karten

#### Nicht unterstützte Hardware

Die folgende Hardware-Liste galt für ältere Versionen von Studio. Garantie und Support werden hierfür nicht mehr angeboten.

- DC10
- DC10 Plus
- MovieBox DV
- Dazzle<sup>™</sup> DVC 80, 85
- Linx
- MP 10
- S400

#### Informationen zur Seriennummer

Bei heruntergeladenen Produkten steht die Seriennummer auf der Bestätigungsseite am Ende des Bestellprozesses sowie in der Bestätigungs-E-Mail, die zu diesem Zeitpunkt versandt wird.

Wenn Sie eine DVD haben, steht die Seriennummer innen oder außen auf der DVD-Hülle bzw. auf dem Umschlag, in dem sich die DVD befindet.

Wenn Sie Ihre Seriennummer verloren haben und Ihr Programm registriert ist, besuchen Sie http://apps.pinnaclesys.com/cdb/register/getserialnumbers.aspx.

#### **Allgemeine Probleme**

Im Folgenden finden Sie noch weitere Tipps, die helfen können, wenn beim Ausführen der Anwendung Probleme auftreten.

- 1 Starten Sie den Computer neu: Läuft die Software aus unbekannten Gründen nicht stabil, kann ein Neustart oftmals das Problem beheben. In den meisten Fällen sollte das als Erstes getan werden, wenn ein Problem auftritt.
- 2 Warten Sie einige Minuten: Wenn Pinnacle Studio immer noch nicht hochfährt, warten Sie einige Minuten, damit der Startvorgang abgeschlossen werden kann. Bei einigen Computern dauert das etwas länger.
- **3 Aktualisieren Sie Studio:** Bei der Lösung aller Probleme sollte möglichst die neueste Softwareversion verwendet werden.
- 4 Trennen Sie die Verbindung zur Aufnahme-Hardware: Wenn möglich, trennen Sie die Verbindung zur Aufnahme-Hardware und versuchen Sie erneut, Pinnacle Studio zu starten. Startet die Software nicht bei angeschlossener Webcam, trennen Sie die Verbindung zur Webcam und prüfen Sie, ob die Software ohne Webcam hochfährt und anschließend, ob sie mit Webcam hochfährt. Sie müssen eventuell die Webcam bei jedem Start von Studio auf die gleiche Weise einrichten.
- **5** Laden Sie sich die Hardware-Treiber herunter und installieren Sie sie: Beim Starten von Studio wird überprüft, ob die Grafik- und Soundkarte DirectX unterstützen. Laden Sie sich den neuesten Treiber für Ihre Grafikkarte herunter und installieren Sie ihn. Wenn Sie bei diesem Schritt Unterstützung benötigen, wenden Sie sich bitte an den Hersteller der Grafikkarte.
- 6 Beenden Sie im Hintergrund ausgeführte Tasks: Dafür gibt es verschiedene Möglichkeiten. Eine besteht darin, mit der Software für das Autostart-Management unnötige Programme zu entfernen, die gemeinsam mit Windows gestartet werden. Es gibt zahlreiche Shareware- oder Freeware-Programme, die diese Aufgabe übernehmen. Suchen Sie einfach mit Google oder Yahoo nach dem Begriff "Startup Manager". Wir empfehlen keine bestimmte Software. Probieren Sie aus, welche am besten bei Ihnen funktioniert.

Sie können aber auch das mit Windows kommende Hilfsprogramm von Microsoft für die Systemkonfiguration (msconfig) verwenden, um Autostart-Programme zu deaktivieren.

Bei allen Methoden sollten Sie auf jeden Fall sämtliche Programme beenden und nacheinander wieder starten, bis feststeht, welches Programm den Fehler verursacht.

7 Neuinstallation: Funktioniert keine der zuvor beschriebenen Methoden, sollten Sie versuchen, Pinnacle Studio über die Systemsteuerung unter "Software" zu deinstallieren. Installieren Sie Pinnacle Studio anschließend neu und versuchen Sie erneut, die Software zu starten.

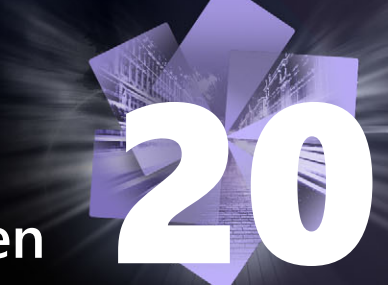

## Anhang B: Hinweise für Cineasten

Um aus Ihrem aufgezeichneten Rohmaterial einen interessanten, spannenden bzw. informativen Film zu produzieren, benötigen Sie nur einige wenige Grundkenntnisse.

Mit Erstellung eines Skripts oder Drehplans ist der erste Schritt zum fertigen Film bereits getan und es folgt in der Regel die Aufnahme des Rohmaterials. Schon in dieser Phase sollten Sie im Hinblick auf eine spätere Bearbeitung bereits vorausschauend arbeiten, sodass Sie über gutes Ausgangsmaterial verfügen.

Mit Hilfe von gut überlegten Schnitten können Sie ein hohes Maß an Spannung in Ihre Videofilme einfließen lassen und die Blicke Ihrer Zuschauer mit interessanten Spezialeffekten auf sich lenken. Allein die Möglichkeit der unterschiedlichen Kombination von Filmmaterial kann dazu ausreichen, die vielfältigsten Effekte zu erzielen.

Ein wichtiger Teil der Bearbeitung ist die Kreation des Soundtracks. Die Auswahl des richtigen Sounds – gleich, ob es sich um Originalaufnahmen, Kommentare, Hintergrundmusik, Geräusche oder Songs handelt – ist von entscheidender Bedeutung und kann die umgesetzten Filmschnitte und Effekte positiv unterstützen.

Pinnacle Studio bietet für die Erstellung von Filmen eine Reihe leistungsfähiger Profiwerkzeuge. Alles andere liegt bei Ihnen – dem Cineasten und Filmemacher.

In diesem Abschnitt werden die folgenden Themen behandelt:

- Erstellen eines Drehplans
- Bearbeitung eines Videoprojekts
- Grundregeln für den Videoschnitt
- Nachvertonung
- Einer Aufnahme einen Titel geben

#### Erstellen eines Drehplans

Auch wenn ein Drehplan nicht für jeden Film sinnvoll ist, so kann eine gewisse Planung gerade bei größeren Videoprojekten mehr als sinnvoll sein. Es gibt dabei keine Standards, sodass Sie Ihren Drehplan so einfach oder so komplex gestalten können, wie Sie dies für richtig halten. Zu Beginn kann auch eine kleine Auflistung der geplanten Szenen und Kameraeinstellungen eine große Hilfe sein, die später nach Belieben bis hin zum Drehbuch mit detaillierten Einstellungen für jede Szene, Angaben über Beleuchtung, gesprochenen Texten und Filmrequisiten erweitert werden kann.

#### Titel: Jan auf der Kartbahn

| Nr. | Einstellung                                                                                                    | Text / Ton                                                                             | Länge   | Datum         |
|-----|----------------------------------------------------------------------------------------------------|----------------------------------------------------------------------------------------|---------|---------------|
| 1   | Gesicht von Jan mit Sporthelm,<br>Kamera zoom aus                                                                                                 | "Jan fährt heute sein 1. Rennen …"<br>Motorengeräusche im Hintergrund                  | 11 Sek. | Di.<br>22.06. |
| 2   | Auf der Startlinie,<br>Fahrerperspektive,<br>Kameraposition von unten                                                                             | Musik vermischt mit<br>Motorengeräusch                                                 | 8 Sek.  | Di.<br>22.06. |
| 3   | Mann mit Startflagge wird von<br>Kamera bis zur Startposition<br>begleitet; Kameraposition<br>unverändert; Mann tritt nach Start<br>aus dem Bild. | "Achtung, fertig, los!"<br>Start-Countdown, Startschuss-<br>Geräuschdatei hinterlegen. | 12 Sek. | Di.<br>22.06. |
| 4   | Jan in Startposition;<br>Frontalaufnahme;<br>Kameraschwenk; folgt Jan bis zur<br>Kurve, jetzt von hinten.                                         | Musik nicht mehr hörbar, CD-Musik<br>über Motorengeräusch wieder<br>einblenden         | 9 Sek.  | Di.<br>22.06. |
| 5   |                                                                                                    |                                                                                        |         |               |

Entwurf eines einfachen Drehplans

## Bearbeitung eines Videoprojekts

#### Aufnahmen aus verschiedenen Perspektiven

Nehmen Sie ein wichtiges Ereignis wenn möglich immer aus verschiedenen Perspektiven und Kamerapositionen auf. Beim Schnitt können sie nachher die beste Einstellung auswählen bzw. verschiedene Einstellungen kombinieren. Drehen Sie bewusst Ereignisse auch einmal aus einer anderen Perspektive (zunächst den Clown in der Manege, aber auch die lachenden Zuschauer aus der Sicht des Clowns). Oft können interessante Ereignisse auch hinter den Hauptpersonen stattfinden bzw. die Hauptpersonen von hinten betrachtet werden. Dies kann zur Ausgewogenheit im späteren Film beitragen.

#### Großaufnahmen

Sparen Sie nicht mit Großaufnahmen von wichtigen Dingen oder Personen. Großaufnahmen wirken auf einem Fernsehschirm meist besser und interessanter als Totale und lassen sich auch später gut für Effekte verwenden.

#### Aufnahme von Totalen / Halbtotalen

Totale geben später dem Betrachter den Überblick und zeigen den Ort des Geschehens. Diese Szenen können später auch zum Kürzen längerer Szenen verwendet werden. Wenn von der Naheinstellung in die Totale geschnitten wird, sieht der Zuschauer die Details nicht mehr und ein Zeitsprung kann so leichter integriert werden. Auch ein Zuschauer in der Halbtotalen eingeblendet, kann vom eigentlichen Geschehen kurz ablenken und bietet gegebenenfalls Gelegenheit zu einem vom Geschehen wegführenden Übergang.

#### Komplette Handlungen

Nehmen Sie immer komplette Handlungen mit Anfang und Ende auf. Dies erleichtert den späteren Schnitt.

#### Übergänge

Der Umgang mit dem Timing im Film erfordert einige Übung. Lange Vorgänge können nicht immer komplett gefilmt werden und müssen im Film oft stark verkürzt dargestellt werden. Trotzdem soll die Handlung logisch bleiben und Schnitte nicht bemerkt werden.

Hierzu werden Zwischenschnitte verwendet. Zwischenschnitte lenken den Betrachter von der eigentlichen Handlung ab und es können so z. B. Zeitsprünge eingeschoben werden, ohne dass dies dem Betrachter gleich bewusst wird.

Das Geheimnis eines erfolgreichen Schnittes liegt in einer für den Betrachter angenehmen Verknüpfung zweier Szenen. Bei handlungsbezogenen Schnitten werden Szenen so aneinandergereiht, bis das fertige Endprodukt entsteht. Zum Beispiel könnte eine Aufnahme eines neuen Autos als Einleitung für eine Dokumentation dienen, in der die Entwurfs- und Produktionsschritte des Autos gezeigt werden.

Ein neutraler Zwischenschnitt steht nur mittelbar mit der Geschichte des Films oder einem Orts- bzw. Zeitwechsel im Zusammenhang. So könnte etwa während einer Podiumsdiskussion kurz ein interessierter Zuhörer gezeigt werden. Da der eigentliche Redner nur gehört aber nicht gesehen wird, kann an dieser Stelle gut zu einem späteren Zeitpunkt in der Diskussion verzweigt werden, wobei der Zwischenteil ausgelassen wird.

Ein externer Zwischenschnitt zeigt etwas, das außerhalb der eigentlichen Handlung geschieht. Während einer Aufnahme, z. B. innerhalb eines Standesamtes können Sie einen Schnitt zum Außenbereich des Gebäudes vornehmen, wo schon eine Überraschung auf den Zuschauer wartet.

Zwischenschnitte sollen die filmische Aussage unterstreichen und müssen auf alle Fälle in die jeweilige Situation passen, um den Zuschauer nicht zu verwirren oder von der eigentlichen Handlung abzulenken.

#### Logische Handlungsabläufe

Die durch den Schnitt aneinandergereihten Einstellungen müssen eine entsprechende, auf die jeweilige Handlung bezogene Wechselwirkung besitzen. Nur mit einem logischen Handlungsablauf kann der Zuschauer den Ereignissen folgen. Das Interesse des Zuschauers sollte am Anfang durch einen rasanten oder spektakulären Einstieg gewonnen werden, und bis zum Schluss nicht verloren gehen. Das Interesse bzw. die Orientierung des Zuschauers kann durch nicht logische oder zeitlich falsche Aneinanderreihung von Szenen aber auch durch zu hektische oder kurze Einblendungen (unter 3 Sek.) verloren gehen. Es sollte immer ein gewisser Fluss bei den Motiven der einzelnen Szenen erkennbar sein.

#### Übergänge schaffen

Schaffen Sie Übergänge von einem Drehort zum anderen und verwenden Sie z. B. Großaufnahmen, um Zeitsprünge zu überbrücken. Beispiel: Großaufnahme eines Gesichts, um nach einigen Sekunden in eine andere Szene zu zoomen.

#### Unharmonische Schnitte vermeiden

Chronologie und Situation müssen von einer Szene zur nächsten durchgehend zueinander passen. Sonniges Wetter passt nicht zu Zuschauern, die Regenschirme aufgespannt haben.

#### Schnittrhythmus

Das Tempo im Wechsel der Einstellungsgrößen beeinflusst die Aussage und die Stimmung des Films. Das Weglassen einer Einstellung manipuliert die Aussage des Films ebenso wie die Dauer einer Kameraeinstellung.

#### Bildsprünge vermeiden

Ähnliche Einstellungen direkt hintereinander geschnitten ergeben möglicherweise Bildsprünge (die gleiche Person befindet sich einmal in der rechten und einmal in der linken Bildhälfte, wird einmal mit und einmal ohne Brille gezeigt).

#### Schwenks nicht aneinander hängen

Schwenks sollten nicht aneinander gehängt werden, es sei denn, sie besitzen die gleiche Richtung und das gleiche Tempo.

## Grundregeln für den Videoschnitt

Im Folgenden einige Regeln, die für den Schnitt Ihres Films von Nutzen sein können. Bei experimentellen und anderen künstlerischen Videoclips sind diese Regeln natürlich nicht immer anwendbar.

- Keine Kamerabewegungen aneinander schneiden.
- Schwenks, Zooms und Kamerafahrten sollten immer durch stehende Einstellungen getrennt werden.
- Aufeinanderfolgende Einstellungen sollten aus unterschiedlichen Kamerapositionen aufgenommen sein, Aufnahmewinkel sollte mindestens um 45 Grad variieren.
- Bei Großaufnahmen von Gesichtern im Rahmen von Dialogen usw. sollte immer aus verschiedenen Kamerawinkeln gearbeitet werden.
- Perspektivenwechsel bei Gebäudeaufnahmen. Bei ähnlichen Aufnahmen der gleichen Art und Größe sollte die Bilddiagonale abwechselnd von vorne rechts nach hinten links und umgekehrt verlaufen.
- Schnitte auf die Bewegungen der Akteure legen. Der Betrachter wird durch die laufende Bewegung abgelenkt und bemerkt den Schnitt fast nicht. Das heißt in der Mitte der Bewegung kann auf eine Totale gewechselt werden.
- Harmonische Schnitte und keine Bildsprünge verwenden.
- Je weniger Bewegung in einer Einstellung, desto geringer sollte ihre Länge sein. Einstellungen mit rasanten Bewegungen können hingegen länger sein.
- Totale Einstellungen enthalten mehr Inhalte, sollten also auch länger gezeigt werden.

Durch die bewusste Aneinanderreihung Ihrer Videosequenzen können nicht nur bestimmte Wirkungen erzielt werden, sondern dem Betrachter können sogar Aussagen und Botschaften, die mit Bildern nicht gezeigt werden können oder sollen, vermittelt werden. Grundsätzlich gibt es sechs Methoden, um mit Schnitten Aussagen zu vermitteln.

#### Assoziativ-Schnitt

Durch eine bestimmte Anordnung der Einstellungen, soll beim Betrachter eine Assoziation ausgelöst werden, die eigentliche Aussage wird jedoch nicht gezeigt. Beispiel: Ein Mann wettet beim Pferderennen und lässt sich in der nächsten Einstellung bei einem Autohändler teure Neuwagen zeigen.

#### Parallel-Schnitt

Zwei Handlungen werden parallel gezeigt. Es wird zwischen den Handlungen hin und her gesprungen, durch Verkürzen der Einstellungen zum Ende kann entsprechend Spannung auf einen Höhepunkt aufgebaut werden. Beispiel: Zwei unterschiedliche Wagen fahren aus unterschiedlichen Richtungen mit hoher Geschwindigkeit auf die gleiche Kreuzung zu.

#### Kontrast-Schnitt

Unerwartete, sehr unterschiedliche Einstellungen werden bewusst zusammengeschnitten, um dem Betrachter den Kontrast deutlich zu machen. Beispiel: Ein Tourist liegt am Strand, in der nächsten Einstellung werden kämpfende Soldaten gezeigt.

#### **Ersatz-Schnitt**

Ereignisse, die nicht dargestellt werden können oder sollen, werden durch andere Ereignisse ersetzt. Beispiel: Ein Kind wird geboren, statt der Geburt wird das Aufblühen einer Knospe gezeigt.

#### **Kausal-Schnitt**

Einstellungen hängen kausal voneinander ab, ohne die erste Einstellung würde die zweite nicht verstanden. Beispiel: Ein Mann streitet mit seiner Frau und schläft in der nächsten Einstellung unter einer Brücke.

#### Formal-Schnitt

Einstellungen unterschiedlichen Inhaltes können zusammengeschnitten werden, wenn sie bestimmte Gemeinsamkeiten aufweisen, wie z. B. gleiche Formen, Farben, Bewegungen. Beispiele: Beispiel: Wahrsagerkugel und Erdball, gelbe Regenjacke und gelbe Blume, Fallschirmspringer und herabfallende Feder.

#### Nachvertonung

Gute Nachvertonung ist eine hohe Kunst, die allerdings erlernt werden kann. Mit Sicherheit ist es nicht leicht, den passenden Kommentar an der richtigen Stelle zu platzieren, aber kurze, informative Kommentare sind für den Betrachter oft sehr hilfreich. Der gesprochene Kommentar sollte natürlich und erzählend wirken.

#### Kurze Kommentare

Grundsätzlich gilt auch für Kommentare: "Weniger ist mehr". Bilder sollten für sich alleine sprechen, und Dinge, die der Betrachter aus den Bildern selbst erkennen kann, müssen nicht kommentiert werden.

#### Originalton beibehalten

Gesprochene Kommentare sollten sowohl mit dem Originalton als auch der Musik immer so abgemischt werden, dass der Originalton noch wahrgenommen wird. Der Ton gehört zu ihrem aufgezeichneten Video und sollte möglichst nicht ganz weggeschnitten werden, denn ohne Ton kann das Video leicht steril und weniger authentisch wirken. Allerdings werden oft Nebengeräusche von Flugzeugen, Autos usw. mit aufgenommen, also Dinge, die im Bild nachher nicht zu sehen sind. Diese sollten wie auch starke Windgeräusche, die eher störend wirken, ausgeblendet werden oder durch entsprechende Kommentare oder Musik ersetzt werden.

#### Passende Musikstücke auswählen

Eine zum Film passende Musik verleiht Ihrem Film den letzten professionellen Schliff und kann die Aussage eines Videos dramatisch verbessern. Die gewählte Musik sollte allerdings in jedem Fall zur Aussage des Films abgestimmt werden. Dies ist unter Umständen eine zeitraubende Angelegenheit und Herausforderung, die sich aber lohnt, da sie, wenn gelungen, in der Regel von Ihren Zuschauern entsprechend honoriert wird.

#### Einer Aufnahme einen Titel geben

Titel sollen informieren, den Inhalt beschreiben und Interesse wecken. Wenn es sich dabei auch noch um eine einprägsame Redewendung handelt – umso besser.

Bei der Präsentation gestattet Ihnen der Titel-Editor bei den kreativen Anschauungsmaterialien beinahe unbegrenzte Möglichkeiten. An diesem Punkt der Produktion werden Sie nicht durch das tatsächlich vorhandene Filmmaterial eingeschränkt und können Ihrer Phantasie vollkommen freien Lauf lassen.

Das eigentliche Ziel ist natürlich die Kommunikation. Deswegen sollte man sich dabei auch zumeist an einige Grundlagen halten. Ein prägnanter Titel in einer großen und gut lesbaren Schrift übermittelt Ihre Inhalte besser als ein Titel mit vielen Schnörkeln und zu viel Text.

#### Titelfarbe

Gut lesbar sind die folgenden Kombinationen von Hintergrund und Schrift: Weiß/Rot, Gelb/ Schwarz, Weiß/Grün. Vorsicht mit weißen Titeln auf schwarzem Hintergrund. Manche Videosysteme "verkraften" keine Kontrastverhältnisse, die über 1:40 hinausgehen, und können diese nicht mehr detailliert darstellen.

#### Titeleinblendung

Als Faustregel gilt: Ein Titel sollte solange eingeblendet werden, dass er zweimal gelesen werden kann. Für einen Titel mit 10 Buchstaben rechnet man etwa 3 Sekunden Einblendung. Für alle 5 Buchstaben, die dazu kommen, sollte die Einblendung um 1 Sekunde verlängert werden.

#### "Gefundene" Titel

Neben der Nachbetitelung bieten natürliche Titel, wie Wegweiser, Straßenschilder oder Titelseiten von Lokalzeitungen oftmals auch interessante Möglichkeiten.

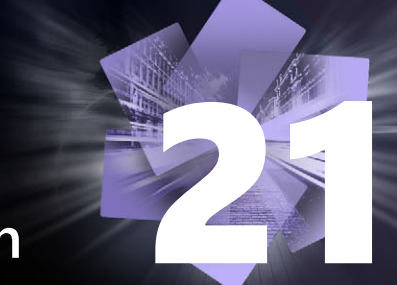

## Anhang C: Tastenkombinationen

In der folgenden Tabelle sehen Sie die standardmäßig zugewiesenen Tastenkürzel in Pinnacle Studio. In den Pinnacle Studio Einstellungen können Tasten individuell zugewiesen werden. Dort können die Standardeinstellungen auch wiederhergestellt werden – entweder einzeln, oder für alle Kürzel zugleich. Weitere Informationen finden Sie unter "Tastaturkürzel-Einstellungen" auf Seite 281.

Die in dieser Tabelle verwendeten Begriffe Links, Rechts, Oben und Unten beziehen sich auf die Pfeiltasten (Cursortasten).

| Tastenkombinationen |                                                                       |
|---------------------|-----------------------------------------------------------------------|
| Strg+4              | Aktuelles Fenster schließen                                           |
| Strg+5              | Titel-Editor öffnen (aus Filmeditor)                                  |
| Strg+6              | Exporter öffnen                                                       |
| Strg+ I             | Importer öffnen                                                       |
| Strg+S              | Projekt speichern, Titel oder Menü                                    |
| Alt+F4              | Anwendung schließen                                                   |
| Umschalt+F10        | Kontextmenü aufrufen                                                  |
| Strg+Z              | Rückgängig                                                            |
| Strg+Y              | Wiederholen                                                           |
| Strg+A              | Alles auswählen                                                       |
| Umschalt+Strg+A     | Alles abwählen                                                        |
| Strg+C              | In die Zwischenablage kopieren                                        |
| Strg+V              | Aus der Zwischenablage einfügen                                       |
| Strg+X              | In die Zwischenablage ausschneiden                                    |
| Ende                | Zum Ende                                                              |
| Pos1                | Zum Anfang springen                                                   |
| Alt+Eingabe         | Mit Vollbild abspielen                                                |
| Esc                 | Vollbildansicht verlassen oder Bedienfeld schließen                   |
| Löschen             | Löschen ohne Kopie in die Zwischenablage                              |
| Doppelklick         | Entsprechenden Editor öffnen (Media, Titel, Projekt,<br>Montage usw.) |
| F1                  | Kontextabhängige Hilfe öffnen                                         |

## Allgemeine Tastenkombinationen

## Tastenkombinationen für die Bibliothek

| Strg+N      | Neue Kollektion                                                                |
|-------------|--------------------------------------------------------------------------------|
| Zahlen 1-5  | Ausgewählten Clip/ausgewählte Clips bewerten                                   |
| Zahl 0      | Bewertung vom ausgewählten Clip/von den<br>ausgewählten Clips entfernen        |
| Bild auf    | Eine Seite nach oben blättern                                                  |
| Bild ab     | Eine Seite nach unten blättern                                                 |
| Pfeiltasten | Durch Miniaturen navigieren: nach oben, nach<br>unten, nach links, nach rechts |
| Löschen     | Löscht ausgewählten Clip bzw. ausgewähltes<br>Medium                           |
| F7          | Schlagwortoberfläche ein-/ausblenden                                           |

## Tastenkombinationen für die Wiedergabe und den Transport

| Leertaste                           | Wiedergabe und Pause                                                 |
|-------------------------------------|----------------------------------------------------------------------|
| Umschalt+Leertaste                  | Loopwiedergabe                                                       |
| Alt+Eingabe                         | Mit Vollbild abspielen                                               |
| Esc                                 | Vollbildansicht verlassen                                            |
| J                                   | Schneller Rücklauf (wiederholtes Drücken beschleunigt den Rücklauf)  |
| K (oder Umschalt K)                 | Wiedergabe unterbrechen                                              |
| L                                   | Schneller Vorlauf (wiederholtes Drücken beschleunigt die Wiedergabe) |
| Umschalt+L                          | Langsamer Vorlauf (wiederholtes Drücken verlangsamt die Wiedergabe)  |
| Umschalt+J                          | Langsamer Rücklauf (wiederholtes Drücken verlangsamt den Rücklauf)   |
| Rechts (oder X)                     | 1 Frame vorwärts springen                                            |
| Links ( <i>oder</i> Z)              | 1 Frame rückwärts springen                                           |
| Umschalt+Rechts (oder Umschalt+X)   | 10 Frames vorwärts springen                                          |
| Umschalt+Links (oder Umschalt+Z)    | 10 Frames rückwärts springen                                         |
| D (oder Bild auf) (oder Strg+Links) | Zum letzten Schnitt springen                                         |
| F (oder Bild ab) (oder Strg+Rechts) | Zum nächsten Schnitt springen                                        |
| Strg+I                              | Zum Mark-In                                                          |
| Strg+O                              | Zum Mark-Out                                                         |
| . , (Komma)                         | Zum nächsten Marker springen                                         |
| , (Komma)                           | Zum letzten Marker springen                                          |

## Import-Tastenkombinationen

| Eingabe         | Stop Motion: Frame-Aufnahme (wenn Frame-<br>Aufnahme geöffnet ist) |
|-----------------|--------------------------------------------------------------------|
| Rechts          | Ordner im Baum aufklappen                                          |
| Links           | Ordner im Baum zuklappen                                           |
| Pfeiltasten     | Nach oben, unten, links, rechts                                    |
| Strg+A          | Alles auswählen                                                    |
| Strg+Umschalt+A | Alles abwählen                                                     |
| F4              | Import starten                                                     |

## Tastaturbefehle auf derr Registerkarte "Bearbeiten"

| A (oder I)                           | Mark-In                                                                         |
|--------------------------------------|---------------------------------------------------------------------------------|
| S (oder O)                           | Mark-Out                                                                        |
| Umschalt+I                           | Mark-In löschen                                                                 |
| Umschalt+O                           | Mark-Out löschen                                                                |
| Umschalt+U                           | Mark-In und Mark-Out löschen                                                    |
| Rollen                               | Audio-Scrub an/aus                                                              |
| E (oder Pos1)                        | Zum Anfang                                                                      |
| R (oder Ende)                        | Zum Ende                                                                        |
| P                                    | Magnetraster An/Aus                                                             |
| ; (Strichpunkt)                      | Clip(s) an Scrubber-Position teilen                                             |
| M                                    | Marker hinzufügen/löschen                                                       |
| . , (Komma)                          | Zum nächsten Marker springen                                                    |
| , (Komma)                            | Zum letzten Marker springen                                                     |
| Strg+. (Punkt)                       | Markerliste öffnen                                                              |
| Löschen                              | Ausgewählten Clip/ausgewählte Clips von der<br>Timeline löschen                 |
| Doppelklick auf Clip in der Timeline | Media-Editor für Clip öffnen                                                    |
| В                                    | Vorschau-Clip auf die Hauptspur der Timeline (an<br>Scrubber-Position) schicken |
| Н                                    | Vorschau zwischen Timeline und Quelle wechseln                                  |
| Strg+5                               | Titel-Editor öffnen                                                             |
| F5                                   | Audiomixer anzeigen/verbergen                                                   |
| F7                                   | Song erstellen                                                                  |
| Ziffernblock +                       | Timeline vergrößern                                                             |
| Ziffernblock -                       | Timeline verkleinern                                                            |

## Tastaturbefehle auf derr Registerkarte "Bearbeiten"

| Eckige Klammer auf – [        | Aus der Timeline herauszoomen                                                             |
|-------------------------------|-------------------------------------------------------------------------------------------|
| Eckige Klammer zu – ]         | In die Timeline hineinzoomen                                                              |
| Strg+[                        | Timeline an Fenster anpassen                                                              |
| Strg+]                        | Jeden Frame anzeigen (vergrößern)                                                         |
| Alt                           | Wechselt beim Bearbeiten der Timeline zum alternativen Verhalten (einfügen/überschreiben) |
| T                             | Trimm-Modus an/aus                                                                        |
| Rechts                        | 1 Frame rechts trimmen (Trimm geöffnet)                                                   |
| Links                         | 1 Frame links trimmen (Trimm geöffnet)                                                    |
| Umschalt+ Rechts              | 10 Frames rechts trimmen (Trimm geöffnet)                                                 |
| Umschalt+ Links               | 10 Frames links trimmen (Trimm geöffnet)                                                  |
| Strg+Klick auf Trimmen        | 2. Trimmpunkt auf gleicher Spur                                                           |
| Umschalt+Klick auf Trimmen    | Gleichen Trimmpunkt auf allen Spuren öffnen                                               |
| Tab                           | Fokus auf offene Trimmpunkte                                                              |
| Editor-Tastenkombinationen    |                                                                                           |
| Zahlen 1-8                    | Eine Effekt-Kategorie auswählen                                                           |
| Doppelklick auf Schieberegler | Schieberegler auf Ausgangsposition                                                        |
| Alt+Eingabe                   | Mit Vollbild abspielen                                                                    |
| Esc                           | Vollbildansicht verlassen                                                                 |
| Tastenkombinationen für dene  |                                                                                           |
| Titel-Editor                  |                                                                                           |
| Umschalt+Links                | Zeichenauswahl nach links erweitern                                                       |
| Umschalt+Rechts               | Zeichenauswahl nach rechts erweitern                                                      |
| Umschalt+Strg+Links           | Wie Umschalt+Links (um Wort erweitern)                                                    |
| Umschalt+Strg+Rechts          | Wie Umschalt+Rechts (um Wort erweitern)                                                   |
| Strg+B                        | Fettschrift an/aus                                                                        |
| Strg+I                        | Kursivschrift an/aus                                                                      |
| Strg+U                        | Unterstreichen an/aus                                                                     |
| Strg+A                        | Alles auswählen                                                                           |
| Strg+D                        | Alles abwählen                                                                            |
| Leertaste                     | Ausgewählter Timeline-Bereich: Wiedergabe starten und anhalten                            |

## Anhang D: Der Installationsmanager

Der Pinnacle Studio-Installationsmanager kümmert sich um die Installation von Pinnacle Studio und sämtlichen Bonusinhalten, die Sie mit Ihrer Software erworben haben.

In diesem Abschnitt werden die folgenden Themen behandelt:

- Vor der Installation
- Installieren von Upgrades
- Starten des Installationsmanagers
- Registrierung
- Zusätzlich benötigte Komponenten
- Der Installations-Startbildschirm
- Gemeinsame Steuerelemente
- Installation von Plug-Ins und Bonusinhalten
- Systemanforderungen

#### Vor der Installation

Für eine problemlose Installation von Pinnacle Studio empfehlen wir Ihnen einige Vorbereitungsschritte:

Vergewissern Sie sich zunächst, dass Ihr Computer die Mindestsystemanforderungen für das Produkt erfüllt. Beachten Sie hierbei, dass einige Vorgänge, wie etwa AVCHD-Enkodierung, strengere Anforderungen haben. Weitere Informationen finden Sie unter "Systemanforderungen" auf Seite 337.

Stellen Sie anschließend sicher, dass Sie Ihre Pinnacle Studio-Seriennummer zur Hand haben. Für die Download-Version der Software finden Sie die entsprechenden Informationen in Ihrer Bestätigungs-E-Mail. Sie können die Download-Version auch von Ihrem Kundenkonto abrufen. Bei der Disc-Version von Pinnacle Studio befindet sich die Seriennummer auf der DVD-Hülle. Es ist empfehlenswert, Ihre Seriennummer an einem sicheren Ort aufzubewahren.

Auf manchen Systemen kann es für die Installation von Pinnacle Studio von Vorteil sein, Ihr Antivirenprogramm zu deaktivieren.

**Hinweis:** Pinnacle Studio kann auf einem System installiert werden, auf dem bereits eine ältere Version vorhanden ist – die beiden Versionen bleiben gleichzeitig bestehen.

### Installieren von Upgrades

Wenn bereits eine qualifizierte ältere Version auf dem Computer vorhanden ist, erkennt der Installationsmanager diese automatisch und lässt das Upgrade zu.

#### Starten des Installationsmanagers

Wenn Sie Studio von einem Online-Store als Download gekauft haben, startet der Installationsmanager automatisch, wenn Sie das ausführbare Programm, das Sie heruntergeladen haben, ausführen. (Bevor Sie dies tun, sollten Sie jedoch eine Sicherungskopie der heruntergeladenen Dateien, etwa auf einer DVD oder einer externen Festplatte, anlegen.)

Wenn Sie die DVD-Version von Studio gekauft haben, startet der Installationsmanager auf den meisten Systemen automatisch, wenn die Disc eingelegt wird. Sollte er auf Ihrem Computer nicht automatisch starten, öffnen Sie die Datei "Welcome.exe" im Stammordner der DVD.

#### Registrierung

Wenn Sie den Installationsmanager zum ersten Mal öffnen, wird ein Formular zum Aktivieren und Registrieren Ihres Produkts angezeigt. Eine Registrierung ermöglicht die Verbesserung des Produkt-Supports, etwa bei Verlust Ihrer Seriennummer.

#### Zusätzlich benötigte Komponenten

Für den Betrieb der Software müssen verschiedene Windows-Komponenten, beispielsweise .NET Framework, auf Ihrem System vorhanden sein. Der Installationsmanager erkennt automatisch, ob die Komponenten verfügbar sind und installiert sie gegebenenfalls. Die Installation solcher zusätzlich benötigter Komponenten nimmt mehr Zeit in Anspruch, jedoch wird die eigentliche Installation von Pinnacle Studio beginnen, sobald die Zusatzinstallationen abgeschlossen sind – auch wenn das System während des Prozesses neu gestartet wurde.

#### Der Installations-Startbildschirm

Im Startbildschirm haben Sie zwei Möglichkeiten der Installation:

Mit der **Standard-Installation** werden die Anwendung und alle verfügbaren Plugins installiert. Sie wird den meisten Benutzern empfohlen.

Bei der **Benutzerdefinierten Installation** können sie nur einen Teil der verfügbaren Add-ons installieren.

#### Gemeinsame Steuerelemente

Einige Steuerelemente sind bei beiden Installationsmethoden verfügbar:

- Die Schaltfläche zum Ändern des Speicherorts für das Installationsprogramm lässt Sie festlegen, in welchem Ordner die Installationsdateien, die der Installationsmanager bearbeiten soll, gespeichert werden. Sie werden diese nur benutzen, wenn Sie die Installationsdateien nach der ersten Verwendung verschoben haben. Die Schaltfläche öffnet ein Ordnerverzeichnis, in dem Sie den neuen Speicherort für den Installationsmanager festlegen können.
- Die Links unter "Lernen", die bereitgestellt werden, während die Installation läuft, bieten Zugang zu umfassenden Informationen zu verschiedensten Studio-Themen.

#### Installation von Plug-Ins und Bonusinhalten

Wie bereits erwähnt, kann der Installationsmanager eine Vielfalt an optionalen Inhalten zusätzlich zur eigentlichen Pinnacle Studio-Software installieren. In einer Standard-Installation werden alle verfügbaren Add-ons und Plug-Ins installiert. In einer benutzerdefinierten Installation können Sie genau auswählen, welche Objekte Sie installieren möchten.

Selbst wenn Sie gewisse Inhalte während der Erstinstallation der Software nicht installieren, können sie jederzeit zum Installationsmanager zurückkehren und Ihre Installation aktualisieren.

### Systemanforderungen

Zusätzlich zu Ihrer Pinnacle Studio-Software muss ein effizientes Bearbeitungssystem bestimmte Hardware-Voraussetzungen erfüllen, die in diesem Kapitel aufgeführt sind.

Beachten Sie, dass neben den technischen Voraussetzungen weitere Punkte wichtig sind. Der korrekte Betrieb der Hardware kann so z. B. auch von den Treibern abhängen, die vom Hersteller bereitgestellt werden. Wenn Sie auf der Website des betreffenden Herstellers überprüfen, ob aktualisierte Treiberversionen und Support-Informationen vorhanden sind, kann dies häufig bei der Fehlerbehebung von Grafikkarten, Soundkarten und anderer Hardware hilfreich sein.

#### Betriebssystem

Wenn Sie HD-Material bearbeiten wollen, empfehlen wir ein Betriebssystem mit 64 Bit.

#### RAM

Wenn Ihr Rechner mit mehr RAM ausgestattet ist, erleichtert dies die Arbeit mit Pinnacle Studio. Für eine reibungslose Funktion sind mindestens 1 GB RAM erforderlich – wir empfehlen jedoch nachdrücklich mindestens 2 GB (oder mehr). Wenn Sie mit HD- oder AVCHD-Video arbeiten, steigt die Mindestempfehlung auf 4 GB.

#### Motherboard

Intel Pentium oder AMD Athlon 2,4 GHz oder höher – je schneller, desto besser. AVCHD-Editing erfordert einen leistungsstärkeren Prozessor. Die Mindestvoraussetzung für die Bearbeitung von 1920-Pixel AVCHD-Videos sind 2,66 GHz. Wir empfehlen ein Multi-Core-System wie Core i7, Core i5 oder Core i3.

#### Grafikkarte

Für Studio benötigt Ihre DirectX-kompatible Grafikkarte:

- bei normalem Gebrauch mindestens 128 MB Onboard-Memory (vorzugsweise 256 MB).
- bei HD und AVCHD mindestens 256 MB (vorzugsweise 512 MB).

#### Festplatte

Ihr Festplattenlaufwerk muss in der Lage sein, Daten mit einer konstanten Geschwindigkeit von 4 MB/Sek. auszulesen und zu beschreiben, eine Forderung, die die meisten Laufwerke auch erfüllen. Wenn Sie zum ersten Mal eine Aufnahme erstellen, testet Studio vorab die Performance Ihrer Festplatte. Videodateien sind oftmals ziemlich umfangreich. Aus diesem Grund benötigen Sie viel freien Festplattenspeicher. Für Videos im DV-Format werden beispielsweise 3,6 MB Festplattenspeicher pro Sekunde benötigt, wobei für viereinhalb Minuten DV-Video ein volles Gigabyte an Festplattenspeicher zur Verfügung gestellt werden muss. Für Aufnahmen von Videoband empfehlen wir Ihnen die Verwendung eines separaten Festplattenlaufwerks, das ausschließlich für Videoaufnahmen bestimmt ist.

Dadurch werden während der Aufnahme Komplikationen zwischen Pinnacle Studio und anderen Anwendungen (einschließlich Windows) bei Zugriffen auf die Festplatte vermieden.

#### Hardware für die Videoaufnahme

Mit Hilfe von Studio können Filme von verschiedenen digitalen und analogen Quellen aufgenommen werden:

- Alle Arten von zusätzlichen dateibasierten Speichermedien wie optische Laufwerke, Speicherkarten und USB-Sticks.
- Dateien von Laufwerken, die an den Computer angeschlossen sind.
- DV- oder HDV-Videokameras mit IEEE-1394-Anschluss (FireWire).
- Analoge Videokameras und -rekorder.
- DVDs und Blu-ray Discs.
- Digitale Fotokameras.

#### Pinnacle Studio<sup>™</sup> 24 – Benutzerhandbuch

© 2020 Corel Corporation.

Corel, Pinnacle Studio, das Pinnacle-Windrad-Logo, Dazzle, MovieBox und MultiCam Capture sind in Kanada, den USA bzw. anderen Ländern Marken oder eingetragene Marken der Corel Corporation. Apple, iPad, iPhone und iPod sind Marken von Apple Inc.

Dieses Produkt, die Verpackung und das Benutzerhandbuch beinhalten geistiges Eigentum (einschließlich Marken), das sich im Besitz von Dritten befindet bzw. von Dritten eingetragen, vergeben oder lizenziert wurde, die nicht mit Corel verbunden sind, und das mit deren Genehmigung verwendet wird. Die Verwendung dieses Bildmaterials stellt weder eine Unterstützung von Dritten oder durch Dritte noch eine Garantie für die Qualität, Markttauglichkeit oder Eignung von Produkten oder Dienstleistungen von Dritten durch Corel dar. Die Nutzung dieses Produkts setzt die Annahme der in dieser Software enthaltenen Lizenzabkommen voraus.

Dieses Produkt sowie bestimmte hier genannte Produkte und Materialien sind durch erteilte Patente geschützt oder enthalten anderenfalls alle Elemente bzw. machen Gebrauch aller Elemente von erteilten Patenten, die sich in den USA und anderen Ländern im Besitz der Corel Corporation [und einer oder mehrerer seiner Tochtergesellschaften] befindet. Eine nicht erschöpfende Liste dieser erteilten Patente ist unter www.corel.com/patents verfügbar.

DIE HIER VON COREL BEREITGESTELLTEN INFORMATIONEN KÖNNEN OHNE VORHERIGE ANKÜNDIGUNG GEÄNDERT WERDEN, WERDEN "OHNE MÄNGELGEWÄHR" BEREITGESTELLT. ES GELTEN KEINE WEITEREN GEWÄHRLEISTUNGEN, OB SCHRIFTLICH ODER MÜNDLICH, AUSDRÜCKLICH ODER STILLSCHWEIGEND, INSBESONDERE GEWÄHRLEISTUNGEN DER MARKTGÄNGIGKEIT, DER EIGNUNG FÜR EINEN BESTIMMTEN ZWECK, ODER GEWÄHRLEISTUNGEN HINSICHTLICH DER GÜLTIGKEIT VON PATENTEN, GEWÄHRLEISTUNGEN DES BESITZRECHTS, GEWÄHRLEISTUNGEN DER NICHTVERLETZUNG VON RECHTEN DRITTER (INSBESONDERE DER VERLETZUNG GEISTIGER EIGENTUMSRECHTE, PERSÖNLICHKEITSRECHTE, DATEN- BZW. DATENSCHUTZRECHTE VON DRITTEN), GEWÄHRLEISTUNGEN DER ÜBEREINSTIMMUNG MIT MODELLEN ODER MUSTERN VON MATERIALIEN, ODER GEWÄHRLEISTUNGEN, DIE DURCH GEGEBENHEITEN, GESETZE, HANDELSBRAUCH, HANDELSSITTEN ODER ANDERWEITIG ENTSTEHEN UND ENTSPRECHENDE GARANTIEN UNTER DEN GESETZEN ALLER ANDEREN RECHTSSYSTEME. DAS GANZE RISIKO IN BEZUG AUF DIE ERGEBNISSE DER BEREITGESTELLTEN INFORMATIONEN ODER DEREN NUTZUNG WIRD VON IHNEN GETRAGEN. COREL CORPORATION, DEREN VERBUNDENEN UNTERNEHMEN UND TOCHTERGESELLSCHAFTEN HAFTEN WEDER IHNEN NOCH ANDEREN NATÜRLICHEN ODER JURISTISCHEN PERSONEN GEGENÜBER FÜR [DIREKTE] INDIREKTE, BEILÄUFIGE, SPEZIELLE ODER FOLGEVERLUSTE ODER -SCHÄDEN, INSBESONDERE EINKOMMENS- ODER GEWINNVERLUSTE, VERLUST ODER BESCHÄDIGUNG VON DATEN ODER SONSTIGE KOMMERZIELLE ODER WIRTSCHAFTLICHE VERLUSTE, DIE AUS IHRER NUTZUNG ODER DER NICHTBRAUCHBARBKEIT DER BEREITGESTELLTEN INFORMATIONEN BZW. IHRER RESULTATE ENTSTEHEN, AUCH WENN COREL ÜBER DIE MÖGLICHKEIT SOLCHER SCHÄDEN IN KENNTNIS GESETZT WURDE ODER WENN DIESE VORHERSEHBAR SIND. COREL HAFTET DARÜBER HINAUS NICHT BEI FORDERUNGEN DRITTER. CORELS MAXIMALE GESAMTHAFTUNG IHNEN GEGENÜBER ÜBERSCHREITET NICHT DEN VON IHNEN FÜR DIESE MATERIALIEN BEZAHLTEN PREIS. EINIGE STAATEN BZW. LÄNDER GESTATTEN KEINE AUSSCHLÜSSE ODER BESCHRÄNKUNGEN DER HAFTUNG FÜR FOLGESCHÄDEN ODER ZUFÄLLIGE SCHÄDEN; DAHER GELTEN DIE OBIGEN EINSCHRÄNKUNGEN UNTER UMSTÄNDEN FÜR SIE NICHT. DURCH DEN KAUF DER MATERIALIEN BESTÄTIGEN SIE, DASS SIE DEN VORSTEHENDEN HAFTUNGSAUSCHLUSS GELESSEN UND VOLLUMFÄNGLICH VERSTANDEN HABEN UND DIESEM ZUSTIMMEN.

Produktspezifikationen, Preise, Verpackung, technischer Support und Informationen ("Spezifikationen") gelten nur für die englische Version. Die Spezifikationen für alle anderen Versionen (einschließlich anderer Sprachversionen) können hiervon abweichen.

Bitte achten Sie die Rechte der Künstler und Urheber. Inhalte wie Musik, Fotos, Videos und Fotos Prominenter sind in vielen Ländern gesetzlich geschützt. Inhalte von anderen dürfen ohne Erlaubnis des Eigentümers oder Besitz der entsprechenden Rechte nicht verwendet werden.